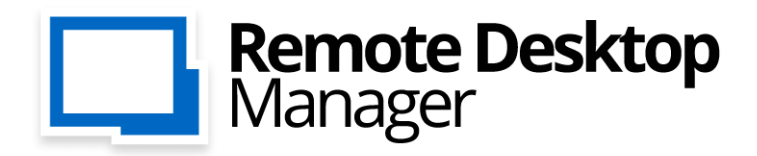

Toutes vos connexions à distance et mots de passe. Où que vous soyez!

# Manuel de l'utilisateur 2020.3

F

iOS

H

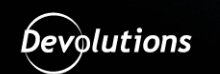

© 2021 Devolutions inc.

2

# Table des matières

| Partie I                  | Survol                                                                                                    | 8                                                                                                    |
|---------------------------|----------------------------------------------------------------------------------------------------|----------------------------------------------------------------------------------------------------|
| 1                         | Remote Desktop Manager                                                                                                    |                                                                                                    |
| 2                         | Sécurité                                                                                                    | 10                                                                                                    |
| -                         | Configuration du quatème                                                                                                    | 40                                                                                                    |
| 3                         |                                                                                                    |                                                                                                    |
|                           | Logiciel prérequis                                                                                                    |                                                                                                    |
| 4                         | La plateforme Devolutions                                                                                                    |                                                                                                    |
|                           | Agent Remote Desktop Manager<br>Remote Desktop Manager Jump                                                                                                    | 15<br>18                                                                                                    |
| Partie II                 | Introduction                                                                                                    | 22                                                                                                    |
| 1                         | Remote Desktop Manager                                                                                                    | 23                                                                                                    |
| 2                         | Liste de vérification - Utilisation individuelle                                                                                                    | 23                                                                                                    |
|                           | Choisir le type de source de données - Utilisation individuelle                                                                                                    | 25                                                                                                    |
| 3                         | Liste de vérification - Équipes                                                                                                    |                                                                                                    |
|                           | Choisir le type de source de données - Équipes                                                                                                    |                                                                                                    |
|                           | Configurer un dossier partagé pour les paramètres par défaut                                                                                                    |                                                                                                    |
| 4                         | Créer une entrée                                                                                                    |                                                                                                    |
| 5                         | Gérer des identifiants                                                                                                    |                                                                                                    |
|                           |                                                                                                    |                                                                                                    |
| Partie III                | Installation                                                                                                    | 39                                                                                                    |
| Partie III                | Installation Application cliente                                                                                                    | <b>39</b><br>40                                                                                                    |
| Partie III                | Installation<br>Application cliente<br>Fichiers connexes                                                                                                    | 39<br>40<br>41                                                                                                    |
| Partie III<br>1           | Installation<br>Application cliente<br>Fichiers connexes<br>Emplacement du fichier de configuration                                                                                                    | 39<br>40<br>41<br>43                                                                                                    |
| Partie III<br>1           | Installation Application cliente Fichiers connexes Emplacement du fichier de configuration Service d'installateur personnalisé                                                                                                    | 39<br>40<br>41<br>43<br>46                                                                                                    |
| Partie III<br>1           | Installation Application cliente Fichiers connexes Emplacement du fichier de configuration Service d'installateur personnalisé Générateur de fichiers d'installation.                                                                                                    | 39<br>40<br>41<br>43<br>46<br>48                                                                                                    |
| Partie III<br>1           | Installation Application cliente Fichiers connexes Emplacement du fichier de configuration Service d'installateur personnalisé Générateur de fichiers d'installation Fenêtre des options.                                                                                                    | 39<br>40<br>41<br>43<br>46<br>48<br>48<br>50                                                                                           |
| Partie III<br>1           | Installation Application cliente Fichiers connexes Emplacement du fichier de configuration Service d'installateur personnalisé Générateur de fichiers d'installation Fenêtre des options Gestionnaire d'installateur personnalisé.                                                                                                    | <b>39</b><br>40<br>41<br>43<br>43<br>46<br>48<br>50<br>55                                                                              |
| Partie III<br>1           | Installation Application cliente Fichiers connexes Emplacement du fichier de configuration Service d'installateur personnalisé Générateur de fichiers d'installation Fenêtre des options Gestionnaire d'installateur personnalisé. Pour tous les utilisateurs                                                                                                    | 39<br>40<br>41<br>43<br>46<br>48<br>50<br>55<br>                                                                                       |
| Partie III<br>1           | Installation Application cliente Fichiers connexes Emplacement du fichier de configuration Service d'installateur personnalisé Générateur de fichiers d'installation Fenêtre des options Gestionnaire d'installateur personnalisé Pour tous les utilisateurs Portable (USB)                                                                                                    | 39<br>40<br>41<br>43<br>46<br>48<br>                                                                                                   |
| Partie III<br>1           | Installation Application cliente Fichiers connexes Emplacement du fichier de configuration Service d'installateur personnalisé Générateur de fichiers d'installation Fenêtre des options Gestionnaire d'installateur personnalisé. Pour tous les utilisateurs Portable (USB) Enregistrement Édition Enterprise                                                                                                    | 39<br>40<br>41<br>43<br>46<br>46<br>48<br>50<br>55<br>62<br>62<br>63<br>67                                                             |
| Partie III<br>1           | Installation Application cliente Fichiers connexes Emplacement du fichier de configuration Service d'installateur personnalisé Générateur de fichiers d'installation Fenêtre des options Gestionnaire d'installateur personnalisé. Pour tous les utilisateurs Portable (USB) Enregistrement Édition Enterprise Ein de licence                                                                                                    | 39<br>40<br>41<br>43<br>46<br>48<br>50<br>55<br>55<br>62<br>63<br>63<br>67<br>68<br>71                                                 |
| Partie III<br>1           | Installation Application cliente Fichiers connexes Emplacement du fichier de configuration Service d'installateur personnalisé Générateur de fichiers d'installation. Fenêtre des options Gestionnaire d'installateur personnalisé. Pour tous les utilisateurs Portable (USB) Enregistrement Édition Enterprise Fin de licence. Édition Free.                                                                                                    | 39<br>40<br>41<br>43<br>46<br>48<br>                                                                                                   |
| Partie III                | Installation Application cliente Fichiers connexes Emplacement du fichier de configuration Service d'installateur personnalisé Générateur de fichiers d'installation Fenêtre des options Gestionnaire d'installateur personnalisé. Pour tous les utilisateurs Portable (USB) Enregistrement Édition Enterprise Fin de licence Édition Free Enregistrement à partir du compte Devolutions                                                                                                   | 39<br>40<br>41<br>43<br>46<br>48<br>50<br>55<br>62<br>63<br>63<br>67<br>68<br>71<br>72<br>76                                           |
| Partie III<br>1           | Installation Application cliente Fichiers connexes Emplacement du fichier de configuration Service d'installateur personnalisé Générateur de fichiers d'installation Fenêtre des options Gestionnaire d'installateur personnalisé. Pour tous les utilisateurs Portable (USB) Enregistrement Édition Enterprise Fin de licence Édition Free. Enregistrement à partir du compte Devolutions Demande d'essai                                                                                  | 39<br>40<br>41<br>43<br>46<br>48<br>50<br>55<br>55<br>62<br>63<br>63<br>67<br>68<br>71<br>72<br>76<br>79                               |
| Partie III<br>1           | Installation Application cliente Fichiers connexes Emplacement du fichier de configuration Service d'installateur personnalisé Générateur de fichiers d'installation. Fenêtre des options Gestionnaire d'installateur personnalisé. Pour tous les utilisateurs Portable (USB) Enregistrement Édition Enterprise Fin de licence Édition Free Enregistrement à partir du compte Devolutions Demande d'essai. Terminal Services / Services Remote Desktop                                     | 39<br>40<br>41<br>43<br>46<br>48<br>50<br>55<br>62<br>63<br>63<br>67<br>63<br>71<br>72<br>76<br>79<br>80                               |
| Partie III<br>1           | Installation         Application cliente                                                                                                    | 39<br>40<br>41<br>43<br>46<br>48<br>50<br>55<br>62<br>63<br>63<br>67<br>63<br>67<br>68<br>71<br>72<br>76<br>79<br>80<br>84             |
| Partie III<br>1<br>2<br>3 | Installation Application cliente Fichiers connexes Emplacement du fichier de configuration Service d'installateur personnalisé Générateur de fichiers d'installation Fenêtre des options Gestionnaire d'installateur personnalisé. Pour tous les utilisateurs Portable (USB) Enregistrement Édition Enterprise Fin de licence Édition Free. Enregistrement à partir du compte Devolutions Demande d'essai Terminal Services / Services Remote Desktop Mise à niveau de la base de données. | 39<br>40<br>41<br>43<br>46<br>48<br>50<br>55<br>62<br>63<br>63<br>67<br>63<br>67<br>68<br>71<br>72<br>76<br>79<br>80<br>84<br>84<br>86 |

# Partie IV Interface utilisateur

89

3

| 1 | Écran principal                      | 90  |
|---|--------------------------------------|-----|
| 2 | Style                                |     |
| 3 | Thème                                |     |
| 4 | Volet supérieur                      |     |
|   | Barre de connexion rapide            |     |
| 5 | Volet de navigation                  | 100 |
|   | Sessions ouvertes                    | 102 |
|   | Entrées favorites                    | 104 |
|   | Entrées les plus récemment utilisées | 108 |
| 6 | Zone de contenu                      | 109 |
|   | Sessions intégrées                   | 109 |
|   | Tableau de bord                      | 112 |
| 7 | Pied de page                         | 114 |
|   | Pièces jointes                       | 116 |
| 8 | Barre d'état                         | 118 |
|   | Recherche / Filtre                   | 119 |
|   | Saisir l'entrée clavier              | 122 |

# Partie V Sources de données

| 126 |  |
|-----|--|
|-----|--|

| 1 | Authentification 2 facteurs                                | 131 |
|---|------------------------------------------------------------|-----|
|   | Google Authenticator                                       |     |
|   | Yubikey                                                    | 136 |
|   | Duo                                                        | 138 |
|   | AuthAnvil                                                  | 140 |
| 2 | Mode de la cache                                           | 142 |
| 3 | Créer une source de données                                | 144 |
| 4 | Type de source de données                                  | 149 |
|   | Source de données avancées                                 | 156 |
|   | Devolutions Online Database                                | 157 |
|   | Devolutions Server                                         | 163 |
|   | MariaDB                                                    | 170 |
|   | MySQL                                                      | 177 |
|   | Microsoft SQL Server                                       | 185 |
|   | Configurer SQL Server                                      | 196 |
|   | Recovery Model                                             | 201 |
|   | Chiffrement des connexions à SQL Server                    | 201 |
|   | Microsoft SQL Azure                                        | 203 |
|   | Configurer SQL Azure                                       | 212 |
|   | Activer l'authentification d'Azure Active Directory        | 217 |
|   | Configurer Active Directory Admin                          | 217 |
|   | Créer une inscription d'application Azure Active Directory | 222 |
|   | Configurer RDM Active Directory Interactive (avec MFA)     | 228 |
|   | Configurer un utilisateur Azure Active Directory dans RDM  | 231 |
|   | Password Hub Business                                      | 233 |
|   | Configuration du Coffre de l'utilisateur                   | 235 |
|   | DropBox                                                    | 237 |
|   | Google Drive                                               | 243 |
|   | Devolutions Online Drive                                   | 246 |

|   | Password Hub Personal            | 252 |
|---|----------------------------------|-----|
|   | SQLite                           |     |
|   | WebDAV                           |     |
|   | XML                              |     |
| 5 | Importer/Exporter                |     |
| 6 | Verrouiller la source de données | 273 |
| 7 | Mettre hors-ligne                |     |
|   | Mode Lecture/Écriture hors-ligne |     |
| 8 | Gérer la cache                   |     |
| 9 | Mon Coffre de l'utilisateur      |     |

# Partie VI Commandes

## 286

| 1 | Menu contextuel                                   |     |
|---|---------------------------------------------------|-----|
|   | Ouvrir avec des paramètres                        | 288 |
| 2 | Fichier                                           |     |
|   | Mettre hors-ligne                                 | 293 |
|   | Informations sur la source de données             | 295 |
|   | Compte Devolutions                                | 299 |
|   | Copie de sauvegarde                               | 301 |
|   | Configuration de la sauvegarde                    | 301 |
|   | Restaurer                                         | 305 |
|   | Actualiser                                        | 308 |
|   | Gérer mot de passe                                | 309 |
|   | Sources de données                                | 310 |
|   | Services en arrière plan                          | 313 |
|   | Paramètres de mon compte                          | 315 |
|   | Mes identifiants personnels                       | 317 |
|   | Liste des paramètres spécifiques de l'utilisateur | 319 |
|   | Importer                                          | 321 |
|   | Assistant d'importation pour l'ordinateur         | 324 |
|   | Importer la session de l'assistant CSV            | 331 |
|   | Stratégies d'importation et format de fichier     | 332 |
|   | Importer à partir d'une recherche réseau          | 335 |
|   | Importer des sessions                             | 336 |
|   | Importer des connexions                           | 338 |
|   | Importer des contacts                             | 339 |
|   | Exporter                                          | 340 |
|   | HTML crypté                                       | 344 |
|   | Modèles                                           | 346 |
|   | Gérer les modèles                                 | 351 |
|   | Paramètres par défaut                             | 357 |
|   | Modèles de mot de passe                           | 359 |
|   | Options                                           | 364 |
|   | Avancée                                           |     |
|   | Options d'importation                             | 375 |
|   | Exporter les options                              | 377 |
| 3 | Accueil                                           | 380 |
| 4 | Actions                                           |     |
|   | Commande                                          | 0   |
| 5 | Modifier                                          | 385 |

4

| Contenu | 5 |
|---------|---|
|         | 1 |
|         |   |

Г

|   | Entrée                                          | 389                     |
|---|-------------------------------------------------|-------------------------|
|   | Options d'identifiants                          |                         |
|   | Modifier                                        | 391                     |
|   | Liste d'exécution                               |                         |
|   | Créer et modifier une liste d'exécution         |                         |
|   | Gestionnaire de listes d'exécution              |                         |
|   | Paramètres de substitution                      | 400                     |
|   | Paramètres spécifiques                          |                         |
|   | Lot                                             | 403                     |
|   | Modifier le lot                                 |                         |
| 6 | Affichage                                       | 408                     |
|   | Liste des tâches                                |                         |
|   | Journaux d'activité                             |                         |
|   | Recherche avancée                               |                         |
|   | Recherche dans la documentation                 |                         |
| 7 | Administration                                  |                         |
|   | Costion                                         | 425                     |
|   |                                                 |                         |
|   | Type d'utilisateur                              | 420<br>۱۹۵۸             |
|   | Sécurité intégrée                               | 434                     |
|   | Grounes d'utilisateurs                          | 438                     |
|   | Rannorts                                        | 400<br>440              |
|   | Rannorts                                        | 440                     |
|   | Exporter des rannorts                           |                         |
|   | Exporter des rapports                           | 445                     |
|   | Paramètres                                      | 447<br>447              |
|   | Paramètres du coffre                            | ر <del>ب ب</del><br>447 |
|   | Permissions par défaut du coffre                | 447                     |
|   | Paramètres du système                           | 448                     |
|   | Général                                         | 448                     |
|   | Sécurité                                        | 451                     |
|   | Permettre mot de passe au système externe       | 454                     |
|   | Applications                                    |                         |
|   | Hors connexion.                                 |                         |
|   | Licences                                        |                         |
|   | Disponibilité de type                           |                         |
|   | Gestion de version.                             |                         |
|   | Permissions du système                          |                         |
|   | Fournisseur de sécurité                         |                         |
|   | Nettoyer                                        |                         |
|   | -<br>Nettoyer l'historique d'entrées supprimées |                         |
|   | Nettoyer l'historique d'entrées                 |                         |
|   | Nettoyer les journaux d'activité                |                         |
|   | Optimiser la source de données                  |                         |
| 8 | Outils                                          |                         |
|   | Générateurs                                     | 480                     |
|   | Générateur de mots de passe                     | 403<br>//20             |
|   | Générateur de clé SSH                           | 409<br>106              |
|   | Générateur de certificat                        | 490<br>400              |
|   | Générateur de port                              | 499<br>۲۵۵              |
|   | Outils                                          |                         |
|   | Devolutions Localizer                           | 502                     |
|   | Analyseur de mots de passe                      | 503                     |
|   | ·····                                           |                         |

|   | Gestionnaire de l'agent des clés                                                                                 |                                               |
|---|----------------------------------------------------------------------------------------------------|-----------------------------------------------|
|   | PowerShell (RDM CmdLet)                                                                                          |                                               |
|   | Plus d'outils                                                                                                    |                                               |
|   | Console Chocolatey                                                                                               |                                               |
|   | Gestionnaire RDP/RemoteApp local                                                                                 |                                               |
|   | Lecture (Ansi)                                                                                                   |                                               |
|   | Agent RDM                                                                                                    |                                               |
| • | Aido                                                                                                    | E20                                           |
| 9 | Alde                                                                                                    |                                               |
| 9 | Soutien                                                                                                    |                                               |
| 9 | Soutien Journaux des applications                                                                                |                                               |
| 9 | Soutien<br>Journaux des applications<br>Diagnostic                                                               | 538<br>538<br>538<br>538<br>541               |
| 9 | Soutien<br>Journaux des applications<br>Diagnostic<br>Profileur                                                  | 538<br>538<br>538<br>541<br>545               |
| 9 | Alde         Soutien         Journaux des applications         Diagnostic         Profileur         Enregistreur | 538<br>538<br>538<br>541<br>545<br>545<br>548 |

# Partie VII Devolutions Web Login

# 549

| 1 | Survol                                | 550 |
|---|---------------------------------------|-----|
| 2 | Installation                          | 551 |
|   | Chrome                                | 552 |
|   | Firefox                               | 553 |
|   | Edge                                  | 555 |
|   | Opera                                 | 559 |
| 3 | Première connexion                    | 560 |
|   | Password Hub                          | 560 |
|   | Devolutions Server                    | 563 |
|   | Remote Desktop Manager                | 567 |
| 4 | Utiliser Devolutions Web Login        | 569 |
|   | Menu                                  | 569 |
|   | Paramètres                            | 570 |
|   | Récupérer les identifiants            | 574 |
|   | Remote Desktop Manager                | 575 |
|   | Sécuriser Devolutions Web Login       | 576 |
|   | Dissocier une Extension de Navigateur | 581 |
|   | Raccourci clavier                     | 581 |

# Partie VIII Contrôle d'accès basé sur les groupes d'utilisateurs

#### 584

| 1         | Permissions                              | 597        |
|-----------|------------------------------------------|------------|
| 2         | Scenarios                                | 599        |
|           | Sécurité simplifiée<br>Sécurité avancée  | 599<br>610 |
| 3         | Information Legacy (ancien)              | 624        |
|           | Petites et moyennes entreprises (ancien) | 624        |
| Partie IX | Scripts PowerShell                       | 637        |
| 1         | Trucs et astuces                         |            |

| • |                                                          | 0.10  |
|---|----------------------------------------------------------|-------|
| 2 | Échantillion PowerShell                                  | 642   |
|   | Créer une entrée                                         | . 642 |
|   | Création de structure dossiers à partir d'un fichier CSV | 643   |
|   | Exemples d'actions par lot                               | 644   |
|   |                                                          |       |

6

|                            | Contenu | 7   |
|----------------------------|---------|-----|
|                            |         |     |
| Partie X Soutien technique |         | 650 |

# Survol

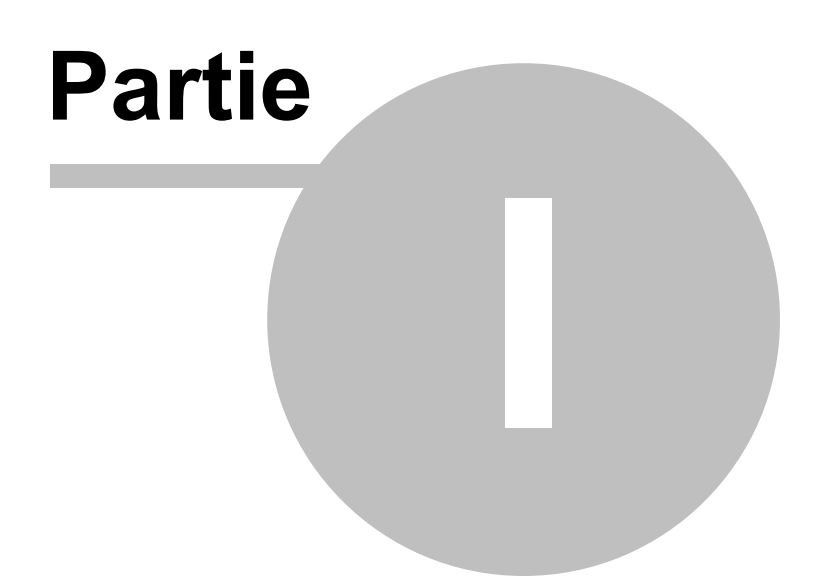

# 1 Survol

# 1.1 Remote Desktop Manager

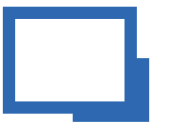

Remote Desktop Manager est une application conçue pour centraliser toutes vos connexions et vos identifiants. La plupart des connexions sont établies grâce à une librairie externe ou un logiciel tiers.

Remote Desktop Manager est compatible avec plusieurs technologies et outils les plus populaires, dont Apple Remote Desktop, Citrix, Dameware, FTP, Hyper-V, LogMeln, Radmin, RDP (Microsoft Remote Desktop), Redirection de port SSH, SSH Shell, TeamViewer, Telnet, Terminal Services, VMware, VNC, SCP, Wayk Bastion, X Windows et bien d'autres!

# L'ÉCOSYSTÈME DE REMOTE DESKTOP MANAGER

Remote Desktop Manager est offert en deux éditions :

| Free       | Pour une utilisation individuelle seulement. Aucune<br>information ne peut être partagée entre les collègues. Les<br>technologies d'accès à distance les plus populaires sont<br>prises en charge et les mots de passe sont stockés de<br>façon sécurisée.                                                                                                    |
|------------|----------------------------------------------------------------------------------------------------|
| Enterprise | Utilisée par les équipes, cette édition permet de gérer les<br>permissions des utilisateurs, les groupes d'utilisateurs, les<br>options avancées de journalisation, etc. RDM utilise un<br>système de gestion de base de données (DBMS) pour<br>stocker les données et les partager selon <b>vos</b> exigences en<br>matière de sécurité. Devolutions offre également deux<br>services spécialisés pour du stockage infonuagique et pour<br>une intégration complète d'Active Directory. |

Remote Desktop Manager est aussi disponible sur plusieurs plateformes listées cidessous. En ache TOUTE

En achetant une licence Enterprise, vous obtenez le droit d'utiliser TOUTES les applications clientes.

Vous devez utiliser une application Bureau pour créer une source de données de type Équipe. Ceci explique la gratuité des applications mobiles. Elles permettent d'utiliser les sources de données comme pour une utilisation individuelle de l'édition Free, mais elles ne permettent pas de **gérer** une source de données de type Équipe.

| Windows | 0 | •                  |
|---------|---|--------------------|
| macOS   | 0 | 0                  |
| iOS     |   | ✓ (Appli gratuite) |
| Android |   | ✓ (Appli gratuite) |

#### 1.2 Sécurité

#### DESCRIPTION

Tous les mots de passe sauvegardés dans la base de données de l'application sont chiffrés grâce à un puissant algorithme de chiffrement rendant le contenu illisible à un utilisateur qui tenterait d'accéder aux données directement dans la base de données.

Si vous choisissez de stocker les mots de passe localement, Remote Desktop Manager utilise le même mécanisme que mstsc.exe (client Remote Desktop Manager), qui stocke les mots de passe dans le gestionnaire d'informations d'identification Windows. Note : Le mot de passe ne sera pas visible en raison du chiffrement effectué par Windows. Pour des raisons évidentes, ce choix de stockage signifie que les identifiants ne seront pas partagés. Veuillez consulter la section Gestionnaire d'identifiants Windows pour plus d'informations.

# CHIFFREMENT APPROUVÉ PAR LE GOUVERNEMENT FÉDÉRAL DES ÉTATS-UNIS

Notre application intègre l'algorithme Advanced Encryption Standard (AES) afin de protéger vos fichiers locaux et vos données confidentielles dans la base de données.

Cette clé de chiffrement est éprouvée et sécuritaire. AES/Rijndael, standardisé au Gouvernement fédéral des États-Unis, est approuvé par la National Security Agency (NSA) pour les informations classées très secrètes.

#### **CONSEILS**

Le chiffrement des données en transit est offert nativement par nos services infonuagiques. Lorsque vous décidez d'utiliser une solution sur site, le chiffrement des données en transit doit être implémenté à l'aide des outils de la technologie que vous avez choisie. La plupart des clients inquiets à propos de la sécurité ont choisi des <u>sources de données avancées</u>. Suivez également les instructions spécifiques à la solution sélectionnée.

La clé de chiffrement, étant *intégrée* dans l'application, est alors la même pour *toutes* les copies du logiciel. Il est donc fortement recommandé de suivre les indications ci-bas et ajouter un <u>fournisseur</u> <u>de sécurité</u> pour chiffrer non seulement les mots de passe, mais *toutes les données* dans la source de données. Ainsi, vos données au repos seront protégées grâce à une clé exclusivement gérée par vous.

Nous vous recommandons de suivre ces conseils pour sécuriser vos données :

- Utiliser une <u>source de données avancée</u> et accorder les accès aux utilisateurs en attribuant des permissions.
- Chiffrer toutes les communications avec la base de données.

#### 12 Remote Desktop Manager

- Utiliser les <u>paramètres de la souce de données (Paramètres du système)</u> pour gérer les paramètres reliés à la sécurité.
- Utiliser un <u>fournisseur de sécurité</u> (EN) pour chiffrer les entrées plutôt que de les protéger uniquement par un mot de passe.
- Ajouter un mot de passe pour une protection additionnelle du cache local en mode hors-ligne. Accéder à *Fichier – Options – Sécurité*.
- Demander un mot de passe pour lancer l'application et même exiger l'authentification à 2 facteurs (2FA). Accéder à *Fichier – Options – Sécurité*.
- Choisir de ne pas sauvegarder le mot de passe dans la source de données lorsque possible. Les identifiants seront alors demandés lors de la première connexion.
- Utiliser les politiques pour paramétrer le système.

#### 1.3 Configuration du système

#### DESCRIPTION

Remote Desktop Manager nécessite cette configuration avant l'installation.

#### **CONFIGURATION MINIMALE**

#### Windows Desktop :

- Windows 10
  - Versions 1607, 1703, 1709, 1803, 1809, 1903 et 1909
- 8.1
- 7 SP1

#### Windows Server :

• Windows Server 2019

- Versions 1709, 1803 et 1809
- 2016
- 2012 R2
- 2012
- 2008 R2 SP1

Cadre d'applications Microsoft .NET 4.7.2

Processeur : 1 GHz ou plus puissant

Mémoire vive : 512 Mo

Résolution d'écran : 1024 x 768

Espace de disque dur : 500 Mo

#### **PRISE EN CHARGE DE LA VERSION 64 BITS**

Remote Desktop Manager est compatible avec toutes les versions 64 bits de Windows.

#### PRISE EN CHARGE DES TERMINAL SERVICES ET DES CLIENTS LÉGERS

Remote Desktop Manager peut être installé sur des <u>*Terminal Services*</u> et sur des clients légers.

#### DÉPLOIEMENT MANUEL/PORTABLE

Le déploiement manuel, à partir de l'archive zip, est documenté dans la section <u>Portable (USB)</u>. Les prérequis devront alors être installés manuellement. Veuillez consulter la section <u>Logiciel prérequis</u> pour plus d'informations.

#### 1.3.1 Logiciel prérequis

#### DESCRIPTION

Des logiciels prérequis spécifiques doivent être installés sur votre ordinateur avant d'exécuter Remote Desktop Manager.

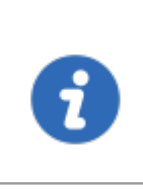

Celles-ci sont gérées automatiquement par nos installateurs. Les seules situations où l'on effectuerait une installation manuelle du logiciel prérequis sont lorsque l'archive zip est utilisée pour le déploiement ou s'il n'y a pas de connexion Internet.

# PARAMÈTRES

Le paquet suivant doit être installé avant de poursuivre l'installation de Remote Desktop Manager :

• Microsoft .NET Framework 4.7.2.

#### **1.4 La plateforme Devolutions**

#### DESCRIPTION

Notre plateforme offre plusieurs produits facilitant la gestion de tous les aspects d'une infrastructure TI.

Le produit phare de Devolutions est Remote Desktop Manager. La version de Remote Desktop Manager sur la plateforme Windows est sans contredit la plus robuste.

| Remote Desktop | Application qui gère les technologies de | Windows, |
|----------------|------------------------------------------|----------|
|                |                                          |          |

14

| Manager (RDM)                                 | connexion à distance, les mots de passe, les<br>documents et les informations partagées.                                                                                                    | macOS,<br>iOS,<br>Android |
|-----------------------------------------------|----------------------------------------------------------------------------------------------------|---------------------------|
| <u>Remote Desktop</u><br><u>Manager Agent</u> | Outil qui exécute les requêtes envoyées par<br>le Remote Desktop Manager principal. It<br>resolves a lot of issues brought on by remote<br>management, in particular removing the need<br>to use Microsoft's WinRM and managing lists<br>of <i>TrustedHosts</i> . | Windows                   |
| <u>Remote Desktop</u><br><u>Manager Jump</u>  | Composante logicielle qui se sert de Agent<br>Remote Desktop Manager pour lancer l'une<br>des technologies prises en charge par<br>Remote Desktop Manager sur un hôte<br>Windows distant.                                                                         | Windows                   |
| <u>Devolutions Server</u><br>(DVLS)           | Système de stockage de calibre entreprise<br>qui crée une base de données centrale pour<br>votre équipe. Il s'intègre dans Active<br>Directory (AD) et s'installe localement.                                                                                     | Windows                   |
| Devolutions Web<br>Login (DWL)                | Extension de navigateur Web qui interagit<br>avec nos applications Bureau Remote<br>Desktop Manager et Password Vault<br>Manager pour obtenir les identifiants et<br>automatiquement compléter les champs<br>d'identification d'une page Web.                     | Windows,<br>macOS         |

# 1.4.1 Agent Remote Desktop Manager

# DESCRIPTION

Veuillez noter que si votre profil Windows est corrompu, l'Agent Remote Desktop Manager et Remote Desktop Manager Jump pourraient ne pas fonctionner correctement.

L'Agent Remote Desktop Manager exécute des commandes sur des hôtes distants, mais sa principale utilité réside dans sa capacité à envoyer des commandes à plusieurs hôtes simultanément. Puisque Remote Desktop Manager utilise un canal de communication sécurisé RDP pour communiquer avec l'Agent Remote Desktop Manager, alors l'Agent Remote Desktop Manager n'est compatible qu'avec des hôtes Windows.

Il prend en charge autant les variables d'environnement que les variables de Remote Desktop Manager. Les valeurs des variables de Remote Desktop Manager> (c.-à-d. \$HOST\$, et toutes celles encadrées par des symboles de dollar) sont récupérées sur le client à partir de la session courante. Quant aux valeurs des variables d'environnement (c.-à-d. %windir%, et toutes celles encadrées par des symboles de pourcentage), elles sont récupérées sur l'hôte distant au moment de l'exécution. Vous pouvez utiliser les variables de Remote Desktop Manager dans les commandes des fichiers de script (.ps1) destinés à l'hôte distant. Elles seront substituées par leur valeur dans les scripts avant qu'ils soient envoyés à l'hôte distant.

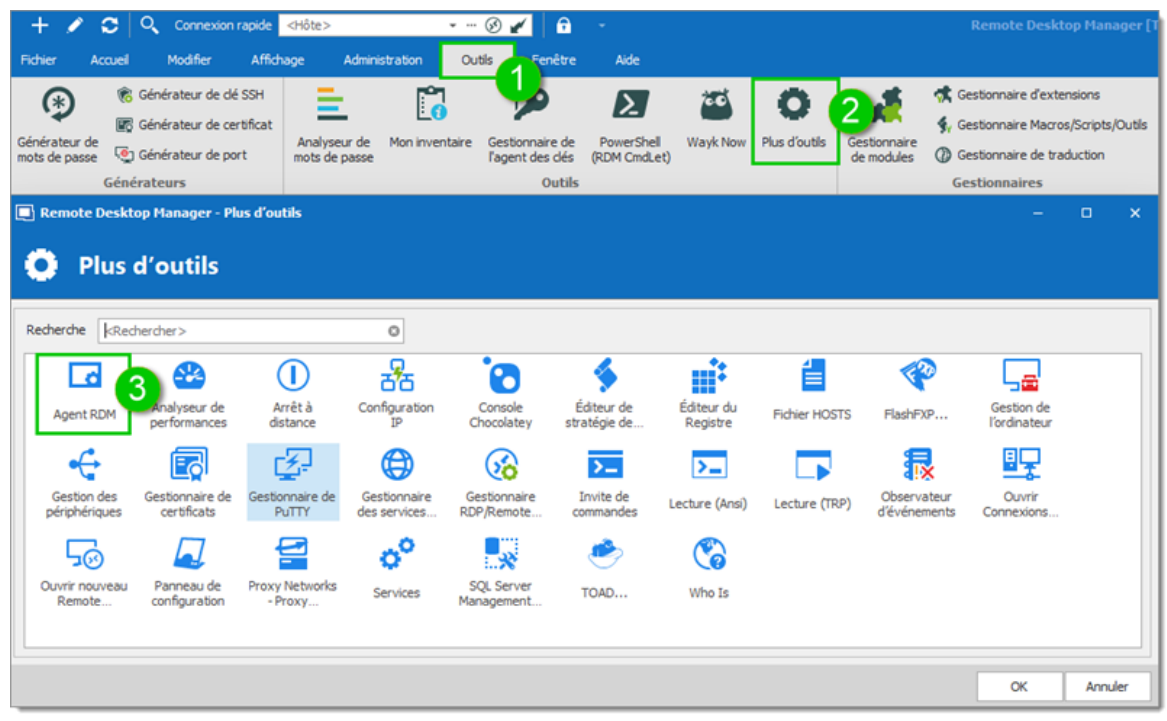

Agent RDM

#### **MISES EN SITUATION**

L'Agent Remote Desktop Manager peut être utilisé pour exécuter des scripts provenant d'une installation distincte de Remote Desktop Manager. En utilisant un canal de communication RDP, il n'est pas nécessaire d'activer la gestion à distance ou d'ouvrir des ports dans votre pare-feu. Pour ce faire, vous pouvez installer l'Agent Remote Desktop Manager de façon autonome (méthodes 2 à 4 ci-dessous).

Il est aussi utilisé par <u>Remote Desktop Manager Jump</u> afin de prendre en charge plusieurs technologies. Cependant, il requiert une installation complète de Remote Desktop Manager sur l'hôte distant pour ces fonctionnalités.

#### **INSTALLATION**

L'installation d'Agent Remote Desktop Manager sur un hôte distant peut s'effectuer de quatre (4) façons différentes :

L'Agent Remote Desktop Manager doit être configuré pour un lancement automatique au démarrage de la session d'utilisateur Windows. La première méthode, décrite ci-dessous, permet de le configurer automatiquement. Dans certains cas, une configuration manuelle pourrait être requise en utilisant le dossier de démarrage ou une clé de registre Windows. Pour plus d'informations, veuillez consulter la documentation de votre système d'exploitation à ce sujet.

- Installer Remote Desktop Manager et cliquer sur Outils Plus d'outils Agent RDM. Il lancera et enregistrera automatiquement l'Agent au démarrage de Windows.
- Télécharger l'Agent Remote Desktop Manager à partir de <u>https://remotedesktopmanager.com/fr/Home/Download</u>, puis installer l'agent sur l'ordinateur distant.
- Copier les fichiers Devolutions.Utils.dll, Devolutions.Windows.Utils.dll et RDMAgent.exe du dossier d'installation de la version de Remote Desktop Manager utilisée par votre équipe, ou télécharger le fichier ZIP contenant ces fichiers à <u>https://remotedesktopmanager.com/fr/Home/Download</u> et les déployer dans le dossier de votre choix sur l'hôte distant.
- 4. Par le biais de Chocolatey à https://chocolatey.org/packages/rdmagent.

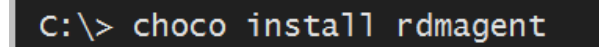

Ligne de commande Chocolatey

Plusieurs utilisateurs se demandent pourquoi une installation complète de Remote Desktop Manager est requise. Voici trois facteurs déterminants :

- Remote Desktop Manager sur un hôte distant ne nécessite pas de source de données : il s'agit d'une coquille vide.
- Les journaux d'activités sont envoyés dans votre source de données.
- Toutes les technologies prises en charge par Remote Desktop Manager peuvent être utilisées à distance.

#### 1.4.2 Remote Desktop Manager Jump

#### DESCRIPTION

Remote Desktop Manager Jump permet la connexion entre un hôte local et un hôte distant, souvent nommé **Jump Box, Service Host, ou Bastion Server**, qui, à son tour, se connecte à d'autres hôtes distants.

C'est comparable au Remote Desktop Gateway de Microsoft ou, dans une certaine mesure, à la redirection de port SSH.

Le *Jump* est orchestré par l'Agent Remote Desktop Manager. Alors, l'Agent **doit** être démarré dans une session Windows, sur l'hôte distant, ou doit être configuré de façon à démarrer automatiquement lors de l'ouverture de session. Nous n'offrons pas cette fonctionnalité en tant que service Windows à ce stade-ci.

Remote Desktop Manager doit être installé sur l'hôte Jump afin que l'Agent Remote Desktop Manager puisse exécuter des commandes. L'application n'a pas à se connecter à une source de données, car Remote Desktop Manager ne fait que servir de coquille pour l'Agent Remote Desktop Manager.

#### **COMMENT REMOTE DESKTOP MANAGER JUMP FONCTIONNE?**

🜔 Regarder le vidéo

Les instances de Remote Desktop Manager Jump ou Remote Desktop Manager et Agent Remote Desktop Manager utilisent un canal de communication sécurisé RDP pour communiquer. Les commandes sont acheminées sécuritairement par le canal RDP et sont exécutées sur le **Service Host**. Il peut même lancer un client RPV sur le **Service Host** avant d'exécuter la session à distance.

Veuillez consulter la section Configurer Remote Desktop Manager Jump pour plus d'informations.

# **SCÉNARIOS D'UTILISATION**

Il existe deux mises en situation :

# **1. ACCÉDER À UN RÉSEAU SÉCURISÉ À PARTIR D'UN SEUL HÔTE.**

Ce scénario permet d'avoir une politique de pare-feu stricte autorisant les connexions à partir d'une seule adresse IP. Cette configuration vous permettra d'accéder uniquement aux hôtes distants accessibles par la *Jump Box*. Prétendons que vous avez l'infrastructure suivante :

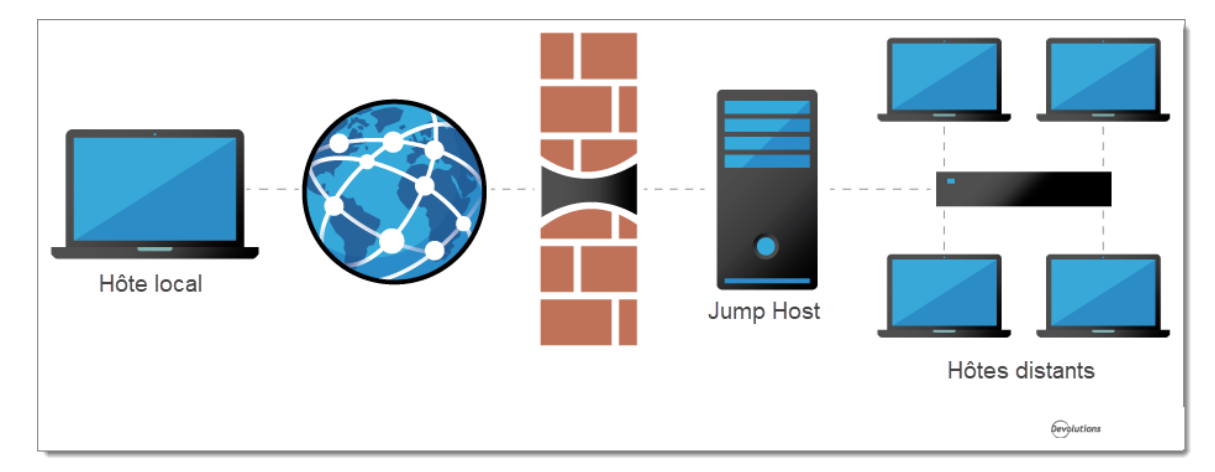

Vous devez accéder à des hôtes distants tout en limitant les risques d'exposition sur le trafic d'Internet. En utilisant Remote Desktop Manager Jump, seul l'hôte Jump est exposé. Cela vous permet de configurer des règles de pare-feu strictes et de n'ouvrir qu'un seul port. Par contre, vous devez obligatoirement vous connecter à l'hôte Jump en premier avant d'avoir accès aux hôtes distants.

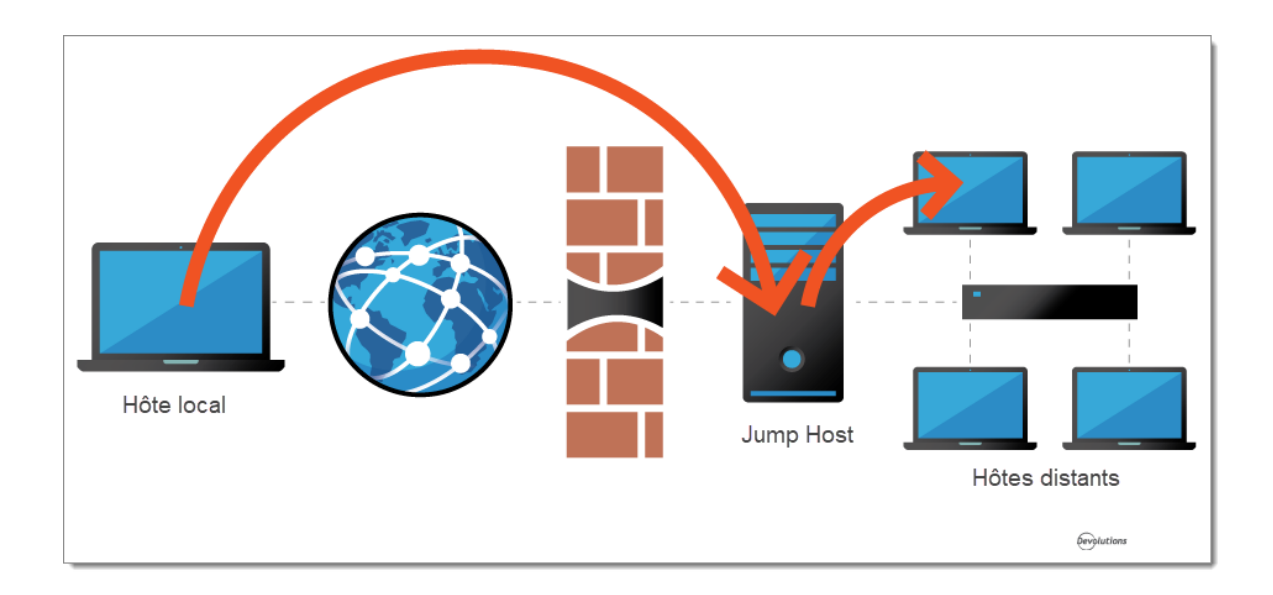

#### 2. CONTOURNEMENT DES LIMITES DES CLIENTS VPN

Comme il est impossible d'avoir deux ou plusieurs clients VPN sur la même station de travail, voici une stratégie de contournement. Elle consiste à créer plusieurs machines virtuelles qui rouleront chacune un seul client VPN. Utiliser ces machines virtuelles comme des *jump boxes* vous permettra de se connecter à la machine virtuelle, lancer le client VPN et, finalement, ouvrir la session à distance.

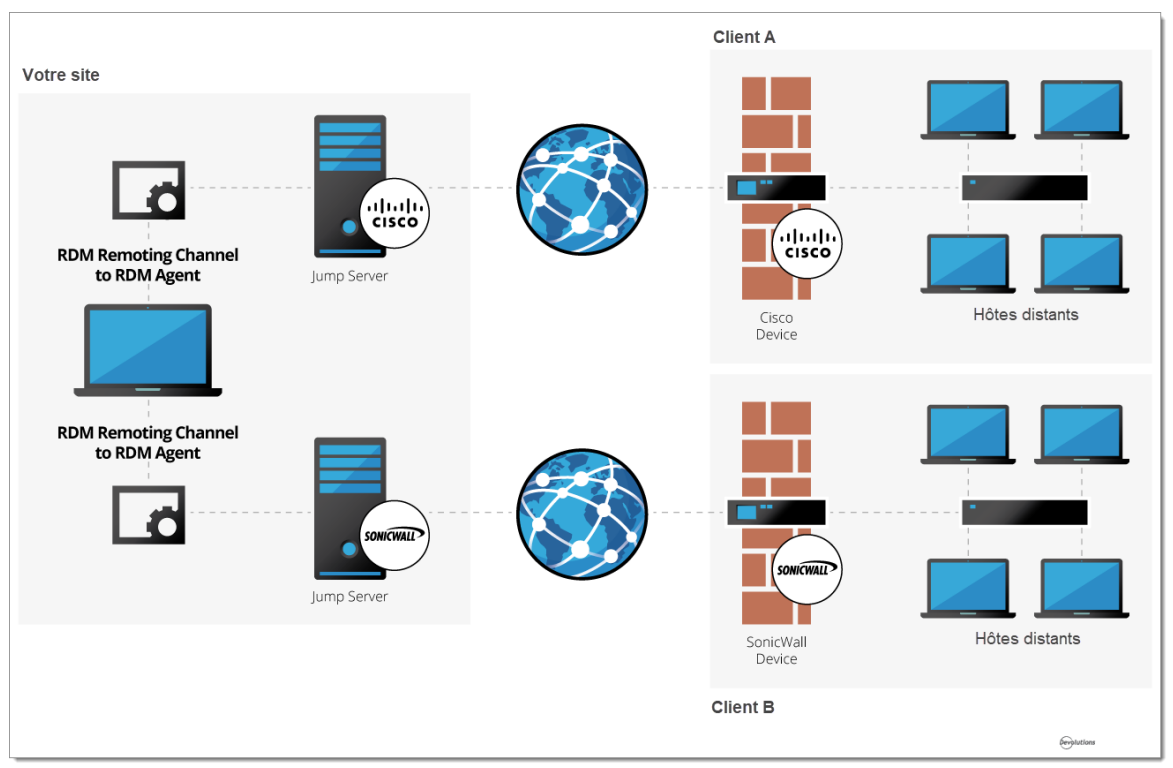

Gestion des clients RPV incompatibles par Remote Desktop Manager Jump

# Introduction

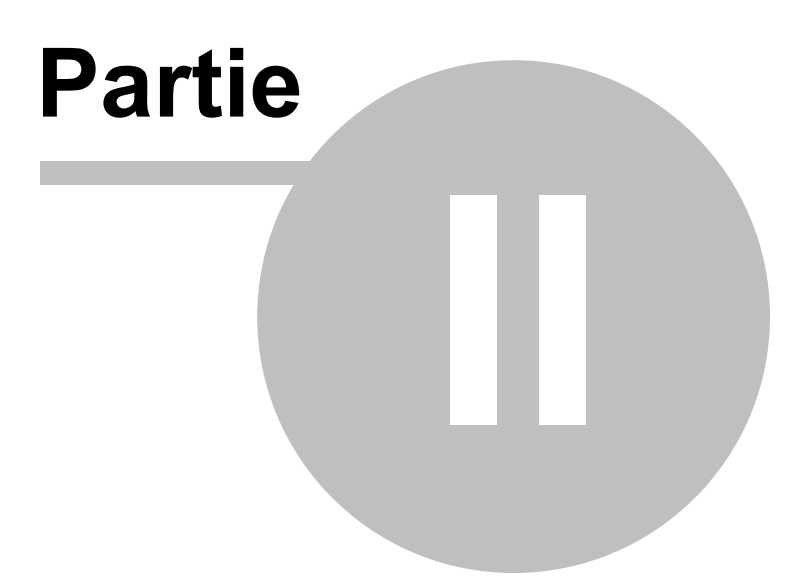

# 2 Introduction

# 2.1 Remote Desktop Manager

# DESCRIPTION

Remote Desktop Manager est très flexible et peut fonctionner à la fois pour les individus et les équipes. Veuillez suivre la liste de vérification qui s'applique à votre environnement:

- <u>Liste de vérification individuelle</u>: Pour les individus, mais aussi pour les équipes de trois utilisateurs ou moins qui ne souhaitent pas implémenter la sécurité.
- <u>Liste de vérification équipe</u>: Pour un environnement d'équipe qui souhaite implémenter la sécurité.

# 2.2 Liste de vérification - Utilisation individuelle

# DESCRIPTION

Pour vous aider à installer et configurer Remote Desktop Manager, nous avons créé une liste de vérification. Elle s'adresse surtout aux individus.

| Étape 1 -<br>Enregistrer votre<br>licence:<br>• <u>Version</u><br><u>Enterprise</u> | L'édition Enterprise de Remote Desktop Manager offre<br>une période d'essai de 30 jours. Si vous décidez de ne<br>pas l'enregistrer avant la fin de la période d'essai, vos<br>données ne seront pas altérées ni effacées. Vous aurez<br>de nouveau accès à vos données une fois que la licence<br>sera enregistrée. |
|-------------------------------------------------------------------------------------|----------------------------------------------------------------------------------------------------|

| • <u>Version</u><br><u>d'essai</u>                                                                                                  | Voici un lien vidéo pour vous aider: ORegarder le vidéo                                                                                                    |
|----------------------------------------------------------------------------------------------------|----------------------------------------------------------------------------------------------------|
| Étape 2 - Choisir<br>le type de<br>Source de<br>données et<br>configurer votre<br>compte<br>Devolutions et<br>une clé<br>maîtresse. | Attention: Lorsque vous choisissez une source de<br>données qui n'est pas <b>sur site</b> , il est importer de penser<br>à la protection des données au repos et en transit. Nous<br>vous recommandons fortement de chiffrer vos données<br>stockées dans des fichiers à l'aide d'une clé maîtresse,<br>ou utiliser un <u>fournisseur de sécurité</u> pour <u>les sources de</u><br><u>données avancées</u> . Ainsi, <b>vous</b> serez la seule personne<br>qui peut voir les données.<br>Lors du premier démarrage, Remote Desktop Manager<br>utilise une source de données SQLite. Les différentes<br>sources de données . Veuillez consulter la section<br><u>Sources de données</u> . Veuillez consulter la section<br><u>Choisir le type de source de données (individuelle)</u> pour<br>plus d'informations. |
| Étape 3 -<br>Configurer<br>Devolutions<br>Online Backup.                                                                            | Devolutions <u>Online Backup</u> vous permet de sauvegarder<br>sécuritairement vos informations pour certaines sources<br>de données. La copie de sauvegarde s'effectue<br>automatiquement 30 secondes après une modification du<br>contenu dans la source de données. En effet, il est<br>recommandé de toujours faire une copie de sauvegarde<br>de votre source de données.<br>Voici un lien vidéo pour vous aider: <u>Regarder le vidéo</u>                                                                                                    |
| Étape 4 - Créer<br>vos <u>Paramètres</u><br><u>par défaut</u> .                                                                     | Dans <i>Fichier - Modèles</i> , vous pourrez créer, modifier ou réinitialiser vos paramètres par défaut quand vous ajoutez une entrée. Chaque type d'entrée est pris en charge et peut se définir selon vos critères.                                                                                                    |

|                                                      | Voici un lien vidéo pour vous aider: <b>Regarder le vidéo</b>                                                                                                    |
|------------------------------------------------------|----------------------------------------------------------------------------------------------------|
| Étape 5 - Créer<br>votre structure<br>de dossier.    | Les dossiers sont la base d'une structure de sécurité<br>solide. La structure de votre dossier (entrées de dossier)<br>doit représenter la structure de votre entreprise.<br>Voici un lien vidéo pour vous aider: Regarder le vidéo                   |
| Étape 6 -<br><u>Importer vos</u><br><u>données</u> . | L'étape finale consiste à importer toutes vos données<br>dans Remote Desktop Manager. Vous pouvez importer<br>vos sessions, vos identifiants et vos contacts en quelques<br>étapes faciles.<br>Voici un lien vidéo pour vous aider: Regarder le vidéo |

#### 2.2.1 Choisir le type de source de données - Utilisation individuelle

# DESCRIPTION

Cette section s'adresse surtout aux utilisateurs individuels, mais aussi aux équipes de trois (3) utilisateurs ou moins qui ne désirent pas implanter de la sécurité.

Pour faciliter votre réflexion quant au choix d'une source de données, voici un tableau démontrant les différentes sources de données compatibles ainsi qu'une liste de critères déterminants selon le contexte.

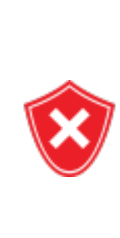

Lorsque vous choisissez une source de données qui n'est pas **sur site**, il est important de penser à la protection des données au repos et en transit. Nous vous recommandons fortement de chiffrer vos données stockées dans des fichiers à l'aide d'une clé maîtresse, ou utiliser un <u>fournisseur de sécurité</u> pour <u>les sources de données</u> <u>avancées</u>. Ainsi, **vous** serez la seule personne qui peut voir les données.

| Devolutions<br>Password Hub<br>Personal      |   |   | Х |        |   |                       |
|----------------------------------------------|---|---|---|--------|---|-----------------------|
| SQLite                                       | х |   |   |        | х |                       |
| XML                                          | х |   |   |        | х |                       |
| Devolutions<br>Online Drive                  |   |   | Х | Х      | Х |                       |
| Dropbox                                      |   |   | х | х      |   | Note 1                |
| FTP, SFTP                                    |   | х |   | х      |   | Note 1                |
| Web                                          |   | х |   | Note 2 |   | Note 2                |
| Devolutions<br>Online<br>Database -<br>Basic |   |   | Х | Х      | Х | 3<br>utilisateur<br>s |

# NOTES

#### NOTE 1

Il n'y a pas de protection contre les problèmes de contention de données. La source de données est conçue pour qu'un seul utilisateur accède aux données à partir de plusieurs ordinateurs. Alors, il est impossible pour plusieurs utilisateurs de se servir des données simultanément.

# NOTE 2

Un seul utilisateur peut modifier le fichier XML principal. Le fichier XML est automatiquement synchronisé par Remote Desktop Manager sur le site Web de votre choix. L'accès aux données par une URL garantit que les autres utilisateurs disposent uniquement d'une permission de lecture seule.

# 2.3 Liste de vérification - Équipes

# DESCRIPTION

Cette liste de vérification vous aidera lors de l'installation de Remote Desktop Manager pour des équipes qui souhaitent implanter de la sécurité.

| Étape 1 -<br>Enregistrer votre<br>licence:<br>• <u>Version</u><br><u>Enterprise</u> | L'édition Enterprise de Remote Desktop Manager offre<br>une période d'essai de 30 jours. Si vous décidez de ne<br>pas l'enregistrer avant la fin de la période d'essai, vos<br>données ne seront pas altérées ni effacées. Vous aurez<br>de nouveau accès à vos données une fois que la licence<br>sera enregistrée. |
|-------------------------------------------------------------------------------------|----------------------------------------------------------------------------------------------------|

| • <u>Version</u><br><u>d'essai</u>                                            |                                                                                                    |
|-------------------------------------------------------------------------------|----------------------------------------------------------------------------------------------------|
| Étape 2 - Ajouter<br>une <u>Source de</u><br><u>données</u> (type<br>Équipe). | Attention: Lorsque vous choisissez une source de<br>données qui n'est pas <b>sur site</b> , il est importer de penser<br>à la protection des données au repos et en transit. Nous<br>vous recommandons fortement de chiffrer vos données<br>stockées dans des fichiers à l'aide d'une clé maîtresse,<br>ou d'utiliser un <u>fournisseur de sécurité</u> pour <u>les sources</u><br><u>de données avancées</u> . Ainsi, <b>vous</b> serez la seule<br>personne qui peut voir les données.<br>Pour en savoir plus sur comment choisir une <u>source de</u><br><u>données</u> , veuillez consulter la section <u>Choisir le type de</u><br><u>source de données - Équipes</u> . |
| Étape 3 - Choisir<br>votre<br><u>Fournisseur de</u><br><u>sécurité</u> .      | Sélectionner un fournisseur de sécurité avant d'importer<br>ou de créer des données dans votre base de données.<br>Ainsi, personne ne peut lire les données de configuration<br>de vos entrées, même si les gens ont accès directement<br>à votre base de données.                                                                                                    |
| Étape 4 - Créer<br>votre structure<br>de Dossiers.                            | Une solide structure de sécurité se base sur la structure<br>des dossiers de premier niveau. Votre structure de<br>dossiers doit refléter la structure de votre entreprise. Par<br>exemple, vous pouvez créer un dossier pour votre équipe<br>Production, un dossier pour votre équipe Développement<br>et un dernier pour votre équipe Test.<br>Voici un lien vidéo pour vous aider:<br><b>D</b> regarder le vidéo                                                                                                    |
| Étape 5 - Créer<br>vos <u>Paramètres</u><br><u>par défaut</u> .               | Dans <i>Fichier - Options</i> , vous pouvez définir des options<br>de Remote Desktop Manager et créer des modèles de<br>paramètres par défaut. Chaque type d'entrée est pris en<br>charge et peut se définir selon vos critères. Après avoir<br>configuré les options, utiliser <u>l'installateur personnalisé</u>                                                                                                    |

|                                                                  | pour partager une version préconfigurée avec votre équipe.                                                                                                    |
|------------------------------------------------------------------|----------------------------------------------------------------------------------------------------|
| Étape 6 - Créer<br>des <u>Utilisateurs</u> .                     | Remote Desktop Manager prend en charge une gestion<br>avancée des utilisateurs. Les comptes utilisateurs doivent<br>être créés manuellement par un administrateur de la<br>base de données.                                                                                                    |
| Étape 7 - Créer<br>des <u>Groupes</u><br><u>d'utilisateurs</u> . | Créer des Groupes d'utilisateurs pour gérer facilement<br>votre système de sécurité. Par la suite, vous pouvez<br>affecter des utilisateurs à des groupes d'utilisateurs, ce<br>qui facilite l'attribution des permissions à un ensemble<br>d'utilisateurs plutôt que de le faire individuellement. |
| Étape 8 - Créer<br>des <u>Entrées</u> .                          | Une entrée contient toutes les informations de sessions<br>(p.ex. RDP, SSH), d'identifiants, de sites Web, de RPV,<br>de synchronisateurs ou de documents.                                                                                                    |
| Étape 9 -<br>Attribuer des<br><u>Permissions</u> .               | Une fois que les utilisateurs sont créés, il est possible de<br>leur attribuer des Permissions grâce à un système de<br>contrôle d'accès basé sur les groupes d'utilisateurs. Les<br>Permissions configurées dans un dossier seront alors<br>attitrées à chaque entrée située dans ce dossier.      |
| Étape 10 -<br><u>Importer vos</u><br><u>données</u> .            | L'étape finale consiste à importer toutes vos données<br>dans Remote Desktop Manager. Vous pouvez importer<br>vos sessions, vos identifiants et vos contacts en quelques<br>étapes faciles.                                                                                                    |

# 2.3.1 Choisir le type de source de données - Équipes

# DESCRIPTION

Cette section s'adresse aux équipes qui utilisent l'édition Enterprise et ses fonctionnalités.

Lorsque vous choisissez une source de données qui n'est pas **sur site**, il est important de penser à la protection des données au **repos** et en **transit**. Nous vous recommandons fortement de chiffrer vos données stockées dans des fichiers à l'aide d'une clé maîtresse, ou utiliser un <u>fournisseur de sécurité</u> pour <u>les sources de données</u> <u>avancées</u>. Ainsi, **vous** serez la seule personne qui peut voir les données.

Pour faciliter votre réflexion quant au choix d'une source de données, voici un tableau démontrant les différentes sources de données compatibles ainsi qu'une liste de critères déterminants selon le contexte.

| Base de<br>données<br>inaccessible<br>aux<br>utilisateurs<br>finaux | х | Notes 1<br>et 2 | Note 1 | Note 1 | Note 1 | Note 1 |
|---------------------------------------------------------------------|---|-----------------|--------|--------|--------|--------|
| Comptes AD<br>utilisés à des<br>fins<br>d'authentificat<br>ion      | Х | Х               |        |        |        |        |
| Attribution<br>des<br>permissions<br>selon<br>l'appartenance        | Х |                 |        |        |        |        |

| à un groupe<br>AD                                |        |        |   |        |   |   |
|--------------------------------------------------|--------|--------|---|--------|---|---|
| Stockage des<br>données sur<br>site              | Х      | Х      |   | Х      |   |   |
| Journaux<br>d'activités                          | Х      | Х      | Х | Х      |   | Х |
| Données<br>accessibles à<br>tous                 | Note 3 | Note 4 | Х | Note 4 | Х | х |
| Copie locale<br>des<br>connexions<br>optionnelle | Х      | Х      | Х | Х      | Х | Х |

# NOTES

#### NOTE 1

Les administrateurs peuvent créer des comptes aux utilisateurs sans divulguer les mots de passe. Une configuration verrouillée de la source de données est importée pour chaque utilisateur final. L'administrateur doit donc effectuer beaucoup d'opérations manuelles.

# NOTE 2

La sécurité intégrée est le nom d'une technologie de Microsoft qui permet d'avoir accès à une instance de SQL Server sans envoyer les identifiants, mais plutôt en utilisant le jeton fourni par l'authentification à l'ordinateur Windows. Cela permet aux utilisateurs de se connecter directement à la base de données à l'aide d'autres outils. Cette technologie ne devrait pas être utilisée si vous ne devez pas donner un accès direct à la base de données.

Notre source de données SQL Server offre une troisième option d'authentification : le type Personnalisé (Custom Devolutions). Cette option permet d'utiliser une identité empruntée à un autre utilisateur sans connaître le mot de passe. Veuillez consulter la section <u>gestion des utilisateurs</u> pour plus d'informations.

#### NOTE 3

N'exposez pas votre instance de Devolutions Server sur Internet sans une forme de protection contre les attaques par déni de service distribué (DDoS). Utilisez des mots de passe complexes et des noms d'utilisateurs difficiles à deviner à partir d'informations publiques.

#### NOTE 4

Si vous choisissez d'exposer votre base de données sur Internet, assurez-vous de chiffrer les communications avec SSL/TLS et de protéger la base de données contre les attaques par déni de service distribué (DDoS). Les fournisseurs de services infonuagiques, comme Azure ou Amazon Web Services, mettent de l'avant la protection contre ces types d'attaques. La configuration du pare-feu préconisée est de tout bloquer par défaut pour ensuite ajouter des exceptions et des règles. Il faut également ouvrir le nombre minimal de ports requis, ajouter les numéros de ces ports à la liste des exceptions et filtrer toutes les futures requêtes en fonction de leur origine.

#### 2.3.2 Configurer un dossier partagé pour les paramètres par défaut

#### DESCRIPTION

Vous devez créer un dossier partagé sur le lecteur d'un serveur pour stocker les modèles de paramètres par défaut afin de les partager avec votre équipe.

# PARAMÈTRES

1. Accéder au lecteur du serveur (tel que \\servercommon) et créer un dossier partagé.

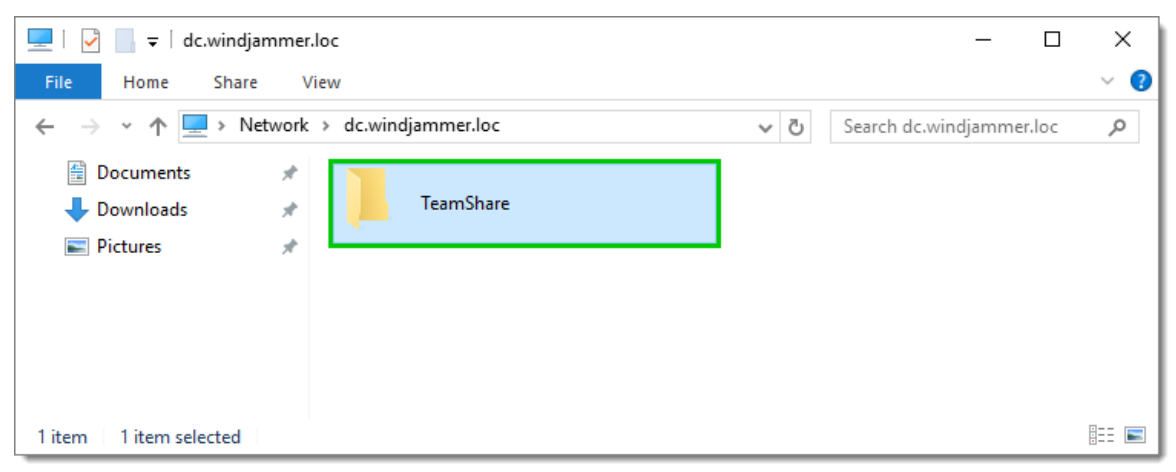

Lecteur du serveur - Dossier partagé

2. Aller dans *Fichier - Options - Chemin* et saisir le chemin d'accès vers le dossier créé sur votre serveur. Ainsi, tous les modèles seront automatiquement sauvegardés dans ce dossier.

| $\bigcirc$                              | 🔲 Remote Desktop Manager                                           | 0                                      |   |
|-----------------------------------------|--------------------------------------------------------------------|----------------------------------------|---|
|                                         | ✓ Général                                                          | Chemin d'installation de l'application | _ |
| 😭 Mettre hors-ligne                     | Démarrage de l'application<br>Fermeture de l'application           |                                        |   |
| Verrouiller l'application               | Notification<br>Proxy (web)                                        | Configurer le chemin d'installation    |   |
| a Informations sur la source de données | Variables personnalisées <ul> <li>Interface utilisateur</li> </ul> | Autre                                  |   |
| Compte Devolutions                      | <ul> <li>Types</li> <li>Rapports</li> </ul>                        | Capture d'écran                        |   |
| C Actualiser                            | Extensions de navigateur<br>Agent de clés                          | Journal de l'application               |   |
| Sources de données                      | Sécurité<br>> Outils                                               | Enregistrer en tant que                |   |
| ංගී Services en arrière plan            | Cloud                                                              | Modeles par defaut                     | - |
| 🖡 Paramètres de mon compte              | > Avancée                                                          | d'extension par défaut                 |   |
| 🔒 Modifier le mot de passe              |                                                                    |                                        |   |
| 🏂 Importer                              |                                                                    |                                        |   |
| 🛓 Exporter                              |                                                                    |                                        |   |
| 🖞 Modèles                               | S Options d'importation                                            |                                        |   |
| E Options                               | Exporter les options                                               |                                        |   |
| Quitter                                 |                                                                    | Options de recherche 🕅 OK Annuler      | • |

Fichier - Options - Chemin d'accès

3. Si vous avez des télétravailleurs, vérifier qu'ils ont accès au serveur partagé en mode hors ligne. Connecter le lecteur réseau, puis suivre les indications détaillées <u>ici</u> pour configurer l'accès en mode hors ligne sur Windows 10.

| 💻   🕑 📗 🔻   dc.windjammer.loc                                                                   | _                                                                                                    |        | ×          |
|-------------------------------------------------------------------------------------------------|----------------------------------------------------------------------------------------------------|--------|------------|
| File Home Share View                                                                            |                                                                                                    |        | ~ 🕐        |
| $\leftarrow$ $\rightarrow$ $\checkmark$ $\uparrow$ $\blacksquare$ > Network > dc.windjammer.loc | ✓ ט Search dc.windjamme                                                                                                    | er.loc | Q          |
| <ul> <li>Documents</li></ul>                                                                    | Open         Open in new window         Pin to Quick access         Show this folder on the desktop         Always available offline         Restore previous versions         Pin to Start         Share on |        |            |
|                                                                                                 | Copy                                                                                                    |        |            |
| 1 item 1 item selected                                                                          | Properties                                                                                                    |        | · <b>·</b> |

Connecter le lecteur réseau

#### 2.4 Créer une entrée

#### DESCRIPTION

Après l'installation de Remote Desktop Manager, il faut configurer vos entrées. Il existe plusieurs types d'entrées°: vous devez savoir quelle technologie ou quel tiers vous utiliserez pour vous connecter à distance. Ainsi, vous serez en mesure de choisir le type d'entrée le plus approprié selon votre future configuration.

# **CRÉER UNE ENTRÉE À PARTIR DU MENU CONTEXTUEL**

Dans la fenêtre principale de l'application, cliquer avec le bouton droit sur le **nom de la source de données** et sélectionner *Ajouter*. Pour initialiser une nouvelle session, vous pouvez spécifier soit le type de session ou choisir un modèle. Vous pourrez personnaliser vos paramètres dans la fenêtre des propriétés de la session.

| Navigation                |    | 4 ×          | 🖀 Tablea      | au de bord   |      |          |       |        |                                         |                                                                                                    |
|---------------------------|----|--------------|---------------|--------------|------|----------|-------|--------|-----------------------------------------|----------------------------------------------------------------------------------------------------|
| 脧 SQL Support             |    | ÷            | Actions       | Entrées      | Pern | nissions |       |        |                                         |                                                                                                    |
| 🥶 Default                 |    | S            |               |              |      |          |       |        |                                         |                                                                                                    |
| Nom                       |    |              | Actions       |              |      |          |       |        |                                         |                                                                                                    |
| 🗸 🚋 SQL Support (Default) |    |              |               |              |      |          | Æ     | ð      | - i i i i i i i i i i i i i i i i i i i | A     A     A |
| $\rightarrow \Delta$      | ٩  | Exécuter le  | script par A  | gent         |      |          |       | site   | Informations sur                        | Verrouille                                                                                                    |
|                           | 5  | Exécuter ur  | n script dans | ; le termina | d    |          |       | -      | la source de Mettre h<br>données        | ors-ligne l'applicatio                                                                                                    |
|                           | +  | Nouvelle e   | ntrée         |              |      |          | Ins   |        |                                         |                                                                                                    |
|                           |    | Ajouter      |               |              |      |          | •     | $\Box$ | Ajouter une session                     | Ctrl+N                                                                                                    |
|                           |    | Modifier     |               |              |      |          | +     |        | Ajouter un dossier                      | Ctrl+Maj+N                                                                                                    |
|                           | ō. | Déplacer     |               |              |      |          |       | ۲      | Ajouter un site Web                     |                                                                                                    |
| > <b>=</b>                | ×  | Supprimer    | la sélection  | (1144 entré  | ies) | Ctrl+Su  | ppr   | 1      | Ajouter une information                 | Ctrl+Alt+N                                                                                                    |
| >                         | ŧΞ | Liste d'exé  | ution         |              |      |          | •     | ø      | Ajouter des identifiants                | Alt+Maj+N                                                                                                    |
|                           |    | Presse-pap   | iers          |              |      |          | •     | *      | Ajouter un contact                      |                                                                                                    |
|                           |    | Outils/Scrip | ots/macros    |              |      |          | •     | 4      | Ajouter un document                     |                                                                                                    |
|                           |    | Affichage    |               |              |      |          | •     | 4      | Aiouter un Macro/Scrint/O               | util                                                                                                    |
| $\rightarrow$ D           |    | Importer     |               |              |      |          | •     |        | Ajouter un Macro/Script/O               |                                                                                                    |
|                           |    | Exporter     |               |              |      |          | •     | -      | Importer de                             |                                                                                                    |
| > <u> </u>                | _  | Développe    | tout          |              |      | 0        | el i  | É      | Ajouter à partir d'un modèl             | e ▶                                                                                                    |
| > <u>en</u>               |    | Réduire tou  | it it         |              |      | 0        | trl - |        | coffre                                  | système                                                                                                    |
|                           |    | Neutire tot  | n             |              |      |          | un -  | -      |                                         |                                                                                                    |
|                           |    | Propriétés   |               |              |      |          |       |        |                                         |                                                                                                    |

# **CRÉER UNE ENTRÉE À L'AIDE DE GLISSER-DÉPOSER**

Vous pouvez aussi créer une session en glissant-déposant un fichier .rdp dans la fenêtre principale de l'application. Remote Desktop Manager vous demandera alors d'importer le contenu et créer une session, ou de créer une session liée au fichier .rdp. Il est aussi possible de glisser-déposer le raccourci bureau LogMeIn pour créer une session LogMeIn.

Il est possible que l'option de créer une session grâce à glisser-déposer ne fonctionne pas en raison des paramètres de sécurité. Ces derniers peuvent bloquer l'interaction entre les applications s'exécutant dans des contextes différents. Par exemple, si Remote Desktop Manager s'exécute dans un contexte avec des privilèges élevés (mode administrateur) et Internet Explorer en mode par défaut, Windows ne permettra pas de glisser un lien URL dans l'application.

# **CRÉER UNE ENTRÉE EN IMPORTANT LA CONFIGURATION**

Vous pouvez également importer des entrées en utilisant l'<u>Assistant d'importation</u> ou en important sa configuration directement à partir de n'importe quelle application prise

en charge par nos outils d'importation. Pour plus d'informations, veuillez consulter la section <u>Importer (EN)</u>.

#### 2.5 Gérer des identifiants

#### DESCRIPTION

Selon les politiques de sécurité de votre organisation, il existe plusieurs façons de gérer les identifiants. Nous pouvons gérer un large éventail de scénarios, les plus populaires sont listés ci-dessous. Il est essentiel de comprendre que ce sont les identifiants utilisés pour se connecter à des hôtes distants, et non pas celles que vous utilisez pour lancer **Remote Desktop Manager**.

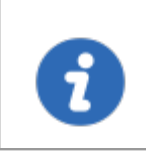

La plupart de ces sélections n'existent pas dans l'édition **Free** de Remote Desktop Manager car elles dépendent des fonctionnalités offertes par une **source de données avancée**.

Quelques points clés que l'administrateur de la solution doit connaître:

| Visibilité du<br>mot de passe               | Vous pouvez stocker les mots de passe dans une entrée<br>d' <b>Identifiants</b> (Entrée de <b>Nom d'utilisateur / mot de passe</b> ,<br>qui (par défaut) rend le mot de passe <b>UTILISABLE</b> , mais pas<br><b>VISIBLE</b> , par l'utilisateur final. Nous fournissons plusieurs types<br>d'entrées d'Identifiants, vous devriez toujours considérer<br>attentivement le type que vous utilisez en fonction de vos<br>besoins administratifs et de sécurité. |
|---------------------------------------------|----------------------------------------------------------------------------------------------------|
| Identifiants<br>définis sur<br>les dossiers | Nos dossiers peuvent avoir des identifiants définis. Ceci est utile,<br>car dans la grande majorité des cas, on réutilise les mêmes<br>identifiants pour toute une branche de l'infrastructure réseau.<br>Pour utiliser les identifiants définis dans un dossier, les sessions<br>enfants doivent être ajustées pour utiliser les <b>Identifiants</b><br><b>Héritées</b> .                                                                                     |
| Emplacement<br>des entrées                  | Lors du stockage d'entrées dans l'arborescence, les utilisateurs<br>disposant de la permission <b>Afficher</b> sur cette entrée (ou dossier<br>par héritage) pourront les utiliser. C'est ainsi que vous<br>partageriez vos identifiants avec d'autres membres de votre                                                                                                    |
|                                                  | équipe. Il existe un <u>Coffre de l'utilisateur</u> permettant aux<br>utilisateurs de stocker des informations personnelles qui ne<br>devraient être vues par personne d'autre. Les identifiants stockés<br>de cette manière sont toujours accessibles dans la zone<br>publique du système en les référençant ou via la fonction<br><b>Paramètres spécifiques de l'utilisateur</b> décrite ci-dessous.                                      |
|--------------------------------------------------|----------------------------------------------------------------------------------------------------|
| Paramètres<br>spécifiques<br>de<br>l'utilisateur | Les <u>Paramètres spécifiques de l'utilisateur</u> sont des<br><b>remplacements partiels</b> pour les paramètres de vos entrées,<br>notamment les identifiants. Lorsque vous appliquez un tel<br>remplacement, vous pouvez choisir le type d'identifiants<br><b>directement</b> dans la substitution ou vous pouvez choisir de lier à<br>la place les identifiants stockés ailleurs, tels que le <u>Coffre de</u><br><u>l'utilisateur</u> . |

Voici les scénarios les plus courants et comment les résoudre. Dans la majorité des cas, nous préférons que les sessions utilisent des **Identifiants Héritées**, ce qui signifie qu'il grimpe dans l'arborescence jusqu'à ce qu'il ait accès à un ensemble d'identifiants, qu'il soit défini, lié ou outrepassé dans une entrée.

| SCÉNARIO                                                                                                    |                                                                                                    |
|----------------------------------------------------------------------------------------------------|----------------------------------------------------------------------------------------------------|
| Un ensemble d'identifiants est<br>utilisé par l'ensemble du personnel,<br>que ce soit pour l'ensemble du<br>système ou pour une succursale<br>dans votre arborescence (Client,<br>Département, etc). | Définisser les identifiants sur les <u>Paramètres</u><br><u>du Coffre</u> . Tous les enfants utilisent les<br><b>Identifiants Héritées</b> .                                                                                                    |
| Chaque utilisateur a ses propres<br>identifiants pour de nombreuses<br>branches différentes (corresponds<br>souvent à des<br>clients/départements, etc.).                                            | Utiliser les <u>Paramètres spécifiques de</u><br><u>l'utilisateur</u> sur chaque branche. Tous les<br>enfants utilisent les <b>Identifiants Héritées</b> .                                                                                                    |
| Chaque utilisateur possède ses<br>propres identifiants gérés par un<br>administrateur.                                                                                                    | Cette solution implique un peu plus de<br>travail. L'administrateur doit créer un dossier<br>pour chaque utilisateur, puis accorder des<br>autorisations UNIQUEMENT à cet<br>utilisateur. L'utilisateur utilisera ensuite les<br><b>Paramètres spécifiques de l'utilisateur</b> |

|                                                   | pour spécifier que les identifiants stockés<br>dans ce dossier sont utilisés pour remplacer<br>ce qui est défini dans les entrées.                                                   |
|---------------------------------------------------|----------------------------------------------------------------------------------------------------|
| Chaque équipe utilise les mêmes<br>identifiants.  | Tout comme directement ci-dessus, mais<br>tous les membres de l'équipe ont accès au<br>dossier. Tous doivent utiliser les<br><b>Paramètres spécifiques de l'utilisateur</b> .        |
| Chaque utilisateur utilise son compte de domaine. | Faites configurer les sessions pour utiliser<br><u>Mes identifiants personnels</u> . Chaque<br>utilisateur sera invité à les définir une fois par<br>poste de travail qu'il utilise. |

# Installation

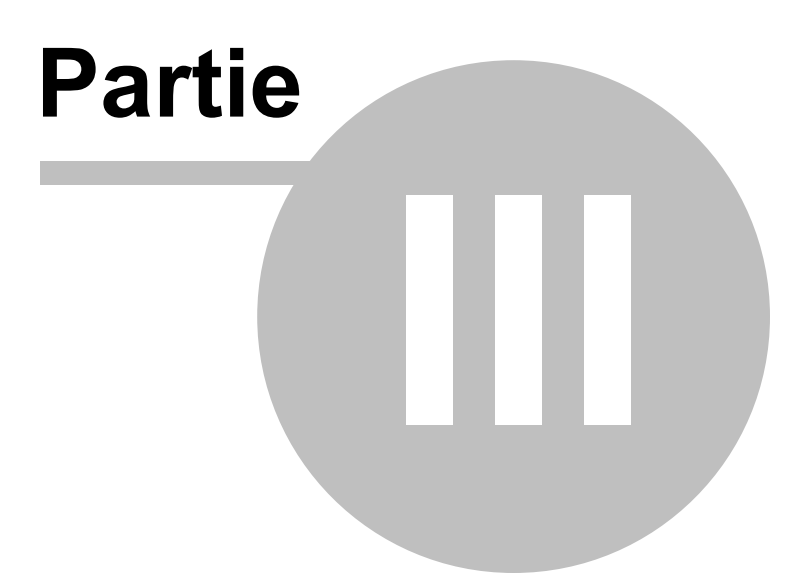

# 3 Installation

40

#### 3.1 Application cliente

#### DESCRIPTION

Remote Desktop Manager peut être téléchargé en tant que fichiers d'installation ou en tant que fichier compressé binaire (zip).

#### **INSTALLATION**

Selon le support téléchargé, exécuter le programme d'installation ou extrayer les fichiers de l'archive dans n'importe quel dossier et lancer l'exécutable. Si vous souhaitez utiliser un appareil portable ou exécuter plusieurs copies indépendantes de l'application, veuillez consulter <u>Portable (USB)</u>.

#### LICENCE

Remote Desktop Manager édition Enterprise comprend un essai de 30 jours. Si vous possédez une licence achetée de l'édition Enterprise, veuillez suivre les instructions à la section <u>Enregistrement Édition Enterprise</u>. Pour enregistrer l'édition Free, reportez-vous à la section <u>Enregistrement Édition Free</u>.

# **DATA SOURCE**

Par défaut, une source de données locale est créée à l'aide du format SQLite. Vous pouvez ajouter autant de sources de données que nécessaire. Veuillez consulter <u>Sources de données</u> pour plus d'informations.

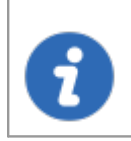

Pour utiliser une source de données SQL Server ou SQL Azure, consulter la rubrique <u>Configurer SQL Server</u> ou <u>Configurer SQL Azure</u>.

# **APPLICATIONS EXTERNES**

Configurer votre chemin d'installation pour toutes les applications externes que vous avez l'intention d'utiliser tel que RealVNC, Putty, Filezilla, etc. Définisser les chemins dans *Fichier - Options - Chemin*.

# **TERMINAL SERVICES**

Veuiller consulter la rubrique Terminal Services.

#### 3.1.1 Fichiers connexes

# DESCRIPTION

Remote Desktop Manager génère des fichiers auxiliaires sur votre poste de travail. Le tableau ci-dessous répertorie un exemple de fichiers auxiliaires et leur emplacement.

Comme décrit dans <u>Emplacement du fichier de configuration</u>, le chemin par défaut pour la plupart de ces fichiers est personnalisable. Pour cette raison, nous utilisons le jeton *[CONFIG]* dans cette documentation pour indiquer quand un fichier est stocké dans un dossier de configuration qui peut être déplacé, ou le jeton *[PROFILE]* pour indiquer qu'ils sont stockés dans le profil local. Par défaut, ceux-ci pointent vers le **même dossier**. La seule méthode pour les séparer consiste à utiliser une configuration personnalisée.

Étant donné que vous pouvez également déployer sur un périphérique portable, parfois connu sous le nom de modèle de déploiement XCOPY, nous utiliserons le jeton *[INSTALLDIR]* pour indiquer que le fichier se trouve au même emplacement que Remote Desktop Manager.

La colonne *Remplacer la source* indique si un mécanisme disponible peut déplacer les fichiers de cette catégorie ailleurs.

# RÉSUMÉ

| Fichier(s) de<br>configuration (*.cfg,<br>*.ext) | [CONFIG] | Aucun |
|--------------------------------------------------|----------|-------|

| Fichier(s) de<br>données (*.xml, *.db)           | [CONFIG] ou chemin personnalisé.                                                           | Aucun                                                                                                    |
|--------------------------------------------------|--------------------------------------------------------------------------------------------|----------------------------------------------------------------------------------------------------|
| Paramètres par<br>défaut                         | [CONFIG]                                                                                   | Paramètres de source de<br>données (Paramètres du<br>système)                                                                |
| Fichiers de mise en<br>page (*.lyt)              | [CONFIG]                                                                                   | Aucun                                                                                                    |
| Fichiers journaux<br>(*.log, *.debug)            | [CONFIG]                                                                                   | Aucun                                                                                                    |
| Hors-ligne /Cache<br>des données<br>(offline.db) | [PROFILE]<br>\[Datasource]                                                                 | <i>Utiliser le répertoire<br/>d'application pour la cache<br/>des données en ligne utilisera<br/>à la place</i> [INSTALLDIR] |
| Liste d'exécution<br>locale                      | [PROFILE]<br>\[Datasource]\Playlists                                                       | <i>Utiliser le répertoire<br/>d'application pour la liste<br/>d'exécution locale</i> utilisera à la<br>place [INSTALLDIR]    |
| Modèles locaux                                   | Ils sont sérialisés<br>directement dans le<br>fichier de configuration<br>de l'application | Aucun                                                                                                    |
| Thèmes                                           | [CONFIG]                                                                                   | Aucun                                                                                                    |

# **OPTION DE LA LISTE D'EXÉCUTION LOCALE ET HORS-LIGNE**

Les options de la liste d'exécution hors-ligne et locale sont accessibles en accédant *Fichiers - Options - Avancée.* 

| 📮 Remote Desktop Manager                                                                                                    |                                                                                                    | _ × _                                                                                            |
|----------------------------------------------------------------------------------------------------|----------------------------------------------------------------------------------------------------|--------------------------------------------------------------------------------------------------|
| <ul> <li>Remote Desktop Manager</li> <li>Général         <ul> <li>Démarrage de l'application</li> <li>Fermeture de l'application</li> <li>Notification</li> <li>Proxy (web)</li> <li>Variables personnalisées</li> </ul> </li> <li>Interface utilisateur</li> <li>Types         <ul> <li>Rapports</li> <li>Extensions de navigateur</li> <li>Agent de dés</li> <li>Sécurité</li> <li>Outils</li> <li>Chemin</li> <li>Cloud</li> </ul> </li> <li>Avancée         <ul> <li>PowerShell</li> </ul> </li> </ul> | Avancée         Niveau débogage       0 \$ Journaux         Option       Utiliser l'onglet d'activation manuelle         Utiliser l'ancien tri des entrées       Utiliser l'ancien tri des entrées         Utiliser le chiffrement NTFS en mode déconnecté       Utiliser le dossier d'application pour la cache hors ligne         Utiliser le dossier d'application pour la liste d'exécution locale       Image: Constructeur le connexion         Utiliser le rendu DirectX dans VNC       Image: Constructeur de connexion         Constructeur de connexion       Forcer « localhost » lorsque avec ports dynamiques VPN         Image: Confirmer l'ouverture de plusieurs sessions ouvertes si le nombre est supérieur à         Entrée de données | Base de données<br>Base de données<br>Chargé en différé<br>Par défaut - MCDF v2.0<br>Aucune<br>1 |
| S Options d'importation                                                                                                    |                                                                                                    |                                                                                                  |
| Exporter les options                                                                                                    |                                                                                                    |                                                                                                  |
|                                                                                                    | Options de recherche                                                                                                    | OK Annuler                                                                                       |

Options - Advancée

3.1.2 Emplacement du fichier de configuration

# DESCRIPTION

# **EMPLACEMENT PAR DÉFAUT**

Remote Desktop Manager enregistre sa configuration dans un fichier nommé **RemoteDesktopManager.cfg**. Ce fichier contient tous les paramètres d'application et les sources de données configurées. Tous les paramètres de la source de données sont cryptés pour des raisons de sécurité. Vous pouvez récupérer le dossier d'installation de Remote Desktop Manager en cliquant sur *Fichier - Options - Avancée*. Un hyperlien affiche le dossier d'installation.

Options - Advancée

Le fichier de configuration peut se trouver dans différents dossiers en fonction de certaines conditions:

| Installé sous "Program Files" ou<br>"Program Files (x86)" | %LocalAppData%\Devolutions\RemoteDeskt |
|-----------------------------------------------------------|----------------------------------------|

| Application exécutée sur Terminal<br>Server | <pre>%AppData% \Devolutions\RemoteDesktopManager.    s'agit du profil itinérant et évite les conflits multi-utilisateurs.</pre> |
|---------------------------------------------|----------------------------------------------------------------------------------------------------|
| Autre                                       | Dossier d'installation                                                                                                    |

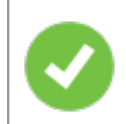

Le fait d'avoir le fichier de configuration dans le dossier d'installation vous permet d'exécuter plusieurs versions de l'application côte à côte.

# **REMPLACER LE CHEMIN PAR DÉFAUT**

Il existe deux façons de modifier le dossier dans lequel le fichier de configuration est stocké:

1. Créez un fichier nommé **"Override.cfg"** dans le dossier de l'application. Remote Desktop Manager ouvre ce fichier et lit la première ligne. Il doit contenir le dossier d'installation souhaité (sans le nom du fichier). Si vous souhaitez utiliser le chemin d'installation actuel, mettez un point dans le fichier. Voici quelques exemples:

| c:\RDM                                             | Le fichier de configuration est enregistré dans le dossier désigné.                            |
|----------------------------------------------------|------------------------------------------------------------------------------------------------|
|                                                    | Le point est utilisé pour spécifier le dossier<br>d'installation de Remote Desktop<br>Manager. |
| %AppData%<br>\Devolutions\RemoteDesktopMan<br>ager | Spécifier le dossier de données itinérantes de l'application.                                  |

2. En ajoutant une clé dans le registre: **CurrentUser \ SOFTWARE \RemoteDesktopManager, OptionPath**. Définisser le chemin d'accès souhaité dans la clé **OptionPath**. Vous ne devez pas inclure le nom de fichier dans la valeur, juste le chemin.

# CONFIGURATION PAR DÉFAUT POUR L'ENVIRONNEMENT DES TERMINAL SERVER

Veuillez consulter Terminal Services pour plus de détails.

#### 3.1.3 Service d'installateur personnalisé

#### DESCRIPTION

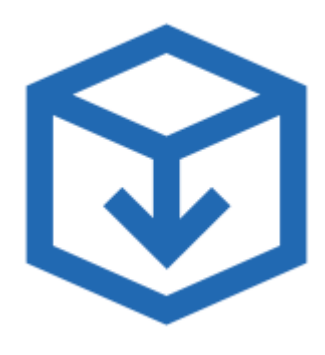

- Générer et télécharger des paquets d'installation personnalisés pour Remote Desktop Manager.
- Inclure des sources de données préconfigurées dans le paquet pour un déploiement rapide à l'échelle de l'entreprise.
- Insérer la clé de licence dans le paquet d'installation pour une gestion plus facile.
- Télécharger le programme d'installation en tant que Windows Installer (fichier .MSI) ou en tant qu'exécutable (fichier .EXE).

Le service d'installateur personnalisé, proposé via nos services Devolutions Cloud, réplique la configuration à partir d'une instance de Remote Desktop Manager. Cette configuration est utilisée pour créer un fichier d'installation (\* .rdi), qui sera utilisé pour créer le paquet d'installation destinée à la distribution. La configuration peut contenir la clé de licence, les sources de données, les informations d'identifiant, les modèles de base de données et plus encore. Il est recommandé d'utiliser une installation type de Remote Desktop Manager pour créer le paquet d'installation type de Remote Desktop Manager pour créer le paquet d'installation.

Le service d'installateur personnalisé télécharge un fichier de configuration sur nos services en ligne. Vous ne devez pas utiliser le service pour redistribuer des mots de passe pour des sources de données ou un compte de Online Database.

Prendre note que vous **DEVEZ** créer un fichier d'installation à l'aide de Remote Desktop Manager avant de créer l'installateur sur le portail Web. Ceci est décrit dans la rubrique <u>Générateur de fichiers d'installation</u>.

Le service d'installateur personnalisé peut être trouvé dans les outils du compte Devolutions, situés dans *Fichier - Compte Devolutions - Outils*. Vous devez être connecté pour y accéder.

| $\bigcirc$                              | Remote Desktop Manager [Tableau de bord] – 🗆 🗆                   |                                                       |  |
|-----------------------------------------|------------------------------------------------------------------|-------------------------------------------------------|--|
| S                                       |                                                                  |                                                       |  |
| 😭 Mettre hors-ligne                     | Compte Devolutions                                               | Outils                                                |  |
| Verrouiller l'application               |                                                                  | Générateur de fichier de configuration                |  |
| 🙀 Informations sur la source de données |                                                                  | Gestionnaire de paquets d'installation personnalisés. |  |
| Compte Devolutions                      | Déconnectez-vous                                                 |                                                       |  |
| 🗢 Actualiser                            |                                                                  |                                                       |  |
| 🤤 Sources de données                    | Modifier mon compte Devolutions                                  |                                                       |  |
| ଙ୍ଖି Services en arrière plan           |                                                                  |                                                       |  |
| 🔓 Paramètres de mon compte              | Paramètres           Vous connecter automatiquement au démarrage |                                                       |  |
| 🔒 Modifier le mot de passe              | Use application password                                         |                                                       |  |
| 🗧 Importer                              |                                                                  |                                                       |  |
| 🗧 Exporter                              |                                                                  |                                                       |  |
| 🖞 Modèles                               |                                                                  |                                                       |  |
| E Options                               |                                                                  |                                                       |  |
| Quitter                                 |                                                                  |                                                       |  |

Fichier - Compte Devolutions - Outils

Les rubriques suivantes vous aideront à commencer à configurer vos programmes d'installation personnalisés avec Remote Desktop Manager.

- Créer un paquet d'installation
- Générateur de fichiers d'installation

- Fenêtre des options
- 3.1.3.1 Générateur de fichiers d'installation

#### DESCRIPTION

Lors de la création d'un paquet d'installation avec le gestionnaire d'installateur personnalisé, un fichier d'installation est nécessaire pour déterminer les éléments à inclure dans la configuration d'installation. Il est risqué de créer un fichier d'installation pour chaque nouvelle version, car vous devez répéter le processus manuellement à chaque fois. Au lieu de cela, il est possible de créer la configuration une fois, d'enregistrer le fichier résultant (\*.rdi) et de le réutiliser autant de fois que nécessaire.

#### **CRÉATION D'UN FICHIER D'INSTALLATION**

# 1. Cliquer sur *Fichier - Compte Devolutions - Générateur de fichier de configuration.*

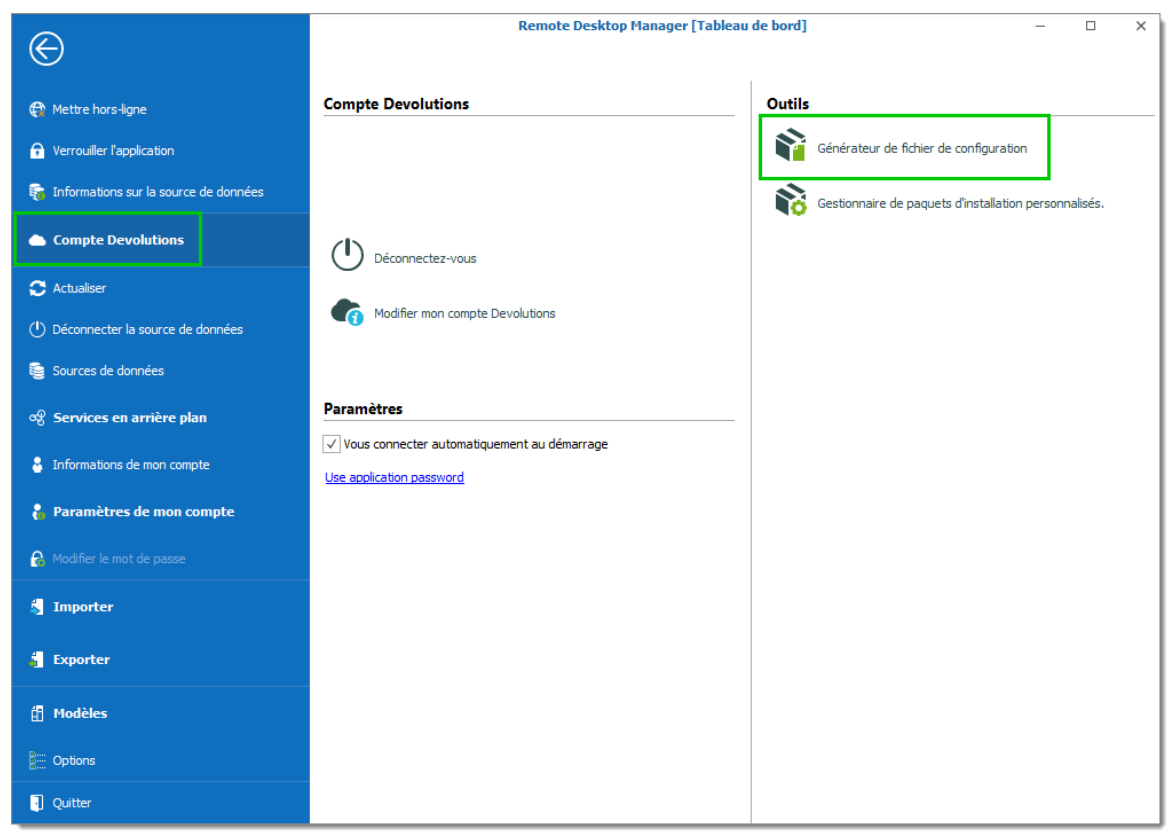

Fichier - Compte Devolutions - Générateur de fichier de configuration

2. Sélectionnez les sources de données à inclure. Vous pouvez également inclure le nom et la clé de licence pour l'enregistrement.

| 🔲 Remote Desktop Mar                                                             | nager - Génératei                                     | ur de fichier d'insta                                  | llateur                                   |                             | —       |       | ×        |
|----------------------------------------------------------------------------------|-------------------------------------------------------|--------------------------------------------------------|-------------------------------------------|-----------------------------|---------|-------|----------|
| 📬 Générate                                                                       | ur de fich                                            | ier d'instal                                           | lateur                                    |                             |         |       |          |
| Informations sur l'enregistre                                                    | ement                                                 | XX-3000X-3000X-300                                     | XX                                        |                             |         | (     | 3        |
| Divers  Paramètres du proxy Identifiants du compte  Type de sou                  | Chemins d'ins Devolutions                             | tallation enregistrés<br>Indure les identifiant<br>Nom | Modèles enregis<br>s de la source de donn | itrés<br>ées<br>Description |         |       |          |
| Construction     Construction     Construction     Construction     Construction | Online Database<br>Online Database<br>Password Server |                                                        |                                           |                             |         |       | <b>A</b> |
| Devolutions     Sélectionner tout                                                | Online Drive                                          | ectionner tout                                         | ]                                         |                             |         |       | Ŧ        |
|                                                                                  |                                                       |                                                        |                                           |                             | Générer | Ferme | er       |

Générateur de fichier d'installateur

3. Cliquez sur Générer et enregistrez le fichier.

| 📮 Remote Desktop N                      | lanager                                        |                   | ×                   |
|-----------------------------------------|------------------------------------------------|-------------------|---------------------|
| $\leftarrow \rightarrow \land \uparrow$ | « Documents > Custom Installer Files ~         | · Ö Search Custon | n Installer Files 🔎 |
| Organise 👻 New                          | v folder                                       |                   | ::: • ?             |
| 🐔 OneDrive                              | ^ Name                                         | Date modified     | Туре                |
| 💻 This PC                               | Package.rdi                                    | 2017-04-19 11:22  | RDI File            |
| 📃 Desktop                               |                                                |                   |                     |
| 🗄 Documents                             | v <                                            |                   | >                   |
| File name:                              | Package.rdi                                    |                   | ~                   |
| Save as type:                           | Remote Desktop Manager Installer Files (*.rdi) |                   | ~                   |
| ∧ Hide Folders                          |                                                | Save              | Cancel              |

Enregistrez le fichier d'installateur

Une boîte de dialogue s'affiche lorsque le fichier a été généré.

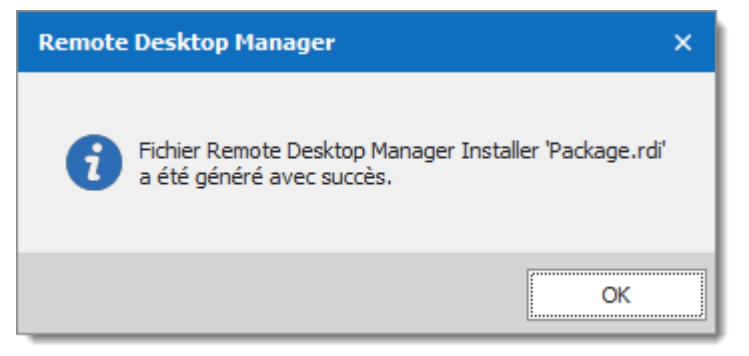

Package.rdi a été généré avec succès

Ce fichier peut être utilisé dans le service d'installateur personnalisé lors de la création d'un paquet d'installation.

Pour plus d'informations sur la création d'un paquet d'installation personnalisé, veuillez consulter notre rubrique <u>Gestionnaire d'installateur personnalisé</u>.

3.1.3.1.1 Fenêtre des options

# DESCRIPTION

Lors de la génération du fichier d'installation, vous devez edécider quoi inclure dans la configuration. Ce processus répliquera la configuration de l'instance de Remote Desktop Manager actuellement utilisée et générera un fichier d'installation (\* .rdi). Une fois qu'il a été généré, le fichier d'installation peut être utilisé autant de fois que

nécessaire pour créer des d'installations personnalisées. Pour des raisons de sécurité, certains paramètres pouvant contenir des identifiants, tels que les **modèles enregistrés**, sont désactivés par défaut. Activez-les basé sur votre niveau de risques.

La même boîte de dialogue est utilisée pour le service d'installateur personnalisé et pour l'exportation du fichier de configuration de <%TITLE %. Certaines options ne doivent PAS être utilisées pour le service d'installateur personnalisé pour prévenir le partage d'identifiants qui doivent rester confidentiels. Veuillez lire attentivement la documentation.

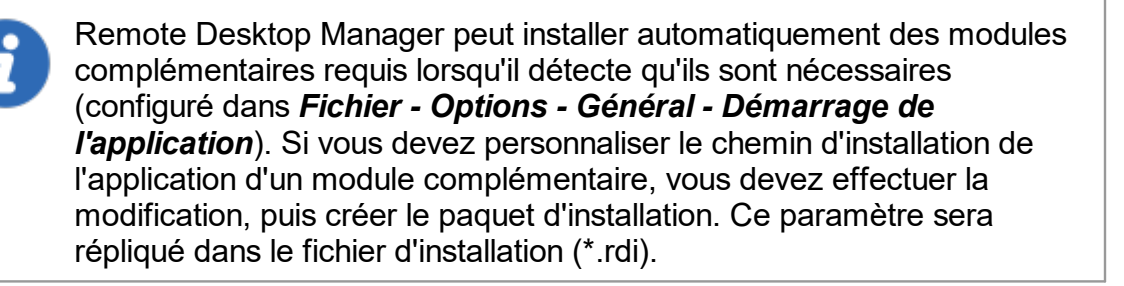

# PARAMÈTRES

Vous pouvez ouvrir le générateur de fichier d'installateur à partir de *Fichier - Compte Devolutions - Générateur de fichiers d'installateur*.

| 🔲 Remote [                          | Desktop Manager<br>Énérateur (         | - Générateu<br>de fichi     | r de fichier d'insta<br>er d'instal           | llateur                                   |              | _       | □ ×      |
|-------------------------------------|----------------------------------------|-----------------------------|-----------------------------------------------|-------------------------------------------|--------------|---------|----------|
| Informations s                      | sur l'enregistrement                   |                             |                                               |                                           |              |         | 8        |
| Divers<br>✓ Paramètro<br>Identifian | es du proxy 🗸 (<br>ts du compte Devolu | Chemins d'insta<br>tions Ii | allation enregistrés<br>ndure les identifiant | Modèles enregis<br>s de la source de donn | strés<br>ées |         |          |
|                                     | Type de source de                      | données                     | Nom                                           |                                           | Description  |         |          |
|                                     | Devolutions Online                     | Database                    |                                               |                                           |              |         | <b>A</b> |
|                                     | Devolutions Online                     | Database                    |                                               |                                           |              |         |          |
|                                     | Devolutions Passwo                     | ord Server                  |                                               |                                           |              |         |          |
|                                     | Devolutions Passwo                     | ord Server                  |                                               |                                           |              |         |          |
|                                     | Devolutions Online                     | Drive                       |                                               |                                           |              |         | *        |
| Sélect                              | ionner tout                            | Déséle                      | ctionner tout                                 | ]                                         |              |         |          |
|                                     |                                        |                             |                                               |                                           |              | Générer | Fermer   |

Générateur de fichier d'installateur

# INFORMATIONS SUR L'ENREGISTREMENT

| Informations sur l'enregistrement |                               |
|-----------------------------------|-------------------------------|
| ✓ Nom                             |                               |
| ✓ Courriel                        |                               |
| ✓ Clé                             | XXXXX-XXXXX-XXXXX-XXXXX-XXXXX |

Informations sur l'enregistrement

| Nom      | Nom d'enregistrement de l'entreprise.                             |
|----------|-------------------------------------------------------------------|
| Courriel | Courriel d'enregistrement si vous utilisez une adresse générique. |

| Clé | Clé de licence. |
|-----|-----------------|

#### DIVERS

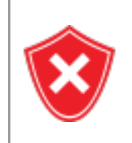

Ne redistribuez pas **les identifiants du compte Devolutions**. Cela les partagerait avec TOUS les utilisateurs ayant accès au compte en ligne utilisé pour créer le paquet d'installation.

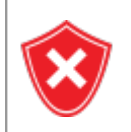

Tous les modèles locaux seront inclus. Si certains contiennent des identifiants, cela peut entraîner un risque pour la sécurité. Assurez-vous de ne partager que ce qui est nécessaire.

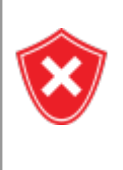

Les sources de données que vous décidez de redistribuer ne doivent **PAS** contenir d'identifiants identifiables. L'utilisation d'une sécurité intégrée est fortement recommandée. Vous pouvez également utiliser des variables d'environnement pour le nom d'utilisateur.

| Divers                 |                 |                          |                         |
|------------------------|-----------------|--------------------------|-------------------------|
| ✓ Paramètres du proxy  | ✓ Chemins d'ins | tallation enregistrés    | Modèles enregistrés     |
| Identifiants du compte | Devolutions     | Inclure les identifiants | de la source de données |

Divers

| Chemins<br>d'installation<br>enregistrés | Préserve vos chemins d'installation configurés pour les<br>applications tierces externes. Utilisez-le uniquement lorsque<br>toutes les machines de l'utilisateur utilisent les mêmes<br>chemins. |
|------------------------------------------|----------------------------------------------------------------------------------------------------|
| Modèles<br>enregistrés                   | Inclus vos modèles locaux dans le programme d'installation personnalisé. Les modèles de base de données sont stockés                                                                             |

|                                                           | dans la source de données et peuvent être une meilleure option si vous devez les partager.                                                                                        |
|-----------------------------------------------------------|----------------------------------------------------------------------------------------------------|
| Paramètres du<br>proxy                                    | Comprends vos paramètres de proxy Internet                                                                                                    |
| Identifiants du<br>compte<br>Devolutions                  | Inclus les identifiants de votre compte Devolutions utilisés<br>pour créer le programme d'installation personnalisé. Veuillez<br>consulter l'avertissement de sécurité ci-dessus. |
| Include les<br>identifiants de la<br>source de<br>données | Inclus les identifiants pour toutes les sources de données<br>sélectionnées ci-dessous. Veuillez consulter l'avertissement<br>de sécurité ci-dessus.                              |

# SOURCES DE DONNÉES

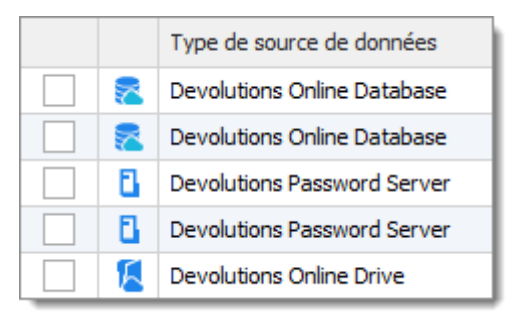

Liste de source de données

Sélectionnez les sources de données qui doivent être incluses dans la configuration. Dans la colonne de description, vous verrez des détails sur chaque source de données. Vous devez **UNIQUEMENT** partager les sources de données qui utilisent soit **Integrated Security**, soit qui utilisent une variable d'environnement pour le nom d'utilisateur. Les mots de passe pour accéder à une source de données ne doivent **JAMAIS** être partagés. 3.1.3.2 Gestionnaire d'installateur personnalisé

# DESCRIPTION

Pour des raisons de stabilité, dans les grandes bases d'installation, la dernière version officielle n'est pas disponible pour le service d'installateur personnalisé pendant une période indéterminée pendant que nous nous assurons qu'aucun problème majeur n'est présent. Nous vous recommandons d'utiliser ce temps avec votre organisation pour effectuer des tests d'intégration sur quelques postes de travail avant de mettre à niveau l'ensemble de votre équipe.

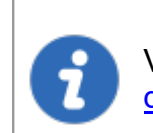

Veuillez vous assurer d'avoir lu et compris le contenu du <u>Service</u> <u>d'installateur personnalisé</u> avant de vous abonner au service.

# **CRÉER UN PAQUET D'INSTALLATION**

1. Cliquer sur *Fichier – Compte Devolutions – Se connecter* pour vous connecter à votre compte Devolutions.

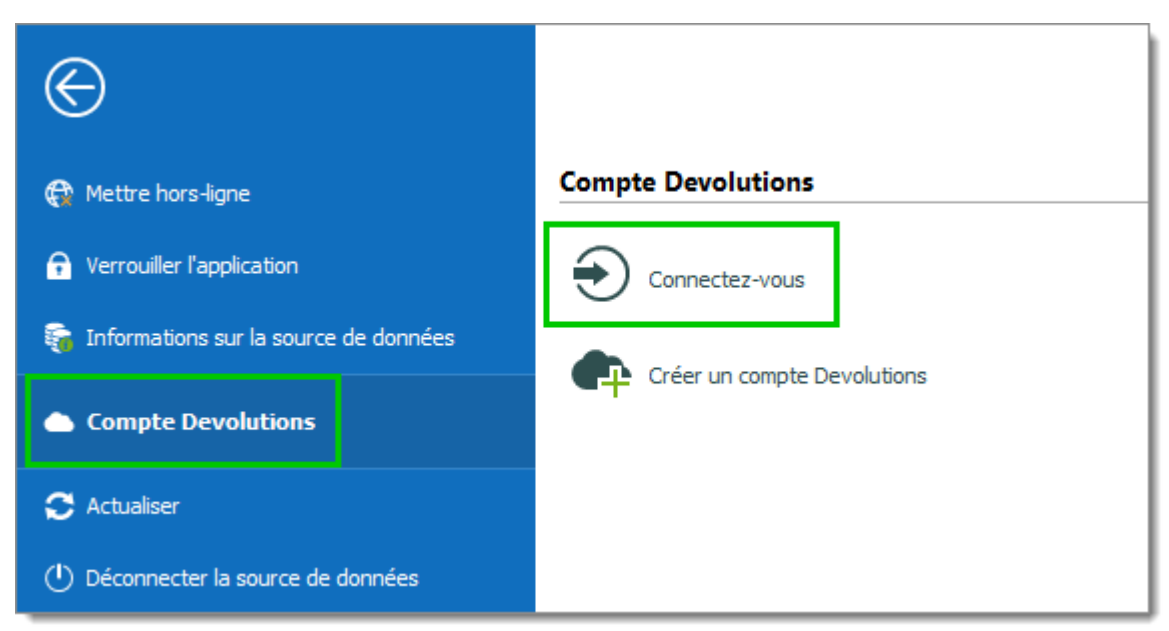

Compte Devolutions - Connectez-vous

2. Cliquer sur **Gestionnaire de paquets d'installation personnalisés** pour créer un nouvel installateur personnalisé avec des paramètres spécifiques.

| $\odot$                                 | Remote Desktop Manager [Tablea  | u de bord] — 🗆                                        |
|-----------------------------------------|---------------------------------|-------------------------------------------------------|
| 😭 Mettre hors-ligne                     | Compte Devolutions              | Outils                                                |
| 🔒 Verrouiller l'application             |                                 | Générateur de fichier de configuration                |
| 🙀 Informations sur la source de données |                                 | Gestionnaire de paquets d'installation personnalisés. |
| Compte Devolutions                      | () Déconnectez-vous             |                                                       |
| 🗢 Actualiser                            |                                 |                                                       |
| ① Déconnecter la source de données      | Modifier mon compte Devolutions |                                                       |

Fichier - Compte Devolutions - Gestionnaire de paquets d'installation personnalisés

3. Cliquer sur Nouveau kit.

| 🔲 Remo    | te Desktop Mana           | ager - Gestio | nnaire de | paquets d'inst | allation | personnalisés           | ×                                                      |
|-----------|---------------------------|---------------|-----------|----------------|----------|-------------------------|--------------------------------------------------------|
| Ŷ         | Gestionn                  | aire de       | paqu      | ets d'inst     | tallat   | ion perso               | nnalisés                                               |
| Détails - |                           |               |           |                |          |                         |                                                        |
| Ŵ         | Version<br>ID<br>Créé par |               |           |                |          | Demandé le<br>Généré le |                                                        |
|           |                           |               |           |                |          |                         | Télécharger EXE<br>Télécharger MSI<br>Supprimer le kit |
| Recherch  | e                         |               |           |                |          |                         |                                                        |
| Nom       |                           |               | Modèle    | Requête        |          | Génération              | 🕂 Nouveau kit                                          |
|           |                           |               |           |                |          |                         | C Actualiser                                           |

Gestionnaire de paquets d'installation personnalisés - Nouveau kit

4. Sélectionner la version de l'application, entrez un nom pour votre paquet et cliquez sur Créer. Vous pouvez soit créer une nouvelle configuration, soit utiliser un fichier

Remote Desktop Manager (\* .rdi) existant. Pour plus d'informations, veuillez consulter notre rubrique <u>Générateur de fichiers d'installation</u>.

| 💽 Remote Des   | ktop Manager - Création d'un paquet d'installation X   |
|----------------|--------------------------------------------------------|
| 🕎 Créa         | ation d'un paquet d'installation                       |
| Version        |                                                        |
| Nom            | Pourquoi la dernière version n'est-elle pas disponible |
| Description    |                                                        |
| Créer une o    | nfiguration juste pour ce kit                          |
| Utiliser un fi | hier «Remote Desktop Installer» (rdi) existant         |
| Nom du paquet  | d'installation Remote Desktop Nouveau                  |
|                | Créer Annuler                                          |

Création d'un paquet d'installation

Lorsque vous choisissez de créer une nouvelle configuration, sélectionnez les éléments à inclure dans le Générateur de fichier d'installateur, puis cliquez sur **Générer**.

| Remote I                                    | Desktop Manager<br>Énérateur (           | - <sup>Générateur</sup><br>de fichie    | de fichier d'inst<br>er d'insta                   | allateur                          |                                     | -    | • ×     |
|---------------------------------------------|------------------------------------------|-----------------------------------------|---------------------------------------------------|-----------------------------------|-------------------------------------|------|---------|
| Informations :<br>V Nom<br>Courrie<br>V Clé | sur l'enregistrement                     | XXXXXX-XXXXXX                           | -XXXXX-XXXXX-XXX                                  | xx                                |                                     |      | 8       |
| Divers                                      | es du proxy 🗸 🤇<br>Its du compte Devolui | Chemins d'instal<br>tions In<br>données | lation enregistrés<br>dure les identifiant<br>Nom | Modèles en<br>s de la source de d | registrés<br>Ionnées<br>Description |      |         |
|                                             | Devolutions Online                       | Database                                |                                                   |                                   |                                     |      | <b></b> |
|                                             | Devolutions Online                       | Database                                |                                                   |                                   |                                     |      |         |
|                                             | Devolutions Passwo                       | ord Server                              |                                                   |                                   |                                     |      |         |
|                                             | Devolutions Passwo                       | ord Server                              |                                                   |                                   |                                     |      |         |
|                                             | Devolutions Online                       | Drive                                   |                                                   |                                   |                                     |      | *       |
| Sélect                                      | tionner tout                             | Désélec                                 | tionner tout                                      |                                   |                                     |      |         |
|                                             |                                          |                                         |                                                   |                                   | Géne                                | érer | Fermer  |

Générateur de fichier d'installateur

5. Une fois le paquet d'installation créé, la demande est soumise à notre service en ligne. Une fenêtre de dialogue de confirmation apparaît en cas de succès.

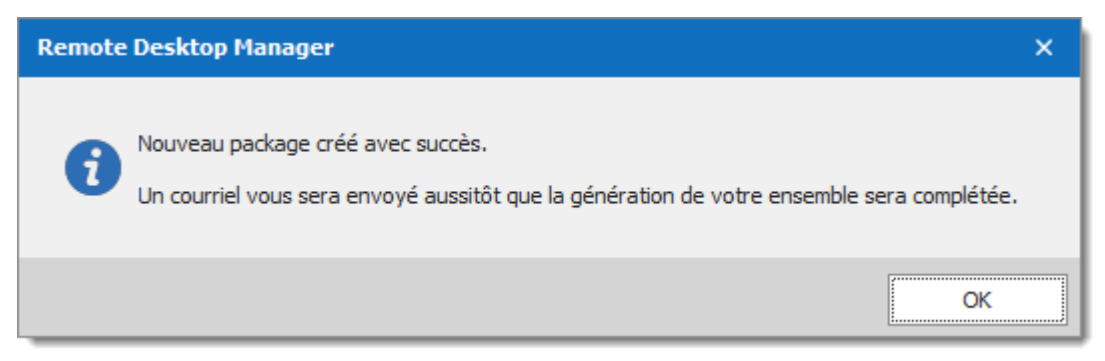

Nouveau package crée avec succès

6. Le Gestionnaire d'installateur personnalisé affiche une icône de sablier <sup>№</sup> indiquant que le paquet est en cours de traitement. Une fois le paquet généré avec succès, le Gestionnaire d'installateur personnalisé affiche une coche verte ✓. Notez que ce processus peut prendre un certain temps.

| lemo      | ote Desktop M  | lanager - Gestic | onnaire de | paquets d'instal | ation personnalisés |                  |
|-----------|----------------|------------------|------------|------------------|---------------------|------------------|
|           | Gestion        | nnaire de        | paqu       | ets d'insta      | Illation perso      | nnalisés         |
| ails<br>S | Installate     | eur.Remote       | Deskto     | pManager.        |                     |                  |
| Ĭ.        | Version        |                  |            |                  | Demandé le          |                  |
|           | ID             |                  |            |                  | Généré le           |                  |
|           | Créé par       |                  |            |                  |                     |                  |
|           |                |                  |            |                  |                     | Télécharger EXE  |
|           |                |                  |            |                  |                     | Télécharger MSI  |
|           |                |                  |            |                  |                     | Supprimer le kit |
|           |                |                  |            |                  |                     |                  |
| herch     | e              |                  |            |                  |                     |                  |
| Nom       |                | A                | Modèle     | Requête          | Génération          | + Nouveau kit    |
| Insta     | llateur.Remote | DesktopManag     |            | 1.000            |                     | C Actualiser     |
|           |                |                  |            |                  |                     |                  |
|           |                |                  |            |                  |                     |                  |
|           |                |                  |            |                  |                     |                  |
|           |                |                  |            |                  |                     |                  |
|           |                |                  |            |                  |                     |                  |

Gestionnaire d'installateur personnalisé

setup.exe est en fait ce qu'on appelle un **bootstrapper**, il garantira que le programme d'installation s'exécutera avec les privilèges requis. N'utilisezle msi que si vous êtes sûr que le programme d'installation s'exécutera avec tous les droits et privilèges.

# TÉLÉCHARGEMENT D'UN PAQUET D'INSTALLATION

Une fois terminé, vous recevrez un courriel de confirmation.

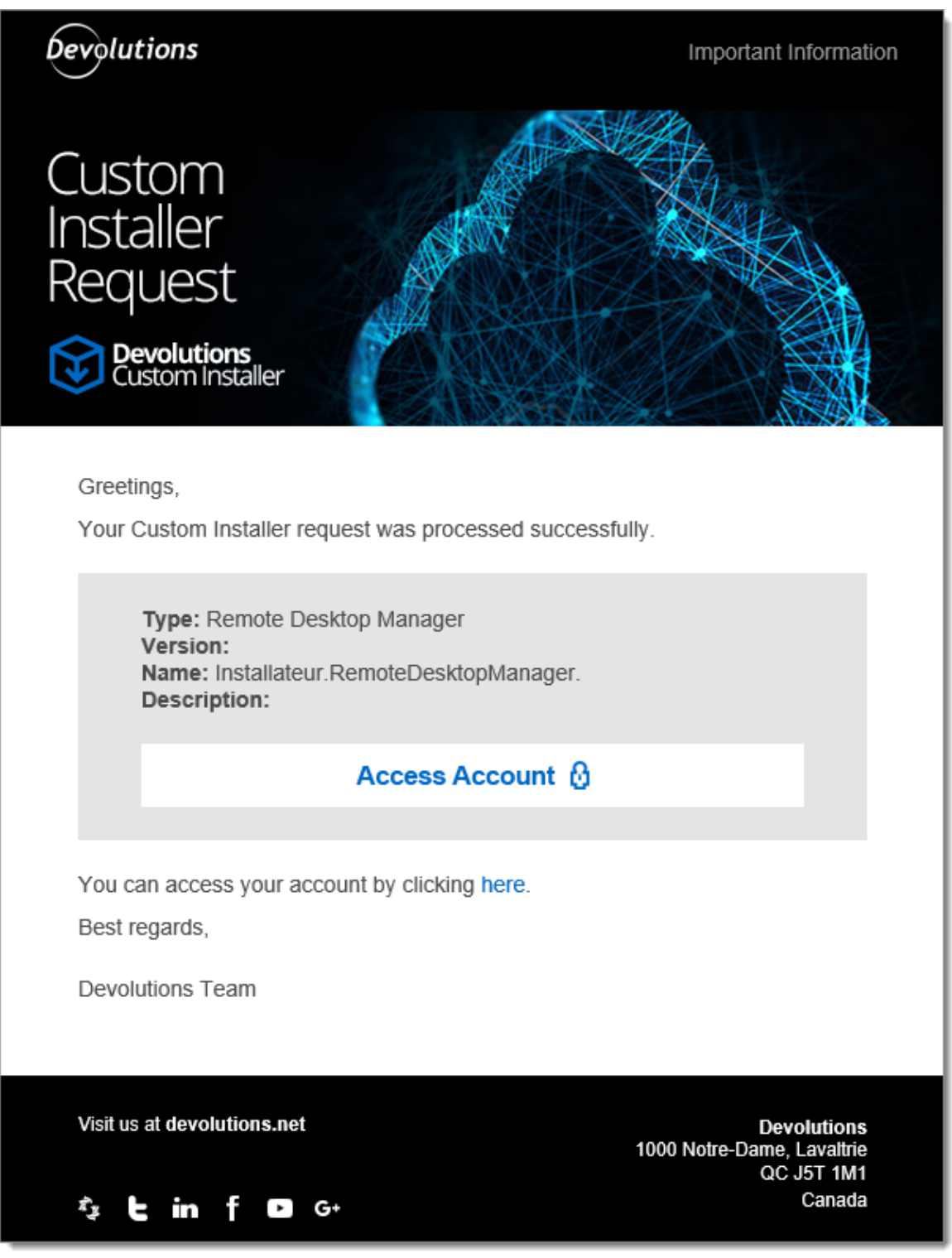

Confirmation courriel

À partir d'ici, il existe deux façons de télécharger le paquet. Vous pouvez le télécharger directement depuis le **Gestionnaire d'installateur personnalisé** ou vous connecter au **compte Devolutions** avec lequel vous avez créé l'installateur.

# TÉLÉCHARGER AVEC LE GESTIONNAIRE D'INSTALLATEUR PERSONNALISÉ

Dans le **Gestionnaire d'installateur personnalisé**, cliquer sur Télécharger EXE ou Télécharger MSI.

| ils - |                 |                                    |        |         |            |                 |  |  |  |
|-------|-----------------|------------------------------------|--------|---------|------------|-----------------|--|--|--|
|       | Installate      | Installateur.RemoteDesktopManager. |        |         |            |                 |  |  |  |
|       | Version         |                                    |        |         | Demandé le |                 |  |  |  |
|       | ID              |                                    |        |         | Généré le  |                 |  |  |  |
|       | Créé par        |                                    |        |         |            |                 |  |  |  |
|       |                 |                                    |        |         |            | Télécharger EX  |  |  |  |
|       |                 |                                    |        |         |            | Télécharger MS  |  |  |  |
|       |                 |                                    |        |         |            | Supprimer le ki |  |  |  |
| erche | 2               |                                    |        |         |            |                 |  |  |  |
| Nom   |                 |                                    | Modèle | Requête | Génération | + Nouveau       |  |  |  |
| nstal | lateur.RemoteDe | sktopManag                         |        | 1       |            | C Actualise     |  |  |  |
|       |                 |                                    |        |         |            |                 |  |  |  |
|       |                 |                                    |        |         |            |                 |  |  |  |

Gestionnaire d'installateur personnalisé - Téléchargement de paquet

# TÉLÉCHARGER DEPUIS LE SERVICES EN LIGNE RDM DEVOLUTIONS

Depuis le **Services en ligne RDM** (RDM Online Services) avec lequel vous avez créé le programme d'installation personnalisé, accédez à la section **Custom Installer**. Cliquer sur .msi ou .exe pour télécharger le programme d'installateur personnalisé sur votre ordinateur.

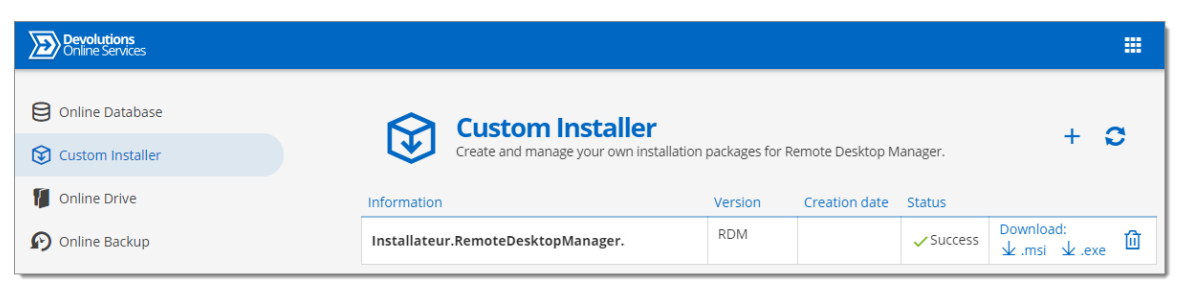

Services en ligne RDM - Custom Installer

#### 3.1.4 Pour tous les utilisateurs

#### DESCRIPTION

Le paquet d'installation actuelle de Remote Desktop Manager nécessite une installation avec des droits étendus, ainsi que la mise à disposition de l'application pour tous les utilisateurs de l'ordinateur sur lequel vous installez. Cela étant dit, les commentaires ont montré qu'il s'installe avec succès dans un large éventail d'environnements de notre communauté. Suivez cette procédure pour réduire les problèmes de déploiement à l'avenir.

# PROCÉDURE

Cette procédure enregistre toutes les associations de types de fichiers, cela signifie que les fichiers rdp seront désormais ouverts avec Remote Desktop Manager. Si vous souhaitez éviter cela, installez manuellement en utilisant le mode Personnalisé et choisissez chaque option sauf l'association rdp.

- 1. Copier le programme d'installation dans un dossier disponible pour tous les utilisateurs de la station de travail. par exemple *c:\Deploy*.
- 2. Ouvrer une **Invite de commande élevée** (cliquer avec le bouton droit sur le raccourci et sélectionner *Exécuter en tant qu'administrateur*).
- 3. Exécuter la commande suivante, adaptée à la version que vous installez: msiexec /i Setup.{APPNAME}.{VERSION}.msi /Quiet /Passive INSTALLMODE=Complete

Nous vous recommandons également de désactiver **la vérification de mise à jour automatique**, car toutes les installations ou mises à niveau devraient être effectuées par un administrateur **ET** en utilisant des droits étendus. Si vous souhaitez poursuivre les mises à niveau à partir de Remote Desktop Manager, **elles doivent** avoir été démarrées à l'aide d'*Exécuter en tant qu'administrateur*.

# NOTES

La technologie d'installation Microsoft copie le paquet d'installation sous un nouveau nom aléatoire et l'enregistre dans une base de données. Notre expérience montre que cette copie peut disparaître et que la base de données devient corrompue. Nous devons souvent demander à notre communauté d'utiliser <u>https://support.microsoft.com/en-us/mats/program\_install\_and\_uninstall</u>

Les paramètres *Silencieux* et *Passif* sont juste pour vous assurer que vous n'avez pas à faire de choix lors de l'installation. Nous avons constaté que cela réduit le risque d'erreurs.

#### 3.1.5 Portable (USB)

# DESCRIPTION

Remote Desktop Manager peut être utilisé comme une application portable. Voici les étapes nécessaires pour garantir son bon fonctionnement:

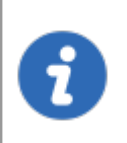

Le mode d'installation portable vous permet d'exécuter plusieurs versions de Remote Desktop Manager, en utilisant diverses clés de licence et configurations.

Cette procédure n'est pas recommandée pour exécuter Remote Desktop Manager à partir d'un réseau partagé par plusieurs utilisateurs. Cela empêcherait d'identifier les utilisateurs individuels et il y aurait des conflits avec les préférences des utilisateurs.

Remote Desktop Manager stocke le cache hors ligne dans votre profil Windows par défaut. Si vous utilisez une source de données avancée et prévoyez d'utiliser le mode hors ligne, utilisez plutôt les options de la catégorie Avancé pour que la mise en cache hors ligne soit stockée dans le dossier de l'application.

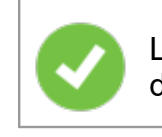

Les étapes suivantes garantissent une véritable portabilité et une facilité de maintenance. Il peut facilement être adapté à votre convenance.

# PROCÉDURE

1. Télécharger le paquet "Zip" de Remote Desktop Manager.

| Édition<br>Enterprise                     |  |  |  |  |  |  |  |  |
|-------------------------------------------|--|--|--|--|--|--|--|--|
| Pour votre équipe                         |  |  |  |  |  |  |  |  |
| ÉDITION ENTERPRISE                        |  |  |  |  |  |  |  |  |
| Version 2020.1.20.0   167 MB   09/04/2020 |  |  |  |  |  |  |  |  |
| ZIP 址 MSI 址                               |  |  |  |  |  |  |  |  |
| Comparer les éditions 🔶                   |  |  |  |  |  |  |  |  |
| Notes de publication 🔶                    |  |  |  |  |  |  |  |  |
| Versions précédentes 🛛 👄                  |  |  |  |  |  |  |  |  |

Téléchargement du ZIP

- 2. Créer un dossier RemoteDesktopManager sur votre appareil portable.
- 3. Dans le dossier d'installation créé à l'étape 2, créer deux dossiers:
  - 3.1. Un dossier *config*.
  - 3.2. Un dossier *data*.
  - 3.3. Et un dossier *tools* (facultatif, uniquement si vous avez l'intention d'utiliser des outils externes comme Filezilla).

- 4. Décompresser Remote Desktop Manager dans le dossier d'installation.
- 5. Créer un fichier texte nommé *override.cfg* dans le dossier d'installation. Définir le contenu du fichier a .\config
- Ouvrir Remote Desktop Manager et afficher la fenêtre des sources de données à l'aide de *Fichier - Sources de données*.
- 7. Créer une nouvelle source de données d'un type pouvant être stocké sur votre appareil portable. c'est-à-dire SQLite, XML, etc.
- 8. Configurer la source de données à l'aide d'un chemin d'accès relatif afin qu'elle soit stockée sur le périphérique portable:.\Data\Connections.db

| 🖪 Remote Desktop Manager - SQLite — 🗆 🗙                                                            |    |      |     |  |  |  |  |  |
|----------------------------------------------------------------------------------------------------|----|------|-----|--|--|--|--|--|
| SQLite                                                                                             |    |      |     |  |  |  |  |  |
| Général Copie de sauvegarde VPN Avancée                                                            |    |      |     |  |  |  |  |  |
| Base de données \Connections\db<br>Mot de passe Toujours demander le mot de passe Tester connexion |    |      |     |  |  |  |  |  |
| 2 facteurs <u>Aucun</u>                                                                            |    |      |     |  |  |  |  |  |
| ID A85EB987-                                                                                       | ОК | Annu | ler |  |  |  |  |  |

Source de données SQLite

9. Configurer vos applications portables (FileZilla, UltraVNC, etc.) de la même manière (par rapport au dossier d'installation). Cliquer sur **Configurer le chemin d'installation** pour sélectionner votre application portable préférée.

| 🔲 Remote Desktop Manager                                                                                                    |                                                                                                    |      | ×   |
|----------------------------------------------------------------------------------------------------|----------------------------------------------------------------------------------------------------|------|-----|
| <ul> <li>Général         <ul> <li>Démarrage de l'application</li> <li>Fermeture de l'application</li> <li>Notification</li> <li>Proxy (web)</li> <li>Variables personnalisées</li> </ul> </li> <li>Interface utilisateur</li> <li>Types         <ul> <li>Rapports</li> <li>Extensions de navigateur</li> <li>Agent de clés</li> <li>Sécurité</li> </ul> </li> <li>Outils         <ul> <li>Chemin</li> <li>Cloud</li> <li>Avancée</li> </ul> </li> </ul> | Chemin d'installation de l'application Configurer le chemin d'installation Autre Capture d'écran Journal de l'application Enregistrer en tant que document Modèles par défaut Chemin d'accès du module d'extension par défaut Chemin de l'enregistrement à télécharger |      | : : |
| S Options d'importation                                                                                                    |                                                                                                    |      |     |
| Exporter les options                                                                                                    |                                                                                                    |      |     |
|                                                                                                    | Options de recherche CK                                                                                                    | Annu | ler |

Fichier - Options - Chemin - Configurer le chemin d'installation

| 🔲 Remote Desktop Manager - Chemin de l'in | stallation                                                           | ×           |
|-------------------------------------------|----------------------------------------------------------------------|-------------|
| Chemin de l'installat                     | ion                                                                  |             |
|                                           | Filezilla (filezilla.exe) Chemin d'installation                      |             |
| Cisco ASDM                                |                                                                      |             |
| Clevid Renny Remete Assistant             |                                                                      |             |
| Cloudberry Remote Assistant               | Chemin nar défaut                                                    |             |
| Database Net                              |                                                                      |             |
| Db Visualizer                             | Substituer l'exécutable par défaut                                   |             |
| Fricom Blaze Client                       |                                                                      |             |
| 🖘 FastViewer Client                       | Filezilla                                                            |             |
| FastViewer Master                         |                                                                      |             |
| 🌠 FFmpeg                                  |                                                                      |             |
| 💎 FlashFXP                                | Caisser vide pour utiliser le chemin par defaut                      |             |
| 🗸 🔲 Ftp                                   |                                                                      |             |
| 🔁 Filezilla                               | C:\>choco install filezilla                                          |             |
| SmartFTP                                  |                                                                      |             |
| SCP WinSCP                                |                                                                      | Installer   |
| GateProtect Firewall Administration Cli   |                                                                      | THE         |
| MP Integrated Lights Out (iLO Applicat    | Impossible de trouver l'application avec la configuration par defaut | leiecharger |
| W HP Remote Graphics Receiver             |                                                                      |             |
| 1 IBM i Access                            |                                                                      |             |
| IBM Personal Communications               |                                                                      |             |
|                                           |                                                                      |             |
| < >                                       |                                                                      |             |
|                                           |                                                                      |             |
|                                           |                                                                      | ОК          |

Chemin de l'installation Filezilla

10. Vous pouvez maintenant supprimer la source de données locale préexistante qui avait été créée automatiquement.

#### 3.1.6 Enregistrement

# DESCRIPTION

# **REMOTE DESKTOP MANAGER ÉDITION ENTERPRISE**

Veuillez vous référer à la rubrique <u>Édition Enterprise</u> pour enregistrer correctement votre version. Si vous décidez de ne pas vous inscrire à la fin de la période d'essai de 30 jours, vos données ne seront ni modifiées ni effacées, et vous y aurez pleinement accès une fois que vous aurez fourni une clé de licence valide.

#### DEMANDER UNE VERSION D'ESSAI

Il est possible de demander un essai de 30 jours pour essayer Remote Desktop Manager - Édition Enterprise avec toutes ses fonctionnalités. Pour plus d'informations, veuillez consulter le sujet <u>Demande d'essai</u>.

#### **.REMOTE DESKTOP MANAGER ÉDITION FREE**

Remote Desktop Manager Édition Free est similaire à l'édition Enterprise. Remote Desktop Manager Édition Free doit être enregistré après la période d'essai de 30 jours pour garantir une utilisation continue. L'inscription est gratuite, veuillez vous référer à la rubrique <u>Édition Free</u>.

#### **DEVOLUTIONS SERVER**

Consulter la rubrique <u>Créer une instance de Devolutions Server</u> pour enregistrer une nouvelle instance de Devolutions Server.

Si vous souhaitez activer le renouvellement de votre clé de licence, consultez <u>Update</u> <u>your registration serial after a renewal</u>.

#### **DEVOLUTIONS ONLINE DATABASE**

Consulter la rubrique <u>Activer un abonnement Online Database</u> pour enregistrer la base de données Devolutions Online Database.

#### 3.1.6.1 Édition Enterprise

#### DESCRIPTION

Remote Desktop Manager peut être enregistré <u>manuellement avec une clé de licence</u> ou avec une <u>clé de licence stockée dans une source de données</u>.

Il est possible de <u>demander un essai</u> pour essayer Remote Desktop Manager pendant 30 jours. Si vous décidez de ne pas enregistrer l'application avec une clé de licence Édition Enterprise à la fin de la période de 30 jours, vos données ne seront ni modifiées ni effacées, et vous y aurez pleinement accès une fois que vous aurez fourni une clé de licence.

# **INSCRIPTION MANUELLE**

Les licences pour Remote Desktop Manager - Édition Enterprise sont envoyées par courriel.

- 1. Copier la clé de série dans le courriel reçu.
- 2. Ouvrir Aide Enregistrer le produit.

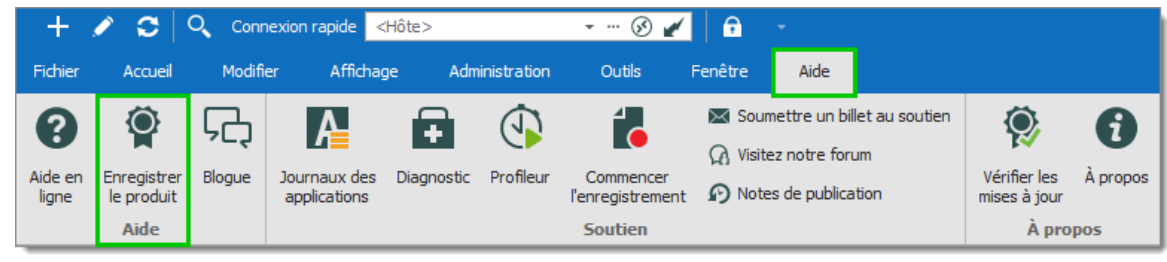

Enregistrer le produit

3. Saisir un Nom d'utilisateur, le Courriel et le numéro de Série, puis cliquer sur OK.

| 🔲 Rem      | iote Desktop Manager - Eni        | egistrer l'application                                                                                                    | ×         |
|------------|-----------------------------------|----------------------------------------------------------------------------------------------------|-----------|
| Ŷ          | Enregistrer l'ap                  | plication                                                                                                    |           |
|            | Essai de l'édition En<br>Série    | erprise Demander un essai                                                                                                    |           |
|            | Utiliser la licence en            | egistrée dans la source de données       H     Image: second second secon |           |
|            | Nom<br>Courriel<br>Série          |                                                                                                    |           |
| Mise à niv | reau gratuite jusqu'au : 1 septer | bre 2022 Renouveler maintenant OI                                                                                                    | K Annuler |

Enregistrer Édition Enterprise

# **INSCRIPTION À PARTIR DE LA SOURCE DE DONNÉES**

Lorsque la clé de licence est stockée dans les <u>Licences</u> d'une <u>Source de données</u> <u>avancée</u>, il n'est pas nécessaire d'enregistrer Remote Desktop Manager, car la clé de licence est récupérée directement à partir de celle-ci. Lorsque vous lancez l'application pour la première fois, ajoutez simplement la source de données contenant la clé.

#### POUR LES ADMINISTRATEURS ET LES UTILISATEURS

Pour ajouter une clé de licence, accédez à Administration - Licences.

| + 🖉          | 🕂 🖍 😋 🔍 Connexion rapide 🔀 |       |                      |          |                              |            | 🕶 ··· 🛞 🖌 📄 👻 |                     |                      |             | Remote Desktop Manager [Tableau de bord]     |                   |  |
|--------------|----------------------------|-------|----------------------|----------|------------------------------|------------|---------------|---------------------|----------------------|-------------|----------------------------------------------|-------------------|--|
| Fichier      | Accueil                    | Modif | ier Af               | fichage  | Administration               | Outils     | Fenêtre       | Aide                |                      |             |                                              |                   |  |
| Utilisateurs | Coffres                    | Rôles | <b>Q</b><br>Licences | Rapports | Journaux                     | Entrées    | Paramètres    | Paramètres          | Permissions          | Fournisseur | Nettoyer l'historique d'entrées supprimées   | Optimiser la      |  |
|              | Gesti                      | on    |                      |          | d'administration<br>Rapports | supprimées | du coffre     | du système<br>Paran | du système<br>nètres | de sécurité | Nettoyer ies journaux d'activité<br>Nettoyer | source de données |  |

Administration - Licences

Dans Licences, cliquer sur Ajouter une licence. Saisir la clé de licence et cliquer OK.

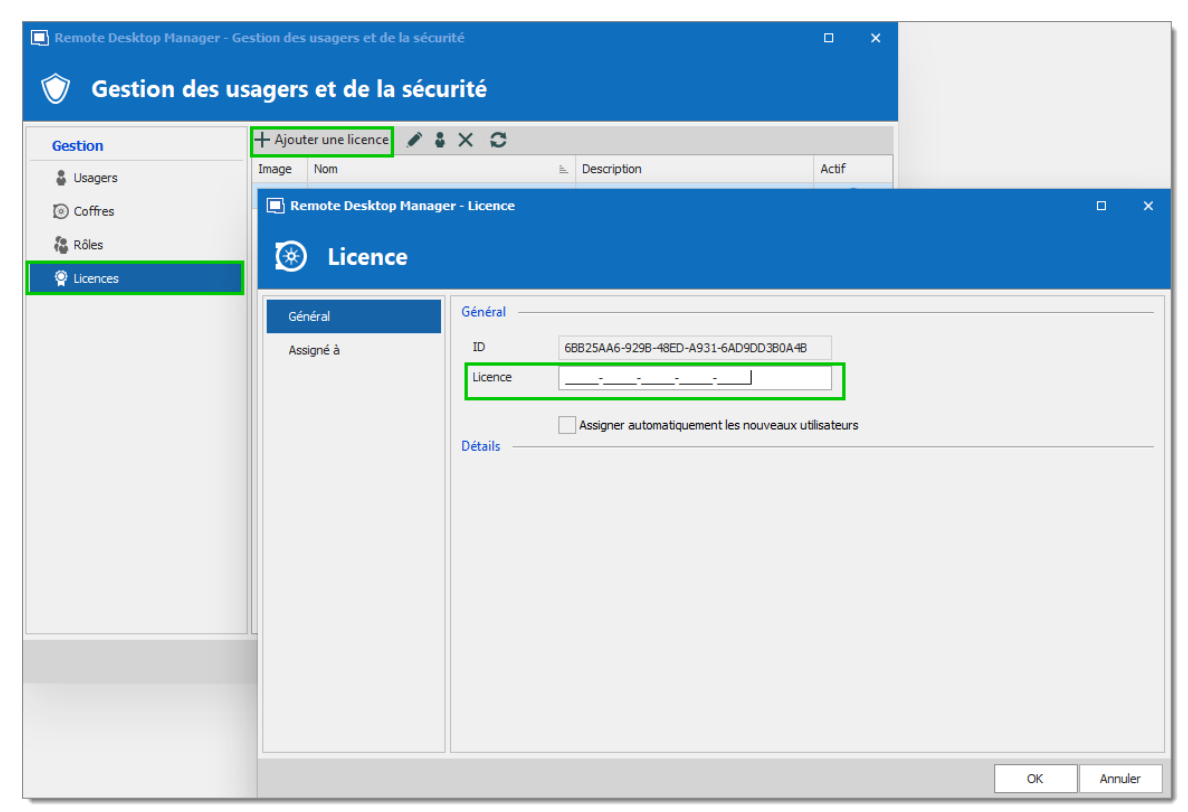

Gestion des licences

3.1.6.1.1 Fin de licence

# DESCRIPTION

Certains de nos utilisateurs de Remote Desktop Manager Enterprise pourraient se demander ce qui se passera lorsque sa licence expirera. Voici les possibilités en fonction de votre modèle d'achat.

# PERPÉTUEL

Lorsque vous achetez une licence **Perpétuelle**, vous bénéficiez toujours d'une maintenance de 1 ou 3 ans. Après cette période, Remote Desktop Manager continuera à fonctionner indéfiniment avec la dernière version disponible au moment de l'expiration de la maintenance.

Si vous découvrez un bogue, un problème de sécurité ou si vous souhaitez accéder aux fonctionnalités les plus récentes et que vous souhaitez mettre à niveau, vous devrez acheter un plan de maintenance pour votre licence perpétuelle.

#### ABONNEMENT

Tous les plans d'**Abonnement** de la version Enterprise de Remote Desktop Manager offrent une maintenance (1 ou 3 ans), qui comprend toutes les mises à niveau majeures/mineures et de l'assistance technique.

Vous devez renouveler votre contrat d'abonnement à l'expiration. Si vous ne renouvelez pas votre abonnement, l'accès à vos données sera limité.

#### 3.1.6.2 Édition Free

# DESCRIPTION

<u>L'édition Free</u> de Remote Desktop Manager nécessite une licence gratuite après 30 jours pour pouvoir continuer son utilisation.

La fenêtre **Enregistrer l'application** apparaîtra à chaque lancement de Remote Desktop Manager jusqu'à ce qu'une licence du produit soit activée. Elle indique le nombre de jours restants et votre choix d'enregistrement.
| Remote Desktop Manager Free - Enregistrer l'application |                       | ×              |
|---------------------------------------------------------|-----------------------|----------------|
| P Enregistrer l'application                             |                       |                |
| Utiliser l'inscription de Devolutions Cloud             |                       |                |
| Utiliser numéro série                                   |                       |                |
| Courriel                                                |                       |                |
| Série                                                   |                       |                |
|                                                         |                       |                |
| Enregistrer plus tard                                   |                       |                |
| Vous avez 0 jour pour vous inscrire (gratuit).          |                       |                |
| Créer un compte gratuit                                 | Voir les fonctionnali | tés Entreprise |
|                                                         |                       |                |
|                                                         |                       |                |
| 0                                                       | Fermer l'application  | ОК             |

Enregistrer l'application

## S'ENREGISTRER AVEC LE COMPTE DEVOLUTIONS

Chaque propriétaire d'un compte Devolutions se voit attribuer une licence gratuite pour Remote Desktop Manager dans son portail client.

Pour obtenir un compte Devolutions, cliquer sur **Créer un compte gratuit** dans la fenêtre d'enregistrement.

Suivre ces étapes pour enregistrer votre application :

- 1. Sélectionner Utiliser l'inscription du compte Devolutions.
- 2. Cliquer sur **OK**.
- 3. Remplir vos identifiants et cliquer sur **Continuer**.

| <b>Devolutions</b><br>Se connecter pour continuer |                 |  |  |  |  |  |  |  |
|---------------------------------------------------|-----------------|--|--|--|--|--|--|--|
| Nom d'utilisateur                                 | *               |  |  |  |  |  |  |  |
| A Mot de passe                                    | *               |  |  |  |  |  |  |  |
| Continuer                                         |                 |  |  |  |  |  |  |  |
| Mot de passe oublié                               | Créer un compte |  |  |  |  |  |  |  |

Connecter Compte Devolutions

La clé de licence sera automatiquement récupérée.

# **ENREGISTRER L'ÉDITION FREE SANS CONNEXION INTERNET**

Si vous devez enregistrer l'application sans connexion Internet, l'information devra être saisie manuellement. Vous aurez besoin de la licence fournie dans votre <u>portail client</u>.

Se connecter dans le <u>portail client</u> et cliquer sur **Mes clés de licence**.

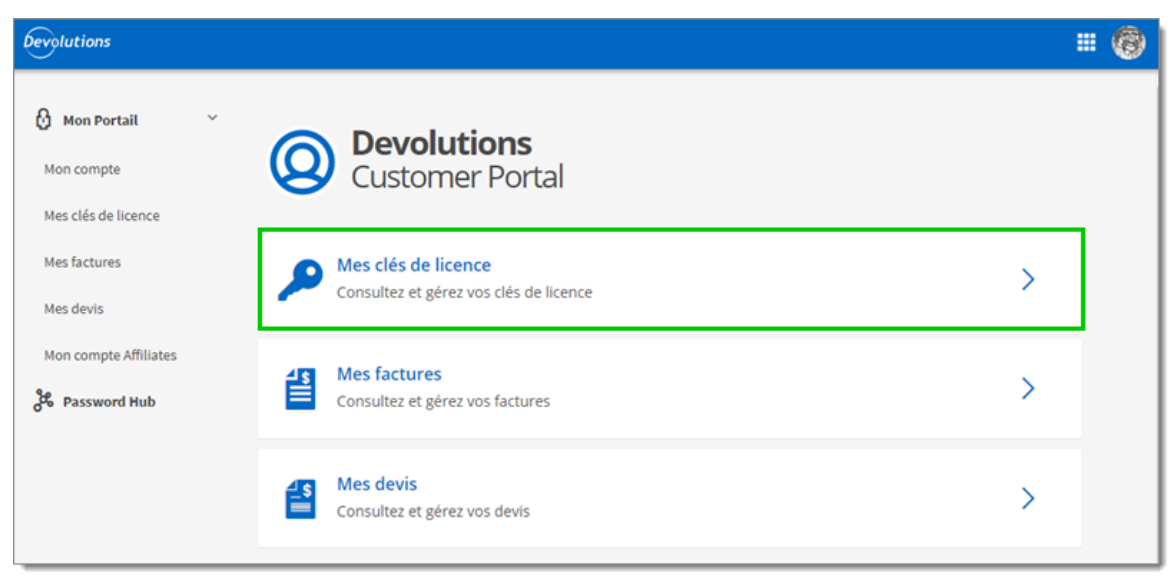

Customer Portal mes licences

Copier la licence de l'édition Free de Remote Desktop Manager.

| Devolutions           |                            |                                                 | # @        |  |  |  |  |
|-----------------------|----------------------------|-------------------------------------------------|------------|--|--|--|--|
| Mon Portail V         | Licences de produit        | <b>de licence</b><br>t associées à votre compte | +          |  |  |  |  |
| Mes clés de licence   |                            |                                                 |            |  |  |  |  |
| Mes factures          | Vos licences d'édition Fre | e                                               |            |  |  |  |  |
| Mes devis             |                            |                                                 |            |  |  |  |  |
| Mon compte Affiliates | Entrée de données          | Clé de licence                                  | Expiration |  |  |  |  |
| Password Hub          | Aucun résultat.            |                                                 |            |  |  |  |  |

Mes clés de licence

Coller la licence, entrer une adresse courriel et cliquer sur OK.

| 🔲 Remote | e Desktop Manager Free - Enregistrer l'application                                                                                                    | ×                  |
|----------|----------------------------------------------------------------------------------------------------|--------------------|
| P E      | Enregistrer l'application                                                                                                    |                    |
|          | <ul> <li>Utiliser l'inscription de Devolutions Cloud</li> <li>Utiliser numéro série</li> <li>Courriel</li> <li>Série</li> <li>Enregistrer plus tard</li> <li>Vous avez 0 jour pour vous inscrire (gratuit).</li> <li>Créer un compte gratuit</li> </ul> | nalités Entreprise |
| 0        | Fermer l'application                                                                                                    | ОК                 |

Enregistrer la licence

3.1.6.3 Enregistrement à partir du compte Devolutions

#### DESCRIPTION

Il est possible d'enregistrer le produit avec une clé de licence stockée dans un compte Devolutions.

Lors de la création d'un compte Devolutions, une clé de licence gratuite est fournie pour l'édition Free de Remote Desktop Manager. Les clés de licences achetées pour l'édition enterprise peuvent être stockées dans la section **My serials** du site web du Portail client.

| Devolutions<br>Customer Portal |                                     |                          |            |                     |
|--------------------------------|-------------------------------------|--------------------------|------------|---------------------|
| <mark>ᠿ My Portal</mark> ∽     | My Serials<br>Product licenses asso | clated with your account |            | +                   |
| My Serials                     | Information                         | License key              | Expiration | Import from invoice |
| My Invoices                    | Remote Desktop Manager Free         |                          |            | + Add manually      |
| My Quotes                      |                                     |                          |            |                     |
| My Affiliates Account          |                                     |                          |            |                     |
| Rassword Hub                   |                                     |                          |            |                     |

Portail client - Clé de licence

1. Pour enregistrer le produit, accéder à Aide - Enregistrer le produit .

| + .              | ∕ ≎                       | Conr   | onnexion rapide 🛛 <hôte> 🗸 🐨 🧭 🖌 📄</hôte> |            |             |                               |                     |                                             |                               |                              |                      |
|------------------|---------------------------|--------|-------------------------------------------|------------|-------------|-------------------------------|---------------------|---------------------------------------------|-------------------------------|------------------------------|----------------------|
| Fichier          | Accueil                   | Modifi | er Affichag                               | je Adm     | inistration | Outils                        | Fenêtre             | Aide                                        |                               |                              |                      |
| Aide en<br>ligne | Enregistrer<br>le produit | Blogue | Journaux des applications                 | Diagnostic | Profileur   | Commencer<br>l'enregistrement | Sour<br>Visite<br>t | nettre un bi<br>z notre for<br>s de publica | let au soutien<br>um<br>ation | Vérifier les<br>mises à jour | <b>i</b><br>À propos |
|                  | Aide                      |        |                                           |            |             | Soutien                       |                     |                                             |                               | À pro                        | pos                  |

Register product

2. Dans la fenêtre *Enregistrer l'application*, sélectionner *Utiliser l'enregistrement à partir du compte Devolutions*.

| 🔲 Rem | Remote Desktop Manager Free - Enregistrer l'application × |                                |                      |                 |  |  |  |  |  |
|-------|-----------------------------------------------------------|--------------------------------|----------------------|-----------------|--|--|--|--|--|
| Ŷ     | Enregistrer l'ap                                          | plication                      |                      |                 |  |  |  |  |  |
|       | Utiliser l'enregistrem                                    | ent à partir du compte Devolut | ions                 |                 |  |  |  |  |  |
|       | Courriel<br>Série                                         |                                |                      |                 |  |  |  |  |  |
|       |                                                           |                                |                      |                 |  |  |  |  |  |
|       | Créer un compte grati<br>Enregistrer un compte            | uit<br>: Free                  | Voir les fonctionnal | ités Entreprise |  |  |  |  |  |
| Ø     |                                                           | Toggle Free                    | Annuler              | ОК              |  |  |  |  |  |

Enregistrer l'application avec le compte Devolutions

3. Entrer les identifiants du compte Devolutions et cliquer sur **Suivant**.

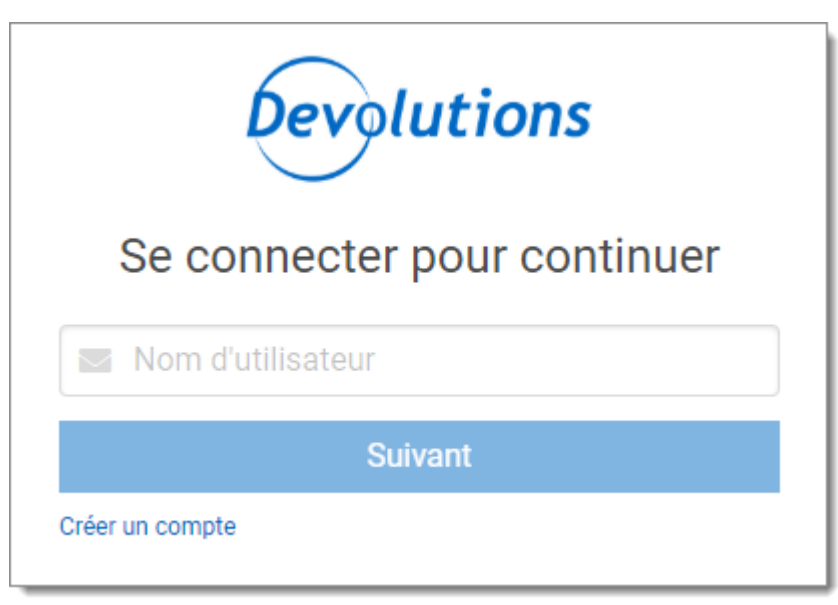

Connection compte Devolutions

#### 3.1.6.4 Demande d'essai

## DESCRIPTION

Lorsque vous lancez Remote Desktop Manager pour la première fois, la fenêtre d'enregistrement de l'application s'affiche. Si vous n'êtes pas prêt à acheter Remote Desktop Manager, vous devez demander un essai pour utiliser l'application. L'essai est valide pendant 30 jours, après quoi l'application ne peut être utilisée que si une clé de licence Enterprise Édition valide est fournie.

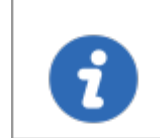

Demander votre essai de 30 jours de Remote Desktop Manager Entreprise sur notre site <u>Web</u>.

# ÉTAPES

- 1. Demander sur notre site Web votre <u>essai gratuit de 30 jours</u> ou cliquer sur le lien *Demander un essai* dans la fenêtre *Enregistrer l'application*.
- 2. Copier le numéro de série de la licence d'essai que vous recevrez dans un courriel de confirmation de Devolutions.

- Dans Remote Desktop Manager, accéder à Aide Enregistrer le produit, sélectionner Essai de l'édition Enterprise coller le numéro de série de votre courriel de confirmation.
- 4. Cliquer sur OK.

| 🔲 Remot | te Desktop Manager - Enre      | gistrer l'application               |    | ×       |
|---------|--------------------------------|-------------------------------------|----|---------|
| Ŷ       | Enregistrer l'a                | pplication                          |    |         |
|         | Essai de l'édition E     Série | terprise                            |    |         |
|         | Utiliser la licence et         | registrée dans la source de données |    |         |
|         | ÓÉdition Enterprise            |                                     |    |         |
|         | Nom                            |                                     |    |         |
|         | Courriel                       |                                     |    |         |
|         | Série                          |                                     |    |         |
|         |                                |                                     |    |         |
|         |                                |                                     |    |         |
|         |                                | Renouveler maintenant               | ОК | Annuler |

Enregistrer l'essai Enterprise Edition

#### 3.1.7 Terminal Services / Services Remote Desktop

## DESCRIPTION

Remote Desktop Manager a un excellent support pour s'exécuter dans un environnement de Terminal Server. Un fichier de configuration principal peut être créé pour distribuer les paramètres pour tous les nouveaux utilisateurs du système ou même pour mettre à jour la configuration de l'utilisateur existant. Veuillez vous assurer que vous avez suivi la recommandation de Microsoft sur la façon de configurer un environnement RDS. Cela affectera gravement les performances si des installations Windows par défaut sont effectuées.

https://docs.microsoft.com/en-us/windowsserver/administration/performance-tuning/role/remotedesktop/session-hosts

Chaque utilisateur doit disposer d'un dossier de données d'application unique (profils itinérants ou technologies similaires). Remote Desktop Manager enregistre certaines préférences d'utilisateur dans le fichier de configuration local. Le dossier peut être effacé chaque fois que l'utilisateur se déconnecte de la session Windows, mais il doit être accessible pendant la durée de l'exécution de Remote Desktop Manager.

Le **Devolutions Web Login (DWL)** a été créé pour un environnement de bureau normal. Il utilise la communication interprocessus (IPC) avec l'application client. Son utilisation sur un Terminal Server introduit un niveau de risque qui peut être inacceptable pour les utilisateurs d'entreprise.

En résumé, une utilisation sûre de **DWL** nécessite une configuration manuelle de **RDM** et **DWL** sur chaque profil utilisateur. Pour plus d'informations sur le sujet, visitez notre rubrique <u>Sécuriser Devolutions</u> <u>Web Login</u>.

# PROCÉDURE

- 1. Installer en suivant la procédure <u>Pour tous les utilisateurs</u>. Cela garantit que la base de données Microsoft Installer contient toutes les informations nécessaires pour tous les profils utilisateur de l'hôte.
- 2. Après avoir installé Remote Desktop Manager, configurez vos préférences. Nous vous recommandons de parcourir toutes les options de configuration pour trouver l'ensemble d'options que vous souhaitez distribuer. Les sources de données méritent un intérêt particulier, car elles sont bien meilleures lorsqu'elles sont configurées par un administrateur. Vous pouvez même en profiter pour verrouiller les sources de données afin de vous protéger contre toute modification par les

utilisateurs. Veuillez consulter <u>Verrouillage de la source de données</u> pour plus d'informations.

Lorsque vous utilisez des <u>Sources de données avancées</u>, pour des méthodes de journalisation efficaces, une sécurité de session appropriée et des fonctionnalités basées sur l'utilisateur, il est **CRITIQUE** que chaque utilisateur dispose de son propre compte pour s'authentifier auprès de la source de données.

La redistribution d'un enregistrement de source de données doit suivre l'un des modèles ci-dessous:

- La source de données est configurée pour toujours demander le nom d'utilisateur et le mot de passe;
- Vous utilisez la sécurité intégrée contre SQL Server;
- Vous utilisez des variables d'environnement pour le nom d'utilisateur et vous exigez le mot de passe. (Nous recommandons: USERDOMAIN%\ %USERNAME% OF %USERDNSDOMAIN%\%USERNAME%)
- Lorsque Remote Desktop Manager est configuré à votre gout, utiliser Fichier -Options - Exporter les options. Cela vous permettra de choisir exactement les sources de données à inclure, ainsi que les différentes catégories de paramètres. Veuillez vous référer aux Options d'exportation pour plus de détails. Enregistrez le fichier sous le nom default.cfg.

Ne cochez pas les options pour inclure les *identifiants du compte Devolutions* ainsi que toute source de données contenant des identifiants tout en activant également l'option *Inclure les identifiants de la source de données*.

4. Déplacer ce fichier dans le dossier d'installation de Remote Desktop Manager, si vous avez utilisé les paramètres d'installation par défaut, il se trouve sous % ProgramFile (x86)%\Devolutions\RemoteDesktopManager.

#### PROCESSUS

## NOUVEAUX UTILISATEURS

Chaque fois qu'un nouvel utilisateur crée un profil sur le système, Remote Desktop Manager détecte la présence du fichier *default.cfg* et l'utilise comme modèle pour créer le fichier de configuration de l'utilisateur.

#### UTILISATEURS EXISTANTS

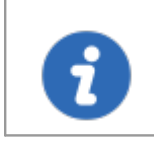

Une politique de groupe existe pour forcer les nouvelles configurations à être acceptées automatiquement.

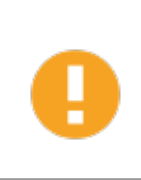

Si l'utilisateur choisit d'ignorer le nouveau fichier de configuration lorsqu'il est présenté avec la boîte de dialogue ci-dessous, il ne lui sera pas proposé avec le choix jusqu'à la date/heure du fichier *default.cfg* ait changé.

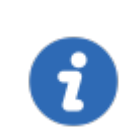

Si la principale préoccupation est le déploiement d'une nouvelle clé de licence et que vous utilisez des <u>Sources de données avancées</u>, vous devriez plutôt utiliser Licences dans Administration.

Chaque fois que Remote Desktop Manager est démarré et qu'il détecte un nouveau fichier *default.cfg*, la boîte de dialogue suivante apparaît:

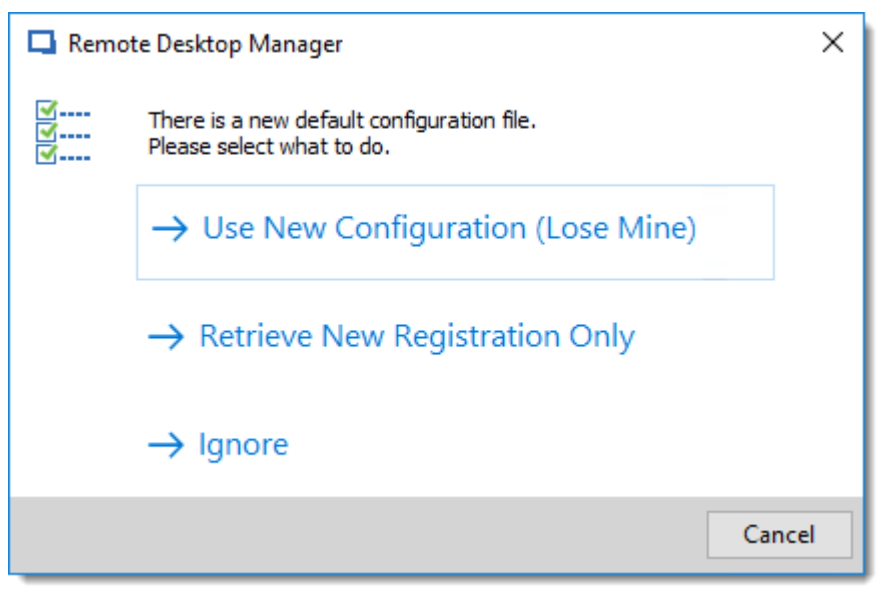

Nouveau default.cfg détecté

En sélectionnant **Use New Configuration (Lose Mine)**, la configuration de l'utilisateur est remplacée. Si vous souhaitez uniquement mettre à jour la clé de licence de Remote Desktop Manager après un renouvellement, choisir **Retrieve New Registration Only**.

#### 3.2 Mise à niveau de la base de données

#### DESCRIPTION

Cette rubrique s'applique aux installations avec des sources de données qui utilisent une **base de données** comme stockage de données.

Certaines versions de Remote Desktop Manager doivent modifier la structure de la base de données. Celles-ci sont effectuées automatiquement pour vous, mais il est préférable d'effectuer une sauvegarde de votre source de données au préalable. De plus, si vous êtes dans un environnement d'équipe, **vous devez être le seul utilisateur connecté à la base de données** pendant la mise à niveau.

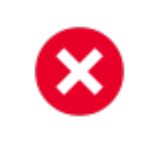

L'utilisateur effectuant la mise à jour doit disposer de privilèges administratifs sur la base de données sous-jacente (**SYSDBA** or **DB\_OWNER**).  $\boldsymbol{\otimes}$ 

Effectuer une sauvegarde de la base de données et assurez-vous que vous pouvez effectuer rapidement une restauration si nécessaire.

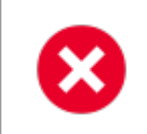

Si votre organisation autorise un cache hors ligne en lecture/écriture, assurez-vous que tous vos utilisateurs ont fusionné leurs modifications hors ligne.

# ÉTAPES

Suivre ces étapes pour réussir une mise à jour de version:

- Assurez-vous d'être le seul utilisateur de la base de données pendant le processus de mise à niveau. Si votre environnement autorise une utilisation hors ligne, demandez à votre équipe de passer en mode hors ligne; ou les faire basculer vers une autre source de données.
- 2. Sauvegarder votre base de données à l'aide des outils de base de données.
- Installer la version souhaitée de Remote Desktop Manager, l'utilisation du modèle de déploiement <u>Portable (USB)</u> peut être souhaitable si vous effectuez cette opération sur votre poste de travail personnel.
- Ouvrir Remote Desktop Manager tout en étant connecté en tant qu'utilisateur avec des droits administratifs. Vous devez également être SYSDBA ou DB\_OWNER.
- Un message de mise à niveau peut vous apparaitre lors de l'accès à votre source de données. Si c'est le cas, acceptez la mise à niveau.
   ou

À l'aide de *Fichier - Sources de données*, rechercher votre source de données à mettre à niveau et ouvrez sa fenêtre de propriétés. Cliquer sur l'onglet *Mise à niveau*, puis sur *Mettre à jour la base de données*.

- 6. Attendre une boîte de dialogue de confirmation.
- 7. Fermer la boîte de dialogue.
- 8. Assurez-vous que votre application Remote Desktop Manager utilise actuellement cette source de données.
- 9. Appuyer CTRL-F5 pour forcer une actualisation complète.

- 10. Valider le contenu et effectuez une vérification des technologies critiques dans votre environnement.
- 11. Mettre à jour le logiciel client sur tous les postes de travail.

#### 3.3 Désinstallation

### DESCRIPTION

#### **INSTRUCTIONS**

Remote Desktop Manager n'installe rien dans le répertoire système de Windows. Les seuls paramètres de registre créés concernent la fonctionnalité d'exécution automatique et le chemin d'installation. Par conséquent, Remote Desktop Manager peut être facilement désinstallé.

Vous pouvez exécuter le programme de désinstallation s'il a été installé avec le fichier de configuration par défaut ou supprimer le dossier d'installation directement s'il a été installé à partir des fichiers binaires.

Les fichiers de configuration d'application sont enregistrés par défaut dans "% LocalAppData%\Devolutions\RemoteDesktopManager" or "%AppData% \Devolutions\RemoteDesktopManager". Il est possible que vous souhaitiez supprimer ce dossier pour une désinstallation complète.

Veuillez noter que si vous utilisez une source de données locale comme <u>SQLite</u> ou <u>XML</u>, votre source de données peut être enregistrée dans le dossier de configuration. Effectuer une sauvegarde de la source de données avant la suppression du dossier.

#### 3.4 Mise à jour

#### DESCRIPTION

La fonction **Mise à jour** invite l'utilisateur à faire la mise à jour vers la plus récente version disponible de l'application et affiche les notes de la version. Un choix d'installation est disponible pour l'utilisateur et s'affiche comme sélectionné.

| 🔲 Remote Desktop Manager - Mise à jour disponible                                                                                                    | -                                                           |           | ×  |
|----------------------------------------------------------------------------------------------------|-------------------------------------------------------------|-----------|----|
| 🖗 Mise à jour disponible                                                                                                    |                                                             |           |    |
| Nouvelle version 2020.1.20.0 Beta                                                                                                    | Version actuelle                                            | 2019.2.24 | .0 |
| Release Notes                                                                                                    |                                                             |           | ~  |
| VERSION 2020.1.20.0 (April 9th 2020)  MPROVEMENTS    Added "Default Information Settings" support for new ent  Added default Wayk authentication type handling in extern  Added option to close macros window after executing + st                                                                                                    | ries created by<br>nal session<br>tart macro with           | DWL       |    |
| <ul> <li>Added SCP as supported type for New-RDMSession</li> <li>Added support for RD Gateway settings when importing fr</li> <li>Changed VMWare synchronizer to stop importing entries twhen choosing to use IP address instead of host</li> <li>Improved two factor "trust this device" feature for LastPase</li> <li>ISL Always On (Addon) now supports importing more than</li> </ul> | rom mRemoteN<br>hat have no ho<br>ss entry<br>n 100 entries | IG<br>ost |    |
| FIXES<br>• Added SSH supports for multiple agent forwarding channel                                                                                                    | els                                                         |           | -  |
| Mise à niveau gratuite jusqu'au : 1 septembre 2022                                                                                                    |                                                             |           |    |
| Télécharger cette version et l'installer maintenant                                                                                                    | -                                                           | ОК        |    |
| Me le rappeler plus tard                                                                                                    |                                                             |           |    |
| Sauter cette version                                                                                                    |                                                             |           |    |
| Télécharger cette version et l'installer quand l'application est fermée                                                                                                    |                                                             |           |    |
| Telecharger l'installateur dans votre navigateur Web par défaut                                                                                                    |                                                             |           |    |

Mise à jour disponible

| Me le rappeler plus<br>tard                                                      | Faire un rappel de mise à jour a la prochaine ouverture de l'application.              |
|----------------------------------------------------------------------------------|----------------------------------------------------------------------------------------|
| Sauter cette version                                                             | Ne pas mettre à jour l'application avec cette version.                                 |
| Télécharger cette<br>version et l'installer<br>quand l'application est<br>fermée | Télécharger la version et attendre la fermeture de l'application avant de l'installer. |

| Télécharger<br>l'installateur dans<br>votre navigateur Web<br>par défaut | Télécharger le programme d'installation en externe à<br>l'aide de votre navigateur Web par défaut. |
|--------------------------------------------------------------------------|----------------------------------------------------------------------------------------------------|
| Télécharger cette<br>version et l'installer<br>maintenant                | Télécharger immédiatement la nouvelle version et<br>l'installer.                                   |

# Interface utilisateur

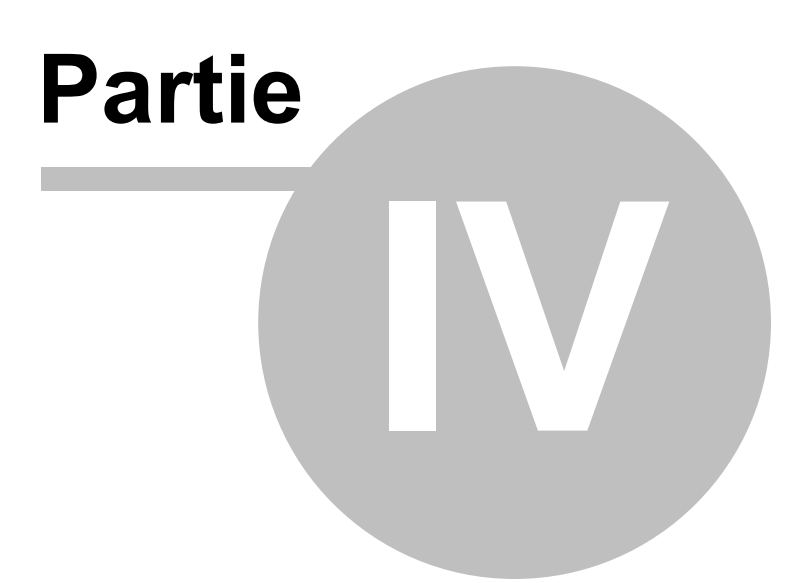

# 4 Interface utilisateur

## 4.1 Écran principal

#### DESCRIPTION

L'écran principal de Remote Desktop Manager par défaut est illustré ci-dessous. Allez dans *Fichier - Options - Interface utilisateur* pour changer le style actuel. Nous avons différents paramètres pour personnaliser votre expérience, tels que différents thèmes, raccourcis et plus encore!

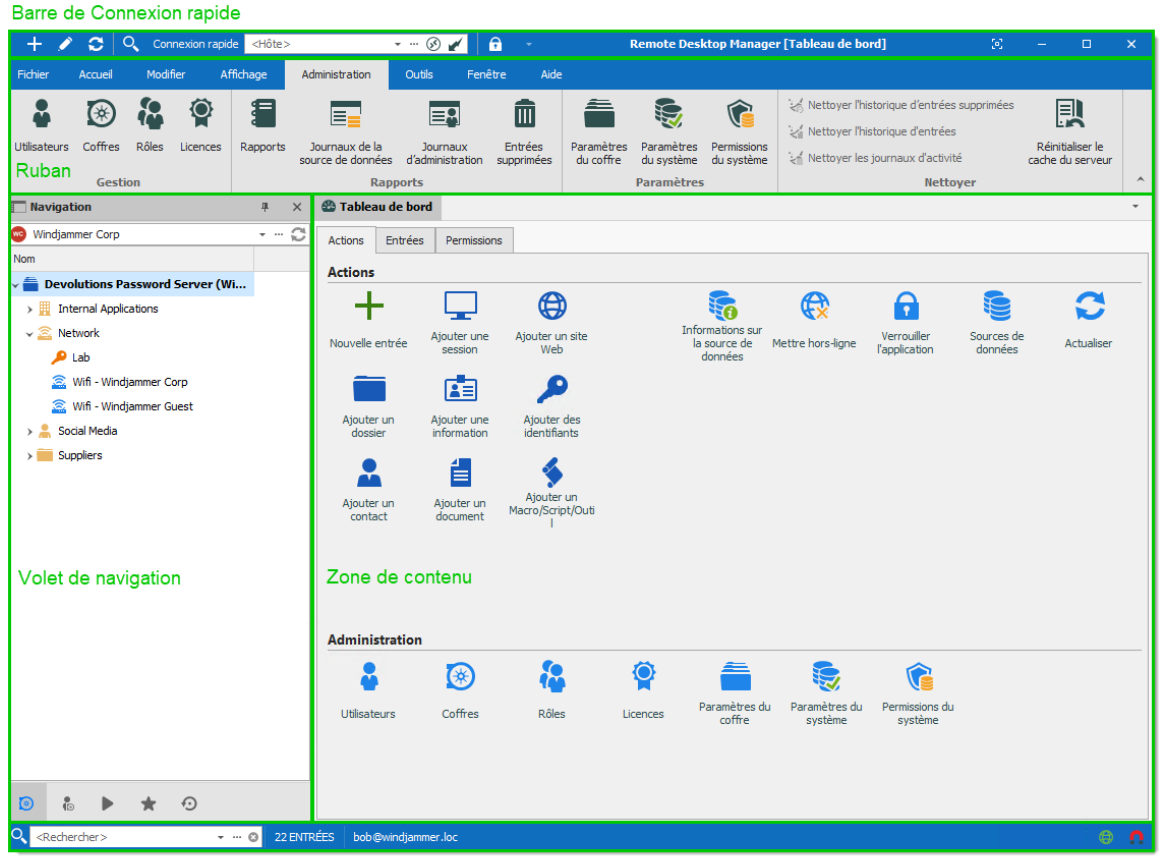

Barre d'état

Présentation de interface utilisateur

## MENU D'INTERFACE UTILISATEUR

Avec l'option *Menu* dans *Interface utilisateur*, le *Ruban* a été remplacé par un menu standard et la *Barre de connexion rapide* n'est pas présente. Ce paramètre se trouve dans *Fichier - Options - Interface utilisateur - En-tête principal*.

|                                                                                                    |         |                                                 |            | Remote D                                                                    | esktop Manager                                                                           | [Tableau de | bord]                                       |                          |                             | (e)                   | - |            | × |
|----------------------------------------------------------------------------------------------------|---------|-------------------------------------------------|------------|-----------------------------------------------------------------------------|------------------------------------------------------------------------------------------|-------------|---------------------------------------------|--------------------------|-----------------------------|-----------------------|---|------------|---|
| Navigation                                                                                                    | ₽×      | 🙆 Tablea                                        | au de bord |                                                                             |                                                                                          |             |                                             |                          |                             |                       |   |            | Ŧ |
| 🐵 Windjammer Corp                                                                                                    | C       | Actions                                         | Entrées    | Permissions                                                                 |                                                                                          |             |                                             |                          |                             |                       |   |            |   |
| Nom                                                                                                    |         | Actions                                         |            |                                                                             |                                                                                          |             |                                             |                          |                             |                       |   |            |   |
| Devolutions Password Server (Wi     Different Applications     Server (Wi     Different Applications     Server (Miner Corp     Server (Miner Corp     Server (Miner Corp     Server (Miner Corp)     Sodal Media     Suppliers |         | Actions<br>Nouvelle<br>Ajoute<br>Ajoute<br>cont | entrée A   | jouter une<br>session<br>jouter une<br>nformation<br>Uputer une<br>document | Ajouter un site<br>Web<br>Ajouter des<br>identifiants<br>Ajouter un<br>Macro/Script/Outi |             | Informations sur<br>la source de<br>données | Mettre hors-ligne        | Verrouiller<br>Papplication | Sources de<br>données |   | Actualiser |   |
|                                                                                                    |         | Admini                                          | stration   |                                                                             | <b>5</b> 0                                                                               |             | <b>E</b>                                    |                          |                             |                       |   |            | _ |
| 0 6 1 20                                                                                                    |         | Utilisat                                        | eurs       | Coffres                                                                     | Rôles                                                                                    | Licences    | Paramètres du<br>coffre                     | Paramètres du<br>système | Permissions du<br>système   |                       |   |            |   |
| Rechercher> • • • (                                                                                                    | 22 ENTR | tÉES bob                                        | @windjamme | r.loc                                                                       |                                                                                          |             |                                             |                          |                             |                       |   |            | 0 |

Menu de l'interface utilisateur

## 4.2 Style

## DESCRIPTION

Remote Desktop Manager prend en charge différents styles d'Interface utilisateur (parfois appelés thèmes). Ceux-ci influencent grandement l'aspect visuel de l'Interface utilisateur ainsi que son mode de fonctionnement.

- <u>Ruban</u>
- <u>Menu</u>

# CONFIGURATION

Pour sélectionner le style d'Interface utilisateur, vous devez aller dans *Fichier - Options - Interface utilisateur* et modifier l*'En-tête principal*.

| 🔲 Remote Desktop Manager   |                                                                             |   |       | ×  |
|----------------------------|-----------------------------------------------------------------------------|---|-------|----|
| > Général                  | Général                                                                     |   |       |    |
| ✓ Interface utilisateur    | En-tête principal Ruban -                                                   |   |       |    |
| Presse-papiers             | Thème Coloré -                                                              |   |       |    |
| Tableau de bord            | Langue Anglais *                                                            |   |       |    |
| Favoris                    | Emplacement de source de données Par défaut - Volet de navination (en haut) |   |       |    |
| Filtre                     |                                                                             |   |       |    |
| Clavier                    | emplacement du corrre voiet de navigation (en naut)                         |   |       |    |
| Connexion rapide           | Ruban sélectionné au démarrage Par défaut - Accueil -                       |   |       |    |
| Barre d'état               | Ruban sélectionné sur connexion         Par défaut - Action                 |   |       |    |
| Barre d'onglets            | Ruban sélectionné sur sélection d'objet Par défaut - Édition 👻              |   |       |    |
| Barre de titre             | Avancée                                                                     |   |       |    |
| Trayicon / barre de tâches | Mode d'attente de progression Fenêtre -                                     |   |       |    |
| > Types                    | Coloration de l'onglet (non sélectionné) Par défaut - Clair-clair           |   |       |    |
| Rapports                   |                                                                             |   | 1     |    |
| Extensions de navigateur   | Activer les effets de bordure du formulaire dans les services Terminal      |   |       |    |
| Agent de clés              | Afficher « - Déconnecté » dans l'onglet                                     |   |       |    |
| Securite                   | Afficher la barre d'onglets sous les fenêtres non ancrées                   |   |       |    |
| Chemin                     | Afficher la page d'accueil au démarrage                                     |   |       |    |
| Cloud                      | Afficher le nom du dossier dans l'onglet                                    |   |       |    |
| > Avancée                  | Afficher les galeries du ruban                                              |   |       |    |
|                            | Afficher les outils de l'application dans le volet de navigation            |   |       |    |
| Options d'importation      | Automatiser la taille des colonnes dans l'arbre                             |   |       |    |
| Exporter les options       | Autoriser l'aiout en lot                                                    | - |       |    |
|                            | Options de recherche 🙃 OK                                                   |   | Annul | er |

Options - Interface utilisateur

# **STYLES EXISTANTS**

### RUBAN

Les icônes et le texte facilitent l'exploration des fonctionnalités avec le style *Ruban*.

| 🕂 💉 😂 🔍 Connexion rapide                                                                                                    | <hôte></hôte>  | *                                           | 🐼 🆌                                                  | <del>•</del> •                                      | F                          | temote Des                             | iktop Manage                            | er [Tableau de bo        | ord]                                                                          | (e)                   | - •                                  | × |
|----------------------------------------------------------------------------------------------------|----------------|---------------------------------------------|------------------------------------------------------|-----------------------------------------------------|----------------------------|----------------------------------------|-----------------------------------------|--------------------------|-------------------------------------------------------------------------------|-----------------------|--------------------------------------|---|
| Fichier Accueil Modifier Affi                                                                                                    | chage A        | dministration                               | Outils Fené                                          | ètre Aide                                           |                            |                                        |                                         |                          |                                                                               |                       |                                      |   |
| Utilisateurs Coffres Rôles Licences                                                                                                    | Rapports       | Journaux de la<br>purce de données<br>Rappo | Journaux<br>d'administration<br>erts                 | Entrées<br>supprimées                               | Paramètres<br>du coffre    | Paramètres<br>du système<br>Paramètres | Permissions<br>du système<br>s          | Nettoyer l'h             | istorique d'entrées<br>istorique d'entrées<br>s journaux d'activité<br>Nettoy | supprimées            | Réinitialiser le<br>cache du serveur | _ |
| Navigation                                                                                                    | <del>4</del> × | 🖀 Tableau de                                | bord                                                 |                                                     |                            |                                        |                                         |                          |                                                                               |                       |                                      | • |
| Windjammer Corp Nom  Devolutions Password Server (Wi. ) II Internal Applications  Call Server (Winternal Applications  Lab  Call Server (Winternal Applications)  Mitternal Applications  Mitternal Applications  Mitternal A | 0              | Actions Entr<br>Actions<br>Mouvelle entrée  | rées Permissio                                       | Ajouter ur<br>Web                                   | site                       | Info                                   | ormations sur<br>a source de<br>données | (Mettre hors-ligne       | Verrouiller<br>Fapplication                                                   | Sources de<br>données | Actualiser                           |   |
| <ul> <li>Winf - Windjammer Guest</li> <li>Social Media</li> <li>Suppliers</li> </ul>                                                                                                    |                | Ajouter un<br>Ajouter un<br>contact         | Ajouter une<br>information<br>Ajouter un<br>document | Ajouter<br>identifia<br>Ajouter<br>Macro/Scrip<br>I | des<br>its<br>un<br>t/Outi |                                        |                                         |                          |                                                                               |                       |                                      |   |
| <ul> <li>iii ▶ ★ ·O</li> <li>O ∠0echarchar&gt;</li> </ul>                                                                                                    | • ① 22 EMT     | Utilisateurs                                | Coffres                                              | Rôles                                               | Lic                        | ences                                  | Paramètres du coffre                    | Paramètres du<br>système | Permissions du<br>système                                                     |                       |                                      |   |

Interface utilisateur Ruban

## MENU

Style de version précédente, il contient un menu standard pour invoquer des commandes.

|                                 |            |            |             | Remote D               | esktop Manager                  | [Tableau de | bord]          |                   |                              | 52                    | - |            | ×   |
|---------------------------------|------------|------------|-------------|------------------------|---------------------------------|-------------|----------------|-------------------|------------------------------|-----------------------|---|------------|-----|
| Navigation                      | <b>₽</b> × | 🖀 Tablea   | u de bord   |                        |                                 |             |                |                   |                              |                       |   |            | •   |
| 😳 Windjammer Corp               | C          | Actions    | Entrées     | Permissions            |                                 |             |                |                   |                              |                       |   |            |     |
| Nom                             |            | Actions    |             |                        |                                 |             |                |                   |                              |                       |   |            |     |
| Devolutions Password Server (Wi |            | - I        |             |                        |                                 |             | ~              |                   | 0                            | -                     |   | ~          | -1  |
| > Internal Applications         |            | - +        | •           | <b>1</b>               | $\mathbf{G}$                    |             | <b>10</b>      | <b>EX</b>         |                              |                       |   |            |     |
| V 🖾 Network                     |            | Nouvelle e | ntrée A     | ljouter une<br>session | Ajouter un site<br>Web          |             | la source de 1 | Mettre hors-ligne | Verrouiller<br>l'application | Sources de<br>données |   | Actualiser |     |
|                                 |            | _          | _           | _                      |                                 |             | aonnees        |                   |                              |                       |   |            |     |
| Wift - Windjammer Guest         |            |            |             | <b>a</b> ≣             | <b>1</b>                        |             |                |                   |                              |                       |   |            | - 1 |
| Social Media                    |            | Ajouter    | un A<br>r i | ljouter une            | Ajouter des<br>identifiants     |             |                |                   |                              |                       |   |            | - 1 |
| > Suppliers                     |            |            |             |                        |                                 |             |                |                   |                              |                       |   |            |     |
|                                 |            |            |             | í 🗐                    | ٠                               |             |                |                   |                              |                       |   |            | - 1 |
|                                 |            | Ajouter    | un i        | Ajouter un             | Ajouter un<br>Macro/Script/Outi |             |                |                   |                              |                       |   |            | - 1 |
|                                 |            | conta      | Lt .        | document               | 11.1                            |             |                |                   |                              |                       |   |            | - 1 |
|                                 |            |            |             |                        |                                 |             |                |                   |                              |                       |   |            |     |
|                                 |            |            |             |                        |                                 |             |                |                   |                              |                       |   |            | - 1 |
|                                 |            |            |             |                        |                                 |             |                |                   |                              |                       |   |            | - 1 |
|                                 |            | Adminis    | tration     |                        |                                 |             |                |                   |                              |                       |   |            | _   |
|                                 |            |            |             | $( \mathfrak{K} )$     | <u>8</u>                        | Ö           | -              |                   | <b>^</b>                     |                       |   |            |     |
|                                 |            |            |             | ~                      |                                 |             | Paramètres du  | Paramètres du     | Permissions du               |                       |   |            | - 1 |
|                                 |            | Utilisate  | urs         | Cottres                | Röles                           | Licences    | coffre         | système           | système                      |                       |   |            | - 1 |
|                                 |            |            |             |                        |                                 |             |                |                   |                              |                       |   |            | - 1 |
|                                 |            |            |             |                        |                                 |             |                |                   |                              |                       |   |            | - 1 |
|                                 |            |            |             |                        |                                 |             |                |                   |                              |                       |   |            | - 1 |
|                                 |            |            |             |                        |                                 |             |                |                   |                              |                       |   |            | - 1 |
|                                 |            |            |             |                        |                                 |             |                |                   |                              |                       |   |            | - 1 |
|                                 |            |            |             |                        |                                 |             |                |                   |                              |                       |   |            |     |
|                                 |            |            |             |                        |                                 |             |                |                   |                              |                       |   |            |     |
| 💿 🕯 🕨 🛨 😳                       |            |            |             |                        |                                 |             |                |                   |                              |                       |   |            |     |
| 🔍 <rechercher> 👻 🕲</rechercher> | 22 ENTR    | ÉES bob@   | windjamme   | r.loc                  |                                 |             |                |                   |                              |                       |   | 0          | 0   |

Interface utilisateur Menu

## PERSONNALISATION DE VOTRE INTERFACE UTILISATEUR

Les styles personnalisables (ruban par défaut et menu par défaut) ont des zones ancrables qui peuvent être réorganisées à votre guise. Un clic gauche puis un glissement des sous-composants entraînera l'apparition de zones de dépôt. Cela vous permet de déposer le sous-composant où vous le souhaitez, même en dehors du formulaire principal si vous le souhaitez.

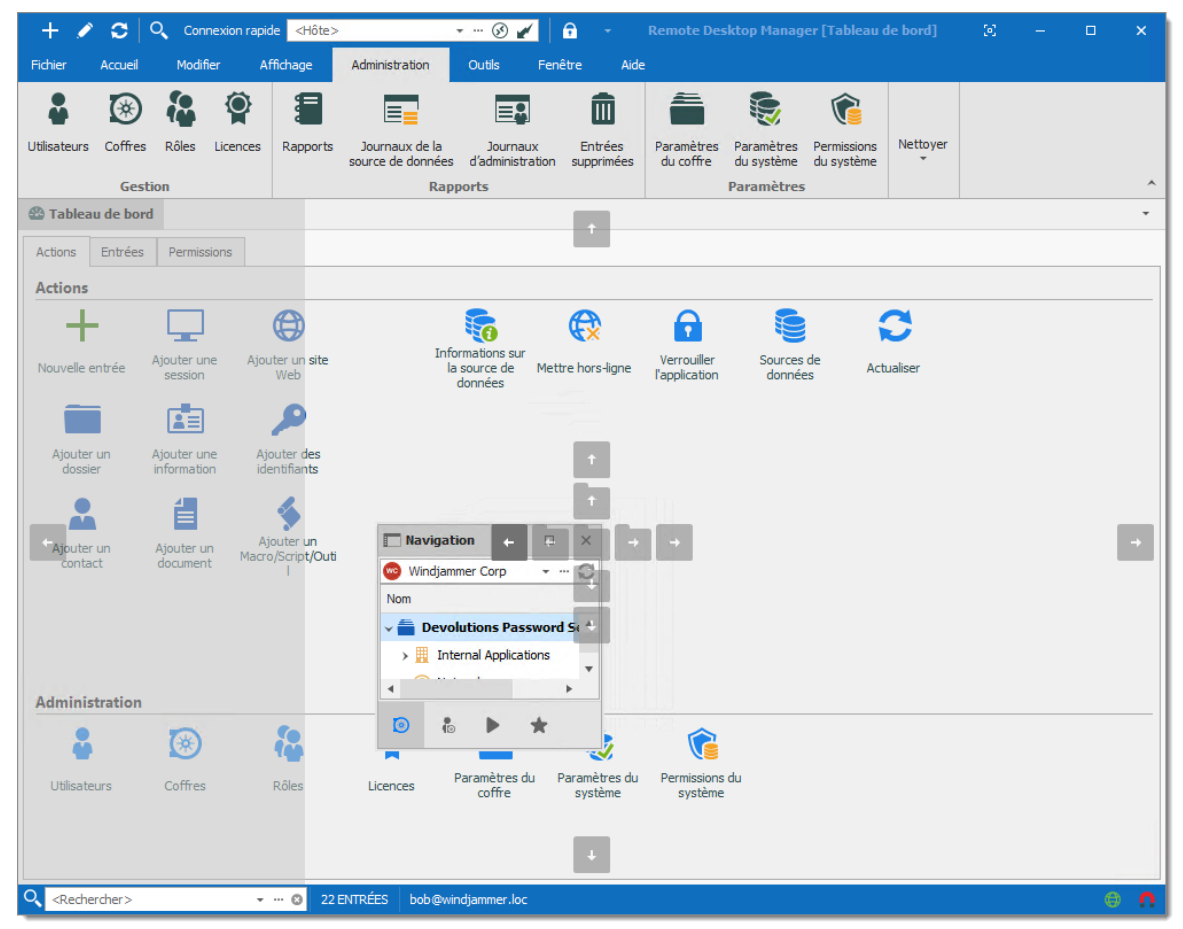

Interface utilisateur personnalisée

### 4.3 Thème

## DESCRIPTION

Les thèmes modifieront la couleur et l'ombrage de Remote Desktop Manager.

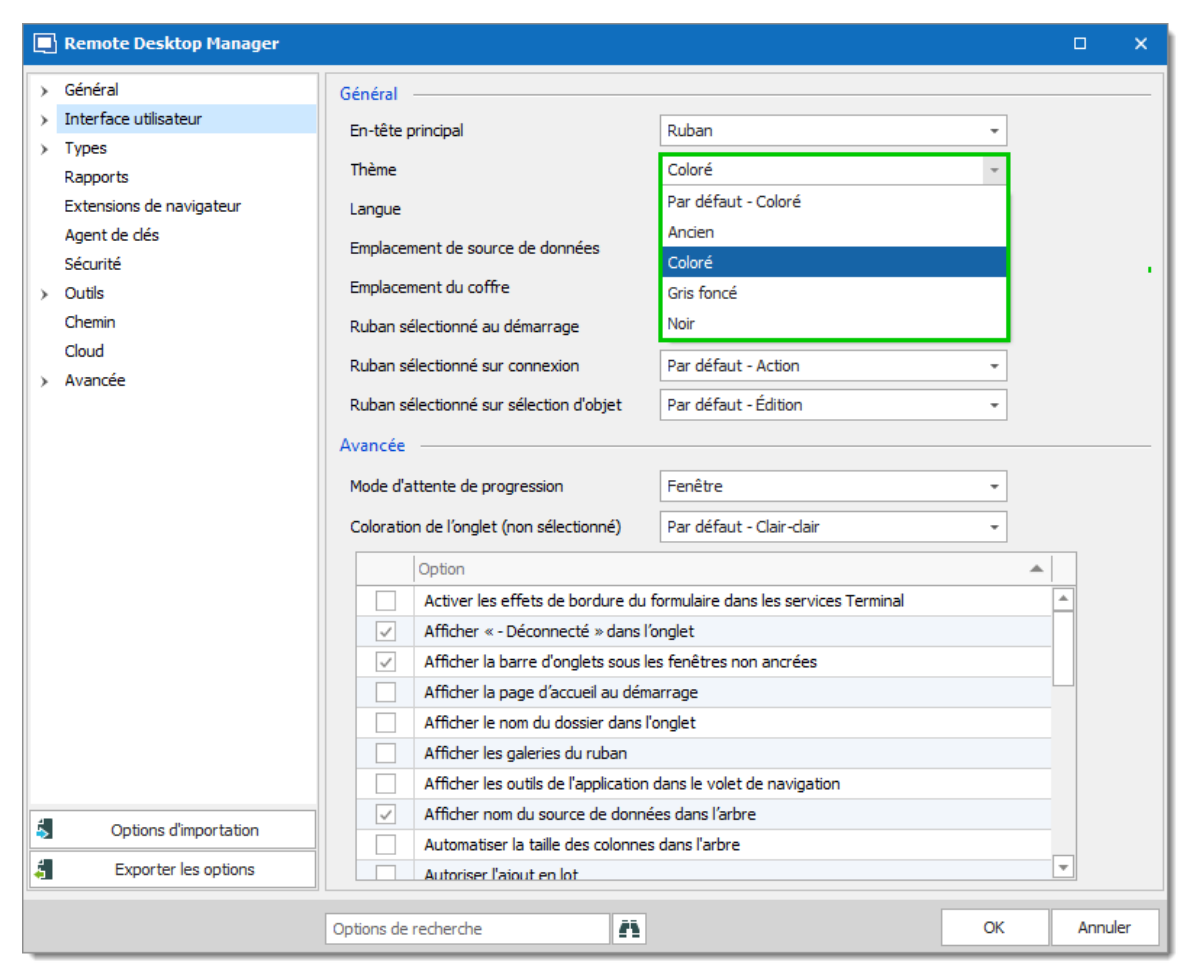

Interface utilisateur - Thème

| Par défaut -<br>Coloré | Utilise le thème par défaut, qui est le thème Coloré.                         |
|------------------------|-------------------------------------------------------------------------------|
| Ancien                 | Utilise l'ancienne apparence de Remote Desktop Manager<br>(version 7 de RDM). |
| Coloré                 | Utilise un thème coloré avec des tons de blanc, gris et bleu.                 |
| Gris foncé             | Utilise un thème sombre avec des tons de gris et de noir.                     |
| Noir                   | Utilise le thème le plus sombre, principalement avec des tons de noir.        |

#### 4.4 Volet supérieur

#### DESCRIPTION

Le Volet supérieur contient la Barre de connexion rapide et le Ruban/Menu.

| + 🌶                  | ° 😋 🗅      | Connexion r | apide <hôte></hôte>    | 6                                     | ) 🖌 🕴 🚽                          | Remot                | e Desktop Man              | ager [Tableau de bord]      | ЭĊ        | -         |          | × |
|----------------------|------------|-------------|------------------------|---------------------------------------|----------------------------------|----------------------|----------------------------|-----------------------------|-----------|-----------|----------|---|
| Fichier              | Accueil    | Modifier    | Affichage              | Administration Outils                 | Fenêtre                          | Aide                 |                            |                             |           |           |          |   |
| +                    |            | Renomme     | r ដ                    |                                       |                                  | 1                    |                            | 🧔 Exporter l'entrée en fich | hier Remo | te Deskto | p (.rdp) |   |
|                      |            | 5 Déplacer  | ×—                     |                                       |                                  |                      | -9                         | Exporter la sélection (.r   | dm)       |           |          |   |
| Nouvelle<br>entrée * | Propriétés | X Supprimer | Liste<br>d'exécution * | Paramètres spécifiques<br>de l'usager | Paramètres<br>spécifiques locaux | Modifier<br>le lot ▼ | Déplacer vers<br>le coffre |                             |           |           |          |   |
| Ajouter              |            | Modifier    |                        | Paramètres de                         | substitution                     |                      | Lot                        | Ехро                        | rter      |           |          | ^ |

Volet supérieur

Il peut être masqué pour maximiser la zone de travail.

| + 🥖      | ି 🗂 ୦      | Connexion  | rapide <hôte></hôte> |                | • … 🔗     | ) 🖌 📔 🕤           | - Remote    | Desk | stop Manager [Tableau de bord] 🛛 🔅 🚽 🚽 |   |     | × |
|----------|------------|------------|----------------------|----------------|-----------|-------------------|-------------|------|----------------------------------------|---|-----|---|
| Fichier  | Accueil    | Modifier   | Affichage            | Administration | Outils    | Fenêtre           | Aide        | 0    | Restore                                |   |     |   |
| +        |            | Renomme    | er 🔚                 | ĉ              |           | Â                 | í           |      | Nove<br>Size                           |   | lp) |   |
| Nouvelle | Propriétés | Déplacer   | ► —                  | Paramètres spé | cifiques  | Paramètres        | Modifier    | -    | Minimize                               |   |     |   |
| entrée * |            | X Supprime | d'exécution *        | de l'usage     | er .      | spécifiques locau | ıx le lot ≖ | •    | Maximize                               |   |     |   |
| Ajouter  |            | Modifie    | r                    | Paramet        | tres de s | substitution      |             | ~    | Volet supérieur (Ruban/Barre de menu)  |   | -   |   |
|          |            |            |                      |                |           |                   |             | x    | Close Alt+                             | 4 |     |   |

Masquer le Volet supérieur

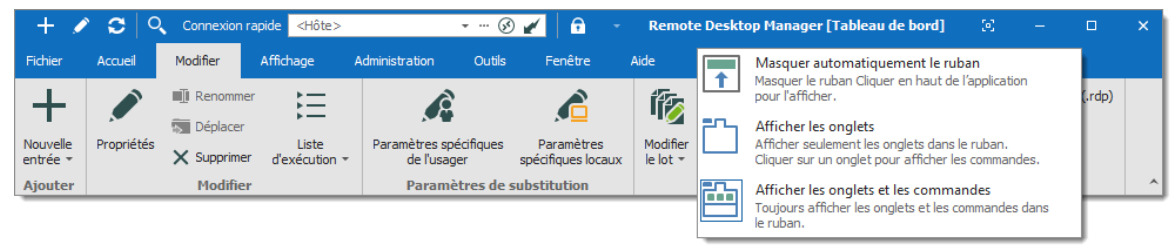

Masquer le ruban

Si vous vous retrouvez confus par vos modifications et souhaitez le réinitialiser à sa mise en page d'origine, accédez à l'onglet *Fenêtre* et sélectionnez *Réinitialisation de la mise en page*.

| + 🖉 😂 🔍                | Connexion rapide                | <hôte></hôte> |                    | • ··· 🚱 🖬     | 🧭 📔 🙃   | -                  | Remote De       | esktop Manager [Tableau de bord] | )e | - | × |
|------------------------|---------------------------------|---------------|--------------------|---------------|---------|--------------------|-----------------|----------------------------------|----|---|---|
| Fichier Accueil        | Modifier Affi                   | chage         | Administration     | Outils        | Fenêtre | e Aide             |                 |                                  |    |   |   |
| 🖶 Cascade              |                                 |               | 🖳 Réinitialisation | de la mise en | page    |                    |                 |                                  |    |   |   |
| 🚍 Mosaïque horizontale |                                 |               | Changer source     | e de donnée   | s       | •                  |                 |                                  |    |   |   |
| Mosaïque verticale     | Utiliser les<br>onglets en-tête | Fermer        | Changer de co      | ffre          |         | Développer<br>tout | Réduire<br>tout |                                  |    |   |   |
| En-tête                |                                 |               | Windows            |               |         | Arbores            | cence           |                                  |    |   | ^ |

Réinitialisation de la mise en page

#### 4.4.1 Barre de connexion rapide

#### DESCRIPTION

La **Barre de connexion rapide**, qui se trouve en haut de l'application, est composée de plusieurs parties:

- Icône du menu système.
- Commandes favorites.
- Contrôle de la Connexion rapide.
- Commande de verrouillage.

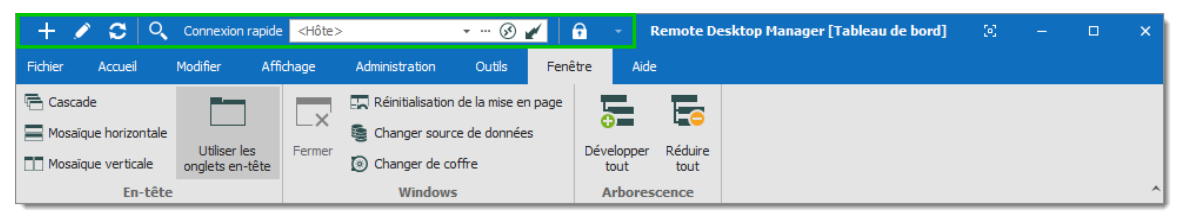

Barre de connexion rapide

Les boutons de la **Barre de connexion rapide** sont signalés localement sur la machine actuelle par l'utilisateur actuel. Ces boutons locaux sont enregistrés dans un fichier nommé **RemoteDesktopManager.qtb**. Par défaut, ce fichier se trouve dans **%localappdata% \Devolutions\RemoteDesktopManager**.

#### **COMMANDES FAVORITES**

Les commandes contenues dans le ruban peuvent être ajoutées dans la barre de connexion rapide. Ce sont les commandes favorites. Pour ajouter une commande à la barre de connexion rapide, cliquer avec le bouton droit sur une icône du ruban et sélectionnez *Ajouter*.

| + 🖋 😂 🔍              | Connexion rapide                | <hôte></hôte> |                                                           | • ··· 🚱              | 1      | -                 | Remote D          | esktop Manager [Ta | bleau de bord] | 92 | - | ×     |
|----------------------|---------------------------------|---------------|-----------------------------------------------------------|----------------------|--------|-------------------|-------------------|--------------------|----------------|----|---|-------|
| Fichier Accueil      | Modifier Affi                   | ichage        | Administration                                            | Outils               | Fenêtr | e Aid             | le                | Aiouter            |                |    |   |       |
| Cascade              |                                 | L×            | Réinitialisation                                          | de la mise er        | n page | 0                 |                   | Ci-dessous         |                |    |   |       |
| Mosaïque norizontale | Utiliser les<br>onglets en-tête | Fermer        | <ul> <li>Changer source</li> <li>Changer de co</li> </ul> | e de donnee<br>offre | s I    | Développe<br>tout | r Réduire<br>tout | Réduire            |                |    |   |       |
| En-tête              |                                 |               | Windows                                                   | ;                    |        | Arbore            | scence            |                    |                |    |   | <br>^ |

Commandes favorites

| + | Créer une nouvelle entrée dans votre source de données actuelle.                             |
|---|----------------------------------------------------------------------------------------------|
| / | Ouvrir la fenêtre des propriétés de votre entrée sélectionnée                                |
| ø | Actualiser votre source de données.                                                          |
| Q | Ouvrir la fenêtre de dialogue du filtre pour vous permettre d'effectuer une recherche rapide |

Cliquer avec le bouton droit sur une commande pour afficher le menu contextuel. Pour supprimer un élément de la barre de connexion rapide, cliquer avec le bouton droit sur l'élément et sélectionner **Supprimer**. Pour ajouter un élément, cliquer avec le bouton droit sur un élément du ruban et sélectionnez **Ajouter**. Utilisez-le pour personnaliser votre espace de travail selon vos préférences.

#### CONTRÔLE DE LA CONNEXION RAPIDE

Veuillez vous référer à Connexion rapide pour une description détaillée.

#### COMMANDE DE VERROUILLAGE

Cette commande minimisera l'application. Lorsque vous tentez de la restaurer, vous serez invité à saisir le mot de passe. S'applique uniquement aux sources de données protégées par un mot de passe.

#### 4.5 Volet de navigation

#### DESCRIPTION

Le **Volet de navigation** est l'un des principaux composants de l'interface utilisateur de Remote Desktop Manager. Il répertorie toutes les entrées disponibles dans la source de données actuelle et permet de basculer vers une autre source de données ou coffre.

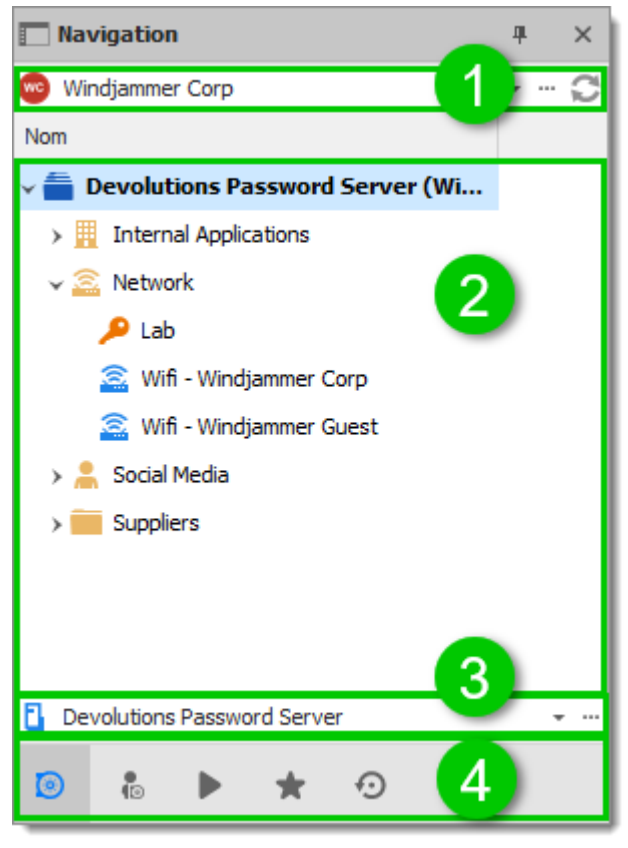

Volet de navigation

| Sélecteur de<br>source de<br>données | Permets de basculer vers une autre source de données configurée.                                                             |
|--------------------------------------|----------------------------------------------------------------------------------------------------|
| Liste des entrées                    | Affiche le contenu de la source de données actuelle, selon<br>l'onglet sélectionné. Il permet de sélectionner des entrées et |

|                     | d'effectuer des actions sur celles-ci.                                                                                                    |
|---------------------|----------------------------------------------------------------------------------------------------|
| Sélecteur de coffre | Permets de basculer vers un autre coffre configuré dans la source de données.                                                                          |
| Onglets             | Permets de basculer vers différentes vues de la liste des<br>entrées, telles que les <u>Entrées favorites</u> ou les <u>Sessions</u> <u>ouvertes</u> . |

## SÉLECTEUR DE COLONNES

Choisir les colonnes à afficher dans l'arborescence. Cliquer avec le bouton droit sur le nom de la colonne dans le Volet de navigation et sélectionnez **Sélecteur de colonnes**.

| Navigation                                                                                                    | ₽ |   | × |
|----------------------------------------------------------------------------------------------------|---|---|---|
| 🥶 Windjammer Corp -                                                                                                    | - |   | ŝ |
| AL Tri engineent                                                                                                    |   |   | - |
|                                                                                                    |   |   |   |
| ≩↓ Tri decroissant                                                                                                    |   |   | _ |
| Sélecteur de colonnes                                                                                                    |   |   |   |
| +A+ Meilleur ajustement                                                                                                    |   |   |   |
| Meilleur ajustement (toutes les colonnes)                                                                                                    |   |   |   |
| > 💄 Social Media                                                                                                    |   |   |   |
| > Suppliers                                                                                                    |   |   |   |
|                                                                                                    |   |   |   |
|                                                                                                    |   |   |   |
| 4                                                                                                    |   |   | • |
| Devolutions Password Server                                                                                                    |   | * |   |
| Image: Image: Image |   |   |   |

Sélecteur de colonnes

Pour plus d'informations sur chaque onglet, veuillez consulter les rubriques suivantes:

- Coffre
- Mon Coffre de l'utilisateur
- <u>Sessions ouvertes</u>
- Entrées favorites
- Entrées les plus récemment utilisées
- 4.5.1 Sessions ouvertes

#### DESCRIPTION

L'onglet **Sessions ouvertes** affiche les sessions en cours d'exécution par type et pour la machine locale uniquement. Vous pouvez donner le focus à une session ouverte en double-cliquant dessus dans la liste. Toutes les sessions intégrées sont répertoriées et les sessions externes apparaîtront si Remote Desktop Manager est capable de découvrir le type spécifique de session.

#### SESSIONS LOCALES

| Navigation                              |                                                                                                    |  |   |  |  |  |
|-----------------------------------------|----------------------------------------------------------------------------------------------------|--|---|--|--|--|
| Sessions en cours d'exécution (Locales) |                                                                                                    |  |   |  |  |  |
| Sysadmin                                | Activer la session<br>Fermer<br>Actualiser<br>Exporter vers CSV<br>Exporter vers HTML<br>Exporter en XLS<br>Exporter vers XML |  |   |  |  |  |
| <                                       |                                                                                                    |  | > |  |  |  |
| 🔊 🕯 🕨 ★                                 | $\odot$                                                                                                    |  |   |  |  |  |

Sessions locales ouvertes

#### **SESSIONS GLOBALES**

Avec les sources de données SQL Server et Devolutions Online Database, vous pouvez surveiller les sessions en cours d'exécution, à condition qu'elles aient été ouvertes dans Remote Desktop Manager.

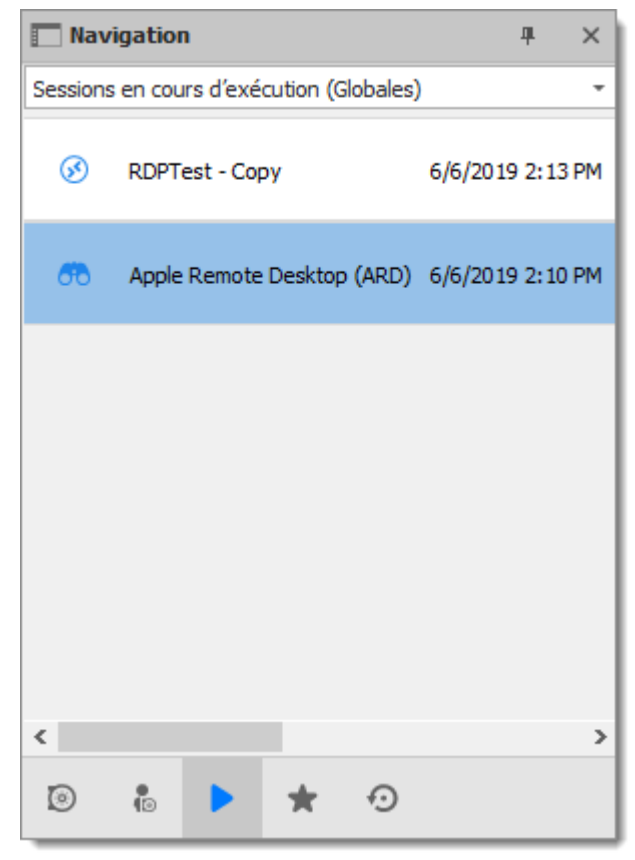

Sessions globales ouvertes

Pour de nombreuses raisons indépendantes de notre volonté, il est possible qu'une session se termine sans que Remote Desktop Manager sache que cela a eu lieu. Cela peut se produire, par exemple, si Remote Desktop Manager n'est pas en cours d'exécution lorsqu'une autre application se termine. Par conséquent, toute session terminée restera répertoriée dans le journal. Vous pouvez la marquer manuellement comme fermée via le menu contextuel en sélectionnant *Marquer comme fermé*.

Pour consulter un journal détaillé, double-cliquez sur une entrée de session.

#### **SESSIONS MASQUÉES**

Certaines sessions, comme **SSH Port Forward**, peuvent être masquées du tableau de bord lorsque la connexion est établie. Lorsque ces sessions sont masquées, elles ne sont pas affichées dans les **Sessions locales**. Sélectionner **Onglets des sessions** 

*masquées* dans la zone de liste déroulante au-dessus de la liste d'entrées pour afficher uniquement les sessions masquées.

#### **GROUPES VPN**

Les sessions peuvent être configurées pour utiliser un groupe VPN. Lorsque plusieurs sessions utilisent le même groupe VPN, il apparaîtra dans cette section avec le nombre de connexions ouvertes utilisant ce groupe VPN.

#### NOTES

- Remote Desktop Manager essaie de détecter les sessions ouvertes même si elles n'ont pas été lancées à partir de l'application. Il utilise le nom du processus pour accomplir cette tâche.
- Les sessions VPN n'apparaissent pas dans la liste.

#### 4.5.2 Entrées favorites

#### DESCRIPTION

L'onglet *Favoris* contient les entrées marquées comme favorites par l'utilisateur actuel. Les favoris ne sont pas partagés et ils se déplacent avec le profil de l'utilisateur.

Ceci est utile lorsque le nombre d'entrées gérées devient trop important ou lorsqu'une structure de répertoire stricte doit être maintenue.

La fonctionnalité des favoris a été complètement réorganisée dans la version bêta 12.9.0.0. Pour y revenir, accéder à *Fichier - Options -Interface utilisateur - Favoris*, puis activer l'option *Utiliser l'ancien IU favori*.

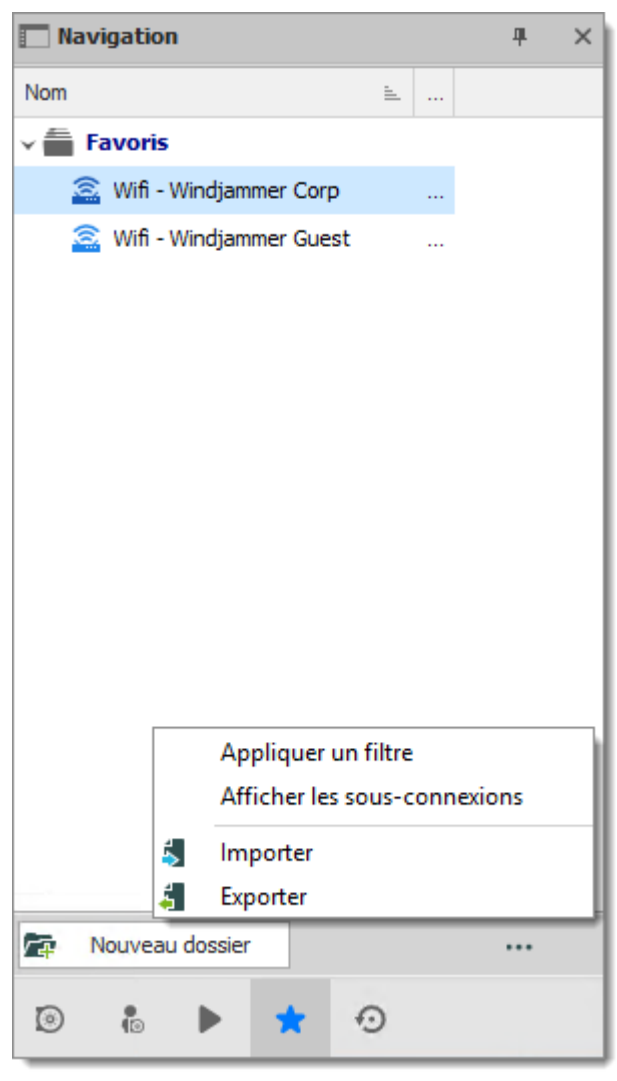

Favoris

Lorsque vous utilisez l'ancienne l'interface des favoris, la vue peut être personnalisée de la même manière que le coffre. Cliquer sur \*\*\* pour sélectionner une vue favorite.

# MARQUER UNE ENTRÉE COMME FAVORITE

Cliquer avec le bouton droit sur une entrée dans le volet de navigation, puis sélectionner *Favoris*.

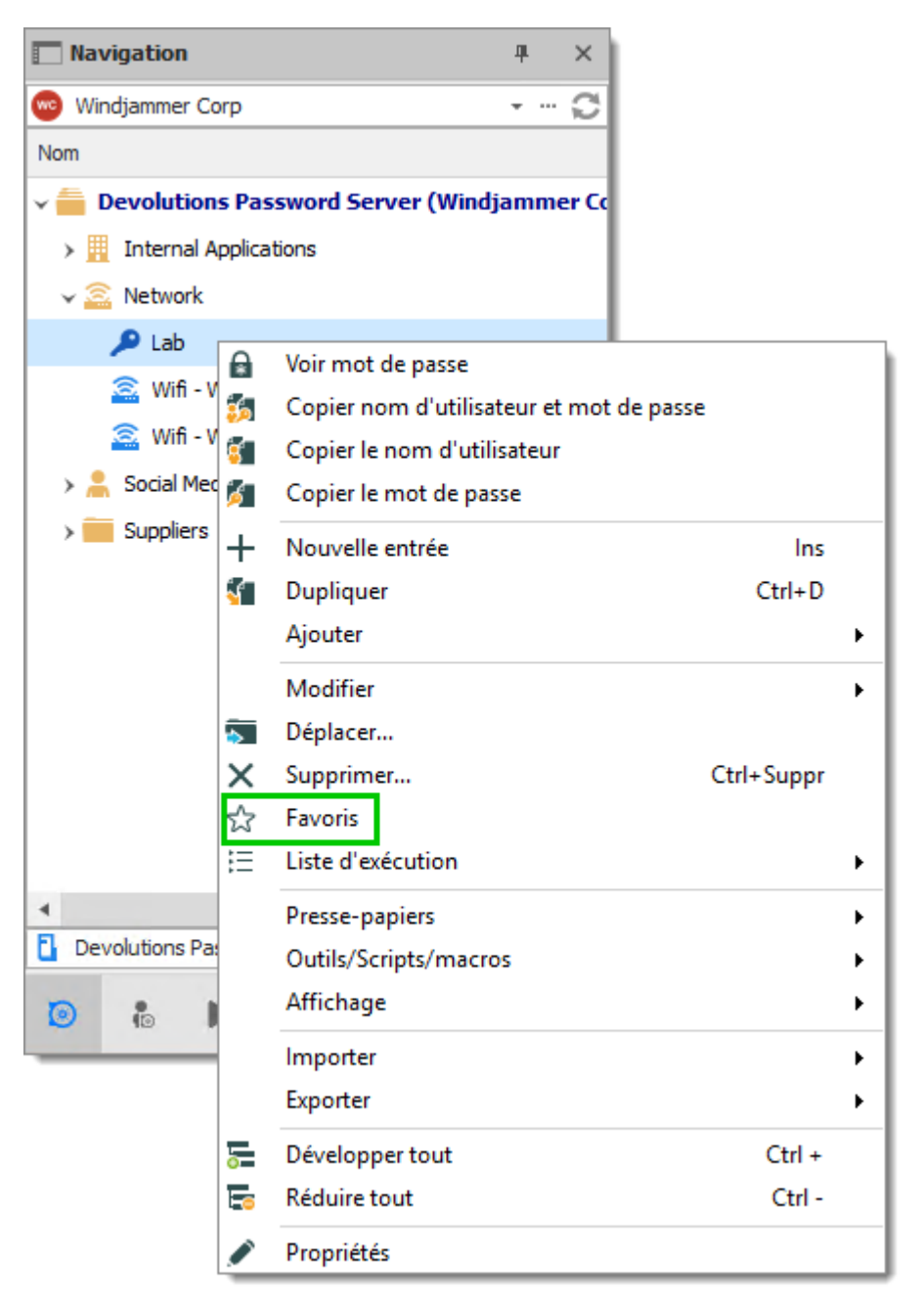

Marquer une entrée comme favorite

La même commande se trouve dans l'onglet Accueil du ruban dans la section Divers.

| + ,                   | ∕ ≎               | Q Connexio     | n rapide <hôte></hôte> |              | Ŧ      | ··· 🔗           | 2                           | -   | Remote Desktop Manager [Tableau de bord] | æ | - | ×     |
|-----------------------|-------------------|----------------|------------------------|--------------|--------|-----------------|-----------------------------|-----|------------------------------------------|---|---|-------|
| Fichier               | Accuei            | Modifier       | Affichage              | Administrati | on     | Outils          | Fenêtre                     |     | Aide                                     |   |   |       |
|                       |                   | 4              | 🚹 Copier le nom        | ~>           |        |                 |                             |     |                                          |   |   |       |
|                       | 2                 |                | Copier                 | $\sim$       | •      |                 | 7                           |     |                                          |   |   |       |
| Affiche<br>détails du | er les<br>dossier | Macros/Scripts | Coller                 | Favoris      | Statut | Insérer<br>d'er | un commenta<br>registrement | ire |                                          |   |   |       |
| Se conn               | ecter             | Macros         | Presse-papiers         |              |        | Divers          |                             |     |                                          |   |   | <br>^ |

Accueil – Divers – Favoris

## **ORGANISER LES FAVORIS**

Les favoris ne répliquent pas nécessairement la structure de dossiers du coffre. Ajouter des dossiers dans la vue favorite pour organiser vos entrées favorites ou activez l'ancienne interface.

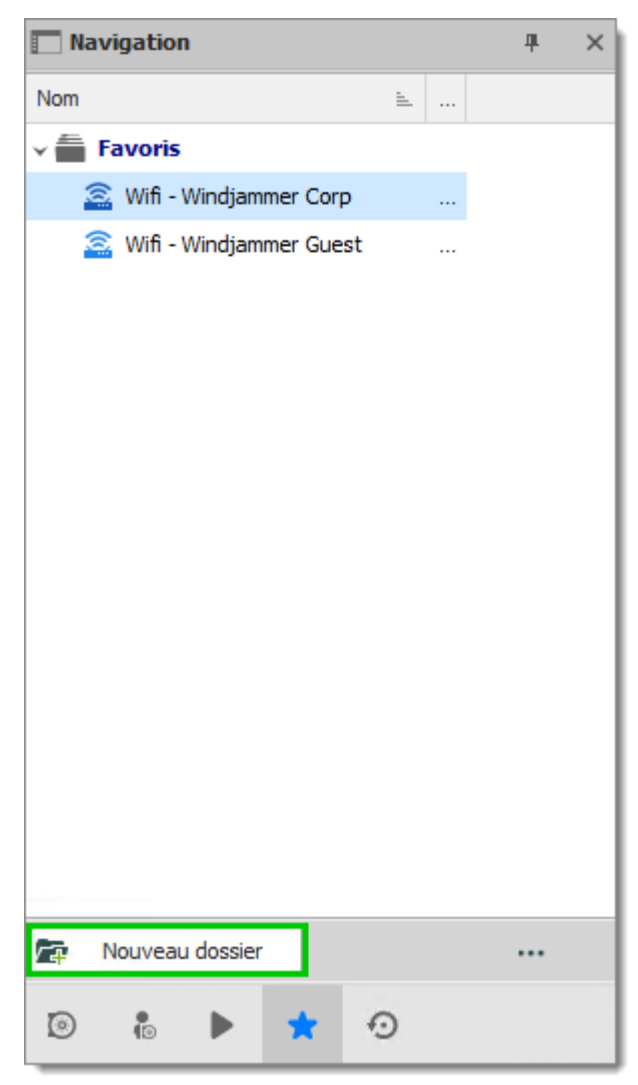

Ajouter de nouveau dossier

#### **SUPERPOSITION D'ICÔNES**

Si vous le souhaitez, une superposition d'icônes 📌 peut être affichée dans le coffre sur les entrées favorites. Pour afficher la superposition d'icônes, accéder à *Fichier -*

**Options - Interface utilisateur - Favoris**, puis activer l'option **Afficher l'icône de favori dans la liste de connexion**.

4.5.3 Entrées les plus récemment utilisées

# DESCRIPTION

Cet onglet affiche les sessions les plus récemment utilisées sur l'ordinateur localement.

| 🔲 Naviga | tion              | щ      | × |  |  |
|----------|-------------------|--------|---|--|--|
| Récent   |                   |        |   |  |  |
|          | Downhill 2        | •      |   |  |  |
| $\odot$  | Servers           | 8 mois |   |  |  |
| _        | Servers           |        |   |  |  |
|          | Servers           | 8 mois |   |  |  |
| SSH      | Downhill SSH      | •      |   |  |  |
|          | Servers           | 8 mois |   |  |  |
| -        | Open List         |        |   |  |  |
| :=       | Tools             | 8 mois |   |  |  |
| Ceul     | SSH Shell         | •      |   |  |  |
| 331      | UBUNTU-LAMP (Var) | 8 mois |   |  |  |
| 0        | Downhill 1        | •      |   |  |  |
| $\odot$  | Servers           | 8 mois |   |  |  |
| <b>S</b> | Microsoft RDP     | •      |   |  |  |
|          | UBUNTU-LAMP (Var) | 8 mois |   |  |  |
|          |                   |        | * |  |  |
|          |                   |        |   |  |  |
| 0        | b \star 🤨         |        |   |  |  |
| _        |                   |        | - |  |  |

Entrées les plus récemment utilisées
La vue des entrées les plus récemment utilisées peut être personnalisée de la même manière que la vue arborescente. Cliquer sur le bouton \*\*\* pour sélectionner votre vue préférée.

Pour supprimer l'historique des entrées les plus récemment utilisées, sélectionner *Effacer les entrées récentes*.

Par défaut, 10 éléments seront conservés dans l'historique des entrées les plus récemment utilisées. Ce paramètre peut être modifié dans *Fichier - Options - Général - Récent* 

## 4.6 Zone de contenu

## DESCRIPTION

La zone de contenu contient les différents tableaux de bord pour gérer RDM, ainsi que les sessions intégrées. Un seul tableau de bord est actif à la fois, en fonction du nœud actuellement sélectionné dans le volet de navigation.

Les options changent en fonction de l'entrée:

- Sessions
- Entrées d'informations
- Documents
- Entrées d'identifiants
- Macros/Scripts/Outils

## 4.6.1 Sessions intégrées

## DESCRIPTION

Le mode d'affichage *Intégré (à onglets)* vous permet d'ouvrir plusieurs sessions sous forme d'onglets avec Remote Desktop Manager, similaires aux onglets de votre

navigateur internet standard. Les sessions Intégrées sont l'un des 3 modes d'affichage disponibles, les 2 autres étant *Externe* et *Désancré*.

| 🔲 Remote Desktop Manager [Defaul                                            | 1]                        |                                                     |                                     |                                                                           |                                           |           |                     |           | ×   |
|-----------------------------------------------------------------------------|---------------------------|-----------------------------------------------------|-------------------------------------|---------------------------------------------------------------------------|-------------------------------------------|-----------|---------------------|-----------|-----|
| Paramètres ^                                                                | Nom<br>Dossier            |                                                     |                                     |                                                                           |                                           | · [       | र्ग Éteint          | <b></b>   |     |
| Plus<br>Permissions<br>Gestion des mots de passe                            | Affichage<br>Identifiants | Intégré (à o<br>Externe<br>Intégré (à o<br>Désancré | nglets)<br>nglets)                  | ×                                                                         |                                           |           |                     |           |     |
| Enregistrement de la session<br>VPN/SSH/Passerelle<br>Interface utilisateur | Général Aff               | fichage Ressour                                     | rces locales                        | Programmes                                                                | Expérience                                | Connexion | Avancée<br>Par défa | <u>ıt</u> |     |
| Hôte Jump<br>Événements<br>Sous connexions                                  | No<br>Do<br>Ma            | om d'utilisateur<br>omaine<br>ot de passe           |                                     |                                                                           |                                           | • •       | R                   |           |     |
| Journaux<br>Avancée<br>Outils de gestion ~                                  |                           |                                                     | Toujours ( Stocker m Sa Ouvrir la ( | demander le mot<br>ot de passe loca<br>uvegarder mot o<br>console (mode A | : de passe<br>lement<br>le passe<br>dmin) | ×         |                     |           |     |
| Configuré -                                                                 | jump                      |                                                     | n                                   | Créer                                                                     | une autre entre                           | ée        | OK                  | Annu      | ler |

Paramètres d'affichage

# AFFICHAGE DIVISÉ DES FENÊTRES

Dans une session intégrée de Remote Desktop Manager, vous pouvez afficher simultanément plusieurs fenêtres à onglets. Comme illustré ci-dessous, sélectionner et maintenir enfoncé un onglet et faites-le glisser vers le centre de l'écran pour accéder au contrôle directionnel à quatre côtés. Viser la commande directionnelle pour ancrer l'onglet en haut, en bas, à gauche ou à droite de l'onglet adjacent.

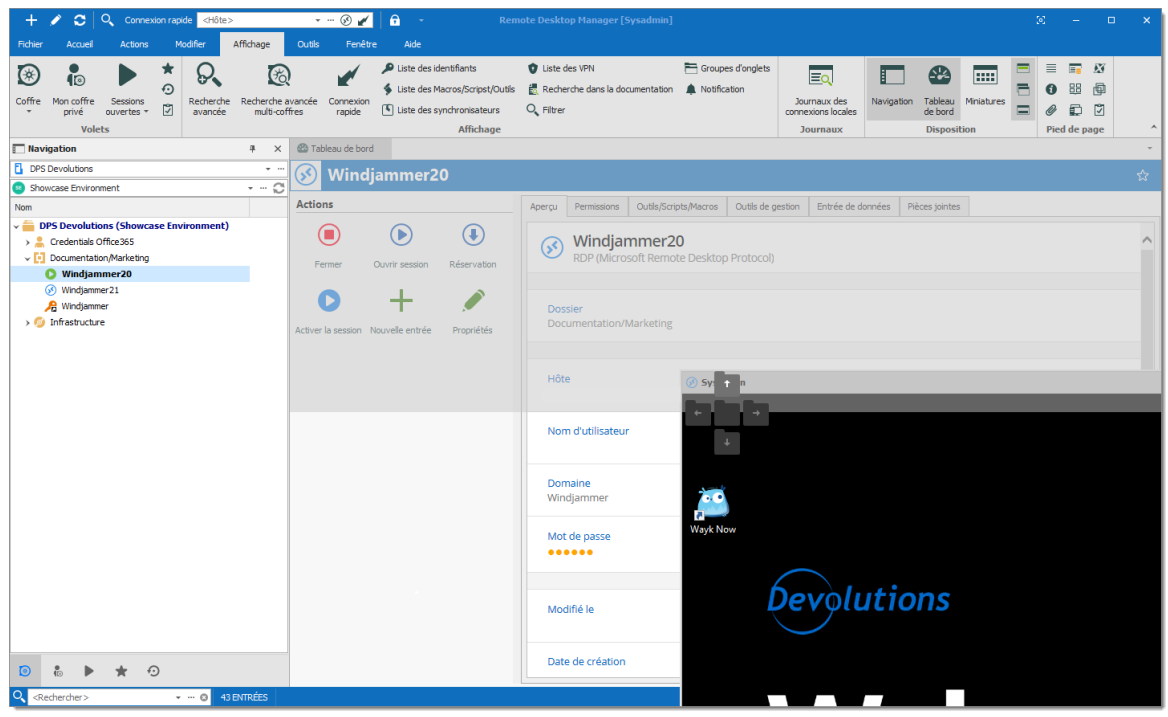

Affichage divisé des fenêtres

Vous trouverez ci-dessous un exemple de fenêtre divisée côte à côte.

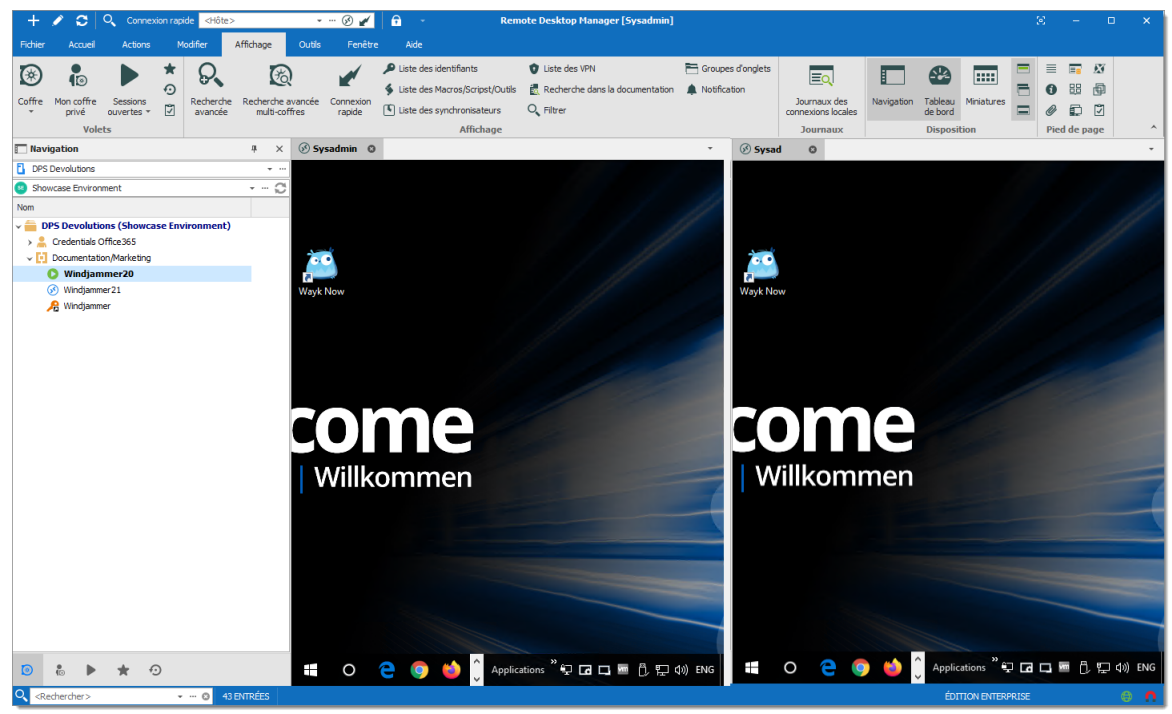

Fenêtre divisée côte à côte

Vous trouverez ci-dessous un exemple de fenêtre fractionnée de haut en bas.

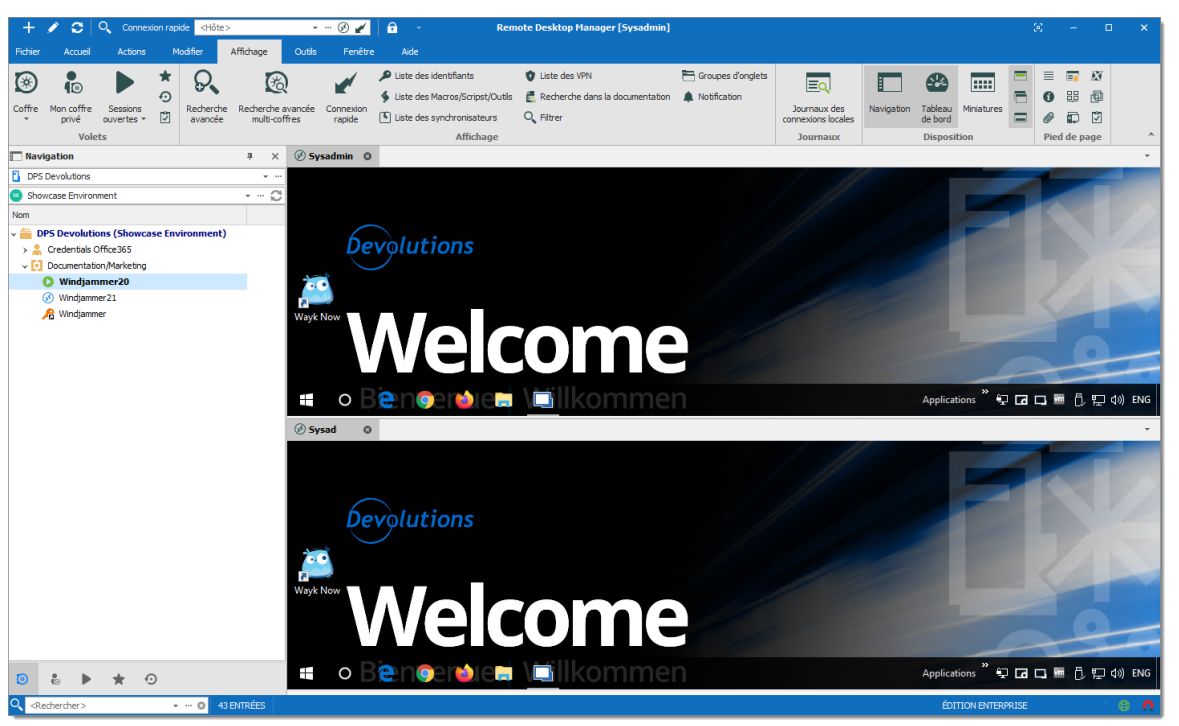

Fenêtre divisée haut en bas

## 4.6.2 Tableau de bord

## DESCRIPTION

Le *Tableau de bord* affiche les commandes et les informations relatives à l'entrée sélectionnée. Le contenu du tableau de bord dépend du type d'entrée sélectionnée.

| <b>Windjammer20</b>        |            |                                |                               |                   |                   |                |
|----------------------------|------------|--------------------------------|-------------------------------|-------------------|-------------------|----------------|
| Actions                    | Aperçu     | Permissions                    | Outils/Scripts/Macros         | Outils de gestion | Entrée de données | Pièces jointes |
| Ouvrir session Réservation | ø          | Windjar<br>RDP (Micro          | nmer20<br>soft Remote Desktop | Protocol)         |                   |                |
| Nouvelle entrée Propriétés | Dos<br>Doc | sier<br>umentation/l           | Marketing                     |                   |                   |                |
|                            | Hôt<br>Win | e<br>djammer20.                |                               |                   |                   |                |
|                            | Non        | n d'utilisateur                | r                             |                   |                   |                |
|                            | Don<br>Win | n <mark>aine</mark><br>djammer |                               |                   |                   |                |
|                            | Mot        | de passe                       |                               |                   |                   |                |

Tableau de bord

Les différents onglets disponibles dans le tableau de bord:

- Actions: Ajouter des actions d'ouverture spéciales au tableau de bord, comme *Ouvrir une session* ou *Propriétés* dans le menu contextuel. Configurer dans un *Fichier - Options - Interface utilisateur*.
- Aperçu
- Documentation
- Outils/Scripts/Macros
- Outils de gestion: Configurer le tableau de bord Hyper-V, VMware, XenServer avant d'utiliser le tableau de bord.
- Information
- Pièces jointes
- Journaux
- Enregistrement de la session, etc.

| i Le                                                                                                    | es onglets pe<br>n utilisateur. | euvent être mas                                                      | qués s'ils n        | e sont pa      | s nécessaires pour                                                                                              |
|----------------------------------------------------------------------------------------------------|---------------------------------|----------------------------------------------------------------------|---------------------|----------------|----------------------------------------------------------------------------------------------------|
| Cliquer avec le bouton droit sur n'importe quel onglet, puis séle<br>un élément pour basculer la visibilité de son onglet relatif. |                                 |                                                                      |                     |                |                                                                                                    |
| Ac                                                                                                    | Permissions Outil               | s/Scripts/Macros Outils de gestin<br>er20<br>emote Desktop Protocol) | n Entrée de données | Pièces jointes | Aperçu     Permissions     Outils/Scripts/Macros     Outils de gestion     Entrée de données     Pièces jointes |
|                                                                                                    | Dossier<br>Documentation/Marke  | ting                                                                 |                     |                | <ul> <li>Pièces join</li> </ul>                                                                                 |

# 4.7 Pied de page

## DESCRIPTION

Bien que les volets soient par défaut dans le pied de page, la plupart des fenêtres à onglets peuvent être déplacées et ancrées à votre guise. Cela s'applique aux styles par défaut (Ruban ou Menu).

Utiliser les commandes *Affichage - Pied de page* du ruban pour contrôler la visibilité des volets individuels.

| + 🖍 🗢 🔍 Connexion rapide <hôte></hôte>              | 🝷 🚥 🛞 🎻 📄 🚽 Remote Desktop Manager [Tableau de bord]                                                                                                    | ⊗ – ⊡ ×                                                                                                    |
|-----------------------------------------------------|----------------------------------------------------------------------------------------------------|----------------------------------------------------------------------------------------------------|
| Fichier Accueil Modifier Affichage Outils           | Fenêtre Aide                                                                                                    |                                                                                                    |
| Coffre Mon coffre Sessions<br>privé ouvertes Volets | Andrée Commention Puiste des identifiants Di Liste des VPN En Groupes d'onglets iste des Marco/Script(Dutis Ell Recherche dans la documentation All Notification commentation rangele Alfichage Joint Commentities Alfichage Joint Commentation Alfichage Joint Commentation Alfichag | Imax des tors tors tors     Navgaton     Tableau     Minatures     Imax des tors     Imax des tors     Imax des |
| Navigation # ×                                      | 🖀 Tableau de bord                                                                                                    |                                                                                                    |
| DPS Devolutions                                     | 🔗 Windjammer 20                                                                                                    | <u>☆</u>                                                                                                    |
| Showcase Environment - ··· C                        | Actions Aperçu Permissions Outlis/Scripts/Macros Outlis de gestion                                                                                                    | Entrée de données Pièces jointes                                                                                                    |
|                                                     | Ouvrir session Réservation                                                                                                    | ^                                                                                                    |
| > 🥑 İnfrastructure                                  | Nouvele entrée Propriétés Dousser                                                                                                    | ~                                                                                                    |
|                                                     | C Description O                                                                                                    | -                                                                                                    |
|                                                     |                                                                                                    | v.                                                                                                    |
|                                                     |                                                                                                    | ÉDITION ENTERPRISE 🕘 🚺                                                                                                    |

Pied de page

# ANCRAGE DU PIED DE PAGE

Lors de la première utilisation, les volets de pied de page sont désancrés par défaut. Vous pouvez les ancrer à un autre panneau en glissant-déposant. Faites simplement glisser un volet dans un autre, puis déposez-le au centre du contrôle directionnel.

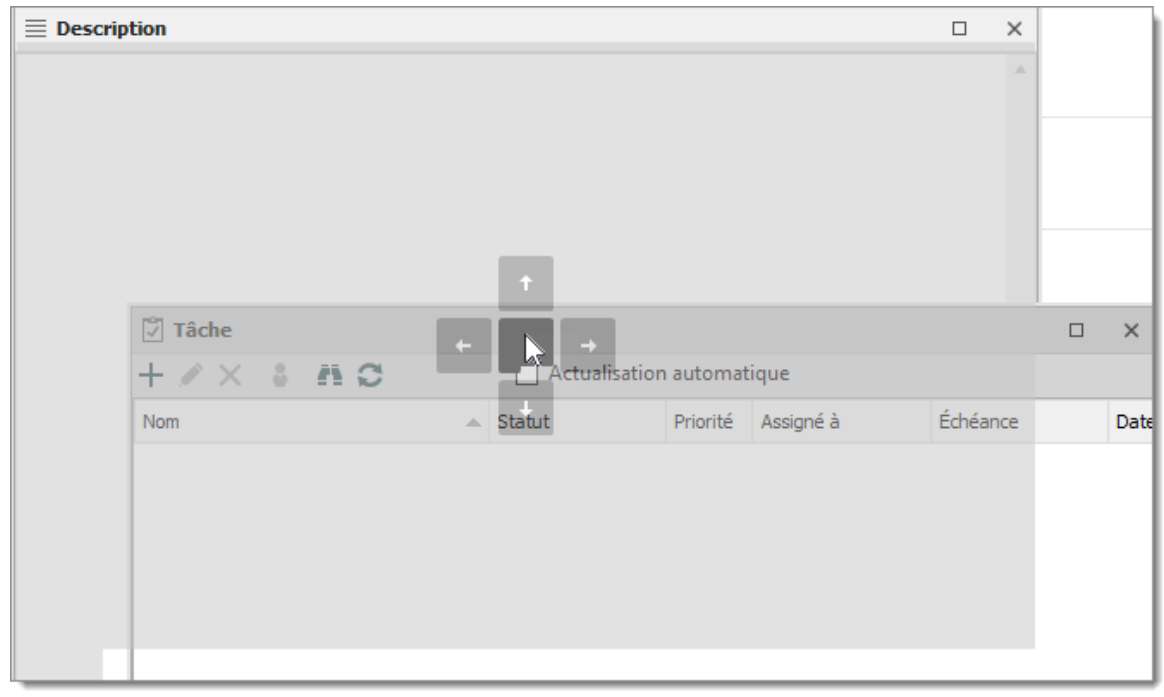

Ici, nous déposons le volet *Détails* pour le faire tabuler avec le volet *Tâche*.

Ancrer un volet de pied de page avec un autre

Vous pouvez utiliser le même contrôle directionnel pour ancrer les volets de pied de page dans la fenêtre principale.

Voici une configuration personnalisée des volets de pied de page.

| + 🖍 😋 🔍 Connexion rapide <hôte></hôte>                                                                                            | 🝷 🚥 🛞 🖌 🕴 🔒 👻 Remote Desktop Manager                                                                                                    |                                          | ⊠ – □ ×                                                                                                    |
|----------------------------------------------------------------------------------------------------|----------------------------------------------------------------------------------------------------|------------------------------------------|----------------------------------------------------------------------------------------------------|
| Fichier Accueil Modifier Affichage Outils                                                                                         | Fenêtre Alde                                                                                                    |                                          |                                                                                                    |
| Coffre Mon coffre Sessions<br>privé ouvertes Z                                                                                    | vancée Connexion<br>repde Connexion<br>(C) Liste des yndronisateurs<br>Affichage Connexion<br>(C) Liste des yndronisateurs<br>Affichage Connexion<br>(C) Liste des yndronisateurs<br>Affichage Connexion<br>(C) Liste des yndronisateurs<br>Affichage Connexion<br>(C) Liste des yndronisateurs<br>(C) Liste des yndronisateurs<br>(C) Lis | avigation Tableau<br>de bord Disposition | Image: Second second second |
| Navigation A ×                                                                                                    | 🚳 Tableau de bord                                                                                                    |                                          |                                                                                                    |
| DPS Devolutions     V                                                                                                    | 🐼 Windjammer20                                                                                                    |                                          | \$                                                                                                    |
| Nom                                                                                                    | Actions Aperçu Permissions Outlis/Scripts/Macros Outlis de gestion Entrée de donnée                                                                                                    | ées Pièces jointes                       |                                                                                                    |
| → ■ DPS Devolutions (Showcase Environment) → ■ credentialso (Thics36) → ■ Credentialson(Narketing ④ Windjammer 20 ④ Windjammer 21 | Ouvrir session     Réservation     Propriétés      Ouvrir session     Réservation     Ouvrir session     Réservation     Ouvrir session     Dossier     Documentation/Marketing      Ouvrir setting                                                                                                    |                                          |                                                                                                    |
| 8 ★ €                                                                                                    | ☑ Tāche       + 𝒴 𝑋 ♣ 𝔅 ☎   Actualisation automatique                                                                                                    |                                          |                                                                                                    |

Pied de page ancré dans la fenêtre principale

### 4.7.1 Pièces jointes

## DESCRIPTION

Pour activer le volet des pièces jointes, accéder à *Affichage - Pied de page* dans le ruban, puis sélectionner *Pièces jointes*.

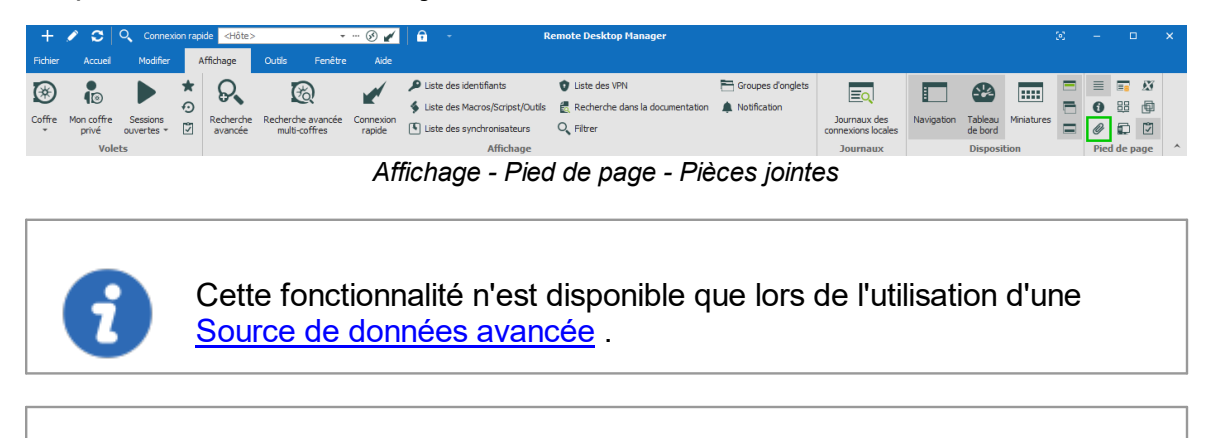

Les fichiers en pièce jointe ne sont pas disponibles en mode hors ligne.

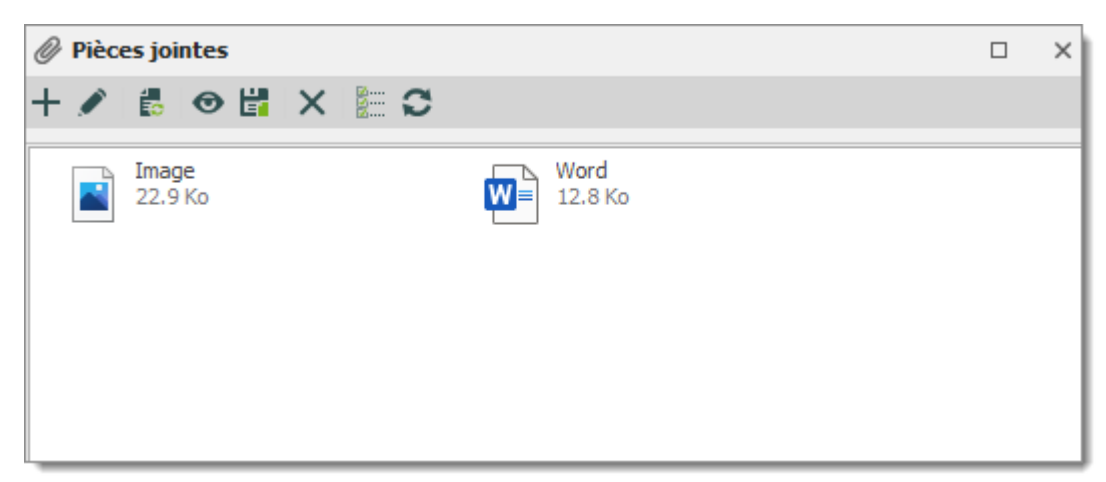

Pièces jointes

Le type et la taille des pièces jointes sont limités uniquement par votre bande passante et la source de données. Vous pouvez également afficher une pièce jointe enregistrée à partir de:

- le menu contextuel de la session;
- les propriétés de la session; ou
- directement sur le tableau de bord.

Le bouton d'actualisation vous permet de mettre à jour directement le document sélectionné. Utiliser-le pour enregistrer vos modifications locales après une modification.

## ACTIONS

Utiliser la barre d'outils au-dessus de la liste des pièces jointes pour gérer la pièce jointe sélectionnée.

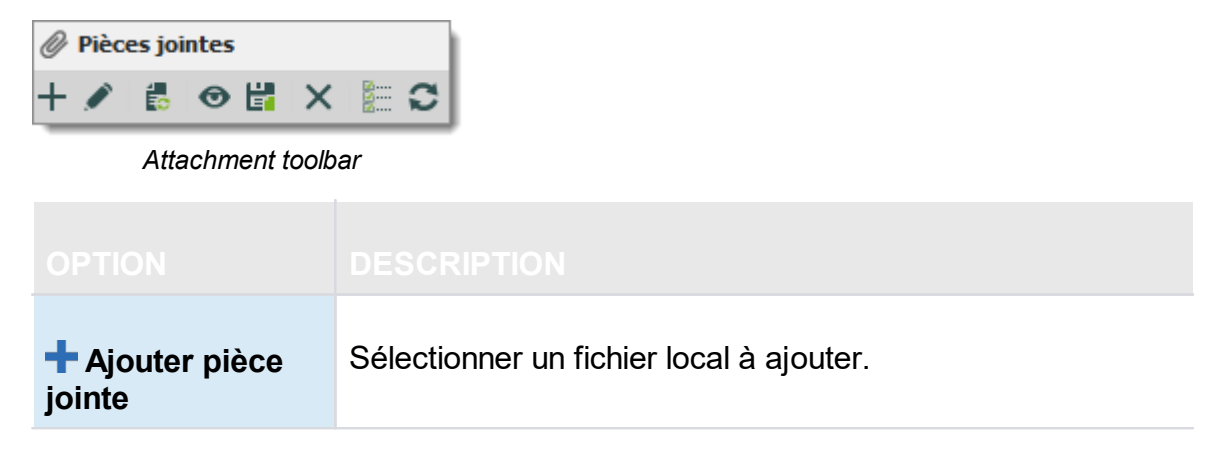

| Modifier la<br>pièce jointe       | Modifier la pièce jointe sélectionnée.                                                              |
|-----------------------------------|----------------------------------------------------------------------------------------------------|
| 🙋 Mettre à jour le document       | Mettre à jour la pièce jointe sélectionnée.                                                         |
| Voir pièce jointe                 | Ouvrir la pièce jointe sélectionnée.                                                                |
| Enregistrer la pièce jointe comme | Enregistrer la pièce jointe sur un disque local.                                                    |
| Supprimer pièce jointe            | Supprimer la pièce jointe sélectionnée.                                                             |
| Détails                           | Afficher les détails de la pièce jointe sélectionnée, au-<br>dessus de la liste des pièces jointes. |
| C Actualiser                      | Actualiser la liste des pièces jointes.                                                             |

## 4.8 Barre d'état

## DESCRIPTION

La barre d'état se trouve au bas de l'application. Elle est composée de plusieurs parties:

- Recherche / Filtre.
- Version de Remote Desktop Manager.
- La bascule En ligne / Hors ligne.
- La bascule de Saisie de l'entrée clavier.

# **RECHERCHE / FILTRE**

Consulter <u>Recherche / Filtre</u> pour des explications détaillées.

# LA BASCULE EN LIGNE / HORS LIGNE

Cette fonction est indiquée par le globe vert entre le libellé de la version et la bascule de saisie du clavier. Cliquer dessus changera votre connexion entre hors ligne et en ligne (pour RDM uniquement). Vous pouvez dire quel est état de connexion que vous utilisez actuellement par la couleur du globe. Le vert est en ligne et l'orange est le mode hors ligne.

# LA BASCULE DE SAISIE DE L'ENTRÉE CLAVIER

Consulter Saisir l'entrée clavier pour des explications détaillées.

## 4.8.1 Recherche / Filtre

# DESCRIPTION

Il est possible d'appliquer un filtre dans le volet de navigation en tapant certains caractères dans la zone de filtre. Le filtre est appliqué en utilisant les paramètres spécifiés dans l'application *Fichier - Options - Interface utilisateur - Filtre*.

## **BOUTON À POINTS DE SUSPENSION**

Sélectionner le bouton à points de suspension pour afficher les options.

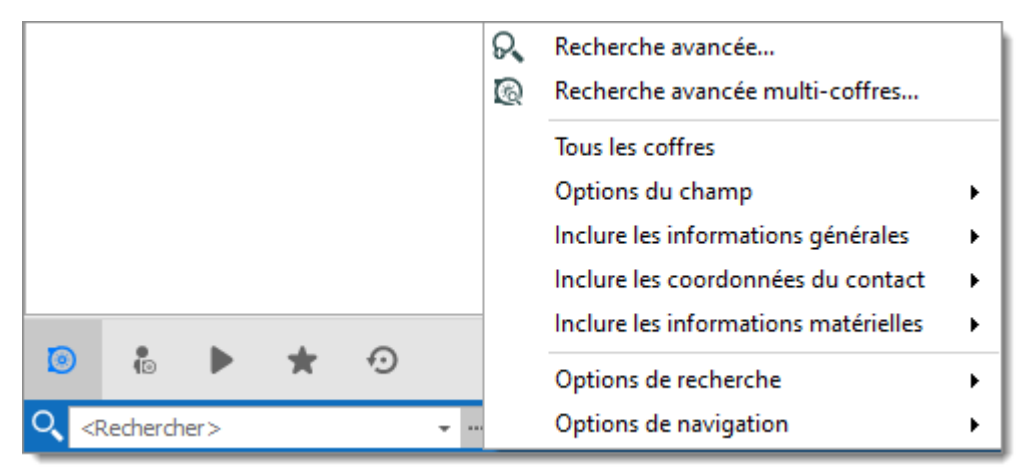

Bouton à points de suspension

L'expression du filtre est mise en correspondance avec les champs sélectionnés dans les options de filtre, tels que:

- Rechercher plusieurs ou tous les coffres à la fois.
- Options du champ (Inclure le dossier, l'Hôte, Nom d'utilisateur, etc.).
- Informations générales (Domaine, IP, etc.).
- Coordonnées du contact (Nom du contact, Courriel, Téléphone, etc.).
- Informations matérielles (Numéro de série, Fabricant, etc.).

Il est possible d'exclure des résultats en choisissant d'afficher les entrées correspondant à certains critères:

- Types de session (Identifiants, Outils scripts, VPN, etc.)
- Si la session est marquée comme Favoris

Dans les options de navigation, vous pouvez limiter les paramètres de recherche à des types d'entrées spécifiques. Telles que les sessions, les entrées de données, etc.

|               | Q.<br>0 | Recherche avancée                    |   |   |                                     |
|---------------|---------|--------------------------------------|---|---|-------------------------------------|
|               | 12      | Recherche avancee multi-coffres      |   | ~ | Afficher sessions                   |
|               |         | Tous les coffres                     |   | ~ | Afficher les entrées de données     |
|               |         | Options du champ                     | • | ~ | Afficher les contacts               |
|               |         | Inclure les informations générales   | • | ~ | Afficher les Documents              |
|               |         | Inclure les coordonnées du contact   |   | ~ | Afficher les entrées d'identifiants |
|               |         | Inclure les informations matérielles | ۲ | ~ | Afficher les VPNs                   |
|               |         | Options de recherche                 | • | ~ | Afficher Macros/Scripts/Outils      |
| Rechercher> - |         | Options de navigation                | × | ~ | Afficher Sync                       |

Options de navigation

Les options de recherche offrent la possibilité de personnaliser votre recherche, notamment en incluant des raccourcis ou des favoris, en la rendant sensible à la casse, et bien plus encore!

|            |          |     |   |    | ରୁ<br>ଭ | Recherche avancée<br>Recherche avancée multi-coffres |   |   |                                         |
|------------|----------|-----|---|----|---------|------------------------------------------------------|---|---|-----------------------------------------|
|            |          |     |   |    |         | Tous les coffres                                     |   |   | Sensible à la casse                     |
|            |          |     |   |    |         | Options du champ                                     | • |   | Afficher favoris seulement              |
|            |          |     |   |    |         | Inclure les informations générales                   | • |   | Inclure le contenu du dossier           |
|            |          |     |   |    |         | Inclure les coordonnées du contact                   | • |   | Inclure sous-connexions                 |
| -          |          | •   |   | 0  |         | Inclure les informations matérielles                 | • | ~ | Inclure les raccourcis                  |
|            | 10       |     | × | *9 |         | Options de recherche                                 | • | ~ | Inclure les dossiers vides              |
| <b>\</b> < | lecherch | er> |   | -  |         | Options de navigation                                | • | ~ | Filtrer seulement avec la touche Entrée |

Options de recherche

# RACCOURCI CLAVIER

Utilisez le raccourci clavier **CTRL + F** pour accéder rapidement à Recherche / Filtre. Cela peut être désactivé dans **Fichier - Options - Interface utilisateur - Clavier**.

Vous pouvez redéfinir le focus sur le volet de navigation en utilisant le raccourci clavier *Ctrl* + *L*, cela peut également être désactivé dans les options.

# FILTRE BOOLÉEN

Voici quelques notes d'implémentation du filtre booléen:

- Nous utilisons la nomenclature C# (&& pour AND, || pour OR)
- Évalué de gauche à droite
- Aucune correspondance de parenthèse

- Les guillemets doubles (") ne sont pas requis ou supprimés, ils font partie du filtre de texte, ne les utilisez pas sauf si vous recherchez un guillemet double.
- Les espaces avant / arrière sont coupés

## **EXEMPLES (CELA FONCTIONNERA COMME PRÉVU)**

- Boise && Laptop
- Boise&&Laptop
- Boise && Laptop
- Baton Rouge || Boise && Laptop
- Laptop && Baton Rouge

## EXEMPLES (CELA NE FONCTIONNERA PAS COMME PRÉVU)

• Laptop && "Baton Rouge"

- Fonctionnera, mais le filtre est pour la chaîne "Baton Rouge" et non la chaîne Baton Rouge

- Laptop && (Baton Rouge || Boise)
- Fonctionnera, mais filtrera pour Laptop et la chaîne (Baton Rouge || Boise)

#### 4.8.2 Saisir l'entrée clavier

## DESCRIPTION

L'entrée **Saisir du clavier** est utilisée pour capturer les raccourcis clavier lors de l'exécution d'une session. Il peut être désactivé momentanément pour garantir que le raccourci est envoyé à la session en cours.

*Ctrl* + *F* est un raccourci qui interfère souvent. Il est utilisé pour focaliser la barre d'outils de Recherche / Filtre de Remote Desktop Manager. Cependant, il est presque toujours présent dans les applications de la session distante et lorsque vous utilisez le raccourci, Remote Desktop Manager définit le focus dans la barre d'outils de Recherche / Filtre à la place. Ce conflit peut être évité en désactivant la fonctionnalité.

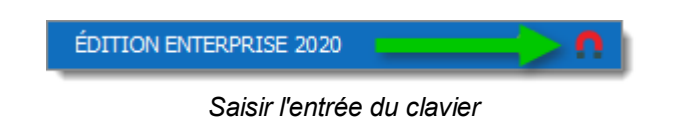

## 4.9 Barre des tâches

## DESCRIPTION

Remote Desktop Manager permet à l'utilisateur de contrôler l'application à partir de la barre des tâches Windows. Vous pouvez également <u>personnaliser son contenu</u>.

# MENU CONTEXTUEL DE LA BARRE DES TÂCHES

Cliquer avec le bouton droit sur la barre des tâches Windows pour accéder au menu contextuel. Vous pouvez lancer des sessions, modifier la source de données, utiliser la fonction de connexion rapide, etc.

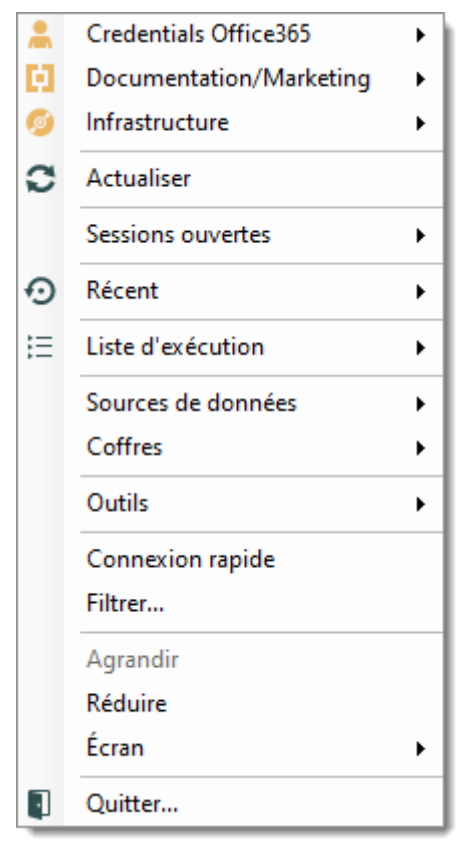

Menu contextuel de la barre des tâches

| Liste des<br>sessions | Affiche les sessions de la source de données actuelle. Les sessions sont répertoriées par défaut. Il est possible d'afficher que ceux marqués comme favoris.                                                             |
|-----------------------|----------------------------------------------------------------------------------------------------|
| Actualiser            | Actualise la source de données.                                                                                                    |
| Sessions<br>ouvertes  | Répertorie toutes les sessions actuellement ouvertes.                                                                                                    |
| Récent                | Répertorie les Entrées les plus récemment utilisées.                                                                                                    |
| Liste<br>d'exécution  | Permets à l'utilisateur de lancer une <u>Liste d'exécution</u> à partir de la barre d'état.                                                                                                    |
| Sources de<br>données | Répertorie les <u>Sources de données</u> disponibles et permets à l'utilisateur de passer de l'une à l'autre. Cette section apparaît uniquement si elle est activée et si plusieurs sources de données sont configurées. |
| Coffres               | Répertorie tous les coffres de la source de données actuelle.                                                                                                    |
| Outils                | Répertorie tous les outils configurés.                                                                                                    |
| Connexion rapide      | Invite la boîte de dialogue Connexion rapide à ouvrir une connexion supplémentaire avec un type spécifique ou un modèle sélectionné.                                                                                     |
| Filtrer               | Lance la fonction <u>Recherche/Filtre</u> .                                                                                                    |
| Agrandir              | Restaure l'application en plein écran.                                                                                                    |
| Réduire               | Réduis l'application dans la barre des tâches.                                                                                                    |
| Écran                 | Déplacer Remote Desktop Manager dans l'écran sélectionné                                                                                                    |
| Quitter               | Ferme l'application.                                                                                                    |

# PRÉFÉRENCES DE LA BARRE DE TÂCHES

Les options d'application contiennent de nombreux paramètres qui permettent de personnaliser les préférences de la barre de tâches du système. Pour les modifier, accéder à *Fichier - Options - Interface utilisateur - Trayicon/barre de tâches*.

# Sources de données

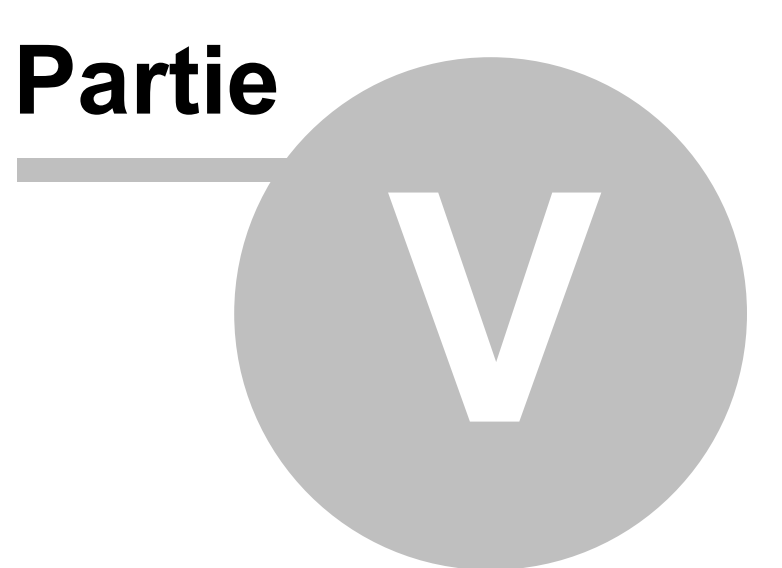

# 5 Sources de données

## DESCRIPTION

Les sources de données sont au cœur de Remote Desktop Manager, c'est les conteneurs qui contiennent toutes vos entrées.

Une source de données peut être un fichier ou une base de données; vous pouvez définir plusieurs sources de données comme indiqué ci-dessous. Ils doivent être configurés sur tous les postes de travail.

| Général    | Paramètres        | Coffre privé             | Mise à niveau      | VPN       | Avancée       |       |          |             |            |
|------------|-------------------|--------------------------|--------------------|-----------|---------------|-------|----------|-------------|------------|
| General    | rarameters        | come prive               | Phoe a mivedu      | VIII      | Avancee       |       |          |             |            |
| <i>в</i> № | om                | SQL                      |                    |           |               | Micro | soft S   | SQL Server  |            |
| н          | ôte               |                          |                    |           |               |       |          |             |            |
| м          | iode de connexior | Conne                    | exion à la base de | données   |               | -     |          |             |            |
| N          | om d'utilisateur  |                          |                    |           |               |       |          |             |            |
| М          | ot de passe       | •••••                    | •••                |           |               |       |          |             |            |
|            |                   | Tou                      | jours demander k   | e mot de  | passe         |       |          |             |            |
|            |                   | Aut                      | oriser le changem  | ent de no | m d'utilisate | ur    |          |             |            |
| B          | ase de données    | SOL                      |                    |           |               |       |          |             |            |
| 2          | facteurs          | Aucun                    |                    |           |               |       | _        |             |            |
| -          |                   | / acan                   |                    |           |               |       | L        | Tester      | ľhôte      |
|            |                   |                          |                    |           |               |       | T        | 'ester base | de données |
| Гуре       | Nom               |                          |                    |           |               |       | <u>1</u> | Verrouillé  |            |
| K          | Devolutions O     | Devolutions Online Drive |                    |           |               |       |          |             |            |
| 2          | DODB              |                          |                    |           |               |       |          |             |            |
| 2          | DODB Sup          |                          |                    |           |               |       |          |             |            |
|            |                   |                          |                    |           |               |       |          |             |            |

Source de données

# **CRÉER UNE SOURCE DE DONNÉES**

Veuillez consulter notre rubrique <u>Créer une nouvelle source de données</u> pour plus d'informations.

# SOURCES DE DONNÉES MULTIPLES

Vous pouvez configurer plusieurs sources de données dans l'application. Ces sources de données peuvent être de différents types, mais il n'y en a qu'une seule active à la fois.

Vous pouvez passer d'une source de données à une autre via la zone de liste déroulante des sources de données ou dans *Fichier - Sources de données*.

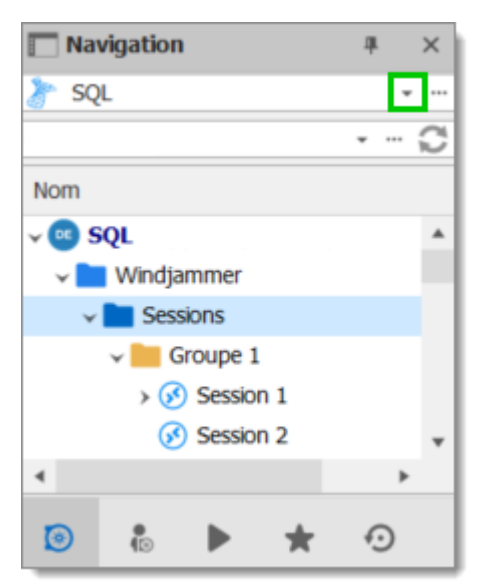

Sélectionner une source de données

# UTILISER LA SOURCE DE DONNÉES PAR DÉFAUT

Vous pouvez attribuer une source de données par défaut au démarrage. Elle sera par défaut automatiquement ouverte au démarrage de Remote Desktop Manager.

| Remote    | Desktop Manag   | jer            |                    |           |               |       |          |            | ×          |
|-----------|-----------------|----------------|--------------------|-----------|---------------|-------|----------|------------|------------|
| + 🖋 🛍     | X 🗞 🖣 🔒         |                |                    |           |               |       |          |            |            |
| Général   | Paramètres      | Coffre privé   | Mise à niveau      | VPN       | Avancée       |       |          |            |            |
| No.       | m               | SQL            |                    |           |               | Micro | soft !   | SQL Server | v          |
| Hô        | ite             |                |                    |           |               |       |          |            |            |
| Mo        | de de connexion | Conne          | xion à la base de  | données   |               | ~     |          |            |            |
| No        | m d'utilisateur |                |                    |           |               |       |          |            |            |
| Mo        | t de passe      | •••••          | •••                |           |               |       |          |            |            |
|           |                 | Tou            | jours demander k   | e mot de  | passe         |       |          |            |            |
|           |                 | Auto           | oriser le changeme | ent de no | m d'utilisate | ur    |          |            |            |
| Ba        | se de données   | SQL            |                    |           |               |       |          |            |            |
| 21        | acteurs         | Aucun          |                    |           |               |       |          | Tester     | ľhôte      |
|           |                 |                |                    |           |               |       | 1        | ester base | de données |
| Туре      | Nom             |                |                    |           |               |       | <u>1</u> | Verrouillé |            |
| K         | Devolutions Or  | nline Drive    |                    |           |               |       |          |            | ^          |
| 2         | DODB            |                |                    |           |               |       |          |            |            |
| 2         | DODB Sup        |                |                    |           |               |       |          |            |            |
| 8         | DPS Devolutio   | ns             |                    |           |               |       |          |            | *          |
|           | Dorpière r      | ouros do dono  | os utils           |           |               |       |          |            |            |
| demarrage | e Derniere s    | ource de donne | es uuis *          |           |               |       |          | OK         | Annuler    |

#### Source de données au démarrage

| Utiliser la<br>source de<br>données par<br>défaut | Sélectionner la source de données à laquelle vous connecter<br>au démarrage de l'application. |
|---------------------------------------------------|-----------------------------------------------------------------------------------------------|
| Dernière<br>source de                             | Connectez-vous à la dernière source de données utilisée.                                      |

| données<br>utilisée                 |                                                                         |
|-------------------------------------|-------------------------------------------------------------------------|
| Demander la<br>source de<br>données | Invite l'utilisateur à choisir à quelle source de données se connecter. |

## PARAMÈTRES DES SOURCES DE DONNÉES

Les <u>Sources de données avancées</u> peuvent contenir des paramètres spécialisés ou des stratégies globales relatifs à la sécurité. Ces paramètres sont enregistrés directement dans la base de données.

## 5.1 Authentification 2 facteurs

## DESCRIPTION

Cette fonctionnalité est uniquement disponible pour les sources de données suivantes: <u>Devolutions Server</u>, <u>Devolutions Online Database</u>, <u>MariaDB</u>, <u>Microsoft SQL Azure</u>, <u>Microsoft SQL Server</u>, <u>MySQL</u> et <u>SQLite</u>.

L'authentification à 2 facteurs (2FA) permet une identification sans ambiguïté des utilisateurs grâce à la combinaison de deux composants différents. Ces composants peuvent être quelque chose que l'utilisateur sait ou quelque chose que l'utilisateur possède.

L'utilisation de l'authentification à 2 facteurs est utilisée pour prouver que son identité est basée sur la prémisse qu'un acteur non autorisé ne sera probablement pas en mesure de fournir les deux facteurs nécessaires à l'accès. Si dans une tentative d'authentification au moins un des composants est manquant ou fourni de manière incorrecte, l'identité de l'utilisateur n'est pas établie avec une certitude suffisante, puis l'accès à l'actif protégé par une authentification à deux facteurs restera bloqué. Remote Desktop Manager a l'authentification à 2 facteurs pour nos sources de données qui prennent désormais en charge <u>Google Authenticator</u>, <u>Yubikey</u>, <u>Duo</u> et <u>AuthAnvil</u>.

# PARAMÈTRES

1. Pour modifier votre source de données, cliquez sur *Fichier - Sources de données*. Choisir la source et cliquer sur le crayon 🖋 pour la modifier.

| 🔲 Remote 🛙   | Remote Desktop Manager ×      |                |                                         |                       |                         |          |                       |                      |
|--------------|-------------------------------|----------------|-----------------------------------------|-----------------------|-------------------------|----------|-----------------------|----------------------|
| + 🖉 😭        | X 🗞 🖏 🔒                       |                |                                         |                       |                         |          |                       |                      |
| Général      | Paramètres                    | Coffre privé   | Mise à niveau                           | VPN                   | Avancée                 |          |                       |                      |
| Nor          | m                             | SQL            |                                         |                       |                         | Microsof | t SQL Server          | ~                    |
| Hôi<br>Mo    | te<br>de de connexion         | Conne          | xion à la base de d                     | données               |                         | ···      |                       |                      |
| Nor          | m d'utilisateur<br>t de passe |                |                                         |                       |                         |          |                       |                      |
| Bas          | e de données                  | Touj<br>Auto   | jours demander le<br>priser le changeme | e mot de<br>ent de no | passe<br>m d'utilisateu |          |                       |                      |
| 2 fa         | acteurs                       | Aucun          |                                         |                       |                         |          | Tester<br>Tester base | l'hôte<br>de données |
|              |                               |                |                                         |                       |                         |          | rester buse           | de donnees           |
| Туре         | Nom                           |                |                                         |                       |                         | 1        | Verrouillé            |                      |
| <b>K</b>     | Devolutions Or                | line Drive     |                                         |                       |                         |          |                       | ^                    |
| 2            | DODB                          |                |                                         |                       |                         |          |                       |                      |
| 2            | DODB Sup                      |                |                                         |                       |                         |          |                       |                      |
| 8            | DPS Devolution                | ns             |                                         |                       |                         |          |                       | •                    |
| Au démarrage | Dernière s                    | ource de donné | es utilis 🔹                             |                       |                         |          | ОК                    | Annuler              |

Modifier une source de données

2. Pour modifier l'option, cliquer sur *Aucun*.

| 🔲 Remote Desktop Manager - | Microsoft SQL Server                         |             |         | ×   |
|----------------------------|----------------------------------------------|-------------|---------|-----|
| 😂 Microsoft S              | QL Server                                    |             |         |     |
|                            |                                              |             |         |     |
| Général Paramètres Coffre  | privé Mise à niveau VPN Avancée              |             |         |     |
|                            |                                              |             |         |     |
| Nom                        | SQL Microsoft SQL Server                     | -           | ]       |     |
|                            |                                              |             |         |     |
| Hôte                       |                                              |             |         |     |
| Mode de connexion          | Connexion à la base de données               |             |         |     |
|                            |                                              |             |         |     |
| Nom d'utilisateur          |                                              |             |         |     |
| Mot de passe               | •••••                                        |             |         |     |
|                            | Toujours demander le mot de passe            |             |         |     |
|                            | Autoriser le changement de nom d'utilisateur |             |         |     |
|                            |                                              |             |         |     |
| Base de données            | SQLSupportTeam                               |             |         |     |
| 2 facteurs                 | Aucun                                        | Teste       | rľhöte  |     |
|                            | 1                                            | Fester base | de donn | ées |
|                            |                                              | or 1        |         |     |
|                            |                                              | OK          | Annul   | ar  |

Général - 2 facteurs

3. Cliquer *Modifier*.

| 🔲 Remo     | ote Desktop Manager - Configuration 2-Factor |     | ×   |
|------------|----------------------------------------------|-----|-----|
| <b>)</b> } | <b>Configuration 2-Factor</b>                |     |     |
| Туре       | Aucun<br><u>Modifier</u>                     |     |     |
|            |                                              | Fer | mer |

#### Configuration 2-factor

4. Choisir le type d'authentification à 2 facteurs que vous souhaitez utiliser auprès de nos fournisseurs pris en charge.

| 🔲 Remo     | Remote Desktop Manager - Configuration 2-Factor |  |      | ×  |
|------------|-------------------------------------------------|--|------|----|
| <b>)</b> } | <b>Configuration 2-Factor</b>                   |  |      |    |
| Туре       | Aucun<br>Google Authenticator                   |  |      |    |
|            | Yubikey<br>Duo<br>AuthAnvil                     |  |      |    |
|            |                                                 |  | Ferm | er |

Configuration 2-factor

5. Une fois que vous avez sélectionné votre authentification à 2 facteurs, cliquer sur *Enregistrer* pour démarrer la configuration.

Pour plus d'informations sur la configuration, veuillez consulter les rubriques:

- <u>Google Authenticator</u>
- Yubikey
- <u>Duo</u>
- <u>AuthAnvil</u>
- 5.1.1 Google Authenticator

## DESCRIPTION

Remote Desktop Manager vous permet d'utiliser **Google Authenticator** comme authentification à deux facteurs pour fournir une couche de sécurité supplémentaire lors de l'ouverture d'une source de données.

# PARAMÈTRES

Avant de commencer la configuration, assurez-vous d'avoir installé l'application *Google Authenticator* sur votre appareil Android, BlackBerry ou sur votre produit Apple (iPhone, iPad ou iPod Touch).

1. Sélectionner *Google Authenticator* comme authentification à 2 facteurs et cliquer sur *Enregistrer*.

| 📮 Rem | ote Desktop Manager - Configuration 2-Factor |   | ٥    | ×  |
|-------|----------------------------------------------|---|------|----|
|       | <b>Configuration 2-Factor</b>                |   |      |    |
| Туре  | Google Authenticator<br>Enregistrer Annuler  | * |      |    |
|       |                                              |   | Ferm | er |

Google Authenticator

 Une fois que vous avez installé l'application, scanner le code QR sur votre écran avec l'application *Google Authenticator* pour configurer Remote Desktop Manager dans *Google Authenticator*. Lorsque Remote Desktop Manager est configuré avec *Google Authenticator*, entrer le code de validation fourni par *Google Authenticator* et cliquer sur *Valider*.

| Remote Desktop Manager - Configuration de Google Authenticator Configuration de Google Authenticator |                   |         |         |  |  |  |
|----------------------------------------------------------------------------------------------------|-------------------|---------|---------|--|--|--|
|                                                                                                    |                   |         |         |  |  |  |
| Clé secrète<br>Compte<br>Code de validation                                                          | Local Data Source | •       |         |  |  |  |
|                                                                                                    |                   | Valider | Annuler |  |  |  |

Configuration de Google Authenticator

3. Relancer Remote Desktop Manager et sélectionner la source de données protégée à laquelle vous serez invité à entrer le code de *Google Authenticator*.

**Google Authenticator** génère un nouveau code de validation toutes les 30 secondes. Veuillez consulter la documentation de votre application pour plus de détails.

## 5.1.2 Yubikey

## DESCRIPTION

Remote Desktop Manager vous permet de configurer un **Yubikey** en tant qu'authentification à 2 facteurs pour fournir une couche de sécurité supplémentaire lors de l'ouverture d'une source de données sélectionnée.

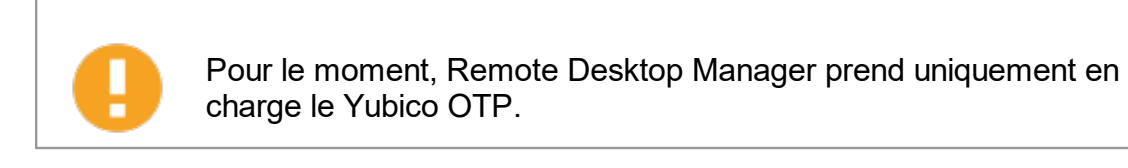

# PARAMÈTRES

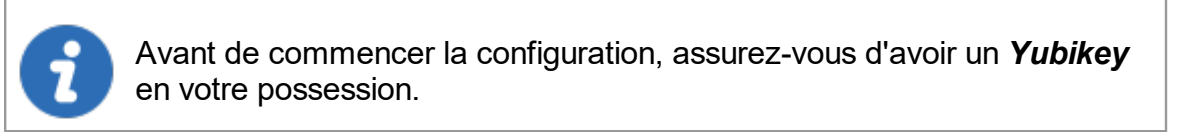

1. Sélectionner Yubikey comme authentification à 2 facteurs, cliquer sur Enregistrer.

| 🔲 Remo | ote Desktop Manager - Configuration 2-Factor | ۰    | ×  |
|--------|----------------------------------------------|------|----|
|        | <b>Configuration 2-Factor</b>                |      |    |
| Туре   | Yubikey                                      |      |    |
|        |                                              | Ferm | er |

Yubikey

2. Insérer le **Yubikey** dans un port USB de votre ordinateur et maintenir le bouton doré sur le **Yubikey** pour que le code s'insère dans le champ. Cliquer sur **Enregistrer**.

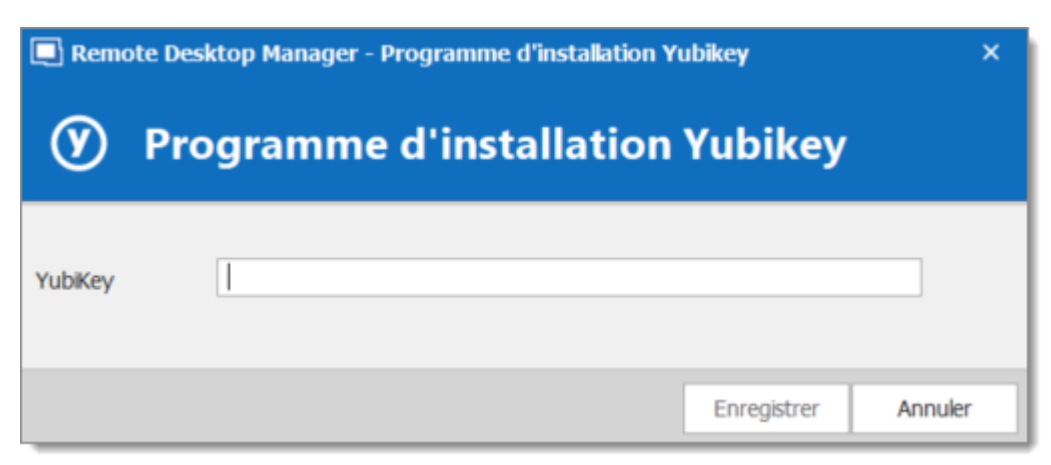

Programme d'installation Yubikey

 Relancer Remote Desktop Manager et sélectionner votre source de données protégée pour être invitée à entrer le code **Yubikey**.

#### 5.1.3 Duo

## DESCRIPTION

Remote Desktop Manager vous permet de configurer une authentification Duo pour fournir une couche de sécurité supplémentaire lors de l'ouverture d'une source de données sélectionnée.

## PARAMÈTRES

Avant de commencer la configuration, assurez-vous d'avoir créé vousmême un compte Duo et d'avoir également installé l'application Duo sur votre appareil compatible.

Il existe trois méthodes pour utiliser l'authentification avec Duo: par ligne terrestre, par messagerie texte ou avec l'application Duo.

1. Avant de commencer, vous devrez protéger l'application **Web SDK** à partir de votre compte Duo.

| NUMBER VIEW | VMware View | Protect this Application | I | Read the documentation 다 |
|-------------|-------------|--------------------------|---|--------------------------|
|             | Web SDK     | Protect this Application | I | Read the documentation ⊑ |
|             | WordPress   | Protect this Application | I | Read the documentation ⊡ |

Application Web SDK

 Dans Remote Desktop Manager, sélectionner votre source de données et dans l'option à deux facteurs, cliquer sur *Aucun* pour changer votre mode d'authentification. Choisir *Duo* et cliquer sur *Duo - Configuration générale*.

| 🔲 Remo | Remote Desktop Manager - Configuration 2-Factor -    |   |   |       |
|--------|------------------------------------------------------|---|---|-------|
|        | <b>Configuration 2-Factor</b>                        |   |   |       |
| Туре   | Duo Enregistrer Annuler Duo - Configuration générale | ] |   |       |
|        |                                                      |   | F | ermer |

Configuration 2-Factor

Toutes les informations nécessaires pour remplir les champs **Paramètres** de **Duo** seront générées par votre compte **Duo**.

3. Copier et coller toutes les informations dans Remote Desktop Manager et cliquer sur *Vérifier* pour valider les informations.

| Remote Desktop Ma                                                           | nager - Paramètres de Duo | × |
|-----------------------------------------------------------------------------|---------------------------|---|
| 🕒 Paramè                                                                    | tres de Duo               |   |
| Clé d'intégration<br>Clé secrète<br>Nom d'hôte API<br>Nom d'utilisateur Duo |                           |   |
| Vérifier                                                                    | OK Annuler                |   |

Paramètres de Duo

- 4. Cliquer sur OK pour vous authentifier avec votre compte Duo qui vient d'être activé.
- 5. Optionnel: Si plusieurs appareils sont connectés à votre compte Duo, sélectionner l'appareil que vous souhaitez utiliser.
- 6. Sélectionner la méthode par laquelle vous souhaitez recevoir votre code d'accès.
  - Duo Push: Le code est "poussé" vers votre application Duo.
  - Envoyer un SMS: Vous recevrez le code par messagerie texte sur votre numéro de téléphone enregistré.
  - Téléphone: Vous recevrez un appel téléphonique et une voix générée par ordinateur vous dictera le code.

Une fois que vous avez terminé toutes les étapes, relancer Remote Desktop Manager et sélectionner votre source de données protégée pour être invitée a être authentifié avec **Duo**.

## 5.1.4 AuthAnvil

## DESCRIPTION

Remote Desktop Manager vous permet de configurer une authentification **AuthAnvil** pour fournir une couche de sécurité supplémentaire lors de l'ouverture d'une source de données sélectionnée.

# PARAMÈTRES

Avant de démarrer la configuration dans Remote Desktop Manager, assurez-vous d'avoir créé et configuré votre compte **AuthAnvil**. Pour plus d'informations, veuillez consulter <u>https://authanvil.com/features/two-factor-authentication</u>.

1. Sélectionner *AuthAnvil* comme authentification à 2 facteurs, cliquer sur *Enregistrer*.

| 🔲 Remo | ote Desktop Manager - Configuration 2-Factor — |     | ×   |
|--------|------------------------------------------------|-----|-----|
| )}}    | <b>Configuration 2-Factor</b>                  |     |     |
| Туре   | AuthAnvil                                      |     |     |
|        |                                                | Fer | mer |

Configuration 2-Factor

2. Copier et coller toutes les informations dans Remote Desktop Manager et cliquer sur *Vérifier* pour valider les informations.

| Remote Desktop M             | anager - Paramètres de Autl | hAnvil | ×       |
|------------------------------|-----------------------------|--------|---------|
| 🗑 Param                      | ètres de AuthAı             | nvil   |         |
| Nom d'hôte API<br>ID de site |                             |        |         |
| Vérifier                     |                             | ОК     | Annuler |

Paramètres de AuthAnvil

Une fois que vous avez terminé toutes les étapes, relancer Remote Desktop Manager et sélectionner votre source de données protégée pour être invitée a être authentifié avec *AuthAnvil*.

## 5.2 Mode de la cache

## DESCRIPTION

Le mode de la cache déterminera comment le client rechargera les entrées lorsque des modifications seront détectées. Sur les grandes sources de données, la mise en cache est indispensable et augmentera considérablement les performances.

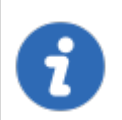

Cette fonctionnalité est disponible que lors de l'utilisation d'une <u>Source de</u> <u>données avancée</u>.

Si vous pensez que le cache est obsolète, appuyer sur **CTRL** pendant que vous cliquez sur *Actualiser*, cela forcera la lecture de la base de données pour recréer le cache.

# PARAMÈTRES

L'option *Mode de la cache* est accessible via *Fichier - Sources de données - Modifier la source de données - Avancée* d'une source de données avancée.

| Remote Desktop Manager - Microsoft SQL Server                                                                                                    |    | -                              |      | ×   |
|----------------------------------------------------------------------------------------------------|----|--------------------------------|------|-----|
| Server Microsoft SQL Server                                                                                                    |    |                                |      |     |
| Général Paramètres Coffre privé Mise à niveau VPN Avancée                                                                                                    |    |                                |      |     |
| Mode de la cache       Intelligente         Délai de connexion       Intelligente         Délai de commande       0 • sec         Actualisation automatique       0 • sec         Demander le mode hors-ligne au démarrage         Autoriser mise à niveau de la base de donnés beta |    |                                |      |     |
|                                                                                                    | Gé | érer la cache<br>de paramètres |      | _   |
|                                                                                                    |    | ОК                             | Annu | ler |

Mode de la cache

| Désactiv<br>é    | Pas de mise en cache client.                                                                                                    |
|------------------|----------------------------------------------------------------------------------------------------|
| Intellige<br>nte | La cache intelligente a la capacité de gérer de nombreuses autres<br>sessions sans subir de dégradation des performances.<br>Dans le cas d'une cache intelligente, chaque modification effectue une<br>mise à jour de jeton sur le serveur. Lorsque Remote Desktop<br>Manager effectue une action d'actualisation, il interroge la source de<br>données pour toute modification (delta) des modifications à appliquer<br>côté client depuis la dernière vérification de la source de données. Le<br>delta des modifications est ensuite envoyé à l'application et appliqué<br>localement.<br>Lors de la première ouverture de la source de données, Remote<br>Desktop Manager charge la session à partir du fichier hors ligne, puis<br>l'actualise pour obtenir les informations à jour. |

## STOCKAGE

Vous pouvez trouver le fichier de configuration dans **%LocalAppData%** \Devolutions\RemoteDesktopManager\[GUID:DataSourceID]

Il existe trois moteurs pour la cache:

- SQLite (offline.db)
- MCDF (offline.mcdf)
- MCDF v2.0 (offline.mcdf2)

Si vous utilisez une version de Remote Desktop Manager antérieure à 11.2, le moteur par défaut sera **SQLite**, dans ce cas, la base de données est chiffrée à l'aide d'un hachage de clé calculée non portable.

Si vous utilisez la version 11.2 ou une version plus récente de Remote Desktop Manager, le moteur de cache par défaut sera les fichiers *Microsoft Compound Document Format (MCDF)*.

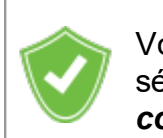

Vous pouvez améliorer la sécurité du fichier hors ligne en définissant la sécurité renforcée dans *Fichier - Options - Sécurité - Sécurité hors connexion*.

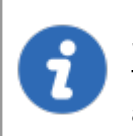

Selon la configuration du *Mode de la cache* et du mode hors ligne, le fichier Offline.db peut toujours exister, car le fichier a une mise en cache à double usage et une prise en charge hors ligne.

## 5.3 Créer une source de données

DESCRIPTION

# PARAMÈTRES
Pour créer une nouvelle source de données, cliquer sur *Fichier - Sources de données* ou sur les points de suspension (s'affichera seulement si vous avez déjà 2 sources des données configurées dans Remote Desktop Manager) à côté de la zone de la source de données.

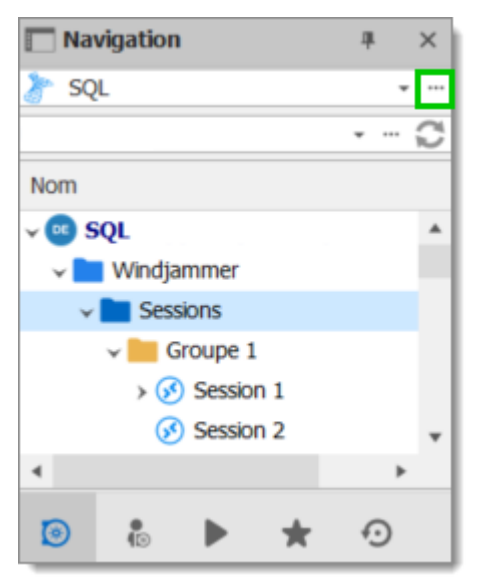

Menu des sources de données

2. Cliquer sur le signe plus 🕂 pour créer une nouvelle source de données.

| Général | Paramètres C            | offre privé | Mise à niveau        | VPN         | Avancée |       |           |            |   |
|---------|-------------------------|-------------|----------------------|-------------|---------|-------|-----------|------------|---|
| N 🖉     | om                      | SQL         |                      |             |         | Micro | osoft SQL | Server     | Ŧ |
| н       | ôte<br>ode de connexion | Conne       | exion à la base de c | données     |         |       |           |            |   |
| No      | om d'utilisateur        |             |                      |             |         |       |           |            |   |
|         | or de passe             | Τοι         | ijours demander k    | e mot de pa | asse    |       |           |            |   |
|         | Nom                     |             |                      |             |         |       | <u>1.</u> | Verrouillé |   |
| Гуре    | Nom                     |             |                      |             |         |       |           |            |   |

Nouvelle source de données

3. Sélectionner le type de source de données que vous souhaitez créer et cliquez sur **OK**.

| 🔲 Remote Desktop Manager - Ajoute | r une nouvelle source de données                               | ×            |
|-----------------------------------|----------------------------------------------------------------|--------------|
| Ajouter une no                    | uvelle source de données                                       |              |
|                                   | и<br>И                                                         |              |
| Sources de données                | Saisir le texte à rechercher                                   | Rechercher   |
| andividu                          | Équipe                                                         | A            |
| Équipe                            | Devolutions Online Database Devolutions Entreprise Devolutions | Password Hub |
|                                   | Devolutions Password Server                                    |              |
|                                   | Microsoft SQL Azure Microsoft SQ<br>Enterprise Enterprise      | ۱ِL Server   |
|                                   | MySQL Enterprise WebDAV Free                                   |              |
|                                   | Individu                                                       |              |
|                                   | Google Drive<br>Free SQLIte                                    |              |
|                                   |                                                                | <b>.</b>     |
|                                   |                                                                | OK Annuler   |

Ajouter une nouvelle source de données

4. Configurer tous vos paramètres de connexion. Vous pouvez vérifier la validité des informations entrées en utilisant *Tester l'hôte* ou *Tester base de données* (selon le type de source de données que vous créez).

| 🔲 Remote Desktop Manager - | Microsoft SQL Server                                                              |                      |         | ×   |
|----------------------------|-----------------------------------------------------------------------------------|----------------------|---------|-----|
| Microsoft S                | QL Server                                                                         |                      |         |     |
| Général Paramètres Coffre  | privé Mise à niveau VPN Avancée                                                   |                      |         |     |
| Nom                        | Microsoft SQL Server                                                              | •                    | ]       |     |
| Hôte                       |                                                                                   |                      |         |     |
| Mode de connexion          | Connexion à la base de données 🔹                                                  |                      |         |     |
| Nom d'utilisateur          |                                                                                   |                      |         |     |
| Mot de passe               |                                                                                   |                      |         |     |
|                            | Toujours demander le mot de passe<br>Autoriser le changement de nom d'utilisateur |                      |         |     |
| Base de données            |                                                                                   |                      |         | _   |
| 2 facteurs                 | Aucun                                                                             | Tester<br>ester base | de donn | ées |
|                            |                                                                                   | ж                    | Annul   | er  |

Microsoft SQL Server - Général

Une fois toutes les étapes terminées, vous pouvez sélectionner la source de données que vous venez de créer en cliquant sur la flèche à côté de la zone de liste déroulante des sources de données.

| 🔲 Na         | vigatior | ı      |     | щ | ×     |
|--------------|----------|--------|-----|---|-------|
| 脧 sq         | L        |        |     |   | • ••• |
|              |          |        |     | ÷ | C     |
| Nom          |          |        |     |   |       |
| ~ 🚾 S        | QL       |        |     |   |       |
| ~            | Windja   | ammer  |     |   |       |
| ~            | Ses      | sions  |     |   |       |
| 🗸 🚞 Groupe 1 |          |        |     |   |       |
|              | > 🐼      | Sessio | n 1 |   |       |
|              | ø        | Sessio | n 2 |   | -     |
| •            |          |        |     |   | •     |
| ۲            | •<br>•   |        | *   | Ð |       |

Sélectionner une source de données

### 5.4 Type de source de données

### **DESCRIPTION**

Remote Desktop Manager prend en charge plusieurs types de sources de données. Pour commencer, décider quelle source de données vous utiliserez.

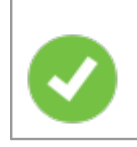

Lors de l'installation initiale, vous exécuterez à partir d'une source de données locale qui est une base de données SQLite.

# **TYPES DE SOURCES DE DONNÉES**

| Devolution<br>s Online<br>Database | Remote Desktop Manager se<br>connecte au coffre en ligne<br>Devolutions.                                                                                                    | Avantages:<br>• Rapide<br>• Fiable                                                                                                    |
|------------------------------------|----------------------------------------------------------------------------------------------------|----------------------------------------------------------------------------------------------------|
|                                    | Noter qu'il existe différents niveaux<br>d'abonnement pour ce produit.<br>Le Basic convient aux<br>microéquipes (jusqu'à 3<br>utilisateurs), tandis que les éditions<br>Professional et Enterprise sont<br>destinées aux équipes plus<br>importantes. | <ul> <li>Sécure</li> <li>Selon le niveau d'abonnement, il prend en charge toutes les fonctionnalités, telles que les pièces jointes, les journaux d'activité, le mode hors ligne et la gestion de la sécurité</li> <li>Inconvénients:</li> <li>Ne peut hébergé à l'interne</li> </ul> |

|                                 | Pour plus d'informations, veuillez<br>consulter la rubrique <u>Online</u><br><u>Database</u> .                                                                                                  |                                                                                                    |
|---------------------------------|----------------------------------------------------------------------------------------------------|----------------------------------------------------------------------------------------------------|
| Devolution<br>s Online<br>Drive | Remote Desktop Manager utilise<br>Devolutions Online Drive pour<br>stocker et synchroniser vos<br>sessions. Accéder à vos sessions<br>où que vous soyez en utilisant une<br>connexion Internet. | Avantages:<br>• Rapide<br>• Fiable<br>• Le service est gratuit                                                                                                    |
|                                 | consulter la rubrique <u>Online Drive</u> .                                                                                                    | <ul><li>Inconvénients:</li><li>Pas de possibilité de partage</li><li>Pas de gestion de la sécurité</li></ul>                                                                                                    |
| Devolution<br>s Server          | Remote Desktop Manager utilise<br>Devolutions Server pour stocker les<br>informations de session.                                                                                               | Avantages:<br>• Rapide                                                                                                    |
|                                 | Pour plus d'informations, veuillez<br>consulter la rubrique <u>Devolutions</u><br><u>Server</u> .                                                                                               | <ul> <li>Fiable</li> <li>Sécure</li> <li>Prends en charge toutes les<br/>fonctionnalités, telles que les<br/>pièces jointes, les journaux<br/>d'activité, le mode hors ligne et<br/>la gestion de la sécurité</li> <li>Intégration Active Directory</li> <li>Inconvénients:</li> </ul> |

|         |                                                                                                    | <ul> <li>Installation requise</li> </ul>                                                                                                    |
|---------|----------------------------------------------------------------------------------------------------|----------------------------------------------------------------------------------------------------|
| Dropbox | Remote Desktop Manager utilise<br>l'API Dropbox pour récupérer le<br>fichier XML à partir du coffre<br>configuré.<br>Pour plus d'informations, veuillez<br>consulter le sujet <u>Dropbox</u> . | <ul> <li>Avantages:</li> <li>Peut être partagé en mode<br/>lecture seule</li> <li>Les sauvegardes (par Dropbox)<br/>sont automatiques</li> <li>L'infrastructure de stockage est<br/>gratuite (si dans votre quota de<br/>stockage gratuit)</li> <li>Inconvénients:</li> <li>Pas de gestion de la sécurité</li> <li>Il existe une possibilité de conflit<br/>ou de corruption de données</li> <li>Ne prends pas en charge toutes<br/>les fonctionnalités, telles que les<br/>pièces jointes, les journaux<br/>d'activité, le mode hors ligne et<br/>la gestion de la sécurité</li> <li>L'intégration Dropbox utilise le<br/>SDK Dropbox, donc toutes les<br/>fonctionnalités exclusives aux<br/>éditions Business ou Enterprise<br/>ne sont PAS prises en charge.</li> </ul> |
| MariaDB | Remote Desktop Manager utilise<br>MariaDB pour enregistrer et gérer<br>toutes les sessions. Il s'agit de l'une<br>des sources de données                                                       | Avantages:<br>• Rapide<br>• Fiable                                                                                                    |

|                            | disponibles pour un environnement<br>multi-utilisateur.<br>Pour plus d'informations, veuillez<br>consulter la rubrique <u>MariaDB</u> .                                                                                | <ul> <li>La base de données est gratuite<br/>et peut être installée sur Linux</li> <li>Prends en charge toutes les<br/>fonctionnalités, telles que les<br/>pièces jointes, les journaux<br/>d'activité, le mode hors ligne et<br/>la gestion de la sécurité</li> <li>Inconvénients:</li> <li>MySQL doit être installé</li> </ul> |
|----------------------------|----------------------------------------------------------------------------------------------------|----------------------------------------------------------------------------------------------------|
| Microsoft<br>SQL Azure     | Remote Desktop Manager utilise la<br>plateforme cloud de Microsoft pour<br>enregistrer et gérer toutes les<br>sessions.<br>Pour plus d'informations, veuillez<br>consulter notre rubrique <u>SQL</u><br><u>Azure</u> . | Avantages:<br>• Rapide<br>• Fiable<br>• Sécure<br>• Prends en charge toutes les<br>fonctionnalités, telles que les<br>pièces jointes, les journaux<br>d'activité, le mode hors ligne et<br>la gestion de la sécurité<br>Inconvénients:<br>• Microsoft Azure doit être<br>configurée                                              |
| Microsoft<br>SQL<br>Server | Remote Desktop Manager utilise<br>Microsoft SQL Server pour<br>enregistrer et gérer toutes les<br>sessions. Il s'agit de l'une des                                                                                     | Avantages:<br>• Rapide                                                                                                    |

|       | sources de données disponibles<br>pour un environnement multi-<br>utilisateur.<br>Pour plus d'informations, consultez<br>la rubrique <u>Microsoft SQL Server</u> .                                                                                                    | <ul> <li>Fiable</li> <li>Sécure</li> <li>Prends en charge toutes les<br/>fonctionnalités, telles que les<br/>pièces jointes, les journaux<br/>d'activité, le mode hors ligne et<br/>la gestion de la sécurité</li> <li>•SQL Server Express est gratuit</li> <li>Inconvénients:</li> <li>•SQL Server doit être installé</li> </ul> |
|-------|----------------------------------------------------------------------------------------------------|----------------------------------------------------------------------------------------------------|
| MySQL | Remote Desktop Manager utilise<br>une base de données MySQL pour<br>enregistrer et gérer toutes les<br>sessions. Il s'agit de l'une des<br>sources de données disponibles<br>pour un environnement multi-<br>utilisateur.<br>Pour plus d'informations, veuillez<br>consulter la rubrique <u>MySQL</u> . | Avantages:<br>• Rapide<br>• Fiable<br>• La base de données est gratuite<br>et peut être installée sur Linux<br>• Prends en charge toutes les<br>fonctionnalités, telles que les<br>pièces jointes, les journaux<br>d'activité, le mode hors ligne et<br>la gestion de la sécurité<br>Inconvénients:<br>• MySQL doit être installé |

|                                                |                                                                                                    | AVANTAGES ET<br>INCONVÉNIENTS                                                    |
|------------------------------------------------|----------------------------------------------------------------------------------------------------|----------------------------------------------------------------------------------|
| Devolution<br>s<br>Password<br>Hub<br>Business | Remote Desktop Manager se<br>connecte au coffre Devolutions<br>Password Hub Business.<br>Noter qu'il existe différents niveaux<br>d'abonnement pour ce produit.                                             | Avantages:<br>• Rapide<br>• Fiable<br>• Sécure<br>• Partageable.                 |
|                                                | consulter les <u>fonctionnalités</u> ou la rubrique <u>Password Hub Business</u> .                                                                                                    | Inconvénients:<br>• Ne peut hébergé à l'interne<br>• Pas de mode hors ligne      |
| Devolution<br>s<br>Password<br>Hub<br>Personal | Remote Desktop Manager utilise<br>Devolutions Password Hub<br>Personal pour stocker et<br>synchroniser vos sessions.<br>Accéder à vos sessions où que<br>vous soyez en utilisant une<br>connexion Internet. | Avantages:<br>• Rapide<br>• Fiable<br>• Le service est gratuit<br>Inconvénients: |
|                                                | consulter la rubrique <u>Password</u><br><u>Hub Personal</u> .                                                                                                    | <ul><li> Pas de possibilité de partage</li><li> Pas de mode hors ligne</li></ul> |
| SQLite                                         | Remote Desktop Manager utilise<br>une base de données SQLite pour<br>stocker les informations de<br>session.                                                                                                | Avantages:<br>• Rapide<br>• Fiable                                               |

|        |                                                                                                    | AVANTAGES ET<br>INCONVÉNIENTS                                                                                                    |
|--------|----------------------------------------------------------------------------------------------------|----------------------------------------------------------------------------------------------------|
|        | Pour plus d'informations, veuillez consulter la rubrique <u>SQLite</u> .                                                                                                    | <ul> <li>La base de données est gratuite</li> <li>Prends en charge toutes les<br/>fonctionnalités, telles que les<br/>pièces jointes, les journaux<br/>d'activité, le mode hors ligne et<br/>la gestion de la sécurité</li> </ul> |
|        |                                                                                                    | Inconvénients:<br>• SQLite doit être installé<br>• Pas de possibilité de partage                                                                                                    |
| WebDAV | Remote Desktop Manager utilise<br>une connexion HTTP pour<br>récupérer le fichier XML sur un<br>serveur WebDav.<br>Pour plus d'informations, veuillez<br>consulter la rubrique <u>WebDAV</u> . | Avantages:<br>• Peut être partagé en mode<br>lecture seule<br>• Facile à déployer en ligne.<br>Inconvénients:<br>• Pas de gestion de la sécurité                                                                                  |
| XML    | Remote Desktop Manager<br>enregistre les paramètres<br>directement dans un fichier au<br>format XML.<br>Pour plus d'informations, veuillez<br>consulter la rubrique <u>XML</u> .               | <ul> <li>Avantages:</li> <li>Sauvegarde facile</li> <li>Peut-être modifié manuellement<br/>ou par un système externe</li> <li>Rien à installer</li> </ul>                                                                         |

|  | Inconvénients:                                                                                                    |
|--|----------------------------------------------------------------------------------------------------|
|  | Pas de possibilité de partage                                                                                                    |
|  | <ul> <li>Pas de gestion de la sécurité</li> </ul>                                                                                                    |
|  | <ul> <li>Il existe une possibilité de conflit<br/>ou de corruption de données</li> </ul>                                                                                                    |
|  | <ul> <li>Ne prends pas en charge toutes<br/>les fonctionnalités, telles que les<br/>pièces jointes, les journaux<br/>d'activité, le mode hors ligne et<br/>la gestion de la sécurité</li> </ul> |

#### 5.4.1 Source de données avancées

#### DESCRIPTION

Les **Sources de données avancées** s'exécutent généralement sur un système de gestion avancé, soit un système de gestion de base de données ou nos propres services en ligne Devolutions.

Cela permet à Remote Desktop Manager de prendre en charge ces fonctionnalités:

- Téléchargement de documents et pièces jointes des entrées
- Audit et journalisation
- Sécurité avancée avec la <u>Gestion des utilisateurs</u> et les <u>Groupes de sécurité</u> (Ancien)
- Mode hors connexion.
- <u>Authentification 2 facteurs</u>

Actuellement, les sources de données avancées sont:

- Devolutions Server
- <u>MariaDB</u>
- <u>MySQL</u>
- Devolutions Online Database
- Microsoft SQL Azure
- <u>Microsoft SQL Server (MSSQL)</u>
- Devolutions Password Hub Business

#### 5.4.1.1 Devolutions Online Database

## DESCRIPTION

Veuillez consulter la rubrique <u>Devolutions Online Database</u> pour plus d'informations sur ce service.

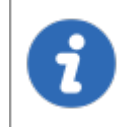

La fonction de gestion des groupes d'utilisateur n'est pas disponible dans Devolutions Online Database. Seul le système de gestion des groupes de sécurité est proposé avec ce type de source de données.

# PARAMÈTRES

## GÉNÉRAL

| Remote Desktop Manager - Devolutions Online Database     | -  |      | ×   |
|----------------------------------------------------------|----|------|-----|
| Sevolutions Online Database                              |    |      |     |
| Général Coffre d'utilisateur VPN Avancé                  |    |      |     |
| Nom     Créer un compte gratuit       Nom d'utilisateur  |    |      |     |
| Mode de connexion Par défaut   Demander les identifiants |    |      |     |
| Base de données                                          |    |      |     |
| ID base de données                                       |    |      |     |
| 2 facteurs <u>Aucun</u>                                  |    |      |     |
| ID                                                       | ОК | Annu | ler |

Devolutions Online Database - Général

| Nom                          | Nom de la source de données.                                                                   |
|------------------------------|------------------------------------------------------------------------------------------------|
| Nom d'utilisateur            | Adresse courriel utilisée pour se connecter en ligne.                                          |
| Créer un compte<br>gratuit   | Créer un nouveau Compte Devolutions.                                                           |
| Mode de connexion            | Choisir le mode de connexion entre <i>Par défaut</i> ou le <i>Mot de passe d'application</i> . |
| Demander les<br>identifiants | Toujours demander les identifiants lorsque vous vous connectez à la source de données.         |

| Base de données             | Nom de la base de données créée en ligne. Vous devez<br>utiliser les points de suspension pour la sélectionner dans<br>la liste des sources de données en ligne disponibles pour<br>le courriel entré. |
|-----------------------------|----------------------------------------------------------------------------------------------------|
| ID de la base de<br>données | Clé unique pour identifier la base de données.                                                                                                    |
| 2 facteurs                  | Activer l' <u>Authentification 2 facteurs</u> pour accéder à votre source de données.                                                                                                    |

## COFFRE DE L'UTILISATEUR

Connecter **Devolutions Online Database** à un **Coffre de l'utilisateur** stocké dans un fichier **Devolutions Online Drive** (.dod), créant ainsi votre propre **Coffre de l'utilisateur** contenant des entrées et des identifiants auxquelles personne d'autre n'a accès.

Pour plus d'informations, veuillez consulter Coffre de l'utilisateur.

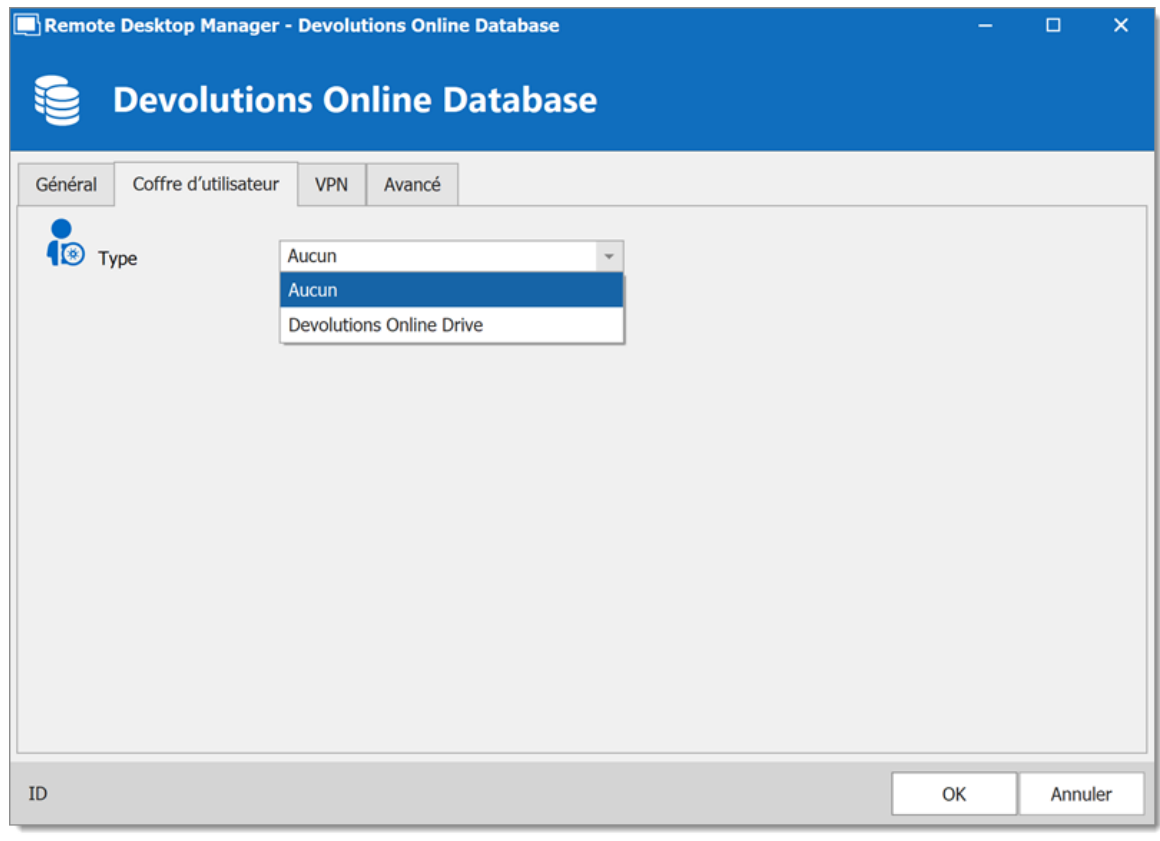

Devolutions Online Database - Coffre de l'utilisateur

#### VPN

Ouvrir un VPN pour accéder à vos données avant de vous connecter à votre **Devolutions Online Database**.

| Remote Desktop Manager - Devolutions Online Database | -  |      | ×   |
|------------------------------------------------------|----|------|-----|
| Devolutions Online Database                          |    |      |     |
| Général Coffre d'utilisateur VPN Avancé              |    |      |     |
| Type À la première connexion                         | ۲  |      |     |
| Fichier RDM                                          |    |      |     |
| Nom d'utilisateur Domaine                            |    |      |     |
| Mot de passe                                         |    |      |     |
|                                                      |    |      |     |
|                                                      |    |      |     |
|                                                      |    |      |     |
| ID                                                   | ОК | Annu | ler |

Devolutions Online Database - VPN

# AVANCÉ

| Remote Desktop Manager - Devolutions Online Database                                                                                                    | -  |       | ×   |
|----------------------------------------------------------------------------------------------------|----|-------|-----|
| Sevolutions Online Database                                                                                                    |    |       |     |
| Général Coffre d'utilisateur VPN Avancé                                                                                                    |    |       |     |
| Mode de la cache       Intelligente         Mode ping en ligne       Aucun         Actualisation automa       0 ‡ sec         Demander le mode hors-ligne au démarrage |    |       |     |
| Déconnexion Auto Serveur                                                                                                    |    |       |     |
| ID                                                                                                    | ОК | Annul | ler |

Devolutions Online Database - Avancé

| Mode de la cache                  | Déterminer comment les entrées seront chargées à partir de la source de données. Voir la rubrique <u>Mode</u> <u>de la cache</u> pour plus d'informations. |
|-----------------------------------|----------------------------------------------------------------------------------------------------|
| Mode ping en ligne                | Indiquer le mode de ping préféré en ligne. Choisir entre:<br>• Aucun<br>• Requête web                                                                      |
| Actualisation<br>automatique      | Définir l'intervalle d'actualisation automatique.                                                                                                    |
| Demander le mode<br>hors-ligne au | Chaque fois que vous vous connecterez à votre source de données, vous serez invité à utiliser la source de                                                 |

| démarrage        | données en mode hors ligne.                                                               |
|------------------|-------------------------------------------------------------------------------------------|
| Déconnexion auto | Si la méthode ping en ligne ne fonctionne pas, elle se mettra automatiquement hors ligne. |

#### 5.4.1.2 Devolutions Server

#### DESCRIPTION

٦

**Devolutions Server** est un coffre autohébergé pour stocker et partager vos connexions et identifiants à distance. Vous pouvez trouver plus d'informations sur le site Web du produit <u>ici</u>.

#### **POINTS FORTS**

- Serveur de sécurité haut de gamme pour votre entreprise.
- Partager vos sessions avec plusieurs utilisateurs ainsi que vos identifiants.
- Installé sur place et peut être déployé en ligne.
- Prends en charge l'authentification Windows et l'intégration de groupe Active Directory.
- Optimisation de la mise en cache côté client et serveur.

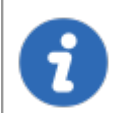

À l'heure actuelle, Devolutions Server prend uniquement en charge SQL Server et SQL Azure en tant que base de données.

Pour plus d'informations, veuillez consulter ces rubriques:

• Installation de Devolutions Server

• Liste de vérification relative à la sécurité

# CONFIGURER LA SOURCE DE DONNÉES DU SERVEUR SUR TOUTES VOS MACHINES CLIENTES.

Entrer le nom de la source de données et l'URL du serveur. Assurez-vous d'utiliser le bon protocole si SSL est requis par le serveur (HTTPS).

Vous pouvez également exporter les informations sur la source de données, puis importer le fichier dans vos postes de travail clients, comme décrit dans la rubrique <u>Importer/Exporter</u> la source de données.

## PARAMÈTRES

# GÉNÉRAL

| Remote Desktop Manager - Devolutions Password Server                                                                                                    | -        |           | ×   |
|----------------------------------------------------------------------------------------------------|----------|-----------|-----|
| Devolutions Password Server                                                                                                    |          |           |     |
| Général Paramètres Coffre d'utilisateur VPN Avancé                                                                                                    |          |           |     |
| Nom   Hôte     Utiliser l'authentification Windows   Utiliser l'authentification Office365   Demander les identifiants   Nom d'utilisateur   Mot de passe   Toujours demander le mot de passe |          |           |     |
|                                                                                                    | Tester o | connexior |     |
| ID                                                                                                    | ОК       | Annu      | ler |

#### Devolutions Server - Général

| Nom                                         | Nom de la source de données.                                                                                                    |
|---------------------------------------------|----------------------------------------------------------------------------------------------------|
| Hôte                                        | Nom de l'hôte (URL) de Devolutions Server.<br>Exemple: http:// <hostname ip<br="" or="">address&gt;/<instance name=""></instance></hostname>                                                                                                    |
| Utiliser<br>l'authentification<br>Windows   | Utiliser les mêmes identifiants que votre utilisateur Windows actuel.                                                                                                    |
| Utiliser<br>l'authentification<br>Office365 | <ul> <li>Utiliser les mêmes identifiants que votre utilisateur<br/>Office365 actuel. Choisir une option d'authentification:</li> <li><i>Par défaut</i>: Créer un nouveau jeton d'authentification à<br/>chaque fois et le conserve uniquement en mémoire.</li> <li><i>Permanent</i>: Prends le jeton enregistré, s'il n'existe pas,<br/>en crée un nouveau et l'enregistre.</li> <li><i>Compte lié</i>: Prends un jeton enregistré à partir de<br/>Windows (registre).</li> </ul> |
| Demander les<br>identifiants                | Always ask for the username and password when connecting to the data source.                                                                                                    |
| Nom d'utilisateur                           | Nom d'utilisateur pour se connecter à la source de données.                                                                                                    |
| Mot de passe                                | Mot de passe pour se connecter à la source de données                                                                                                    |
| Toujours<br>demander le mot<br>de passe     | Toujours demander le mot de passe lors de la connexion à la source de données.                                                                                                    |
| Tester connexion                            | Tester la connexion avec Devolutions Server pour valider si les informations appropriées ont été fournies.                                                                                                    |

# PARAMÈTRES

| Remote Desktop Manager - Devolutions Password Server                                | -     |          | ×   |
|-------------------------------------------------------------------------------------|-------|----------|-----|
| Devolutions Password Server                                                         |       |          |     |
| Général Paramètres Coffre d'utilisateur VPN Avancé                                  |       |          |     |
| Mode d'accès outils à distance     Par défaut     Local   Via une source de données | Gérer | la cache |     |
| ID                                                                                  | ОК    | Annu     | ler |

Devolutions Server - Paramètres

| Mode d'accès<br>outils à distances | Sélectionner votre mode d'accès aux outils à distance entre:                                                                                                    |
|------------------------------------|----------------------------------------------------------------------------------------------------|
|                                    | • Local                                                                                                    |
|                                    | <ul> <li>Via une source de données</li> </ul>                                                                                                    |
| Gérer la cache                     | Gérer votre cache sur votre ordinateur pour l'analyser, le vider, le réparer ou le supprimer. Cela peut être très utile lorsque vous rencontrez des problèmes hors ligne. Pour plus d'informations, veuillez suivre ce <u>lien</u> . |

# COFFRE DE L'UTILISATEUR

| Remote Desktop Manager - Devolutions Password Server |    |      | ×   |
|------------------------------------------------------|----|------|-----|
| Devolutions Password Server                          |    |      |     |
| Général Paramètres Coffre d'utilisateur VPN Avancé   |    |      |     |
| Par défaut                                           |    |      |     |
| Par défaut                                           |    |      |     |
| Aucun                                                |    |      |     |
| Devolutions Online Drive                             |    |      |     |
|                                                      |    |      |     |
|                                                      |    |      |     |
|                                                      |    |      |     |
|                                                      |    |      |     |
|                                                      |    |      |     |
|                                                      |    |      |     |
|                                                      |    |      |     |
|                                                      |    |      |     |
|                                                      |    |      |     |
|                                                      |    |      |     |
| ID                                                   | ОК | Annu | ler |

Devolutions Server – Coffre de l'utilisateur

| Туре | Sélectionner le type de <u>Coffre de l'utilisateur</u> à utiliser.<br>Choisir entre:                                       |
|------|----------------------------------------------------------------------------------------------------|
|      | <ul> <li>Par défaut: utilise le Coffre de l'utilisateur par défaut, qui<br/>est stocké dans la base de données.</li> </ul> |
|      | <ul> <li>Aucun: désactive le Coffre de l'utilisateur pour tous les<br/>utilisateurs.</li> </ul>                            |
|      | • <b>Devolutions Online Drive</b> : utilise un fichier Devolutions<br>Online Drive (* .dod) comme Coffre de l'utilisateur. |

#### VPN

Ouvrir un VPN pour accéder à vos données avant de vous connecter à votre Devolutions Server.

| Remote Desktop Manager - Devolutions Password Server        | -  |       | ×  |
|-------------------------------------------------------------|----|-------|----|
| Devolutions Password Server                                 |    |       |    |
| Général Paramètres Coffre d'utilisateur VPN Avancé          |    |       |    |
| Ype       Aucun         Aucun       À la première connexion |    |       |    |
| ID                                                          | ОК | Annul | er |

Devolutions Server - VPN

### AVANCÉ

| Remote Desktop Manager - Devolutions Password Server                      | -  |      | ×   |
|---------------------------------------------------------------------------|----|------|-----|
| Devolutions Password Server                                               |    |      |     |
| Général Paramètres Coffre d'utilisateur VPN Avancé                        |    |      |     |
| Image: Mode de la cache     Intelligente                                  |    |      |     |
| Mode ping en ligne     Aucun       Fenêtre expiration de licence     Tous |    |      |     |
| Actualisation automatique                                                 |    |      |     |
| Demander le mode hors-ligne au démarrage<br>Déconnexion Auto              |    |      |     |
|                                                                           |    |      |     |
|                                                                           |    |      |     |
|                                                                           |    |      |     |
| ID                                                                        | ОК | Annu | ler |

Devolutions Server - Avancé

| Mode de la cache                 | Détermine comment les entrées seront rechargées<br>dans la source de données. Voir la rubrique <u>Mode de la</u><br><u>cache</u> pour plus d'informations. |
|----------------------------------|----------------------------------------------------------------------------------------------------|
| Mode ping en ligne               | Indique le mode de ping préféré en ligne. Choisir entre:<br>• Aucun<br>• Requête Web                                                                       |
| Fenêtre expiration de<br>licence | Déterminer comment l'application vous informe de<br>l'expiration de la licence. Choisir entre:<br>• Tous<br>• Administrateur(s) seulement                  |

|                                                | • Désactivé                                                                                                    |
|------------------------------------------------|----------------------------------------------------------------------------------------------------|
| Actualisation<br>automatique                   | Définir l'intervalle d'actualisation automatique.                                                                                            |
| Demander le mode<br>hors-ligne au<br>démarrage | Chaque fois que vous vous connecterez à votre source<br>de données, vous serez invité à utiliser la source de<br>données en mode hors ligne. |
| Déconnexion auto                               | Utiliser la source de données en mode hors ligne<br>lorsque la méthode ping ne répond pas.                                                   |

#### 5.4.1.3 MariaDB

#### DESCRIPTION

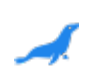

Remote Desktop Manager utilise MariaDB en remplacement de MySQL. Il est pris en charge que dans l'édition Enterprise.

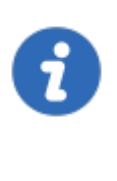

Pour plus de sécurité, vous pouvez activer le cryptage SSL pour communiquer avec votre instance de serveur MariaDB.

Veuillez suivre les instructions sur https://dev.mysql.com/doc/connector-net/en/connector-net-6-10connection-options.html.

# **POINTS FORTS**

• Les données peuvent être partagées sur une base de données MariaDB installée sur n'importe quel système d'exploitation pris en charge par MySQL.

• Prise en charge complète du journal de connexion et des pièces jointes.

# PARAMÈTRES

# GÉNÉRAL

| Remote Desktop Manager - MariaDB                                                                              | -     |           | ×  |
|----------------------------------------------------------------------------------------------------|-------|-----------|----|
| Se MariaDB                                                                                                    |       |           |    |
| Général Coffre d'utilisateur Mise à niveau VPN Avancé                                                         |       |           |    |
| Nom<br>Hôte Port 3306 ‡                                                                                       |       |           |    |
| Nom d'utilisateur Mot de passe Toujours demander le mot de passe Autoriser le changement de nom d'utilisateur |       |           |    |
| Schéma                                                                                                    |       |           |    |
| 2 facteurs Aucun                                                                                              |       |           |    |
|                                                                                                    | Test  | er l'hôte |    |
|                                                                                                    | Teste | r schéma  |    |
| ID                                                                                                    | ОК    | Annul     | er |

MariaDB - Général

| Nom  | Nom de la source de données.                                         |
|------|----------------------------------------------------------------------|
| Hôte | Nom de l'hôte (nom du serveur) où la source de données sera stockée. |

| Nom<br>d'utilisate<br>ur                                         | Nom d'utilisateur utilisé pour accéder au serveur hôte.                                                                                                    |
|------------------------------------------------------------------|----------------------------------------------------------------------------------------------------|
| Mot de<br>passe                                                  | Mot de passe utilisé pour accéder au serveur hôte.                                                                                                    |
| Toujours<br>demander<br>le mot de<br>passe                       | Toujours demander le mot de passe lors de la connexion à la source<br>de données.                                                                                                    |
| Autoriser<br>le<br>changem<br>ent de<br>nom<br>d'utilisate<br>ur | Permets à l'utilisateur de changer le nom d'utilisateur. Ce paramètre spécifique enregistre le nom d'utilisateur actuel (contrairement aux fonctionnalités similaires telles que <i>Toujours demander les identifiants</i> ). |
| Schéma                                                           | Nom du schéma (base de données) sur le serveur MySQL.                                                                                                    |
| 2 facteurs                                                       | Activer l' <u>Authentification 2 facteurs</u> pour accéder à votre source de données.                                                                                                    |
| Tester<br>l'hôte                                                 | Tester la connexion avec l'hôte (nom du serveur) pour valider si les informations appropriées ont été fournies.                                                                                                    |
| Tester<br>schéma                                                 | Tester la connexion avec le schéma pour valider si les informations appropriées ont été fournies.                                                                                                    |

### **COFFRE DE L'UTILISATEUR**

Connecter MariaDB à un **Coffre de l'utilisateur** stocké dans un fichier **Devolutions Online Drive** (.dod), créant ainsi votre propre **Coffre de l'utilisateur** contenant des entrées et des identifiants auxquelles personne d'autre n'a accès. 🔲 Remote Desktop Manager - MariaDB \_ MariaDB 10 Général Coffre d'utilisateur Mise à niveau VPN Avancé 🔞 Туре Par défaut ÷ Par défaut Aucun **Devolutions Online Drive** ID ОК Annuler

Pour plus d'informations, veuillez consulter Coffre de l'utilisateur.

MariaDB - Coffre de l'utilisateur

**MISE À NIVEAU** 

| Remote Desktop Manager - MariaD   | 3                                         | -  |       | ×  |
|-----------------------------------|-------------------------------------------|----|-------|----|
| Se MariaDB                        |                                           |    |       |    |
| Général Coffre d'utilisateur Mise | niveau VPN Avancé                         |    |       |    |
|                                   |                                           |    |       |    |
|                                   |                                           |    |       |    |
|                                   | Tester l'hôte                             |    |       |    |
|                                   | Créer un schéma                           |    |       |    |
|                                   | Mettre à jour le schéma                   |    |       |    |
|                                   | Valider le schéma                         |    |       |    |
|                                   | Tester schéma                             |    |       |    |
|                                   | Envoyer le schéma au soutien via courriel |    |       |    |
|                                   |                                           |    |       |    |
|                                   |                                           |    |       |    |
|                                   |                                           |    |       |    |
|                                   |                                           |    |       |    |
|                                   |                                           |    |       |    |
| ID                                |                                           | OK | Annul | er |

MariaDB - Mise à niveau

| Tester l'hôte              | Tester la connexion avec l'hôte (nom du serveur) pour valider si les informations appropriées ont été fournies.              |
|----------------------------|----------------------------------------------------------------------------------------------------|
| Créer un<br>schéma         | Créer le schéma (base de données) sur le serveur MariaDB<br>pour utiliser Remote Desktop Manager.                            |
| Mettre à jour le<br>schéma | Mettre à jour le schéma (base de données) sur le serveur<br>MariaDB, si nécessaire, pour utiliser Remote Desktop<br>Manager. |
| Tester schéma              | Tester la connexion avec le schéma (base de données) pour valider si les informations appropriées ont été fournies           |
| Envoyer le<br>schéma au    | Envoyer votre schéma (base de données) à l'équipe de support<br>Devolutions.                                                 |

| soutien via<br>courriel                    |                                    |
|--------------------------------------------|------------------------------------|
| Afficher les<br>scripts de<br>mises à jour | Afficher le script de mise à jour. |

#### VPN

Ouvrir un VPN pour accéder à vos données avant de vous connecter à votre MariaDB.

| Remote Desktop Manager - MariaDB                                                       | -  | □ ×     |
|----------------------------------------------------------------------------------------|----|---------|
| Se Maria DB                                                                            |    |         |
| Général Coffre d'utilisateur Mise à niveau VPN Avancé                                  |    |         |
| Yppe       Aucun         Aucun       Aucun         À la première connexion       Aucun |    |         |
| ID                                                                                     | ОК | Annuler |

#### MariaDB - VPN

### **AVANCÉ**

| 🔲 Remote Desktop Manager - MariaDB                                                                                                    | -       | D X        |
|----------------------------------------------------------------------------------------------------|---------|------------|
| Se MariaDB                                                                                                    |         |            |
| Général Coffre d'utilisateur Mise à niveau VPN Avancé                                                                                                    |         |            |
| Mode de la cache       Intelligente         Mode ping en ligne       Aucun         Délai de connexion       5 \$ sec         Délai de commande       60 \$ sec         Actualisation automatique       0 \$ sec         Demander le mode hors-ligne au démarrage       Déconnexion Auto | Plus de | naramètres |
|                                                                                                    | Plus de | paramétres |
| ID                                                                                                    | ОК      | Annuler    |

MariaDB - Avancé

| Mode de la<br>cache   | Détermine comment les entrées seront rechargées dans la source<br>de données. Voir la rubrique <u>Mode de la cache</u> pour plus<br>d'informations. |
|-----------------------|----------------------------------------------------------------------------------------------------|
| Mode ping<br>en ligne | Indique le mode de ping préféré en ligne. Choisir entre::<br>• Aucun<br>• Scan du port                                                              |
| Délai de<br>connexion | Temps d'attente avant un délai de connexion.                                                                                                    |
| Délai de<br>commande  | Temps d'attente avant un délai de commande.                                                                                                    |

| Actualisatio<br>n<br>automatiqu<br>e                 | Définir l'intervalle d'actualisation automatique.                                                                                            |
|------------------------------------------------------|----------------------------------------------------------------------------------------------------|
| Demander<br>le mode<br>hors-ligne<br>au<br>démarrage | Chaque fois que vous vous connecterez à votre source de<br>données, vous serez invité à utiliser la source de données en mode<br>hors ligne. |
| Déconnexio<br>n auto                                 | Si la méthode ping en ligne ne fonctionne pas, elle se mettra automatiquement hors ligne.                                                    |
| Plus de<br>paramètres                                | Modifier directement les valeurs de chaîne de connexion.                                                                                     |

#### 5.4.1.4 MySQL

## DESCRIPTION

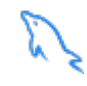

Remote Desktop Manager utilise une base de données MySQL pour stocker les données de session. Il n'est pris en charge que dans l'édition Enterprise.

Pour plus de sécurité, vous pouvez activer le cryptage SSL pour communiquer avec votre instance de MySQL.

Veuillez suivre les instructions dans ces liens;

- <u>https://dev.mysql.com/doc/connector-net/en/connector-net-tutorials-ssl.html</u>
- <u>https://dev.mysql.com/doc/connector-net/en/connector-net-6-10-</u> connection-options.html

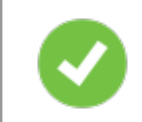

Nous vous recommandons d'utiliser MySQL version 5.5.62 pour cette source de données.

### **POINTS FORTS**

- Les données peuvent être partagées sur une base de données MySQL installée sur n'importe quel système d'exploitation pris en charge par MySQL.
- Prise en charge complète des journaux d'activité et des pièces jointes.
- Prise en charge de la sécurité intégrée (Nécessite une distribution commerciale v5.5.16 de MySQL).

### PARAMÈTRES

#### GÉNÉRAL

| 🔲 Remote Desktop Manager - MySQL                                                  | -     |                       | ×   |
|-----------------------------------------------------------------------------------|-------|-----------------------|-----|
| MySQL                                                                             |       |                       |     |
| Général Coffre d'utilisateur Mise à niveau VPN Avancé                             |       |                       |     |
| Nom<br>Hôte Port 3306 ‡                                                           |       |                       |     |
| Sécurité intégrée Nom d'utilisateur Mot de passe                                  |       |                       |     |
| Toujours demander le mot de passe<br>Autoriser le changement de nom d'utilisateur |       |                       |     |
| 2 facteurs Aucun                                                                  |       |                       |     |
|                                                                                   | Teste | er l'hôte<br>r schéma |     |
| ID                                                                                | ОК    | Annu                  | ler |

MySQL - Général

| Nom                  | Nom de la source de données.                                                                                                    |
|----------------------|----------------------------------------------------------------------------------------------------|
| Hôte                 | Nom de l'hôte (nom du serveur) où la source de données sera stockée.                                                                                                    |
| Port                 | Entrer le port du nom du serveur où la source de données sera stockée.                                                                                                    |
| Sécurité<br>intégrée | When enabling the Integrated Security, the user and password field will be disabled because the operating system will provide a cached copy automatically. Please see <u>Integrated Security</u> for more information. |
| Nom<br>d'utilisateu  | Nom d'utilisateur utilisé pour accéder au serveur hôte.                                                                                                    |

| r                                                             |                                                                                                    |
|---------------------------------------------------------------|----------------------------------------------------------------------------------------------------|
| Mot de<br>passe                                               | Mot de passe utilisé pour accéder au serveur hôte.                                                                           |
| Toujours<br>demander<br>le mot de<br>passe                    | Toujours demander le mot de passe lors de la connexion à la source de données.                                               |
| Autoriser<br>le<br>changeme<br>nt de nom<br>d'utilisateu<br>r | Permets à l'utilisateur de changer le nom d'utilisateur (Uniquement avec <i>Toujours demander le mot de passe</i> d'activé). |
| Schéma                                                        | Nom du schéma (base de données) sur le serveur MySQL.                                                                        |
| 2 facteurs                                                    | Activer l' <u>Authentification 2 facteurs</u> pour accéder à votre source de données.                                        |
| Tester<br>I'hôte                                              | Tester la connexion avec l'hôte (nom du serveur) pour valider si les informations appropriées ont été fournies.              |
| Tester<br>schéma                                              | Tester la connexion avec le schéma pour valider si les informations appropriées ont été fournies.                            |

# COFFRE DE L'UTILISATEUR
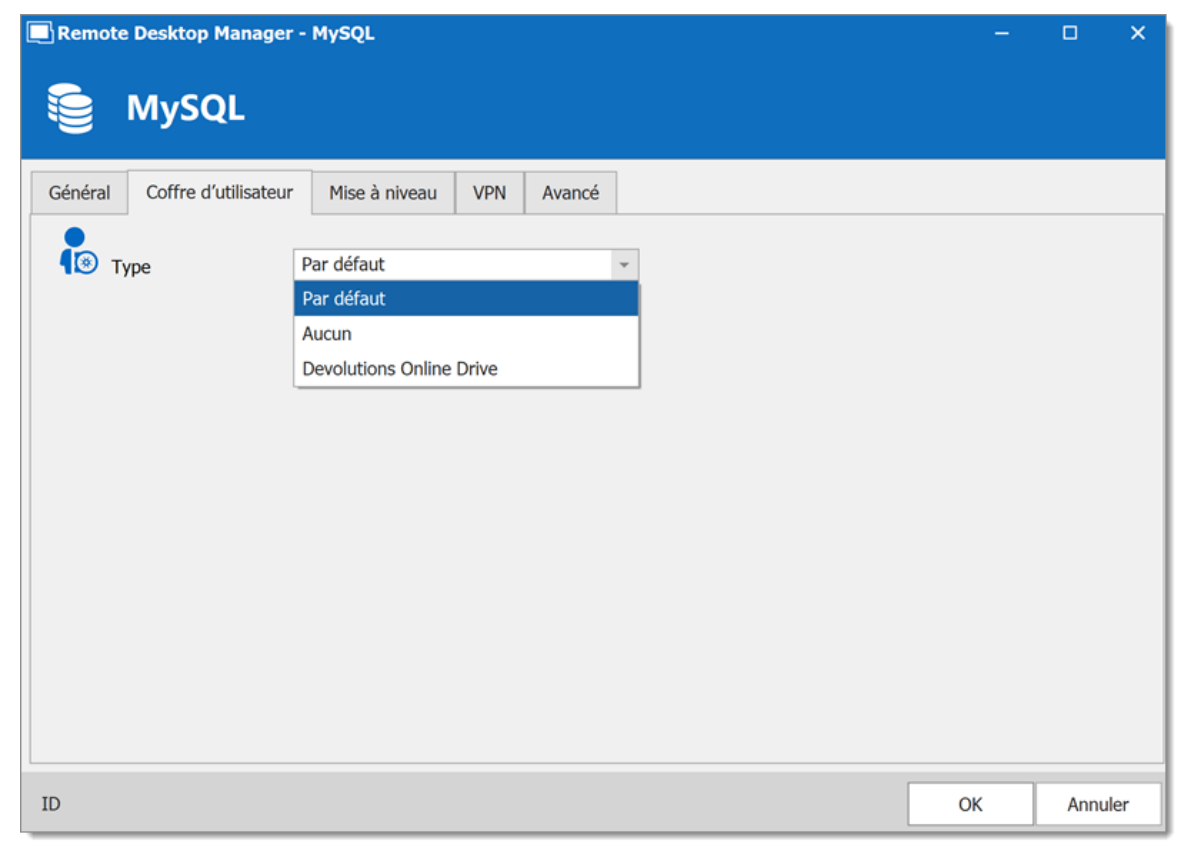

MySQL - Coffre de l'utilisateur

| Туре | Sélectionner le type de <u>Coffre de l'utilisateur</u> à utiliser. Choisir entre:                                         |
|------|----------------------------------------------------------------------------------------------------|
|      | • <b>Par défaut:</b> utilise le Coffre de l'utilisateur par défaut, qui est stocké dans la base de données.               |
|      | <ul> <li>Aucun: désactive le Coffre de l'utilisateur pour tous les<br/>utilisateurs.</li> </ul>                           |
|      | • <b>Devolutions Online Drive:</b> utilise un fichier Devolutions<br>Online Drive (* .dod) comme Coffre de l'utilisateur. |

## **MISE À NIVEAU**

| Remote Desktop Manager - MySQL                 | -  |      | ×   |
|------------------------------------------------|----|------|-----|
| MySQL                                          |    |      |     |
| Général Coffre privé Mise à niveau VPN Avancée |    |      |     |
|                                                |    |      |     |
|                                                |    |      |     |
| Tester l'hôte                                  |    |      |     |
| Créer un schéma                                |    |      |     |
| Mettre à jour le schéma                        |    |      |     |
| Valider le schéma                              |    |      |     |
| Tester schéma                                  |    |      |     |
| Envoyer le schéma au soutien via courriel      |    |      |     |
|                                                |    |      |     |
|                                                |    |      |     |
|                                                |    |      |     |
|                                                |    |      |     |
| ID                                             | ОК | Annu | ler |

MySQL - Mise à niveau

| Tester l'hôte    | Tester la connexion avec l'hôte (nom du serveur) pour valider si les informations appropriées ont été fournies.    |
|------------------|----------------------------------------------------------------------------------------------------|
| Créer un         | Créer le schéma (base de données) sur le serveur MySQL                                                             |
| schéma           | pour utiliser Remote Desktop Managerer.                                                                            |
| Mettre à jour le | Mettre à jour le schéma (base de données) sur le serveur                                                           |
| schéma           | MySQL, si nécessaire, pour utiliser Remote Desktop Manager.                                                        |
| Tester schéma    | Tester la connexion avec le schéma (base de données) pour valider si les informations appropriées ont été fournies |
| Envoyer le       | Envoyer votre schéma (base de données) à l'équipe de support                                                       |
| schéma au        | Devolutions.                                                                                                    |

| soutien via<br>courriel                    |                                    |
|--------------------------------------------|------------------------------------|
| Afficher les<br>scripts de<br>mises à jour | Afficher le script de mise à jour. |

## VPN

Ouvrir un VPN pour accéder à vos données avant de vous connecter à MySQL.

| Remote Desktop Manager - MySQL                        | -  | o x     |
|-------------------------------------------------------|----|---------|
| Se MySQL                                              |    |         |
| Général Coffre d'utilisateur Mise à niveau VPN Avancé |    |         |
| Type Aucun -                                          | ۲  |         |
| Aucun<br>À la première connexion                      |    |         |
|                                                       |    |         |
|                                                       |    |         |
|                                                       |    |         |
|                                                       |    |         |
|                                                       |    |         |
|                                                       |    |         |
| ID                                                    | ОК | Annuler |

MySQL - VPN

## **AVANCÉ**

| Remote Desktop Manager - MySQL                                                                                                    | -       |           | ×  |
|----------------------------------------------------------------------------------------------------|---------|-----------|----|
| Se MySQL                                                                                                    |         |           |    |
| Général Coffre d'utilisateur Mise à niveau VPN Avancé                                                                                                    |         |           |    |
| Mode de la cache Intelligente   Mode ping en ligne Aucun   Délai de connexion 5 \$ sec   Délai de commande 60 \$ sec   Actualisation automatique 0 \$ sec   Demander le mode hors-ligne au démarrage   Déconnexion Auto | Plus de | paramètre | 15 |
| ID                                                                                                    | ОК      | Annul     | er |

MySQL - Avancé

| Mode de la<br>cache   | Détermine comment les entrées seront rechargées dans la source de données. Voir la rubrique <u>Mode de la cache</u> pour plus d'informations. |
|-----------------------|----------------------------------------------------------------------------------------------------|
| Mode ping en<br>ligne | <ul> <li>Indique le mode de ping préféré en ligne. Choisir entre:</li> <li>Aucun</li> <li>Scan du port</li> </ul>                             |
| Délai de<br>connexion | Temps d'attente avant un délai de connexion                                                                                                   |
| Délai de<br>commande  | Temps d'attente avant un délai de commande.                                                                                                   |

| Actualisation<br>automatique                       | Définir l'intervalle d'actualisation automatique.                                                                                      |
|----------------------------------------------------|----------------------------------------------------------------------------------------------------|
| Demander le<br>mode hors-<br>ligne au<br>démarrage | Chaque fois que vous vous connecterez à votre source de données, vous serez invité à utiliser la source de données en mode hors ligne. |
| Déconnexion<br>auto                                | Si la méthode ping en ligne ne fonctionne pas, elle se mettra automatiquement hors ligne.                                              |
| Plus de<br>paramètres                              | Modifier directement les valeurs de chaîne de connexion.                                                                               |

5.4.1.5 Microsoft SQL Server

# DESCRIPTION

Remote Desktop Manager utilise la puissance de SQL Server de Microsoft pour enregistrer et gérer toutes les sessions.

#### SQL Server de Microsoft pris en charge:

- 2019 sur Windows et Linux (toutes éditions)
- 2017 sur Windows et Linux (toutes éditions)
- 2016 Service Pack 2
- 2014 Service Pack 3
- 2012 Service Pack 4

Nous prenons également en charge les fonctionnalités suivantes:

- Groupe de disponibilité "Always on"
- Regroupement
- Expédition des journaux
- Mise en miroir de bases de données

## **POINTS FORTS**

- Cette source de données permet la gestion des utilisateurs avec un modèle de sécurité supérieur
- Le mode hors ligne peut être utilisé lorsque le serveur n'est pas disponible ou lorsque l'utilisateur est en déplacement
- Journaux complets des connexions et prise en charge des pièces jointes
- La source de données prend en charge une actualisation automatique à votre intervalle préféré

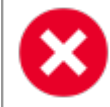

Une stratégie de sauvegarde de base de données appropriée doit être mise en œuvre pour minimiser les pertes de données possibles.

Selon le "Recovery Model" de la base de données sous-jacente, certaines opérations de maintenance peuvent devoir être planifiées pour s'exécuter régulièrement afin de maintenir l'intégrité de la base de données. Veuillez consulter <u>Recovery Model</u>.

Utilisant la **Connexion de base de données** ou la **Sécurité intégrée** est intrinsèquement moins sûr, car cela signifie que l'utilisateur peut se connecter directement à la base de données en utilisant n'importe lequel outil disponible. Nous avons une sécurité au niveau des tables et des colonnes, mais les organisations soucieuses de la sécurité considéreront cela comme inacceptable. Il est recommandé d'utiliser notre modèle de connexion personnalisé .

## CONFIGURATION

Consulter la rubrique <u>Configurer SQL Server</u> pour plus d'informations sur la configuration.

PARAMÈTRES

GÉNÉRAL

| Remote Desktop Manager - Microsoft SQL Server                    |                      | -           |          | ×    |
|------------------------------------------------------------------|----------------------|-------------|----------|------|
| Server Microsoft SQL Server                                      |                      |             |          |      |
| Général Paramètres Coffre d'utilisateur Mise à niveau VPN Avancé |                      |             |          |      |
| Nom                                                              | Microsoft SQL Server | •           | ]        |      |
| Hôte                                                             | <u>]</u>             |             |          |      |
| Mode de connexion Connexion à la base de données                 |                      |             |          |      |
| Nom d'utilisateur                                                | ]                    |             |          |      |
| Mot de passe                                                     | ]                    |             |          |      |
| Toujours demander le mot de passe                                |                      |             |          |      |
| Autoriser le changement de nom d'utilisateur                     |                      |             |          |      |
| Base de données                                                  |                      |             |          |      |
| 2 facteurs Aucun                                                 |                      | Teste       | r l'hôte |      |
|                                                                  |                      | Tester base | de don   | nées |
| ID                                                               |                      | ОК          | Annu     | ler  |

Microsoft SQL Server - Général

|                          | DESCRIPTION                                                                                                    |
|--------------------------|----------------------------------------------------------------------------------------------------|
| Nom                      | Nom de la source de données.                                                                                                    |
| Hôte                     | Nom du serveur sur lequel la source de données sera stockée.                                                                                                    |
| Mode de<br>connexio<br>n | Sélectionner votre mode de connexion. Choisir entre:<br>• <i>Connexion à la base de données</i><br>• <i>Sécurité intégrée (Active Directory)</i><br>• <i>Connexion personnalisée</i> |
| Nom<br>d'utilisate<br>ur | Nom d'utilisateur pour se connecter à la source de données.                                                                                                    |

| Mot de<br>passe                                                  | Mot de passe pour se connecter à la source de données.                                                                |
|------------------------------------------------------------------|----------------------------------------------------------------------------------------------------|
| Toujours<br>demander<br>le mot de<br>passe                       | Toujours demander le mot de passe lors de la connexion à la source de données.                                        |
| Autoriser<br>le<br>changem<br>ent de<br>nom<br>d'utilisate<br>ur | Permets à l'utilisateur de changer le nom d'utilisateur (Uniquement avec Toujours demander le mot de passe d'activé). |
| Base de<br>données                                               | Nom de la base de données SQL Server.                                                                                 |
| 2 facteurs                                                       | Activer l' <u>Authentification 2 facteurs</u> pour accéder à votre source de données.                                 |
| Tester<br>I'hôte                                                 | Tester la connexion avec le serveur pour valider si les informations appropriées ont été fournies.                    |
| Tester<br>base de<br>données                                     | Tester la connexion avec la base de données pour valider si les informations appropriées ont été fournies.            |

# PARAMÈTRES

| Remote Desktop Manager - Microsoft SQL Server                                                            | -  | o x     |
|----------------------------------------------------------------------------------------------------|----|---------|
| Server Microsoft SQL Server                                                                              |    |         |
| Général         Paramètres         Coffre d'utilisateur         Mise à niveau         VPN         Avancé |    |         |
| Filtre de racine                                                                                         |    |         |
| Mode ping en ligne Aucun                                                                                 |    |         |
| Deconnexion Auto                                                                                         |    |         |
|                                                                                                    |    |         |
|                                                                                                    |    |         |
|                                                                                                    |    |         |
|                                                                                                    |    |         |
|                                                                                                    |    |         |
| ID                                                                                                    | ОК | Annuler |

Microsoft SQL Server - Paramètres

| Fitre de racine       | Entrer le nom d'un dossier de niveau racine pour afficher uniquement les entrées contenues dans ce dossier. |
|-----------------------|----------------------------------------------------------------------------------------------------|
| Mode ping en<br>ligne | Indique le mode de ping préféré en ligne. Choisir entre:<br>• Aucun<br>• Ping                               |
|                       | Scan du port                                                                                                |
| Déconnexion<br>Auto   | Si la méthode ping en ligne ne fonctionne pas, elle se mettra automatiquement hors ligne.                   |

## COFFRE DE L'UTILISATEUR

| Remote Desktop Manager - Microsoft SQL Server                                           | -  |      | ×   |
|-----------------------------------------------------------------------------------------|----|------|-----|
| Server Microsoft SQL Server                                                             |    |      |     |
| Général Paramètres Coffre d'utilisateur Mise à niveau VPN Avancé                        |    |      |     |
| Type       Par défaut         Par défaut         Aucun         Devolutions Online Drive |    |      |     |
| ID                                                                                      | OK | Annu | ler |

Microsoft SQL Server - Coffre de l'utilisateur

| Туре | Sélectionner le type de <u>Coffre de l'utilisateur</u> à utiliser. Choisir entre:                                          |
|------|----------------------------------------------------------------------------------------------------|
|      | <ul> <li>Par défaut: utilise le Coffre de l'utilisateur par défaut, qui est<br/>stocké dans la base de données.</li> </ul> |
|      | <ul> <li>Aucun: désactive le Coffre de l'utilisateur pour tous les<br/>utilisateurs.</li> </ul>                            |
|      | • <b>Devolutions Online Drive</b> : utilise un fichier Devolutions<br>Online Drive (* .dod) comme Coffre de l'utilisateur. |

# MISE À NIVEAU

|                                                                  |   |      | ^   |
|------------------------------------------------------------------|---|------|-----|
| Server Microsoft SQL Server                                      |   |      |     |
| Général Paramètres Coffre d'utilisateur Mise à niveau VPN Avancé |   |      |     |
|                                                                  |   |      |     |
|                                                                  |   |      |     |
|                                                                  |   |      |     |
| Tester l'hôte                                                    |   |      |     |
| Créer une base de données                                        |   |      |     |
| Mettre à jour base de données                                    |   |      |     |
| Valider la base de données                                       |   |      |     |
| Tester base de données                                           |   |      |     |
| Envoyer le schéma au soutien via courriel                        |   |      |     |
|                                                                  |   |      |     |
|                                                                  |   |      |     |
|                                                                  |   |      |     |
| ID ON                                                            | ĸ | Appu | lor |

Microsoft SQL Server - Mise à niveau

| Tester l'hôte                       | Tester la connexion avec le serveur pour valider si les informations appropriées ont été fournies. |
|-------------------------------------|----------------------------------------------------------------------------------------------------|
| Créer une base<br>de données        | Créer la base de données SQL server.                                                               |
| Mettre à jour<br>base de<br>données | Mettre à jour la base de données SQL server.                                                       |

| Tester base de<br>données                          | Tester la connexion avec la base de données pour valider si les informations appropriées ont été fournies. |
|----------------------------------------------------|----------------------------------------------------------------------------------------------------|
| Envoyer le<br>schéma au<br>soutien via<br>courriel | Envoyer votre schéma à l'équipe de support Devolutions.                                                    |
| Afficher les<br>scripts de<br>mises à jour         | Afficher le script de mise à jour.                                                                         |

## VPN

Ouvrir un VPN pour accéder à vos données avant de vous connecter à **Microsoft SQL Server**.

| Remote Desktop Manager - Microsoft SQL Server                    | -  |      | ×   |
|------------------------------------------------------------------|----|------|-----|
| Server                                                           |    |      |     |
| Général Paramètres Coffre d'utilisateur Mise à niveau VPN Avancé |    |      |     |
| Type À la première connexion                                     | ۲  |      |     |
| Substituer identifiants                                          |    |      |     |
| Nom d'utilisateur Domaine                                        |    |      |     |
| Mot de passe                                                     |    |      |     |
|                                                                  |    |      |     |
|                                                                  |    |      |     |
| ID                                                               | ОК | Annu | ler |

Microsoft SQL Server - VPN

## AVANCÉ

| Remote Desktop Manager - Microsoft SQL Server                                                                                                    | -                  | o x     |
|----------------------------------------------------------------------------------------------------|--------------------|---------|
| Server Microsoft SQL Server                                                                                                    |                    |         |
| Général Paramètres Coffre d'utilisateur Mise à niveau VPN Avancé                                                                                                    |                    |         |
| Mode de la cache       Intelligente         Délai de connexion       5 \$ sec         Délai de commande       60 \$ sec         Actualisation automatique       0 \$ sec         Demander le mode hors-ligne au démarrage         Autoriser mise à niveau de la base de donnés beta |                    |         |
|                                                                                                    | Gérer la cache     |         |
|                                                                                                    | Plus de paramètres |         |
| ID                                                                                                    | ОК                 | Annuler |

Microsoft SQL Server - Avancé

| Mode de la<br>cache       | Détermine comment les entrées seront rechargées dans la source de données. Voir la rubrique <u>Mode de la cache</u> pour plus d'informations. |
|---------------------------|----------------------------------------------------------------------------------------------------|
| Délai de<br>connexion     | Temps d'attente avant un délai de connexion.                                                                                                  |
| Délai de<br>commande      | Temps d'attente avant un délai de commande.                                                                                                   |
| Actualisation automatique | Définir l'intervalle d'actualisation automatique.                                                                                             |
| Demander le<br>mode hors- | Chaque fois que vous vous connecterez à votre source de données, vous serez invité à utiliser la source de données en                         |

| ligne au<br>démarrage                                      | mode hors ligne.                                                                                                    |
|------------------------------------------------------------|----------------------------------------------------------------------------------------------------|
| Autoriser mise<br>à niveau de la<br>base de<br>donnés beta | Autoriser la mise à niveau beta de la base de données (lors de l'utilisation d'une version beta de Remote Desktop Manager).                                                                                                    |
| Gérer la cache                                             | Gérer votre cache sur votre ordinateur pour l'analyser, le vider,<br>le réparer ou le supprimer. Cela peut être très utile lorsque<br>vous rencontrez des problèmes hors ligne. Pour plus<br>d'informations, veuillez suivre ce <u>lien</u> . |
| Plus de<br>paramètres                                      | Modifier directement les valeurs de chaîne de connexion.                                                                                                    |

5.4.1.5.1 Configurer SQL Server

## DESCRIPTION

1. Installer SQL Server ou SQL Server Express.

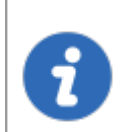

Les instances SQL Server nouvellement installées n'autorisent pas les connexions à distance. Veuillez suivre les instructions de SQL Server.

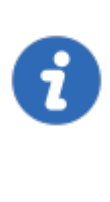

Pour plus de sécurité, vous pouvez activer le cryptage SSL pour communiquer avec votre instance de SQL Server. Cependant, en raison d'une limitation du cadre, cela n'est pas compatible avec nos versions iOS et Android de Remote Desktop Manager. Veuillez suivre les instructions sur <u>https://support.microsoft.com/en-us/kb/316898</u>

2. Cliquer sur les points de suspension dans le volet de navigation ou aller dans *Fichier - Sources de données*.

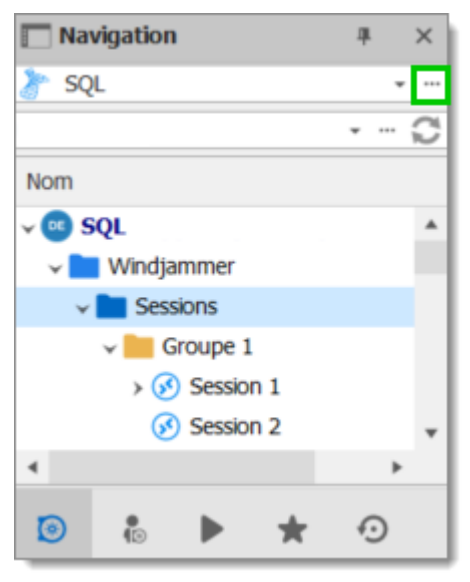

Menu des sources de données

3. Cliquer sur le signe plus 🕇 pour créer une nouvelle source de données.

| Général | X 💀 🐯 🖬<br>Paramètres Co | ffre privé Mise à niveau VPN Avancée |               |            |   |
|---------|--------------------------|--------------------------------------|---------------|------------|---|
|         |                          |                                      |               |            |   |
| N       | m                        | SQL                                  | Microsoft SQL | Server     | ~ |
|         |                          |                                      |               |            |   |
| H       | ôte                      |                                      |               |            |   |
| м       | ode de connexion         | Connexion à la base de données       |               |            |   |
|         |                          |                                      | -             |            |   |
| No      | om d'utilisateur         |                                      |               |            |   |
| M       | ot de passe              |                                      |               |            |   |
|         |                          | Toujours demander le mot de passe    |               |            |   |
| Туре    | Nom                      |                                      | <u>.</u>      | Verrouillé |   |
| -       | Local Data Source        |                                      |               |            |   |
| U.      |                          |                                      |               |            |   |
| U       |                          |                                      |               |            |   |

Nouvelle source de données

 Sélectionner Microsoft SQL Server dans les types de sources de données et cliquer sur OK.

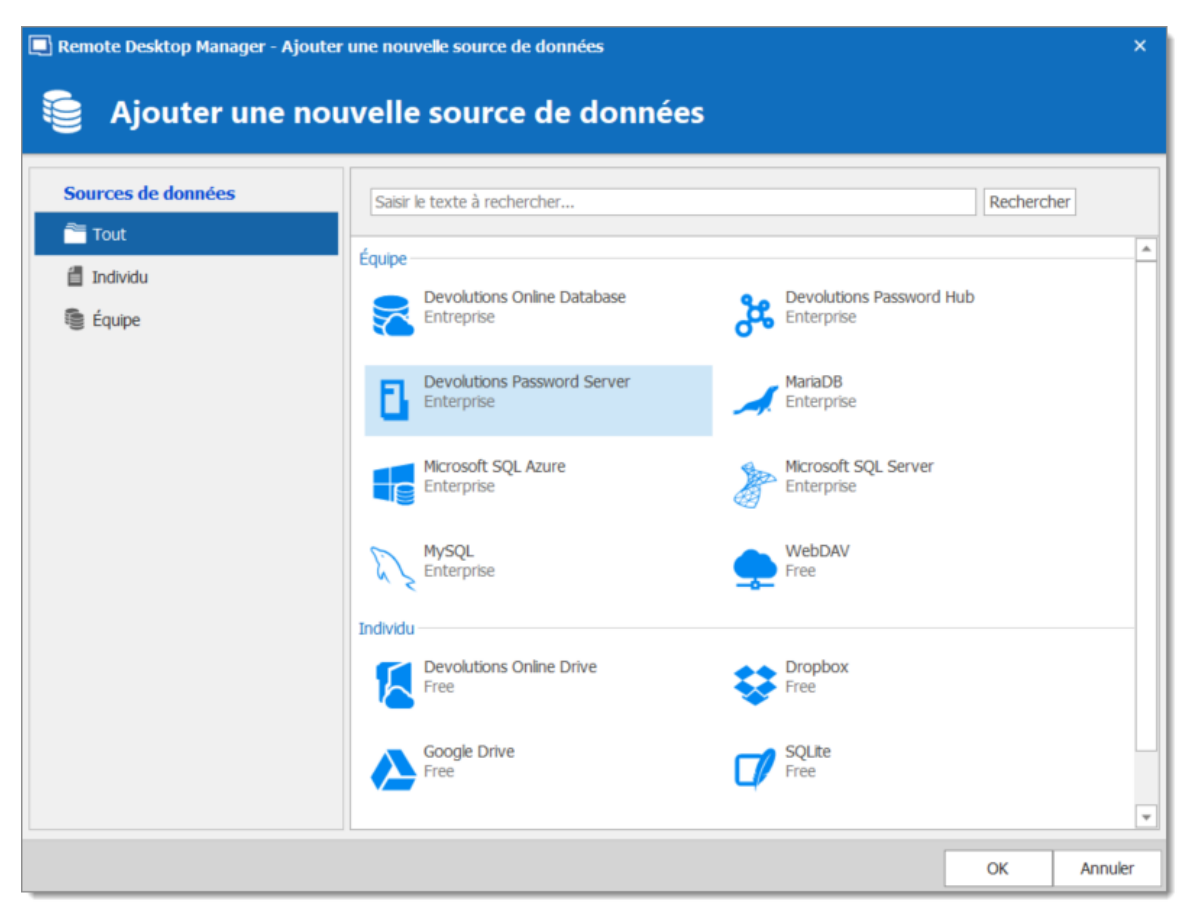

Ajouter une nouvelle source de données

- 5. Configurer tous vos paramètres de connexion.
- 6. Sélectionner l'onglet *Mise à niveau* et cliquer sur le bouton *Créer une base de données*. Si la base de données est déjà créée sur Microsoft SQL Server, cliquer sur le bouton *Mettre à jour la base de données* pour ajouter les tables appropriées à la base de données.

| 🔲 Remote | Remote Desktop Manager - Microsoft SQL Server |                     |                     |           |              |  | -  |      | ×    |
|----------|-----------------------------------------------|---------------------|---------------------|-----------|--------------|--|----|------|------|
|          | Microso                                       | oft SQL Se          | rver                |           |              |  |    |      |      |
| Général  | Paramètres                                    | Coffre d'utilisateu | r Mise à niveau     | VPN       | Avancé       |  |    |      |      |
|          |                                               |                     |                     |           |              |  |    |      |      |
|          |                                               |                     |                     |           |              |  |    |      |      |
|          |                                               |                     |                     |           |              |  |    |      |      |
|          |                                               |                     | Tester I            | 'hôte     |              |  |    |      |      |
|          |                                               |                     | Créer une base      | de donn   | ées          |  |    |      |      |
|          |                                               |                     | Mettre à jour bas   | se de dor | nées         |  |    |      |      |
|          |                                               |                     | Valider la base     | de donn   | ées          |  |    |      |      |
|          |                                               |                     | Tester base d       | le donnée | S            |  |    |      |      |
|          |                                               | E                   | nvoyer le schéma au | soutien v | ria courriel |  |    |      |      |
|          |                                               |                     |                     |           |              |  |    |      |      |
|          |                                               |                     |                     |           |              |  |    |      |      |
|          |                                               |                     |                     |           |              |  |    |      |      |
| ID       |                                               |                     |                     |           |              |  | ОК | Annu | ıler |

Mise à niveau

7. Une fois la base de données créée, créez un compte d'administrateur Remote Desktop Manager via le menu *Administration - Utilisateurs*.

> Si votre base de données a été créée à l'aide d'un Super Utilisateur (exemple: SA), nous vous recommandons de conserver cet utilisateur uniquement pour la création de la base de données et/ou pour la mise à niveau de la base de données. Un compte administrateur Remote Desktop Manager doit d'abord être créé, puis les utilisateurs doivent être créés avec ce compte administrateur Remote Desktop Manager.

1

| Remote Desktop Manag  | er - Gestion des utilisateurs 🛛 🗠 🗙                                                                   |
|-----------------------|----------------------------------------------------------------------------------------------------|
| Général               | Général                                                                                               |
| Rôles                 | ID                                                                                                    |
| Coffres               | Type d'authentification Base de données -                                                             |
| Accès à l'application | Nom d'utilisateur Sécurité intégrée                                                                   |
| Paramètres            | Mot de passe                                                                                          |
| Entrée de données     | ✓ Type d'utilisateur       Administrateur                                                             |
|                       | Type de licence<br>utilisateur<br>L'utilisateur doit changer le mot de passe à la prochaine connexion |

Créer un compte administrateur

8. Connectez-vous à la source de données SQL Server avec le compte d'administrateur Remote Desktop Manager. Pour ce faire, allez dans Remote Desktop Manager et cliquer sur le bouton de paramétrage pour éditer votre source de données SQL. Entrer ensuite le compte administrateur Remote Desktop Manager que vous avez créé dans le nom d'utilisateur.

| Remote Desktop Manager -  | Microsoft SQL Server                         |             |          | ×   |
|---------------------------|----------------------------------------------|-------------|----------|-----|
| S Microsoft S             | OL Server                                    |             |          |     |
|                           |                                              |             |          |     |
| Général Paramètres Coffre | privé Mise à niveau VPN Avancée              |             |          |     |
|                           |                                              |             |          |     |
| 🧭 Nom                     | Microsoft SQL Server                         | • •         |          |     |
| Hôta                      |                                              |             |          |     |
| note                      |                                              |             |          |     |
| Mode de connexion         | Connexion à la base de données 🔹             |             |          |     |
| Nom d'utilisateur         |                                              |             |          |     |
| Mot de passe              |                                              |             |          |     |
|                           | Toujours demander le mot de passe            |             |          |     |
|                           | Autoriser le changement de nom d'utilisateur |             |          |     |
| Base de données           |                                              |             |          |     |
| 2 facteurs                | Aucun                                        | Tester      | 'l'hôte  |     |
|                           |                                              | Tester base | de donne | ées |
|                           |                                              | or          |          |     |
|                           |                                              | OK          | Annule   | sr  |

Nom d'utilisateur et Mot de passe de l'administrateur

La source de données Microsoft SQL Server est désormais correctement configurée.

5.4.1.5.2 Recovery Model

## DESCRIPTION

Les opérations de sauvegarde et de restauration de SQL Server se produisent dans le contexte du modèle de récupération de la base de données. Les modèles de récupération sont conçus pour contrôler la maintenance du journal des transactions. Un modèle de récupération est une propriété de base de données qui contrôle la façon dont les transactions sont enregistrées, si le journal des transactions nécessite (et autorise) la sauvegarde et quels types d'opérations de restauration sont disponibles. Il existe trois modèles de récupération: **simple**, **complet** et **enregistré en masse**. En règle générale, une base de données utilise le modèle de récupération complète ou le modèle de récupération simple. Une base de données peut être basculée vers un autre modèle de récupération à tout moment.

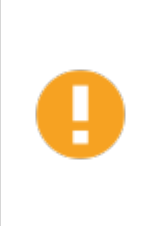

Si le "Recovery Model" est défini sur "Full", il est essentiel que des sauvegardes régulières de la base de données ET du journal des transactions soient effectuées. Ne pas effectuer ces sauvegardes entraînera une augmentation de la taille des fichiers de base de données à un rythme alarmant. Cela affectera gravement les performances à long terme.

•

Pour plus d'informations sur les modèles de récupération SQL, consultez <u>https://docs.microsoft.com/en-us/sql/relational-databases/backup-restore/recovery-models-sql-server?view=sql-server-ver15</u>.

5.4.1.5.3 Chiffrement des connexions à SQL Server

## DESCRIPTION

Pour garantir que la communication entre Remote Desktop Manager et la base de données Microsoft SQL Server est cryptée, une procédure complète doit être suivie sur l'instance Microsoft SQL Server.

Veuillez consulter cet article Microsoft technet qui fournit des instructions détaillées: Encrypting Connections to SQL Server (technet). Une fois qu'il a été correctement configuré, la seule modification à effectuer dans Remote Desktop Manager consiste à définir une propriété dans *Plus de paramètres* de la source de données.

## PROCÉDURE

1. Créer ou modifier une source de données Microsoft SQL Server. Accéder à l'onglet *Avancée* et cliquer sur le bouton *Plus de paramètres*.

| Remote Desktop Manager - Microso                                                                                                    | oft SQL Server                                                                       |         |      |               |      | ×    |
|----------------------------------------------------------------------------------------------------|--------------------------------------------------------------------------------------|---------|------|---------------|------|------|
| Microsoft SQL S                                                                                                    | Server                                                                               |         |      |               |      |      |
| Général Paramètres Coffre privé                                                                                                    | Mise à niveau VPN                                                                    | Avancée |      |               |      |      |
| Mode de la cache<br>Délai de connexion<br>Délai de commande<br>Actualisation automatique<br>Demander le mode hors-ligne a<br>Autoriser mise à niveau de la ba | Inteligente<br>5 \$ sec<br>60 \$ sec<br>0 \$ sec<br>u démarrage<br>se de donnés beta | ×       |      |               |      |      |
|                                                                                                    |                                                                                      |         | Gé   | érer la cache |      |      |
|                                                                                                    |                                                                                      |         | Plus | de paramètres |      |      |
|                                                                                                    |                                                                                      |         |      | OK            | Annu | ller |

2. Définir la valeur de la propriété *Encrypt* sur *true* et cliquer sur *OK* pour valider.

| Remote Desktop Manager - Serveur SQL |        |    | ×   |      |
|--------------------------------------|--------|----|-----|------|
| Serveur SQL                          |        |    |     |      |
| Nom du paramètre                     | Valeur |    |     | ^    |
| Connection Lifetime                  |        |    |     |      |
| Encrypt                              | true   |    |     |      |
| Failover Partner                     |        |    |     |      |
| Load Balance Timeout                 |        |    |     |      |
| Max Pool Size                        |        |    |     |      |
| Min Pool Size                        |        |    |     |      |
| MultipleActiveResultSets             |        |    |     |      |
| Network Library                      |        |    |     |      |
| Packet Size                          |        |    |     |      |
| Persist Security Info                |        |    |     |      |
| Replication                          |        |    |     |      |
| TrustServerCertificate               |        |    |     |      |
| L                                    |        |    |     | Ŧ    |
|                                      |        | OK | Ann | uler |

#### 5.4.1.6 Microsoft SQL Azure

## DESCRIPTION

e

Remote Desktop Manager utilise la plateforme infonuagique de Microsoft pour enregistrer et gérer toutes les sessions.

Nous prenons également en charge les fonctionnalités suivantes:

- Groupe de disponibilité "Always on"
- Regroupement
- Expédition des journaux
- Mise en miroir de bases de données

# CONFIGURATION MINIMALE REQUISE DE LA SOURCE DE DONNÉE AZURE SQL POUR RDM

Microsoft SQL Azure propose différents niveaux de service dans leur modèle d'achat pour DTUS.

Nous recommandons au minimum un forfait de niveau standard S0 pour 5 utilisateurs et plus.

Visiter leur site Web pour plus d'informations.

## **POINTS FORTS**

- Cette source de données permet la gestion des utilisateurs avec un modèle de sécurité supérieur
- Le mode hors ligne peut être utilisé lorsque le serveur n'est pas disponible ou lorsque l'utilisateur est en déplacement
- Journaux complets des connexions et prise en charge des pièces jointes
- Microsoft SQL Azure peut être utilisé pour créer une base de données en ligne.
   Obtenez plus de détails sur <u>SQL Azure</u>.

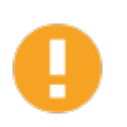

Pour l'authentification Azure AD, télécharger et installer "Microsoft Active Directory Authentication Library for Microsoft SQL Server".

Veuillez le télécharger ici: <u>https://www.microsoft.com/en-us/download/details.aspx?id=48742</u>.

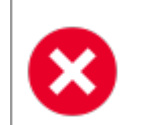

Une stratégie de sauvegarde de base de données appropriée doit être mise en œuvre pour minimiser les pertes de données possibles.

## CONFIGURATION

Pour configurer une source de données SQL Azure, veuillez lire la rubrique <u>Configurer</u> <u>SQL Azure</u>.

# PARAMÈTRES

# GÉNÉRAL

| Remote Desktop Manager - M | 🖳 Remote Desktop Manager - Microsoft SQL Azure |                                     |                     |            |                     |             |        | ×    |
|----------------------------|------------------------------------------------|-------------------------------------|---------------------|------------|---------------------|-------------|--------|------|
| Microsoft SO               | QL Azuı                                        | re                                  |                     |            |                     |             |        |      |
| Général Paramètres Coffre  | d'utilisateur                                  | Mise à niveau                       | VPN                 | Avancé     |                     |             |        |      |
| Nom                        |                                                |                                     |                     |            | Microsoft SQL Azure | Ť           | ]      |      |
| Hôte                       | Connevion à                                    | la hace de donné                    | 20                  |            | ]                   |             |        |      |
| Nom d'utilisateur          | Connexion a                                    | la base de donne                    |                     | •          | ]                   |             |        |      |
| Mot de passe               |                                                |                                     |                     |            | ]                   |             |        |      |
|                            | Toujours of Autoriser I                        | demander le mot<br>le changement de | de passe<br>nom d'u | tilisateur |                     |             |        |      |
| Base de données            |                                                |                                     |                     |            |                     |             |        |      |
| 2 facteurs                 | Aucun                                          |                                     |                     |            | [                   | Tester base | de don | nées |
| ID                         |                                                |                                     |                     |            |                     | ОК          | Annu   | ler  |

Microsoft SQL Azure - Général

| Nom                  | Nom de la source de données.                                                                                  |
|----------------------|----------------------------------------------------------------------------------------------------|
| Hôte                 | Nom du serveur sur lequel la source de données sera stockée.                                                  |
| Mode de<br>connexion | <ul><li>Sélectionner votre mode de connexion. Choisir entre:</li><li>Connexion à la base de données</li></ul> |

|                                                    | <ul> <li>Connexion personnalisée</li> <li>Mot de passe Active Directory</li> <li>Active Directory intégré</li> <li>Active Directory Interactive (avec MFA pris en</li> </ul> |
|----------------------------------------------------|----------------------------------------------------------------------------------------------------|
|                                                    | charge)                                                                                                    |
| Nom d'utilisateur                                  | Nom d'utilisateur pour se connecter à la source de données.                                                                                                    |
| Mot de passe                                       | Mot de passe pour se connecter à la source de données.                                                                                                    |
| Toujours<br>demander le mot<br>de passe            | Toujours demander le mot de passe lors de la connexion à<br>la source de données.                                                                                            |
| Autoriser le<br>changement de<br>nom d'utilisateur | Permets à l'utilisateur de changer le nom d'utilisateur<br>(Uniquement avec Toujours demander le mot de passe<br>d'activé).                                                  |
| Base de données                                    | Nom de la base de données SQL Azure.                                                                                                    |
| 2 facteurs                                         | Activer l' <u>Authentification 2 facteurs</u> pour accéder à votre source de données.                                                                                        |
| Tester base de<br>données                          | Tester la connexion avec la base de données pour valider si les informations appropriées ont été fournies.                                                                   |

# PARAMÈTRES

| 🔲 Remote Desktop Manager - Microsoft SQL Azure                    | -  |      | ×   |
|-------------------------------------------------------------------|----|------|-----|
| Se Microsoft SQL Azure                                            |    |      |     |
| Général Paramètres Coffre d'utilisateur Mise à niveau VPN Avancé  |    |      |     |
| Filtre de racine   Mode ping en ligne   Aucun    Déconnexion Auto |    |      |     |
| ID                                                                | ОК | Annu | ler |

Microsoft SQL Azure - Paramètres

| Filtre de racine      | Entrer le nom d'un dossier de niveau racine pour afficher uniquement les entrées contenues dans ce dossier. |
|-----------------------|----------------------------------------------------------------------------------------------------|
| Mode ping en<br>ligne | Indique le mode de ping préféré en ligne. Choisir entre:<br>• Aucun<br>• Ping                               |
|                       | Scan du port                                                                                                |
| Déconnexion<br>Auto   | Si la méthode ping en ligne ne fonctionne pas, elle se mettra automatiquement hors ligne.                   |

## COFFRE DE L'UTILISATEUR

| Remote Desktop Manager - Microsoft SQL Azure                           | - |    | ×    |    |
|------------------------------------------------------------------------|---|----|------|----|
| Se Microsoft SQL Azure                                                 |   |    |      |    |
| Général Paramètres Coffre d'utilisateur Mise à niveau VPN Avancé       |   |    |      |    |
| Par défaut       Par défaut       Aucun       Devolutions Online Drive |   |    |      |    |
|                                                                        |   |    |      |    |
| ID                                                                     |   | OK | Annu | er |

Microsoft SQL Azure - Coffre de l'utilisateur

| Туре | Sélectionner le type de <u>Coffre de l'utilisateur</u> à utiliser. Choisir entre:                                          |
|------|----------------------------------------------------------------------------------------------------|
|      | <ul> <li>Par défaut: utilise le Coffre de l'utilisateur par défaut, qui est<br/>stocké dans la base de données.</li> </ul> |
|      | <ul> <li>Aucun: désactive le Coffre de l'utilisateur pour tous les<br/>utilisateurs.</li> </ul>                            |
|      | • <b>Devolutions Online Drive</b> : utilise un fichier Devolutions<br>Online Drive (* .dod) comme Coffre de l'utilisateur. |

# MISE À NIVEAU

| 🔲 Remote D | Remote Desktop Manager - Microsoft SQL Azure |                    |                      |           |             |   |    |      | ×    |
|------------|----------------------------------------------|--------------------|----------------------|-----------|-------------|---|----|------|------|
| <b>N</b>   | licroso                                      | ft SQL A           | zure                 |           |             |   |    |      |      |
| Général    | Paramètres                                   | Coffre d'utilisate | eur Mise à niveau    | VPN       | Avancé      |   |    |      |      |
|            |                                              |                    |                      |           |             |   |    |      |      |
|            |                                              |                    |                      |           |             |   |    |      |      |
|            |                                              |                    |                      |           |             |   |    |      |      |
|            |                                              |                    |                      |           |             | 1 |    |      |      |
|            |                                              |                    | Créer une base       | de donn   | ées         |   |    |      |      |
|            |                                              |                    | Mettre à jour bas    | e de don  | nées        |   |    |      |      |
|            |                                              |                    | Valider la base      | de donné  | es          |   |    |      |      |
|            |                                              |                    | Tester base d        | e donnée  | s           |   |    |      |      |
|            |                                              |                    | Envoyer le schéma au | soutien v | ia courriel |   |    |      |      |
|            |                                              |                    |                      |           |             |   |    |      |      |
|            |                                              |                    |                      |           |             |   |    |      |      |
|            |                                              |                    |                      |           |             |   |    |      |      |
|            |                                              |                    |                      |           |             |   |    |      |      |
| ID         |                                              |                    |                      |           |             |   | ОК | Annu | ller |

Microsoft SQL Azure - Mise à niveau

| Créer base de<br>données            | Créer la base de données SQL server.                                                                       |
|-------------------------------------|----------------------------------------------------------------------------------------------------|
| Mettre à jour<br>base de<br>données | Mettre à jour la base de données SQL server.                                                               |
| Tester base de<br>données           | Tester la connexion avec la base de données pour valider si les informations appropriées ont été fournies. |

| Envoyer le<br>schéma au<br>soutien via<br>courriel | Envoyer votre schéma à l'équipe de support Devolutions. |
|----------------------------------------------------|---------------------------------------------------------|
| Afficher les<br>scripts de<br>mises à jour         | Afficher le script de mise à jour.                      |

## VPN

Ouvrir un VPN pour accéder à vos données avant de vous connecter à **Microsoft SQL Azure**.

| Remote Desktop Manager - Microsoft SQL Azure                     | -  |      | ×   |
|------------------------------------------------------------------|----|------|-----|
| Se Microsoft SQL Azure                                           |    |      |     |
| Général Paramètres Coffre d'utilisateur Mise à niveau VPN Avancé |    |      |     |
| Type     À la première connexion       Fichier RDM               | ۲  |      |     |
| Substituer identifiants                                          |    |      |     |
| Nom d'utilisateur                                                |    |      |     |
| Domaine                                                          |    |      |     |
| Mot de passe                                                     |    |      |     |
|                                                                  |    |      |     |
|                                                                  |    |      |     |
|                                                                  |    |      |     |
|                                                                  |    |      |     |
| ID                                                               | ОК | Annu | ler |

#### Microsoft SQL Azure - VPN

## AVANCÉ

| Remote Desktop Manager - Microsoft SQL Azure                                                                                                    |                                      | o x     |
|----------------------------------------------------------------------------------------------------|--------------------------------------|---------|
| Se Microsoft SQL Azure                                                                                                    |                                      |         |
| Général Paramètres Coffre d'utilisateur Mise à niveau VPN Avancé                                                                                                    |                                      |         |
| Mode de la cache Intelligente   Délai de connexion 5 \$ sec   Délai de commande 60 \$ sec   Actualisation automatique 0 \$ sec   Demander le mode hors-ligne au démarrage   Autoriser mise à niveau de la base de donnés beta | Gérer la cache<br>Plus de paramètres |         |
| ID                                                                                                    | ОК                                   | Annuler |

Microsoft SQL Azure - Avancé

| Mode de la<br>cache   | Détermine comment les entrées seront rechargées dans la source de données. Voir la rubrique <u>Mode de la cache</u> pour plus d'informations. |
|-----------------------|----------------------------------------------------------------------------------------------------|
| Délai de<br>connexion | Temps d'attente avant un délai de connexion.                                                                                                  |
| Délai de<br>commande  | Temps d'attente avant un délai de commande.                                                                                                   |

| Actualisation automatique                                  | Définir l'intervalle d'actualisation automatique.                                                                                                    |
|------------------------------------------------------------|----------------------------------------------------------------------------------------------------|
| Demander le<br>mode hors-<br>ligne au<br>démarrage         | Chaque fois que vous vous connecterez à votre source de données, vous serez invité à utiliser la source de données en mode hors ligne.                                                                                                    |
| Autoriser mise<br>à niveau de la<br>base de<br>donnés beta | Autoriser la mise à niveau beta de la base de données (lors de<br>l'utilisation d'une version beta de Remote Desktop Manager).                                                                                                    |
| Gérer la cache                                             | Gérer votre cache sur votre ordinateur pour l'analyser, le vider,<br>le réparer ou le supprimer. Cela peut être très utile lorsque<br>vous rencontrez des problèmes hors ligne. Pour plus<br>d'informations, veuillez suivre ce <u>lien</u> . |
| Plus de<br>paramètres                                      | Modifier directement les valeurs de chaîne de connexion.                                                                                                    |

5.4.1.6.1 Configurer SQL Azure

## DESCRIPTION

- 1. Assurez-vous que vous disposez d'un abonnement Microsoft SQL Azure valide pour pouvoir créer votre base de données.
- 2. Cliquer sur les points de suspension dans le volet de navigation ou aller dans *Fichier Sources de données*.

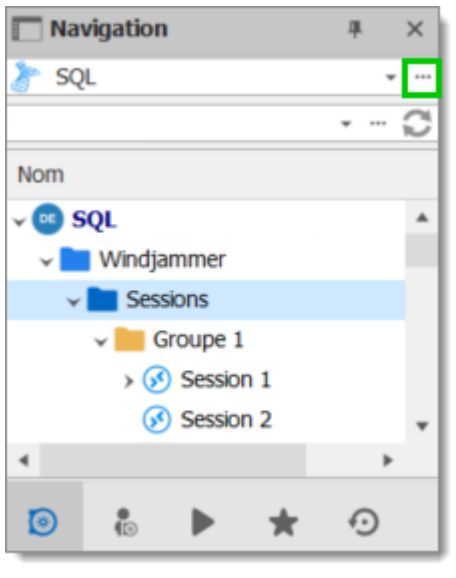

Menu des sources de données

2. Cliquer sur le signe plus 🕇 pour créer une nouvelle source de données.

| ] Remote   | Desktop Manager   |            |                     |         |         |     |            |            | >       |
|------------|-------------------|------------|---------------------|---------|---------|-----|------------|------------|---------|
| + 🖍 🕯      | X 🕏 🖣 🔒           |            |                     |         |         |     |            |            |         |
| Général    | Paramètres Co     | ffre privé | Mise à niveau       | VPN     | Avancée |     |            |            |         |
| کې<br>No   | om                | SQL        |                     |         |         | Mic | rosoft SQL | Server     | •<br>•  |
| Hć         | ôte               |            |                     |         |         |     |            |            |         |
| Mo         | ode de connexion  | Connex     | cion à la base de c | lonnées |         | Ŧ   |            |            |         |
| No         | om d'utilisateur  |            |                     |         |         |     |            |            |         |
| Mo         | ot de passe       | Touj       | ours demander k     | mot de  | passe   |     |            |            |         |
| Туре       | Nom               |            |                     |         |         |     | <u>.</u>   | Verrouillé |         |
| 7          | Local Data Source |            |                     |         |         |     |            |            | ^       |
|            |                   |            |                     |         |         |     |            |            |         |
|            |                   |            |                     |         |         |     |            |            | ٣       |
| ı démarrag | je Dernière sourc | e de donné | es utilis 👻         |         |         |     |            | ОК         | Annuler |

Nouvelle source de données

3. Sélectionner Microsoft SQL Azure dans les types de sources de données et cliquer sur *OK*.

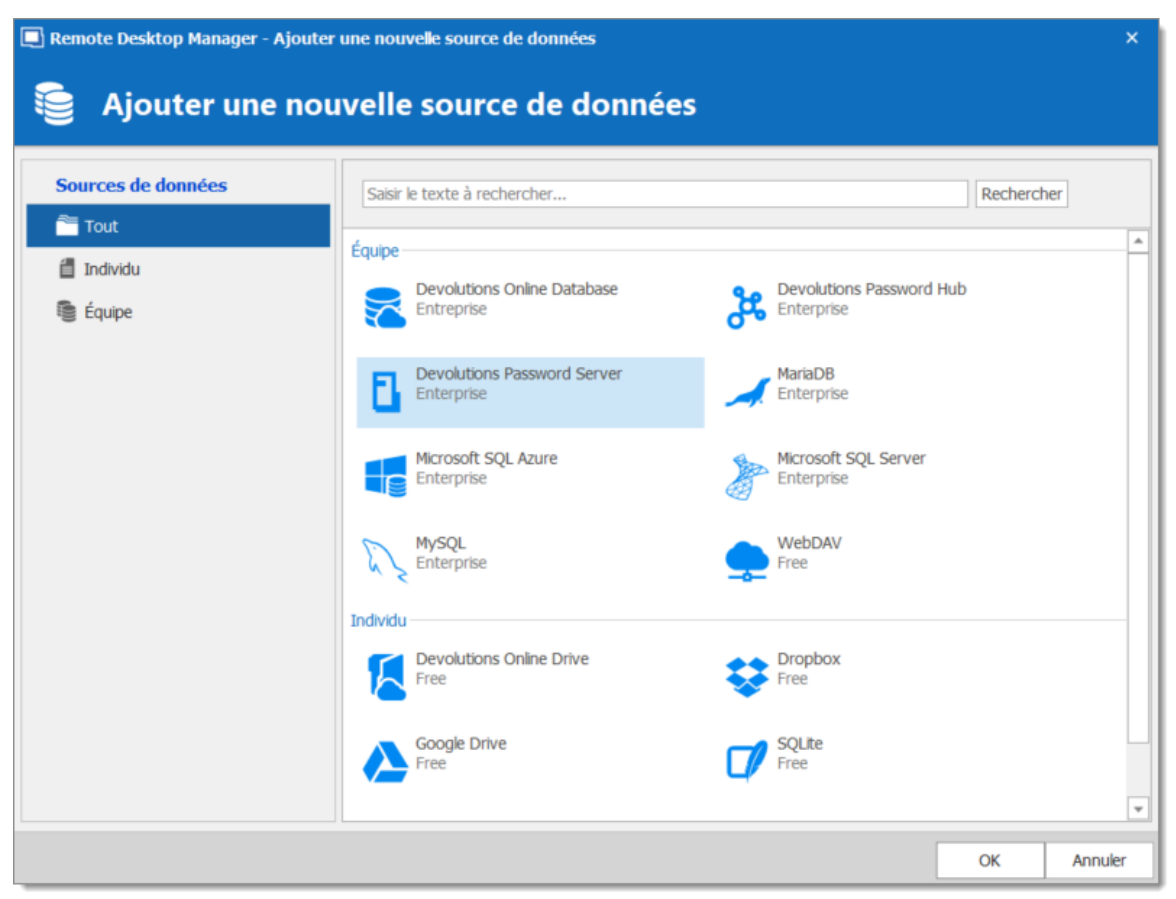

Ajouter une nouvelle source de données

- 5. Configurer tous vos paramètres de connexion.
- 6. Sélectionner l'onglet *Mise à niveau* et cliquer sur le bouton *Créer une base de données*. Si la base de données est déjà créée sur Microsoft SQL Azure, cliquer sur le bouton *Mettre à jour la base de données* pour ajouter les tables appropriées à la base de données.

| Remote  | Desktop Man | ager - Microsoft SQ  | L Azure            |           |              |   | -  |      | ×   |
|---------|-------------|----------------------|--------------------|-----------|--------------|---|----|------|-----|
|         | Microso     | oft SQL Azı          | ıre                |           |              |   |    |      |     |
| Général | Paramètres  | Coffre d'utilisateur | Mise à niveau      | VPN       | Avancé       |   |    |      |     |
|         |             |                      |                    |           | 1            |   |    |      |     |
|         |             |                      |                    |           |              |   |    |      |     |
|         |             |                      |                    |           |              |   |    |      |     |
|         |             |                      |                    |           |              |   |    |      |     |
|         |             |                      | Créer une base     | de donn   | ées          | ] |    |      |     |
|         |             |                      | Mettre à jour bas  | e de dor  | nées         |   |    |      |     |
|         |             |                      | Valider la base    | de donne  | ées          |   |    |      |     |
|         |             |                      | Tester base d      | e donnée  | 2S           |   |    |      |     |
|         |             | Env                  | voyer le schéma au | soutien v | via courriel |   |    |      |     |
|         |             |                      |                    |           |              |   |    |      |     |
|         |             |                      |                    |           |              |   |    |      |     |
|         |             |                      |                    |           |              |   |    |      |     |
| ID      |             |                      |                    |           |              |   | ОК | Annu | ler |

Mise à niveau

7. Une fois la base de données créée, créez un compte d'administrateur Remote Desktop Manager via le menu *Administration - Utilisateurs*.

Si votre base de données a été créée à l'aide d'un Super Utilisateur (exemple: SA), nous vous recommandons de conserver cet utilisateur uniquement pour la création de la base de données et/ou pour la mise à niveau de la base de données. Un compte administrateur Remote Desktop Manager doit d'abord être créé, puis les utilisateurs doivent être créés avec ce compte administrateur Remote Desktop Manager.

1

| 🔲 Remote Desktop Manager | r - Gestion des utilisateurs 🛛 🗆<br>es utilisateurs                                                   | ×      |
|--------------------------|----------------------------------------------------------------------------------------------------|--------|
| Général                  | Général                                                                                               |        |
| Rôles                    | ID                                                                                                    |        |
| Coffres                  | Type d'authentification Base de données -                                                             |        |
| Accès à l'application    | Nom d'utilisateur Sécurité intégrée                                                                   |        |
| Paramètres               | Mot de passe                                                                                          | onnées |
| Entrée de données 🗸      | Type d'utilisateur Administrateur -                                                                   |        |
|                          | Type de licence<br>utilisateur<br>L'utilisateur doit changer le mot de passe à la prochaine connexion |        |

Créer un compte administrateur

8. Connectez-vous à la source de données SQL Azure avec le compte d'administrateur Remote Desktop Manager. Pour ce faire, allez dans Remote Desktop Manager et cliquer sur le bouton de paramétrage pour éditer votre source de données SQL. Entrer ensuite le compte administrateur Remote Desktop Manager que vous avez créé dans le nom d'utilisateur.

| 🔲 Remote Desktop Manager - | Microsoft SQL Azure                          |           |          | ×   |
|----------------------------|----------------------------------------------|-----------|----------|-----|
| Microsoft S                | QL Azure                                     |           |          |     |
| Général Paramètres Coffre  | privé Mise à niveau VPN Avancée              |           |          |     |
|                            | prive Mise a niveau VEN Avancee              |           |          |     |
| Nom                        | Microsoft SQL Azure                          | *         |          |     |
| Liŝto                      |                                              |           |          |     |
| note                       |                                              |           |          |     |
| Mode de connexion          | Connexion à la base de données 🔹             |           |          |     |
| Nom d'utilisateur          |                                              |           |          |     |
| Mot de passe               |                                              |           |          |     |
|                            | Toujours demander le mot de passe            |           |          |     |
|                            | Autoriser le changement de nom d'utilisateur |           |          |     |
| Base de données            |                                              |           |          |     |
| 2 facteurs                 | Aucun                                        |           |          |     |
|                            | Те                                           | ster base | de donne | ées |
|                            | 0                                            | ĸ         | Annule   | r   |

Nom d'utilisateur et Mot de passe de l'administrateur

La source de données Microsoft SQL Azure est désormais correctement configurée.
5.4.1.6.2 Activer l'authentification d'Azure Active Directory

5.4.1.6.2.1 Configurer Active Directory Admin

# DESCRIPTION

Pour activer l'authentification SQL Server Azure Active Directory, vous devez d'abord configurer l'administrateur Azure Active Directory du serveur.

| Microsoft Azure SQL databases > >                                     | - Active Directory admin                      |                                                                                    |                               | ×                                                                                        |
|-----------------------------------------------------------------------|-----------------------------------------------|------------------------------------------------------------------------------------|-------------------------------|------------------------------------------------------------------------------------------|
| ≡ SQL databases ★ _ ×                                                 | SOI databara                                  |                                                                                    | Active Dir                    | ectory admin 🛛 🖈 💶 🗙                                                                     |
| + + Add III Columns Č Refresh                                         | PRC OTHERDAL                                  | X Tools 🗗 Copy "O Restore 🗍 Export 🛡 Set server firew 🏛 Dele                       | ete                           | 🙀 Set admin 🙀 Remove admin 拱 Save                                                        |
| Subscriptions: Sandbox – Don't see a subscription? Switch directories | Search (Ctrl+/)                               | Essentials ^                                                                       | P Search (Ctrl+/)             | Azure Active Directory authentication                                                    |
| Filter by name                                                        | Overview                                      | Resource group Server name<br>Default-SQL-EastUS<br>Status<br>Status               | Overview                      | allows you to centrally manage<br>identity and access to your Azure SQL<br>Database V12. |
| 😃 🕂 аме 🗸                                                             | Activity log                                  | Option V12 Location Connection strings                                             | Activity log                  | Learn more id                                                                            |
| 8 🖬 🔲 🕳                                                               |                                               | East US Show database connection strings<br>Subscription name Pricing tier         | Access control (IAM)          |                                                                                          |
| e                                                                     | X Diagnose and solve problems                 | Basic (5 DTUs)<br>Subscription ID Geo-Replication role                             |                               | Active Directory samin                                                                   |
|                                                                       | SETTINGS                                      | cee3c32f+651f+461b+9856+461b9bd0a113 Not configured                                | X Diagnose and solve problems |                                                                                          |
|                                                                       | 📣 Quick start                                 |                                                                                    | SETTINGS                      |                                                                                          |
|                                                                       | <ul> <li>Pricing tier (scale DTUs)</li> </ul> | Resource utilization                                                               | 📣 Quick start                 |                                                                                          |
| •                                                                     | Geo-Replication                               | 100%                                                                               | Edit Firewall                 |                                                                                          |
|                                                                       | Auditing & Threat detection                   | 80%                                                                                | Long-term backup retention    |                                                                                          |
|                                                                       | Dynamic data masking                          | 60%                                                                                | Auditing & Threat detection   |                                                                                          |
|                                                                       | Transparent data encryption                   | 40%                                                                                | Latest SQL Database updat     |                                                                                          |
|                                                                       | Properties                                    | 20%                                                                                | Active Directory admin        |                                                                                          |
| •                                                                     | Locks                                         | 0%                                                                                 | Properties                    |                                                                                          |
| ▲                                                                     | Automation script                             | 1:15 PM 1:30 PM 1:46 PM 2 PM<br>DTU PERCENTAGE                                     | 4 Locks                       |                                                                                          |
| >                                                                     | MONITORING                                    | 0 %                                                                                | Automation script             |                                                                                          |
|                                                                       | E Alert rules                                 | Operations                                                                         | SUPPORT + TROUBLESHOOTING     |                                                                                          |
|                                                                       | Database size                                 | Performance Security (Preview)                                                     | Automatic tuning              |                                                                                          |
|                                                                       | SUPPORT + TROUBLESHOOTING                     | security (review)                                                                  | New support request           |                                                                                          |
|                                                                       | 💖 Resource health                             | There are no performance There are no security alerts                              |                               |                                                                                          |
|                                                                       | 📸 Derformance overview 👻                      | recommendations for this for this database at this<br>database at this time. time. |                               |                                                                                          |
| https://go.microsoft.com/fwlink/?LinkID=616886                        |                                               |                                                                                    |                               |                                                                                          |

Portail Azure AD

1. Dans l'onglet Overview, l'Active Directory admin est défini à Not configured.

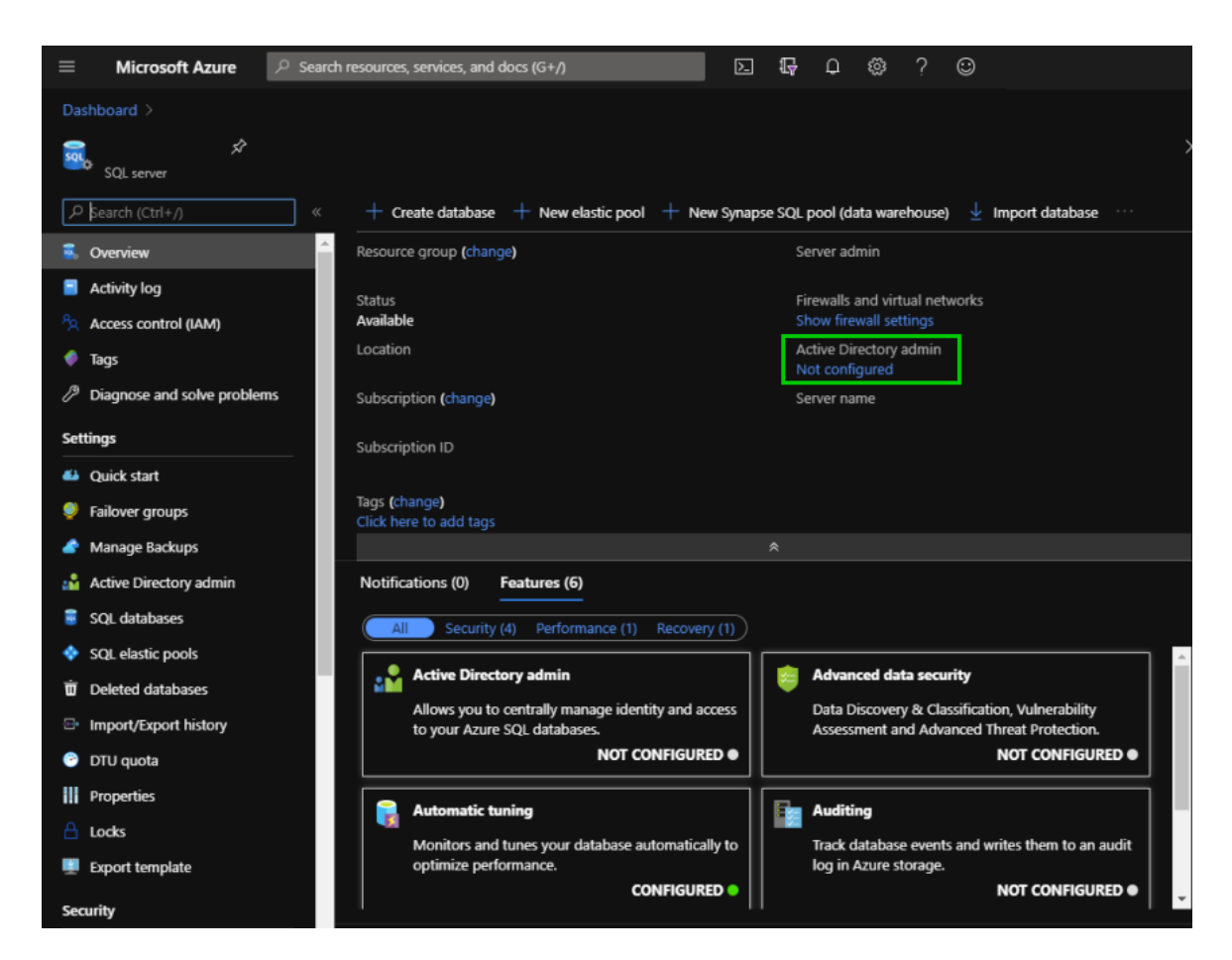

2. Cliquer sur Active Directory admin sous Settings dans le menu de gauche.

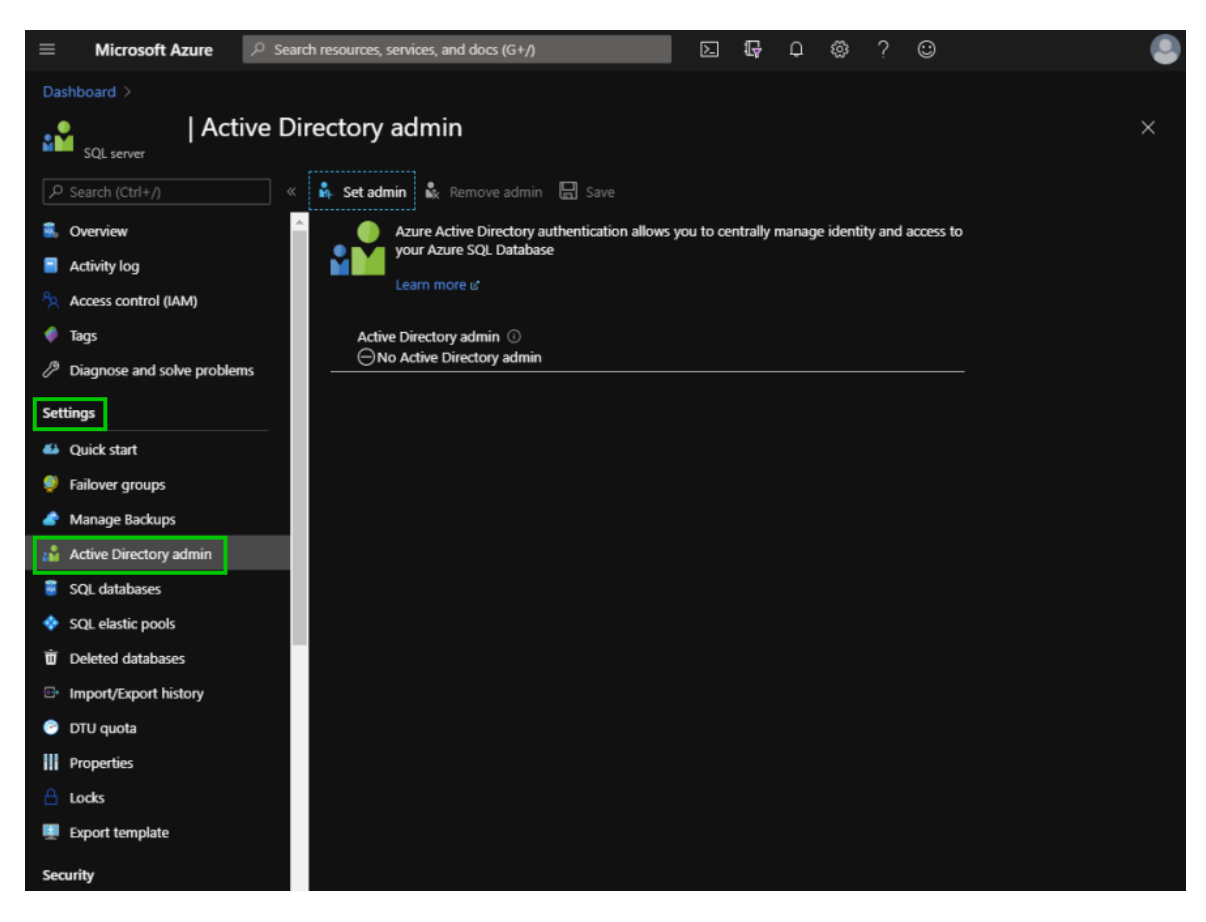

3. Cliquer sur Set admin pour rechercher l'administrateur.

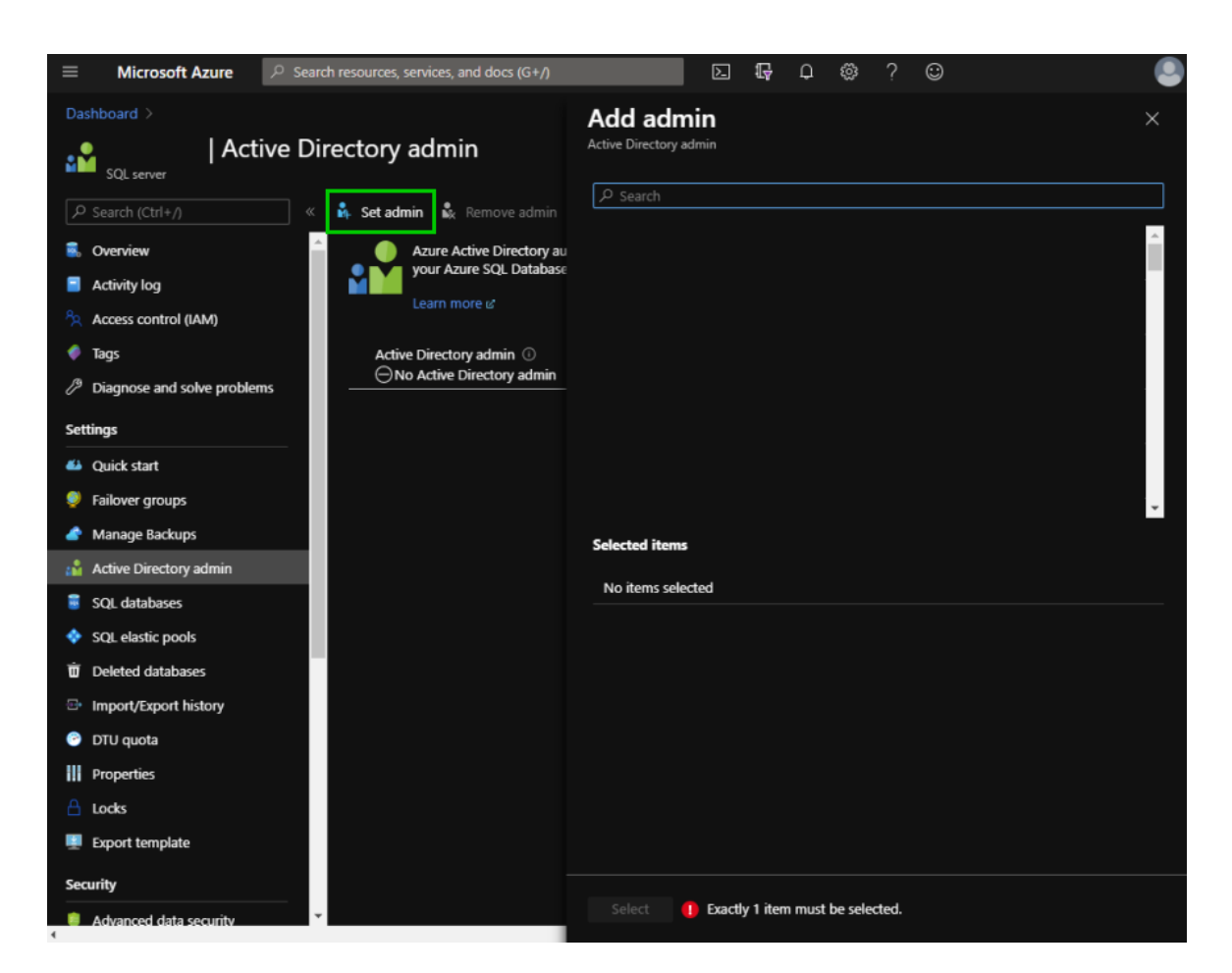

4. Taper le nom de l'administrateur dans le champ **Search**. Cliquer sur l'administrateur dans la liste fournie et ensuite cliquer sur **Select**.

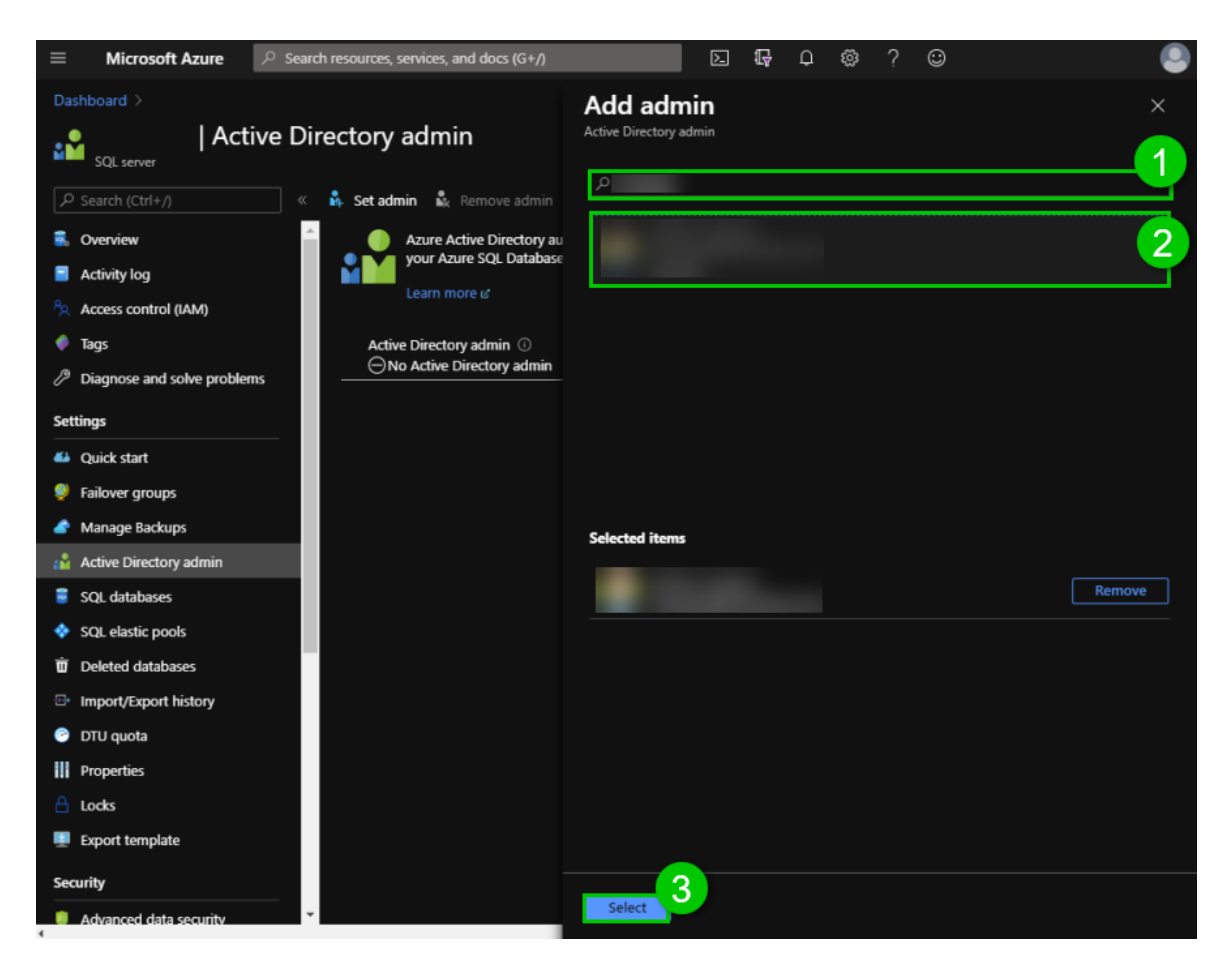

5. Pour terminer le processus, cliquer sur Save.

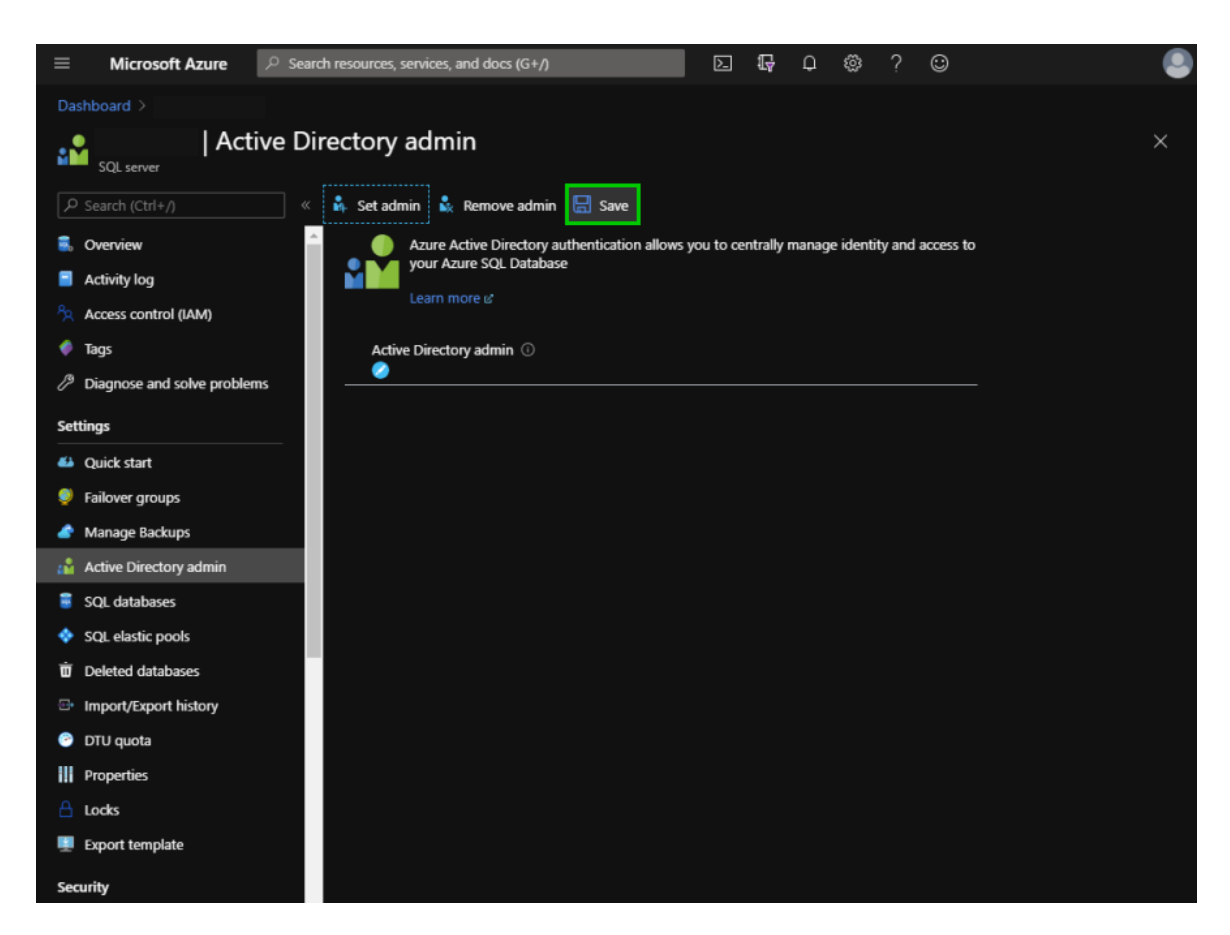

6. Copiez le courriel de l'*Active Directory admin*, il est essentiel pour les étapes suivantes.

5.4.1.6.2.2 Créer une inscription d'application Azure Active Directory

### DESCRIPTION

Pour pouvoir utiliser la méthode d'authentification **Active Directory Interactive (avec prise en charge MFA)** dans Remote Desktop Manager, une nouvelle application doit être enregistrée dans la console Microsoft SQL Azure (administrateur Active Directory) avec les autorisations d'API appropriées.

# PARAMÈTRES

- 1. Connectez-vous sur le Portail d'Azure.
- 2. Dans la section *Azure Active Directory*, sélectionner *App registrations*, puis *New registration*.

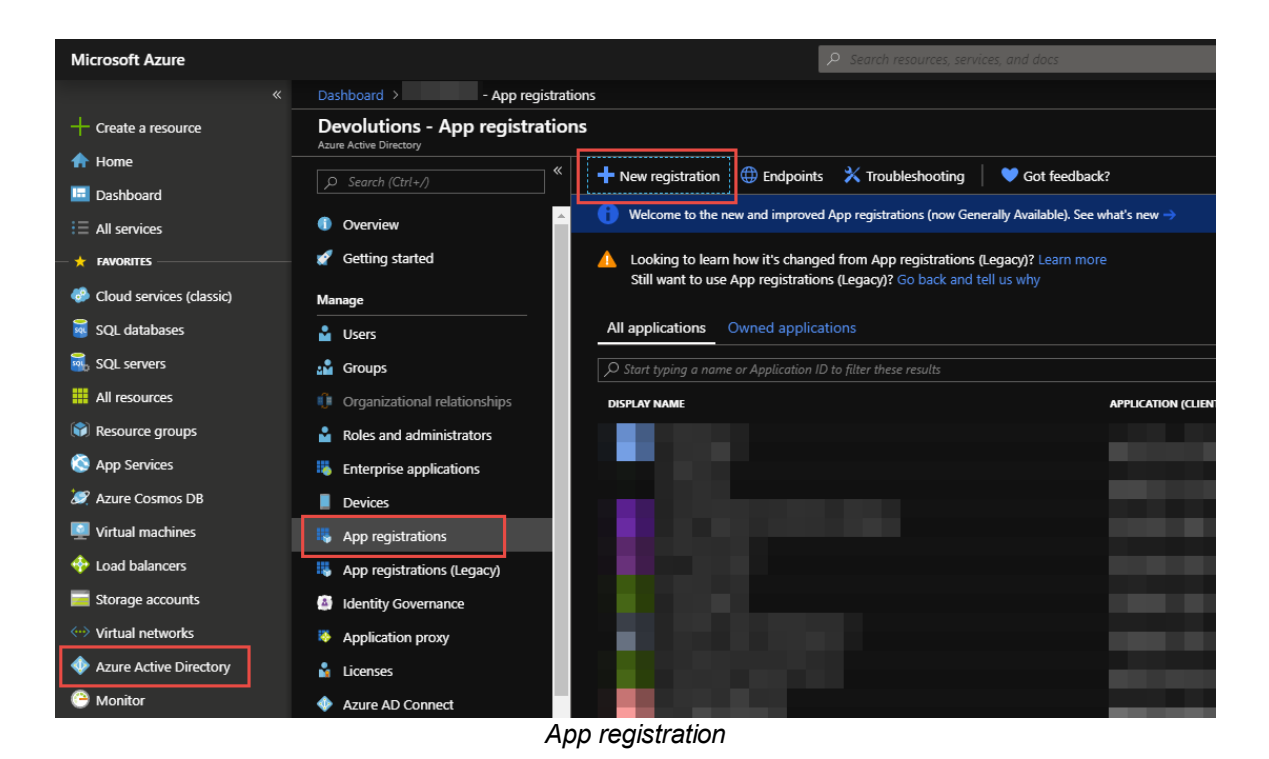

 Configurer le nom, les types de comptes pris en charge et l'URI de redirection comme indiqué ci-dessous.

Le **Redirect URI** DOIT être configuré avec **Public client/native** (mobile & desktop).

| Register an application                                                                                                    |
|----------------------------------------------------------------------------------------------------|
|                                                                                                    |
| * Name                                                                                                    |
| The user-facing display name for this application (this can be changed later).                                                                                                    |
| RDM-App-Registration ~                                                                                                    |
|                                                                                                    |
| Supported account types                                                                                                    |
| Who can use this application or access this API?                                                                                                    |
| Accounts in this organizational directory only (Devolutions only - Single tenant)                                                                                                    |
| Accounts in any organizational directory (Any Azure AD directory - Multitenant)                                                                                                    |
| Accounts in any organizational directory (Any Azure AD directory - Multitenant) and personal Microsoft accounts (e.g. Skype, Xbox)                                                                                      |
| Help me choose                                                                                                    |
|                                                                                                    |
| Redirect URI (optional)                                                                                                    |
| We'll return the authentication response to this URI after successfully authenticating the user. Providing this now is optional and it can be changed later, but a value is required for most authentication scenarios. |
| Public client/native (mobile 🗸 https://mycompany.com                                                                                                    |
| Register an application                                                                                                    |

4. Sélectionner les *APIs my organization uses*, puis taper *Azure* et sélectionner *Azure SQL Database*.

| Request API permissions                                 | Х                                    |
|---------------------------------------------------------|--------------------------------------|
| Select an API                                           |                                      |
| Microsoft APIs APIs my organization uses My APIs        |                                      |
| Apps in your directory that expose APIs are shown below |                                      |
|                                                         |                                      |
| NAME                                                    | APPLICATION (CLIENT) ID              |
| Azure Analysis Services                                 | 4ac7d521-0382-477b-b0f8-7e1d95f85ca2 |
| Azure Container Registry                                | 6a0ec4d3-30cb-4a83-91c0-ae56bc0e3d26 |
| Azure Data Lake                                         | e9f49c6b-5ce5-44c8-925d-015017e9f7ad |
| Azure DevOps                                            | 499b84ac-1321-427f-aa17-267ca6975798 |
| Azure Key Vault                                         | cfa8b339-82a2-471a-a3c9-0fc0be7a4093 |
| Azure Media Services                                    | 374b2a64-3b6b-436b-934c-b820eacca870 |
| Azure Pipelines Hub (Prod)                              | 4a01d87e-8a5d-464d-b2c4-b79c37359a12 |
| Azure Pipelines Hub (Staging)                           | 602e6588-03e5-4c84-ad02-9552a6521637 |
| Azure SQL Database                                      | 022907d3-0f1b-48f7-badc-1ba6abab6d66 |
| Azure Storage                                           | e406a681-f3d4-42a8-90b6-c2b029497af1 |
| AzureDatabricks                                         | 2ff814a6-3304-4ab8-85cb-cd0e6f879c1d |

APIs my organization uses

5. Sélectionner *Delegated permissions – user\_impersonation* et cliquer sur Add permissions.

| Request API permissions                                                                  | X                                                                                                    |
|------------------------------------------------------------------------------------------|----------------------------------------------------------------------------------------------------|
| K All APIs                                                                               |                                                                                                    |
| Azure SQL Database<br><sup>AS</sup> https://database.windows.net/                        |                                                                                                    |
| What type of permissions does your application rec                                       | uire?                                                                                                    |
| Delegated permissions<br>Your application needs to access the API as the signed-in user. | Application permissions<br>Your application runs as a background service or daemon without a<br>signed-in user. |
| Select permissions                                                                       | expand all                                                                                                    |
| Type to search                                                                           |                                                                                                    |
| PERMISSION                                                                               | ADMIN CONSENT REQUIRED                                                                                          |
| user_impersonation<br>Access Azure SQL DB and Data Warehouse 🕤                           | -                                                                                                    |
| Add permissions Discard                                                                  |                                                                                                    |

user\_impersonation

6. Les autorisations API doivent ressembler à ceci. Vous visualisez la nouvelle autorisation que nous venons d'ajouter et le Microsoft Graph préexistant.

| API          | permissions                                          |                                           |                                                       |                                   |    |
|--------------|------------------------------------------------------|-------------------------------------------|-------------------------------------------------------|-----------------------------------|----|
| Appl<br>gran | lications are authorized to use AP<br>t/deny access. | Is by requesting permissions. These pe    | ermissions show up during the consent process where u | sers are given the opportunity to |    |
| -            | Add a permission                                     |                                           |                                                       |                                   |    |
|              | API / PERMISSIONS NAME                               | ТУРЕ                                      | DESCRIPTION                                           | ADMIN CONSENT REQUIRE             | ED |
|              |                                                      |                                           |                                                       |                                   |    |
|              |                                                      |                                           |                                                       |                                   |    |
|              | ▼ Azure SQL Database (1)                             |                                           |                                                       |                                   |    |
|              | user_impersonation                                   | Delegated                                 | Access Azure SQL DB and Data Warehouse                | -                                 |    |
|              | ✓ Microsoft Graph (1)                                |                                           |                                                       |                                   |    |
|              |                                                      | Delegated                                 | Sign in and read user profile                         |                                   |    |
| Thes         | e are the permissions that this ap                   | pplication requests statically. You may a | also request user consent-                            |                                   |    |
| able         | pennissions dynamically unougi                       | A D / / D                                 |                                                       |                                   |    |

- API / Permissions Name
- 7. Étape facultative: Cliquer sur la section *Authentification* et passez à *Oui*, si vous souhaitez l'option *Authentification Windows intégrée (IWA)*.

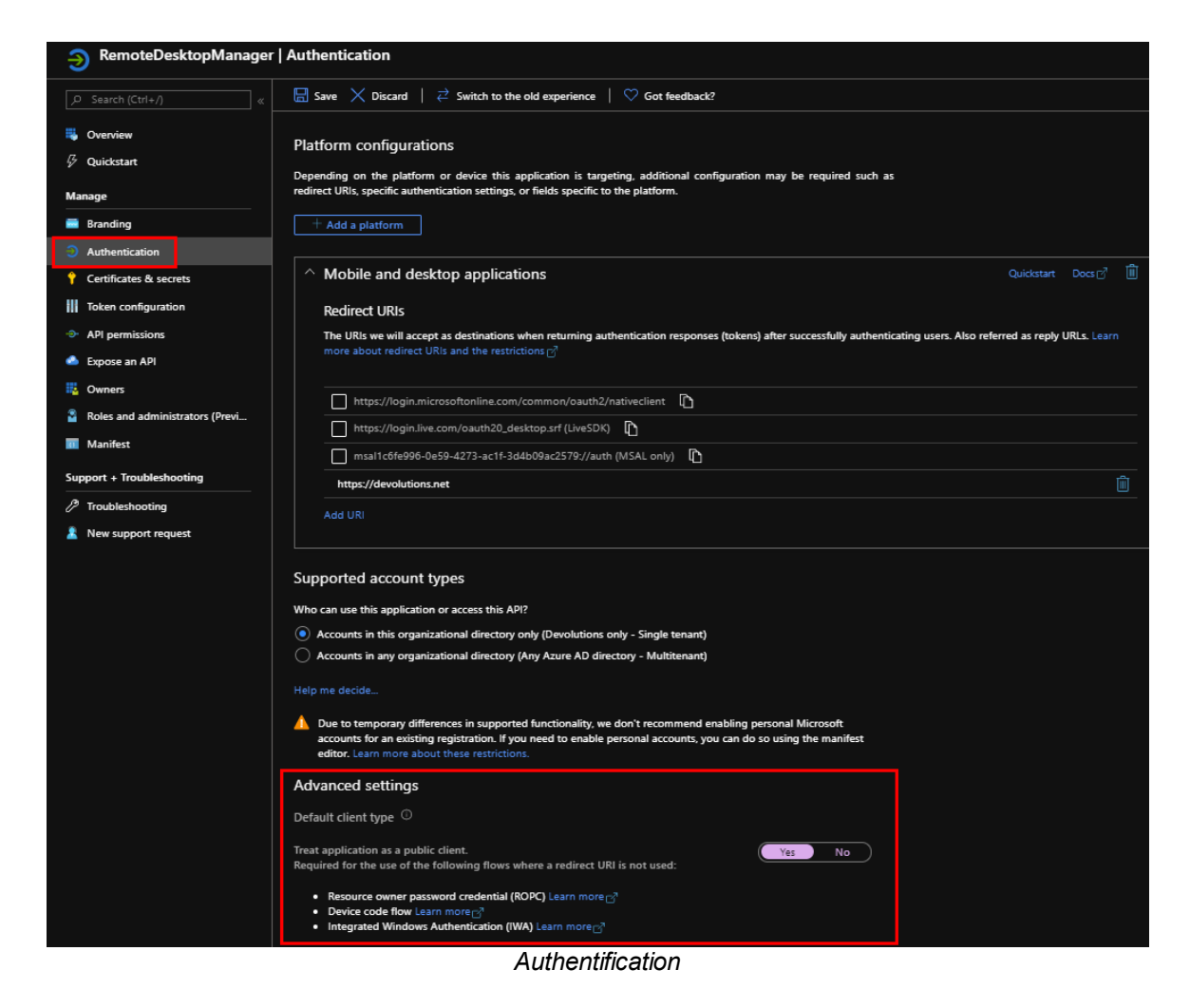

Votre inscription à Azure Active Directory App est maintenant terminée.

8. Copier l'**App Registration's Application (client) ID** qui est requis dans l'étape suivante pour Remote Desktop Manager.

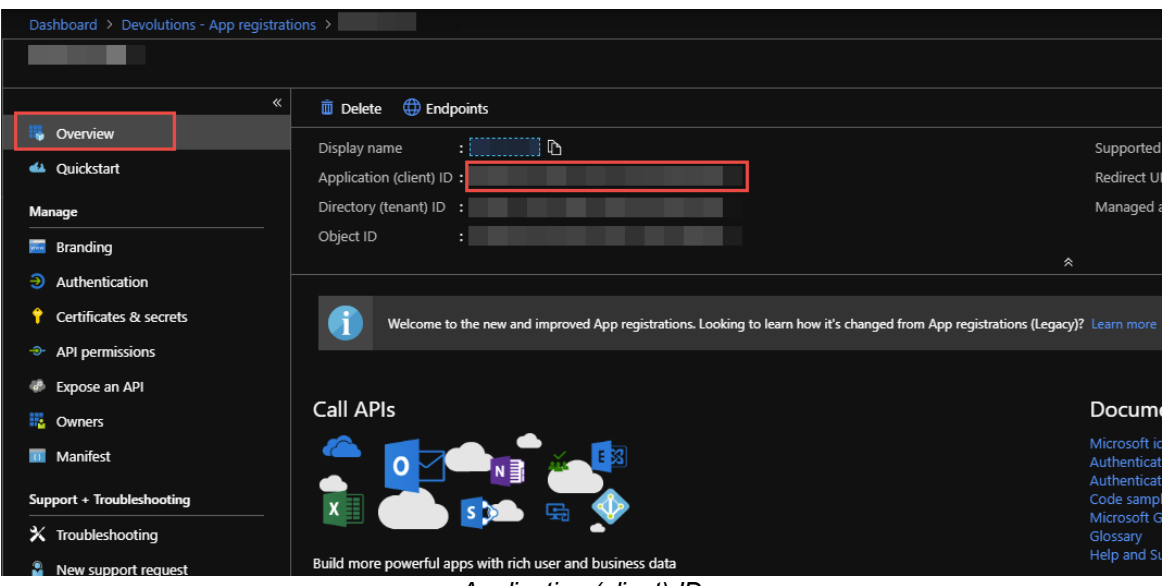

Application (client) ID

5.4.1.6.2.3 Configurer RDM Active Directory Interactive (avec MFA)

### DESCRIPTION

Active Directory Interactive (avec MFA pris en charge) vous permet de vous authentifier sur votre source de données Microsoft SQL Azure à l'aide de votre compte Office365 + MFA.

Pour l'authentification Azure AD, télécharger et installer **Microsoft Active Directory Authentication Library for Microsoft SQL Server**.

Veuillez le télécharger ici: <u>https://www.microsoft.com/en-us/download/details.aspx?id=48742</u>.

1

Lors de la création d'utilisateurs SQL Azure Active Directory, vous devez être connecté avec un utilisateur Azure Active Directory. Sinon, il échouera et vous serez informé de l'erreur.

Utiliser les serveurs définis par l'admin Azure Active Directory pour créer votre premier utilisateur d'administrateur RDM. Une fois que vous avez créé, vous pouvez utiliser ce nouveau compte pour créer d'autres utilisateurs.

# PARAMÈTRES

| 📑 Remote Desktop Manager   | Remote Desktop Manager - Microsoft SQL Azure   |                     |        |         |    |
|----------------------------|------------------------------------------------|---------------------|--------|---------|----|
| 😂 Microsoft SC             | QL Azure                                       |                     |        |         |    |
| General Settings User Vaul | t Upgrade VPN Advanced                         |                     |        |         |    |
| Name                       | Windjammer                                     | Microsoft SQL Azure | •      |         |    |
| Host                       | windjammer.database.windows.net                |                     |        |         |    |
| Login mode                 | Active Directory Interactive (with MFA suppo * | Automatic           | -      |         |    |
| Username                   | admin@windjammer.com                           |                     |        |         |    |
| Azure App Settings         | Configured                                     |                     |        |         |    |
|                            | Allow change username                          |                     |        |         |    |
| Database                   | RDM                                            |                     |        |         |    |
| Two factor                 | None                                           |                     | Test D | atabase |    |
| ID                         |                                                |                     | ОК     | Cano    | el |

Active Directory Interactive (avec MFA pris en charge)

- 1. Sélectionner Active Directory Interactive (avec MFA pris en charge) dans le menu déroulant Mode de connexion.
- 2. Vous pouvez spécifier la manière dont vous souhaitez que RDM interagisse avec Azure AD pendant l'authentification.

| Par défaut | C'est le mode par défaut.<br>L'utilisateur sera invité à fournir des identifiants même<br>s'il existe un jeton qui répond aux exigences déjà dans<br>le cache. |
|------------|----------------------------------------------------------------------------------------------------|

| Automatique<br>(Partagé dans les<br>versions antérieures) | Azure AD invite l'utilisateur à fournir des identifiants<br>uniquement lorsque cela est nécessaire. Si un jeton qui<br>répond aux exigences est déjà mis en cache,<br>l'utilisateur ne sera pas invité. |
|-----------------------------------------------------------|----------------------------------------------------------------------------------------------------|
|                                                           |                                                                                                    |

En ce qui concerne les appareils joints à Azure AD (appareils enregistrés). Azure AD peut demander ou non une MFA. **Ceci est entièrement contrôlé par Azure AD**, il n'y a rien que nous puissions faire dans RDM pour forcer ou contourner le MFA autre que les options *Par défaut* ou *Automatique* mentionnées ci-dessus.

3. Dans le champ *Nom d'utilisateur*, coller le courriel d'*Active Directory admin* que vous avez créé dans Microsoft Azure SQL databases.

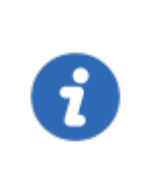

Lors de la première connexion, le nom d'utilisateur doit être l'administrateur Active Directory tel que défini dans la <u>Configuration de</u> <u>l'administrateur Active Directory</u>. Une fois que vous avez ajouté un autre utilisateur AD dans RDM, ils pourront se connecter.

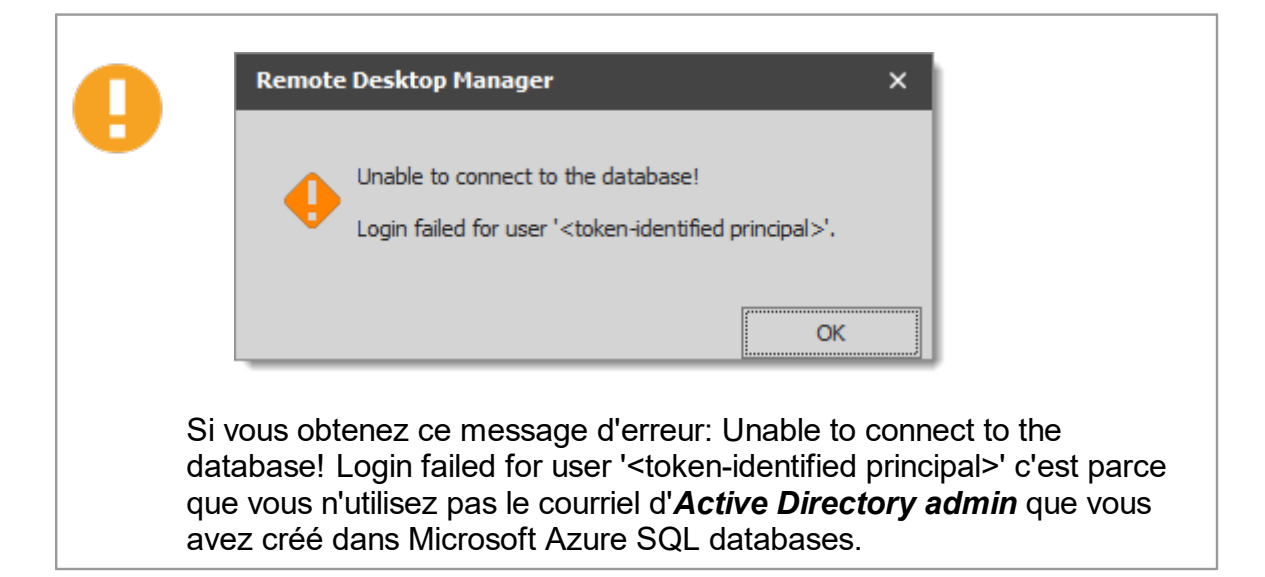

 Cliquer sur Aucun pour définir les paramètres d'application Azure et entrer I'ID d'application à partir de l'inscription de l'application Azure Active Directory et l'adresse correspondante de l'URI.

| 🔲 Remote Desktop M                          | anager - Inscription d'application | ×       |
|---------------------------------------------|------------------------------------|---------|
| 🔒 Inscrip                                   | tion d'application                 |         |
| ID d'application<br>Rediriger l'adresse URI | -                                  |         |
| 0                                           | ОК                                 | Annuler |

Inscription d'application

- 5. Configurer la base de données pour vous authentifier dans le champ **Base de** *données*.
- 5.4.1.6.2.4 Configurer un utilisateur Azure Active Directory dans RDM

### DESCRIPTION

Dans Remote Desktop Manager accéder à *Administration – Utilisateurs*, et ajouter un nouvel utilisateur.

Dans la section *Type d'authentification* choisir Office365/Azure AD et entrer dans le champ *Nom d'utilisateur* le courriel de l'utilisateur. Cliquer *Ok*.

Si *Office365/Azure AD* n'est pas disponible dans le menu déroulant *Type d'authentification*, veuillez valider que toutes les étapes ont été effectuées dans les rubriques suivantes:

- <u>Configurer Active Directory Admin</u>
- <u>Créer une inscription d'application Azure Active Directory</u>
- <u>Configurer RDM Active Directory Interactive (avec MFA)</u>

| 📮 Remote Desktop Manager - G | Gestion des utilisateurs       |                                                                     | 0      | ×  |
|------------------------------|--------------------------------|---------------------------------------------------------------------|--------|----|
| 🔓 Gestion des                | utilisateurs                   |                                                                     |        |    |
| Général                      | Général                        |                                                                     |        | _  |
| Rôles                        | ID                             | F1EB8A7C-6CA4-472B-8DF4-891BFCC957A0                                |        |    |
| Coffres                      | Type d'authentification        | Base de données 🔹                                                   |        |    |
| Accès à l'application        | Nom d'utilisateur              | Sécurité intégrée                                                   |        |    |
| Paramètres                   | Mot de passe                   | ✓ Créer un utilisateur/une connexion de base de                     | donnée | s  |
| Entrée de données 💉          | Type d'utilisateur             | Utilisateur 👻                                                       |        |    |
|                              | Type de licence<br>utilisateur | Par défaut 👻                                                        |        |    |
|                              |                                | L'utilisateur doit changer le mot de passe à la prochaine connexion |        |    |
|                              | Informations                   |                                                                     |        |    |
|                              | Prénom                         | Nom                                                                 |        |    |
|                              | Courriel                       |                                                                     |        |    |
|                              |                                |                                                                     |        |    |
|                              |                                | OK                                                                  | Annuk  | ar |

#### Type d'authentification

L'option *Est invité/Utilisateur fédéré* ne doit pas être activé que dans des cas rares et spéciaux ou le compte est invité ou fédéré. Si tel est le cas, vous devrez entrer un nom de domaine complet qui devrait ressembler à ceci: azuresubscriptionprefix.onmicrosoft.com

Si vous ne recevez pas l'invitation MFA, veuillez valider vos journaux Azure dans la section *Authentications Details - Result detail*. Si ce message apparaît: *MFA requirement was skipped due to registered device*, nous n'avons actuellement aucun moyen de forcer l'invitation MFA sur les appareils enregistrés et c'est pourquoi vous ne l'obtenez pas dans ce cas.

| Details               |                            |                              |             |                                                  |                        |
|-----------------------|----------------------------|------------------------------|-------------|--------------------------------------------------|------------------------|
| Basic info Location   | Device info Authentication | Details Conditional Access   | Report-only | Additional Details                               |                        |
| Date                  | Authentication method      | Authentication method detail | Succeeded   | Result detail                                    | Requirement            |
| 12/9/2020, 3:53:33 PM | Password                   | Password in the cloud        | true        |                                                  | Primary authentication |
| 12/9/2020, 3:53:33 PM | Previously satisfied       |                              | true        | MFA requirement skipped due to registered device | User                   |

#### 5.4.1.7 Password Hub Business

#### DESCRIPTION

Devolutions Password Hub Business, est pour les entreprises qui ont besoin de partager des mots de passe et des identifiants au sein de leur organisation

Veuillez consulter notre site Web pour plus d'informations sur ce service.

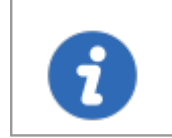

Pour commencer dès aujourd'hui votre essai gratuit de Devolutions Password Hub Business, <u>cliquez ici</u>.

# PARAMÈTRES

## GÉNÉRAL

| Remote Desktop Manager - Devolutions Password Hub Business | —  |      | ×   |
|------------------------------------------------------------|----|------|-----|
| Devolutions Password Hub Business                          |    |      |     |
| Général VPN Avancé                                         |    |      |     |
| Nom     Nom d'utilisateur     Hôte                         |    |      |     |
|                                                            | ОК | Annu | ler |

| Nom               | Nom de la source de données.                                                                                                    |
|-------------------|----------------------------------------------------------------------------------------------------|
| Nom d'utilisateur | Votre adresse courriel du <u>Compte Devolutions</u> .                                                                                                    |
| Hôte              | Copier dans <i>Hôte</i> votre URL Devolutions Password Hub<br>Business (ex: https://windjammer.devolutions.app/) ou<br>cliquer sur les 3 points pour obtenir une liste déroulante à<br>sélectionner. |

#### VPN

Ouvrir un VPN pour accéder à vos données avant de vous connecter à votre Devolutions Online Database.

| Remote Desktop Manager - Devolutions Password Hub Business |    |      | ×   |
|------------------------------------------------------------|----|------|-----|
| Devolutions Password Hub Business                          |    |      |     |
| Général VPN Avancé                                         |    |      |     |
| Type     À la première connexion                           | ۲  |      |     |
| Fichier RDM                                                |    |      |     |
| Substituer identifiants                                    |    |      |     |
| Nom d'utilisateur                                          |    |      |     |
| Domaine                                                    |    |      |     |
| Mot de passe                                               |    |      |     |
|                                                            |    |      |     |
|                                                            |    |      |     |
|                                                            |    |      |     |
|                                                            |    |      |     |
|                                                            | ОК | Annu | ler |

### AVANCÉ

Définir l'intervalle d'actualisation automatique.

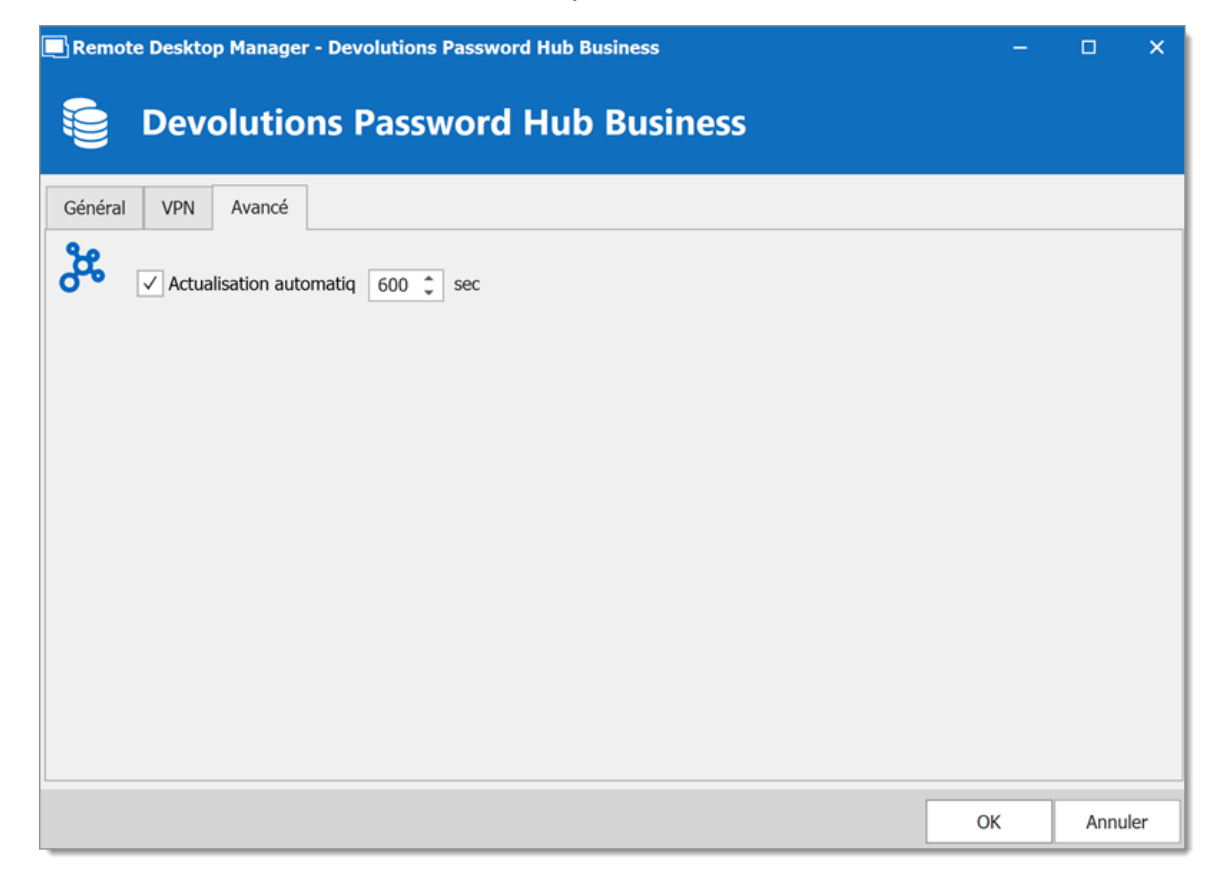

5.4.1.8 Configuration du Coffre de l'utilisateur

## DESCRIPTION

Le **Coffre de l'utilisateur** vous permet de connecter un Coffre de l'utilisateur stocké dans un fichier **Devolutions Online Drive** directement à votre source de données avancée, vous permettant ainsi de stocker des informations auxquelles vous seul pouvez avoir accès. Pour plus d'informations sur le Coffre de l'utilisateur, veuillez suivre ce <u>lien</u>.

1. Dans l'onglet **Coffre de l'utilisateur** de votre source de données avancée, sélectionner **Devolutions Online Drive** dans **Type**.

| Remote Desktop Manager - MySQL                        | -  |      | ×   |
|-------------------------------------------------------|----|------|-----|
| SQL MySQL                                             |    |      |     |
| Général Coffre d'utilisateur Mise à niveau VPN Avancé |    |      |     |
| Type Devolutions Online Drive -                       |    |      |     |
| Nom du fichier                                        |    |      |     |
| Clé maîtresse                                         |    |      |     |
| ✓ Toujours demander la clé maîtres                    |    |      |     |
|                                                       |    |      |     |
|                                                       |    |      |     |
|                                                       |    |      |     |
|                                                       |    |      |     |
|                                                       |    | 1    |     |
| ID                                                    | ОК | Annu | ler |

Devolutions Online Drive

2. Cliquer sur les points de suspension à côté du champ *Nom de fichier*. Une liste contenant vos fichiers *Devolutions Online Drive* préexistants s'affiche. Vous pouvez choisir d'utiliser un fichier existant (.dod) ou si vous le souhaitez, vous pouvez entrer un nom dans le champ *Nouvelle source de données* et cliquer sur *Créer* pour créer automatiquement un nouveau fichier *Devolutions Online Drive*.

| 📃 Remo    | te Desktop Manager - Source de données Devolutions | Online Drive |              | ×       |
|-----------|----------------------------------------------------|--------------|--------------|---------|
| 6         | Source de données Devoluti                         | ons Onli     | ne Drive     |         |
| Nom       |                                                    |              |              |         |
| connectio | ons.dod                                            |              |              |         |
|           |                                                    |              |              |         |
|           |                                                    |              |              |         |
|           |                                                    |              |              |         |
|           |                                                    |              |              |         |
|           |                                                    |              |              |         |
| Nouvelle  | ource de donnée                                    | Créer        | Sélectionner | Annuler |

Source de données Devolutions Online Drive

#### 5.4.2 DropBox

### DESCRIPTION

Remote Desktop Manager utilise l'API Dropbox pour récupérer un fichier XML à partir du coffre configuré. Il n'est pas nécessaire d'installer le client Dropbox sur la machine pour ouvrir la source de données. Il est également possible de configurer plusieurs comptes Dropbox sur la même machine.

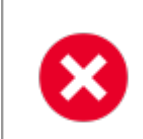

L'intégration Dropbox utilise le SDK Dropbox, donc toutes les fonctionnalités exclusives aux éditions Business ou Enterprise ne sont PAS prises en charge.

### **POINTS FORTS**

- Cette source de données peut être partagée sur Internet entre plusieurs emplacements
- La source de données prend en charge l'actualisation automatique
- Il s'agit d'une source de données basée sur des fichiers, basée sur la source de données XML
- Pour éviter la corruption des données, la liste des sessions doit être modifiée dans un seul endroit à la fois
- Pas besoin d'installer le client Dropbox pour utiliser la source de données Dropbox
- Chaque source de données Dropbox peut utiliser un compte Dropbox différent

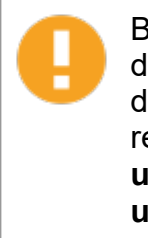

Bien qu'il puisse être partagé entre plusieurs emplacements, il n'y a pas de gestion des conflits pour la configuration. Si vous partagez avec d'autres utilisateurs, vous pouvez obtenir des conflits de mise à jour et rencontrer des problèmes. Ce type de source de données est destiné à **un seul utilisateur utilisant plusieurs ordinateurs, et non plusieurs utilisateurs**.

## PARAMÈTRES

GÉNÉRAL

| 🔲 Remote Desktop Manager - Dr                                       | торьох                                                   | -  |      | ×   |
|---------------------------------------------------------------------|----------------------------------------------------------|----|------|-----|
| Se Dropbox                                                          |                                                          |    |      |     |
| Général VPN Avancée                                                 |                                                          |    |      |     |
| Nom<br>Mode<br>Chemin d'accès local<br>Chemin d'accès local complet | Dropbox<br>Local •<br>connections.xml                    | *  |      |     |
| Clé maîtresse                                                       | ✓ Toujours demander la clé maîtresse                     |    |      |     |
| Répertoire Dropbox<br>Nom du fichier                                | connections.xml Compresser le fichier de base de données |    |      |     |
|                                                                     |                                                          | ОК | Annu | ler |

Dropbox - Général

Remote Desktop Manager prend en charge l'authentification à 2 facteurs de Dropbox. Lorsque le bouton Valider Dropbox est enfoncé et que l'authentification à 2 facteurs est activée dans Dropbox, une première boîte s'ouvre et demande le mot de passe du compte Dropbox. Après, une deuxième boîte s'ouvrira pour entrer le code de sécurité. Le code de sécurité peut être reçu par SMS ou généré par Google Authenticator.

| Nom  | Nom de la source de données.                                                      |
|------|-----------------------------------------------------------------------------------|
| Mode | Sélectionner le mode préféré pour configurer la source de données. Choisir entre: |
|      | Compte                                                                            |
|      | • Local                                                                           |

| Chemin<br>d'accès local<br>(Mode Local)           | Contient le chemin local où les fichiers Dropbox sont accessibles.                                                                                                |
|---------------------------------------------------|----------------------------------------------------------------------------------------------------|
| Courriel<br>(Mode<br>Compte)                      | Contient l'adresse courriel associée au compte Dropbox.                                                                                                    |
| Valider<br>Dropbox<br>(Mode<br>Compte)            | Bouton pour valider l'adresse courriel avec le compte Dropbox.                                                                                                    |
| Clé maîtresse                                     | Ajoute une couche de sécurité supplémentaire à votre source de données à l'aide de la clé maîtresse.                                                              |
| Toujours<br>demander la<br>clé maîtresse          | La connexion à la source de données demandera toujours la clé maîtresse.                                                                                          |
| Répertoire<br>Dropbox                             | Indique le dossier dans Dropbox. Il ne doit contenir aucun<br>lecteur, car il est stocké en ligne. Laissez-le vide pour utiliser la<br>racine Dropbox par défaut. |
| Nom du<br>fichier                                 | Indique le nom de fichier utilisé pour stocker les données sur la source de données.                                                                              |
| Compresser<br>le fichier de<br>base de<br>données | Activer cette option si vous souhaitez compresser votre fichier de base de données.                                                                               |

### VPN

Ouvrir un VPN pour accéder à vos données avant de vous connecter à **Dropbox**.

| 🔲 Remote Desktop Manager - Dropbox | -  |     | ×    |
|------------------------------------|----|-----|------|
| E Dropbox                          |    |     |      |
| Général VPN Avancée                |    |     |      |
| Type À la première connexion       | ۲  |     |      |
| Fichier RDM                        |    |     |      |
| Substituer identifiants            |    |     |      |
| Nom d'utilisateur                  |    |     |      |
| Domaine                            |    |     |      |
| Mot de passe                       |    |     |      |
|                                    |    |     |      |
|                                    |    |     |      |
|                                    |    |     |      |
|                                    |    |     |      |
|                                    | ОК | Ann | uler |

Dropbox - VPN

AVANCÉE

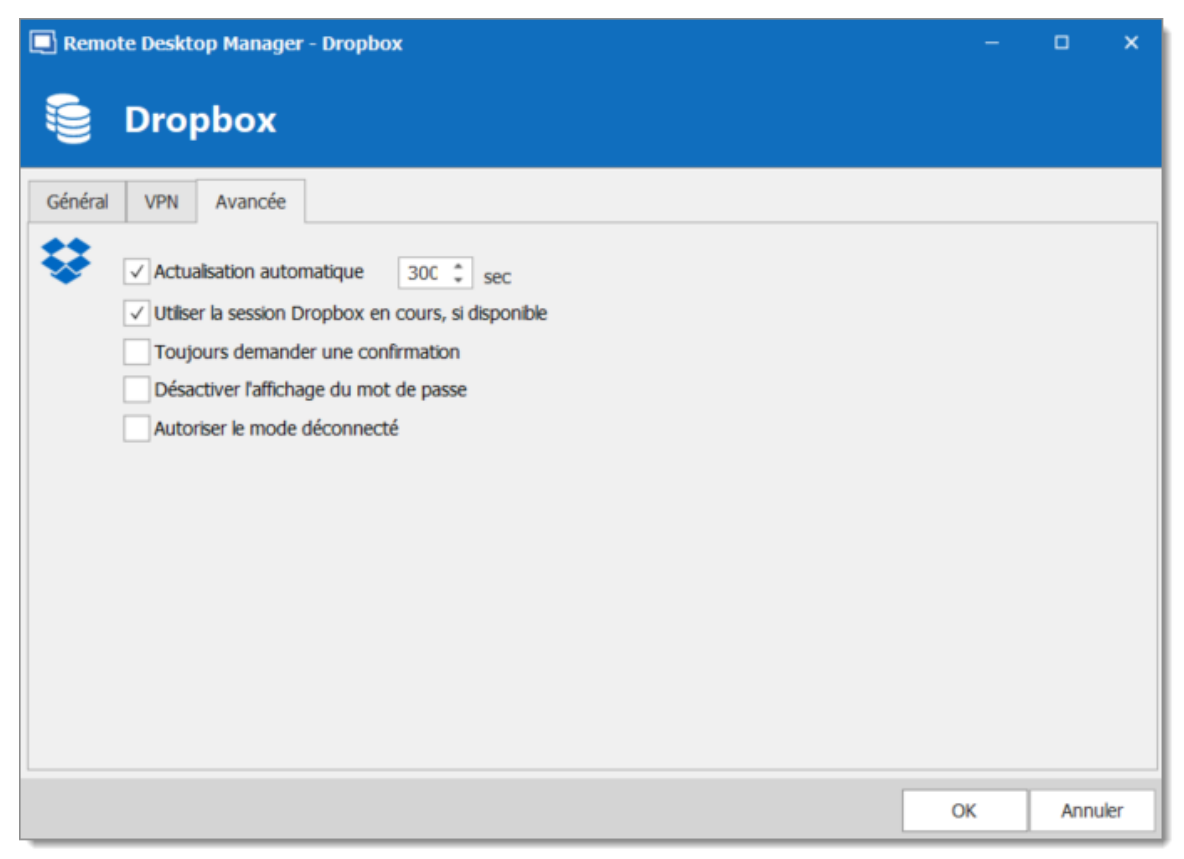

Dropbox - Avancée

| Actualisation<br>automatique                              | Définir l'intervalle d'actualisation automatique.                                                                  |
|-----------------------------------------------------------|----------------------------------------------------------------------------------------------------|
| Utiliser la session<br>Dropbox en cours, si<br>disponible | Cette option utilisera le compte Dropbox qui a déjà<br>été validé sans aucune autre validation.                    |
| Toujours demander une confirmation                        | Demander toujours une confirmation lors de la connexion à la source de données.                                    |
| Désactiver l'affichage du mot de passe                    | Désactiver la fonctionnalité de révélation du mot de passe lorsqu'un utilisateur accède à cette source de données. |

| Autoriser le mode<br>déconnecté | Autoriser la source de données à être utilisée en mode hors ligne. |
|---------------------------------|--------------------------------------------------------------------|

#### 5.4.3 Google Drive

### DESCRIPTION

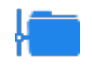

Remote Desktop Manager télécharge et téléverse les paramètres de session directement à partir d'un fichier situé sur un site FTP.

# GÉNÉRAL

| Remote Desktop Manag                                | jer - Google Drive                                                        | -  | ۰    | ×    |
|-----------------------------------------------------|---------------------------------------------------------------------------|----|------|------|
| 🧯 Google D                                          | rive                                                                      |    |      |      |
| Général VPN                                         |                                                                           |    |      |      |
| Nom<br>Courriel<br>Mot de passe<br>Statut du compte | Toujours demander le mot de passe<br>Le compte n'est toujours pas validé. |    |      |      |
| Clé maîtresse                                       | Valider Google Drive                                                      |    |      |      |
| Nom du fichier                                      |                                                                           |    |      |      |
|                                                     |                                                                           | ОК | Annu | ıler |

Google Drive - Général

| Nom                                         | Nom de la source de données.                                                                                                    |
|---------------------------------------------|----------------------------------------------------------------------------------------------------|
| Courriel                                    | Contiens l'adresse courriel associée au compte Google Drive.                                                                      |
| Mot de<br>passe                             | Mot de passe utilisé pour accéder au compte Google.                                                                               |
| Toujours<br>demande<br>r le mot<br>de passe | Toujours demander le mot de passe lors de la connexion à la source de données.                                                    |
| Statut du<br>compte                         | Indique si le compte a été validé avec Google Drive. Les identifiants doivent être validés avant d'utiliser la source de données. |

| Valider<br>Google<br>Drive                       | Ce bouton contextuel tente de valider les identifiants actuellement<br>utilisés (ou supprime les identifiants actuellement validés). |
|--------------------------------------------------|----------------------------------------------------------------------------------------------------|
| Clé<br>maîtress<br>e                             | Ajoute une couche de sécurité supplémentaire à votre source de données à l'aide de la clé maîtresse.                                 |
| Toujours<br>demande<br>r la clé<br>maîtress<br>e | La connexion à la source de données demandera toujours la clé maîtresse.                                                             |
| Nom du<br>fichier                                | Indique le nom de fichier utilisé pour stocker les données sur la source de données.                                                 |

#### VPN

Ouvrir un VPN pour accéder à vos données avant de vous connecter à Google Drive.

| Remote Desktop Manager - Google Drive | -  |      | ×   |
|---------------------------------------|----|------|-----|
| 😂 Google Drive                        |    |      |     |
| Général VPN                           |    |      |     |
| Type À la première connexion          | ۲  |      |     |
| Fichier RDM                           |    |      |     |
| Substituer identifiants               |    |      |     |
| Nom d'utilisateur                     |    |      |     |
| Domaine                               |    |      |     |
| Mot de passe                          |    |      |     |
|                                       |    |      |     |
|                                       |    |      |     |
|                                       |    |      |     |
|                                       |    |      |     |
|                                       | ОК | Annu | ler |

Google Drive - VPN

#### 5.4.4 Devolutions Online Drive

#### DESCRIPTION

Le Online Drive stocke et synchronise vos connexions à distance et vos identifiants en ligne. Vous pouvez accéder à vos sessions de n'importe où via une connexion Internet.

Il s'agit d'un service de stockage de fichiers en ligne dédiée à un seul type de fichier, la liste de connexion de Remote Desktop Manager. Online Drive est entièrement gratuit et n'a aucune limite quant au nombre de sessions que vous pourriez avoir, il est destiné aux utilisateurs uniques, car vous ne pourrez pas partager de fichiers.

Veuillez consulter la rubrique <u>Devolutions Online Drive</u> pour plus d'informations sur ce service.

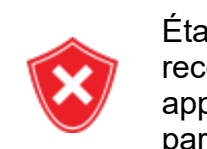

Étant donné que ce service est hébergé dans le cloud, nous vous recommandons fortement de crypter davantage vos données en appliquant une clé maîtresse. Cela garantira que le fichier sera illisible par personne d'autre que vous.

Bien que ce soit un service Cloud, vous DEVEZ utiliser notre service de sauvegarde en ligne pour conserver l'historique de vos données. Puisque Devolutions offre déjà un service de sauvegarde gratuit, Devolutions Online Drive ne conserve qu'une seule version du contenu. Ce faisant, il est primordial d'activer la fonctionnalité de sauvegarde. La sauvegarde permet de garder plusieurs versions de votre fichier. Par conséquent, ce service offre la meilleure solution.

# PARAMÈTRES

GÉNÉRAL

| Remote Desktop Manager - De | evolutions Online Drive                                 | -  |      | ×   |
|-----------------------------|---------------------------------------------------------|----|------|-----|
| Devolutions                 | Online Drive                                            |    |      |     |
| Général Copie de sauvegarde | VPN Avancée                                             |    |      |     |
| Nom d'utilisateur           | Devolutions Online Drive <u>Créer un compte gratuit</u> |    |      |     |
| Mode de connexion           | Par défaut 👻                                            |    |      |     |
| Mot de passe d'application  | Demander les identifiants                               |    |      |     |
| Nom du fichier              | connections.dod                                         |    |      |     |
| Clé maîtresse               |                                                         |    |      |     |
|                             | ✓ Toujours demander la clé maîtresse                    |    |      |     |
|                             |                                                         |    |      |     |
|                             |                                                         |    |      |     |
|                             |                                                         |    |      |     |
|                             |                                                         |    |      |     |
|                             |                                                         | ок | Annu | ler |

Devolutions Online Drive - Général

| Nom                        | Nom de la source de données.                                                         |
|----------------------------|--------------------------------------------------------------------------------------|
| Nom d'utilisateur          | Adresse courriel utilisée pour se connecter en ligne                                 |
| Créer un compte<br>gratuit | Créer un nouveau Compte Devolutions.                                                 |
| Nom du fichier             | Indique le nom de fichier utilisé pour stocker les données sur la source de données. |
| Clé maîtresse              | Saisir la clé maîtresse qui sera utilisée avant d'ouvrir la source de données.       |

| Toujours demander la<br>clé maîtresse | Toujours demander la clé maîtresse lors de la connexion à la source de données. |
|---------------------------------------|---------------------------------------------------------------------------------|

### **COPIE DE SAUVEGARDE**

Veuillez consulter la rubrique <u>Sauvegarde en ligne</u> pour plus d'informations sur ce service.

| Remote Desktop Manager - Devolutions Online Drive                   | -  |      | ×   |
|---------------------------------------------------------------------|----|------|-----|
| Devolutions Online Drive                                            |    |      |     |
| Général Copie de sauvegarde VPN Avancée                             |    |      |     |
| Copie de sauvegarde Aucun Sauvegarde du fichier Sauvegarde en ligne |    |      |     |
|                                                                     | ОК | Annu | ler |

Devolutions Online Drive - Copie de sauvegarde

| Sauvegarde | Choisir entre: |
|------------|----------------|
|            |                |

| <ul> <li>Aucune sauvegarde de votre source de données ne sera créée.</li> </ul>                                                                                 |
|----------------------------------------------------------------------------------------------------|
| <ul> <li>Sauvegarde en ligne: Une sauvegarde en ligne (à l'aide du<br/>service de Sauvegarde en ligne) sera automatiquement<br/>créée.</li> </ul>               |
| • <b>Sauvegarde du fichier</b> : Votre sauvegarde sera enregistrée dans un fichier choisi, mais ne fera pas automatiquement sauvegarder toutes les 30 secondes. |

#### VPN

Ouvrir un VPN pour accéder à vos données avant de vous connecter à **Devolutions Online Drive**.

| Remote Desktop Manager - Devolutions Online Drive | -  |      | ×   |
|---------------------------------------------------|----|------|-----|
| Devolutions Online Drive                          |    |      |     |
| Général Copie de sauvegarde VPN Avancée           |    |      |     |
| Type À la première connexion                      | ۲  |      |     |
| Fichier RDM                                       |    |      |     |
| Nom d'utilisateur                                 |    |      |     |
| Domaine                                           |    |      |     |
| Mot de passe                                      |    |      |     |
|                                                   |    |      |     |
|                                                   |    |      |     |
|                                                   |    |      |     |
|                                                   |    |      |     |
|                                                   | ОК | Annu | ler |

#### Devolutions Online Drive - VPN

# AVANCÉE

| Remote Desktop Manager - Devolutions Online Drive                                                                                                    |               |           | ×     |
|----------------------------------------------------------------------------------------------------|---------------|-----------|-------|
| Devolutions Online Drive                                                                                                    |               |           |       |
| Général Copie de sauvegarde VPN Avancée                                                                                                    |               |           |       |
| Actualisation automatic 30 sec   Désactiver l'affichage du mot de pa   Autoriser le mode déconnecté   Autoriser images personnalisées   Serveur <a href="https://cloud.devolutions.net">https://cloud.devolutions.net</a> |               |           |       |
|                                                                                                    | Effacer le ca | ache hors | ligne |
|                                                                                                    | ОК            | Annu      | ler   |

Devolutions Online Drive - Avancée

| Actualisation automatique                    | Définir l'intervalle d'actualisation automatique.                                                                     |
|----------------------------------------------|----------------------------------------------------------------------------------------------------|
| Désactiver<br>l'affichage du<br>mot de passe | Désactiver la fonctionnalité de révélation du mot de passe<br>lorsqu'un utilisateur accède à cette source de données. |
| Autoriser le<br>mode<br>déconnecté           | Autoriser la source de données à être utilisée en mode hors<br>ligne.                                                 |

| Autoriser<br>images<br>personnalisées | Permettre à l'utilisateur d'utiliser des images personnalisées.<br>Trop d'images personnalisées pourraient augmenter<br>considérablement la taille de la source de données et<br>augmenter le temps de chargement. |
|---------------------------------------|----------------------------------------------------------------------------------------------------|
| Vider cache<br>hors ligne             | Vider la cache hors ligne de votre ordinateur. Cela peut être très utile lorsque vous rencontrez des problèmes hors ligne.                                                                                         |

#### 5.4.5 Password Hub Personal

### DESCRIPTION

Devolutions Password Hub Personal, pour les utilisateurs individuels qui souhaitent sécuriser gratuitement leurs mots de passe personnels dans un coffre.

Veuillez consulter notre site <u>Web</u> pour plus d'informations sur ce service.

# **PARAMÈTRES**

GÉNÉRAL
| Remote Desktop Manager - Devolutions Password Hub Personal | -          |      | ×    |
|------------------------------------------------------------|------------|------|------|
| Devolutions Password Hub Personal                          |            |      |      |
| Général VPN Avancé                                         |            |      |      |
| Nom Créer un compte gratu                                  | <u>uit</u> |      |      |
|                                                            |            |      |      |
|                                                            |            |      |      |
|                                                            |            |      |      |
|                                                            |            |      |      |
|                                                            |            |      |      |
|                                                            | ОК         | Annu | ıler |

| Nom               | Nom de la source de données.                                                                                                    |
|-------------------|----------------------------------------------------------------------------------------------------|
| Nom d'utilisateur | L'adresse courriel de votre <u>Compte Devolutions</u> . Vous pouvez en créer un gratuitement, suivez le lien fourni dans la fenêtre. |

#### VPN

Ouvrir un *VPN* pour accéder à vos données avant de vous connecter à votre Devolutions Online Database.

| Remote Desktop Manager - Devolutions Password Hub Personal | -  |      | ×   |
|------------------------------------------------------------|----|------|-----|
| Devolutions Password Hub Personal                          |    |      |     |
| Général VPN Avancé                                         |    |      |     |
| Type À la première connexion                               | ۲  |      |     |
| Fichier RDM                                                |    |      |     |
| Substituer identifiants                                    |    |      |     |
| Nom d'utilisateur                                          |    |      |     |
| Domaine                                                    |    |      |     |
| Plot de passe                                              |    |      |     |
|                                                            |    |      |     |
|                                                            |    |      |     |
|                                                            |    |      |     |
|                                                            | ОК | Annu | ler |

# AVANCÉE

Il s'agit de l'adresse du serveur.

| Remote Desktop Manager - Devolutions Password Hub Personal | -  |      | ×    |
|------------------------------------------------------------|----|------|------|
| Devolutions Password Hub Personal                          |    |      |      |
| Général VPN Avancé                                         |    |      |      |
| Serveur                                                    |    |      |      |
|                                                            |    |      |      |
|                                                            |    |      |      |
|                                                            |    |      |      |
|                                                            |    |      |      |
|                                                            |    |      |      |
|                                                            |    | 1    |      |
|                                                            | ОК | Annu | iler |

#### 5.4.6 SQLite

#### DESCRIPTION

La source de données SQLite de Remote Desktop Manager est idéale pour un seul utilisateur dans des situations autonomes. Plus puissant et plus flexible que le format de fichier XML, il prend également en charge quelques-unes des options avancées de source de données comme les journaux et les pièces jointes.

#### **POINTS FORTS**

- Prise en charge complète des journaux d'activité et des pièces jointes.
- La <u>Sauvegarde en ligne</u> est disponible pour cette source de données.

Tous les mots de passe sont cryptés par défaut par Remote Desktop Manager. Vous pouvez spécifier un mot de passe personnalisé pour crypter entièrement le contenu de la base de données SQLite.

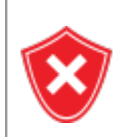

La récupération du mot de passe SQLite n'est pas possible, les données seront irrécupérables si vous ne pouvez pas vous authentifier. Veuillez vous assurer de sauvegarder le mot de passe dans un endroit sûr.place.

SQLite prend en charge un nombre illimité de lecteurs simultanés, mais n'autorise qu'un seul écrivain à tout instant. Pour cette raison, Remote Desktop Manager ne prend pas en charge le partage d'une source de données SQLite entre plusieurs utilisateurs en la stockant sur un lecteur réseau. Si vous souhaitez partager vos données et travailler en équipe avec vos collègues, veuillez utiliser l'une des <u>Sources de données</u> <u>avancées</u>. Veuillez consulter le site de SQLite pour plus d'informations.

# PARAMÈTRES

GÉNÉRAL

| 🔲 Remote Desktop Manager - SQLite                     |   | •     | ×  |
|-------------------------------------------------------|---|-------|----|
| SQLite                                                |   |       |    |
| Général Copie de sauvegarde VPN Avancée               |   |       |    |
| Nom Base de données<br>Mot de passe                   |   |       |    |
| Toujours demander le mot de passe<br>Tester connexion |   |       |    |
| 2 facteurs <u>Aucun</u>                               |   |       |    |
|                                                       |   |       |    |
|                                                       | K | Annuk | er |

SQLite - Général

| Nom                                     | Nom de la source de données.                                                            |
|-----------------------------------------|-----------------------------------------------------------------------------------------|
| Base de<br>données                      | Nom de la source de données SQLite (.db).                                               |
| Mot de passe                            | Mot de passe pour se connecter à la source de données.                                  |
| Toujours<br>demander le<br>mot de passe | Toujours demander le mot de passe lors de la connexion à la source de données.          |
| Tester<br>connexion                     | Tester le chemin d'accès et le mot de passe de la base de<br>données pour la connexion. |

| 2 facteurs | Activer l' <u>Authentification 2 facteurs</u> pour accéder à votre source de données. |
|------------|---------------------------------------------------------------------------------------|

# **COPIE DE SAUVEGARDE**

| Remote Desktop Manager - SQLite          | -  | o x     |
|------------------------------------------|----|---------|
| SQLite                                   |    |         |
| Général Copie de sauvegarde VPN Avancée  |    |         |
| Copie de sauvegarde Esauvegarde en ligne |    |         |
| Nom de la sauvegarde                     |    |         |
|                                          |    |         |
|                                          |    |         |
|                                          |    |         |
|                                          |    |         |
|                                          |    |         |
|                                          |    |         |
|                                          | ОК | Annuler |

SQLite - Copie de sauvegarde

| Copie de   | Choisir entre:                                                               |
|------------|------------------------------------------------------------------------------|
| sauvegarde | • <i>Aucun</i> : Aucune sauvegarde de votre source de données ne sera créée. |

| • <b>Sauvegarde du fichier</b> : Votre sauvegarde sera enregistrée dans un fichier choisi, mais ne fera pas automatiquement sauvegarder toutes les 30 secondes. |
|----------------------------------------------------------------------------------------------------|
| • <b>Sauvegarde en ligne</b> : Une sauvegarde en ligne (à l'aide du service de <u>Sauvegarde en ligne</u> ) sera automatiquement créée.                         |

#### VPN

Ouvrir un VPN pour accéder à vos données avant de vous connecter à SQLite.

| Remote Desktop Manager - SQLite         | -  | o x     |
|-----------------------------------------|----|---------|
| SQLite                                  |    |         |
| Général Copie de sauvegarde VPN Avancée |    |         |
| Type À la première connexion            | ۲  |         |
| Fichier RDM                             |    |         |
| Substituer identifiants                 |    |         |
| Nom d'utilisateur                       |    |         |
| Domaine                                 |    |         |
| Mot de passe                            |    |         |
|                                         |    |         |
|                                         |    |         |
|                                         |    |         |
|                                         |    |         |
|                                         | ОК | Annuler |

SQLite - VPN

AVANCÉE

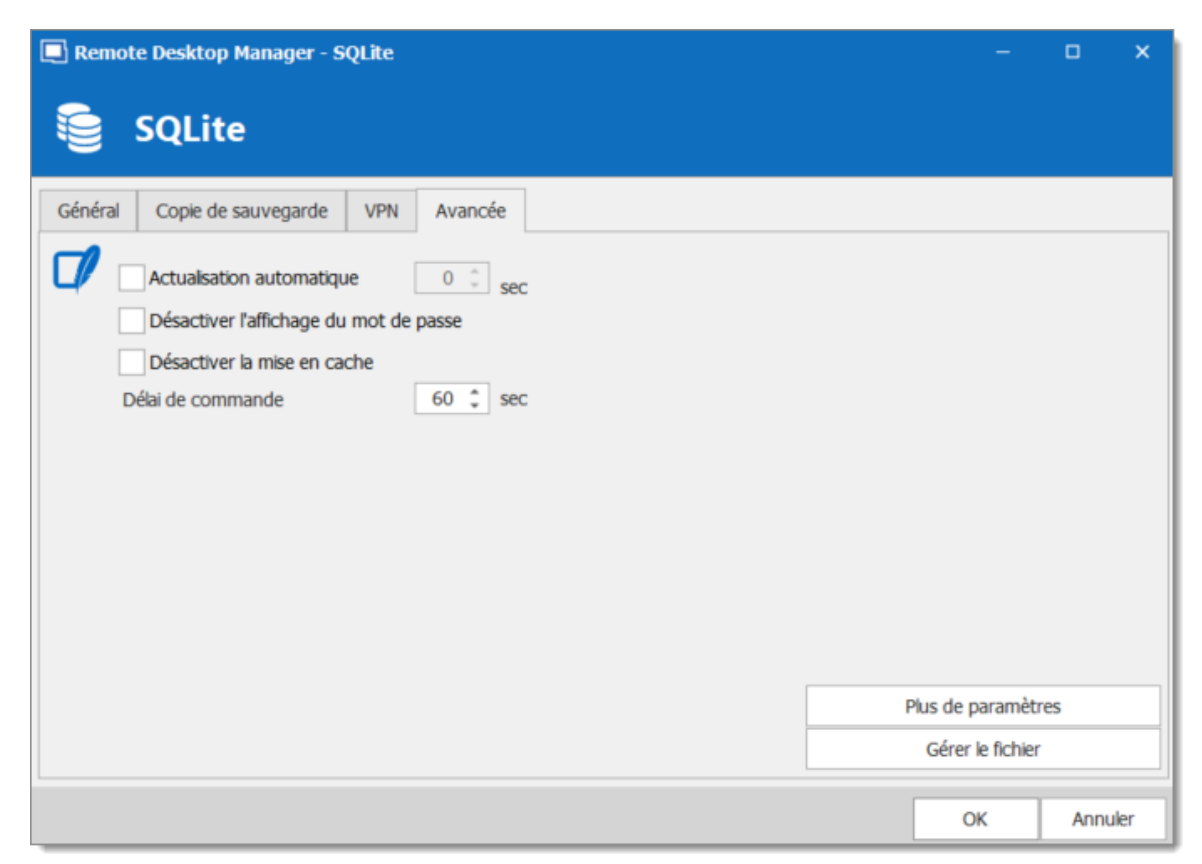

SQLite - Avancée

| Actualisation automatique                    | Définir l'intervalle d'actualisation automatique.                                                                                                |
|----------------------------------------------|----------------------------------------------------------------------------------------------------|
| Désactiver<br>l'affichage du<br>mot de passe | Désactiver la fonctionnalité de révélation du mot de passe<br>lorsqu'un utilisateur accède à cette source de données.                            |
| Désactiver la<br>mise en cache               | Les entrées seront rechargées en mode simple dans la source<br>de données. Voir la rubrique <u>Mode de la cache</u> pour plus<br>d'informations. |
| Délai de<br>commande                         | Temps d'attente avant un délai de commande.                                                                                                    |

| Plus de<br>paramètres | Modifier directement les valeurs de chaîne de connexion.                                                                                                    |
|-----------------------|----------------------------------------------------------------------------------------------------|
| Gérer le fichier      | Contiens plusieurs commandes SQLite pour faciliter la gestion.<br>Vous ne devez généralement y accéder que lorsque nos<br>équipes d'assistance le demandent. |

#### 5.4.7 WebDAV

## DESCRIPTION

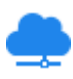

Avec la source de données WebDAV, Remote Desktop Manager télécharge et téléverse les paramètres de session directement à partir d'un fichier situé sur un site WebDAV.

# PARAMÈTRES

GÉNÉRAL

| 🔲 Remote Desktop Manager | r - WebDAV                           |      | -  | •    | ×    |
|--------------------------|--------------------------------------|------|----|------|------|
| 🔮 WebDAV                 |                                      |      |    |      |      |
| Général VPN Avancée      |                                      |      |    |      |      |
| Nom Hôte                 | Port Utiliser SSL                    | 80 ‡ | ]  |      |      |
| Nom d'utilisateur        |                                      |      |    |      |      |
| Mot de passe             | Toujours demander le mot de passe    |      |    |      |      |
| Clé maîtresse            | ✓ Toujours demander la clé maîtresse |      |    |      |      |
| Nom du fichier           | Lecture seule                        |      |    |      |      |
|                          |                                      | [    | ОК | Annu | ıler |

WebDAV - Général

| Nom                      | Nom du périphérique distant.                                            |
|--------------------------|-------------------------------------------------------------------------|
| Hôte                     | Nom de l'hôte (nom du serveur) ou l'adresse IP du périphérique distant. |
| Port                     | Entrez le port du périphérique distant.                                 |
| Utiliser<br>SSL          | Utiliser le cryptage SSL.                                               |
| Nom<br>d'utilisat<br>eur | Nom d'utilisateur pour se connecter au périphérique distant.            |

| Mot de<br>passe                                  | Mot de passe pour se connecter au périphérique distant.                                                                                |
|--------------------------------------------------|----------------------------------------------------------------------------------------------------|
| Toujours<br>demande<br>r le mot<br>de passe      | Toujours demander le nom d'utilisateur lors de la connexion à la source de données.                                                    |
| Clé<br>maîtress<br>e                             | Saisir la clé maîtresse qui sera utilisée avant d'ouvrir la source de données.                                                         |
| Toujours<br>demande<br>r la clé<br>maîtress<br>e | Toujours demander la clé maîtresse lors de la connexion à la source de données.                                                        |
| Nom du<br>fichier                                | Indiquer le nom de fichier utilisé pour stocker les données sur la source de données. S'il n'existe pas, il sera créé automatiquement. |
| Lecture<br>seule                                 | Définir la source de données en lecture seule.                                                                                         |

#### VPN

Ouvrir un VPN pour accéder à vos données avant de vous connecter à WebDAV.

| Remote Desktop Manager - WebDAV | -  |         | ĸ |
|---------------------------------|----|---------|---|
| See WebDAV                      |    |         |   |
| Général VPN Avancée             |    |         |   |
| Type À la première connexion    | ۲  |         |   |
| Fichier RDM                     |    |         |   |
| Substituer identifiants         |    |         |   |
| Nom d'utilisateur               |    |         |   |
| Domaine                         |    |         |   |
| Mot de passe                    |    |         |   |
|                                 |    |         |   |
|                                 |    |         |   |
|                                 |    |         |   |
|                                 |    |         |   |
|                                 | ОК | Annuler |   |

WebDAV - VPN

AVANCÉE

| 🔲 Remote Desktop Manager - WebDAV   |    |      | ×    |
|-------------------------------------|----|------|------|
| Se WebDAV                           |    |      |      |
| Général VPN Avancée                 |    |      |      |
| Actualisation automatique 300 💲 sec |    |      |      |
| Activer les logs                    |    |      |      |
|                                     |    |      |      |
|                                     |    |      |      |
|                                     |    |      |      |
|                                     |    |      |      |
|                                     |    |      |      |
|                                     | ОК | Annu | ıler |

WebDAV - Avancée

| Actualisation<br>automatique | Définir l'intervalle d'actualisation automatique. |
|------------------------------|---------------------------------------------------|
| Activer les<br>logs          | Active la journalisation et ses fonctionnalités.  |

#### 5.4.8 XML

# DESCRIPTION

Remote Desktop Manager enregistre les paramètres directement dans un fichier au format XML.

#### **POINTS FORTS**

XML

- Il est possible de configurer un intervalle d'actualisation automatique.
- La <u>Sauvegarde en ligne</u> est disponible pour cette source de données.

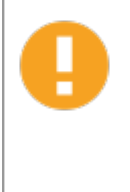

Il n'y a pas de gestion des conflits pour le fichier de configuration. Si vous partagez avec d'autres utilisateurs, vous pouvez obtenir des conflits de mise à jour et rencontrer des problèmes. Ce type de source de données est destiné à un seul utilisateur utilisant plusieurs ordinateurs, et non plusieurs utilisateurs.

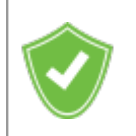

Tous les mots de passe sont cryptés par défaut. Vous pouvez spécifier un mot de passe personnalisé (clé maîtresse) pour crypter entièrement le contenu du fichier.

Il est impossible de récupérer les données si la clé maîtresse est perdue. Assurez-vous de mémoriser ou de sauvegarder la clé principale dans un endroit sûr.

## PARAMÈTRES

GÉNÉRAL

| Remote Desktop Manager - XML                                                                                                    | - |       | ×  |
|----------------------------------------------------------------------------------------------------|---|-------|----|
| Se XML                                                                                                    |   |       |    |
| Général Copie de sauvegarde VPN Avancée                                                                                                    |   |       |    |
| Nom Inchier Inchier In |   |       |    |
| 0                                                                                                    | ĸ | Annul | er |

XML - Général

| Nom                                 | Nom de la source de données.                                                                                                    |
|-------------------------------------|----------------------------------------------------------------------------------------------------|
| Nom du<br>fichier                   | Indiquer le nom de fichier utilisé pour stocker les données sur la source<br>de données. Les chemins relatifs et les variables d'environnement<br>peuvent également être utilisés. |
| Clé<br>maîtres<br>se                | Saisir la clé maîtresse qui sera utilisée avant d'ouvrir la source de données.                                                                                                    |
| Toujour<br>s<br>demand<br>er la clé | Toujours demander la clé maîtresse lors de la connexion à la source de données.                                                                                                    |

| maîtres<br>se |  |
|---------------|--|

## COPIE DE SAUVEGARDE

| Remote Desktop Manager - XML            | -  | o x     |
|-----------------------------------------|----|---------|
| S XML                                   |    |         |
| Général Copie de sauvegarde VPN Avancée |    |         |
| Copie de sauvegarde Sauvegarde en ligne |    |         |
| Nom de la sauvegarde 🕐                  |    |         |
|                                         |    |         |
|                                         |    |         |
|                                         |    |         |
|                                         |    |         |
|                                         |    |         |
|                                         | ОК | Annuler |

XML - Copie de sauvegarde

| Copie de<br>sauvegarde | <ul> <li>Choisir entre:</li> <li><i>Aucun</i>: Aucune sauvegarde de votre source de données ne sera créée.</li> </ul> |
|------------------------|----------------------------------------------------------------------------------------------------|

|                         | <ul> <li>Sauvegarde du fichier: Votre sauvegarde sera enregistrée dans un fichier choisi, mais ne fera pas automatiquement sauvegarder toutes les 30 secondes.</li> <li>Sauvegarde en ligne: Une sauvegarde en ligne (à l'aide du service de <u>Sauvegarde en ligne</u>) sera automatiquement créée.</li> </ul> |
|-------------------------|----------------------------------------------------------------------------------------------------|
| Nom de la<br>sauvegarde | Spécifier le nom de sauvegarde qui vous permettra<br>d'enregistrer automatiquement vos sessions dans un espace<br>de stockage en ligne sécurisé et de les restaurer en cas de<br>problème.                                                                                                    |

#### VPN

Ouvrir un VPN pour accéder à vos données avant de vous connecter à XML.

| Remote Desktop Manager - XML            | -  | o x     |
|-----------------------------------------|----|---------|
| S XML                                   |    |         |
| Général Copie de sauvegarde VPN Avancée |    |         |
| Type À la première connexion            | ۲  |         |
| Substituer identifiants                 |    |         |
| Nom d'utilisateur Domaine               |    |         |
| Mot de passe                            |    |         |
|                                         |    |         |
|                                         |    |         |
|                                         |    |         |
|                                         | ОК | Annuler |

XML - VPN

AVANCÉE

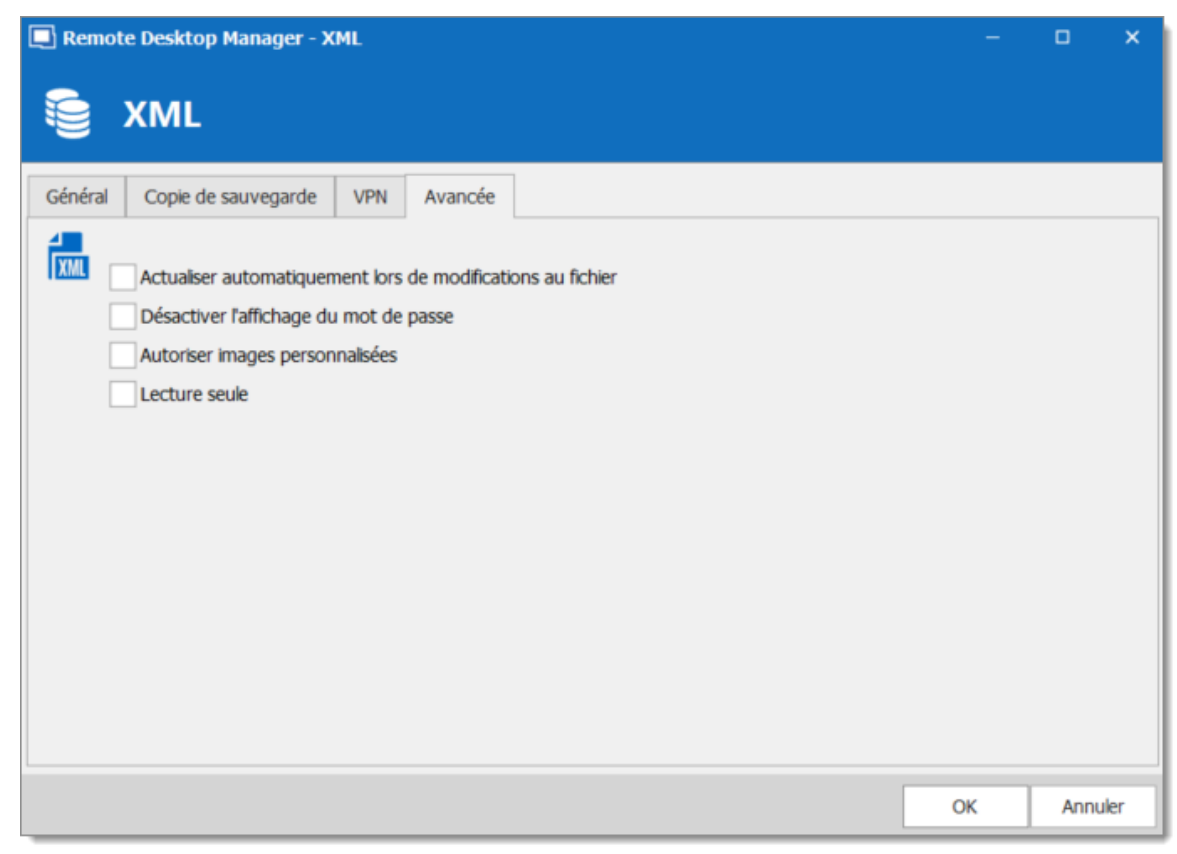

XML - Avancée

| Actualiser<br>automatiqueme<br>nt lors de<br>modification au<br>fichier | Indiquer si l'application doit surveiller les modifications de fichier pour actualiser automatiquement la source de données                                                                                        |
|-------------------------------------------------------------------------|----------------------------------------------------------------------------------------------------|
| Désactiver<br>l'affichage du<br>mot de passe                            | Désactiver la fonctionnalité de révélation du mot de passe<br>lorsqu'un utilisateur accède à cette source de données.                                                                                              |
| Autoriser<br>images<br>personnalisées                                   | Permettre à l'utilisateur d'utiliser des images personnalisées.<br>Trop d'images personnalisées pourraient augmenter<br>considérablement la taille de la source de données et<br>augmenter le temps de chargement. |

| Lecture seule | Définir la source de données en lecture seule. Aucune nouvelle<br>entrée ne peut être créée et les données existantes ne<br>peuvent être modifiées. |
|---------------|----------------------------------------------------------------------------------------------------|

#### 5.5 Importer/Exporter

#### DESCRIPTION

Vous pouvez simplifier le déploiement pour plusieurs utilisateurs en exportant et en important la configuration de la source de données. Le fichier généré aura une extension .rdd et contient toutes les informations pour recréer la configuration. Veuillez noter que le fichier .rdd n'inclut pas le contenu de la base de données, seule la configuration est exportée. Utilisez les autres fonctionnalités d'exportation pour sauvegarder ou copier le contenu de la base de données.

Vous trouverez dans *Fichier - Source de données* l'accès pour l'importation ou l'exportation du fichier.

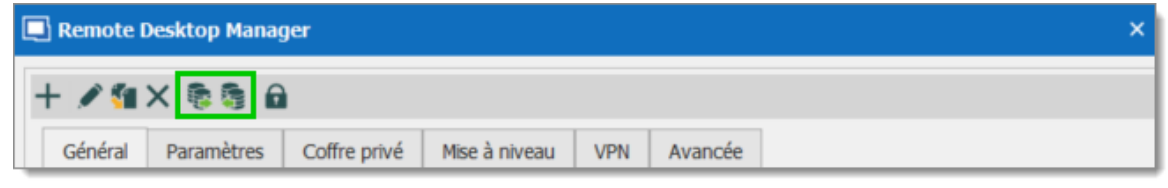

Source de données - Importer/Exporter

Le fait que les utilisateurs puissent ou non lire/écrire en mode hors ligne est d'abord décidé au niveau du mode de mise en cache de la source de données. **Cela ne peut pas être modifié à distance**. Si vous souhaitez empêcher ou autoriser les utilisateurs distants à utiliser la fonction de Lecture/Écriture hors ligne, vous devez le faire avant d'exporter votre source de données. Une source de données verrouillée peut être exportée et importée, mais son contenu ne sera pas accessible pour une utilisation à moins qu'un mot de passe ne soit entré lorsque la source de données est sélectionnée. Voir <u>Verrouiller la source de données</u> pour plus d'informations.

## 5.6 Verrouiller la source de données

### DESCRIPTION

Pour protéger les données sensibles dans votre configuration de source de données (par exemple, l'URL du serveur ou les identifiants, vous souhaiterez peut-être verrouiller la configuration de la source de données avant de la déployer à vos utilisateurs. Vous pouvez le faire en utilisant le bouton Verrouiller/Déverrouiller de la barre d'outils.

# PARAMÈTRES

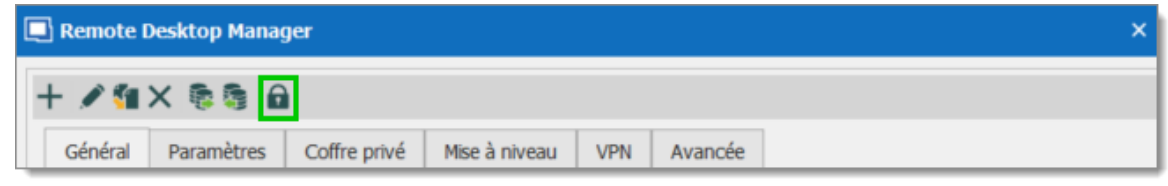

Verrouiller la source de données

La source de données verrouillée nécessite le déverrouillage par mot de passe qui doit être spécifié lors de l'application du verrou. Utiliser le même mot de passe pour le déverrouiller afin de modifier la configuration de la source de données.

| Remote Desktop Manager - Verrouillage de la source de données 🛛 🗙 |                              |      |  |  |
|-------------------------------------------------------------------|------------------------------|------|--|--|
| 🔒 Verro                                                           | uillage de la source de doni | ıées |  |  |
| Clé maîtresse<br>Confirmer                                        | <br>                         |      |  |  |
|                                                                   | Verrouiller Annu             | ıler |  |  |

Verrouillage de la source de données

Il n'y a **AUCUN** moyen de déverrouiller la source de données si le mot de passe est perdu ou oublié. Dans un tel événement, vous devrez configurer une nouvelle source de données. Cependant, le contenu de la base de données ne sera pas perdu.

#### 5.7 Mettre hors-ligne

#### DESCRIPTION

*Mettre hors-ligne* se connecte à une copie locale de la source de données lorsque la source de données n'est pas disponible. Cela peut être utilisé lorsqu'un utilisateur travaille à partir d'un réseau déconnecté ou lorsqu'il existe des problèmes de connectivité avec la source de données.

Le mode hors-ligne en lecture/écriture ajoute aux utilisateurs la possibilité de manipuler les entrées lorsqu'ils sont déconnectés de la source de données. Ceci est utile pour le personnel hors site ou lorsque vous travaillez dans des environnements disposant d'une disponibilité réseau sporadique.

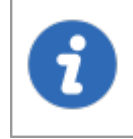

Cette fonctionnalité n'est pas disponible pour toutes les sources de données, veuillez consulter la rubrique d'aide de la source de données pour savoir si elle prend en charge le mode hors-ligne.

Le cache hors ligne est d'abord chiffré à l'aide de notre propre clé privée mélangée à certaines informations provenant de l'ordinateur local. Cela rend impossible la lecture d'une copie sur une autre machine. Par défaut, il est également chiffré avec le chiffrement Windows NTFS, auquel cas aucune clé n'est enregistrée nulle part.

Pour plus de sécurité, les fichiers hors connexion sont définis pour expirer après un certain délai. L'expiration par défaut est fixée à 7 jours, mais peut être modifiée via les <u>Paramètres du système</u>.

Remote Desktop Manager demandera le mode hors-ligne lorsque l'application ne parvient pas à atteindre la source de données.

Vous pouvez activer manuellement le mode hors-ligne dans le menu *Fichier - Mettre hors ligne*. Lorsque la connexion est de nouveau en ligne, utiliser le menu *Fichier - Aller en ligne* ou l'icône *Actualiser* pour vous reconnecter à la source de données.

Certaines options ne seront pas disponibles en mode hors ligne:

- Documentation.
- Pièces jointes et journaux.
- Gestion des usagers (Ajouter/Modifier/Supprimer des utilisateurs).

## DISPONIBILITÉ

La disponibilité du mode hors ligne repose sur plusieurs paramètres:

- Le mode de la cache hors ligne de la source de données doit être activé. ( Cette étape doit être effectuée avant d'exporter votre source de données vers d'autres
- Le compte de l'utilisateur.
- Les paramètres de la source de données.
- Les stratégies de groupe.
- Au niveau du coffre.

Le paramètre le plus bas (en termes de sécurité) prévaut sur les autres, ce qui peut vous empêcher d'utiliser le mode hors ligne. Si le bouton *Mettre hors-ligne* n'est pas disponible, veuillez consulter votre administrateur.

Dans *Fichier - Informations sur la source de données*, le mode hors-ligne affiche la taille du fichier hors-ligne ainsi que le mode effectif (désactivé, en lecture seule ou accessible en écriture).

| Informations de la source de données               |                  |
|----------------------------------------------------|------------------|
| \$≥≜                                               |                  |
| Serveur                                            |                  |
| Base de données TCP                                |                  |
|                                                    |                  |
| Est propriétaire DB                                | 1                |
| Est système DBA                                    | ♦                |
| Mode hors connexion                                | Lecture/écriture |
| Paramètres de stratégie de groupe                  | Lecture/écriture |
| Paramètres du système                              | Lecture/écriture |
| Paramètres de l'utilisateur                        | Lecture/écriture |
| Configuration de la source de données              | Intelligente     |
| Général Entrées Rôles                              |                  |
| Utilisateur de la base de données                  |                  |
|                                                    |                  |
| Otilisateur                                        |                  |
| Description                                        |                  |
|                                                    |                  |
|                                                    |                  |
| Administrateur                                     | ✓                |
| Autoriser le mode déconnecté                       | ✓                |
| Permettre de glisser-déposer                       | ✓                |
| Actualisation automatique                          | ♦                |
| Intervalle d'actualisation automatique 0           | sec              |
| Est configuré pour l'authentification à 2 facteurs | <b>\$</b>        |

Informations de la source de données

# MODE DE LA CACHE

Le mode de mise en cache doit être défini sur *Intelligent* pour activer le mode hors ligne.

Cette étape ne peut pas être modifiée à distance une fois que vous avez exporté vos paramètres de source de données. Vous devriez prendre un moment et réfléchir aux besoins de votre source de données et sélectionner ce qui est approprié avant de passer à l'exportation.

| 🔲 Remote | e Desktop Mana                                                                                                  | ager - Microsoft SQI                                                | . Azure                                                                                    |     |        |      | -             |      | ×   |
|----------|----------------------------------------------------------------------------------------------------|---------------------------------------------------------------------|--------------------------------------------------------------------------------------------|-----|--------|------|---------------|------|-----|
|          | Microso                                                                                                    | oft SQL Azu                                                         | re                                                                                         |     |        |      |               |      |     |
| Général  | Paramètres                                                                                                    | Coffre d'utilisateur                                                | Mise à niveau                                                                              | VPN | Avancé |      |               |      |     |
| Mc<br>Dé | ode de la cache<br>ilai de connexion<br>ilai de commande<br>Actualisation au<br>Demander le m<br>Autoriser mise | i<br>utomatique<br>node hors-ligne au dém<br>à niveau de la base de | Intelligente<br>Désactivé<br>Intelligente<br>60 🖕 sec<br>0 🗘 sec<br>harrage<br>donnés beta |     |        |      |               |      |     |
|          |                                                                                                    |                                                                     |                                                                                            |     |        | G    | érer la cache |      | _   |
|          |                                                                                                    |                                                                     |                                                                                            |     |        | Flus | ac parametres | 1    |     |
| ID       |                                                                                                    |                                                                     |                                                                                            |     |        |      | ОК            | Annu | ler |

Source de données - Avancé - Mode de la cache

| Désactivé        | Pas de mise en cache client.                                                                                                    |
|------------------|----------------------------------------------------------------------------------------------------|
| Intelligent<br>e | Lors de la première ouverture de la source de données, Remote<br>Desktop Manager charge la session à partir du fichier hors ligne, puis<br>l'actualise pour obtenir les informations à jour. |

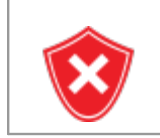

Le mode lecture/écriture hors ligne n'est pas disponible avec l'abonnement de base de Devolutions Online Database .

Le Coffre de l'utilisateur est toujours disponible en mode hors ligne.

#### ACCORDER/REFUSER LE MODE HORS-LIGNE

| Désactivé            | Empêche l'utilisation d'un cache hors ligne.                                                                                                    |
|----------------------|----------------------------------------------------------------------------------------------------|
| Lecture<br>seule     | Autorise l'affichage et l'utilisation des entrées uniquement. Le contenu de la source de données ne peut pas être modifié.                             |
| Lecture/É<br>criture | Permets d'afficher, d'utiliser et de modifier des entrées. Les conflits causés par des modifications hors ligne sont gérés lors de la remise en ligne. |

Au-delà des stratégies de groupe, le mode hors-ligne est contrôlé à ces niveaux:

- Permissions des utilisateurs
- Paramètres du système
- Paramètres du coffre

Un utilisateur doit être autorisé en lecture/écriture aux trois niveaux pour accorder ces privilèges.

| PERMISSIONS<br>DES<br>UTILISATEURS                   |                                                                                                   |                                                                                          |                  |
|------------------------------------------------------|---------------------------------------------------------------------------------------------------|------------------------------------------------------------------------------------------|------------------|
| Désactivé ou<br>lecture seule ou<br>lecture/écriture | Désactivé ou<br>lecture seule ou<br>lecture/écriture                                              | Désactivé ou Autoriser le hors-<br>cture seule ou ligne est désactivé<br>ecture/écriture |                  |
| Désactivé ou<br>lecture seule ou<br>lecture/écriture | Désactivé ou<br>lecture seule ou<br>lecture/écriture                                              | Autoriser le hors-<br>ligne activé                                                       | Désactivé        |
| Désactivé ou<br>lecture seule ou<br>lecture/écriture | Désactivé                                                                                         | Autoriser le hors-<br>ligne activé                                                       | Désactivé        |
| Désactivé                                            | Désactivé ou Autoriser le hors-<br>lecture seule ou ligne activé<br>lecture/écriture              |                                                                                          | Désactivé        |
| Lecture seule ou<br>lecture/écriture                 | e seule ou Lecture seule ou Autoriser le hors-<br>e/écriture lecture/écriture ligne est désactivé |                                                                                          | Désactivé        |
| Lecture seule ou<br>lecture/écriture                 | Lecture seule ou Lecture seule ou Autoriser le hors-<br>lecture/écriture ligne activé             |                                                                                          | Lecture seule    |
| Lecture seule ou<br>lecture/écriture                 | e seule ou Lecture seule Autoriser le l<br>e/écriture ligne activ                                 |                                                                                          | Lecture seule    |
| Lecture seule                                        | e Lecture seule ou Autoriser le hors<br>lecture/écriture ligne activé                             |                                                                                          | Lecture seule    |
| Lecture/Écriture                                     | Lecture/Écriture                                                                                  | Autoriser le hors-<br>ligne activé                                                       | Lecture/Écriture |

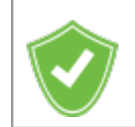

Vous voulez connaître le mode hors ligne en vigueur lorsque vous êtes connecté? Voir <u>Informations sur ma source de données</u>.

#### 5.7.1 Mode Lecture/Écriture hors-ligne

#### DESCRIPTION

Le mode *Lecture/Écriture* hors ligne permet à l'utilisateur d'ajouter, de modifier et de supprimer des entrées lorsque la source de données est hors ligne. Ces modifications sont enregistrées localement et synchronisées avec la source de données une fois qu'elle est de nouveau en ligne.

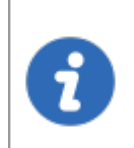

Certaines fonctionnalités ne sont pas disponibles hors ligne et vous ne pourrez peut-être pas effectuer toutes les actions. Notez que le **Coffre de l'utilisateur** est toujours disponible en mode hors ligne.

Une fois hors ligne, les paramètres de sécurité des utilisateurs s'appliquent toujours. Les privilèges d'ajout/modification/suppression accordés par l'administrateur sont toujours en vigueur. Voir <u>Gestion des utilisateurs</u>.

#### **MODIFICATIONS HORS CONNEXION**

Lorsqu'une entrée est modifiée par un utilisateur en ligne alors qu'un autre utilisateur est hors ligne, la version locale de l'entrée stockée dans le cache hors ligne devient différente de la version en ligne. Cela provoque un conflit lorsque l'utilisateur hors ligne se reconnecte.

- 1. Se connecter à la source de données.
- 2. Se mettre hors-ligne dans *Fichier Mettre hors-ligne*.
- 3. Modifier une entrée.
- 4. Se remettre en ligne dans *Fichier Aller en ligne*.

La fenêtre Modifications hors connexion s'affiche:

| 🔲 Re    | mote Desktop Manage |                    | - 🗆 x          |         |               |
|---------|---------------------|--------------------|----------------|---------|---------------|
|         | Modificat           | ions hors cor      | nnexion        |         |               |
|         |                     |                    | 1              |         |               |
|         | Statut              | Action             | Nom            | Dossier | Comparer      |
| ~       | Accepter            | Modifier           | Session 1 Test | Windjai | Accepter      |
|         |                     |                    |                |         | Rejeter       |
|         |                     |                    |                |         | ,             |
|         |                     |                    |                |         |               |
|         |                     |                    |                |         | Accepter tout |
|         |                     |                    |                |         | Rejeter tous  |
|         |                     |                    |                |         |               |
|         |                     |                    |                |         |               |
|         |                     |                    |                |         |               |
|         |                     |                    |                |         |               |
|         |                     |                    |                |         |               |
| •       |                     |                    |                | Þ       |               |
| Conflit | t:0 Ajouter:0 Modi  | fier:1 Supprimer:0 |                | ОК      | Annuler       |

Modifications hors connexion

Utiliser cette boîte de dialogue pour Accepter/Rejeter vos modifications hors ligne.

Vous pouvez utiliser l'action *Comparer* pour avoir une comparaison côte à côte de vos modifications de l'entrée actuelle.

Les statuts possibles des entrées sont:

- Accepter: lorsqu'aucun changement extérieur n'a été détecté.
- **Conflit**: lorsque des modifications extérieures ont été détectées depuis votre dernière connexion.

## **MODIFICATIONS HORS-LIGNE MULTIPLES**

Lorsque plusieurs utilisateurs modifient simultanément la même entrée hors ligne, un conflit se produit lorsque le deuxième utilisateur est de nouveau en ligne.

Voici un exemple d'un tel cas pour aider à résoudre correctement les conflits:

Lorsque le premier utilisateur revient en ligne, la fenêtre *Modifications hors connexion* s'affiche. Les modifications sont acceptées par défaut.

Lorsque le deuxième utilisateur revient en ligne, un conflit se produit et la fenêtre *Modifications hors connexion* s'affiche.

Lorsque le conflit se produit, l'utilisateur doit décider d'accepter ou de rejeter les modifications. Les différentes versions de l'entrée peuvent être comparées pour voir quelles modifications ont été apportées.

#### **COMPARER LES VERSIONS D'UNE ENTRÉE**

Cliquer sur le bouton **Comparer** pour comparer les versions d'une entrée en conflit. Analyser la structure XML de l'entrée pour décider d'accepter ou de rejeter les modifications.

#### 5.8 Gérer la cache

#### DESCRIPTION

Cette option vous permet de gérer votre cache qui décide de la manière dont le client rechargera les entrées lorsque des modifications seront détectées. Sur les grandes sources de données, la mise en cache est indispensable et augmentera considérablement les performances.

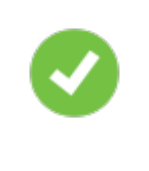

Cette fonctionnalité est disponible que lorsque le moteur hors ligne est configuré pour utiliser SQLite. Nous supprimons progressivement ce moteur en raison de plusieurs problèmes signalés par les clients. Nous vous recommandons d'utiliser **MCDFv2**.

•

Les options de gestion du cache ne doivent généralement être utilisées que **sur demande de notre équipe d'assistance** en cas de problème de cache.

## PARAMÈTRES

Les options de gestion du cache ne seront disponibles que lors de l'utilisation d'un cache SQLite.

| Remote Desktop Manager                                              | - Gérer fichier s | SQLite   |         | ×      |
|---------------------------------------------------------------------|-------------------|----------|---------|--------|
| 🧯 Gérer fichi                                                       | er SQLit          | e        |         |        |
| PRAGMA integrity_che<br>REINDEX DatabaseInfe<br>REINDEX Connections | ack;<br>;         |          |         | A      |
|                                                                     |                   |          |         |        |
| 4                                                                   |                   |          |         | v<br>A |
| Effacer la sortie                                                   | Analyser          | Nettoyer | Réparer | Fermer |

Gérer fichier SQLite

| Effacer la sortie | Effacer le contenu de la fenêtre de sortie.                                                                                                    |
|-------------------|----------------------------------------------------------------------------------------------------|
| Analyser          | Analyser va générer un rapport de tout ce qui est contenu dans le cache. Il lira les données hors ligne et effectuera un test de lecture/écriture pour vérifier si le fichier hors ligne est valide.                                                                                                    |
| Nettoyer          | Cela exécutera une commande SQLite pour réduire la taille de votre<br>cache. L'option Nettoyer doit être utilisée qu'après avoir tenté<br>d'exécuter une réparation de votre cache. Si la réparation n'a pas<br>résolu votre problème, l'exécution d'un vide résout généralement les<br>problèmes liés à un cache corrompu. |

i

| Réparer | La réparation exécutera ces commandes SQLite différentes pour réparer un cache corrompu: |
|---------|------------------------------------------------------------------------------------------|
|         | PRAGMA integrigy_check                                                                   |
|         | REINDEX DatabaseInfo                                                                     |
|         | REINDEX Connections                                                                      |

# 5.9 Mon Coffre de l'utilisateur

## DESCRIPTION

Le **Coffre de l'utilisateur** est un coffre personnalisé pour l'utilisateur pour les entrées de tout type. Il permet à chaque utilisateur de créer des entrées que lui seul peut voir.

Le Coffre de l'utilisateur est disponible pour toutes les <u>Sources de</u> <u>données avancées</u>.

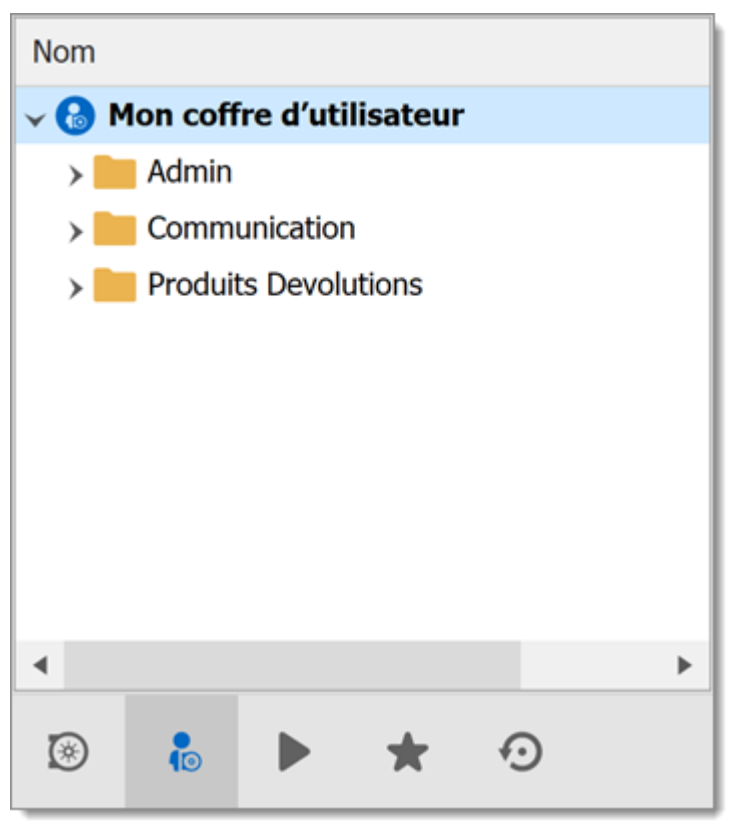

Mon Coffre de l'utilisateur

#### UNE NOTE SUR LES IDENTIFIANTS

Les identifiants dans le Coffre de l'utilisateur peuvent être utilisés de deux manières:

- 1. À partir d'une session dans le Coffre de l'utilisateur.
- 2. Lors de l'utilisation des Paramètres spécifiques de l'usager.

Ces restrictions peuvent être facilement comprises lorsque vous gardez à l'esprit que le Coffre de l'utilisateur est en fait contenu dans la zone utilisateur de la base de données. Il doit être utilisé de l'intérieur de lui-même ou en utilisant notre mécanisme d'extension spécifique à l'utilisateur.

# Commandes

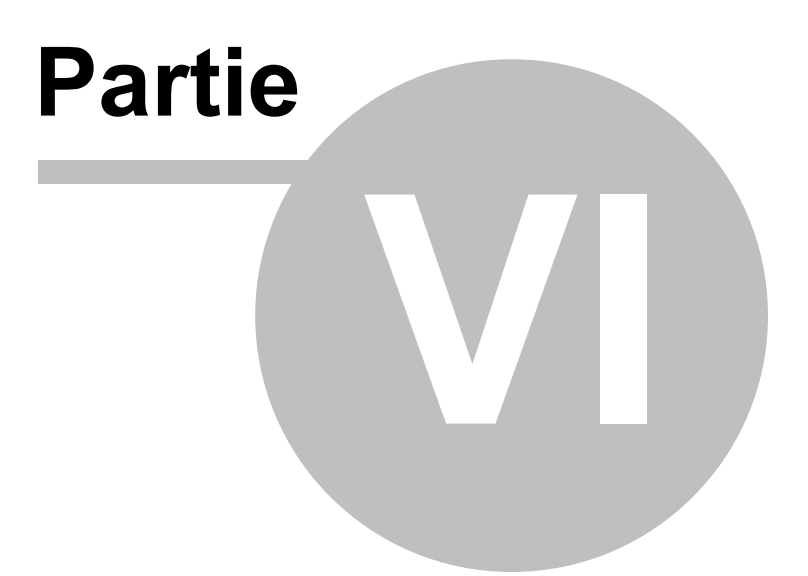

# 6 Commandes

# 6.1 Menu contextuel

# DESCRIPTION

Le *Menu contextuel* contient plusieurs actions spécifiques aux entrées. Les actions disponibles dépendent du type d'entrée sélectionné. Cliquer avec le bouton droit sur une entrée pour afficher le menu contextuel.

| 谢        | Ouvrir session                           |            |   |
|----------|------------------------------------------|------------|---|
| ۲        | Réservation                              |            |   |
|          | Ouvrir avec des paramètres               |            | • |
| 6        | Voir mot de passe                        |            |   |
| 5        | Copier nom d'utilisateur et mot de passe |            |   |
| 5        | Copier le nom d'utilisateur              |            |   |
| ø        | Copier le mot de passe                   |            |   |
| d        | Exécuter le script par Agent             |            |   |
| +        | Nouvelle entrée                          | Ins        |   |
| <u> </u> | Dupliquer                                | Ctrl+D     |   |
|          | Ajouter                                  |            | • |
|          | Modifier                                 |            | ۲ |
| •        | Déplacer                                 |            |   |
| X        | Supprimer                                | Ctrl+Suppr |   |
| ☆        | Favoris                                  |            |   |
| ŧΞ       | Liste d'exécution                        |            | ۲ |
|          | Presse-papiers                           |            | × |
|          | Outils/Scripts/macros                    |            | • |
|          | Affichage                                |            | ۲ |
|          | Importer                                 |            | ۲ |
|          | Exporter                                 |            | ۲ |
| 0        | Développer tout                          | Ctrl +     |   |
| 5        | Réduire tout                             | Ctrl -     |   |
|          | Propriétés                               |            |   |

Menu contextuel

#### 6.1.1 Ouvrir avec des paramètres

#### DESCRIPTION

Le menu **Ouvrir avec des paramètres** contient toutes les options disponibles pour ouvrir une session.

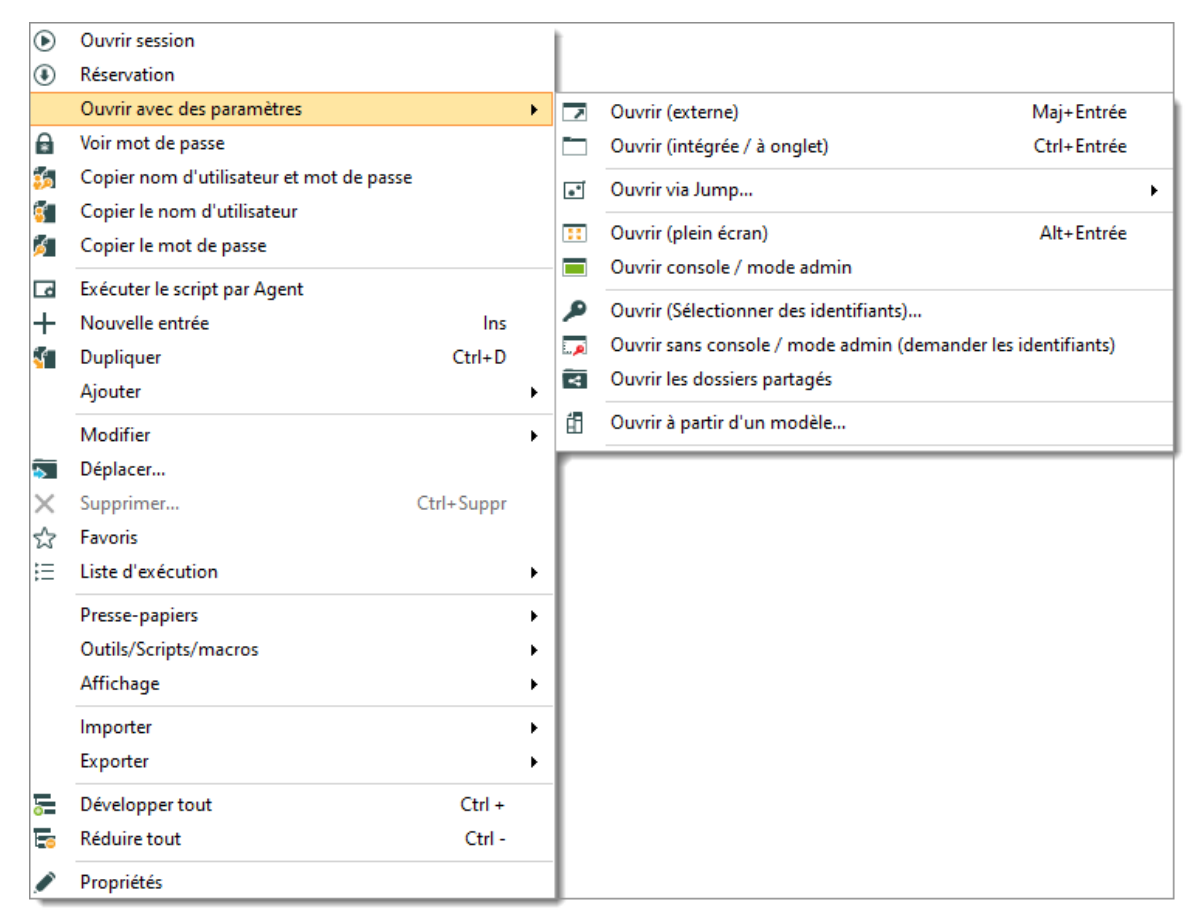

Ouvrir avec des paramètres

| Ouvrir (externe) | Ouvrir une session en tant que processus externe, sans<br>lien direct avec Remote Desktop Manager. |
|------------------|----------------------------------------------------------------------------------------------------|
| Ouvrir (intégrée / à<br>onglet)                                       | Ouvrir la session dans le tableau de bord Remote<br>Desktop Manager et affichez les onglets en haut de la<br>fenêtre.                                     |
|-----------------------------------------------------------------------|----------------------------------------------------------------------------------------------------|
| Ouvrir via Jump                                                       | Ouvrir la session via un hôte <u>Jump</u> .                                                                                                    |
| Ouvrir (plein écran)                                                  | Ouvrir la session avec le mode d'affichage plein écran.                                                                                                   |
| Ouvrir console /<br>mode admin                                        | Se connecter à la session de console d'un serveur à<br>l'aide de Remote Desktop Manager en mode<br>Administration.                                        |
| Ouvrir (Sélectionner des identifiants)                                | Vous ouvre avec la liste des identifiants liés à votre<br>source de données pour vous permettre de choisir celui<br>nécessaire pour ouvrir votre session. |
| Ouvrir sans<br>console / mode<br>admin (demander les<br>identifiants) | Vous ouvre votre session normalement et vous demande<br>vos identifiants pour vous connecter.                                                             |
| Ouvrir les dossiers<br>partagés                                       | Ouvrir les dossiers partagés de l'ordinateur distant.                                                                                                    |
| Ouvrir à partir d'un<br>modèle                                        | Ouvrir à partir d'un modèle que vous avez déjà créé.                                                                                                    |

## 6.2 Fichier

## DESCRIPTION

Le menu *Fichier* contient de nombreuses actions concernant l'application et la source de données. Ce menu est contextuel et dépend de la source de données connectée.

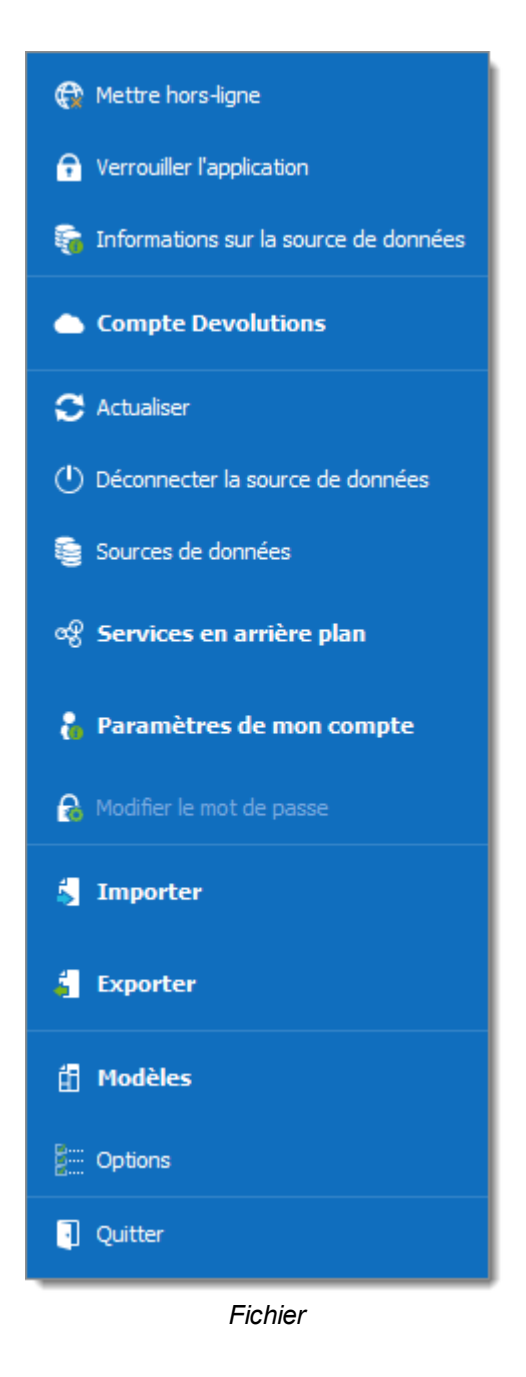

## **METTRE HORS-LIGNE**

Basculer le mode hors ligne de la source de données.

Pour plus d'informations, veuillez consulter la rubrique Mettre Hors-ligne.

## VERROUILLER L'APPLICATION

Verrouiller et minimiser l'application.

L'utilisateur est invité à entrer le mot de passe de la source de données lorsque l'application est restaurée (si la configuration l'exige).

## **INFORMATIONS SUR LA SOURCE DE DONNÉES**

Affiche les informations de configuration relatives à la source de données actuelle.

Pour plus d'informations, veuillez consulter la rubrique <u>Informations sur la source de</u> <u>données</u>.

## **COMPTE DEVOLUTIONS**

Connectez-vous à un compte Devolutions et créer une installation personnalisée pour Remote Desktop Manager.

Pour plus d'informations, veuillez consulter la rubrique Compte Devolutions.

## ACTUALISER

Actualiser la source de données et récupérer les données les plus récentes.

Pour plus d'informations, veuillez consulter la rubrique Actualiser.

## DÉCONNECTER LA SOURCE DE DONNÉES

Déconnecter la source de données actuelle.

## SOURCES DE DONNÉES

Ouvrir l'écran de configuration de la source de données.

Pour plus d'informations, veuillez consulter la rubrique Sources de données.

#### SERVICES EN ARRIÈRE PLAN

Afficher et exécuter les synchroniseurs.

Pour plus d'informations, veuillez consulter la rubrique des Services en arrière plan.

#### PARAMÈTRES DE MON COMPTE

Afficher des informations sur l'utilisateur actuel et modifier les identifiants personnels.

Pour plus d'informations, veuillez consulter la rubrique des <u>Paramètres de mon</u> <u>compte</u>.

#### MODIFIER LE MOT DE PASSE

Invite à modifier le mot de passe principal.

Pour plus d'informations, veuillez consulter la rubrique Modifier le mot de passe.

#### IMPORTER

Importer des entrées dans la source de données.

Pour plus d'informations, veuillez consulter la rubrique Importer.

#### EXPORTER

Exporter les entrées de la source de données.

Pour plus d'informations, veuillez consulter la rubrique Exporter.

#### MODÈLES

Modifier les modèles et les paramètres par défaut des entrées.

Pour plus d'informations, veuillez consulter la rubrique Modèles.

## OPTIONS

Modifier les options de l'application.

Pour plus d'informations, veuillez consulter la rubrique Options.

#### 6.2.1 Mettre hors-ligne

## DESCRIPTION

Basculez le Mode hors-ligne de la source de données .

Utiliser le mode hors-ligne pour vous connecter à une copie locale de la source de données lorsque la base de données distante n'est pas disponible. Ceci est utile lorsque vous travaillez à partir d'un emplacement distant et que le réseau est inaccessible ou en cas de problème de connectivité.

Il y a des considérations de sécurité à prendre en compte lors de l'activation du mode hors-ligne.

La disponibilité du mode hors ligne dépend de plusieurs paramètres, reportez-vous à la rubrique <u>Mode hors-ligne</u>.

Le paramètre le plus bas (en termes de sécurité) prévaut sur les autres, ce qui peut vous empêcher d'utiliser le mode hors-ligne. Si le bouton *Mettre hors-ligne* n'est pas disponible, veuillez consulter votre administrateur.

Les <u>Informations sur la source de données</u> affichent la taille du fichier de cache hors ligne ainsi que les modes effectifs (désactivé, lecture seule ou lecture / écriture).

| Informations de la source de données               |                  |
|----------------------------------------------------|------------------|
| \$¤≜                                               |                  |
| Serveur                                            |                  |
| Base de données TCP                                |                  |
| Est propriétaire DB                                | ~                |
| Est système DBA                                    | ♦                |
| Mode hors connexion                                | Lecture/écriture |
| Paramètres de stratégie de groupe                  | Lecture/écriture |
| Paramètres du système                              | Lecture/écriture |
| Paramètres de l'utilisateur                        | Lecture/écriture |
| Configuration de la source de données              | Intelligente     |
| Général Entrées Rôles                              |                  |
| Utilisateur de la base de données                  |                  |
| Utilisateur                                        |                  |
| Description                                        |                  |
|                                                    |                  |
|                                                    |                  |
| Administrateur                                     | ✓                |
| Autoriser le mode déconnecté                       | 1                |
| Permettre de glisser-déposer                       | 1                |
| Actualisation automatique                          | ♦                |
| Intervalle d'actualisation automatique 0           | sec              |
| Est configuré pour l'authentification à 2 facteurs | \$               |

Informations de la source de données - Mode hors connexion

Plusieurs fonctionnalités ne sont pas disponibles en mode hors-ligne, telles que:

- Pièces jointes et journaux.
- Gestion des usagers (Ajouter / Modifier / Supprimer des usagers).

#### 6.2.2 Informations sur la source de données

## DESCRIPTION

Les *Informations sur la source de données* affichent diverses informations liées à la source de données actuelle, telles que l'utilisateur actuel et l'accès de sécurité.

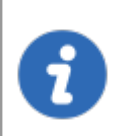

La vue *Informations de la source de données* peut être différente selon le <u>Types de sources de données</u>. Cette rubrique utilise une source de données SQL Server.

| Informations de la source de donnée                | 25               |
|----------------------------------------------------|------------------|
|                                                    |                  |
| Description                                        |                  |
| Type de connexion                                  |                  |
| Base de données                                    |                  |
| Mode hors connexion                                | Lecture seule    |
| Paramètres de stratégie de groupe                  | Lecture/écriture |
| Paramètres du système                              | Lecture seule    |
| Paramètres de l'utilisateur                        | Lecture seule    |
| Général Entrées Groupes d'utilisateurs             |                  |
| Utilisateur de la base de données                  |                  |
| Utilisateur                                        |                  |
| Description                                        |                  |
| Coffre d'utilisateur                               | Par défaut       |
| Administrateur                                     | •                |
| Autoriser le mode déconnecté                       | ✓                |
| Permettre de glisser-déposer                       | ~                |
| Actualisation automatique                          | ♦                |
| Intervalle d'actualisation automatique 0           | sec              |
| Est configuré pour l'authentification à 2 facteurs | <b>*</b>         |

Fichier - Informations de la source de données

# **UTILISATEUR ET SÉCURITÉ**

# GÉNÉRAL

L'onglet *Général* affiche des informations sur la configuration actuelle de l'utilisateur et de la source de données.

| Général | Entrées          | Groupes d'utilisateurs        |         |   |            |
|---------|------------------|-------------------------------|---------|---|------------|
| Uti     | lisateur de la   | base de données               |         |   |            |
| Uti     | lisateur         |                               |         |   |            |
| De      | scription        |                               |         |   |            |
| Col     | ffre d'utilisate | eur                           |         |   | Par défaut |
|         |                  |                               |         |   |            |
| Adı     | ministrateur     |                               |         |   |            |
| Aut     | toriser le mod   | le déconnecté                 |         |   | <b>√</b>   |
| Per     | rmettre de gli   | sser-déposer                  |         |   | <b></b>    |
| Act     | tualisation au   | tomatique                     |         |   | <b>\$</b>  |
| Int     | ervalle d'actu   | alisation automatique         |         | 0 | sec        |
| Est     | t configuré po   | our l'authentification à 2 fa | acteurs |   | <b>\$</b>  |

Informations sur la source de données - Général

| Utilisateur de la base<br>de données | Nom de l'utilisateur actuellement connecté à la base de données.                     |
|--------------------------------------|--------------------------------------------------------------------------------------|
| Utilisateur                          | L'utilisateur actuel de Windows.                                                     |
| Description                          | Affiche la description de l'utilisateur connecté à la source de données.             |
| Administrateur                       | Indique si l'utilisateur est un administrateur.                                      |
| Autoriser le mode<br>déconnecté      | Indique si l'utilisateur peut utiliser la source de données en mode hors-ligne.      |
| Permettre de glisser-<br>déposer     | Indique si l'utilisateur peut glisser-déposer des entrées dans la source de données. |
| Actualisation<br>automatique         | Indique si la source de données s'actualise<br>automatiquement.                      |

| Intervalle<br>d'actualisation<br>automatique             | Indique le délai d'actualisation automatique.                                                  |
|----------------------------------------------------------|------------------------------------------------------------------------------------------------|
| Est configuré pour<br>l'authentification à 2<br>facteurs | Indique si la source de données est configurée avec<br>un deuxième facteur d'authentification. |

# ENTRÉES

| Général | Entrées        | Groupes d'utilisateurs       |          |
|---------|----------------|------------------------------|----------|
| Ajo     | uter des entr  | rées                         | ✓        |
| Mo      | difier des ent | trées                        | ✓        |
| Sup     | primer les e   | ntrées                       | ✓        |
| Affi    | cher la sectio | on d'informations            | ~        |
| Imp     | oorter des er  | ıtrées                       | ✓        |
| Exp     | orter des en   | trées                        | ✓        |
| Per     | mettre l'ajou  | it d'entrées dans le dossier | racine 📀 |

Informations sur la source de données - Entrées

| Ajouter, Modifier et<br>Supprimer des entrées | Indique si l'utilisateur a le droit d'ajouter, de modifier<br>ou de supprimer des entrées. |
|-----------------------------------------------|--------------------------------------------------------------------------------------------|
| Afficher la section d'informations            | Indique si l'utilisateur peut afficher la section d'informations des entrées.              |

| Importer et Exporter<br>des entrées                      | Indique si l'utilisateur a le privilège d'importer ou d'exporter des entrées.          |
|----------------------------------------------------------|----------------------------------------------------------------------------------------|
| Permettre l'ajout<br>d'entrées dans le<br>dossier racine | Indique si l'utilisateur peut ajouter des entrées à la racine de la source de données. |

#### **GROUPES D'UTILISATEURS**

L'onglet *Groupes d'utilisateurs* affiche les groupes d'utilisateurs dont l'utilisateur est membre et les droits associés à ces groupes d'utilisateurs.

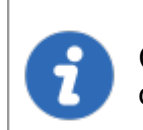

Cette fonctionnalité est uniquement disponible avec une source de données <u>SQL Server/SQL Azure</u> et <u>Devolutions Server (DVLS)</u>.

#### 6.2.3 Compte Devolutions

## DESCRIPTION

Utiliser *Fichier - Compte Devolutions* pour créer / connecter Remote Desktop Manager à votre compte Devolutions Online Database. La Devolutions Online Database est gratuite pour les clients et comprend l'accès au gestionnaire de paquets d'installation personnalisés.

## PARAMÈTRES

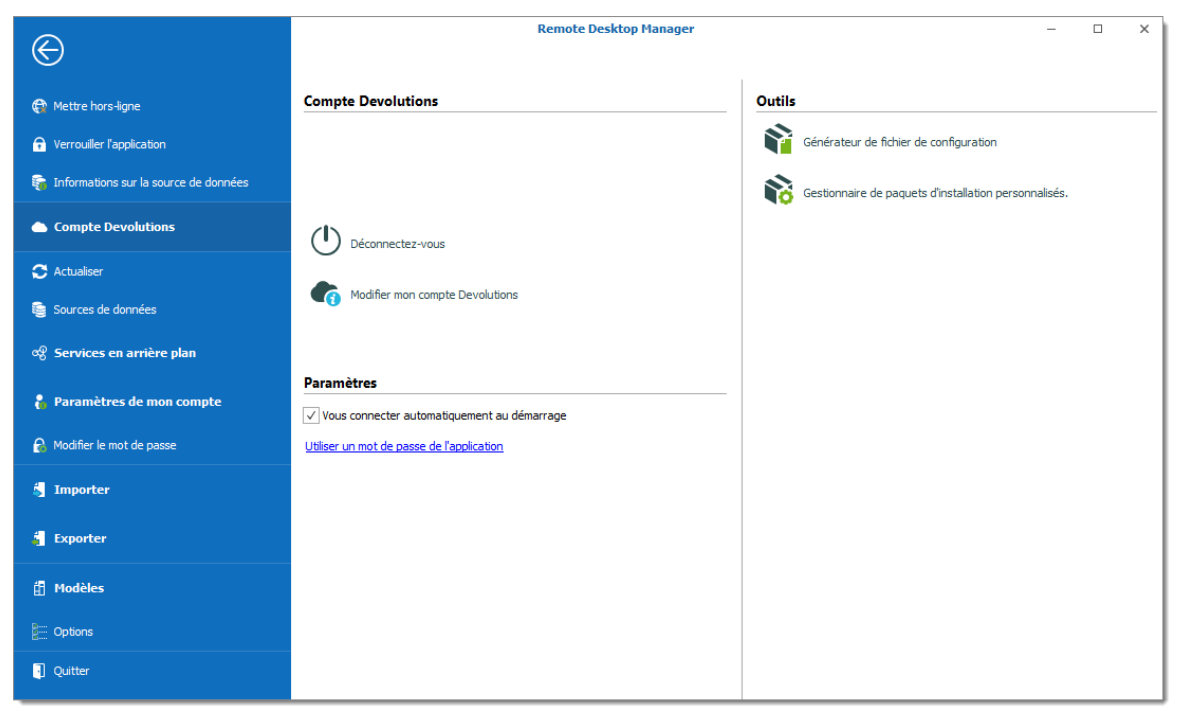

Compte Devolutions

## **COMPTE DEVOLUTIONS**

| Connexion ou<br>Déconnection | Connectez-vous avec votre compte <u>Devolutions</u><br><u>Online Database (DODB)</u> qui a déjà été créé.<br>Déconnectez-vous de votre compte <u>Devolutions</u><br>Online Database (DODB). |
|------------------------------|----------------------------------------------------------------------------------------------------|
| Créer un compte              | Créer un nouveau compte <u>Devolutions Online</u>                                                                                                    |
| Devolutions                  | <u>Database (DODB)</u> .                                                                                                    |
| Modifier mon compte          | Modifier votre compte <u>Devolutions Online Database</u>                                                                                                    |
| Devolutions                  | (DODB)                                                                                                    |

# PARAMÈTRES

| Vous connecter<br>automatiquement<br>au démarrage | Connectez-vous automatiquement à votre compte<br><u>Devolutions Online Database (DODB)</u> au démarrage de<br>l'application. Cette fonctionnalité est particulièrement<br>importante si vous utilisez une <u>source de données</u><br><u>Devolutions Online Database</u> ou notre service de<br><u>Sauvegarde en ligne</u> . |
|---------------------------------------------------|----------------------------------------------------------------------------------------------------|

## OUTILS

| Générateur de<br>fichier de<br>configuration                  | Créer un fichier d'installation Remote Desktop Manager<br>(.rdi). Consulter la rubrique <u>Générateur de fichiers</u><br><u>d'installation</u> . |
|---------------------------------------------------------------|----------------------------------------------------------------------------------------------------|
| Gestionnaire de<br>paquets<br>d'installation<br>personnalisés | Consulter la rubrique <u>Service d'installateur personnalisé</u> .                                                                               |

#### 6.2.4 Copie de sauvegarde

## DESCRIPTION

Consulter la rubrique <u>Sauvegarde en ligne</u> pour plus d'informations sur ce service.

6.2.4.1 Configuration de la sauvegarde

## DESCRIPTION

La <u>Sauvegarde en ligne</u> vous permet de sauvegarder vos sources de données <u>Devolutions Online Drive</u>, <u>SQLite</u>, <u>XML</u> ou Microsoft Access dans un stockage en ligne sûr. L'option de sauvegarde est disponible via le menu *Fichier - Copie de sauvegarde*.

## PARAMÈTRES

- 1. Cliquer sur *Fichier Copie de sauvegarde* pour vous connecter avec votre compte Devolutions.
- 2. Cliquer sur Configuration de la sauvegarde.

| $\odot$                                 | Remote Desktop Manager [T      | ableau de bord] – 🗆 🗙  |
|-----------------------------------------|--------------------------------|------------------------|
| G Verrouiller l'application             | Sauvegarde en ligne            | Actions                |
| 🙀 Informations sur la source de données |                                | Exécuter la sauvegarde |
| Compte Devolutions                      |                                | Voir l'historique      |
| 占 Copie de sauvegarde                   | Déconnectez-vous               | Restaurer              |
| 🗢 Actualiser                            | Configuration de la sauvegarde |                        |
| 😂 Sources de données                    |                                |                        |
| ঞ্জ Services en arrière plan            |                                |                        |

Sauvegarde en ligne

3. Cliquer sur les points de suspension pour entrer votre Nom de la sauvegarde .

| Remote Desktop Manager - Devolutions Online Backup X |    |         |  |  |  |  |  |
|------------------------------------------------------|----|---------|--|--|--|--|--|
| Devolutions Online Backup                            |    |         |  |  |  |  |  |
| Devolutions Cloud                                    |    |         |  |  |  |  |  |
| Se déconnecter                                       | 1  |         |  |  |  |  |  |
|                                                      |    |         |  |  |  |  |  |
|                                                      |    |         |  |  |  |  |  |
| Paramètres                                           |    |         |  |  |  |  |  |
| Nom de la sauvegard                                  | ٠  |         |  |  |  |  |  |
|                                                      |    |         |  |  |  |  |  |
|                                                      |    |         |  |  |  |  |  |
|                                                      |    |         |  |  |  |  |  |
|                                                      |    |         |  |  |  |  |  |
|                                                      |    |         |  |  |  |  |  |
|                                                      | ОК | Annuler |  |  |  |  |  |

Nom de la sauvegarde

4. Vous devrez spécifier un nom de sauvegarde unique dans le champ *Nouvelle copie de la sauvegarde* pour chacune de vos sources de données qui sera ensuite utilisé pour sauvegarder et restaurer la source de données. Cliquer sur *Créer* pour créer automatiquement votre sauvegarde en ligne.

| 📑 Rem    | Remote Desktop Manager - Devolutions Online Backup X |       |           |              |         |  |  |  |
|----------|------------------------------------------------------|-------|-----------|--------------|---------|--|--|--|
| లి       | <b>Devolutions Online Backup</b>                     |       |           |              |         |  |  |  |
| Nom      |                                                      |       |           |              |         |  |  |  |
|          |                                                      |       |           |              |         |  |  |  |
|          |                                                      |       |           |              |         |  |  |  |
|          |                                                      |       |           |              |         |  |  |  |
|          |                                                      |       |           |              |         |  |  |  |
|          |                                                      |       |           |              |         |  |  |  |
|          |                                                      |       |           |              |         |  |  |  |
|          |                                                      |       |           |              |         |  |  |  |
| Nouvelle | copie de sa                                          | Créer | Supprimer | Sélectionner | Annuler |  |  |  |

Créer une nouvelle sauvegarde

- 5. Une fois que vous avez terminé toutes les étapes, effectuez un changement dans la source de données pour activer la sauvegarde en ligne.
- 6. Le logo de sauvegarde affichera une flèche verte signifiant que votre sauvegarde est maintenant activée.

| 🖀 Tableau de bo       | ord                        |                                      |                                             |                              |                       | *   |
|-----------------------|----------------------------|--------------------------------------|---------------------------------------------|------------------------------|-----------------------|-----|
| Actions Entrée        | es -                       |                                      |                                             |                              |                       |     |
| Actions               |                            |                                      |                                             |                              |                       |     |
| +                     |                            |                                      | 5                                           |                              |                       |     |
| Nouvelle entrée       | Ajouter une<br>session     | Ajouter un site<br>Web               | Informations sur<br>la source de<br>données | Verrouiller<br>l'application | Sources de<br>données |     |
|                       |                            | <b>P</b>                             | 0                                           |                              |                       |     |
| Ajouter un<br>dossier | Ajouter une<br>information | Ajouter des<br>identifiants          | Actualiser                                  |                              |                       |     |
|                       | í                          | ٠.                                   |                                             |                              |                       |     |
| Ajouter un<br>contact | Ajouter un<br>document     | Ajouter un<br>Macro/Script/Outi<br>I |                                             |                              |                       |     |
|                       |                            |                                      |                                             |                              |                       |     |
| Administration        | n                          |                                      |                                             |                              |                       |     |
|                       |                            |                                      |                                             |                              |                       | •   |
| Paramètres du         |                            |                                      |                                             |                              |                       | •   |
|                       |                            | ÉDITION                              | ENTERPRISE                                  | <b>n</b> (                   | COPIE DE SAUVEGA      | RDE |

Copie de sauvegarde

Vous devez effectuer cette opération pour toutes vos sources de données <u>Devolutions Online Drive</u>, <u>SQLite</u>, <u>XML</u> ou Microsoft Access afin d'être entièrement protégé!

La sauvegarde automatique est exécutée en arrière-plan 30 secondes après toute modification apportée au contenu de la source de données.

#### 6.2.4.2 Restaurer

## DESCRIPTION

2

Avant de pouvoir restaurer une sauvegarde, vous **DEVEZ** créer une source de données vide et définir le nom de la sauvegarde avant de pouvoir l'utiliser. Vous devez créer une nouvelle source de données SQLite, XML, Online Drive ou Microsoft Access dans **Fichier - Sources de données**.

À un moment donné, vous devrez peut-être restaurer une sauvegarde de vos sources de données <u>Devolutions Online Drive</u>, <u>SQLite</u>, <u>XML</u> ou Microsoft Access. L'option de restauration est accessible depuis le menu *Fichier - Copie de sauvegarde - Restaurer*.

## PARAMÈTRES

- 1. Pour restaurer une source de données à partir d'une sauvegarde, sélectionnez-la comme source de données actuelle.
- 2. Cliquer sur Fichier Copie de sauvegarde Restaurer.

| $\Theta$                                | Remote Desktop Manager [Tableau | i de bord] — 🗆         | × |
|-----------------------------------------|---------------------------------|------------------------|---|
| P Verrouiller l'application             | Sauvegarde en ligne             | Actions                |   |
| 🙀 Informations sur la source de données |                                 | Exécuter la sauvegarde |   |
| Compte Devolutions                      |                                 | Noir Thistorique       |   |
| 占 Copie de sauvegarde                   | Déconnectez-vous                | Restaurer              |   |
| C Actualiser                            | Configuration de la sauvegarde  |                        |   |
| Sources de données                      |                                 |                        |   |
| ୁଙ୍ଖି Services en arrière plan          |                                 |                        |   |

Restaurer une copie de sauvegarde

3. Sélectionner la sauvegarde que vous souhaitez restaurer dans la liste et cliquer sur **Sélectionner**.

| 🔲 Rem | 📃 Remote Desktop Manager - Devolutions Online Backup |                  |                   |                     |      |            |              | ×           |
|-------|------------------------------------------------------|------------------|-------------------|---------------------|------|------------|--------------|-------------|
| లి    | D                                                    | evolutions On    | line Backu        | р                   |      |            |              |             |
| ID    | •                                                    | Date             | Nom d'utilisateur | Nom de l'ordinateur | Note | Nombre d'e | Nombre d'él  | Mode        |
| 00001 |                                                      | 2020-04-27 13:27 |                   |                     |      | 1          | 1            | Automatique |
| 00002 |                                                      | 2020-04-27 13:27 |                   |                     |      | 1          | 2            | Automatique |
|       |                                                      |                  |                   |                     |      |            |              |             |
|       |                                                      |                  |                   |                     |      | [          | Sélectionner | Annuler     |

Choisir la sauvegarde

4. L'assistant de sauvegarde en ligne affiche une brève description de la sauvegarde. Cliquer sur **Suivant**.

| Remote Desktop Manage         | Remote Desktop Manager - Devolutions Online Backup |         |  |          |  |         | × |
|-------------------------------|----------------------------------------------------|---------|--|----------|--|---------|---|
| <b>Devolution</b>             | s Online Bac                                       | :kup    |  |          |  |         |   |
| Restaurer la source           |                                                    |         |  |          |  |         |   |
| ID 00002                      |                                                    |         |  |          |  |         |   |
| Date                          |                                                    |         |  |          |  |         |   |
| Nom d'utilisateur             |                                                    |         |  |          |  |         |   |
| Hôte                          |                                                    |         |  |          |  |         |   |
| Nombre d'entrées 1            |                                                    |         |  |          |  |         |   |
| Nombre d'élément <sup>2</sup> |                                                    |         |  |          |  |         |   |
| Mode Automa                   | atique                                             |         |  |          |  |         |   |
| Note                          |                                                    |         |  |          |  |         |   |
|                               |                                                    |         |  |          |  |         |   |
|                               |                                                    |         |  |          |  |         |   |
|                               |                                                    |         |  |          |  |         |   |
|                               |                                                    |         |  |          |  |         |   |
|                               |                                                    |         |  |          |  |         |   |
|                               |                                                    |         |  |          |  |         |   |
|                               | Précédent                                          | Suivant |  | Terminer |  | Annuler |   |

Assistant de sauvegarde

 Sélectionner la destination de restauration. Il n'est pas nécessaire de sélectionner l'option *Effectuer une sauvegarde de la source de données avant d'utiliser la sauvegarde sélectionnée* car elle est vide.

| 🔲 Remote Desktop Manage                                                                                                    | er - Devolutions Onlin                                     | e Backup   |          |   |         | × |
|----------------------------------------------------------------------------------------------------|------------------------------------------------------------|------------|----------|---|---------|---|
| <b>Devolution</b>                                                                                                    | s Online Bad                                               | :kup       |          |   |         |   |
| Restaurer la destination                                                                                                    |                                                            |            |          |   |         |   |
| <ul> <li>Source de données actu</li> <li>Effectuer une sauvegarde<br/>d'utiliser la sauvegarde</li> <li>Nouvelle source de donn</li> </ul> | elle<br>arde de la source de dor<br>e sélectionnée<br>iées | nées avant |          |   |         |   |
| Nom                                                                                                    |                                                            |            |          |   |         |   |
| Fichier avec chiffrement                                                                                                    |                                                            |            |          |   |         |   |
| Clé maîtresse                                                                                                    |                                                            |            | 0        | 0 |         |   |
|                                                                                                    |                                                            |            |          |   |         |   |
|                                                                                                    | Précédent                                                  | Suivant    | Terminer |   | Annuler |   |

Restaurer la destination

6. Cliquer sur **Terminer** pour effectuer votre restauration de sauvegarde.

#### 6.2.5 Actualiser

#### DESCRIPTION

L'actualisation de la source de données permet de mettre à jour son contenu. Les sources de données sont généralement actualisées automatiquement après une période définie.

Pour actualiser la source de données, utiliser *Fichier - Actualiser*. Effectuer une actualisation pour vous assurer que la source de données est à jour.

## ACTUALISATION SIMPLE

Une actualisation simple met à jour la source de données pour récupérer uniquement le contenu modifié. Utiliser *Fichier - Actualiser* ou le bouton *Actualiser* cans la barre de connexion rapide.

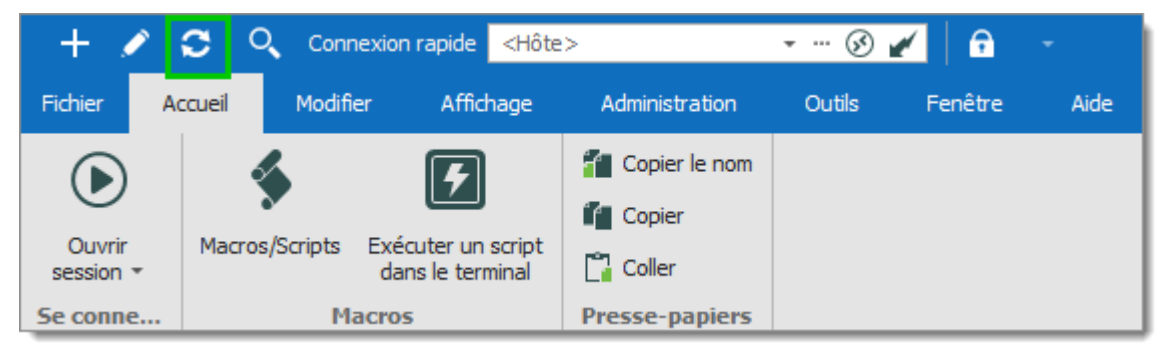

Refresh the data source

## ACTUALISATION DE LA CACHE LOCALE

Une actualisation de la cache locale réinitialise le cache local de la source de données. Tout le contenu est récupéré de la base de données et le fichier de la cache local est recréé. Cliquer sur le bouton C d'actualisation tout en maintenant la touche *Ctrl* enfoncée ou utiliser la combinaison des touches *Ctrl+F5*. Une actualisation de la cache locale peut également aider en cas de problèmes de <u>cache</u>.

#### 6.2.6 Gérer mot de passe

## DESCRIPTION

Utiliser Fichier - Gérer mot de passe pour crypter la source de données.

Le cryptage de la source de données empêche les utilisateurs non autorisés d'accéder à la source de données sans connaître le mot de passe. Il est fortement recommandé d'appliquer un mot de passe à la source de données si vous utilisez Remote Desktop Manager dans un environnement portable (par exemple, une clé USB, un disque dur USB).

Un mot de passe sur la source de données peut être utilisé avec les sources de données suivantes:

- Devolutions Online Drive
- Dropbox
- Google Drive
- SQLite
- WebDAV
- XML

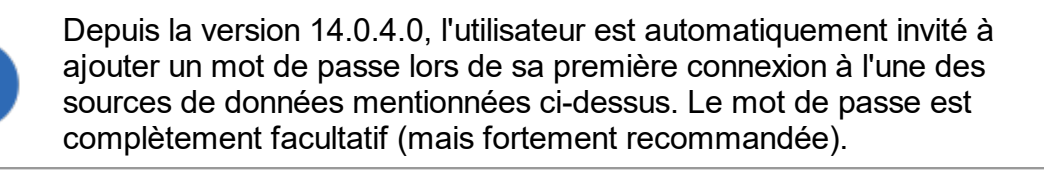

| Remote Desktop Manager - Mot de passe de source de données |                                                                                                    |       |  |  |  |  |
|------------------------------------------------------------|----------------------------------------------------------------------------------------------------|-------|--|--|--|--|
| 🔒 Mot                                                      | de passe de source de données                                                                                                    |       |  |  |  |  |
| Mot de passe                                               |                                                                                                    | •     |  |  |  |  |
| Confirmer                                                  |                                                                                                    | 0     |  |  |  |  |
|                                                            |                                                                                                    |       |  |  |  |  |
|                                                            | perdez votre mot de passe. Veuillez vous assurer que vous vous<br>en souvenez ou que vous avez sauvegardé votre mot de passe<br>dans un endroit sécuritaire. |       |  |  |  |  |
|                                                            |                                                                                                    |       |  |  |  |  |
| × Aucun mot d                                              | le passe Enregistrer An                                                                                                    | nuler |  |  |  |  |

Changer le mot de passe

#### 6.2.7 Sources de données

#### DESCRIPTION

Utiliser *Fichier - Sources de données* pour gérer les sources de données. Remote Desktop Manager prend en charge plusieurs types de sources de données. La plupart sont disponibles uniquement avec une édition Enterprise de Remote Desktop Manager.

Consulter la rubrique <u>Types de sources de données</u> pour plus d'informations sur tous les types de sources de données pris en charge.

| 📕 Remote Desktop Mana                                | ger                                                                         |          |            | ×       |
|------------------------------------------------------|-----------------------------------------------------------------------------|----------|------------|---------|
| + 🖍 🕼 🗙 🍖 🗞                                          |                                                                             |          |            |         |
| Général Copie de sauv                                | egarde VPN Avancée                                                          |          |            |         |
| Nom<br>Base de données<br>Mot de passe<br>2 facteurs | Local Data Source  Toujours demander le mot de passe Tester connexion Aucun |          |            |         |
| Type Nom                                             |                                                                             | <u> </u> | Verrouillé |         |
| Devolutions Onlin                                    | e Drive                                                                     |          |            |         |
| DODB Support                                         |                                                                             |          |            |         |
| DPS Devolutions                                      |                                                                             |          |            |         |
|                                                      |                                                                             |          |            | •       |
| Au démarrage Dernière s                              | ource de données utilis 👻                                                   | ОК       |            | Annuler |

Sources de données

# PARAMÈTRES

# AJOUTER UNE NOUVELLE SOURCE DE DONNÉES

Utiliser le bouton *Nouvelle source de données* + pour créer une configuration de source de données.

#### MODIFIER / DUPLIQUER / SUPPRIMER LA SOURCE DE DONNÉES

Utiliser les boutons  $\swarrow$  –  $\overset{\bullet}{=}$  –  $\overset{\bullet}{=}$  respectivement pour modifier, dupliquer ou supprimer la configuration de la source de données sélectionnée.

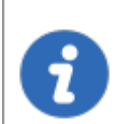

Seule la configuration sera supprimée, mais le fichier ou la base de données réelle sera toujours disponible.

# IMPORTER / EXPORTER LA CONFIGURATION DE LA SOURCE DE DONNÉES

Utiliser les boutons 🗟 – 🗟 respectivement pour importer ou exporter la configuration de la source de données sélectionnée. La configuration est exportée sous forme de fichier *.RDD*.

#### VERROUILLER LA SOURCE DE DONNÉES

Utiliser le bouton verrouillage a pour verrouiller la source de données avec un mot de passe pour empêcher toute modification à une configuration de source de données. Ceci est utile lorsque vous disposez d'informations d'identification sensibles que vous souhaitez protéger des autres utilisateurs.

## DÉVERROUILLER LA SOURCE DE DONNÉES

Utiliser le bouton déverrouillage **a** pour déverrouiller une source de données verrouillée par un mot de passe.

#### AU DÉMARRAGE

Choisir la source de données à laquelle vous connectez au démarrage de l'application.

| Utiliser la<br>source de<br>données par<br>défaut | Définir la source de données que vous souhaitez toujours<br>ouvrir au démarrage.                                                                                |
|---------------------------------------------------|----------------------------------------------------------------------------------------------------|
| Dernière source<br>de données<br>utilisée         | Ouvrir avec la dernière source de données utilisée.                                                                                                    |
| Demander la<br>source de<br>données               | A message box will open on startup for the data source<br>selection. Une boîte de dialogue s'ouvrira au démarrage pour<br>la sélection de la source de données. |

#### 6.2.8 Services en arrière plan

## DESCRIPTION

Les **Synchroniseurs** centralisent toutes vos entrées de synchroniseurs en un seul endroit.

En cas de dégradation des performances avec Remote Desktop Manager, vous pourrez vérifier si un synchroniseur s'exécute en arrière-plan, ce qui ralentit le système.

| Synchroniseurs | Est en ligne                                         |                       |                                                                                   |                   |                             |                          |  |  |  |
|----------------|------------------------------------------------------|-----------------------|-----------------------------------------------------------------------------------|-------------------|-----------------------------|--------------------------|--|--|--|
| Synchroniseurs | Synchroniseurs                                       |                       |                                                                                   |                   |                             |                          |  |  |  |
| 0              | **                                                   | ✓ Activer l'exécution | des synchroniseurs                                                                |                   |                             |                          |  |  |  |
| Actualiser     | Activer                                              | Nom                   | Dossier                                                                           | Type de connexion | Synchronisation automatique | Dernière synchronisation |  |  |  |
|                |                                                      | Active Directory (    | Test Machines\Automated\All entry just created\Synchronizer Need to set spicework | ActiveDirectory   |                             |                          |  |  |  |
| <b>*</b>       | 2                                                    |                       |                                                                                   |                   |                             |                          |  |  |  |
| Désactivé      | Synchroniser                                         |                       |                                                                                   |                   |                             |                          |  |  |  |
|                |                                                      |                       |                                                                                   |                   |                             |                          |  |  |  |
|                |                                                      |                       |                                                                                   |                   |                             |                          |  |  |  |
|                |                                                      |                       |                                                                                   |                   |                             |                          |  |  |  |
|                |                                                      |                       |                                                                                   |                   |                             |                          |  |  |  |
|                |                                                      |                       |                                                                                   |                   |                             |                          |  |  |  |
|                |                                                      |                       |                                                                                   |                   |                             |                          |  |  |  |
|                | Exécuter automatiquement la synchronisation à chaque |                       |                                                                                   |                   |                             |                          |  |  |  |
|                | 10 🗘 minutes                                         |                       |                                                                                   |                   |                             |                          |  |  |  |

Synchroniseurs

## **EST EN LIGNE**

*Est en ligne* vous permet de vérifier et de modifier les paramètres de disponibilité en ligne de votre serveur.

| Synchroniseurs | Est en ligne |                            |                                                                      |
|----------------|--------------|----------------------------|----------------------------------------------------------------------|
| Est en ligne   |              |                            |                                                                      |
| Actualiser     | Annuler      | Activer la vérification de | e la disponibilité des serveurs<br>vérification automatique à chaque |
|                |              | Vérifier si en ligne       | Désactiver 👻                                                         |
|                |              | Détection en ligne         | Ping -                                                               |

Est en ligne

| Activer la<br>vérification de la<br>disponibilité des<br>serveurs | Le serveur fait un ping pour déterminer s'ils sont<br>disponibles. Le serveur sera affiché en "rouge" dans<br>l'arborescence s'il n'est pas disponible. |
|-------------------------------------------------------------------|----------------------------------------------------------------------------------------------------|
| Exécuter la<br>vérification<br>automatique à<br>chaque            | Exécute la vérification en ligne automatiquement au nombre de minutes déterminé.                                                                        |
| Vérifier si en ligne                                              | Si l'option est activée, l'application vérifiera si le serveur est en ligne.                                                                            |
| Détection en ligne                                                | Si l' option <i>Détection en ligne</i> est activée, sélectionner la méthode de détection entre:                                                         |

| • Ping         |
|----------------|
| Scan des ports |

#### 6.2.9 Paramètres de mon compte

## DESCRIPTION

Utiliser *Fichier - Paramètres de mon compte* pour configurer les comptes qui se connectent à différentes plates-formes Web. Configurer les paramètres de compte une fois et utilisez-les dans les entrées autant de fois que nécessaire. Cette section permet également de gérer *Mes identifiants personnels*, *Ma clé privée personnelle* et les *Listes des paramètres spécifiques*.

# PARAMÈTRES

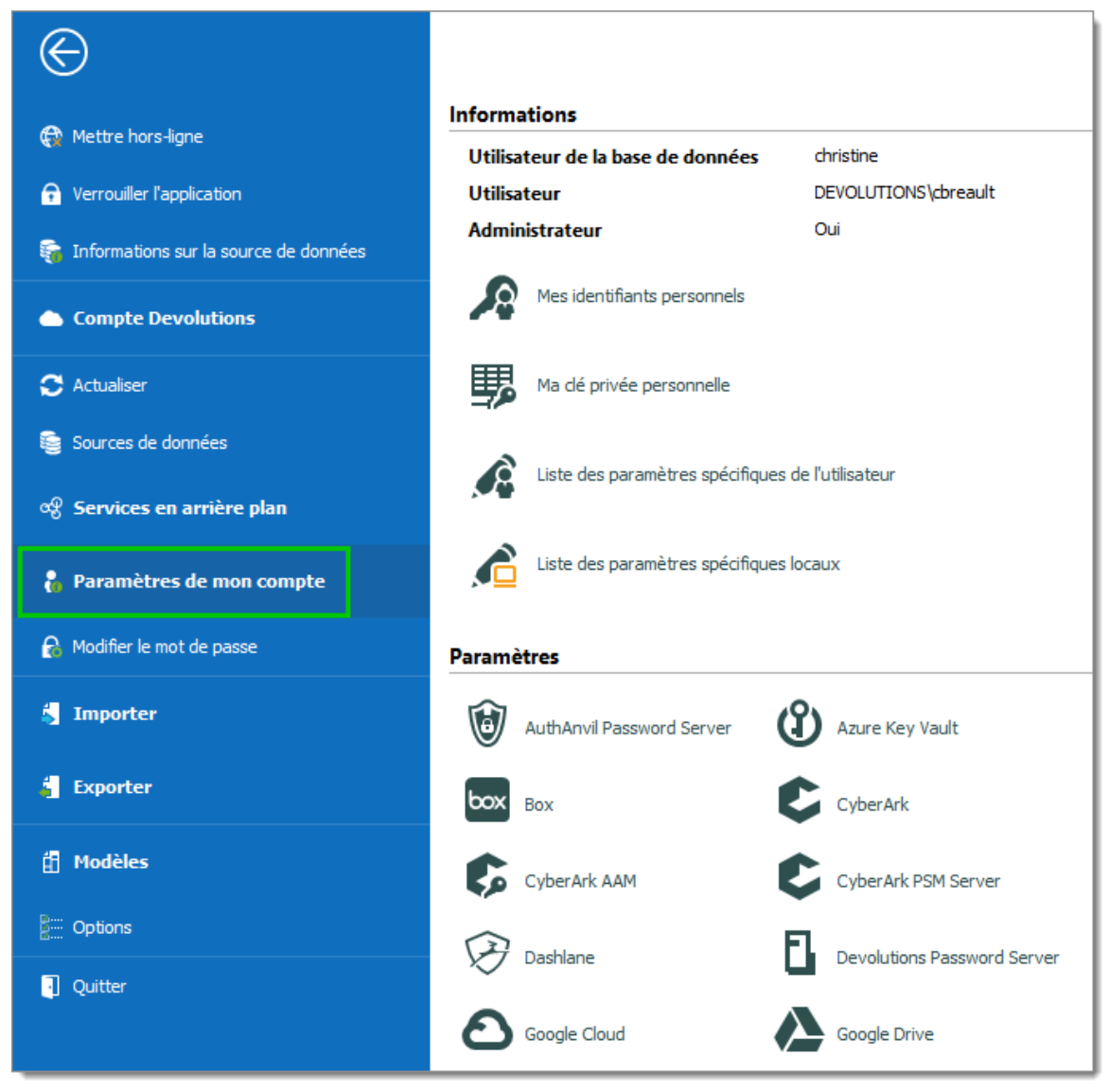

#### Paramètres de mon compte

#### **INFORMATION**

| Utilisateur de la<br>base de données | Indique l'utilisateur actuellement connecté à l'application. |
|--------------------------------------|--------------------------------------------------------------|
| Utilisateur                          | Indique l'utilisateur de la session Windows en cours.        |

| Administrateur                                            | Indique si l'utilisateur actuel est administrateur ou non.                                                          |
|-----------------------------------------------------------|----------------------------------------------------------------------------------------------------|
| Mes identifiants<br>personnels                            | Consulter la rubrique <u>Mes identifiants personnels</u> pour plus d'informations.                                  |
| Ma clé privée<br>personnelle                              | Configurer une clé privée personnelle pour une utilisation ultérieure dans les sessions.                            |
| Liste de<br>paramètres<br>spécifiques de<br>l'utilisateur | Fournie une liste de tous les <u>Paramètres spécifiques</u> de l'utilisateur configuré dans Remote Desktop Manager. |
| Liste des<br>paramètres<br>spécifiques<br>locaux          | Fournie une liste de tous les <u>Paramètres spécifiques</u> locaux configurés dans Remote Desktop Manager.          |

Nous prenons en charge des paramètres spécifiques pour une variété d'identifiants.

#### 6.2.9.1 Mes identifiants personnels

## DESCRIPTION

La fonction *Mes identifiants personnels* est une seule entrée d'identifiants qui est stockée localement sur votre ordinateur dans votre profil Windows.

Il est généralement utilisé pour conserver les informations d'identification Windows pour vos sessions en cours d'exécution, car Remote Desktop Manager ne peut pas y accéder. Si vous ne pouvez pas utiliser la sécurité intégrée, vous devez stocker vos identifiants dans *Mes identifiants personnels*.

Cela vous permet de centraliser une information d'identifiant spécial pour remplacer ou émuler celles de votre session Windows. Lorsqu'un changement de mot de passe est nécessaire, il vous suffit de le modifier une fois dans *Mes identifiants personnels*.

7

Si vous souhaitez modifier le type d'identifiant, accéder à % LOCALAPPDATA% (par défaut) ou % APPDATA% (services Terminal Server) \ Devolutions \ RemoteDesktopManager et supprimer le fichier Credentials.rdt pour le réinitialiser.

| 🔲 Remote Desktop Manager - Mes identifiants personnels [Default] |                                                                                                    |      | ×    |
|------------------------------------------------------------------|----------------------------------------------------------------------------------------------------|------|------|
| 🔎 Mes identifiants                                               | personnels                                                                                                    |      |      |
| Général<br>Paramètres du modèle                                  | Général         Nom d'utilisateur         Domaine         Mot de passe         Toujours demander le mot de passe         Garder en mémoire         Mot de passe mnémonique |      |      |
| Mode avancé                                                      | Options de recherche                                                                                                    | Annı | uler |

Mes identifiants personnels

*Mes identifiants personnels* peuvent être sélectionnés dans vos entrées sous *Identifiants*.

| 🔳 Remote Desktop Manager [Default                                                   | l c                                                                                               | ×       |
|-------------------------------------------------------------------------------------|---------------------------------------------------------------------------------------------------|---------|
| Propriétés A A                                                                      | Nom Dossier                                                                                       | Ø       |
| Description<br>Interface utilisateur                                                | Affichage Intégré (à onglets) -<br>Identifiants Par défaut -                                      |         |
| VPN/SSH/Passerelle<br>Permissions                                                   | Par defaut<br>Dépôt d'identifiants<br>Général Affichage<br>Intégré s Expérience Connexion Avancée | ^       |
| Gestion des mots de passe<br>Paramètres de sécurité<br>Enrenistrement de la session | Hôte Aucun Port Par défaut<br>Type RD Recherche dans le coffre privé                              | ē       |
| Actif<br>Hôte Jump<br>Mode avancé                                                   | Nom d'utilisateur Domaine Mot de passe                                                            |         |
| RDP (Microsoft Remote Desktop Protocol)           Configuré                         | Toujours demander le mot de passe<br>Stocker mot de passe localement                              | *       |
| •••• Variables                                                                      | Options de recherche OK OK                                                                        | Annuler |

Identifiants - Mes identifiants personnels

6.2.9.2 Liste des paramètres spécifiques de l'utilisateur

## DESCRIPTION

La fonction *Liste des paramètres spécifiques à l'utilisateur* fournira toutes les entrées remplacées par des paramètres spécifiques à l'utilisateur.

| 🔲 Remote Desktop M | lanager - Liste des paramètres spécifiques de l'utilisa | iteur – 🗆 X |
|--------------------|---------------------------------------------------------|-------------|
| 🔏 Liste de         | s paramètres spécifiques de l'u                         | ıtilisateur |
| Nom                | Dossier                                                 | Modifier    |
|                    |                                                         | Supprimer   |
|                    |                                                         |             |
|                    |                                                         | Importer    |
|                    |                                                         | Exporter    |
|                    |                                                         |             |
|                    |                                                         |             |
|                    |                                                         |             |
|                    |                                                         |             |
|                    |                                                         |             |
|                    |                                                         |             |
|                    |                                                         | Fermer      |

Liste des paramètres spécifiques de l'utilisateur

| Modifier  | Modifier les Paramètres spécifiques.                                                                                                    |
|-----------|----------------------------------------------------------------------------------------------------|
| Supprimer | Supprimer les <u>Paramètres spécifiques</u> .                                                                                                    |
| Importer  | Importer une liste de paramètres spécifiques à l'utilisateur à partir d'un fichier .rds. Comme ce fichier est chiffré à l'aide d'un mot de passe obligatoire, vous devrez fournir le mot de passe pour réussir à importer le contenu du fichier .rds. |
| Exporter  | Exporter une liste de paramètres spécifiques à l'utilisateur<br>dans un fichier .rds. Un mot de passe est requis pour crypter<br>le fichier .rds.                                                                                                    |

| Remote Desktop Manager - Paramètres spécifiques de chiffrement × Paramètres spécifiques de chiffrement |
|----------------------------------------------------------------------------------------------------|
| Mot de passe Confirmer le mot de passe                                                                 |
| OK Annuler                                                                                             |

#### 6.2.10 Importer

## DESCRIPTION

Utiliser *Fichier - Importer* pour importer des entrées dans Remote Desktop Manager. Vous pouvez importer des types d'entrées à partir de plusieurs sources.

Nous prenons en charge les formats d'importation natifs à partir de nombreux outils populaires sur le marché. Dans le cas où nous ne prenons pas en charge le format natif ou ne prenons pas en charge le tiers, nous avons des assistants d'importation à partir d'un fichier csv.

La fonction d'importation est active seulement si l'autorisation d'importation a été activée dans le compte de l'utilisateur.

# PARAMÈTRES

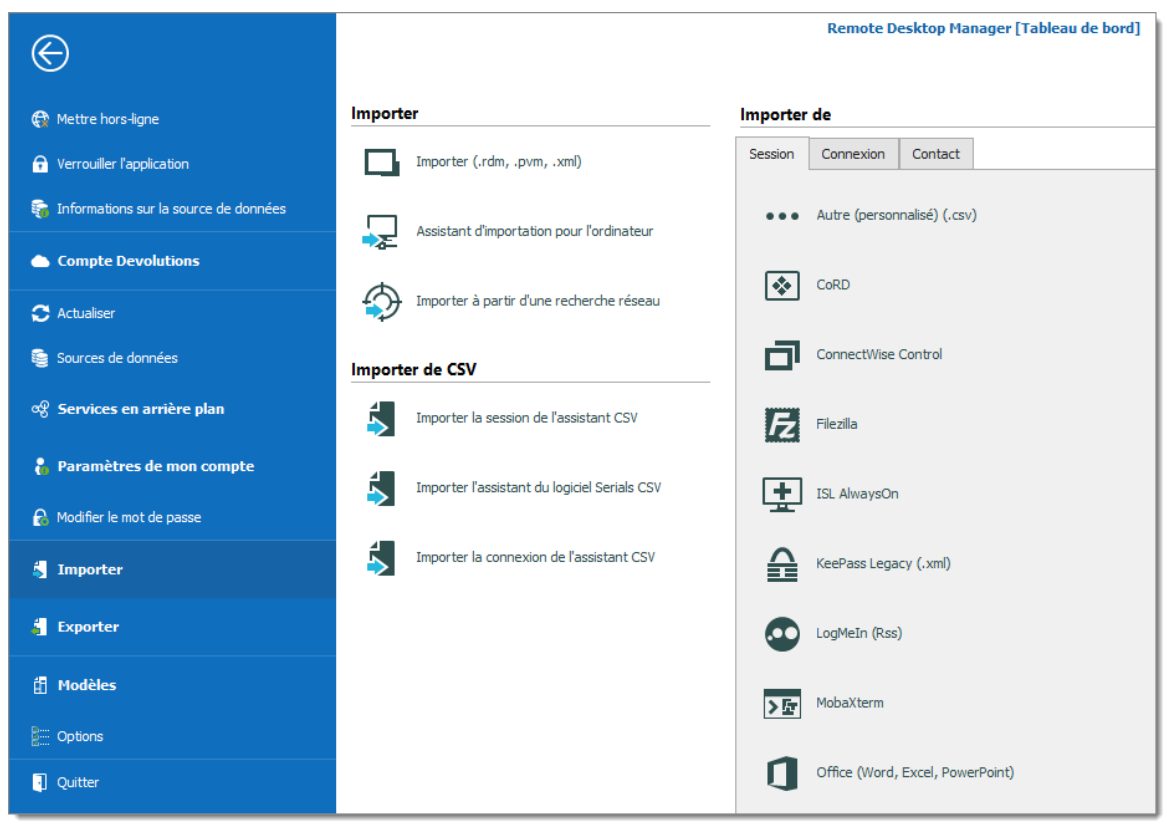

Fichier - Importer

## **IMPORTER DES ENTRÉES**

Importer des entrées est utilisé pour importer des sessions stockées dans des fichiers, telles que:

- .rdm (format d'exportation natif de Remote Desktop Manager)
- .pvm (format d'exportation natif de Password Vault Manager)
- .xml (il doit s'agir d'un format spécifique compatible avec l'application)

#### ASSISTANT D'IMPORTATION POUR L'ORDINATEUR

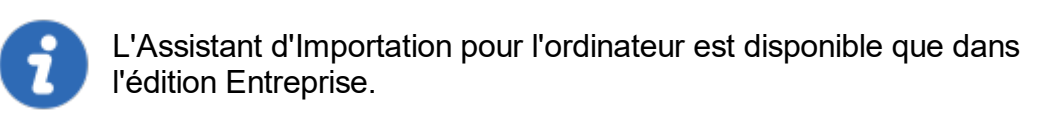

Vous pouvez importer des ordinateurs à partir de différentes sources. Ces sources comprennent:

- Voisinage du réseau
- Votre domaine actuel ou un autre domaine sur votre réseau
- Liste des ordinateurs à partir d'un fichier

Consulter l'<u>Assistant d'importation pour ordinateur</u> pour plus d'informations.

## IMPORTER À PARTIR D'UNE RECHERCHE RÉSEAU

Consulter Importer à partir d'une recherche réseau pour en savoir plus sur cette option.

#### **IMPORTER DE CSV**

Trois assistants sont disponibles pour importer du contenu à partir de fichiers csv:

- Importer la session de l'assistant CSV
- Importer l'assistant du logiciel Serials CSV
- Importer la connexion de l'assistant CSV

Chaque assistant spécifie la liste des colonnes prises en charge et identifie celles qui sont obligatoires.

#### **IMPORTER DE**

Consulter les rubriques ci-dessous pour importer des sessions, des connexions et des contacts à partir de nombreux outils:

- Importer des sessions
- Importer des connexions
- Importer des contacts

#### 6.2.10.1 Assistant d'importation pour l'ordinateur

#### DESCRIPTION

Cette fonctionnalité est seulement disponible lors de l'utilisation d'une <u>Source de données avancées</u>.

L'*Assistant d'importation pour l'ordinateur* vous permet de créer des sessions pour les ordinateurs à l'aide de l'une des sources suivantes:

- Voisinage réseau
- Activer répertoire: Votre domaine actuel ou un autre domaine sur votre réseau
- Liste des hôtes: Liste d'ordinateurs à partir d'un fichier

## APERÇU

L'assistant a quelques étapes à suivre:

- 1. Sélectionner les ordinateurs en utilisant l'une des trois sources;
- 2. optionnellement appliquer un modèle à partir duquel baser de nouvelles sessions; et
- 3. modifier optionnellement chaque nouvelle session créée avant de les enregistrer.

La sélection de modèles ne doit pas être négligée, en fait, c'est probablement l'étape la plus importante pour vous assurer que vos sessions nouvellement créées sont utilisables juste après leur création. Vous devriez diviser les sessions en lots en fonction du modèle dont vous avez besoin pour appliquer et importer un lot à la fois.

#### PROCESSUS

Au lancement de l'assistant, vous êtes invité à indiquer la source à utiliser.

L'option *Résoudre l'adresse IP* doit être cochée si vous souhaitez utiliser l'adresse IP dans le champ hôte de vos sessions au lieu du nom d'hôte.
| Remote Desktop Manager - Importer l'assistant de la session | -        | □ ×     |
|-------------------------------------------------------------|----------|---------|
| Importer l'assistant de la session                          |          |         |
| Importer les sessions de                                    |          |         |
| Voisinage réseau                                            |          |         |
| Activer répertoire                                          |          |         |
| 🗌 Liste des hôtes                                           |          |         |
|                                                             |          |         |
|                                                             |          |         |
|                                                             |          |         |
|                                                             |          |         |
| Résoudre l'adresse IP                                       |          |         |
| Précédent Suivant                                           | Terminer | Annuler |

Importer l'assistant de la session

Reportez-vous aux sections ci-dessous en fonction de la source choisie.

# **VOISINAGE RÉSEAU**

L'écran suivant sera immédiatement rempli avec le résultat de la découverte du réseau.

| 🔲 Remote Desl     | ctop Manager - Imp | orter l' | 'assistant de l         | a session | —                |     | ×    |
|-------------------|--------------------|----------|-------------------------|-----------|------------------|-----|------|
| 👗 Imp             | orter l'assis      | tant     | t <mark>de la</mark> se | ession    |                  |     |      |
|                   |                    |          |                         |           |                  |     | C    |
| Nom de l'ordinate | ur 🔺               | IP       |                         |           | Sessions existan | tes |      |
|                   |                    |          |                         |           |                  |     |      |
|                   |                    |          |                         |           |                  |     |      |
|                   |                    |          |                         |           |                  |     |      |
|                   |                    |          |                         |           |                  |     |      |
|                   |                    |          |                         |           |                  |     |      |
|                   |                    |          |                         |           |                  |     |      |
|                   |                    |          |                         |           |                  |     |      |
|                   |                    |          | Précédent               | Suivant   | Terminer         | Ann | uler |

Voisinage réseau

Si vous préférez que vos sessions utilisent l'adresse IP au lieu du nom d'hôte pour se connecter aux périphériques, cochez l'option "Résoudre l'adresse IP". Cela nécessite que "Résoudre l'adresse IP" soit sélectionné dans le premier écran de l'assistant. Sélectionner les ordinateurs pour lesquels vous souhaitez créer une session et passez à la sélection de modèles ci-dessous. La sélection multiple est autorisée en utilisant CTRL-clic et MAJ-clic.

| Remote Desktop Manager - Importer | -          |         | ×        |      |     |
|-----------------------------------|------------|---------|----------|------|-----|
| 🗧 Importer l'assistan             | it de la s | ession  |          |      |     |
| • Vide                            |            |         |          |      |     |
| O Modèle sélectionné              |            |         |          |      |     |
|                                   |            |         |          |      |     |
|                                   |            |         |          |      |     |
|                                   |            |         |          |      |     |
|                                   |            |         |          |      |     |
|                                   |            |         |          |      |     |
| Modifier l'entrée importée        |            |         |          |      |     |
|                                   | Précédent  | Suivant | Terminer | Annu | ler |

Modèle pour l'importation de l'assistant de la session

## **ACTIVER RÉPERTOIRE**

L'écran suivant vous permet de sélectionner le domaine à interroger, après quoi vous devez appuyer sur Actualiser pour charger la liste des ordinateurs disponibles.

| 🔲 Remote Desktop Man    | ager - Importer l | 'assistant de    | la session |      | -     |      | ×   |
|-------------------------|-------------------|------------------|------------|------|-------|------|-----|
| 🗧 Importer              | l'assistant       | t de la s        | ession     |      |       |      |     |
| Domaine                 |                   |                  | -          |      |       |      |     |
| Dossier de destination  |                   |                  |            |      |       |      |     |
| Autre filtre            |                   |                  |            | 0    |       |      |     |
| Aperçu                  | (objectClass=Com  | iputer)          |            |      |       |      |     |
|                         |                   |                  |            | Ŧ    |       |      |     |
|                         | Importer descri   | ption            |            |      |       |      |     |
| Créer des dossiers à pa | artir d'OU/ de    |                  |            |      |       |      |     |
| Niveau                  | 0 🗘 😯 0 est       | t le contenant d | u dessus   |      |       |      |     |
|                         |                   |                  |            |      |       |      |     |
|                         |                   | Précédent        | Suivant    | Tern | niner | Annu | ler |

Activer répertoire

Une fois la requête exécutée, les résultats sont affichés dans cette fenêtre.

| 🔲 Remote Desktop Manager - In   | ıporter l' | assistant de l | a session | -                |      | ×     |
|---------------------------------|------------|----------------|-----------|------------------|------|-------|
| 👗 Importer l'assi               | stant      | de la se       | ession    |                  |      |       |
| Domaine                         |            |                |           |                  |      | C     |
| Nom de l'ordinateur             | ⊾ IP       |                |           | Sessions existan | ntes |       |
|                                 |            |                |           |                  |      |       |
|                                 |            |                |           |                  |      |       |
|                                 |            |                |           |                  |      |       |
|                                 |            |                |           |                  |      |       |
|                                 |            |                |           |                  |      |       |
|                                 |            |                |           |                  |      |       |
| ✓ Sélectionner par l'adresse IP |            |                |           |                  |      |       |
|                                 |            | Précédent      | Suivant   | Terminer         | Anı  | nuler |

Liste de domaine

Si vous préférez que vos sessions utilisent l'adresse IP au lieu du nom d'hôte pour se connecter aux périphériques, cochez l'option "Résoudre l'adresse IP". Cela nécessite que "Résoudre l'adresse IP" soit sélectionné dans le premier écran de l'assistant. Sélectionner les ordinateurs pour lesquels vous souhaitez créer une session et passez à la sélection de modèles ci-dessous. La sélection multiple est autorisée en utilisant CTRL-clic et MAJ-clic.

## LISTE DES HÔTES

L'écran suivant vous permet de saisir une liste d'hôtes dans un mode éditable. Si vous préférez que vos sessions utilisent l'adresse IP pour se connecter aux hôtes, vous devez entrer le nom d'hôte, un canal, puis l'adresse IP.

| Remote Desktop Manager - Importer l'assistant de la session                         | -   |     | ×        |  |  |
|-------------------------------------------------------------------------------------|-----|-----|----------|--|--|
| Importer l'assistant de la session                                                  |     |     |          |  |  |
| Entrer l'hôte séparément sur une nouvelle ligne                                     |     |     |          |  |  |
|                                                                                     |     |     | A        |  |  |
|                                                                                     |     |     |          |  |  |
|                                                                                     |     |     |          |  |  |
|                                                                                     |     |     |          |  |  |
|                                                                                     |     |     |          |  |  |
| 4                                                                                   |     | •   | <b>T</b> |  |  |
| Utiliser le caractère   pour spécifier un autre nom et un hôte : MonNom 192.168.0.1 |     |     |          |  |  |
|                                                                                     |     |     |          |  |  |
| Précédent Suivant Termi                                                             | ner | Ann | uler     |  |  |

Liste des hôtes

Passer à la sélection de modèles ci-dessous.

## SÉLECTION DE MODÈLES

La sélection du modèle est une étape facultative, mais c'est la seule façon de choisir un type de protocole autre que RDP. Il vous permet également de définir vos préférences et de les faire utiliser par toutes les sessions créées. En fait, nous vous recommandons d'importer par lots pour chaque type de session que vous devez importer.

Si vous avez l'intention de modifier chacune de vos sessions importées lors de leur création, cochez l'option *Modifier l'entrée importée*. Noter que chaque session sera affichée séquentiellement afin que vous puissiez effectuer votre modification et enregistrer. <u>Modifier le lot</u> est probablement préférable si vous avez plus de quelques sessions à importer.

6.2.10.2 Importer la session de l'assistant CSV

## DESCRIPTION

Cette version de l'assistant a été considérablement améliorée pour prendre en charge non seulement tous les champs généraux des entrées, mais également les souschamps. Cela vous donne accès à toutes les propriétés, même pour les types fournis par les modules complémentaires, donc inconnus de Remote Desktop Manager.

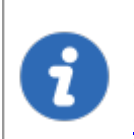

Pour une discussion sur le format de fichier CSV et l'impact des décisions prises dans cette entrée, veuillez consulter <u>Stratégies</u> <u>d'importation et format de fichier</u>

## PARAMÈTRES

Une fois que vous avez sélectionné le fichier CSV à traiter, la fenêtre de sélection du modèle s'affiche.

Si vous avez sélectionné un modèle comme suggéré, vous verrez une liste de modèles disponibles pour votre système.

| 🔲 Remote Desktop Manager - Assistant d'i | mportation | de Csv  | -        |      | ×   |
|------------------------------------------|------------|---------|----------|------|-----|
| 🗧 Assistant d'importat                   | tion de    | Csv     |          |      |     |
| • Vide                                   |            |         |          |      |     |
| Modèle sélectionné                       |            |         |          |      |     |
|                                          |            |         |          |      |     |
|                                          |            |         |          |      |     |
|                                          |            |         |          |      |     |
|                                          |            |         |          |      |     |
| Modifier l'entrée importée               |            |         |          |      |     |
|                                          | Précédent  | Suivant | Terminer | Annu | Jer |

Assistant d'importation de Csv

Si vous souhaitez consulter chaque session au fur et à mesure de leur importation, vous pouvez cocher *Modifier l'entrée importée*, mais ce n'est pas vraiment recommandé pour un grand nombre de sessions.

Appuyer sur *Terminer* et l'importation se poursuivra en utilisant vos paramètres choisis.

6.2.10.2.1 Stratégies d'importation et format de fichier

### DESCRIPTION

La décision la plus importante est de savoir **si** et **comment** appliquer un modèle dans le cadre du processus.

Les deux méthodes d'importation à partir de CSV vous permettent de choisir un modèle pour les entrées nouvellement créées. Si vous choisissez un modèle dans le cadre du processus, il s'appliquera à **TOUTES** les entrées créées à partir de ce lot.

Parfois, il peut être judicieux de fractionner les entrées dans différents fichiers CSV en les regroupant par type d'entrées que vous souhaitez créer.

Si vous avez besoin d'un contrôle plus précis, vous pouvez spécifier le modèle à utiliser dans une colonne **Modèle** du fichier CSV. Mais comme vous pouvez spécifier le type d'entrée dans le fichier CSV, cela peut ne pas être nécessaire. Veuillez consulter les <u>Échantillons de CSV</u> ci-dessous.

# COLONNES

Certaines validations sur les paramètres d'entrée ne se trouvent pas dans la couche de gestion, mais plutôt dans les boîtes de dialogue de propriétés. Cela signifie que l'utilisation du processus d'importation peut entraîner des entrées non valides qui déclencheront des erreurs. Veuillez valider soigneusement les entrées résultantes.

Dans le fichier CSV, seul le champ **Hôte** est obligatoire. Si aucun modèle n'est spécifié, le type RDP sera utilisé comme type de secours.

Nous ne pouvons pas fournir la liste de tous les champs pris en charge pour tous les types d'entrées, car Remote Desktop Manager utilise une architecture ouverte et n'est donc même pas au courant de tous les champs des types d'entrées fournis par notre gestionnaire de modules. Une bonne méthode pour découvrir la structure du champ consiste à créer une entrée du type souhaité et à utiliser **Presse-papiers - Copier**, puis collez le contenu dans votre éditeur préféré. Vous verrez la structure et les noms des champs.

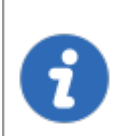

Les valeurs par défaut des champs ne sont **PAS** sérialisées. Cela signifie qu'ils sont simplement exclus de la structure sérialisée.

La mise en œuvre du support pour tous les domaines a un coût. Le processus d'importation prend du temps en raison de tous les accès dynamiques aux champs qui ont lieu. Une importation initiale massive d'entrées doit être séparée en lots de taille gérable. Veuillez effectuer des essais et régler le nombre d'entrées pour obtenir des performances acceptables.

Toutes nos entrées partagent un ensemble de champs de base, les autres sont liés à la technologie spécifique à laquelle il est interfacé (RDP, SSH, etc.). Certains champs

sont regroupés dans des structures comme l'onglet Informations par exemple. Cela signifie que ces champs sont accessibles uniquement lorsque vous fournissez le nom de la structure en tant que préfixe, par exemple: "**MetaInformation\OS**" ou " **MetaInformation\PurchaseDate**"

Noter que le contenu du fichier CSV peut contenir nos variables et elles seront résolues lors de l'enregistrement. Par exemple, vous pouvez utiliser la variable **\$HOST\$** dans des champs tels que **Description**, **URL**, **Putty\CustomSessionName**, etc. Elle sera remplacée par la valeur correspondante.

Voici une liste de quelques champs pertinents:

| Host            | Nom d'hôte de l'appareil, <b>c'est le seul champ obligatoire</b> .                                                                                                    |
|-----------------|----------------------------------------------------------------------------------------------------|
| Name            | Nom de l'entrée                                                                                                    |
| ConnectionType  | Jeton représentant le type de connexion. Il est préférable<br>d'utiliser la méthode <b>Presse-papiers - Copier</b> pour obtenir<br>les valeurs acceptables.                                                                       |
| Group           | Dossier de destination. Noter que si le processus<br>d'importation lui-même avait également un dossier de<br>destination défini, le dossier répertorié ici serait créé sous<br>celui du processus.                                |
| Description     | Description de l'entrée.                                                                                                    |
| Open (Embedded) | Valeur booléenne ( <b>true</b> ou <b>false</b> ) qui indique d'ouvrir la session intégrée. La valeur par défaut est false, ce qui signifie que le client natif sera utilisé en fonction de la technologie. MSTSC.EXE par exemple. |
| Username        | Nom d'utilisateur utilisé pour ouvrir une session sur<br>l'appareil.                                                                                                    |

| Domain                           | Domaine utilisé pour ouvrir une session sur l'appareil.                                                                                                    |
|----------------------------------|----------------------------------------------------------------------------------------------------|
| Password                         | Mot de passe utilisé pour ouvrir une session sur l'appareil.<br>Veuillez noter que ce champ est crypté et stocké dans un<br>autre champ lors de son importation. |
| MetaInformation\S<br>erialNumber | Numéro de série de l'appareil.                                                                                                    |
| MetaInformation\S<br>erviceTag   | Numéro de service de l'appareil.                                                                                                    |
| MetaInformation\P<br>urchaseDate | Date d'achat en format ISO8601, c'est-à-dire aaaa-mm-jj                                                                                                    |

## ÉCHANTILLONS DE CSV

## AVEC DES TYPES DE SESSIONS SPÉCIFIÉS

Host, Name, Template, ConnectionType, ConnectionSubType, SubMode, Group, Username, Domain, Pas. 192.168.10.001, one, Microsoft Remote Desktop (RDP),, QA Lab,,, Description001, http://online.remotedesktopmanager.com,two,, Web Browser (http/https),, QA Lab,,, Desc. 192.168.10.003, three, LogMeIn,, QA Lab,,, Description003, 192.168.10.004, four,, "Telnet, SSH, RAW, rLogin", 0, QA Lab,,,, "This is the Putty sub-t 192.168.10.005, five,, "Telnet, SSH, RAW, rLogin", 1, QA Lab,,,, "This is the Telnex (Rebo 192.168.10.006, six,, "Telnet, SSH, RAW, rLogin", 2, QA Lab,,,, "This is the SSH Shell (Re 192.168.10.007, seven,, "Telnet, SSH, RAW, rLogin", 3, QA Lab,,,, "This is the SSH (Rebex 192.168.10.008, eight,, VNC,,, QA Lab,,,, Description008, 192.168.10.009, nine,, Citrix,,, QA Lab,,,, Description009,

#### 6.2.10.3 Importer à partir d'une recherche réseau

### DESCRIPTION

*L'importation à partir de votre réseau* vous permet d'effectuer une analyse du réseau basée sur une plage d'adresses IP prédéfinie pour trouver les sessions à importer.

Une fois l'analyse terminée, sélectionner les sessions que vous souhaitez importer (par défaut, chaque session sera sélectionnée) et cliquer sur **OK** pour importer ces sessions dans votre source de données.

Si vous souhaitez consulter chaque session au fur et à mesure de leur importation, vous pouvez cocher *Modifier l'entrée importée*, mais nous ne le recommandons pas pour un grand nombre de sessions.

| 🔲 Remote Desktop Ma                             | 🛾 Remote Desktop Manager - Importer à partir de votre réseau 🥼 — 🗆 🗙 |                     |          |     |                   |                     |             |
|-------------------------------------------------|----------------------------------------------------------------------|---------------------|----------|-----|-------------------|---------------------|-------------|
| <u>⊡</u> Importe                                | r à partir de v                                                      | otre réseau         |          |     |                   |                     |             |
| De <b>127</b> 0<br>À<br>V Résoudre l'adresse IF | 0 1 255                                                              | ✓ Ping avant scan   |          | ]   |                   | Analyser<br>Arrêter |             |
| Nom                                             | Hôte                                                                 | Dossier             | Ty       | rpe |                   | Session             | is existant |
| 1<br>Sélectionner un nouveau                    | Sélectionner tout                                                    | Désélectionner tout | Modifier |     | Modifier les arou | pes sélection       |             |
| Modifier l'entrée import                        | ée                                                                   | ]                   |          | ][  | O                 | < /                 | Annuler     |

Importer à partir de votre réseau

6.2.10.4 Importer des sessions

### DESCRIPTION

Utiliser *Fichier - Importer - Importer de - Session* pour importer des sessions à partir d'autres logiciels dans Remote Desktop Manager.

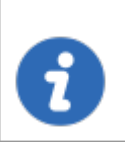

La fonction d'importation est active que si l'autorisation d'importation a été activée dans le compte de l'utilisateur.

# PARAMÈTRES

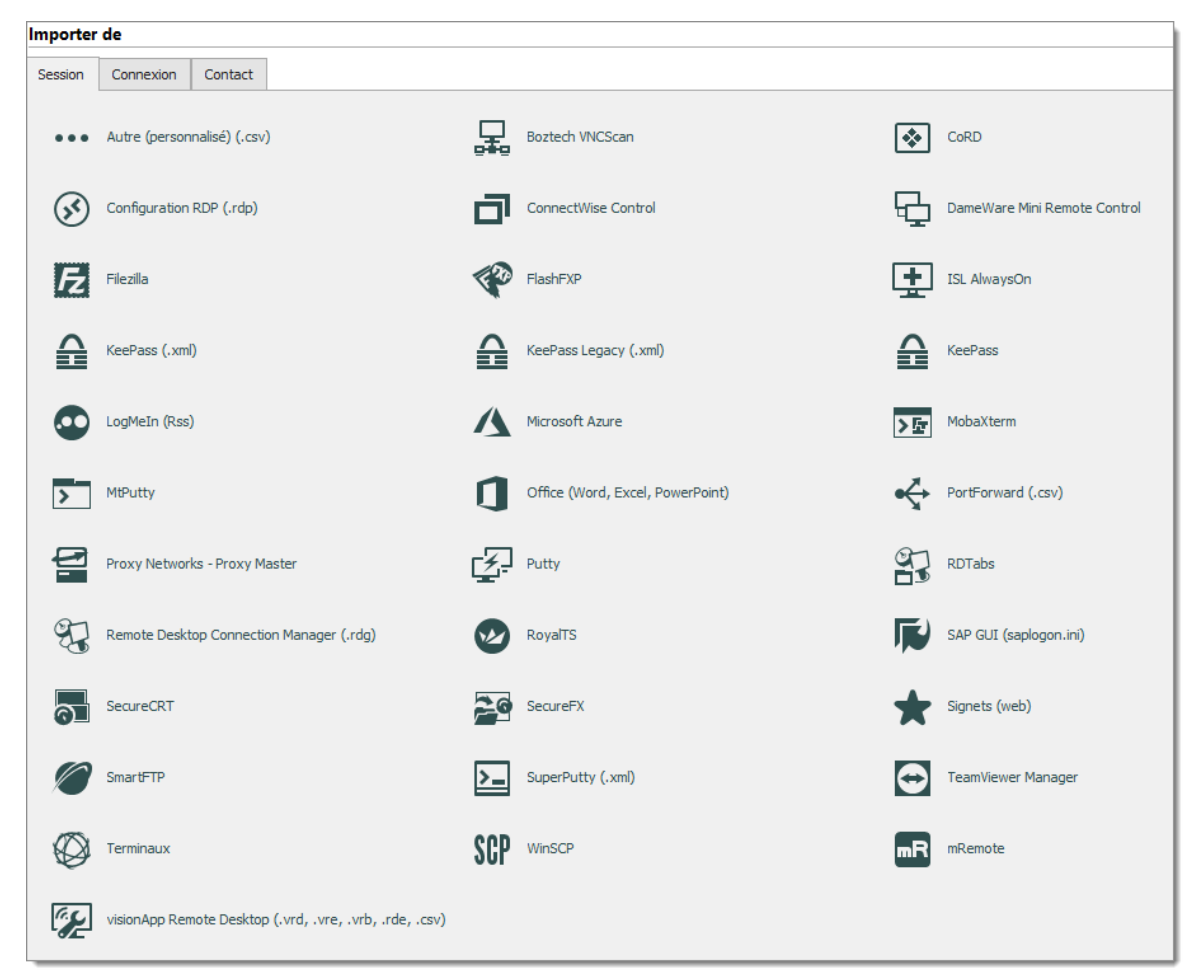

Importes des sessions

### **IMPORTER DES SESSIONS**

Vous pouvez importer vos sessions à partir d'une application existante ou d'un format de fichier existant. Certaines applications chiffrent les données, mais elles doivent être en texte brut pour permettre à l'application d'analyser le contenu. Veuillez noter que

toutes les entrées seront importées dans le dossier actuel. Pour certaines applications, il n'est pas possible d'extraire le mot de passe.

6.2.10.5 Importer des connexions

## DESCRIPTION

Utiliser *Fichier - Importer - Importer de - Connexion* pour importer différentes connexions ou identifiants d'autres logiciels dans Remote Desktop Manager.

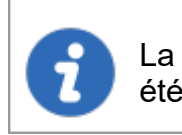

La fonction d'importation n'est active que si l'autorisation d'importation a été activée dans le compte d'utilisateur.

# PARAMÈTRES

| Importer                | de                      |     |                                                                    |
|-------------------------|-------------------------|-----|--------------------------------------------------------------------|
| Session                 | Connexion Contact       |     |                                                                    |
|                         | 1Password (.csv)        |     | Aurora Password Manager / Gestionnaire de mots de passe AES (.csv) |
| $\widehat{\mathcal{O}}$ | Dashlane (.csv)         | ¢   | DataVault (.csv)                                                   |
| •                       | EnPass                  | 9   | Google Chrome                                                      |
| ₽                       | KeePass (.csv)          | ••• | LastPass (.csv)                                                    |
| ſ                       | Passpack (.xml)         | 1   | Password Agent (.xml)                                              |
| <b>a</b>                | Password Depot (.csv)   | 0   | Password Safe (.csv)                                               |
| E.                      | Password Safe (.psafe3) | ••• | RoboForm (HTML passcard)                                           |
| ••                      | RoboForm v8 (CSV)       | 0   | SplashID (.csv)                                                    |
| 6                       | Sticky Passwords        |     |                                                                    |

Importer - Connexion

### IMPORTER DE LA CONNEXION

Vous pouvez importer les identifiants à partir d'un large éventail de formats exportés par diverses solutions de gestion des mots de passe. Le contenu d'exportation ne doit pas être crypté afin d'analyser le contenu. Veuillez noter que toutes les entrées seront importées dans le dossier actuel. Nous prenons en charge une multitude d'importations de connexion.

#### 6.2.10.6 Importer des contacts

## DESCRIPTION

Utiliser *Fichier - Importer - Importer de - Contact* pour importer des contacts d'autres logiciels dans Remote Desktop Manager.

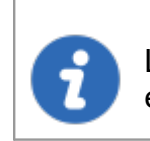

La fonction d'importation n'est active que si l'autorisation d'importation a été activée dans le compte d'utilisateur

# PARAMÈTRES

| Importer de |           |         |  |  |  |  |
|-------------|-----------|---------|--|--|--|--|
| Session     | Connexion | Contact |  |  |  |  |
| 07          | Outlook   |         |  |  |  |  |
| ٧S          | Real VNC  |         |  |  |  |  |
| <u>ة ا</u>  | VCard     |         |  |  |  |  |

Importer de Contact

### **IMPORTER DE CONTACT**

Il est désormais possible d'importer des contacts depuis différentes sources:

- Microsoft Outlook
- Real VNC
- VCard

Veuillez noter que toutes les entrées seront importées dans le dossier actuel.

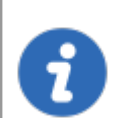

Les sous-dossiers de contacts Microsoft Outlook sont également pris en charge.

#### 6.2.11 Exporter

### DESCRIPTION

Utiliser *Fichier - Exporter* pour exporter des entrées à partir de Remote Desktop Manager. Voici une liste d'options d'exportation:

- Exporter tout (.rdm)
- Exporter la liste de tous les hôtes (.csv)
- Exporter tout (.csv)
- Exporter tout (.html)
- Exporter tout (.xml) (c'est exactement le même contenu qu'un fichier .rdm mais avec l'extension XML)

Si vous avez utilisé des entrées de type **Document** en mode stocké en base de données ou utilisé des pièces jointes, le contenu binaire des documents n'est **PAS** exporté dans aucun de nos formats d'exportation. Ces documents/pièces jointes **DOIVENT** être traités manuellement.

La fonction d'exportation n'est active que si la Permission d'importation a été activée dans le compte d'utilisateur

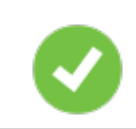

Le seul format approprié pour réimporter les entrées dans Remote Desktop Manager est le format .rdm.

# PARAMÈTRES

| A                                     | Remote Desktop Manager [Tableau            | de bord] – 🗆 🗙              |
|---------------------------------------|--------------------------------------------|-----------------------------|
|                                       |                                            |                             |
| 😭 Mettre hors-ligne                   | Exporter                                   | Exportation spéciale        |
| • Verrouiller l'application           | Exporter tout (.rdm)                       | Exporter tout (.csv)        |
| informations sur la source de données | Exporter la liste de tous les hôtes (.csv) | Exporter tout (.html)       |
| Compte Devolutions                    |                                            | Exporter tout (.xml)        |
| 🗢 Actualiser                          |                                            | 4                           |
| 🤤 Sources de données                  |                                            | Exporter tous les documents |
| ଙ୍କ Services en arrière plan          |                                            |                             |
| ╏ Paramètres de mon compte            |                                            |                             |
| 🔒 Modifier le mot de passe            |                                            |                             |
| 🖏 Importer                            |                                            |                             |
| 🕌 Exporter                            |                                            |                             |
| 🖞 Modèles                             |                                            |                             |
| E Options                             |                                            |                             |
| Quitter                               |                                            |                             |

Fichier - Exporter

Lorsque vous utilisez une <u>Source de données avancée</u>, les capacités d'exportation peuvent être désactivées via des politiques de sécurité au niveau de la source de données (personne ne peut exporter) ou au niveau de l'utilisateur (certains utilisateurs ne peuvent pas exporter). Voir gestion des Groupes de sécurité (Ancien) pour plus d'informations.

### EXPORTER TOUT (.RDM)

Exporter toutes les entrées dans un fichier .rdm qui peut être importé dans n'importe quelle source de données Remote Desktop Manager. Vous pouvez également inclure les identifiants dans ce format d'exportation et sécuriser votre fichier avec une clé maîtresse.

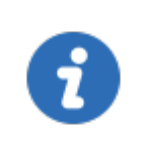

Par défaut, les identifiants ne sont **PAS** inclus. Il est essentiel de cocher l'option Inclure identifiants afin que les données exportées les incluent.

La spécification d'une clé maîtresse cryptera tout le contenu du fichier .rdm pour protéger son contenu. Il est fortement recommandé comme mesure de sauvegarde, mais la clé est absolument nécessaire pour le décryptage. Conservez-la également dans un périphérique de stockage séparé.

| Remote Desktop Manager - Exporter les entrées ×                                  |    |         |  |  |  |  |
|----------------------------------------------------------------------------------|----|---------|--|--|--|--|
| Exporter les entrées                                                             |    |         |  |  |  |  |
| Supprimer tous les dossiers Inclure des groupes de sécurité Inclure identifiants |    |         |  |  |  |  |
| Chiffrer avec la dé maîtresse                                                    |    |         |  |  |  |  |
|                                                                                  | OK | Annuler |  |  |  |  |

#### Exporter les entrées

## **EXPORTER LA LISTE DE TOUS LES HÔTES (.CSV)**

Exporter une simple liste d'hôtes en format .csv. Vous serez invité à voir si vous souhaitez que l'exportation soit un peu plus détaillée et inclure les informations suivantes: hôte, description, nom d'affichage, groupe, groupe de sécurité.

### EXPORTER TOUT (.CSV)

Exporter les entrées à l'aide du fichier au format .csv. Pour des raisons de sécurité, le fichier .csv sera contenu dans un fichier zip chiffré par mot de passe. Ce type de sécurité peut être piraté à l'aide d'attaques par force brute, il ne doit être utilisé que lorsque le fichier zip est sous votre contrôle exclusif.

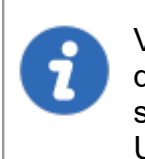

Veuillez noter que les colonnes csv varient en fonction des types d'entrées exportés. Cela en fait le mauvais format si jamais vous souhaitez réimporter les données dans Remote Desktop Manager. Utilisez-le uniquement pour migrer vers un autre système.

## EXPORTER TOUT (.HTML)

Exporter toutes les entrées d'un AES-256 pour crypter le fichier HTML autonome. Voir la rubrique <u>HTML crypté</u> pour plus d'information.

### EXPORTER TOUT (.XML)

Parce qu'il a semé la confusion dans notre base d'utilisateurs, ce format d'exportation a été converti pour effectuer exactement la même exportation que *Exporter tout* mais définit l'extension de fichier sur .xml à la place.

### **EXPORTER TOUS LES DOCUMENTS**

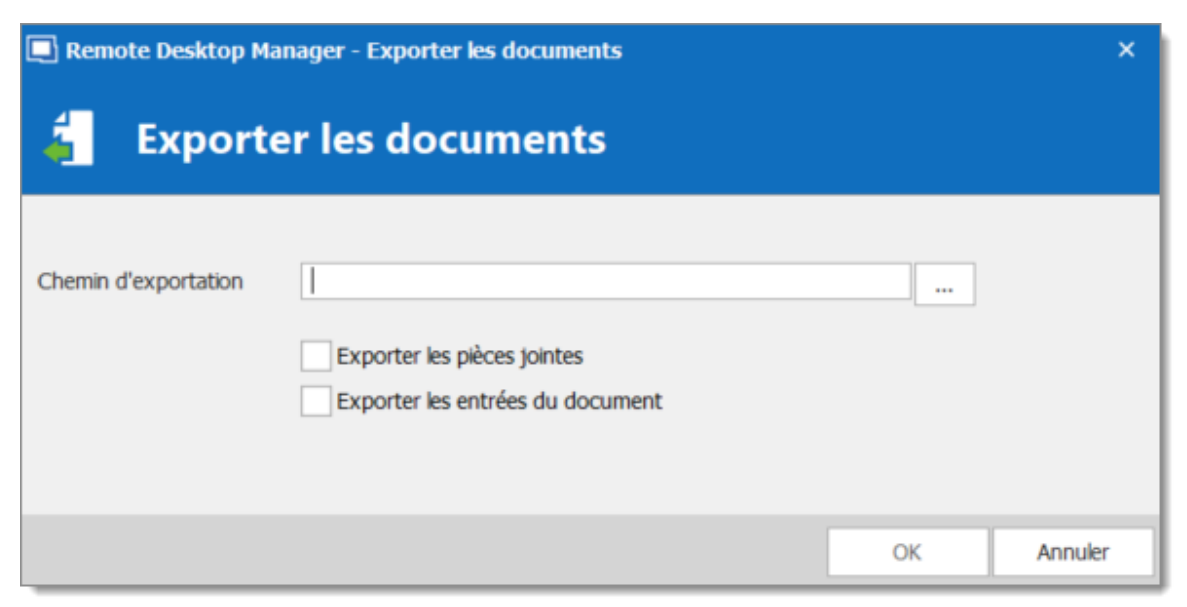

Exporter tous les Documents

Exporter toutes les pièces jointes ou toutes les entrées de document liées à votre source de données.

#### 6.2.11.1 HTML crypté

### DESCRIPTION

Le format d'exportation spéciale HTML cryptée a été conçu pour des exportations d'entrées simples et sécurisées. Il permet une exportation HTML des informations d'entrée tout en utilisant le cryptage symétrique (AES-256) pour crypter les informations sensibles telles que les mots de passe. Le fichier est un fichier HTML autonome, portable qui ne nécessite aucun fichier de script ou d'installation externe. Tant que vous avez un navigateur Web avec JavaScript activé, vous pouvez accéder à vos données cryptées.

Avec un document crypté sécurisé, vous pouvez envoyer librement les informations par courriel ou tout autre protocole sans compromettre les données sensibles. Utiliser l'exportation comme moyen de partage ou comme sauvegarde d'informations sensibles.

### PARAMÈTRES

Sélectionner les entrées à exporter ou exporter toutes les entrées. Cliquer avec le bouton droit et sélectionner *Exporter - Exportation spéciale - Exporter tout (.html)* ou utiliser *Fichier - Exporter - Exporter la sélection (.html)*. Vous serez invité à saisir un mot de passe pour la clé de cryptage symétrique. Sélectionner le nom de fichier du nouveau document. Une fois l'exportation terminée, le fichier s'ouvrira dans votre navigateur par défaut.

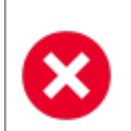

Assurez-vous de ne pas oublier le mot de passe, car vous ne pourrez pas décrypter les données sans lui.

When exporting multiple entries that are all contained within the same file, at decrypt time, each encrypted value must be decrypted individually for security reasons. Once you're done with the sensitive data simply hit **F5** to refresh the file or simply close it. Your data is now safe from prying eyes.

Lors de l'exportation de plusieurs entrées qui sont toutes contenues dans le même fichier, au moment du déchiffrement, chaque valeur chiffrée doit être déchiffrée individuellement pour des raisons de sécurité. Une fois que vous avez terminé avec les données sensibles, appuyez simplement sur F5 pour actualiser le fichier ou simplement le fermer. Vos données sont désormais à l'abri des regards indiscrets.

### AES-256

Lors de l'exportation de plusieurs entrées qui sont toutes contenues dans le même fichier, au moment du décryptage, chaque valeur cryptée doit être décryptée individuellement pour des raisons de sécurité. Une fois que vous avez terminé avec les données sensibles, appuyez sur F5 pour actualiser le fichier ou le fermer. Vos données sont désormais à l'abri des regards indiscrets.

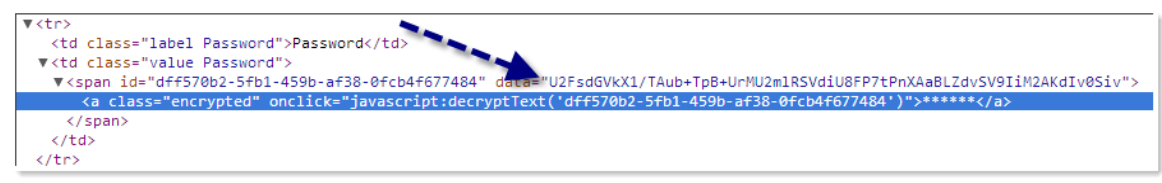

Valeur cryptée

## SAUVEGARDE VIRTUELLE SÛRE ET INTELLIGENTE

De plus, l'exportation HTML à l'aide d'un cryptage symétrique est un excellent moyen de sauvegarder en toute sécurité vos mots de passe et autres informations sensibles. Il vous permet de partager des informations par courriel ou d'envoyer le fichier à votre compte de messagerie personnel en tant que sauvegarde.

#### 6.2.12 Modèles

### DESCRIPTION

Les modèles sont utiles pour avoir des valeurs prédéfinies lors de la création d'une entrée. Utiliser des modèles pour:

- Créer des entrées préconfigurées
- <u>Utiliser avec la fonction de connexion rapide</u>
- Ouvrir les entrées comme modèle
- <u>Créer un assistant d'importation</u>
- Créer des modèles de mot de passe

Les modèles sont disponibles dans le menu *Fichier - Modèles*.

Vous pouvez choisir de créer un modèle *Local* ou un modèle *Partagé*.

- Les modèles locaux sont enregistrés sur l'ordinateur local et ne sont pas disponibles pour les autres utilisateurs.
- Les modèles partagés sont enregistrés dans la base de données et peuvent être utilisés par tous les utilisateurs.

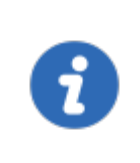

Par défaut, les utilisateurs standard ne peuvent pas créer ou gérer de modèles. Pour permettre aux utilisateurs de créer ou de gérer des modèles, l'autorisation doit être accordée aux utilisateurs à l'aide de la section Permissions du système.

?

Dans les sources de données avancées, les modèles locaux sont désactivés par défaut. Ils peuvent être activés à partir des <u>Paramètres</u> <u>du système</u>.

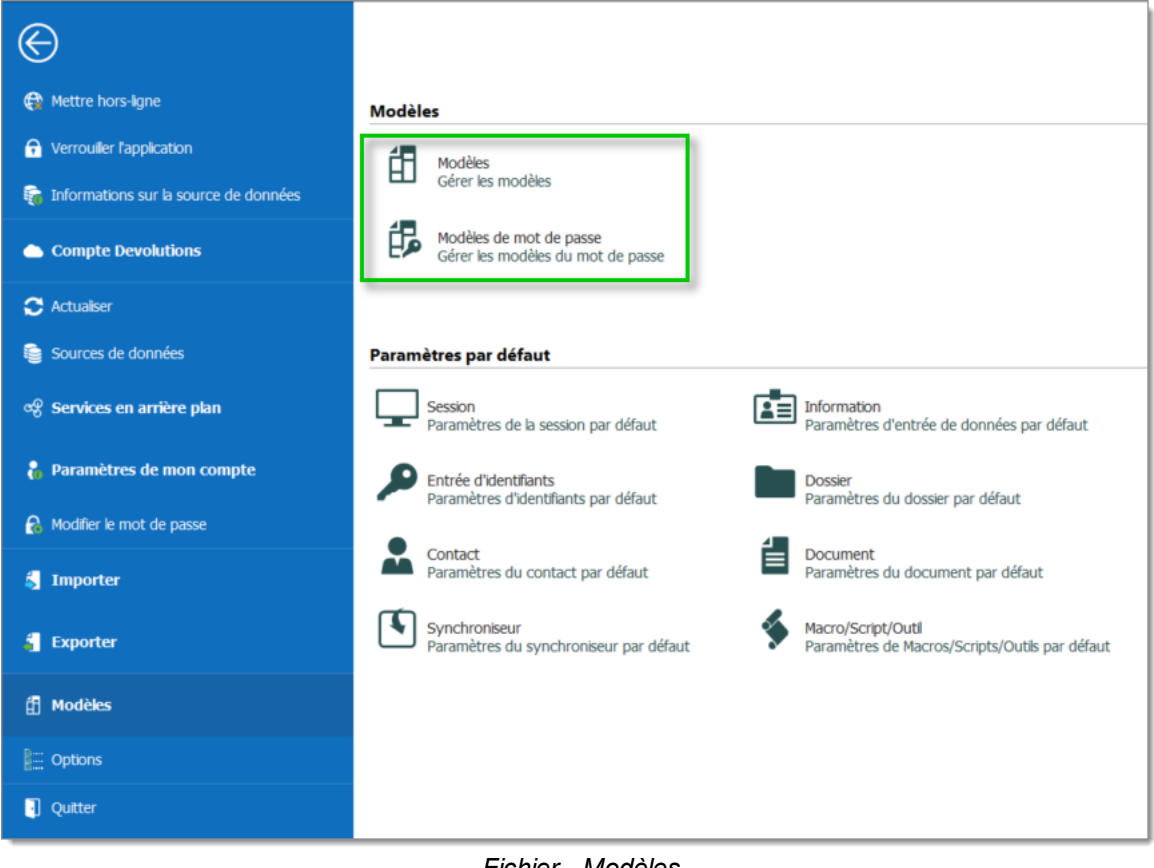

### Fichier - Modèles

# DISPONIBILITÉ

Lors de la création d'un modèle, sa disponibilité peut être spécifiée dans les propriétés.

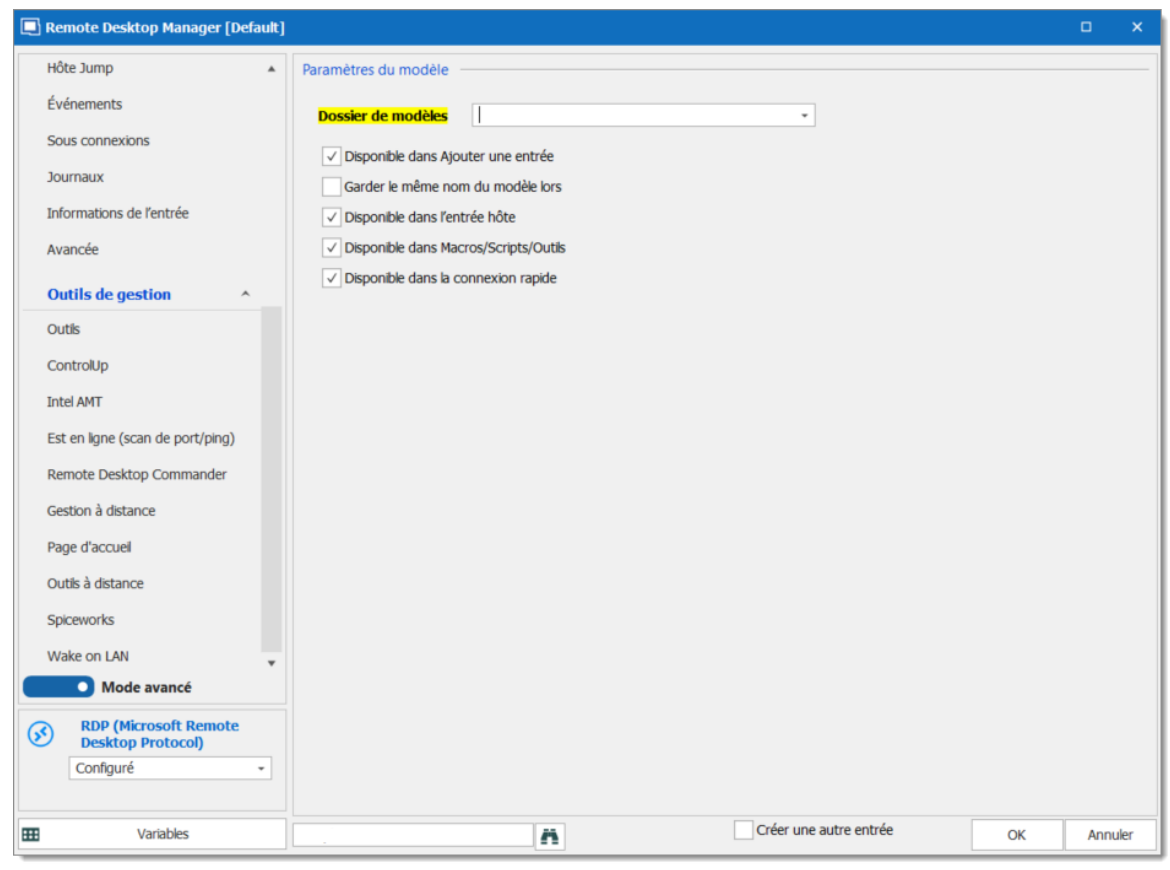

Paramètres du modèle

## USAGE

Les modèles peuvent être utilisés dans les cas suivants:

## **CRÉER DES ENTRÉES PRÉCONFIGURÉES**

Par défaut, lors de la création d'une entrée d'un type pour lequel des modèles sont configurés, l'utilisateur est invité à indiquer un modèle à utiliser. Ce comportement peut être modifié dans les <u>Paramètres du système</u>.

| Remote Desktop Manager - Sélectionner un modèle | -  |      | ×         |
|-------------------------------------------------|----|------|-----------|
| 🗄 Sélectionner un modèle                        |    |      |           |
| Recherche <a>Rechercher&gt;</a>                 |    |      |           |
|                                                 |    |      |           |
| Base de données                                 |    |      |           |
| Nom                                             |    |      | <u>1.</u> |
| Chrome embedded                                 |    |      |           |
|                                                 |    |      |           |
| •                                               |    |      | ×         |
|                                                 | ОК | Annu | uler      |

Sélectionner un modèle

Le modèle peut également être sélectionné avant de créer l'entrée. Utiliser la section *Modèle* de la fenêtre *Ajouter une nouvelle entrée*.

| Remote Desktop Manager - Ajouter une | Remote Desktop Manager - Ajouter une nouvelle entrée X |                 |    |         |  |  |  |  |
|--------------------------------------|--------------------------------------------------------|-----------------|----|---------|--|--|--|--|
| + Ajouter une nouve                  | lle entrée                                             |                 |    |         |  |  |  |  |
| Général                              | <rechercher></rechercher>                              | Forfer embedded |    | 0       |  |  |  |  |
| Session                              | Modèle                                                 | Modèle          |    |         |  |  |  |  |
| Entrée d'identifiants     Document   |                                                        |                 |    |         |  |  |  |  |
| Dossier Synchroniseur                |                                                        |                 |    |         |  |  |  |  |
| VPN Macro/Script/Outil Dispers       |                                                        |                 |    |         |  |  |  |  |
| Divers                               |                                                        |                 |    |         |  |  |  |  |
| •••• Gestionnaire des add-ons        |                                                        |                 | ОК | Annuler |  |  |  |  |

Ajouter une nouvelle entrée - Modèle

### **EXÉCUTER UNE SESSION AVEC UNE CONNEXION RAPIDE**

Les modèles peuvent être utilisés avec la fonction de connexion rapide. Par exemple, le même modèle peut être utilisé pour se connecter à différents hôtes.

| + /       |          |                | apide <hôte></hôte>      |               | • ··· 🐼 🎍    | A -                         |                  |
|-----------|----------|----------------|--------------------------|---------------|--------------|-----------------------------|------------------|
|           |          |                |                          |               | <b>S</b>     | RDP (Microsoft Remote De    | esktop Protocol) |
| Fichier   | Accuel   | Modifier A     | Affichage Administratio  | n Outils      | Fenetre      | Wayk Now                    |                  |
|           | Δ        |                | 2                        |               | 4 4 - 2-     | SSH Shell                   |                  |
|           | *        |                |                          | <u>—</u>      | 2 🕀          | Navigateur Web (http/https) | )                |
| Ouvrir    | Voir mot | Macros/Scripts | Copier nom d'utilisateur | Copier le nom | Copier I 👧   | Apple Remote Desktop (ARI   | D)               |
| session * | de passe |                | et mot de passe          | d'utilisateur | mot de pa V2 | VNC                         |                  |
| Se con    | necter   | Macros         |                          | Pre           | esse-papie   | Chrome embedded             |                  |
| 🔲 Naviga  | ition    | # ×            | Tableau de bord          |               | Ű            | Firefox embedded            |                  |

Connexion rapide

### **ASSISTANT D'IMPORTATION**

L'assistant d'importation de Csv peut utiliser un modèle pour importer les sessions.

| Remote Desktop Manager - Assistant d'importation de Csv | -       | o x     |
|---------------------------------------------------------|---------|---------|
| Second Stant d'importation de Csv                       |         |         |
| Vide Modèle sélectionné                                 |         |         |
| Base de données Local                                   |         |         |
| Nom                                                     |         |         |
| G Chrome embedded                                       |         |         |
| Firefox embedded                                        |         |         |
| 4                                                       |         | +       |
| Modifier l'entrée importée                              |         |         |
| Précédent Suivant T                                     | erminer | Annuler |

Assistant d'importation de Csv

#### 6.2.12.1 Gérer les modèles

### DESCRIPTION

Il existe de nombreuses façons de créer un modèle pour les entrées. Vous pouvez créer un nouveau modèle, enregistrer une entrée en tant que modèle, importer des entrées en tant que modèles et dupliquer un modèle existant. Il est également possible de créer des modèles en groupe.

- Créer un nouveau modèle
- Enregistrer l'entrée en tant que modèle
- Importer un modèle
- Dupliquer un modèle
- <u>Groupes de modèles</u>

# **CRÉER UN NOUVEAU MODÈLE**

1. Accéder à Fichier - Modèles et sélectionner Modèles.

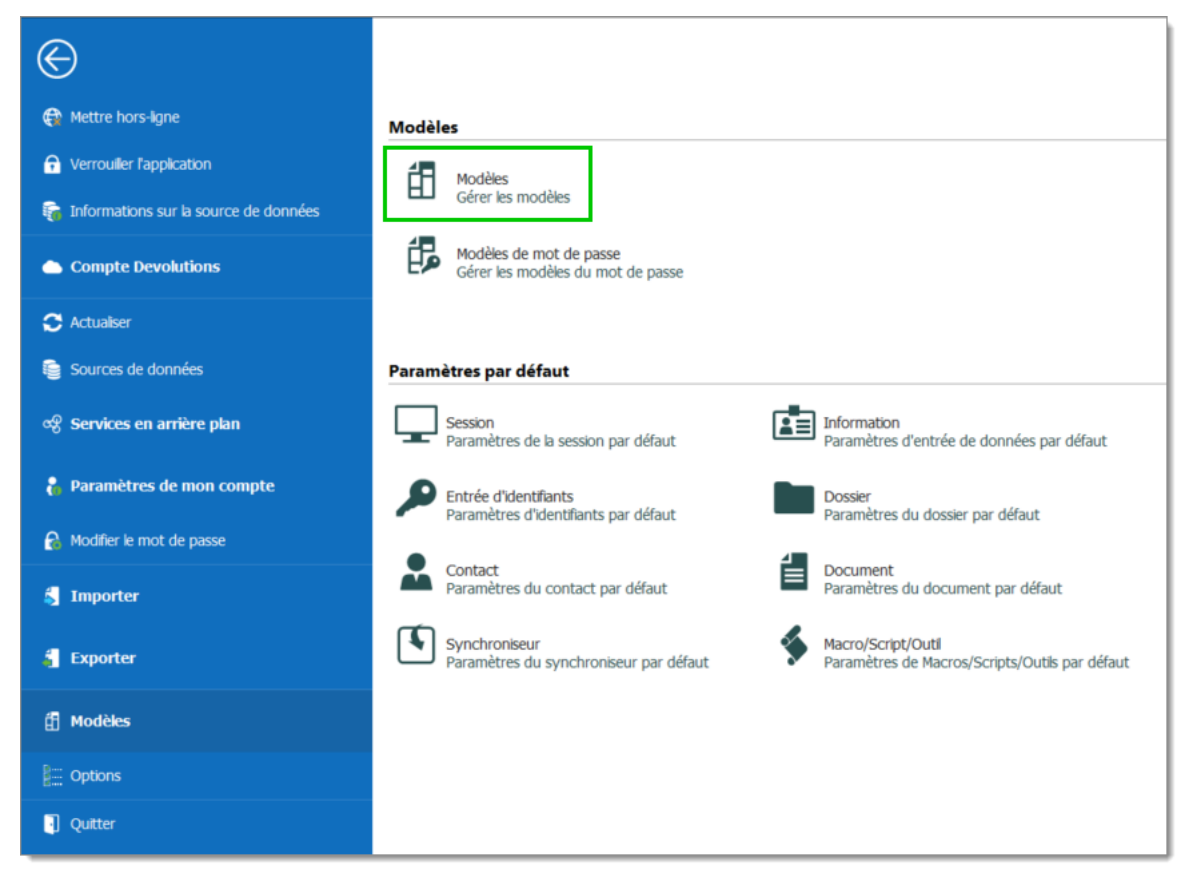

Fichier - Modèles

2. Dans la fenêtre *Modèles*, cliquer sur le bouton + Ajouter un modèle.

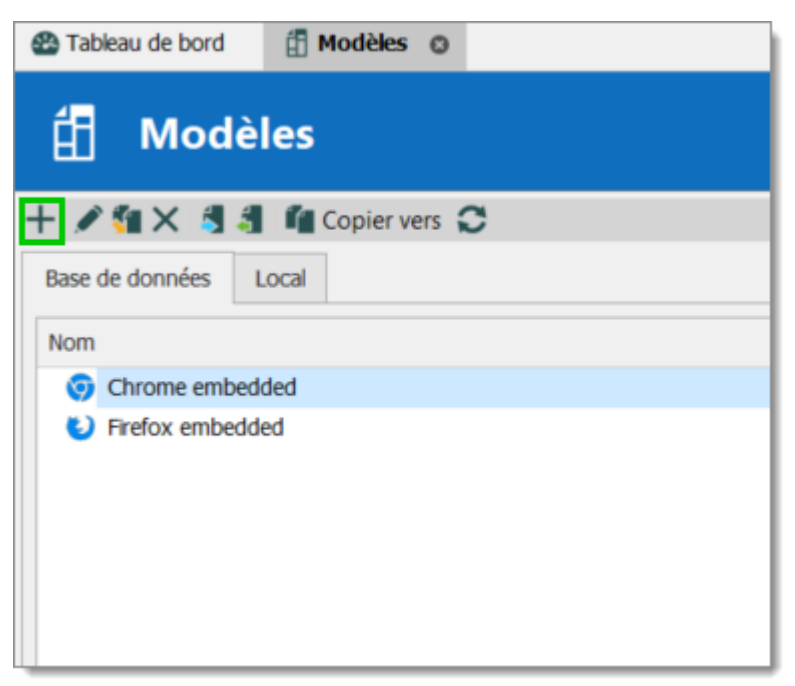

Ajouter modèle

3. Sélectionner une entrée pour laquelle vous désirez créer le modèle.

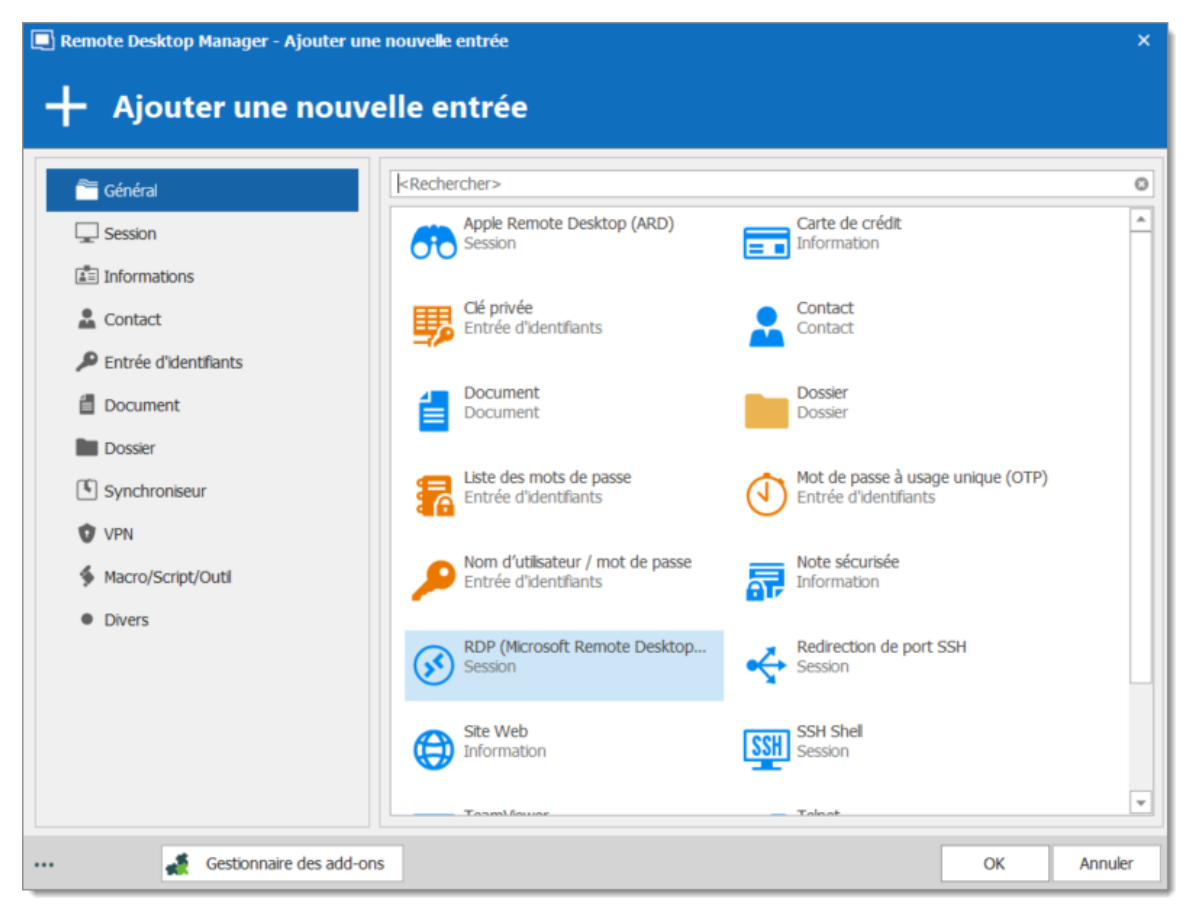

Ajouter une nouvelle entrée

4. Saisir un nom pour le modèle et configurer les propriétés selon vos besoins.

| Nom du modèle<br>Dossier |                     |   | Éteint | <b>S</b> |
|--------------------------|---------------------|---|--------|----------|
| Affichage                | Intégré (à onglets) | - |        |          |
| Identifiants             | Par défaut          | • |        |          |

Informations du modèle

# ENREGISTRER L'ENTRÉE EN TANT QUE MODÈLE

Il est possible d'enregistrer des entrées en tant que modèles pour utiliser leurs propriétés dans d'autres entrées. En outre, cela peut être réalisé sur les dossiers pour inclure tous leurs éléments enfants dans le modèle. Dans le volet de navigation, cliquer avec le bouton droit sur une entrée et sélectionner *Ajouter - Enregistrer comme modèle*.

| Navigation      | 1        | <b>ж &gt;</b> | ×      | 🖀 Table     | au de b   | ord  | Ē       | Modèk | es ©       |   |     |                              |               |
|-----------------|----------|---------------|--------|-------------|-----------|------|---------|-------|------------|---|-----|------------------------------|---------------|
| SQL             |          | -             |        |             |           |      |         |       |            |   |     |                              |               |
| 📧 Default       | *        |               | 3      | É           | M         | odè  | èles    |       |            |   |     |                              |               |
| Nom             |          |               |        | 1           |           |      |         |       | ~          |   |     |                              |               |
| 🗸 📧 SQL         |          |               |        | + 🖉         | ¶X        | 5    |         | Copie | r vers 🙄   |   |     |                              |               |
| v 📄 Windjammer  |          |               |        | Base de     | e donné   | es   | Local   |       |            |   |     |                              |               |
| V Sessions      |          |               |        | Nom         |           |      |         |       |            |   |     |                              |               |
| Groupe 1        |          |               |        |             | brome     |      |         |       |            |   |     |                              |               |
| > (s) Session 1 |          | Ouvr          | rir se | ession      | anome     |      |         |       |            |   |     |                              |               |
| Session 2       |          | Ouvr          | rir a  | vec des p   | aramè     | tres |         |       |            | , |     |                              |               |
| Groupe 2        |          | Voir          | mo     | t de pass   | e         |      |         |       |            |   |     |                              |               |
| Gioupe 5        | 5        | Сорі          | ier r  | om d'util   | isateur   | et m | ot de p | passe |            |   |     |                              |               |
|                 | 8        | Сорі          | ier l  | e nom d'u   | utilisate | eur  |         |       |            |   |     |                              |               |
|                 | 6        | Сорі          | ier l  | e mot de    | passe     |      |         |       |            |   |     |                              |               |
|                 | G        | Exéc          | uter   | r le script | par Ag    | gent |         |       |            |   |     |                              |               |
|                 | +        | Nou           | velle  | e entrée    |           |      |         |       | Ins        |   |     |                              |               |
|                 | <u> </u> | Dupl          | liqu   | er          |           |      |         |       | Ctrl+D     |   |     |                              |               |
|                 |          | Ajou          | iter   |             |           |      |         |       |            | • | Ţ   | Ajouter une session          | Ctrl+N        |
|                 |          | Mod           | ifie   | r           |           |      |         |       |            | • |     | Ajouter un dossier           | Ctrl+Maj+N    |
|                 |          | Dépl          | lace   | r           |           |      |         |       |            |   | ۲   | Ajouter un site Web          |               |
|                 | ×        | Supp          | orim   | er          |           |      |         | C     | Ctrl+Suppr |   | 1   | Ajouter une information      | Ctrl+Alt+N    |
|                 | ☆        | Favo          | ris    |             |           |      |         |       |            |   | ۹   | Ajouter des identifiants     | Alt+Maj+N     |
|                 | ≣        | Liste         | d'e    | xécution    |           |      |         |       |            | • | *   | Ajouter un contact           |               |
|                 |          | Press         | se-p   | apiers      |           |      |         |       |            | • | í   | Ajouter un document          |               |
|                 |          | Outil         | ls/S   | cripts/ma   | cros      |      |         |       |            | • | Ø   | Ajouter une pièce jointe     |               |
|                 |          | Affic         | hag    | e           |           |      |         |       |            | • | 7   | Ajouter une tâche            |               |
|                 |          | Impo          | orte   | r           |           |      |         |       |            | • | Ę   | Insérer un commentaire d'er  | nregistrement |
|                 |          | Expo          | orte   | r           |           |      |         |       |            | • | \$  | Ajouter un Macro/Script/Ou   | til           |
|                 | 0        | Déve          | elop   | per tout    |           |      |         |       | Ctrl +     |   | 5   | Importer à partir de         |               |
|                 | 5        | Rédu          | uire   | tout        |           |      |         |       | Ctrl -     |   | đ   | Ajouter à partir d'un modèle | e 🕨           |
|                 | ø        | Prop          | riét   | és          |           |      |         |       |            |   | đ₽. | Enregistrer comme modèle.    |               |

Enregistrer comme modèle

## **IMPORTER UN MODÈLE**

Il est possible d'importer des entrées précédemment exportées en tant que modèles.

- 1. Accéder à *Fichier Modèles* et sélectionnez *Modèles*.
- 2. Dans la fenêtre *Modèles*, cliquer sur le bouton 🛃 *Importer un modèle*.

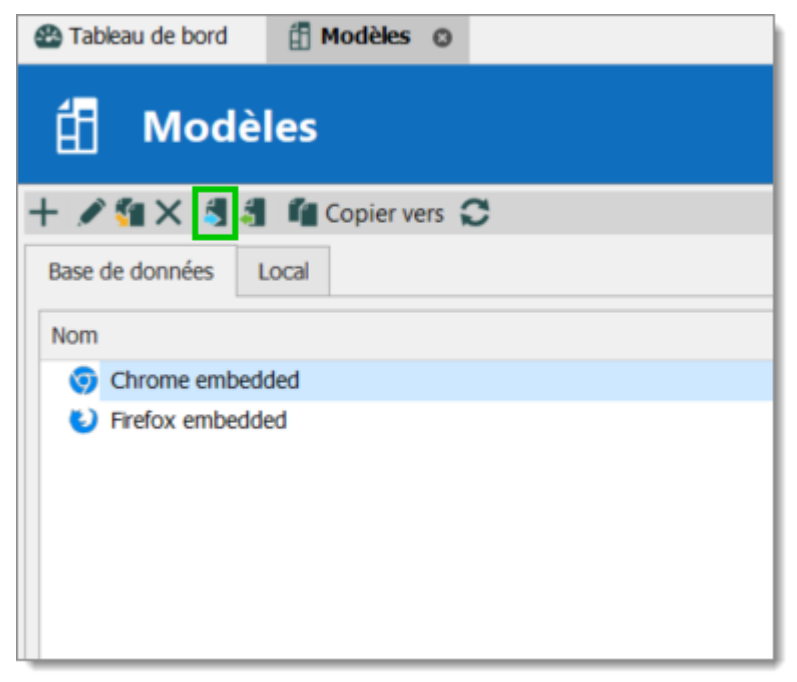

Importer un modèle

3. Sélectionner le fichier \*.rdm à importer pour créer un modèle pour chaque entrée du fichier.

## **DUPLIQUER UN MODÈLE**

Il est possible de dupliquer un modèle pour éditer une copie des propriétés.

- 1. Accéder à Fichier Modèles et sélectionnez Modèles.
- 2. Dans la fenêtre *Modèles*, cliquer sur le bouton **a Dupliquer le modèle**.
- 3. Modifier le nom du modèle pour distinguer la copie de l'original et modifier les propriétés pour répondre à vos besoins.

# **GROUPES DE MODÈLES**

Il est possible d'enregistrer un ensemble d'entrées sélectionnées ou un dossier et tous ses éléments enfants dans un modèle unique.

Cliquer avec le bouton droit sur une sélection d'entrées ou sur un dossier. Sélectionner *Ajouter*, puis *Enregistrer comme modèle*.

#### 6.2.12.2 Paramètres par défaut

### DESCRIPTION

Les modèles par défaut créent des paramètres par défaut pour les nouvelles entrées. Chaque type d'entrée est pris en charge et peut avoir un modèle de paramètres par défaut défini.

- Session
- Information
- Entrée d'identifiants
- Dossier
- Contact
- Document
- Synchroniseur
- Macros/Scripts/Outils

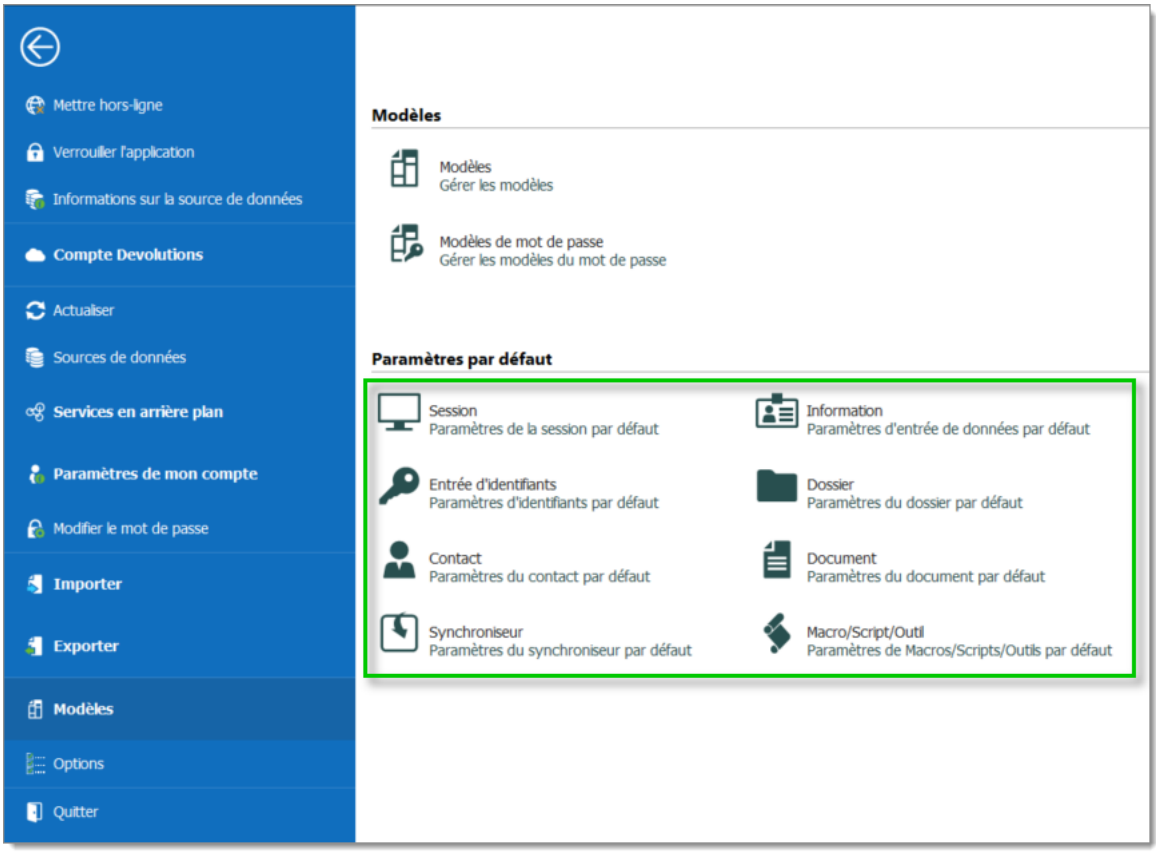

Fichier - Modèles - Paramètres par défaut

# PARAMÈTRES

Vous pouvez accéder aux Paramètres par défaut dans *Fichier - Modèles - Paramètres par défaut*.

Sélectionner une catégorie d'entrée dans le menu, puis sélectionner le type d'entrée spécifique à modifier.

Noter qu'un avis *Pas de valeur par défaut* s'affiche sous chaque type qui n'a pas de modèle par défaut de défini.

Vous pouvez double-cliquer sur le type pour modifier le modèle ou appuyer sur le bouton *Modifier*.

Si vous souhaitez supprimer le modèle de paramètres par défaut, appuyer sur le bouton **X** Supprimer.

| Remote Desktop Manager           | Remote Desktop Manager - Gestion de modèle type par défaut X |                                                |                                  |        |  |  |  |
|----------------------------------|--------------------------------------------------------------|------------------------------------------------|----------------------------------|--------|--|--|--|
| Gestion de                       | modèle                                                       | e type par défau                               | ıt                               |        |  |  |  |
|                                  |                                                              |                                                |                                  | _      |  |  |  |
| Général<br>Connexions à distance | Recherche                                                    | <pre>Rechercher&gt;</pre>                      | ٥                                |        |  |  |  |
| Virtualisation                   | App<br>Pas                                                   | e Remote Desktop (ARD)<br>de valeur par défaut | Hôte<br>Pas de valeur par défaut |        |  |  |  |
| Explorateur de fichiers          | RDF                                                          | (Microsoft Remote Desktop                      | Redirection de port SSH          |        |  |  |  |
| Autre                            | Pas                                                          | de valeur par défaut                           | Pas de valeur par défaut         |        |  |  |  |
|                                  | SSH Pas                                                      | Shell<br>de valeur par défaut                  | Pas de valeur par défaut         |        |  |  |  |
|                                  |                                                              | et                                             | VNC                              |        |  |  |  |
|                                  | Pds                                                          | ue valeur par delauc                           | VC Pas de Valeur par defaut      |        |  |  |  |
|                                  | Pas                                                          | / <b>k Now</b><br>de valeur par défaut         |                                  |        |  |  |  |
|                                  |                                                              |                                                |                                  |        |  |  |  |
|                                  |                                                              |                                                |                                  |        |  |  |  |
|                                  |                                                              |                                                |                                  |        |  |  |  |
|                                  |                                                              |                                                |                                  | Fermer |  |  |  |

Gestion de modèle type par défaut

#### 6.2.12.3 Modèles de mot de passe

## DESCRIPTION

Les *Modèles de mot de passe* définissent les exigences pour le format du mot de passe: utilisation des caractères, mode, lisibilité.

Les *Modèles de mot de passe* sont disponibles dans le générateur de mot de passe et peuvent être facultatifs ou obligatoires.

# PARAMÈTRES

## **CRÉER UN MODÈLE DE MOT DE PASSE**

1. Aller dans *Fichier - Modèles* et cliquer sur *Modèles de mot de passe*.

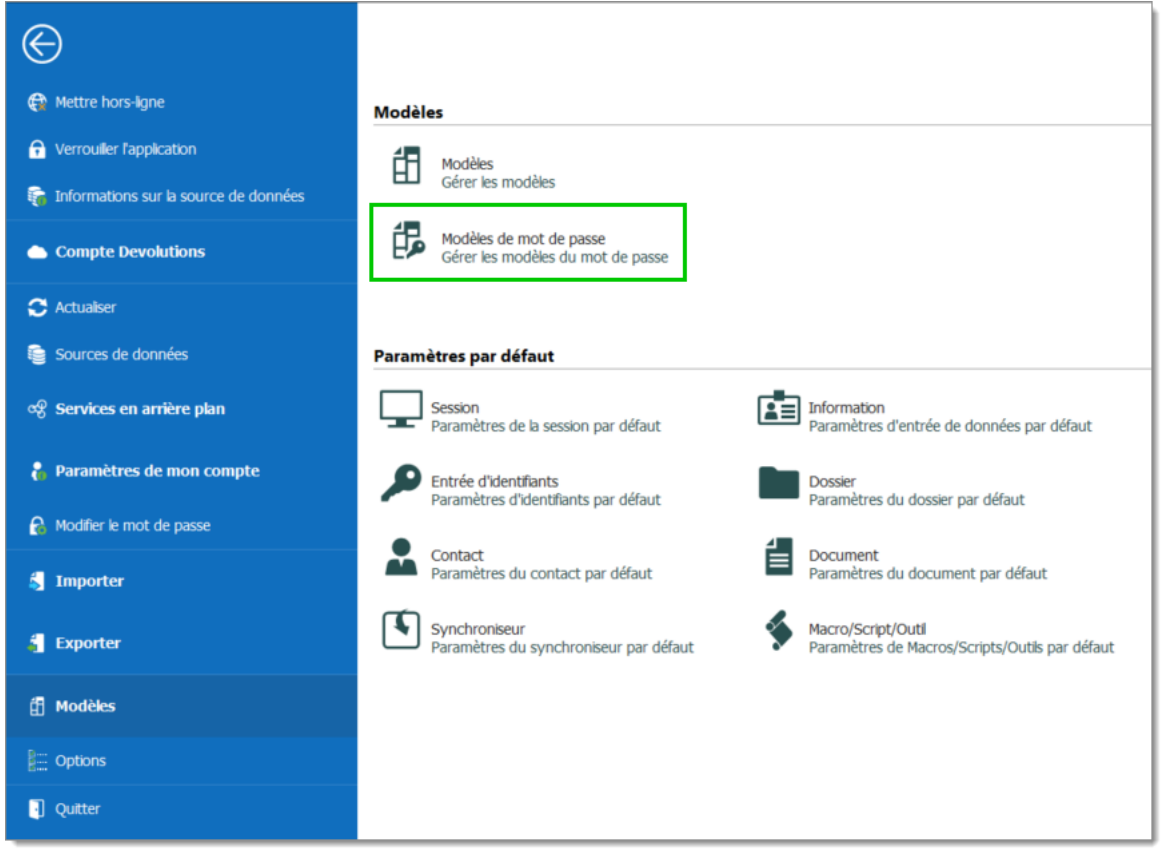

Fichier - Modèles - Moèles de mot de passe

La fenêtre *Modèles de mot de passe* fournit un aperçu des modèles actuels, ainsi que des commandes d'ajout, de modification et de suppression.

| Modèles de mot de passe |       |  |  |  |  |  |  |
|-------------------------|-------|--|--|--|--|--|--|
| + /× C                  |       |  |  |  |  |  |  |
| Base de données         | Local |  |  |  |  |  |  |
| Nom                     |       |  |  |  |  |  |  |
|                         |       |  |  |  |  |  |  |
|                         |       |  |  |  |  |  |  |
|                         |       |  |  |  |  |  |  |
|                         |       |  |  |  |  |  |  |

Modèles de mot de passe
- 2. Pour ajouter un nouveau modèle, cliquer sur *Ajouter*.
- 3. Saisir un nom de modèle, choisir un mode et les paramètres spécifiques.

| 🔲 Remote Desktop Manager - Modèles de mot de passe                                                                                                    | ×       |
|----------------------------------------------------------------------------------------------------|---------|
| 🔁 Modèles de mot de passe                                                                                                    |         |
| Nom Paramètres avancés -                                                                                                    |         |
| Longueur du mot de passe       8 \$         ✓ Majuscule (A, B, C,)       0 \$       Soulignement (_)       0 \$       Haut caractères ANSI         ✓ Minuscules (a, b, c,)       0 \$       Espace ()       0 \$       Conforme XML         ✓ Chiffres (0, 1, 2,)       0 \$       Spécial (!, \$, %, &,)       0 \$       0 \$         Minus (-)       0 \$       Supports ([, ], {, }, (, ), <, >)       0 \$       0 \$ | 0 +     |
| Inclure les caractères suivants : 0 0                                                                                                    |         |
| OK                                                                                                    | Annuler |

| Par défaut                  | Paramètres généraux concernant la longueur et les quantités minimales pour les caractères et les symboles.   |
|-----------------------------|----------------------------------------------------------------------------------------------------|
| Paramètres<br>avancés       | Paramètres de caractères granulaires (par exemple, caractères et symboles spéciaux, inclusions, exclusions). |
| Mot de passe<br>lisible     | Paramètres pour les syllabes, les nombres et les symboles.                                                   |
| Utiliser un<br>modèle       | Définir un modèle pour les mots de passe à l'aide de <u>Clé</u> .                                            |
| Mot de passe<br>prononçable | Paramètres de longueur, de casse, de chiffres et de caractères.                                              |

Le modèle de mot de passe est désormais disponible dans le générateur de mots de passe.

# UTILISER UN MODÈLE DE MOT DE PASSE AVEC LE GÉNÉRATEUR DE MOT DE PASSE

- 1. Dans l'onglet *Outils*, cliquer sur *Générateur de mots de passe*. Ou ouvrir le 🕫 *Générateur de mot de passe* à partir d'une entrée.
- Pour choisir un modèle de mot de passe, sélectionner le titre dans la liste. La valeur par défaut n'est équivalente à aucun modèle, jusqu'à ce qu'il soit configuré par un administrateur. Lorsque vous sélectionnez un modèle, les options ne sont pas disponibles car elles ont été enregistrées dans le modèle.
- 3. Cliquer sur Générer pour répertorier les mots de passe possibles.

| odèle Modè                                                                                       | le deux                                                                            | · + ×                                                                                            |                                                                               |                                        |
|--------------------------------------------------------------------------------------------------|------------------------------------------------------------------------------------|--------------------------------------------------------------------------------------------------|-------------------------------------------------------------------------------|----------------------------------------|
| ode Paran                                                                                        | nètres avancés                                                                     | ~                                                                                                |                                                                               |                                        |
| Longueur du mot de<br>Majuscule (A, B, G<br>Minuscules (a, b,<br>Chiffres (0, 1, 2,<br>Minus (-) | passe     8       0     0       c,)     0       0     0      )     0       0     0 | Soulignement (_)<br>Espace ( )<br>Spécial (!, \$, %, &,)<br>Supports ([, ], {, }, (, ), <,<br>>) | 0     0       0     0       0     0       0     0       0     0       0     0 | 51 0 🗘                                 |
| Inclure les caractères<br>Exclure les caractère                                                  | s suivants :<br>es suivants                                                        |                                                                                                  |                                                                               | 0 0                                    |
| Inclure les caractères<br>Exclure les caractère<br>1SoEg7m0                                      | s suivants :<br>is suivants<br>bddUngJb                                            | JIW1js4i                                                                                         | NCKSkIV1                                                                      | Générer                                |
| Inclure les caractères<br>Exclure les caractère<br>1SoEg7m0<br>2RmVIH1I                          | s suivants :<br>is suivants<br>bddUngJb<br>btUJU0uG                                | JIW1js4i<br>kBqy9EJZ                                                                             | NCKSkIV1<br>NNDohs3v                                                          | Générer<br>Copier dans le presse-papie |
| Inclure les caractères<br>Exclure les caractère<br>1SoEg7m0<br>2RmVIH1I<br>9JifIIfm              | s suivants :<br>is suivants<br>bddUngJb<br>btUJU0uG<br>GhH6JJZ0                    | JIW1js4i<br>kBqy9EJZ<br>LVooACka                                                                 | NCKSkIV1<br>NNDohs3v<br>NzcQWXpy                                              | Générer<br>Copier dans le presse-papie |
| Inclure les caractères<br>Exclure les caractères<br>1SoEg7m0<br>2RmVIH1I<br>9JifIIfm<br>aoy4L1SA | s suivants :<br>bddUngJb<br>btUJU0uG<br>GhH6JJ20<br>JEzvmjyL                       | JIW1js4i<br>kBqy9EJZ<br>LVooACka<br>n0uiqdwV                                                     | NCKSkIV1<br>NNDohs3v<br>NzcQWXpy<br>ob1n6Uw7                                  | Générer<br>Copier dans le presse-papie |
| Inclure les caractères<br>Exclure les caractères<br>1SoEg7m0<br>2RmVIH11<br>9JifIIfm<br>aoy4L1SA | s suivants :<br>es suivants<br>bddUngJb<br>btUJU0uG<br>GhH6JJz0<br>JEzvmjyL        | JIW1js4i<br>kBqy9EJZ<br>LVooACka<br>n0uiqdwV<br>Bien                                             | NCKSkIV1<br>NNDohs3v<br>NzcQWXpy<br>ob1n6Uw7                                  | Générer<br>Copier dans le presse-papie |

Générateur de mots de passe

## DÉFINIR UN MODÈLE DE MOT DE PASSE PAR DÉFAUT

Le modèle par défaut dans le *Générateur de mot de passe* est défini sur *Par défaut* jusqu'à ce qu'un administrateur configure le modèle.

- 1. Dans Administration, cliquer sur Paramètres du système.
- 2. Dans Gestion des mots de passe, cliquer sur Modèles de mot de passe.
- 3. Le modèle choisi sera désormais le **Par défaut** dans le générateur de mot de passe.

Si vous souhaitez forcer un modèle, cochez *Forcer le modèle par défaut*. Aucun autre choix ne sera disponible dans le générateur de mot de passe.

| 🔲 Remote Desktop Manager - Para | amètres du système            |      |      |
|---------------------------------|-------------------------------|------|------|
| 😂 Paramètres di                 | u svstème                     |      |      |
|                                 |                               |      |      |
| Général                         | Général                       |      |      |
| Coffre                          | Modèle p. déf.                |      |      |
| Coffre privé                    | V Forcer le modèle nar défaut |      |      |
| Sécurité                        |                               |      |      |
| Message système                 |                               |      |      |
| Étiquettes                      |                               |      |      |
| Modèle utilisateur              |                               |      |      |
| Utilisateur personnalisé        |                               |      |      |
| Gestion des mots de passe       |                               |      |      |
| Politique de mot de passe       |                               |      |      |
| Modèles de mot de passe         |                               |      |      |
| Mots de passe interdits         |                               |      |      |
| Validation du mot de passe      |                               |      |      |
| Applications                    |                               |      |      |
| Applications                    |                               |      |      |
| Hors connexion                  |                               |      |      |
| Variables personnalisées        |                               |      |      |
| Chemins                         |                               |      |      |
| № série                         |                               |      |      |
| Paramètres du type              |                               |      |      |
| Potencia da Balínia a como      | ¥                             |      |      |
| Voir l'historique               | Options de recherche          | Annu | ıler |

Paramètres du système - Gestion des mots de passe - Modèles de mot de passe

#### 6.2.13 Options

364

#### DESCRIPTION

Plusieurs options sont disponibles pour gérer et personnaliser votre Remote Desktop Manager dans le menu *Fichier - Options*. La plupart de ces options sont liées aux modifications apportées à l'instance locale.

Utiliser l'Options de recherche pour rechercher une option spécifique.

| 🔲 Remote Desktop Manager                                                                                                    | □ ×                                                                                                    |
|----------------------------------------------------------------------------------------------------|----------------------------------------------------------------------------------------------------|
| Remote Desktop Manager     Général     Démarrage de l'application     Fermeture de l'application     Notification     Proxy (web)     Variables personnalisées     Interface utilisateur     Types     Rapports     Extensions de navigateur     Agent de clés     Sécurité     Outils     Chemin     Cloud     Avancée | Connexion       300 \$\] ms         Délai d'actualisation des détails de connexion       300 \$\] ms         Délai d'actualisation des détails de connexion       0 \$\] sec         Délai de la connexion initiale       0 \$\] sec         Délai de connexion lorsque disponible       5 \$\] sec         Ouvrir le délai de connexion (après ping)       2000 \$\] ms         Autoriser les connexions multiples (par défaut)       Aucune         Ést en ligne |
| Options d'importation     Exporter les options                                                                                                    |                                                                                                    |
|                                                                                                    | Options de recherche 🕅 OK Annuler                                                                                                    |

Fichier - Options

Options que vous pouvez configurer:

- Général: Démarrage de l'application, Fermeture de l'application, Notification, Proxy (Web) Variables personnalisées
- Interface utilisateur
- Types: Paramètres pour différents types d'entrées, terminal, touches ssh, etc.

- Rapports
- Extensions de navigateur: Paramètres de connexion Devolutions Web Login
- Agent de clés: Garde en mémoire les anciennes clés SSH déjà décodées et prêtes à être utilisées. Pour plus d'informations, voir <u>Gestionnaire de l'agent des clés</u>
- Sécurité: Pour applications locales uniquement; vous pouvez définir la sécurité pour tous les utilisateurs de la source de données
- Outils
- **Chemin:** Personnaliser les chemins d'installation pour Remote Desktop Manager, les journaux, les documents, les modèles et les modules extensions.
- Cloud
- Avancée
- Options d'importation
- Exporter les options
- Options de recherche

#### 6.2.13.1 Avancée

## DESCRIPTION

Utiliser l'onglet *Fichier - Options - Avancée* pour contrôler le comportement de l'application en ce qui concerne les paramètres de niveau inférieur.

| 🔲 Remote Desktop Manager                                        |                                                                                          | □ ×     |
|-----------------------------------------------------------------|------------------------------------------------------------------------------------------|---------|
| <ul> <li>Général</li> <li>Démarrage de l'application</li> </ul> | Avancée Journaux Base de données *                                                       |         |
| Fermeture de l'application                                      |                                                                                          |         |
| Proxy (web)                                                     | Accent sur le contenu à l'activation de l'application                                    |         |
| Variables personnaisees     Interface utilisateur               | Activer des verrous en lecture/écriture en mode hors connexion                           |         |
| > Types                                                         | Activer la boîte de texte des mots dés dans les propriétés                               |         |
| Extensions de navigateur                                        | Activer la journalisation avancée pour Telnet et SSH (AdvancedTelnetSSH.log)             |         |
| Agent de clés<br>Sécurité                                       | Afficher les types de source de données dépréciés                                        |         |
| > Outils                                                        | Constructeur de connexion Chargé en différé •                                            |         |
| Cloud                                                           | Moteur en mode hors connexion Par défaut - MCDF v2.0 •                                   |         |
| ✓ Avancée                                                       | Forcer « localhost » lorsque avec ports dynamiques VPN Aucune *                          |         |
| PowerShell                                                      | Accélération matérielle Par défaut (Automatique) -                                       |         |
|                                                                 | ✓ Confirmer l'ouverture de plusieurs sessions ouvertes si le nombre est supérieur à 1 \$ |         |
|                                                                 | Entrée de données                                                                        |         |
|                                                                 |                                                                                          |         |
|                                                                 |                                                                                          |         |
|                                                                 |                                                                                          |         |
|                                                                 |                                                                                          |         |
|                                                                 |                                                                                          |         |
|                                                                 |                                                                                          |         |
|                                                                 |                                                                                          |         |
| S Options d'importation                                         |                                                                                          |         |
| Exporter les options                                            |                                                                                          |         |
|                                                                 | Options de recherche                                                                     | Annuler |

Options - Avancée

# PARAMÈTRES

# AVANCÉE

| Niveau débogage | Définir le niveau des informations de débogage que<br>Remote Desktop Manager capturera. Cela ne doit être<br>modifié que sur demande d'un technicien de support<br>Devolutions car cela pourrait ralentir votre système. |
|-----------------|----------------------------------------------------------------------------------------------------|
| Journaux        | Les journaux peuvent être enregistrés dans un fichier ou dans un fichier de base de données. Choisir entre:                                                                                                    |

|                                                                                                  | <ul> <li>Les deux: les journaux seront enregistrés dans un fichier texte et dans un fichier de base de données.</li> <li>Base de données: les journaux seront enregistrés dans un fichier nommé RemoteDesktopManager.log.db. Le fichier se trouve dans le dossier d'installation de l'application.</li> <li>Fichier: les journaux seront enregistrés dans un fichier nommé RemoteDesktopManager.log. Le fichier se trouve dans le dossier d'installation de l'application.</li> </ul> |
|--------------------------------------------------------------------------------------------------|----------------------------------------------------------------------------------------------------|
| Constructeur de connexion                                                                        | Le constructeur de connexion est utilisé pour l'optimisation<br>de la mémoire en mode héritage. Nous vous<br>recommandons fortement de laisser cette option par<br>défaut. <b>Modifier cette option que sur demande d'un</b><br><b>technicien de support Devolutions</b> .                                                                                                    |
| Moteur en mode<br>hors connexion                                                                 | Vous pouvez choisir votre moteur en mode hors connexion<br>entre SQLite ou OpenMCDF. <b>Modifier cette option que</b><br><b>sur demande d'un technicien de support Devolutions</b> .                                                                                                    |
| Forcer "localhost"<br>lorsqu'avec ports<br>dynamiques VPN                                        | Force l'utilisation de "localhost" lors de l'utilisation du port dynamique VPN.                                                                                                    |
| Confirmer<br>l'ouverture de<br>plusieurs sessions<br>ouvertes si le<br>nombre est<br>supérieur à | Sélectionner un nombre cible où les sessions d'ouverture de masse demanderont une confirmation.                                                                                                    |

## **AUTRES OPTIONS - TYPES**

| Ouvrir<br>automatiquement<br>l'emplacement du<br>fichier après<br>l'enregistrement | Après un enregistrement de session, le dossier de destination où le fichier est enregistré s'ouvrira.                                                                                                    |
|------------------------------------------------------------------------------------|----------------------------------------------------------------------------------------------------|
| Désactiver l'option<br>"Fermer tous les<br>messages de<br>confirmation"            | Désactive le message de confirmation de fermeture lors<br>de la fermeture / déconnexion de plusieurs entrées en<br>même temps.                                                                             |
| Désactiver le<br>sélecteur de<br>document (Ctrl + Tab)                             | Lorsque l'option est décochée, elle permet de naviguer<br>entre plusieurs onglets de connexions actifs dans le<br>tableau de bord.                                                                         |
| Désactiver intégré 32<br>exécution shell                                           | Désactive le shell intégré 32 exécuter dans Windows pour les sessions intégrées.                                                                                                    |
| Désactiver le<br>message de<br>confirmation de la<br>déconnexion                   | Lorsque vous appuyez sur le bouton de fermeture de<br>session dans une session RDP intégrée, Remote<br>Desktop Manager déconnectera la session sans le<br>message de confirmation de fermeture de session. |
| Désactiver le<br>chargement multi-<br>thread                                       | Ce paramètre permet à Remote Desktop Manager<br>d'utiliser plusieurs threads pour charger les données. La<br>désactivation de cette option diminuera les<br>performances.                                  |
| Désactiver le fichier<br>hors connexion multi-<br>thread                           | Ce paramètre permet à Remote Desktop Manager<br>d'utiliser plusieurs threads dans un fichier hors<br>connexion. La désactivation de cette option diminuera<br>les performances.                            |
| Désactiver le canal<br>virtuel de RDP                                              | La désactivation du canal virtuel désactive certaines<br>fonctionnalités des services RDP telles que la<br>redirection du presse-papiers et de l'imprimante.                                               |

| Activer la<br>journalisation des<br>événements pour<br>Telnet et SSH<br>(DevolutionsTerminal.<br>log) | Activer la journalisation globale des événements pour<br>les entrées Telnet et SSH. Il créera le fichier<br>DevolutionsTerminal.log au même endroit où se trouve<br>le fichier de configuration.                                                 |
|----------------------------------------------------------------------------------------------------|----------------------------------------------------------------------------------------------------|
| Activer la<br>journalisation globale<br>pour les terminaux<br>Rebex<br>(AdvancedTeInetSSH.<br>log)    | Activer la journalisation globale des événements pour<br>les terminaux Rebex. Il créera le fichier<br>AdvancedTelnetSSH.log au même endroit que le fichier<br>de configuration.                                                                  |
| Activer la<br>journalisation<br>avancée pour Telnet<br>et SSH<br>(AdvancedTelnetSSH.<br>log)          | Cette option crée un fichier AdvancedTelnetSSH.log<br>dans %LocalAppData%<br>\Devolutions\RemoteDesktopManager. Ce fichier peut<br>être utile lors de la récupération des journaux des<br>connexions Telnet/SSH.                                 |
| Activer la boîte de<br>texte des mots clés<br>dans les propriétés                                     | Par défaut, le champ des mots clés, dans les Propriétés<br>d'une entrée, ne peut être édité que via le sélecteur.<br>Avec cette option, cela lève cette restriction et vous<br>pouvez écrire directement dans la zone de texte des<br>mots clés. |
| Activer des verrous<br>en lecture/écriture en<br>mode hors connexion                                  | Activer les verrous pour les droits de lecture/écriture en mode hors ligne.                                                                                                    |
| Vérifiez que KeePass<br>est en cours<br>d'exécution                                                   | Vérifier que KeePass fonctionne sur votre ordinateur avant d'accéder aux données KeePass.                                                                                                    |
| Forcer l'actualisation<br>avant de modifier<br>l'entrée                                               | Effectuer un rafraîchissement de l'entrée avant d'entrer<br>en mode de modification. Ceci est utile dans un<br>environnement multi-utilisateur avec des sources de                                                                               |

|                                                                              | données partagées. Cela garantit que vous modifiez la version la plus récente de l'entrée.                                                                                                    |
|------------------------------------------------------------------------------|----------------------------------------------------------------------------------------------------|
| Forcer la restauration<br>de l'application avec<br>le raccourci du<br>bureau | Lorsque vous double-cliquez sur le raccourci sur le<br>bureau, il restaure l'application déjà ouverte. Si l'option<br>n'est pas cochée, une deuxième fenêtre Remote<br>Desktop Manager s'ouvrira.                                                                                                    |
| Ouvrir sans message<br>les raccourcis de<br>sessions                         | Désactiver le message d'avertissement lorsque vous utilisez un raccourci.                                                                                                    |
| Utiliser l'optimisation<br>de chargement de<br>connexion                     | Activer cette option que sur demande de notre équipe de support Devolutions.                                                                                                    |
| Utiliser le rendu<br>DirectX dans VNC                                        | Par défaut, cette option est activée pour utiliser le rendu<br>DirectX lorsqu'il est disponible pour la connexion VNC.                                                                                                    |
| Utiliser l'onglet<br>d'activation manuelle                                   | Changer uniquement à un onglet d'entrée<br>manuellement. Cela désactive le comportement où<br>l'ouverture d'une connexion sélectionne<br>automatiquement le nouvel onglet.                                                                                                    |
| Utiliser Microsoft<br>Office plutôt que les<br>autres éditeurs               | Lors de l'ajout d'un nouveau document en sélectionnant<br>un fichier pris en charge par une application Microsoft<br>Office (Word, Excel), il créera un document Word/Excel<br>au lieu d'une entrée Rich Text Editor/Spreadsheet<br>Editor.                                                                                                    |
| Utiliser le chiffrement<br>NTFS en mode<br>déconnecté                        | Lorsque vous utilisez le mode hors ligne, un fichier local<br>est créé pour contenir une copie de la source de<br>données. Si cette option est activée, le fichier local est<br>chiffré à l'aide du chiffrement NTFS intégré de<br>Windows. Ce paramètre peut entraîner des<br>ralentissements lors de l'accès à la source de données,<br>car le fichier local est actualisé à chaque accès. |

# **AUTRES OPTIONS - GÉNÉRAL**

| Ajouter le dossier<br>dans la hiérachie<br>pendant l'ajout en<br>lots          | Lors de l'ajout par lots de dossiers, selon l'option<br>choisie, il les créera tous au même niveau ou en fera un<br>enfant du dossier précédent.                                                                                                    |
|--------------------------------------------------------------------------------|----------------------------------------------------------------------------------------------------|
| Permettre plusieurs<br>instances                                               | Permet à plusieurs instances de Remote Desktop<br>Manager de s'exécuter simultanément. Ce n'est pas<br>une pratique recommandée.                                                                                                    |
| Permettre les<br>sources de données<br>obsolètes                               | Autoriser Remote Desktop Manager à fonctionner sur<br>une vielle source de données qui n'a pas été mise à<br>niveau.                                                                                                    |
| Confirmer lors du<br>déplacement par<br>glisser-déposer                        | Lorsque les sessions sont déplacées par glisser-<br>déposer, un message de confirmation apparaît pour<br>confirmer le déplacement.                                                                                                    |
| Désactiver le cache<br>de l'éditeur<br>formulaires                             | Désactiver le cache de l'éditeur formulaires et force<br>RDM à toujours récupérer les informations. Il n'est pas<br>recommandé de désactiver cette fonctionnalité pour<br>des raisons de performances.                                                                                  |
| Désactiver la<br>vérification de<br>compromission du<br>mot de passe           | Désactiver la fonction de vérification de compromission<br>du mot de passe si elle n'est pas forcée par<br>l'administrateur dans l'option Paramètres du système -<br>Validation du mot de passe.                                                                                        |
| Désactiver la gestion<br>de la connexion à la<br>base de données<br>résiliente | La gestion des connexions de base de données<br>résilientes est un mécanisme que nous mettons en<br>place pour réessayer certaines connexions a la base de<br>données dans RDM afin d'éviter certaines erreurs. Une<br>certaine lenteur peut être ressentie lorsqu'elle est<br>activée. |

| Désactiver la<br>télémétrie                                                                 | Désactiver l'analyse des données ou des statistiques.<br>La télémétrie est l'équivalent de Google Analytics.<br>Prendre note que les statistiques sont anonymes.           |
|---------------------------------------------------------------------------------------------|----------------------------------------------------------------------------------------------------|
| Désactiver la trace de<br>la pile                                                           | Désactiver les détails de la trace de la pile lorsqu'une<br>erreur se produit dans Remote Desktop Manager. Il<br>s'agit d'une fonction de sécurité.                        |
| Accent sur le contenu<br>à l'activation de<br>l'application                                 | Mettre l'accent sur la dernière session intégrée lorsque l'application est activée.                                                                                        |
| Verrouillage -<br>Sécurité intégrée:<br>valider seulement<br>avec le contexte du<br>domaine | Le verrou de sécurité intégré valide par défaut contre la machine locale et au contexte du domaine. Vous avez la possibilité de valider uniquement par rapport au domaine. |
| Pas de connexion<br>Internet                                                                | Désactiver l'application pour accéder à Internet.                                                                                                    |
| Afficher les types de<br>source de données<br>dépréciés                                     | Nous ne prenons plus en charge certaines sources de données, l'activation de cette option les affichera à nouveau.                                                         |
| Utiliser le dossier de<br>l'application pour la<br>liste d'exécution<br>locale              | Utiliser le dossier d'installation pour enregistrer la liste<br>de lecture locale qui a été créée.                                                                         |
| Utiliser le dossier<br>d'application pour la<br>cache hors ligne                            | Utiliser le dossier d'installation pour enregistrer le fichier de cache hors ligne.                                                                                        |
| Utiliser l'ancien mode de connexion                                                         | Peut être utilisé comme solution de contournement si la connexion au Compte Devolutions ne fonctionne pas, mais cela n'est pas recommandé.                                 |

## AUTRES OPTIONS - INTERFACE UTILISATEUR

| Toujours afficher le<br>bouton "Aller Hors<br>ligne"                                        | Afficher toujours le bouton "Mettre hors ligne" dans la barre d'état lorsque le mode hors ligne est actif.                                                                                                    |
|---------------------------------------------------------------------------------------------|----------------------------------------------------------------------------------------------------|
| Masquer<br>automatiquement le<br>filtre de<br>l'arborescence                                | Modifie si la vue de l'arborescence des filtres sera<br>masquée automatiquement ou non. Ceci est pertinent si<br>vous avez le volet de navigation désépinglé et que vous<br>effectuez un filtre.                              |
| Désactiver la<br>personnalisation<br>d'images                                               | Désactiver le chargement des images personnalisées<br>dans l'arborescence. Trop d'images personnalisées<br>pourraient augmenter considérablement la taille de la<br>source de données et augmenter le temps de<br>chargement. |
| Désactiver le cache<br>des favicônes                                                        | Désactiver le cache des favicônes et force RDM à toujours récupérer les favicônes sur le Web. Il n'est pas recommandé de désactiver cette fonctionnalité pour des raisons de performances.                                    |
| Désactiver la<br>restauration de<br>l'affichage                                             | Désactiver la disposition des onglets configurée<br>manuellement et restaure les paramètres d'affichage<br>lors d'un redémarrage de RDM.                                                                                      |
| Désactiver le gravatar<br>de l'utilisateur                                                  | Désactiver la récupération du gravatar dans la fenêtre<br>Administration - Utilisateurs pour améliorer les<br>performances de l'application.                                                                                  |
| Développer tous les<br>noeuds de l'arbre<br>pour l'entrée<br>d'identifiants<br>sélectionnée | Après avoir créé une nouvelle entrée d'identifiants, les<br>nœuds d'arborescence se développent<br>automatiquement.                                                                                                    |

| Masquer la dernière<br>liste d'exécution<br>ouverte dans le<br>gestionnaire | Masquer la dernière liste d'exécution ouverte au démarrage dans la boîte de dialogue de la liste d'exécution. |
|-----------------------------------------------------------------------------|----------------------------------------------------------------------------------------------------|
| Masquer la barre de<br>chargement de la<br>source de données                | Masquer la barre de chargement de la source de<br>données lors du chargement.                                 |
| Utiliser l'ancien tri<br>des entrées                                        | Utiliser l'ancien tri des entrées de la version précédente de Remote Desktop Manager.                         |
| Utiliser l'image du<br>coffre dans<br>l'arborescence                        | Utiliser l'image du coffre-fort à la racine dans<br>l'arborescence.                                           |

# ENTRÉE DE DONNÉES

| Créé le | Date de création du dossier de configuration de Remote<br>Desktop Manager. |
|---------|----------------------------------------------------------------------------|
| Source  | Source des paramètres de configuration de Remote<br>Desktop Manager.       |
| Chemin  | Raccourci pour accéder directement au dossier de configuration.            |

#### 6.2.13.2 Options d'importation

## DESCRIPTION

Sélectionner l'<u>Emplacement du fichier de configuration</u> à importer dans Remote Desktop Manager et cliquer sur **Ouvrir**.

| 🔲 Remote | Desktop Manager - Importateur de fichiers d'options                 | -   |        | ×   |  |  |  |  |  |  |  |
|----------|---------------------------------------------------------------------|-----|--------|-----|--|--|--|--|--|--|--|
| 🦾 Ι      | Importateur de fichiers d'options                                   |     |        |     |  |  |  |  |  |  |  |
|          |                                                                     |     |        |     |  |  |  |  |  |  |  |
| ¥<br>¥   | Utiliser le fichier de configuration sélectionné comme une nouvelle |     |        |     |  |  |  |  |  |  |  |
|          | Choisissez les options pour remplacer                               |     |        |     |  |  |  |  |  |  |  |
|          |                                                                     |     |        |     |  |  |  |  |  |  |  |
|          |                                                                     |     |        |     |  |  |  |  |  |  |  |
|          |                                                                     |     |        |     |  |  |  |  |  |  |  |
|          | ✓ Créer une sauvegarde (.old)                                       |     |        |     |  |  |  |  |  |  |  |
|          |                                                                     |     |        |     |  |  |  |  |  |  |  |
|          |                                                                     |     |        |     |  |  |  |  |  |  |  |
|          |                                                                     |     |        |     |  |  |  |  |  |  |  |
|          |                                                                     |     |        |     |  |  |  |  |  |  |  |
|          | Précédent Suivant Applique                                          | r I | Fermer | t I |  |  |  |  |  |  |  |

Importateur de fichiers d'options

| Utiliser le fichier de<br>configuration sélectionné<br>comme une nouvelle | Utiliser le fichier RemoteDesktopManager.cfg<br>comme nouveau fichier de configuration pour<br>votre application.               |
|---------------------------------------------------------------------------|----------------------------------------------------------------------------------------------------|
| Choisissez les options pour remplacer                                     | Sélectionner les options à remplacer dans votre fichier RemoteDesktopManager.cfg. Voir ci-<br>dessous pour plus d'informations. |

| Créer une sauvegarde (.old) | Créer une sauvegarde de votre ancien<br>RemoteDesktopManager.cfg |
|-----------------------------|------------------------------------------------------------------|

#### CHOISISSEZ LES OPTIONS POUR REMPLACER

| Remo                                                                                             | Remote Desktop Manager - Importateur de fichiers d'options                                                                                                   |            |                    |  |         |                 |         |                  |             |          | × |  |
|--------------------------------------------------------------------------------------------------|----------------------------------------------------------------------------------------------------|------------|--------------------|--|---------|-----------------|---------|------------------|-------------|----------|---|--|
| 5                                                                                                | Importateur de fichiers d'options                                                                                                    |            |                    |  |         |                 |         |                  |             |          |   |  |
| 3<br>2<br>2<br>2<br>3<br>3<br>3<br>3<br>3<br>3<br>3<br>3<br>3<br>3<br>3<br>3<br>3<br>3<br>3<br>3 | Renseignements sur l'enregistrement       Ignorer       Identifiants DODB         Chemins d'installation enregistrés       Ignorer       Paramètres du proxy |            |                    |  |         |                 |         |                  |             |          |   |  |
|                                                                                                  | Modèles enregistrés Ignorer 👻                                                                                                    |            |                    |  |         |                 |         |                  |             |          |   |  |
| Re                                                                                               | mplace                                                                                                    | r tout     | Ignorer tout       |  |         |                 |         |                  |             |          |   |  |
|                                                                                                  |                                                                                                    | Type de so | ource de données   |  | Nom     |                 |         |                  | Description |          |   |  |
|                                                                                                  | 8                                                                                                    | Devolution | ns Password Server |  | DPS De  | volutions       |         |                  | DPS Dev     | olutions | ^ |  |
|                                                                                                  | 1                                                                                                    | Devolution | ns Online Drive    |  | Devolut | ions Online Dri |         | Devolutions Onli |             |          |   |  |
|                                                                                                  | SQLIte                                                                                                    |            |                    |  |         | ata Source      |         | Local Data Sour  |             |          |   |  |
| Microsoft SQL Server                                                                             |                                                                                                    |            |                    |  | SQL Su  | pport           |         |                  | SQL Sup     | port [Bi | Ŧ |  |
| Séle                                                                                             | Sélectionner tout                                                                                                    |            |                    |  |         |                 |         |                  |             |          |   |  |
|                                                                                                  |                                                                                                    |            |                    |  |         | Précédent       | Suivant | Appliqu          | ıer         | Ferme    | r |  |

Importateur de fichiers d'options

Décider quelles options remplacer par celle de RemoteDesktopManager.cfg que vous souhaitez importer. Sélectionner *Remplacer* pour remplacer un paramètre existant par un nouveau ou sélectionner *Ignorer* si vous souhaitez conserver le paramètre que vous avez déjà.

#### 6.2.13.3 Exporter les options

## DESCRIPTION

Utiliser *Fichier - Options - Eporter les options* pour contrôler les options à l'exportation à partir de votre configuration de l'application. Utilisez-le pour transférer les paramètres vers une autre machine.

Le partage du fichier exporté avec un collègue donnerait effectivement à cette personne tout les identifiants que vous avez définies dans vos définitions de source de données, y compris les identifiants définis dans votre DODB.

Devolutions ne recommande pas de partager des identifiants dans une source de données d'équipe.

# PARAMÈTRES

| Exportation du fichier de configuration |                                                                                                    |                                                                                                    |                                                                                                    |                                                                                                    |                                                  |                                                                     |  |  |  |  |
|-----------------------------------------|----------------------------------------------------------------------------------------------------|----------------------------------------------------------------------------------------------------|----------------------------------------------------------------------------------------------------|----------------------------------------------------------------------------------------------------|--------------------------------------------------|---------------------------------------------------------------------|--|--|--|--|
| ormatio                                 | ons sur<br>m<br>urriel                                                                                             | l'enregistrement                                                                                                    |                                                                                                    |                                                                                                    |                                                  | 8                                                                   |  |  |  |  |
| √ Clé                                   |                                                                                                    |                                                                                                    | X0000X-X0000X-X0                                                                                                    | 000X-30000X-30000X                                                                                                    |                                                  |                                                                     |  |  |  |  |
| vers –<br>Parar<br>Ident                | nètres<br>ifiants (                                                                                                | du proxy                                                                                                    | Chemins d'installations                                                                                                    | on enregistrés  Modèles enregistrés e les identifiants de la source de données                                                                       | 5                                                |                                                                     |  |  |  |  |
| /ers –<br>Parar<br>Ident                | nètres<br>ifiants (                                                                                                | du proxy v<br>du compte Devolu                                                                                                    | Chemins d'installation<br>tions Inclum<br>de données                                                                                                    | on enregistrés  Modèles enregistrés e les identifiants de la source de données Nom                                                                   | s<br>Descr                                       | iption                                                              |  |  |  |  |
| /ers –<br>Parar<br>Ident                | mètres<br>ifiants o<br>R                                                                                           | du proxy v<br>du compte Devolu<br>Type de source<br>Devolutions Oni                                                                                                    | Chemins d'installationtions Inclumination Inclumination Incluminatio Inclumination Inclumination Inclumination Inclumination Inc | on enregistrés  Modèles enregistrés e les identifiants de la source de données Nom DODB                                                              | s Descr<br>DODE                                  | iption<br>8 [Utilisat                                               |  |  |  |  |
| Parar<br>Darar<br>Ident                 | mètres<br>ifiants (<br>R                                                                                           | du proxy v<br>du compte Devolu<br>Type de source<br>Devolutions Onl<br>Devolutions Onl                                                                                                    | Chemins d'installatio<br>tions Inclur<br>de données<br>ne Database<br>ne Database                                                                                                    | on enregistrés  Modèles enregistrés e les identifiants de la source de données Nom DODB DODB DODB Support                                            | s Descr<br>DODE<br>DODE                          | iption<br>3 [Utilisat<br>3 Support [L                               |  |  |  |  |
| Parar<br>Parar<br>Ident                 | mètres<br>ifiants (<br>R<br>R<br>C                                                                                 | du proxy v<br>du compte Devolu<br>Type de source<br>Devolutions Onl<br>Devolutions Onl<br>Devolutions Pas                                                                                                    | Chemins d'installations Inclum<br>de données<br>ne Database<br>ne Database<br>sword Server                                                                                                    | on enregistrés Modèles enregistrés<br>e les identifiants de la source de données<br>Nom<br>DODB<br>DODB Support<br>DPS Devolutions                   | S Descr<br>DODE<br>DODE<br>DODE                  | iption<br>8 [Utilisat<br>8 Support [L<br>Devolutions                |  |  |  |  |
| /ers -<br>Parar<br>Ident                | mètres<br>ifiants (                                                                                                | du proxy value of the source of the source o | Chemins d'installation<br>tions Inclum<br>de données<br>ne Database<br>ne Database<br>sword Server<br>sword Server                                                                                                    | on enregistrés V Modèles enregistrés<br>e les identifiants de la source de données<br>Nom<br>DODB<br>DODB Support<br>DPS Devolutions<br>DVLS Support | S Descr<br>DODE<br>DODE<br>DODE<br>DPS I<br>DVLS | iption<br>3 [Utilisat<br>3 Support [L<br>Devolutions<br>Support [U] |  |  |  |  |
| Vers -<br>Parar<br>Ident                | mètres<br>ifiants d<br>S<br>S<br>S<br>S<br>S<br>S<br>S<br>S<br>S<br>S<br>S<br>S<br>S<br>S<br>S<br>S<br>S<br>S<br>S | du proxy v<br>du compte Devolu<br>Type de source<br>Devolutions Oni<br>Devolutions Pas<br>Devolutions Pas                                                                                                    | Chemins d'installation<br>tions Inclure<br>de données<br>ne Database<br>ne Database<br>sword Server<br>sword Server                                                                                                    | on enregistrés Modèles enregistrés<br>e les identifiants de la source de données<br>Nom<br>DODB<br>DODB Support<br>DPS Devolutions<br>DVLS Support   | s Descr<br>DODE<br>DODE<br>DODE<br>DPS I<br>DVLS | iption B [Utilisat B Support [L Devolutions Support [U]             |  |  |  |  |

Exportation du fichier de configuration

## INFORMATIONS SUR L'ENREGISTREMENT

| Nom      | Nom d'enregistrement de l'entreprise |
|----------|--------------------------------------|
| Courriel | Courriel d'inscription               |
| Clé      | Clé de licence                       |

## DIVERS

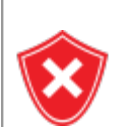

Les modèles locaux peuvent contenir des identifiants, assurez-vous de ne pas partager le fichier exporté.

| Paramètres du<br>proxy                                    | Inclus vos paramètres de proxy.                                                                       |
|-----------------------------------------------------------|----------------------------------------------------------------------------------------------------|
| Chemin<br>d'installation<br>enregistrés                   | Conserve vos chemins d'installation configurés pour l'application externe.                            |
| Modèles<br>enregistrés                                    | Inclus vos modèles locaux dans l'exportation.                                                         |
| Identifiants du<br>compte<br>Devolutions                  | Includes your Devolutions Online Database credentials. Inclus vos identifiants du compte Devolutions. |
| Inclure les<br>identifiants de<br>la source de<br>données | Inclus vos identifiants de source de données.                                                         |

## SOURCE DE DONNÉES

Les configurations de source de données que vous sélectionnez seront exportées avec le nom d'utilisateur/mot de passe tel qu'ils sont actuellement configurés. Si vous créez un fichier pour configurer rapidement de nouveaux employés, vous devez faire attention à ne pas divulguer vos identifiants. L'utilisation du <u>Service d'installateur</u> <u>personnalisé</u> est recommandée dans ce cas.

Toutes vos sources de données configurées seront affichées dans cette section. Sélectionner celle(s) que vous souhaitez inclure dans l'exportation. Veuillez noter que le contenu de la source de données n'est pas exporté. Lorsque vos paramètres sont personnalisés à votre convenance, cliquez sur *Exporter*. Vous serez invité à enregistrer vos paramètres dans un fichier RemoteDesktopManager.cfg.

#### 6.3 Accueil

## DESCRIPTION

L'onglet du ruban **Accueil** vous permet d'appliquer une action sur la session actuellement sélectionnée. Le ruban affiche l'onglet suivant lorsque la session est intégrée.

| + .                 | / 😋 🤇                | Conne    | exion rapide <hôte></hôte>                                  |                | 🔗 🖌 🔒 🕤                                     |                                | Remote D                  | Remote Desktop Manager [DEVO-21918] |        |         |        |                                            |  | × |   |
|---------------------|----------------------|----------|-------------------------------------------------------------|----------------|---------------------------------------------|--------------------------------|---------------------------|-------------------------------------|--------|---------|--------|--------------------------------------------|--|---|---|
| Fichier             | Accueil              | Actions  | s Modifier                                                  | Affichage Ac   | dministration Outils                        | Fenêtre                        |                           |                                     |        |         |        |                                            |  |   |   |
| ۲                   | •                    |          | <ul> <li>Reconnecter</li> <li>Activer la session</li> </ul> | ٠              | 5                                           | 6                              | ø                         | Copier l'hôte                       | Copier | 삸       |        | F                                          |  |   |   |
| Ouvrir<br>session * | Voir mot<br>de passe | Fermer   | () Se déconnecter                                           | Macros/Scripts | Copier nom d'utilisateur<br>et mot de passe | Copier le nom<br>d'utilisateur | Copier le<br>mot de passe | Copier le nom                       |        | Favoris | Statut | Insérer un commentaire<br>d'enregistrement |  |   |   |
|                     | Se                   | connecte | er                                                          | Macros         |                                             | Pi                             | resse-papiers             |                                     |        |         |        | Divers                                     |  |   | ^ |

Accueil

- Se connecter
- Macros
- Presse-papiers: Configurer le dans Fichier Options Général.
- Divers

#### 6.4 Actions

#### DESCRIPTION

L'onglet *Actions* est disponible seulement lorsqu'une session est ouverte. Les actions disponibles diffèrent selon l'action.

Pour notre exemple, nous exécutons une session RDP. Le ruban affichera l'onglet suivant lorsque la session s'exécute avec le mode d'affichage Intégré (tabulé).

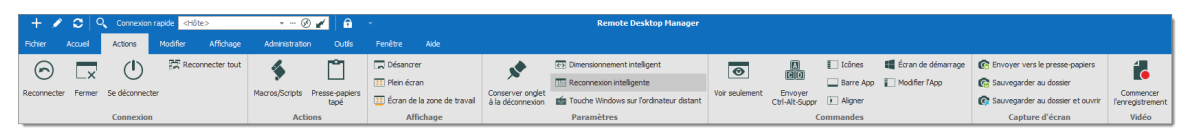

Ruban - Actions

CONNEXION

| Reconnecter       | Fermer rapidement la session, puis la rouvrir automatiquement. À<br>utiliser pour mettre à jour la résolution de vos connexions RDP<br>intégrées lorsque vous redimensionnez la fenêtre. |
|-------------------|----------------------------------------------------------------------------------------------------|
| Fermer            | Fermer la session active.                                                                                                    |
| Se<br>déconnecter | Fermer la session RDP.                                                                                                    |
| Reconnecter tout  | Fermer rapidement les sessions, puis les rouvrir automatiquement.                                                                                                    |

## ACTIONS

| Option                  | Description                                                                                                    |
|-------------------------|----------------------------------------------------------------------------------------------------|
| Exécuter                | Exécuter la macro ou le script sélectionné dans la fenêtre précédente ou dans l'onglet actuel. Ceci n'est disponible que lorsqu'il y a quelque chose à exécuter. |
| Macros/Scri<br>pts      | Affiche une fenêtre dans laquelle vous pouvez sélectionner une macro ou un script, ainsi que les options d'exécution.                                            |
| Presse-<br>papiers tapé | Envoie le contenu du presse-papiers à la session ouverte.                                                                                                    |

## AFFICHAGE

| Désancrer                         | Désancrer votre session intégrée et déplacez-la n'importe où en<br>dehors de Remote Desktop Manager ou même sur un autre<br>moniteur.      |
|-----------------------------------|----------------------------------------------------------------------------------------------------|
| Intégré                           | Re-intégrer votre session lorsque votre session est désancré.<br>Cette option apparaîtra que si votre session est déjà en mode<br>intégré. |
| Plein écran                       | Afficher votre session en plein écran en dehors de Remote<br>Desktop Manager.                                                              |
| Écran de la<br>zone de<br>travail | Ce mode vous permet d'ouvrir la connexion en plein écran, mais<br>aussi d'avoir accès à votre barre des tâches locale.                     |

## PARAMÈTRES

| Conserver<br>onglet à la<br>déconnexion | Votre onglet de session restera après une déconnexion de session.                                                                                                    |
|-----------------------------------------|----------------------------------------------------------------------------------------------------|
| Dimensionneme<br>nt intelligent         | Activer ou désactiver le dimensionnement intelligent d'une<br>RDP. Ce paramètre déterminera si l'ordinateur client peut ou<br>non mettre à l'échelle le contenu de l'ordinateur distant pour<br>l'adapter à la taille de la fenêtre de l'ordinateur client. |
| Reconnexion intelligente                | Reconnecter automatiquement votre session avec la bande la plus appropriée.                                                                                                    |

| Touche<br>Windows sur<br>l'ordinateur<br>distant | Lorsque vous activez la touche Windows, il enverra la fonction<br>à votre hôte au lieu de l'exécuter sur votre ordinateur. |
|--------------------------------------------------|----------------------------------------------------------------------------------------------------|

#### COMMANDES

Cet onglet contient plusieurs types de commandes et combinaisons de touches pour affecter la session en cours dans une variété d'instances. En tant que telles, ces commandes dépendent de l'entrée actuellement sélectionnée (et ouverte).

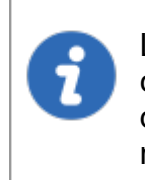

Les modules complémentaires de session peuvent ajouter une commande personnalisée dans cette section, ils ne seront pas documentés dans ces rubriques, mais plutôt dans la documentation du module complémentaire.

## **CAPTURE D'ÉCRAN**

| Envoyer vers le<br>presse-papier    | Effectuer une capture typique dans le presse-papiers.                                                                                                 |
|-------------------------------------|----------------------------------------------------------------------------------------------------|
| Sauvegarder au<br>dossier           | Demande un nom de fichier et enregistre la capture dans ce fichier.                                                                                   |
| Sauvegarder au<br>dossier et ouvrir | Demande un nom de fichier et enregistre la capture dans ce<br>fichier, puis ouvre automatiquement le fichier à l'aide de votre<br>éditeur par défaut. |

## VIDÉO

| Commen<br>cer<br>l'enregist<br>rement | Enregistre votre écran en format MP4. Nous vous recommandons d'utiliser un lecteur VLC pour visualiser la vidéo enregistrée. |
|---------------------------------------|----------------------------------------------------------------------------------------------------|

Alternativement, ces actions sont également disponibles en cliquant avec le bouton droit sur l'onglet d'une session intégrée.

| ×          | Fermer                                   | Ì |
|------------|------------------------------------------|---|
| 8          | Focus sur le tableau de bord             | I |
| 0          | Masquer                                  | I |
|            | Recherchez dans le panneau de navigation | 1 |
| Θ          | Reconnecter                              | l |
| $\bigcirc$ | Se déconnecter                           | I |
| d          | Exécuter le script par Agent             | I |
| 0          | État de l'agent                          | I |
|            | Désancrer                                | l |
| ::         | Plein écran                              | I |
|            | Écran de la zone de travail              | I |
|            | Paramètres •                             | I |
|            | Signet •                                 | 1 |
| 1          | Commencer l'enregistrement               | I |
| 0          | Capture d'écran                          | I |
|            | Presse-papiers                           | I |
|            | Commandes spéciales                      | I |
| <b>H</b>   | Sauvegarder la session comme             | 1 |
| 5          | Dupliquer la connexion                   |   |
|            | Renommer l'onglet                        |   |
| ø          | Propriétés                               | J |

Menu Actions d'une session intégré

## 6.5 Modifier

## DESCRIPTION

L'onglet *Modifier* contient des opérations pour ajouter, modifier, remplacer, modifier en lot ou exporter des entrées rapidement.

| -+ 🌶          | ° 😋 🤇     | Connexion            | rapide <hôte< th=""><th>&gt;</th><th>• ··· 🐼 🎸</th><th><b>-</b></th><th></th><th></th><th>I</th><th>Remote Deskto</th><th>op Manager [Tableau de bord]</th></hôte<> | >                     | • ··· 🐼 🎸     | <b>-</b>               |                    |                    | I             | Remote Deskto | op Manager [Tableau de bord]                                          |
|---------------|-----------|----------------------|----------------------------------------------------------------------------------------------------|-----------------------|---------------|------------------------|--------------------|--------------------|---------------|---------------|-----------------------------------------------------------------------|
| Fichier       | Accueil   | Modifier             | Affichage                                                                                                    | Administration        | Outils F      | enêtre Aide            |                    |                    |               |               |                                                                       |
| +<br>Nouvelle | 🚰 Dupliqu | er<br>trer comme mot | jèle Propriéti                                                                                                    | Renommer<br>Déplacer  |               |                        | Caramàtras.        | I and for (Actions | 1<br>Modifier |               | Contraction (.rdp) Exporter l'entrée en fichier Remote Desktop (.rdp) |
| entrée *      | Ajout     | er                   | Proprieta                                                                                                    | Supprimer<br>Modifier | d'exécution * | Paramètres de l'usager | spécifiques locaux | spéciales)         | le lot *      | le coffre     | Exporter                                                              |

Ruban - Modifier

## AJOUTER

| Nouvelle entrée             | Créer une nouvelle entrée (session, dossier, entrée d'informations, identifiants, etc.).        |
|-----------------------------|-------------------------------------------------------------------------------------------------|
| Dupliquer                   | Créer un double de votre entrée.                                                                |
| Créer un<br>raccourci       | Lier votre entrée à plusieurs groupes. Pour plus d'informations, consultez le texte ci-dessous. |
| Enregistrer<br>comme modèle | Enregistrer l'entrée sélectionnée en tant que modèle local ou de la base de données.            |

Un raccourci est la réitération d'une entrée existante. Contrairement à une entrée dupliquée, qui a son propre ID et ses propres propriétés, un raccourci est un lien vers une entrée et ses propriétés. Vous pouvez facilement créer des raccourcis en cliquant avec le bouton droit sur l'entrée *Modifier - Créer un raccourci* ou en utilisant le bouton susmentionné dans l'onglet *Modifier*. Il existe quelques scénarios dans lesquels un utilisateur souhaiterait utiliser la même entrée différemment, comme se connecter à deux hôtes différents avec une seule session RDP.

Par exemple, il est possible de:

- Attribuer un accès différent à la même entrée.
- Créer un dossier favori centralisé.
- Réutiliser un document pour différents scénarios.

Les entrées réitérées de cette manière ont également les deux chemins de dossier indiqués dans leur champ Dossier dans leurs propriétés, les chemins sont séparés par un point-virgule.

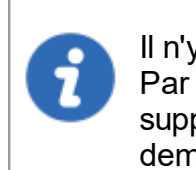

Il n'y a aucune différence visuelle entre le raccourci et l'entrée d'origine. Par conséquent, vous devrez supprimer toutes les entrées pour supprimer complètement ladite entrée. Une confirmation vous sera demandée lors de la tentative de suppression dudit raccourci.

#### MODIFIER

| Propriétés        | Modifier les propriétés de l'entrée sélectionnée.                                                  |
|-------------------|----------------------------------------------------------------------------------------------------|
| Renommer          | Renommer l'entrée sélectionnée.                                                                    |
| Déplacer          | Déplacer l'entrée sélectionnée vers un autre dossier.                                              |
| Supprimer         | Supprimer l'entrée sélectionnée. Une boîte de dialogue de confirmation s'affichera pour confirmer. |
| Liste d'exécution | Utiliser les différentes fonctionnalités de la liste d'exécution.                                  |

La fonction *Liste d'exécution* dans Remote Desktop Manager ressemble beaucoup à une liste de lecture de musique. Elle ouvre automatiquement une liste d'entrées, dans un ordre spécifique. La liste d'exécution peut être utilisée pour créer des groupes de sessions pour une tâche spécifique ou pour des raisons de sécurité. Vous pouvez créer

votre propre liste d'exécution et démarrer toutes les entrées à partir d'une liste d'exécution en même temps.

- Créer et modifier une liste d'exécution
- Gestionnaire de listes d'exécution

## PARAMÈTRES DE SUBSTITUTION

| Paramètres<br>spécifiques de<br>l'usager | Remplacer les propriétés de l'entrée sélectionnée par des paramètres spécifiques à l'utilisateur actuel. Pour plus d'informations, veuillez consulter la rubrique <u>Paramètres</u> <u>spécifiques</u> . |
|------------------------------------------|----------------------------------------------------------------------------------------------------|
| Paramètres<br>spécifiques<br>locaux      | Remplacez les propriétés de l'entrée sélectionnée par des paramètres spécifiques à la machine locale. Pour plus d'informations, veuillez consulter la rubrique <u>Paramètres</u> <u>spécifiques</u> .    |

Une colonne *Paramètres spécifiques* peut être ajoutée dans le volet de navigation. Faire un clic droit sur la colonne *Nom* dans le volet de navigation et choisir Sélecteur de colonnes. Double-cliquer sur *Paramètres spécifiques* pour ajouter la colonne. Maintenant, si un paramètre spécifique est appliqué à une entrée, il s'affiche à côté du nom de l'entrée.

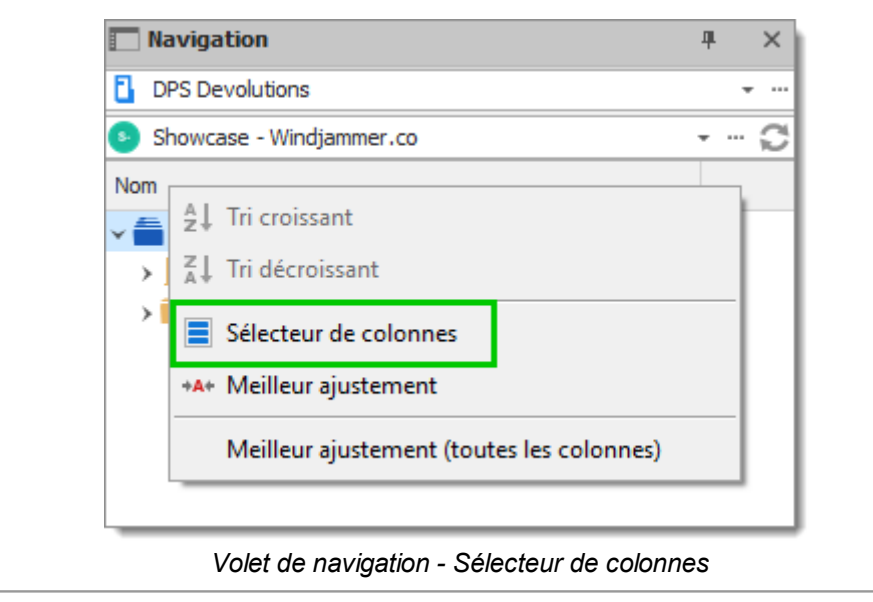

## LOT

| Modifier (Actions<br>spéciales) | Effectuer des actions spéciales sur les entrées sélectionnées, telles que changer le type, exécuter un script, etc. Pour plus d'informations, veuillez consulter les <u>Exemples d'actions par lot</u> .                                                                                                    |
|---------------------------------|----------------------------------------------------------------------------------------------------|
| Modifier le lot                 | Effectuer une modification sur plusieurs entrées à la fois.<br>Cela est particulièrement utile pour effectuer des<br>modifications en masse des entrées (comme changer le<br>mode d'affichage après avoir modifié l'espace de travail ou<br>leurs entrées d'identifiants lors du changement de vos mots<br>de passe). Plusieurs entrées doivent être sélectionnées |

|                            | pour que cette fonction soit visible. Pour plus d'informations, veuillez consulter la rubrique <u>Modifier le lot</u> . |
|----------------------------|----------------------------------------------------------------------------------------------------|
| Déplacer vers le<br>coffre | Transférer les entrées sélectionnées vers un autre coffre de la base de données.                                        |

## EXPORTER

| Exporter l'entrée en<br>fichier Remote Desktop<br>(.rdp) | Exporter les entrées sélectionnées dans un format de fichier Remote Desktop (.rdp).                                                                                                    |
|----------------------------------------------------------|----------------------------------------------------------------------------------------------------|
| Exporter la sélection<br>(.rdm)                          | Exporter les entrées sélectionnées dans un fichier<br>.rdm qui peut ensuite être importé dans n'importe<br>quelle source de données Remote Desktop<br>Manager. Vous pouvez choisir d'inclure les<br>identifiants de votre entrée dans votre format<br>d'exportation et de sécuriser votre fichier avec un<br>mot de passe de source de données. |

- 6.5.1 Entrée
- 6.5.1.1 Options d'identifiants

## DESCRIPTION

Plusieurs options sont disponibles pour les *Identifiants* dans vos entrées Remote Desktop Manager.

| 🔲 Rem    | ote Desktop Manager [Default]              |                                                                                                    | ×   |
|----------|--------------------------------------------|----------------------------------------------------------------------------------------------------|-----|
| Pro      | Général                                    | Nom Dossier i Éteint                                                                                                    |     |
| •        | Description                                | Affichage Intégré (à onglets)  Identifiants Personnalisé  Personnalisé                                                                                                   |     |
| Ţ        | Interface utilisateur                      | Lié (Coffre)         Expérience         Connexion         Avancé           Général         Affichage         Intégré         Expérience         Connexion         Avancé | _   |
|          | Champs personnalisés                       | Mes identifiants personnels<br>Aucun                                                                                                    |     |
| Ø        | VPN/SSH/Passerelle                         | Hôte Rechercher par nom (Coffre d'utilisateur) Port <u>Par défaut</u><br>Type RDP Normal                                                                                 |     |
| ۲        | Permissions                                | Nom d'utilisateur Domaine                                                                                                    |     |
| Z        | Gestion des mots de passe                  | Mot de passe                                                                                                    |     |
|          | • Mode avancé                              | Toujours demander le mot de passe                                                                                                    |     |
| <b>S</b> | RDP (Microsoft Remote<br>Desktop Protocol) | Stocker mot de passe localement                                                                                                    |     |
|          | Configuré •                                | Ouvrir la console (mode Admin)                                                                                                    |     |
| ₩        | Variables                                  | Options de recherche Annuel OK Annuel                                                                                                    | ler |

| Personnalisé | Cette option permet de saisir des identifiants personnalisés dans la section <i>Général</i> de l'entrée.                                                                                                    |
|--------------|----------------------------------------------------------------------------------------------------|
| Lié (Coffre) | Lier votre entrée pour utiliser une entrée d' <i>Identifiants</i> existante dans le même coffre.                                                                                                    |
| Intégré      | Vous pouvez intégrer une entrée d' <i>Identifiants</i><br>spécifique qui nécessiterait, par exemple, des<br>informations spécifiques plutôt que d'utiliser l'option<br><i>Personnalisée</i> disponible dans l'entrée elle-même. |
| Hérité       | Les identifiants utilisés par cette entrée seront hérités et<br>définis en grimpant dans l'arborescence de navigation<br>jusqu'à ce qu'elle ait accès à un ensemble d'identifiants<br>dans un dossier parent.                   |

| Mes identifiants<br>personnels               | Utiliser les identifiants définis dans la fonctionnalité <u>Mes</u><br><u>identifiants personnels</u> . Cela vous permet de centraliser<br>une information d'identification pour remplacer ou émuler<br>celles de votre session Windows.                                  |
|----------------------------------------------|----------------------------------------------------------------------------------------------------|
| Aucun                                        | Aucun identifiant ne pourra être enregistré ou lié à cette entrée.                                                                                                    |
| Rechercher par nom<br>(Coffre d'utilisateur) | Recherche le nom spécifié dans votre <b>Coffre</b><br><b>d'utilisateurs</b> . Si la case est laissée vide, lors du<br>lancement, une liste d'identifiant s'ouvre avec toutes les<br>entrées d'identifiants disponibles dans votre <b>Coffre</b><br><b>d'utilisateur</b> . |

#### 6.5.2 Modifier

6.5.2.1 Liste d'exécution

6.5.2.1.1 Créer et modifier une liste d'exécution

## DESCRIPTION

Vous pouvez créer une Liste d'exécution locale ou partagée dans Remote Desktop Manager. Il existe plusieurs méthodes pour créer ou modifier une Liste d'exécution:

- Utiliser le Gestionnaire de listes d'exécution
- Créer une Liste d'exécution en fonction de l'état et de la sélection des entrées
- Modifier une Liste d'exécution existante

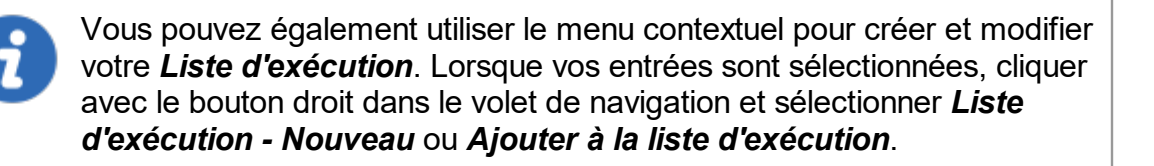

## **PARAMÈTRES**

## **UTILISER LE GESTIONNAIRE DE LISTES D'EXÉCUTION**

Vous pouvez y accéder en sélectionnant *Gestionnaire de la liste d'exécution* dans le ruban *Modifier*.

| Remote Desktop Manager - Gestionnaire de listes d'exécution                                                | ×             |
|----------------------------------------------------------------------------------------------------|---------------|
| E Gestionnaire de listes d'exécution                                                                       |               |
| Local Coffre d'utilisateur                                                                                 |               |
| Nom                                                                                                    | Nouveau       |
|                                                                                                    | Modifier      |
|                                                                                                    | Supprimer     |
|                                                                                                    |               |
|                                                                                                    | Copier vers   |
|                                                                                                    |               |
|                                                                                                    |               |
|                                                                                                    |               |
|                                                                                                    |               |
|                                                                                                    |               |
|                                                                                                    |               |
|                                                                                                    |               |
| Exécuter script contre Exécuter script contre Sélectionner dans le volet de navigation Ouvrir en mode inté | égré 🕑 Ouvrir |

Gestionnaire de listes d'exécution

Les Listes d'exécution peuvent être enregistrées de trois manières différentes:

| Local                      | La Liste d'exécution est enregistrée localement et n'est<br>accessible qu'en tant que telle. Celles-ci ne peuvent être<br>lancées que via le Gestionnaire de listes d'exécution.                                                                         |
|----------------------------|----------------------------------------------------------------------------------------------------|
| Partagé                    | La Liste d'exécution est enregistrée dans la base de données.<br>Elle peut être consultée par n'importe qui sur la source de<br>données. Celles-ci peuvent être lancées via le Gestionnaire<br>de listes d'exécution ou en utilisant l'entrée elle-même. |
| Coffre de<br>l'utilisateur | La Liste d'exécution est enregistrée dans votre Coffre de<br>l'utilisateur et n'est accessible qu'à l'utilisateur. Celles-ci<br>peuvent être lancées via le Gestionnaire de listes d'exécution<br>ou en utilisant l'entrée elle-même.                    |

## ACTIONS

# CRÉER UNE LISTE D'EXÉCUTION EN FONCTION DE L'ÉTAT ET DE LA SÉLECTION DES ENTRÉES

1. Si vous souhaitez prédéterminer une liste d'entrées, sélectionner-les pour votre liste d'exécution dans le volet de navigation.

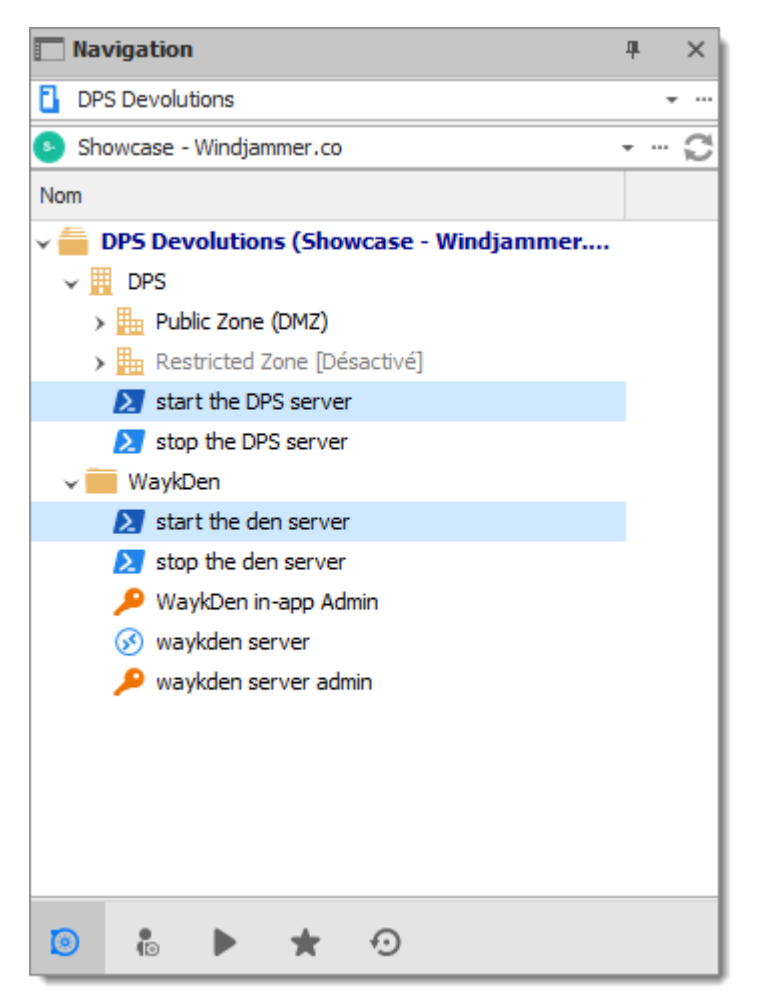

Sélection d'entrées dans le volet de navigation

2. Dans le menu du ruban *Modifier*, cliquer sur *Liste d'exécution*, puis sélectionner le paramètre que vous préférez.

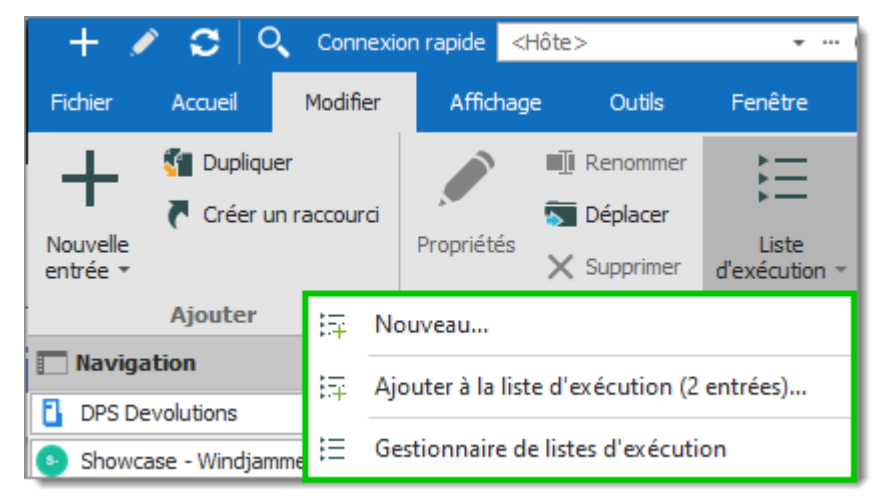

Modifier - Liste d'exécution - Nouveau

| Nouveau                                          | Créer une nouvelle Liste d'exécution directement, une invite<br>de fenêtre vous demandera où vous souhaitez l'enregistrer et<br>quelle sélection vous souhaitez mettre en évidence.   |
|--------------------------------------------------|----------------------------------------------------------------------------------------------------|
| Ajouter à la liste<br>d'exécution (X<br>entrées) | Invite une fenêtre dans laquelle vous pouvez sélectionner les<br>Listes d'exécution actuellement accessibles et ajoute la<br>sélection du volet de navigation à la Liste d'exécution. |
| Gestionnaire de<br>listes<br>d'exécution         | Ouvre le Gestionnaire de listes d'exécution avec les dernières connexions ouvertes                                                                                                    |

 Choisir si vous souhaitez enregistrer votre Liste d'exécution localement, dans un coffre partagé ou dans votre Coffre de l'utilisateur. L'enregistrer localement ouvrira une fenêtre différente. Cette fenêtre contiendra tout le nécessaire pour une Liste d'exécution local.

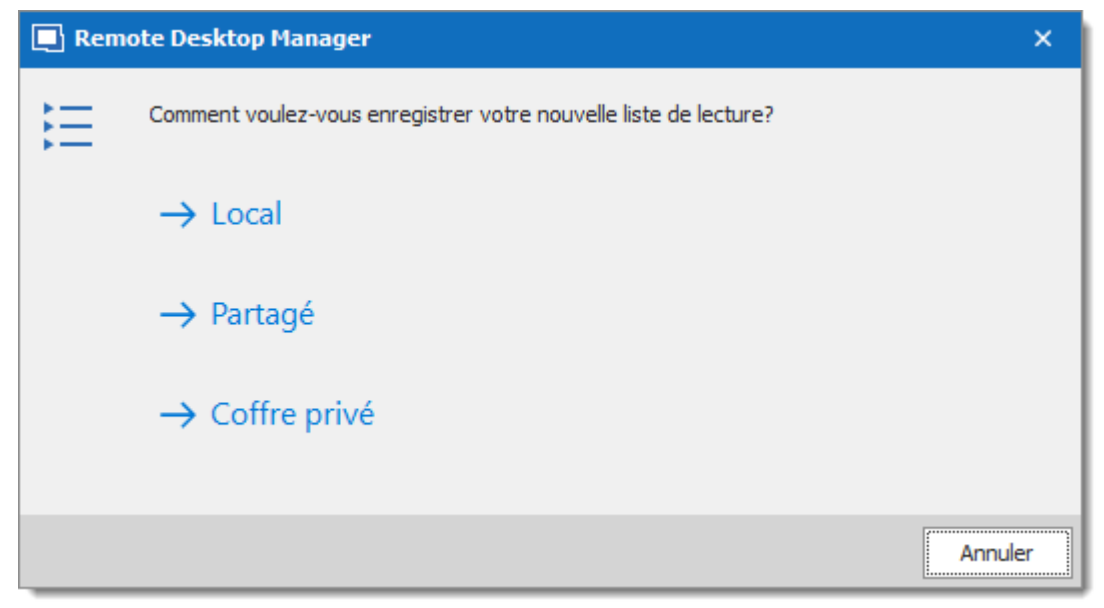

Enregistrer la Liste d'exécution

4. La fenêtre suivante vous permet de choisir comment vous voulez que votre sélection actuelle ou les sessions ouvertes affectent votre Liste d'exécution.

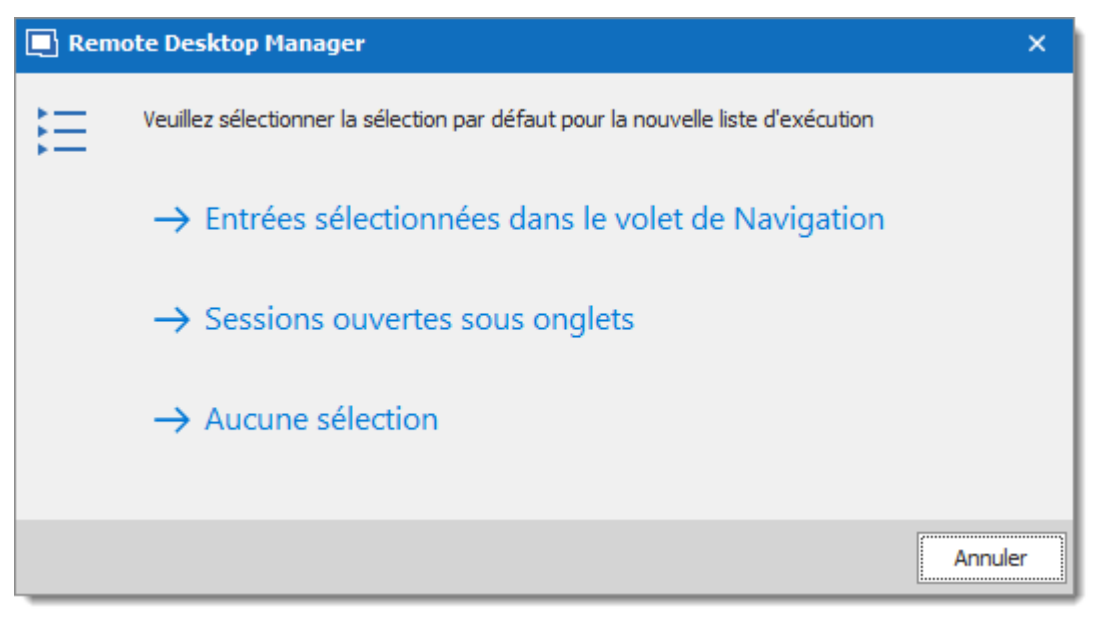

Selection des entrées dans le volet de navigation

| Entrées<br>sélectionnées<br>dans le volet de<br>Navigation | Toutes les entrées actuellement sélectionnées dans le volet<br>de navigation seront déjà sélectionnées pour votre Liste<br>d'exécution. Vous pouvez toujours ajouter et supprimer des<br>entrées dans la Liste d'exécution si vous le souhaitez. |
|------------------------------------------------------------|----------------------------------------------------------------------------------------------------|
| Sessions<br>ouvertes sous<br>onglets                       | Toutes les sessions actuellement ouvertes (Intégré<br>uniquement) seront déjà sélectionnées pour votre Liste<br>d'exécution. Vous pouvez toujours ajouter et supprimer des<br>entrées dans la Liste d'exécution si vous le souhaitez.            |
| Aucune<br>sélection                                        | Aucune sélection prédéterminée ne sera prise en compte, créez votre Liste d'exécution à nouveau.                                                                                                    |

- 5. Remplir les informations de la Liste d'exécution:
- a) Saisir un nom pour votre liste d'exécution.
- b) Vous pouvez consulter, ajouter ou supprimer des entrées de la liste d'exécution sur l'onglet *Connexions*.
- c) Dans Avancée, vous pouvez définir la façon dont les entrées s'ouvrent.
| 🔲 Remote Desktop Manager - Éditeur de liste d'exécution | -  |      | ×    |
|---------------------------------------------------------|----|------|------|
| ⋮Ξ Éditeur de liste d'exécution                         |    |      |      |
| Général Connexions Avancé                               |    |      |      |
| 2 entrées sélectionnés parmi 1041 entrées               | ОК | Annu | ıler |

Éditeur de liste d'exécution

# **MODIFIER UNE LISTE D'EXÉCUTION EXISTANTE**

1. Dans *Modifier*, cliquer sur *Gestionnaire de listes d'exécution*.

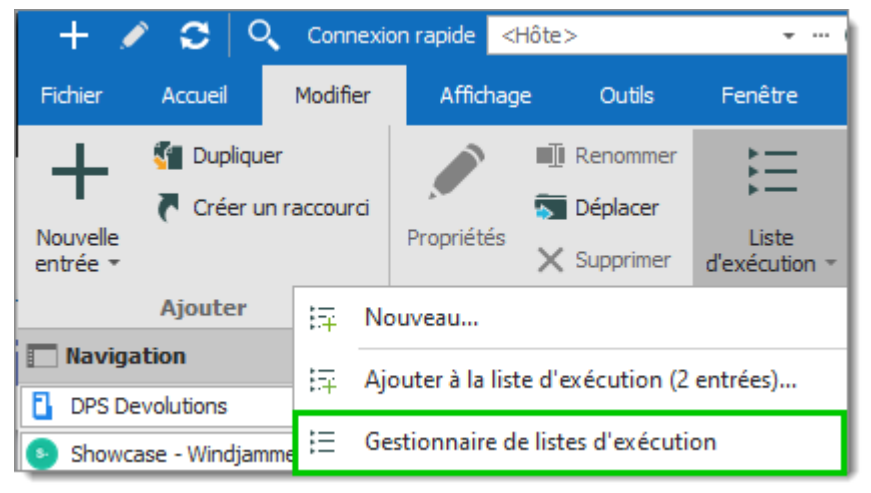

Modifier - Gestionnaire de listes d'exécution

2. Sélectionner la liste d'exécution que vous souhaitez modifier et cliquer sur Modifier.

| Remote Desktop Manager - Gestionnaire de listes d'exécution –                                | o x         |
|----------------------------------------------------------------------------------------------|-------------|
| E Gestionnaire de listes d'exécution                                                         |             |
| Local Partagé Coffre privé                                                                   |             |
| Nom                                                                                          | Nouveau     |
| E Liste d'exécution exemple                                                                  | Modifier    |
|                                                                                              | Supprimer   |
|                                                                                              |             |
|                                                                                              | Copier vers |
|                                                                                              |             |
|                                                                                              |             |
|                                                                                              |             |
|                                                                                              |             |
|                                                                                              |             |
|                                                                                              |             |
| Lancer au démarrage Dernières connexions ouvertes - Confirmation au démarrage                |             |
| Exécuter script contre 🔚 Sélectionner dans le volet de navigation 🛅 Ouvrir en mode intégré 🕟 | Ouvrir      |

Gestionnaire de listes d'exécution

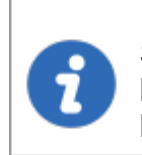

Si la liste d'exécution est partagée ou enregistrée dans votre Coffre de l'utilisateur, vous pouvez également cliquer avec le bouton droit sur l'entrée et cliquer sur Propriétés pour y accéder.

6.5.2.1.2 Gestionnaire de listes d'exécution

### DESCRIPTION

# UTILISATION D'UNE LISTE D'EXÉCUTION

Tout d'abord, ouvrez votre Gestionnaire de listes d'exécution dans *Modifier - Liste d'exécution - Gestionnaire de listes d'exécution*.

Il existe cinq méthodes pour utiliser votre liste d'exécution.

| Remote Desktop Manager - Gestionnaire de listes d'exécution –                                  | □ ×         |
|------------------------------------------------------------------------------------------------|-------------|
| ∃ Gestionnaire de listes d'exécution                                                           |             |
| Local Partagé Coffre privé                                                                     |             |
| Nom                                                                                            | Nouveau     |
| E Liste d'exécution exemple                                                                    | Modifier    |
|                                                                                                | Supprimer   |
|                                                                                                |             |
|                                                                                                | Copier vers |
|                                                                                                |             |
|                                                                                                |             |
|                                                                                                |             |
|                                                                                                |             |
| Lancer au démarrage 🗸 Dernières connexions ouvertes 🚽 🗸 Confirmation au démarrage              |             |
| 🔟 Exécuter script contre 🔄 Sélectionner dans le volet de navigation 🗖 Ouvrir en mode intégré 🕟 | Ouvrir      |

Mode par défaut

| Ouvrir                                         | Lancer la liste d'exécution sélectionnée.                                                                                                    |
|------------------------------------------------|----------------------------------------------------------------------------------------------------|
| Ouvrir en mode<br>intégré                      | Remplacer la sélection d'affichage des entrées dans les listes d'exécution et les lancer en mode intégré (certaines entrées peuvent ne pas le prendre en charge). |
| Sélectionner<br>dans le volet de<br>navigation | Sélectionner toutes les entrées contenues dans la liste d'exécution dans le volet de navigation.                                                                  |
| Exécuter script<br>contre                      | Cela vous demandera de sélectionner la <i>Macro de frappe</i><br>(exclusivement) que vous souhaitez exécuter par rapport à<br>votre liste d'exécution.            |

| Lancer au<br>démarrage | lci, vous pouvez sélectionner une liste d'exécution spécifique<br>que vous souhaitez lancer au démarrage de l'application.<br>Vous pouvez également revenir par défaut à <i>Aucun</i> ou<br><i>Dernières connexions ouvertes</i> . |
|------------------------|----------------------------------------------------------------------------------------------------|

#### 6.5.3 Paramètres de substitution

6.5.3.1 Paramètres spécifiques

#### DESCRIPTION

Les **Paramètres spécifiques** sont utilisés pour remplacer les propriétés d'une entrée. Plusieurs paramètres peuvent être remplacés, tels que les identifiants ou le mode d'affichage. Il existe deux types de Paramètres spécifiques: les Paramètres spécifiques de l'usager et les Paramètres spécifiques locaux.

- Paramètres spécifiques de l'usager remplacent les propriétés d'une entrée pour un seul usager.
- **Paramètres spécifiques locaux** remplacent les propriétés d'une entrée pour tous les utilisateurs d'un périphérique spécifique.

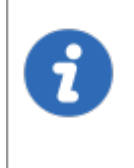

Cette fonctionnalité est disponible seulement lors de l'utilisation d'une <u>Source de données avancée</u>. Un paramètre sur la source de données permet l'utilisation des Paramètres spécifiques. Contacter votre administrateur si le menu est grisé.

1

Si les Paramètres spécifiques de l'usager et les Paramètres spécifiques locaux sont définis sur la même entrée, les Paramètres spécifiques locaux ont la priorité.

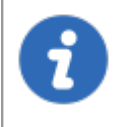

Vous pouvez également y accéder en utilisant le clic droit sur une entrée et en allant dans *Modifier - Paramètres spécifiques de l'usager/locaux*.

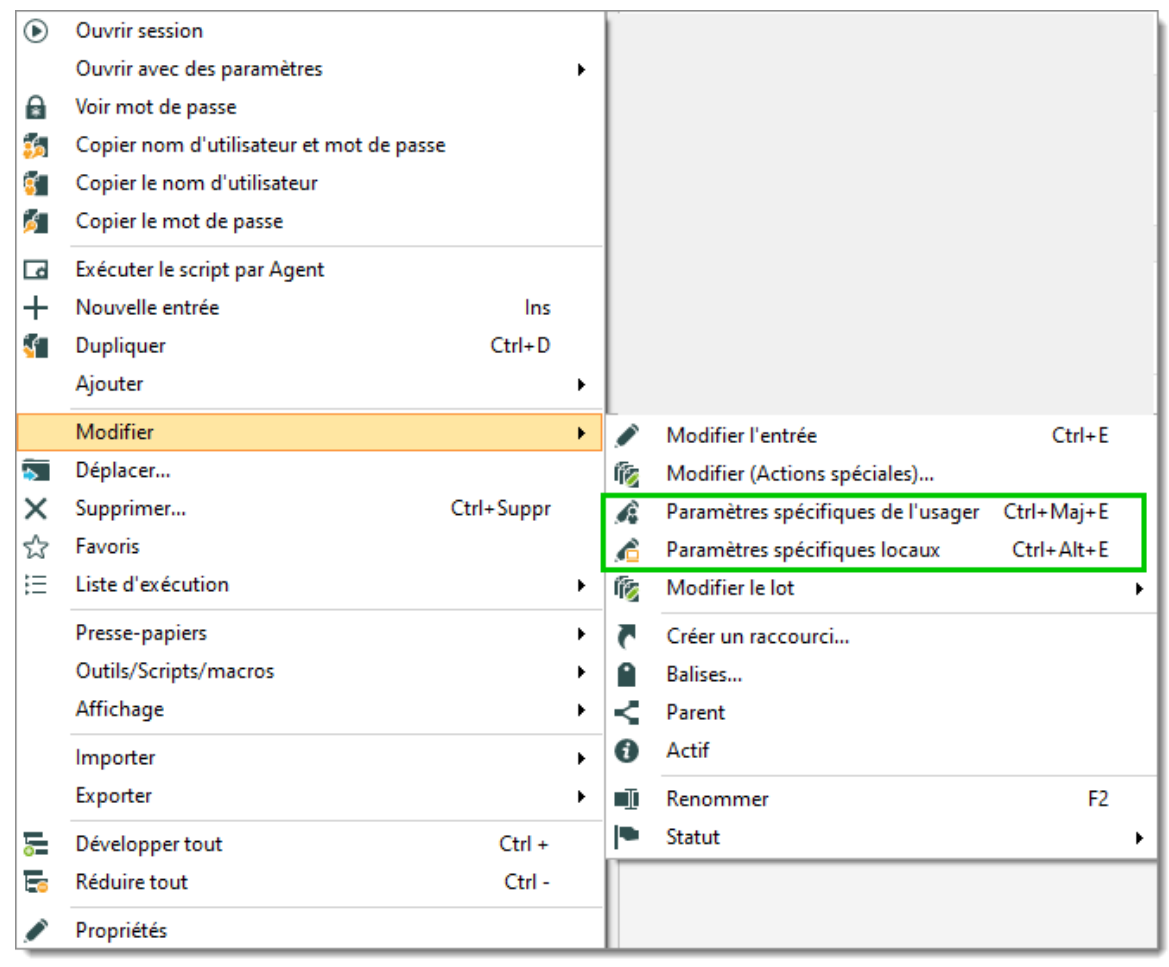

Modifier – Paramètres spécifiques de l'usager/locaux

### **INDICATEUR DES PARAMÈTRES SPÉCIFIQUES**

Une icône indicatrice s'affiche dans le tableau de bord lorsqu'une entrée qui a des Paramètres spécifiques est sélectionnée. Cliquer sur l'icône pour ouvrir la boîte de dialogue Paramètres spécifiques.

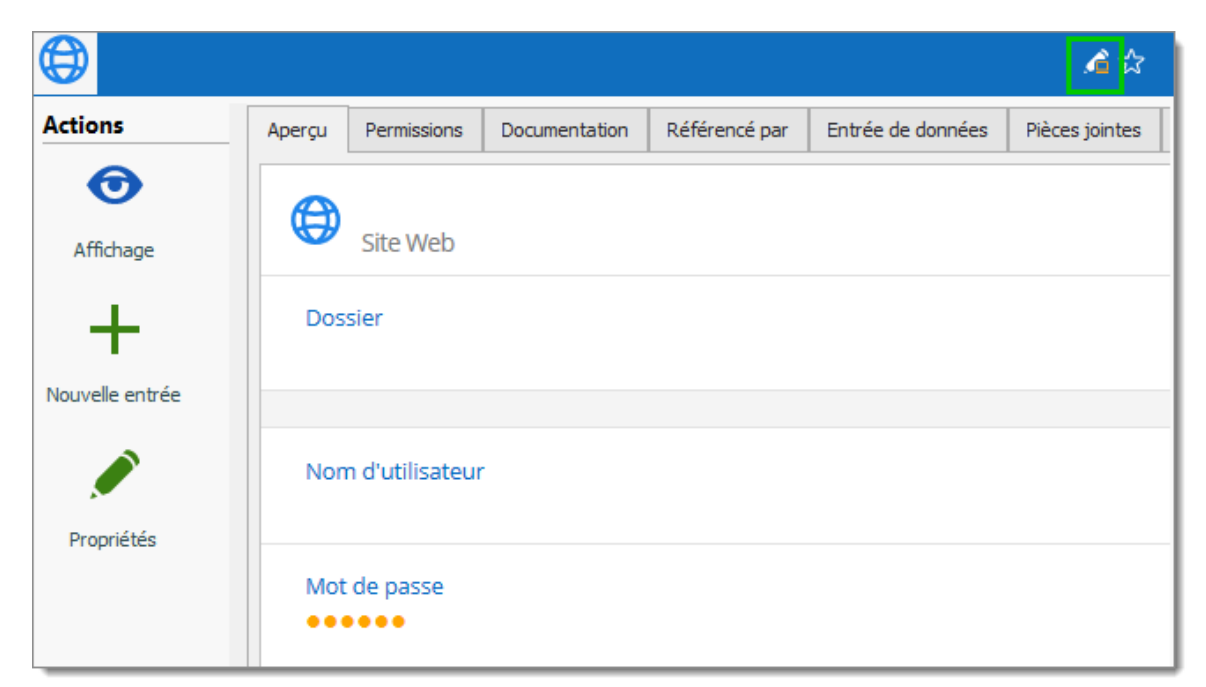

Indicateur des Paramètres spécifiques

# PROCESSUS

Dans la majorité des cas, la modification des Paramètres spécifiques affiche la boîte de dialogue suivante:

| Remote Desktop Manager - Paramètres spécifiques locaux |                                        |      | ×   |
|--------------------------------------------------------|----------------------------------------|------|-----|
| 🔏 Paramètres s                                         | pécifiques locaux                      |      |     |
| Général Paramètres Outils                              | VPN Champs personnalisés Avancée       |      |     |
| Mode d'affichage Externe                               | v Par défaut v Bureau virtuel actuel v |      |     |
| Sauter Éte                                             | int                                    |      |     |
| Substituer identifiants                                | Par défaut 👻                           |      |     |
|                                                        |                                        |      |     |
|                                                        |                                        |      |     |
|                                                        |                                        |      |     |
|                                                        |                                        |      |     |
|                                                        |                                        |      |     |
|                                                        |                                        |      |     |
|                                                        |                                        |      |     |
|                                                        |                                        |      |     |
|                                                        |                                        |      |     |
|                                                        |                                        |      |     |
|                                                        |                                        |      |     |
|                                                        | ОК                                     | Annu | ler |

Paramètres spécifiques locaux

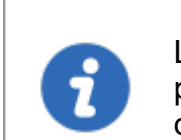

Les Paramètres spécifiques sont sensibles au contexte et plusieurs paramètres peuvent ne pas être disponibles pour certains types d'entrées.

- 6.5.4 Lot
- 6.5.4.1 Modifier le lot

### DESCRIPTION

La fonction de modification par lots modifie les paramètres de plusieurs entrées en une seule opération. Par exemple, il peut être utilisé pour supprimer ou mettre à jour les informations d'identification d'un groupe de sessions.

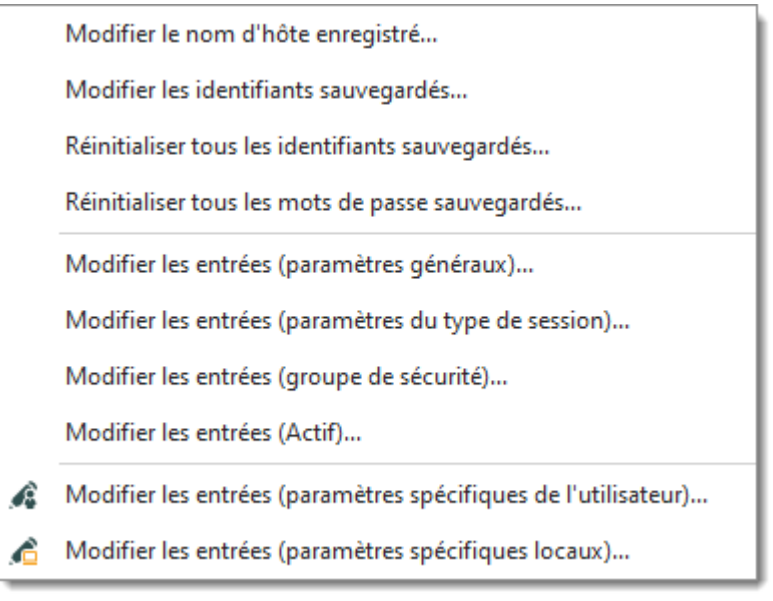

Modifier - Modifier le lot

# **SÉLECTION AVANCÉE**

Sélectionner plusieurs entrées en utilisant le *Ctrl/Shift + clic gauche* habituel, etc. Pour une méthode avec un peu plus de puissance, utiliser la fonction de <u>Recherche</u> <u>avancée</u>, qui permet de sélectionner plusieurs entrées à la fois, en fonction des critères définis. La recherche avancée est disponible dans *Affichage - Recherche avancée*. Si nécessaire, vous pouvez obtenir un résultat similaire avec la *Recherche avancée multi-coffres*.

| Commandes | 405 |
|-----------|-----|
|-----------|-----|

| 🔲 Remote Desktop Manager | - Recherche avancée |          |                                         | - 🗆 X                       |
|--------------------------|---------------------|----------|-----------------------------------------|-----------------------------|
| 🔍 Recherche a            | vancée              |          |                                         |                             |
| Recherche Paramètres     |                     |          |                                         |                             |
| Nom                      | ] [                 | Contient | <ul> <li>Sensible à la casse</li> </ul> | Charger                     |
| Aucun                    | ]                   |          |                                         | Enregistrer                 |
| Aucun                    | ]                   |          |                                         | Enregistrer en tant que     |
| Aucun -                  | ]                   |          |                                         | Exporter                    |
|                          | _                   |          |                                         | Recherche                   |
| Nom                      | Description         |          |                                         |                             |
|                          |                     |          |                                         |                             |
|                          |                     |          |                                         |                             |
|                          |                     |          |                                         |                             |
|                          |                     |          |                                         |                             |
|                          |                     |          |                                         |                             |
|                          |                     |          |                                         |                             |
|                          |                     |          |                                         |                             |
|                          |                     |          |                                         |                             |
|                          |                     |          |                                         |                             |
|                          |                     |          | Réinitialiser Sélectionner              | dans le volet de navigation |

Recherche avancée

Appuyer sur *Sélectionner dans le volet de navigation* pour sélectionner les mêmes entrées que dans la boîte de dialogue *Recherche avancée*. Utiliser ensuite *Modifier - Modifier le lot* pour modifier toutes les entrées sélectionnées.

# PARAMÈTRES

# **MODIFIER UN PARAMÈTRE SPÉCIFIQUE**

Vous pouvez choisir de modifier un paramètre spécifique, par exemple, le nom d'hôte.

| 🔲 Remote Desk | ctop Manager - Changer vos noms d'hôtes | × |
|---------------|-----------------------------------------|---|
| 🖵 Chai        | nger vos noms d'hôtes                   |   |
| Hôte          | 1                                       |   |
|               | Enregistrer Annuler                     | • |

Changer vos noms d'hôtes

### RÉINITIALISER TOUS LES IDENTIFIANTS OU LES MOTS DE PASSE SAUVEGARDÉS

Effacer tous les identifiants existants de toutes les sessions sélectionnées ou spécifiquement le mot de passe si vous le souhaitez.

## **MODIFIER LES ENTRÉES (PARAMÈTRES GÉNÉRAUX)**

Modifier les entrées (paramètres généraux) vous permet de modifier les paramètres communs de toutes les entrées sélectionnées.

| 🔲 Remote Desktop Manager -                                                                                                    | Modifier le lot                                                                                                   |       | ×  |
|----------------------------------------------------------------------------------------------------|----------------------------------------------------------------------------------------------------|-------|----|
| 🎼 Modifier le le                                                                                                    | ot                                                                                                    |       |    |
| Général<br>Plus<br>VPN/SSH/Passerelle<br>Interface utilisateur<br>Permissions<br>Gestion des mots de passe<br>Paramètres de sécurité<br>Enregistrement de la session<br>Entrée de données<br>Événements<br>Journaux<br>Outils de gestion<br>Avancée | Substituer Dossier Substituer Affichage Intégré (à onglets)  Par défaut  Substituer Substituer  Substituer  G Off |       |    |
| o                                                                                                    | ptions de recherche 🔥 OK                                                                                          | Annul | er |

Modifier le lot – Paramètres généraux

## MODIFIER LES ENTRÉES (PARAMÈTRES DU TYPE DE SESSION)

La modification des paramètres des entrées seulement disponibles que pour des types de sessions spécifiques, tels que Microsoft RDP.

| 🔳 Remot | e Desktop Manager  | - Modifier le lot                                      |       | ×  |
|---------|--------------------|--------------------------------------------------------|-------|----|
| ا 🎁     | Modifier le        | lot                                                    |       |    |
| Général | Affichage Ressou   | rces locales Programmes Expérience Connexion Avancée   |       |    |
|         | Modifier les parar | mètres de connexion en lot Modifier le type RDP en lot |       |    |
|         | Hôte               | Port Par défaut                                        |       |    |
|         | Type RDP           | Normal                                                 |       |    |
|         |                    |                                                        |       |    |
|         | Nom d'utilisateur  |                                                        |       |    |
|         | Domaine            |                                                        |       |    |
|         | Mot de passe       |                                                        |       |    |
|         |                    |                                                        |       |    |
|         |                    | Toujours demander le mot de passe                      |       |    |
|         |                    | Stocker mot de passe localement                        |       |    |
|         |                    | Sauvegarder mot de passe                               |       |    |
|         |                    | Ouvrir la console (mode Admin)                         |       |    |
|         |                    |                                                        |       |    |
|         |                    |                                                        |       |    |
|         |                    |                                                        |       |    |
| L       |                    |                                                        |       |    |
|         |                    | Options de recherche OK                                | Annul | er |

Paramètres Type RDP

### MODIFIER LES ENTRÉES (PARAMÈTRES SPÉCIFIQUES DE L'UTILISATEUR/LOCAUX)

Les <u>Paramètres spécifiques</u> peuvent être modifiés dans un lot s'ils sont pris en charge par le type des entrées à modifier.

## 6.6 Affichage

# DESCRIPTION

Le ruban *Affichage* est utilisé pour contrôler différentes fonctionnalités concernant les vues, la disposition et les journaux de Remote Desktop Manager.

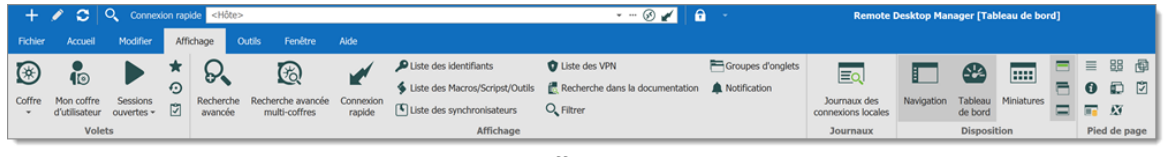

Affichage

Reportez-vous aux rubriques suivantes pour plus d'informations:

# VOLETS

| Coffre                         | Accéder au mode d'affichage de votre Volet de navigation pour le coffre actuel.          |
|--------------------------------|------------------------------------------------------------------------------------------|
| Mon Coffre de<br>l'utilisateur | Afficher votre Coffre de l'utilisateur dans le Volet de navigation.                      |
| Sessions<br>ouvertes           | Afficher les <u>Sessions ouvertes</u> dans votre Volet de navigation.                    |
| Favoris                        | Afficher vos Entrées favorites dans votre Volet de navigation.                           |
| Récent                         | Afficher vos <u>Entrées les plus récemment utilisées</u> dans votre Volet de navigation. |
| Liste des tâches               | Afficher votre Liste des tâches actuelle.                                                |

### AFFICHAGE

| Recherche<br>avancée | Utiliser la fonction de <u>Recherche avancée</u> . |
|----------------------|----------------------------------------------------|

| Recherche<br>avancé multi-<br>coffres | Cela fonctionne essentiellement de la même manière que la <i>Recherche avancée</i> , mais recherche tous les coffres de la base de données.                                                           |
|---------------------------------------|----------------------------------------------------------------------------------------------------|
| Journaux<br>d'activité                | Ouvrir les <u>Journaux d'activité</u> .                                                                                                    |
| Connexion<br>rapide                   | Lancez une session de <b>Connexion rapide</b>                                                                                                    |
| Listes d'entrée                       | Invite une fenêtre qui affiche toutes les entrées des<br>identifiants, des Macros/Scripts/Outils, du VPN ou du<br>synchroniseur dans la base de données (restreints par les<br>droits d'utilisateur). |
| Recherche dans<br>la<br>documentation | Vous permet de filtrer les entrées via la <u>Recherche dans la</u><br><u>documentation</u> , telle que la description ou la procédure.                                                                |
| Filtrer                               | Invite une fenêtre à filtrer le Volet de navigation.                                                                                                    |
| Groupe<br>d'onglets                   | Ouvre une fenêtre ancrée pour parcourir les différents <b>Groupes d'onglets</b> .                                                                                                    |
| Notification                          | Ouvre une fenêtre non ancrée pour parcourir les différentes<br>notifications (telles que les entrées expirées ou sur le point de<br>l'être ou les tâches).                                            |

### DISPOSITION

| Navigation | Bascule le Volet de navigation. |
|------------|---------------------------------|

| Tableau de bord                             | Bascule le Tableau de bord.                                                                                                    |
|---------------------------------------------|----------------------------------------------------------------------------------------------------|
| Miniatures                                  | Bascule les Miniatures                                                                                                    |
| Volet supérieur<br>(Ruban/barre de<br>menu) | Bascule le Ruban. (Cliquer avec le bouton droit sur l'en-tête de l'application pour la récupérer ou utiliser <b>Alt+F11</b> ). |
| Barre d'onglets<br>groupés                  | Bascule la Barre d'onglets groupés. (Dois avoir des onglets en groupe pour fonctionner).                                       |
| Barre d'état                                | Bascule la Barre d'état.                                                                                                    |

#### PIED DE PAGE

La section *Pied de page* vous permet d'afficher ou de masquer les différents volets fournis avec Remote Desktop Manager.

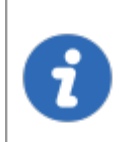

Bien qu'ils soient par défaut affiché dans le pied de page, tous ces volets peuvent être glissés et ancrés n'importe où dans Remote Desktop Manager.

#### 6.6.1 Liste des tâches

# DESCRIPTION

La *Liste des tâches* vous aident à suivre le travail qui doit être fait par votre personnel sur des entrées spécifiques. Pour afficher une liste complète de toutes les tâches dans votre source de données actuelle, cliquer sur *Liste des tâches* dans le ruban *Affichage*.

Vous pouvez filtrer votre recherche par date d'échéance, nom d'utilisateur ou statut.

Les tâches peuvent être exportées dans différents types de fichiers pour l'impression ou la révision. Sélectionner les tâches et faire un clic droit pour choisir le format d"exportation en html, xls, xml ou csv.

| Tableau de bord          | 🖾 Tâche 💿                 |           |        |          |          |           |          |                  |
|--------------------------|---------------------------|-----------|--------|----------|----------|-----------|----------|------------------|
| Échéance                 | 7 derniers jours -        | ~ À       |        |          |          |           |          |                  |
| Statut                   |                           |           |        |          |          |           |          |                  |
| Nom d'utilisateur        |                           | Recherche |        |          |          |           |          |                  |
| + 🖉 🗙 🗯                  | Actualisation automatique |           |        |          |          |           |          |                  |
| Nom                      |                           | A         | Statut | Entrée   | Priorité | Assigné à | Échéance | Date de création |
| Mise à jour des serveurs |                           |           | Ouvert | Sessions | 1        |           |          |                  |
|                          |                           |           |        |          |          |           |          |                  |
|                          |                           |           |        |          |          |           |          |                  |

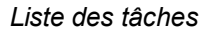

Cette fonctionnalité n'est disponible que pour les sources de données suivantes: <u>Devolutions Server</u>, <u>MariaDB</u>, <u>MySQL</u>, <u>SQL Azure</u>, <u>SQL Server</u> et <u>SQLite</u>.

# **CRÉATION D'UNE TÂCHE**

1. Cliquer sur *Ajouter une tâche*.

| 🖀 Tableau de bord        | 🖸 Tâche 💿                 |                                             |            |          |
|--------------------------|---------------------------|---------------------------------------------|------------|----------|
| Échéance                 | 7 derniers jours - 20     | )20-06-12 - À 20)                           | 20-06-19 - |          |
| Statut                   | Ψ                         |                                             |            |          |
| Nom d'utilisateur        | v                         | Recherche                                   |            |          |
| + / × :                  | Actualisation automatique |                                             |            |          |
| Nom                      |                           | <u>ــــــــــــــــــــــــــــــــــــ</u> | Statut     | Entrée   |
| Mise à jour des serveurs |                           |                                             | Ouvert     | Sessions |
|                          |                           |                                             |            |          |
|                          |                           |                                             |            |          |
|                          |                           |                                             |            |          |

Ajouter une tâche

2. Entrer vos informations de tâche, comme le nom de la tâche, la priorité, la date d'échéance et la description.

| Remote Desktop Manager - | Gestion des tâches                                                     |          |       | ×   |
|--------------------------|------------------------------------------------------------------------|----------|-------|-----|
| Gestion des              | tâches                                                                 |          |       |     |
| Général                  | Nom<br>Entrée<br>Priorité<br>Description<br>Utilisateur<br>Commentaire | Sessions |       | 4 4 |
|                          |                                                                        | ОК       | Annul | er  |

Gestion des tâches

| Nom         | Entrer un nom personnalisé pour la tâche                                                                                              |
|-------------|----------------------------------------------------------------------------------------------------|
| Entrée      | Affiche l'entrée actuellement sélectionnée dans le Volet de navigation. La tâche est assignée à cette entrée. Champ en lecture seule. |
| Priorité    | Définir la priorité de la tâche.                                                                                                    |
| Échéance    | Fixer une date limite pour la tâche.                                                                                                  |
| Description | Entrer une description de la tâche pour l'utilisateur affecté.                                                                        |
| Utilisateur | Attribuer à un utilisateur la tâche.                                                                                                  |

| M'affecter à cette tâche | Cliquer sur ce bouton pour vous attribuer la tâche.                                                                     |
|--------------------------|----------------------------------------------------------------------------------------------------|
| Supprimer 🗙              | Effacer l'utilisateur sélectionné.                                                                                      |
| Status                   | Définir un statut pour la tâche. Choisir entre:<br>• Ouvert<br>• Assigné<br>• En cours<br>• Fermé<br>• Fait<br>• Annulé |
|                          | Reporté                                                                                                    |
| Commentaire              | Saisir un commentaire pour la tâche.                                                                                    |

#### 6.6.2 Journaux d'activité

#### DESCRIPTION

Le *Journaux d'activité* offre une solution de journal robuste. Grâce à lui, il est possible de surveiller une session ouverte pour tous les utilisateurs qui utilisent des <u>Sources de</u> <u>données avancée</u>. Le journal est disponible pour des sessions spécifiques dans le menu contextuel *Affichage - Journaux d'activité*, dans les propriétés de la session (page à onglet Journaux) et dans le tableau de bord.

# PARAMÈTRES

Le journal contient toutes les opérations CRUD (ajout, modification et suppression), les mots de passe affichés, les identifiants utilisés par d'autres sessions, etc.

| 🖀 Tableau de bord   | 📑 Journaux d'activité 🛛 | 3      |                      |     |                    |          |      |                           |
|---------------------|-------------------------|--------|----------------------|-----|--------------------|----------|------|---------------------------|
| Date 7              | derniers jours 🛛 👻      |        | Ŧ                    | À [ | v                  | Ticket # |      |                           |
| Nom d'utilisateur   | •                       | Dossie | r                    |     | -                  |          | √ To | us les coffres            |
| Message             | •                       | Comm   | entaire d'ouverture  |     | -                  |          | Heur | e locale 👻                |
| Nom de l'ordinateur | *                       | Comm   | entaire de fermeture |     | •                  |          | ñ    | Recherche                 |
| Dossier             | Connexion               |        | Coffre               |     | Message            |          |      | Commentaire à l'ouverture |
| Windjammer\Sessions |                         |        | Default              |     | Entry created      |          |      |                           |
| Windjammer\Session  | Session 1               |        | Default              |     | Viewed entry       |          |      |                           |
| Windjammer\Session  | Session 1               |        | Default              |     | Entry updated      |          |      |                           |
| Windjammer\Session  | Session 1               |        | Default              |     | Password viewed    |          |      |                           |
| Windjammer\Session  | Session 1               |        | Default              |     | Viewed entry       |          |      |                           |
| Windjammer\Session  | Session 1               |        | Default              |     | Vision de l'entrée |          |      |                           |

Journaux d'activité

| Dossier                          | Le dossier où se trouve votre entrée.                                                       |
|----------------------------------|---------------------------------------------------------------------------------------------|
| Connexion                        | La connexion utilisée pour ouvrir votre entrée.                                             |
| Message                          | Indique l'action qui a été effectuée sur votre entrée ou session.                           |
| Commentai<br>re à<br>l'ouverture | Le commentaire à l'ouverture est défini dans l'onglet Journaux de votre session.            |
| Commentai<br>re de<br>fermeture  | Le commentaire de fermeture est défini dans l'onglet Journaux de votre session.             |
| Date de connexion                | Indique la date et l'heure d'ouverture de votre session ou de modification de votre entrée. |
| Date<br>Fin/Temps                | Indique la date et l'heure de fermeture de la session ou de l'entrée.                       |

| Temps actif                             | Disponible uniquement pour les sessions en mode intégré. Il<br>enregistrera le temps actif de votre session, ce qui signifie l'heure<br>à laquelle votre session a été ouverte en mode intégré et vous<br>avez été actif dans votre session. Si votre session est ouverte,<br>mais que votre vue se trouve sur votre onglet Tableau de bord et<br>non sur votre onglet de session, aucune heure active ne sera<br>enregistrée. |
|-----------------------------------------|----------------------------------------------------------------------------------------------------|
| Durée                                   | Disponible uniquement pour les sessions en mode intégré.<br>Lorsque les sessions sont ouvertes en mode intégré, la durée sera<br>enregistrée, ce qui signifie que même si votre vue est sur votre<br>tableau de bord et que vous ne travaillez pas activement dans<br>votre session, mais que votre onglet de session est ouvert, la<br>durée enregistrera la durée de son ouverture.                                          |
| Utilisateur<br>de la base<br>de données | Indique le nom d'utilisateur de la base de données.                                                                                                    |
| Nom<br>d'utilisateur                    | Indique le nom de l'utilisateur connecté.                                                                                                    |
| Ordinateur                              | Indique le nom de l'ordinateur.                                                                                                    |
| Type de connexion                       | Indique le type de connexion utilisé.                                                                                                    |

#### 6.6.3 Recherche avancée

# DESCRIPTION

La fonction de *Recherche avancée* vous permet d'effectuer des recherches puissantes avec plusieurs critères à la fois.

| 🔲 Remote Desktop Manager - Rechercl | ne avancée  |                                | - 🗆 ×                          |
|-------------------------------------|-------------|--------------------------------|--------------------------------|
| Recherche avanc                     | :ée         |                                |                                |
| Recherche Paramètres                |             |                                |                                |
| Nom •                               |             | Contient - Sensible à la casse | Charger                        |
| Aucun 👻                             |             |                                | Enregistrer                    |
| Aucun -                             |             |                                | Enregistrer en tant que        |
| Aucun -                             |             |                                | Exporter                       |
|                                     |             |                                | Recherche                      |
| Nom                                 | Description |                                |                                |
|                                     |             |                                |                                |
|                                     |             | Réinitialiser Sélectionn       | er dans le volet de navigation |

Recherche avancée

# PARAMÈTRES

| Nom | Vous pouvez choisir entre différents critères pour affiner votre recherche: |
|-----|-----------------------------------------------------------------------------|
|     | • Aucun                                                                     |
|     | • Type de connexion                                                         |
|     | Référence au contact                                                        |
|     | Date de création                                                            |
|     | Champs personnalisés                                                        |
|     | Description                                                                 |

|             | • Domaine                                                                  |
|-------------|----------------------------------------------------------------------------|
|             | • Dossier                                                                  |
|             | • Hôte                                                                     |
|             | • Favoris                                                                  |
|             | • Étiquettes                                                               |
|             | Date de la dernière mise à jour                                            |
|             | • Nom                                                                      |
|             | • OS                                                                       |
|             | Force du mot de passe                                                      |
|             | Groupe de sécurité                                                         |
|             | Numéro de série                                                            |
|             | Pôlo du sorvour                                                            |
|             | • Role du Selveul                                                          |
|             | • Statut                                                                   |
|             |                                                                            |
|             | • URL                                                                      |
|             | • version                                                                  |
|             | • 12                                                                       |
|             | • MAC                                                                      |
| Charger     | Charger les recherches précédemment enregistrées.                          |
| Enregistrer | Enregistrer votre recherche localement et ainsi vous pouvez la réutiliser. |

| Enregistrer en<br>tant que                     | Enregistrer une recherche précédemment enregistrée, mais sous un autre nom.                                                                                 |
|------------------------------------------------|----------------------------------------------------------------------------------------------------|
| Exporter                                       | Exporter les entrées de votre résultat de recherche sous forme de fichier Csv, Html, Xls ou Xml. Les informations sensibles seront cryptées à l'aide d'AES. |
| Recherche                                      | Une fois que vous avez sélectionné vos critères de recherche, cliquer sur <i>Recherche</i> pour afficher le résultat de la recherche.                       |
| Réinitialiser                                  | Réinitialiser tous vos champs pour procéder à une nouvelle recherche.                                                                                       |
| Sélectionner<br>dans le volet de<br>navigation | Sélectionner votre résultat de recherche dans votre volet de navigation. Cette option peut être utilisée en combinaison avec une modification par lots.     |

Il y aura une liste déroulante à côté de certains champs (ex: Nom) pour vous donner des options de recherche:

- **Contient** tout nom qui comprend les caractères que vous avez saisis, n'importe où dans le nom du champ.
- **Commençant par** tout nom commençant par les caractères que vous avez saisis.
- Finissant par tout nom se terminant par les caractères que vous avez saisis.
- Expression exacte trouvera des noms qui correspondent à chaque caractère que vous avez entré, exactement comme il a été entré.

#### 6.6.4 Recherche dans la documentation

### DESCRIPTION

Vous pouvez rechercher des pages de documentation liées aux entrées. La recherche de documentation fournit un aperçu des pages de documentation, du titre de la page et des détails d'entrée associés. L'outil recherche le coffre actuel.

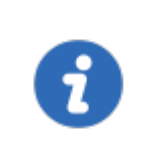

La recherche de documentation est disponible avec les sources de données Devolutions Server, MariaDB, MySQL et SQL.

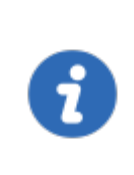

La fonctionnalité *Documentation* est chiffrée uniquement pour la source de données Devolutions Server. Si vous utilisez des sources de données comme MySQL, MariaDB, SQL Server ou SQL Azure, la fonctionnalité *Documentation* n'est pas chiffrée.

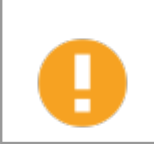

La fonctionnalité Documentation <u>n'est pas</u> disponible hors ligne.

### INTERFACE UTILISATEUR

| 🔲 Remote Desktop Manager - Recherche dans la | locumentation | – 🗆 X                                    |
|----------------------------------------------|---------------|------------------------------------------|
| Recherche dans la do                         | umentation    |                                          |
| <rechercher></rechercher>                    | Recherche     | 3                                        |
| Nom Descriptio                               |               |                                          |
|                                              | <b>2</b>      |                                          |
|                                              |               |                                          |
|                                              |               |                                          |
|                                              |               |                                          |
|                                              |               |                                          |
|                                              |               |                                          |
|                                              |               |                                          |
|                                              |               |                                          |
|                                              |               |                                          |
|                                              |               |                                          |
|                                              |               |                                          |
| < · · · · · · · · · · · · · · · · · · ·      | Réinitialser  | Sélectionner dans le volet de navination |

Recherche dans la documentation

| 1. Volet de navigation | Répertorie les résultats de la recherche par entrée                                                                                                    |
|------------------------|----------------------------------------------------------------------------------------------------|
| 2. Zone de<br>contenu  | Aperçu de la page                                                                                                    |
| 3. Menu déroulant      | Titre de la page; lorsqu'une entrée contient plusieurs pages<br>de documentation avec le terme de recherche, une liste des<br>titres de page est disponible. |

# SÉLECTIONNER UNE ENTRÉE

Cliquer sur **Sélectionner dans le volet de navigation** pour choisir l'entrée dans votre arborescence principale.

#### **EFFACER UNE RECHERCHE**

Cliquer sur Réinitialiser pour effacer les résultats de la recherche.

#### 6.7 Administration

### DESCRIPTION

Le ruban *Administration* n'est disponible que pour l'administrateur de la source de données, car il est principalement utilisé pour gérer les paramètres et les utilisateurs d'une source de données. Si les options sont grisées, contactez votre administrateur.

De plus, la plupart des fonctionnalités contenues dans le menu Administration nécessitent une <u>Sources de données avancées</u>.

| + 🖉          | ् 😋 🔍                     | Connexio | n rapide < | Hôte>     |                              |                       |                         |                          |                           | ¥                          | 🛞 🖌 📅 🕞                                    |                                   |
|--------------|---------------------------|----------|------------|-----------|------------------------------|-----------------------|-------------------------|--------------------------|---------------------------|----------------------------|--------------------------------------------|-----------------------------------|
| Fichier      | Accueil A                 | ctions   | Modifier   | Affichage | Administratio                | n Outils              | Fenêtre                 | Aide                     |                           |                            |                                            |                                   |
|              |                           | ۲        | Ŷ          |           |                              | Ô                     |                         |                          | <b>()</b>                 |                            | Nettoyer l'historique d'entrées supprimées |                                   |
| Utilisateurs | Groupes<br>d'utilisateurs | Cottres  | Licences   | Rapports  | Journaux<br>d'administration | Entrées<br>supprimées | Paramétres<br>du coffre | Paramétres<br>du système | Permissions<br>du système | Fournisseur<br>de sécurité | Vettoyer les journaux d'activité           | Optimiser la<br>source de données |
|              | Gestio                    | n        |            |           | Rapports                     |                       |                         | Paran                    | netres                    |                            | Nettoyer                                   |                                   |

Administration

#### **GESTION**

| Utilisateurs              | Ouvrir le panneau dans la gestion des <u>Utilisateurs</u> et de la sécurité.                   |
|---------------------------|------------------------------------------------------------------------------------------------|
| Coffres                   | Ouvrir le panneau <b>Coffres</b> dans la gestion des usagers et de la sécurité.                |
| Groupes<br>d'utilisateurs | Ouvrir le panneau <u>Groupes d'utilisateurs</u> dans la gestion des usagers et de la sécurité. |

| Licences | Ouvrir le panneau <i>Licences</i> dans la gestion des usagers et de la sécurité. |
|----------|----------------------------------------------------------------------------------|

### RAPPORTS

| Rapports                     | Ouvre la section <u>Rapports</u> pour sélectionner le type de rapport qui correspond le mieux à vos besoins actuels. |
|------------------------------|----------------------------------------------------------------------------------------------------|
| Journaux<br>d'administration | Ouvre les Journaux d'administration.                                                                                 |
| Entrées<br>supprimées        | Ouvre un journal de toutes les <u>Entrées supprimées</u> (depuis le dernier nettoyage).                              |

# PARAMÈTRES

| Paramètres du<br>coffre  | Le dossier du coffre est celui situé en haut du volet de<br>navigation (dans l'arborescence). C'est celui dont proviennent<br>toutes les entrées et les dossiers. Par défaut, les dossiers de<br>niveau inférieur héritent des paramètres et de la sécurité du<br>dossier parent jusqu'à atteindre la racine du coffre. Par<br>conséquent, l'utilisation des autorisations sur le dossier racine<br>permet de sécuriser toutes les entrées en dessous du niveau<br>racine. Reportez-vous à <u>Permissions par défaut du coffre</u><br>pour plus d'informations. |
|--------------------------|----------------------------------------------------------------------------------------------------|
| Paramètres du<br>système | Il existe de nombreuses fonctionnalités ici, toutes destinées à vous aider à personnaliser votre source de données et vos                                                                                                    |

|                           | besoins de sécurité. N'oubliez pas que ces paramètres<br>s'appliquent à tous les utilisateurs qui ont accès à la source de<br>données. |
|---------------------------|----------------------------------------------------------------------------------------------------|
| Permissions du<br>système | Modifier les <u>Permissions du système</u> .                                                                                           |
| Fournisseur de sécurité   | Configurer un <u>Fournisseur de sécurité</u> pour une couche de sécurité supplémentaire.                                               |

### NETTOYER

| Nettoyer<br>l'historique<br>d'entrées<br>supprimées | Effectuer un nettoyage partiel ou complet avec <u>Nettoyer</u><br><u>l'historique d'entrées supprimées</u> .                                                                                                    |
|-----------------------------------------------------|----------------------------------------------------------------------------------------------------|
| Nettoyer<br>l'historique<br>d'entrées               | Effectuer un nettoyage partiel ou complet des entrées avec <u>Nettoyer l'historique d'entrées</u> .                                                                                                    |
| Nettoyer les<br>journaux<br>d'activité              | Effectuer un nettoyage partiel ou complet avec <u>Nettoyer les</u><br><u>journaux d'activité</u> . Si vous le souhaitez, vous avez également<br>la possibilité de nettoyer les <i>Journaux d'administration</i> . |
| Optimiser la<br>source de<br>données                | La fonctionnalité <u>Optimiser la source de données</u> analyse<br>toutes les entrées, les comprime et les enregistre,<br>économisant ainsi de l'espace dans votre source de données.                             |

#### 6.7.1 Gestion

6.7.1.1 Utilisateurs

### DESCRIPTION

La gestion des utilisateurs est disponible dans le menu *Administration - Utilisateurs*. La gestion des utilisateurs vous permet de créer, gérer et attribuer des droits à un utilisateur.

Remote Desktop Manager permet une gestion avancée des droits d'utilisateur vous permettant de contrôler la façon dont une session est utilisée par chaque utilisateur. Noter que certains contrôles de visibilité dépendent de la source de données active.

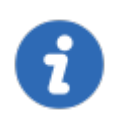

Cette fonctionnalité nécessite une Source de données avancées.

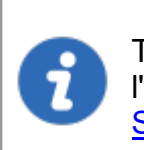

Toutes les <u>Source de données avancées</u> ne prennent pas en charge l'utilisation de la sécurité intégrée. Pour en savoir plus, veuillez consulter <u>Sécurité intégrée</u>.

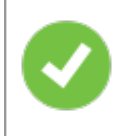

Pour créer des utilisateurs et attribuer des droits, vous devez être administrateur non seulement de Remote Desktop Manager, mais également de la base de données sous-jacente..

# **GÉRER LES UTILISATEURS**

Pour créer, modifier, supprimer, renommer ou gérer les utilisateurs dans leur ensemble, utiliser les boutons de la barre d'outils.

| Remote Desktop Manager - Ge | tion des usagers et de la sécurité             |       | ×        |
|-----------------------------|------------------------------------------------|-------|----------|
| 🕥 Gestion des (             | usagers et de la sécurité                      |       |          |
| Gestion                     | + Ajouter un utilisateur 🚰 🖍 🗙 💵 🇞 ᡝ 🏷 📰 🛠 Fil | tre   |          |
| 🖁 Usagers                   | Image Connexion                                | E Nom | <b>^</b> |
| 🚱 Groupes d'utilisateurs    |                                                |       |          |
| Coffres                     |                                                |       |          |
| 🔮 Licences                  |                                                |       |          |
|                             |                                                |       |          |
|                             |                                                |       |          |
|                             |                                                |       |          |
|                             | 1                                              |       | •        |
|                             |                                                | Ferm  | ier      |

Gestion des usagers et de la sécurité

# **PARAMÈTRES DE GESTION DES UTILISATEURS**

GÉNÉRAL

| Remote Desktop Manager - | Remote Desktop Manager - Gestion des utilisateurs |                                 |                        |                              |                      | ×      |   |
|--------------------------|---------------------------------------------------|---------------------------------|------------------------|------------------------------|----------------------|--------|---|
| 🔒 Gestion des            | s utilisateurs                                    |                                 |                        |                              |                      |        |   |
|                          | Général                                           |                                 |                        |                              |                      |        |   |
| Général                  | ID                                                |                                 |                        |                              |                      |        |   |
| Groupes d'utilisateurs   | Type d'authentification                           | Base de données                 | •                      |                              |                      |        |   |
| 0.000000000000000        | Nom d'utilisateur                                 |                                 |                        | Sécurité intégrée            |                      |        |   |
| Coffres                  | Mot de passe                                      |                                 |                        | Créer un utilisateur/une cor | nnexion de base de d | onnée  | s |
|                          | Type d'utilisateur                                | Utilisateur 👻                   |                        |                              |                      |        |   |
| Accès à l'application    | Type de licence<br>utilisateur                    | Par défaut 👻                    |                        |                              |                      |        |   |
|                          |                                                   | L'utilisateur doit changer le m | ot de passe à la proch | aine connexion               |                      |        |   |
| Paramètres               | Informations                                      |                                 |                        |                              |                      |        |   |
| Informations ~           | Prénom                                            |                                 | Nom                    |                              |                      |        |   |
|                          | Courriel                                          |                                 |                        |                              |                      |        |   |
|                          |                                                   |                                 |                        |                              |                      |        |   |
|                          |                                                   |                                 |                        |                              | ок                   | Annule | r |

Gestion des utilisateurs - Général

| Type<br>d'authentification | <ul> <li>Sélectionner le type d'authentification de l'utilisateur:</li> <li>Personnalisé (Devolutions): Créer un utilisateur spécifique à Remote Desktop Manager sans créer de connexion SQL.</li> <li>Base de données: Authentifiez-vous à l'aide de la connexion de votre base de données.</li> </ul> |
|----------------------------|----------------------------------------------------------------------------------------------------|
| Nom d'utilisateur          | Saisir le nom de l'utilisateur. Lorsque vous utilisez la <u>Sécurité intégrée</u> , l'utilisateur doit être sélectionné dans le répertoire.                                                                                                    |
| Type d'utilisateur         | <ul> <li>Sélectionner le type d'utilisateur à créer, choisir entre:</li> <li>Administrateur: Accorder tous les droits administratifs à l'utilisateur.</li> <li>Utilisateur lecture seulement: Accorder uniquement l'accès en lecture seul à l'utilisateur.</li> </ul>                                   |

|                                | <ul> <li>Utilisateur accès restreint: Sélectionner les droits à accorder à l'utilisateur.</li> <li>Utilisateur: Accorder tous les droits de base à l'utilisateur (Ajouter, Modifier, Supprimer).</li> <li>Pour plus d'informations, veuillez consulter la rubrique <u>Types d'utilisateurs</u>.</li> </ul> |
|--------------------------------|----------------------------------------------------------------------------------------------------|
| Type de licence<br>utilisateur | Sélectionner le type de licence de l'utilisateur. Choisir<br>entre:<br>• Par défaut<br>• Gestion de connexions<br>• Gestion des mots de passe                                                                                                    |
| Nom complet                    | Saisir le prénom et le nom de l'utilisateur.                                                                                                    |
| Courriel                       | Insérer l'adresse courriel de l'utilisateur.                                                                                                    |

# ENTRÉE DE DONNÉES

Saisir toutes les informations nécessaires concernant votre nouvel utilisateur. La section est divisée en trois sous-sections: *Détails, Adresse* et *Téléphone*.

| Remote Desktop Manager - | Remote Desktop Manager - Gestion des utilisateurs |           |    |       | ×  |
|--------------------------|---------------------------------------------------|-----------|----|-------|----|
| 🔓 Gestion de             | s utilisateur                                     | 5         |    |       |    |
| Coffres                  | Informations Compagnie                            |           | 1  |       |    |
| Accès à l'application    | Titre du poste<br>Département                     |           | ]  |       |    |
| Paramètres               | Courriel Gravatar<br>Langue                       | Anglais - | ]  |       |    |
| Informations ^           |                                                   |           |    |       |    |
| Détails                  |                                                   |           |    |       |    |
| Adresse                  |                                                   |           |    |       |    |
| Téléphone                |                                                   |           |    |       |    |
|                          | A                                                 |           | ОК | Annul | er |

Gestion des utilisateurs - Entrée de données - Détails

# **GROUPES D'UTILISATEURS**

Sélectionner les *Groupes d'utilisateurs* à attribuer à l'utilisateur.

| Remote Desktop Manager - Ges | stion des utilisateurs |                  |               |                | ×  |
|------------------------------|------------------------|------------------|---------------|----------------|----|
| 🔒 Gestion des ເ              | utilisateurs           |                  |               |                |    |
| *                            | Rôles                  |                  |               |                |    |
| Général                      | Est membre             | Small Image      | Nom           |                |    |
| Groupes d'utilisateurs       |                        |                  |               |                | •  |
| Coffres                      |                        |                  |               |                |    |
| Accès à l'application        |                        |                  |               |                |    |
| Paramètres                   |                        |                  |               |                |    |
| Informations ^               |                        |                  |               |                | •  |
| Détails<br>•                 | •                      | Sélectionner tou | It Désélectio | •<br>onner tou | ıt |
|                              |                        |                  | ОК            | Annule         | er |

Gestion des utilisateurs - Groupes d'utilisateurs

| Groupes d'utilisateurs | Cochez la case <b>Est membre</b> pour attribuer le groupes<br>d'utilisateurs à l'utilisateur. Consultez la rubrique<br>Gestion des <u>Groupes d'utilisateurs</u> pour plus<br>d'informations. |
|------------------------|----------------------------------------------------------------------------------------------------|

# COFFRES

Sélectionner les **Coffres** auxquels l'utilisateur a accès.

| Remote Desktop Manager - Gestion des utilisateurs |                    |       |                   | ×                  |   |
|---------------------------------------------------|--------------------|-------|-------------------|--------------------|---|
| 🔒 Gestion des u                                   | utilisateurs       |       |                   |                    |   |
|                                                   | Coffres            |       |                   |                    |   |
| Général                                           | Dispose d'un accès | Image | Nom               |                    |   |
| Groupes d'utilisateurs                            |                    | ~     | Admin             |                    | • |
| Coffres                                           |                    | •     | Client            |                    |   |
| Accès à l'application                             |                    |       |                   |                    |   |
| Paramètres                                        |                    |       |                   |                    | Ŧ |
| Informations ~                                    | 4                  |       | Sélectionner tout | Désélectionner tou | t |
|                                                   |                    |       |                   |                    |   |
|                                                   |                    |       |                   |                    |   |
|                                                   |                    |       |                   | OK Annule          | r |

Gestion des utilisateurs - Coffres

# ACCÈS À L'APPLICATION

La section d'**Accès aux applications** permet de restreindre l'accès à Remote Desktop Manager ou à Devolutions Web Login.

| Remote Desktop Manager - Gestion des utilisateurs |                                                                                                  |      |      |
|---------------------------------------------------|--------------------------------------------------------------------------------------------------|------|------|
| 🔒 Gestion des                                     | utilisateurs                                                                                     |      |      |
| Général<br>Groupes d'utilisateurs                 | Accès à l'application       Remote Desktop Manager       Devolutions Web Login         Autoriser |      |      |
| Coffres                                           | Accès selon une période définie<br>Jours N'importe quel jour                                     |      |      |
| Accès à l'application                             | Temps À tout moment -                                                                            |      |      |
| Paramètres                                        |                                                                                                  |      |      |
| Informations v                                    |                                                                                                  |      |      |
|                                                   |                                                                                                  |      |      |
|                                                   | ОК                                                                                               | Annı | ller |

Gestion des utilisateurs - Accès à l'application

| Remote Desktop<br>Manager | Sélectionner si l'utilisateur peut accéder à la source de données à partir de Remote Desktop Manager. |
|---------------------------|----------------------------------------------------------------------------------------------------|
| Devolutions Web<br>Login  | Sélectionner si l'utilisateur peut accéder au formulaire de source de données Devolutions Web Login.  |

# PARAMÈTRES
| Remote Desktop Manager · | Gestion des utilisateurs                          |                    | D       | ×   |
|--------------------------|---------------------------------------------------|--------------------|---------|-----|
| 🔒 Gestion de             | s utilisateurs                                    |                    |         |     |
| Général                  | Paramètres<br>Mode hors connexion<br>Permettre de | Lecture/écriture - |         |     |
| Groupes d'utilisateurs   | giisser-deposer                                   |                    |         |     |
| Coffres                  |                                                   |                    |         |     |
| Accès à l'application    |                                                   |                    |         |     |
| Paramètres               |                                                   |                    |         |     |
| Informations ~           |                                                   |                    |         |     |
|                          |                                                   |                    |         |     |
|                          |                                                   | [                  | OK Annu | ler |

Gestion des utilisateurs - Paramètres

Autoriser l'utilisateur à activer le mode Hors connexion sur les sources de données. Cela dépend également de la source de données configurée pour l'autoriser. Vous pouvez choisir entre:

| Désactivé            | Aucun cache hors ligne autorisé pour cet utilisateur.                                                               |
|----------------------|----------------------------------------------------------------------------------------------------|
| Cache<br>seulement   | Permets d'enregistrer un cache de la source de données, mais pas le mode hors ligne.                                |
| Lecture<br>seule     | Un cache en lecture seule est autorisé pour les <u>Sources de</u><br><u>données avancées</u> .                      |
| Lecture/écri<br>ture | Un cache avancé, avec synchronisation des modifications, est autorisé pour les <u>Sources de données avancées</u> . |

6.7.1.1.1 Type d'utilisateur

### **DESCRIPTION**

Lors de la création d'utilisateurs dans Remote Desktop Manager, quatre types sont disponibles. Les droits de base sont accordés aux utilisateurs créés en fonction de leur type.

| Remote Desktop Manager - | Remote Desktop Manager - Gestion des utilisateurs 🛛 🔿 🗙 |                                                                  |  |  |  |  |
|--------------------------|---------------------------------------------------------|------------------------------------------------------------------|--|--|--|--|
| Sestion des              | utilisateurs                                            |                                                                  |  |  |  |  |
|                          | Général                                                 |                                                                  |  |  |  |  |
| Général                  | ID                                                      | 5AC2E6A8-344F-4D95-9251-922A97D74F61                             |  |  |  |  |
| Grounes d'utilisateurs   | Type d'authentification                                 | Base de données 🔹                                                |  |  |  |  |
| oroupes a unisaccurs     | Nom d'utilisateur                                       | Sécurité intégrée                                                |  |  |  |  |
| Coffres                  | Mot de passe                                            | Créer un utilisateur/une connexio                                |  |  |  |  |
|                          | Type d'utilisateur                                      | Utilisateur +                                                    |  |  |  |  |
| Accès à l'application    | Type de licence<br>utilisateur                          | Administrateur                                                   |  |  |  |  |
|                          |                                                         | Utilisateur accès restreint pt de passe à la prochaine connexion |  |  |  |  |
| Paramètres               | 1. Constant                                             | Utilisateur en lecture seulement                                 |  |  |  |  |
|                          | Informations                                            |                                                                  |  |  |  |  |
| Informations Y           | Prénom                                                  | Nom                                                              |  |  |  |  |
|                          | Courriel                                                |                                                                  |  |  |  |  |
|                          |                                                         |                                                                  |  |  |  |  |
|                          |                                                         |                                                                  |  |  |  |  |
|                          |                                                         | OK Annuler                                                       |  |  |  |  |

Gestion des utilisateurs - Type d'utilisateur

| Administrateur | Accorde tous les droits administratifs à l'utilisateur                                                                                                    |
|----------------|----------------------------------------------------------------------------------------------------|
| Utilisateur    | Accorde tous les droits de base à l'utilisateur (Ajouter,<br>Modifier, Supprimer).<br>Pour plus d'informations, veuillez consulter la section <u>Droits</u> . |

| Utilisateur<br>accès restreint      | Sélectionner les droits à accorder à l'utilisateur.          |
|-------------------------------------|--------------------------------------------------------------|
| Utilisateur<br>lecture<br>seulement | Accorde uniquement l'accès en lecture seule à l'utilisateur. |

#### DROITS

Lorsque vous définissez un utilisateur comme *Utilisateur accès restreint*, les droits doivent être accordés manuellement. Ces droits ont une influence immédiate sur les actions que l'utilisateur peut effectuer sur les entrées non sécurisées. Par conséquent, des droits doivent être accordés pour que les utilisateurs puissent effectuer des actions sur les entrées, car les autorisations ne peuvent pas remplacer l'absence de droit.

Une fois les droits accordés, ils peuvent être limités avec le <u>Contrôle d'accès basé sur</u> <u>les groupes d'utilisateurs</u> ou les groupes de sécurité.

Le droit *Ajouter* affiche également l'option *Ajouter au coffre*. Cela doit être activé pour que les utilisateurs puissent ajouter des entrées dans le coffre de la source de données.

| Gestion de             | s utilisateurs                                                                                                    |                 |
|------------------------|----------------------------------------------------------------------------------------------------|-----------------|
| Général                | Général           ID         5AC2E6A8-344F-4D95-9251-922A97D74F61                                                                                                    |                 |
| Groupes d'utilisateurs | Type d'authentification Base de données   Nom d'utilisateur Sécurité intégrée                                                                                                    |                 |
| Coffres                | Mot de passe  Créer un utilisateur/une connexion Ture d'utilisateur accès restreint                                                                                                    | ) de base de do |
| Accès à l'application  | Type di duisateur voitestear decestestearen voitestearen voitestearen |                 |
| Paramètres             |                                                                                                    |                 |
| Informations 🗸         | Droits Ajouter Modifier Déplacer Supprimer Informations                                                                                                    |                 |
|                        | Prénom Nom Courriel                                                                                                    |                 |
|                        |                                                                                                    |                 |

Gestion des utilisateurs - Droits

6.7.1.1.2 Sécurité intégrée

### DESCRIPTION

La Sécurité intégrée est le nom que Microsoft donne à la technologie qui utilise les identifiants de votre session en cours d'exécution et les transmet automatiquement aux ressources distantes pour l'authentification.

Cette fonctionnalité nécessite une source de données <u>SQL Server</u>, MySQL ou <u>Devolutions Server</u>.

# **PARAMÈTRES**

1

Dans la fenêtre **Gestion des utilisateurs** lors de l'activation de la case à cocher Sécurité intégrée, le champ du mot de passe sera désactivé, car le système d'exploitation fournira automatiquement une copie en cache.

| 🔲 Remote Desktop Manager - | Gestion des utilisateur        | 5               |     |                             |                 |          | ×    |
|----------------------------|--------------------------------|-----------------|-----|-----------------------------|-----------------|----------|------|
| 🔒 Gestion des              | utilisateurs                   |                 |     |                             |                 |          |      |
| Général                    | Général                        |                 |     |                             |                 |          |      |
| Rôles                      | ID                             |                 |     |                             |                 |          |      |
| Coffres                    | Type d'authentification        | Base de données |     | *                           |                 |          |      |
| Accès à l'application      | Nom d'utilisateur              |                 |     | Sécurité intégrée           |                 |          |      |
| Paramètres                 | Mot de passe                   |                 |     | Créer un utilisateur/une co | onnexion de bas | e de don | nées |
| Entrée de données 💉        | Type d'utilisateur             | Utilisateur -   |     |                             |                 |          |      |
|                            | Type de licence<br>utilisateur | Par défaut 👻    |     |                             |                 |          |      |
|                            |                                |                 |     |                             |                 |          |      |
|                            | Informations                   |                 |     |                             |                 |          |      |
|                            | Prénom                         |                 | Nom |                             |                 |          |      |
|                            | Courriel                       |                 |     |                             |                 |          |      |
|                            | Counci                         |                 |     |                             |                 |          |      |
|                            |                                |                 |     |                             |                 |          |      |
|                            |                                |                 |     |                             |                 |          |      |
|                            |                                |                 |     |                             |                 |          |      |
|                            |                                |                 |     |                             | ОК              | Annu     | Jer  |

Sécurité intégrée

Lorsque l'option est activée, un bouton de sélection apparaît ou est activé. Cliquer sur ce bouton pour afficher la boîte de dialogue *Sélectionnez Utilisateur*.

| Sélectionnez Utilisateur                                      | ×                 |
|---------------------------------------------------------------|-------------------|
| Sélectionnez le type de cet objet :                           |                   |
| Utilisateur                                                   | Types d'objets    |
| À partir de cet emplacement :                                 |                   |
| windjammer.loc                                                | Emplacements      |
| Entrez le nom de l'objet à sélectionner ( <u>exemples</u> ) : |                   |
| l                                                             | Vérifier les noms |
|                                                               |                   |
|                                                               |                   |
| Avancé                                                        | OK Annuler        |

#### Choisir un utilisateur

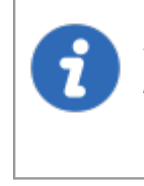

Assurez-vous que le domaine approprié est affiché dans le champ  $\dot{A}$  *partir de cet emplacement*. Parfois, l'emplacement par défaut est l'ordinateur local. Cliquer sur le bouton *Emplacements* pour rechercher le domaine et le remplacer.

Lorsque vous utilisez la sécurité intégrée, la session Windows en cours d'exécution doit provenir d'un utilisateur du domaine. Si vous devez utiliser d'autres identifiants, Remote Desktop Manager doit être démarré à l'aide de la commande RUNAS comme décrite dans Exécution de Remote Desktop Manager en tant qu'autre utilisateur.

#### 6.7.1.2 Groupes d'utilisateurs

### DESCRIPTION

Les **Groupes d'utilisateurs** dans Remote Desktop Manager sont principalement utilisés pour réduire le temps de gestion des utilisateurs. La gestion des autorisations accordées aux groupes d'utilisateurs est assez similaire aux notions correspondantes pour les utilisateurs, mais au lieu d'un seul utilisateur, elles s'appliquent à tous les utilisateurs auxquels vous avez attribué le groupe d'utilisateurs.

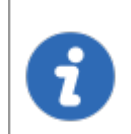

Cette fonctionnalité est uniquement disponible avec une source de données avancées.

#### **GROUPES D'UTILISATEURS DANS DEVOLUTIONS SERVER**

Les groupes d'utilisateurs dans Devolutions Server sont en fait des liens vers des groupes Active Directory. En tirant parti de l'intégration d'Active Directory, vous pouvez facilement définir des droits d'accès pour tous les utilisateurs de domaine de votre organisation. Une fois qu'un utilisateur du domaine se connecte à la source de données Devolutions Server, son compte d'utilisateur est créé si nécessaire et les droits des utilisateurs sont contrôlés par les groupes définis.

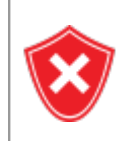

Veuillez noter que les autorisations de groupe non sécurisées (celles situées au-dessus de la grille) sont ignorées. Vous devez les définir individuellement pour chaque utilisateur.

Pour plus d'informations, consultez Gestion des groupes d'utilisateurs.

# **CRÉER DES GROUPES D'UTILISATEURS**

Les **Groupes d'utilisateur** dans Remote Desktop Manager sont des ensembles d'autorisations que vous attribuez à un utilisateur. Vous pouvez attribuer plusieurs groupes d'utilisateurs à chaque utilisateur et le résultat final est l'union de toutes les autorisations.

Pour créer un nouveau groupe d'utilisateurs aller dans *Administration - Groupes d'utilisateurs* et cliquer sur le signe plus *Ajouter un groupe d'utilisateurs*. Dans le même menu, vous pouvez également modifier, affecter des utilisateurs, supprimer ou actualiser.

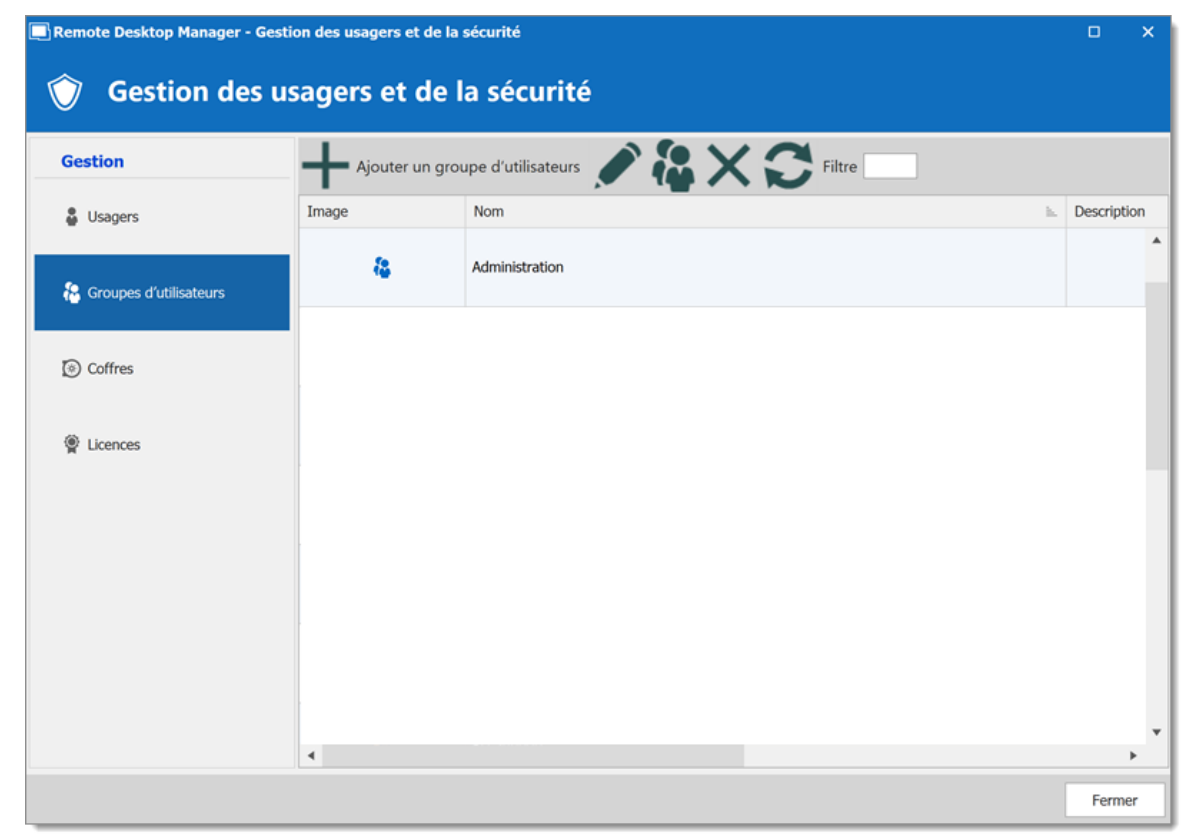

Gestion des usagers et de la sécurité - Groupes d'utilisateurs - Ajouter un groupe d'utilisateurs

#### 6.7.2 Rapports

440

6.7.2.1 Rapports

### DESCRIPTION

La section *Rapports* génère automatiquement des rapports concernant vos identifiants, entrées, journaux et sécurité. Vous aurez également la possibilité d'exporter votre rapport généré qui est un moyen d'exécuter et d'exporter des rapports via une ligne de commande.

| 🗐 Remote Desktop Manager - Générer le rapport 🛛 🕹 🗙 🕹 |                                                                                        |          |  |  |  |
|-------------------------------------------------------|----------------------------------------------------------------------------------------|----------|--|--|--|
| 🗐 Générer le ran                                      | nort                                                                                   |          |  |  |  |
|                                                       |                                                                                        |          |  |  |  |
| Tout                                                  | kRechercher>                                                                           | 0        |  |  |  |
| Expiration                                            | Entrée                                                                                 | <b>A</b> |  |  |  |
| Entrée<br>Journaux et historique                      | Entrées duplquées Groupes VPN<br>Entrée Entrée                                         |          |  |  |  |
| Mot de passe et sécurité<br>Personnalisé              | Licences logicielles<br>Entrée Entrée Entrée                                           |          |  |  |  |
|                                                       | Rapport des états des entrées<br>Entrée Rapport des informations des entrées<br>Entrée |          |  |  |  |
|                                                       | Rapport des références d'identifiants<br>Entrée Rapport des références VPN             |          |  |  |  |
|                                                       | Valdité d'entrée<br>Entrée                                                             |          |  |  |  |
|                                                       | Expiration                                                                             | -        |  |  |  |
|                                                       | Garanties expirées<br>Expiration                                                       |          |  |  |  |
|                                                       | Passenorts expirés Rannort des entrées expirées                                        | ¥        |  |  |  |
|                                                       | OK A                                                                                   | nuler    |  |  |  |

Générer le rapport

Dans cette fenêtre, vous pouvez parcourir et sélectionner une grande variété de types de rapports.

Une fois généré, un rapport vous fournira toutes les informations que vous avez sélectionnées au cours de cette étape. Ces résultats finaux peuvent prendre différentes formes et avoir différentes fonctionnalités (telles que la modification d'une entrée spécifique ou l'impression du résultat) selon ce qu'est réellement le rapport.

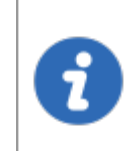

Ces journaux sont toujours limités par les droits des utilisateurs. Un utilisateur avec un accès restreint ne pourrait pas sélectionner le mot de passe et la sécurité par exemple.

6.7.2.1.1 Exporter des rapports

## DESCRIPTION

Les *Rapports* d'exportation sont un moyen d'exécuter et d'exporter des rapports via une ligne de commande. Vous pouvez utiliser cette fonctionnalité dans un raccourci ou dans un fichier de commandes et utiliser le planificateur de tâches Windows pour l'exécuter.

Vous pourrez exporter le rapport de données, le rapport d'inventaire ainsi que la plupart des rapports trouvés dans notre liste *Générer le rapport*, à l'exception du groupe d'utilisation et de sécurité des mots de passe.

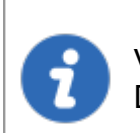

Vous devez avoir les droits pour exécuter le rapport dans Remote Desktop Manager pour utiliser cette fonctionnalité.

## PARAMÈTRES

Pour les rapports contenant des paramètres, vous devrez commencer par exporter vos paramètres de rapport pour créer le fichier \**.rdr* que la ligne de commande utilise pour générer les rapports.

 Sélectionner votre rapport dans Administrations - Rapports, puis sélectionner l'option Paramètres d'exportation dans le bouton Plus. Il créera un fichier \*.rdr contenant tous vos paramètres de rapport. C'est également là que se trouve votre ID du rapport (cela sera utile plus tard).

| 🔲 Remo     | 🔳 Remote Desktop Manager - Rapport des listes d'état des entrées 🛛 🕹 🗙                          |                                    |  |  |  |  |
|------------|-------------------------------------------------------------------------------------------------|------------------------------------|--|--|--|--|
| :          | Rap                                                                                             | port des listes d'état des entrées |  |  |  |  |
| Inclu      | re le mes                                                                                       | sage d'état                        |  |  |  |  |
|            |                                                                                                 | Sélection                          |  |  |  |  |
|            |                                                                                                 | Normal                             |  |  |  |  |
| ~          | 1                                                                                               | Verrouilé                          |  |  |  |  |
| ~          | 1                                                                                               | Désactivé                          |  |  |  |  |
| ~          | •                                                                                               | Avertissement                      |  |  |  |  |
| ~          | •                                                                                               | Expiré                             |  |  |  |  |
| Sé         | Sélectionner tout Désélectionner tout                                                           |                                    |  |  |  |  |
| 🗧 Pa<br>Co | Paramètres d'exportation     OK     Annuler       Copier l'ID du rapport dans le presse-papiers |                                    |  |  |  |  |

Paramètres d'exportation

2. Dans votre invite de commandes Windows, entrer la ligne de commande suivante:

| С: | \*** / | DataSource:*** | /report:***/ | 'reportoutput:"***" | /reportsettings:"***.ro | dr" / | close |
|----|--------|----------------|--------------|---------------------|-------------------------|-------|-------|
|----|--------|----------------|--------------|---------------------|-------------------------|-------|-------|

| C:\             | Entrer le chemin utilisé pour démarrer votre application<br>Remote Desktop Manager (chemin du fichier<br>RemoteDesktopManager.exe) |
|-----------------|----------------------------------------------------------------------------------------------------|
| /DataSource     | Spécifier l'ID de la source de données.                                                                                            |
| /report         | Spécifier le type de rapport à générer ou l'ID du rapport.                                                                         |
| /reportoutput   | Spécifier le chemin d'accès pour enregistrer votre rapport et le nom du rapport nouvellement généré.                               |
| /reportsettings | Spécifier le chemin de votre fichier de paramètres de rapport (.rdr).                                                              |

| /closeapp | Cette commande fermera Remote Desktop Manager si<br>l'application a été démarrée à partir d'une ligne de<br>commande. Si Remote Desktop Manager était déjà<br>ouvert avant de lancer la commande, il ne fermera pas<br>l'application. |
|-----------|----------------------------------------------------------------------------------------------------|

Pour trouver votre ID de source de données et la ligne de commande utilisée pour démarrer Remote Desktop Manager, aller dans les propriétés d'une de vos sessions depuis votre source de données et sélectionner la section *Informations de l'entrée*.

| Remote Desktop Manager - Session           |                            |                |                    |      |                         |     | ×    |
|--------------------------------------------|----------------------------|----------------|--------------------|------|-------------------------|-----|------|
| Permissions 🔺                              | IDs                        |                |                    |      |                         |     |      |
| Gestion des mots de passe                  | ID base de données         | 367EAF3E-0A0   |                    |      | Daccourci cur la Purcau |     |      |
| Paramètres de sécurité                     | ID de la source de données | 4bac3ef7-5cff- |                    | r    | Raccourci sur le bureau | 4   |      |
| Enregistrement de la session               | ID de l'entrée             | 08b3e758-      |                    | ۲    | Créer une URL Web       |     |      |
| Actif                                      |                            |                |                    |      |                         |     | _    |
| Hôte Jump                                  | Ligne de commande          | "C:\Users\/    |                    |      |                         |     | fi   |
| Événements                                 |                            |                |                    |      |                         |     |      |
| Sous connexions                            | Source de la creation      |                |                    |      | X                       |     |      |
| Journaux                                   | Statistiques               |                |                    |      |                         |     |      |
| Informations de l'entrée                   | Créé par                   |                | DEVOLUTIONS\cbreau | łt   |                         |     |      |
| Avancée                                    | Date de création           |                | 2020-04-16 10:02   |      |                         |     |      |
| Outils de gestion                          | Dernière mice à jour pa    | er.            | DEVOLUTIONS\cbrazu | .10- |                         |     |      |
| Mode avancé                                | Date de la dernière mis    | "<br>e à jour  | 2020-07-16 09:32   | IIL. |                         |     |      |
| RDP (Microsoft Remote<br>Desktop Protocol) |                            |                |                    |      |                         |     |      |
| Configuré 👻                                |                            |                |                    |      |                         |     |      |
| Uariables                                  | Options de recherche       | ñ              |                    |      | OK                      | Ann | uler |

Session RDP - Informations de l'entrée

Voici une liste des types de rapports que vous pouvez trouver dans Remote Desktop Manager et le nom à entrer dans la ligne de commande pour générer le rapport:

| Journaux des<br>dernières utilisations | SharedConnectionLog |
|----------------------------------------|---------------------|

| Rapport des<br>informations des<br>entrées  | EntryInformation            |
|---------------------------------------------|-----------------------------|
| Rapport des entrées<br>expirées             | ConnectionExpiredEntry      |
| Passeports expirés                          | ConnectionExpiredPassports  |
| Logiciels expirés                           | ConnectionExpiredSoftwares  |
| Garanties expirées                          | ConnectionExpiredWarranties |
| Rapport des états<br>des entrées            | ConnectionStatus            |
| Rapport des<br>références<br>d'identifiants | CredentialEntryUsage        |
| Validité d'entrée                           | EntryValidity               |
| Rapport des<br>références VPN               | VPNEntryUsage               |
| Rapport de la liste<br>des entrées          | Connection                  |
| Entrées dupliquées                          | DuplicateEntry              |
| Complexité de mot<br>de passe               | PasswordComplexity          |

| Analyseur de mots<br>de passe | PasswordAnalyzer |
|-------------------------------|------------------|

Voici un exemple de ligne de commande pour un rapport d'informations d'entrée:

C:\Program Files (x86)\Devolutions\Remote Desktop Manager\RemoteDesktopManager.exe /Da /reportoutput:C:\dev\devolutions\Rapport\rapportEntry.csv /reportsettings:C:\dev\devol

#### 6.7.2.2 Entrées supprimées

## DESCRIPTION

L'option *Administration - Entrées supprimées* vous permet d'afficher les entrées supprimées ainsi que de les restaurer.

Cette fonctionnalité nécessite une Source de données avancées.

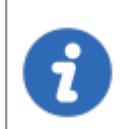

Les administrateurs peuvent supprimer définitivement certaines ou toutes les entrées supprimées.

Les sous-connexions ne sont pas conservées dans la fenêtre *Entrées supprimées*. Pour restaurer une sous-connexion, veuillez consulter l'*Historique des entrées*.

## PARAMÈTRES

## GÉRER LES ENTRÉES SUPPRIMÉES

La vue des *Entrées supprimées* générera une liste contenant toutes les entrées précédemment supprimées de votre source de données. Vous pouvez ressusciter une entrée, ce qui signifie qu'elle redeviendra une entrée active et sera affichée dans votre source de données. Vous pouvez également choisir de supprimer définitivement vos entrées, une fois que vous aurez définitivement supprimé vos entrées, vous ne pourrez plus les ressusciter par la suite.

| Remote De     | sktop Manager - En      | trées supprimées      |                   |               |            |            | C                | 1        | × |
|---------------|-------------------------|-----------------------|-------------------|---------------|------------|------------|------------------|----------|---|
| <u> </u> En   | trées supp              | rimées                |                   |               |            |            |                  |          |   |
| Nom           |                         |                       |                   |               | Action     | Supprime   | r                |          |   |
| Type de cor   | inexion                 | Contact               |                   |               | Dossier    | Windjam    | mer\Sessions\Gro | upe 3    |   |
| Nom d'utilisa | teur                    | DEVOLUTIONS           |                   |               | Créé le    |            |                  |          |   |
| Source de d   | onnées de l'utilisateur |                       |                   |               | Modifié le |            |                  |          |   |
|               |                         |                       |                   |               |            |            |                  |          |   |
| Recherche     |                         | (                     | 2                 |               |            |            |                  |          |   |
| Action        | Type de session         | Nom                   | Dossier           | Créé le       |            | Modifié le | ✓ Nom d'u        | tilisate | ^ |
| Supprimer     | Contact                 |                       |                   |               |            |            |                  |          |   |
| Supprimer     | Entrée d'identifia      |                       |                   |               |            |            |                  |          |   |
| Supprimer     | Document                |                       |                   |               |            |            |                  |          |   |
| Supprimer     | RDP (Microsoft R        |                       |                   |               |            |            |                  |          |   |
| Supprimer     | Contact                 |                       |                   |               |            |            |                  |          |   |
| <             |                         |                       |                   |               |            |            |                  | >        | * |
|               |                         |                       |                   |               |            |            |                  |          |   |
| Supprimer     | Restaurer l'entrée      | Supprimer tout upprim | ner tout dans tou | is les coffre |            |            | F                | ermer    | ŗ |

Entrées supprimées

| Supprimer             | Supprimer définitivement l'entrée supprimée sélectionnée. |
|-----------------------|-----------------------------------------------------------|
| Restaurer<br>l'entrée | Restaurer une entrée dans votre base de données.          |
| Supprimer tout        | Supprimer définitivement toutes les entrées supprimées.   |

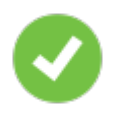

Les entrées supprimées peuvent être restaurées tant qu'elles n'ont pas été définitivement supprimées et tant que le fournisseur de sécurité n'a pas été modifié depuis l'action supprimée.

## **EXPORTER LA LISTE DES ENTRÉES SUPPRIMÉES**

Vous pouvez utiliser le bouton droit de la souris sur une ou plusieurs lignes pour les exporter au format CSV, HTML ou XML.

#### 6.7.3 Paramètres

- 6.7.3.1 Paramètres du coffre
- 6.7.3.1.1 Permissions par défaut du coffre

## DESCRIPTION

Dans les **Paramètres du coffre**, accéder à la section **Permissions - Permissions héritées** et modifier la liste déroulante **Autorisation** aux paramètres souhaités.

- **Personnalisé** permet de sélectionner des groupes d'utilisateurs/utilisateurs spécifiques pour chaque autorisation.
- Jamais refuse l'accès à tous les utilisateurs.

| Remote Desktop Manager - Paral                                                                                                    | nètres du coffre                                                                                                    | •     | ×    |
|----------------------------------------------------------------------------------------------------|----------------------------------------------------------------------------------------------------|-------|------|
| 🛅 Paramètres du                                                                                                    | ı coffre                                                                                                    |       |      |
| Général<br>Interface utilisateur<br>Permissions<br>Gestion des mots de passe<br>Paramètres de sécurité<br>Enregistrement de la session<br>Documentation<br>Paramètres | Racine   Ajouter à la racine   Source de données (Autorisé) •   Paramètres du coffre   Source de données (Non autorisé) •     Permission héritées   Autorisation   Personnalisé     Autorisation   Personnalisé     Autorisation   Personnalisé     Autorisation     Personnalisé     Autorisation     Personnalisé     Autorisation     Personnalisé     Autorisation     Personnalisé     Autorisation     Personnalisé     Autorisation     Personnalisé     Autorisation     Personnalisé     Autorisation     Personnalisé     Autorisé     Affichage     Par défaut (Autorisé)     Apouter   Par défaut (Autorisé)     Affichage     Par défaut (Autorisé)     Afficher le mot de passe   Par défaut (Autorisé)     Afficher le mot de passe     Par défaut (Autorisé)     Connecter (Exécuter)     Par défaut (Autorisé) | accès |      |
| Mode avance                                                                                                    | Options de recherche                                                                                                    | Ann   | uler |

Paramètres du coffre - Permissions

Toutes les autorisations définies *Par défaut* héritent de la valeur des autorisations de source de données ou de l'utilisateur. Les valeurs héritées sont affichées à côté des autorisations.

#### 6.7.3.2 Paramètres du système

6.7.3.2.1 Général

## DESCRIPTION

Les **Paramètres du système** sont disponibles dans **Administration - Paramètres du** système.

Les **Paramètres du système** vous permettent de contrôler de nombreux aspects globaux de la source de données, tels que le mode hors ligne, les politiques de mot de passe et la gestion des versions. Vous pouvez définir des stratégies générales applicables à l'ensemble de la source de données.

| Ces par<br>source               | ramètres s'appliquent à tous les utilisateurs qui ont accès à la<br>de données.            |
|---------------------------------|--------------------------------------------------------------------------------------------|
| Remote Deskton Manager - Paramè | rtres du système 🗆 X                                                                       |
|                                 |                                                                                            |
| 🤤 Paramètres du s               | système                                                                                    |
| Général                         | Coffre                                                                                     |
| Coffre                          | ✓ Permettre les paramètres spécifiques de l'usager                                         |
| Coffre privé                    | Autoriser les raccourcis                                                                   |
| Sécurité                        | Permettre les dossiers virtuels Restitution automatique après 60 🗘 minutes                 |
| Message système                 | ✓ Permettre les favoris                                                                    |
| Étiquettes                      | Autoriser les sous-connexions Oui 👻                                                        |
| Modèle utérateur                | Ajouter un mode d'entrée Par défaut 👻                                                      |
| Modele utilsateur               |                                                                                            |
| Utilisateur personnalise        | Modules installés par défaut                                                               |
| Gestion des mots de passe       | Commentaires                                                                               |
| Politique de mot de passe       |                                                                                            |
| Modèles de mot de passe         | Autoriser la modification des commentaires du journal                                      |
| Mots de passe interdits         | Longueur minimale (caractères)                                                             |
| Validation du mot de passe      | Taille du fichier                                                                          |
| Applications                    | Taile maximale du Brbier (Mo) 25 * Co paramètro s'anolou o aux documente et pièces (pintos |
| Applications                    | Ce paramete a applique aux documents et pieces jointes                                     |
| Hors connexion                  | Journaux                                                                                   |
| Variables personnalisées        | « Marquer comme fermé »                                                                    |
| Variables personnaisees         | automatique après                                                                          |
| Chemins                         |                                                                                            |
| Nº série                        |                                                                                            |
| Paramètres du type              |                                                                                            |
| Piter and the ford to be seen   |                                                                                            |
| Voir l'historique Optic         | ons de recherche Version 2020.2.14.0 OK Annuler                                            |

Paramètres du système

| Permettre les<br>Paramètres<br>spécifiques de<br>l'usager | Permets l'utilisation des <u>Paramètres spécifiques de</u><br><u>l'usager</u> . |
|-----------------------------------------------------------|---------------------------------------------------------------------------------|
| Autoriser<br>nettoyage de base<br>de données              | Permets de nettoyer les journaux et l'historique supprimé.                      |

ſ

| Autoriser les<br>raccourcis                                           | Autoriser la réitération des entrées via la fonction de raccourci.                                                                                                    |
|-----------------------------------------------------------------------|----------------------------------------------------------------------------------------------------|
| Permettre les<br>états d'entrée<br>(Verrouillée,<br>Active, Réservée) | Autoriser le verrouillage des entrées lorsqu'elles sont<br>utilisées ou modifiées.                                                                                                    |
| Permettre les<br>dossiers virtuels                                    | Permet de stocker des entrées dans des dossiers virtuels.<br>(Non pris en charge avec Devolutions Server.)                                                                                                    |
| Restitution<br>automatique<br>après                                   | Force les entrées à s'enregistrer automatiquement après un délai défini.                                                                                                    |
| Autoriser les<br>sous-connexions                                      | Autoriser les utilisateurs à créer des sous-connexions.                                                                                                    |
| Ajouter un mode<br>d'entrée                                           | Sélectionner si les utilisateurs sont invités à choisir un<br>modèle lors de la création d'une nouvelle entrée. Choisir<br>entre:<br>• Par défaut<br>• Liste des modèles (incluant les vides)<br>• Liste des modèles seulement<br>• Aucune sélection de modèle |
|                                                                       |                                                                                                    |
| Autoriser la<br>modification des<br>commentaires du<br>journal        | Activer la modification du commentaire du journal pour tous les utilisateurs.                                                                                                    |

| Longueur<br>minimale<br>(caractères) | Définir la longueur minimale (en caractères) autorisée pour les commentaires.                                   |
|--------------------------------------|----------------------------------------------------------------------------------------------------|
|                                      |                                                                                                    |
|                                      |                                                                                                    |
| Taille maximale<br>du fichier (Mo)   | Limiter la taille des pièces jointes et des entrées de document pour éviter de surcharger la source de données. |

6.7.3.2.1.1 Sécurité

## DESCRIPTION

| 🔲 Remote Desktop Manager - Pa | ramètres du système                                                             |    |      | ×    |
|-------------------------------|---------------------------------------------------------------------------------|----|------|------|
| 穿 Paramètres c                | lu svstème                                                                      |    |      |      |
|                               |                                                                                 |    |      |      |
| Général                       | Sécurité                                                                        |    |      |      |
| Coffre                        | Créer un coffre avec un accès restreint par défaut Utiliser l'ancienne sécurité |    |      |      |
| Coffre privé                  | Forcer la configuration de 2-factor sur la source de données                    |    |      |      |
| Sécurité                      | ✓ Résoudre les identifiants dans l'aperçu                                       |    |      |      |
| Message système               | Période d'utilisation                                                           |    |      |      |
| Étiquettes                    | Jours N'importe quel jour -                                                     |    |      |      |
| Modèle utilisateur            | Temps À tout moment -                                                           |    |      |      |
| Utilisateur personnalisé      | Zone de temps (UTC-05:00) Eastern Time (US & Canada) •                          |    |      |      |
| Gestion des mots de passe     |                                                                                 |    |      |      |
| Politique de mot de passe     |                                                                                 |    |      |      |
| Modèles de mot de passe       |                                                                                 |    |      |      |
| Mots de passe interdits       |                                                                                 |    |      |      |
| Validation du mot de passe    |                                                                                 |    |      |      |
| Applications                  |                                                                                 |    |      |      |
| Applications                  |                                                                                 |    |      |      |
| Hors connexion                |                                                                                 |    |      |      |
| Variables personnalisées      |                                                                                 |    |      |      |
| Chemins                       |                                                                                 |    |      |      |
| № série                       |                                                                                 |    |      |      |
| Paramètres du type            |                                                                                 |    |      |      |
| Potencia da Staf. dia da una  | •                                                                               |    |      |      |
| Voir l'historique             | Options de recherche Kersion 2020.2.14.0                                        | ОК | Annu | ıler |

Paramètres du système - Général - Sécurité

| Créer un coffre avec<br>un accès restreint<br>par défaut               | Sécuriser automatiquement les paramètres du coffre lors<br>de la création d'un coffre. Par conséquent, les<br>paramètres d'autorisations sont définis sur <i>Jamais</i> .                                         |  |
|------------------------------------------------------------------------|----------------------------------------------------------------------------------------------------|--|
| Forcer la<br>configuration de 2-<br>factor sur la source<br>de données | Obliger les utilisateurs à appliquer une configuration à 2<br>facteurs sur la source de données. Non illustré avec<br>Devolutions Server en tant que 2FA définis ailleurs.                                        |  |
| Résoudre les<br>identifiants dans<br>l'aperçu                          | Affiche le nom d'utilisateur et le mot de passe extraits<br>d'une entrée d'identifiant dans la vue d'ensemble des<br>entrées du tableau de bord. Décocher cette option si elle<br>prend trop de temps à résoudre. |  |

| Utiliser l'ancienne<br>sécurité | Utiliser l'ancien système de gestion des privilèges: les groupes de sécurité.                                                |
|---------------------------------|----------------------------------------------------------------------------------------------------|
|                                 |                                                                                                    |
|                                 |                                                                                                    |
| Temps                           | Sélectionner les heures auxquelles la source de données est limitée. Choisir entre:                                          |
|                                 | <ul> <li>À tout moment: La session peut être utilisée à toute<br/>heure.</li> </ul>                                          |
|                                 | • <b>Personnalisé</b> : Sélectionner manuellement la période pendant laquelle la session est disponible.                     |
| Jours                           | Sélectionner les jours pendant lesquels la source de<br>données est disponible. Choisir entre:                               |
|                                 | <ul> <li>N'importe quel jour: La session peut être utilisée<br/>n'importe quel jour de la semaine ou le week-end.</li> </ul> |
|                                 | <ul> <li>Jours de semaine: La session peut être utilisée que<br/>les jours de semaine.</li> </ul>                            |
|                                 | <ul> <li>Jours de fin de semaine: La session peut être utilisée<br/>que les week-ends.</li> </ul>                            |
|                                 | • <b>Personnalisé</b> : Sélectionner manuellement chaque jour pour lequel la session est disponible.                         |
| Zone de temps                   | Sélectionner le fuseau horaire dans lequel vous vous trouvez actuellement.                                                   |

6.7.3.2.2 Permettre mot de passe au système externe

### DESCRIPTION

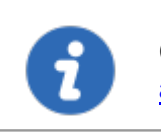

Cette fonctionnalité est disponible qu'avec une <u>Source de données</u> avancée.

L'accès aux mots de passe stockés dans votre source de données en interrogeant la base de données sous-jacente n'est pas possible en raison du cryptage que nous appliquons sur les mots de passe. Pour ceux d'entre vous qui ont besoin d'accéder aux mots de passe directement dans la base de données, par exemple par un système CRM, nous avons créé un moyen d'y parvenir.

## PARAMÈTRES

Les informations de session, qui sont une structure XML, sont stockées dans le champ **Data** de la table **Connections** dans la base de données sous-jacente.

Cependant, l'obtention du mot de passe crypté dans la base de données nécessite la configuration *Permettre mot de passe au système externe*.

| Remote Desktop Manager - Paramè | tres du système                                                                                            |     | ×     |
|---------------------------------|----------------------------------------------------------------------------------------------------|-----|-------|
| 👌 Paramètres du s               | système                                                                                                    |     |       |
| Général                         | Général                                                                                                    |     |       |
| Coffre                          | Historique des mots de passe 5 🛟 items                                                                     |     |       |
| Coffre privé                    | Calculateur de force de mot de passe Par défaut 🔹                                                          |     |       |
| Sécurité                        | Permettre mot de passe au système externe                                                                  |     |       |
| Message système                 | Avancée                                                                                                    |     |       |
| Étiquettes                      | Déscritivas la couveacerda du mot da possa (astroá)                                                        |     |       |
| Modèle utilisateur              | Désactiver la sauvegarde ou mot de passe (partage)<br>Désactiver l'enregistrement de mot de passe (outils) |     |       |
| Utilisateur personnalisé        | Désactiver l'enregistrement de mot de passe (paramètres spécifiques de l'utilisateur)                      |     |       |
|                                 | Désactiver la variable «Password» pour toutes les sessions                                                 |     |       |
| Gestion des mots de passe       | ✓ Permettre de révéler le mot de passe à l'administrateur et aux usagers autorisés (Ctrl+Alt+Enter)        |     |       |
| Politique de mot de passe       | ✓ Permettre de voir les identifiants (si activé dans l'entrée)                                             |     |       |
| Modèles de mot de passe         | Permettre le mot de passe dans macro (envoyer les clés)                                                    |     |       |
| Mots de passe interdits         | Autoriser la variable d'identifiants dans la source de données                                             |     |       |
| Validation du mot de passe      | Autoriser la variable de domaine dans la source de données                                                 |     |       |
| Applications                    | Autoriser la variable du mot de passe dans la source de données                                            |     |       |
| Applications                    |                                                                                                    |     |       |
| Hors connexion                  |                                                                                                    |     |       |
| Variables personnalisées        |                                                                                                    |     |       |
| Chemins                         |                                                                                                    |     |       |
| № série                         |                                                                                                    |     |       |
| Paramètres du type              |                                                                                                    |     |       |
| Piccontation of the spec        |                                                                                                    |     |       |
| Voir l'historique Opti          | ons de recherche Kersion 2020.2.14.0 OK                                                                    | Anr | nuler |

Permettre mot de passe au système externe

Saisir une clé de chiffrement dans le champ *Clé*. Une fois qu'une clé est fournie, le système extraira une copie du mot de passe de notre structure XML, puis elle sera rechiffrée à l'aide de la clé que vous avez fournie et stockée dans le champ *UnsafePassword* de la section *Connections*.

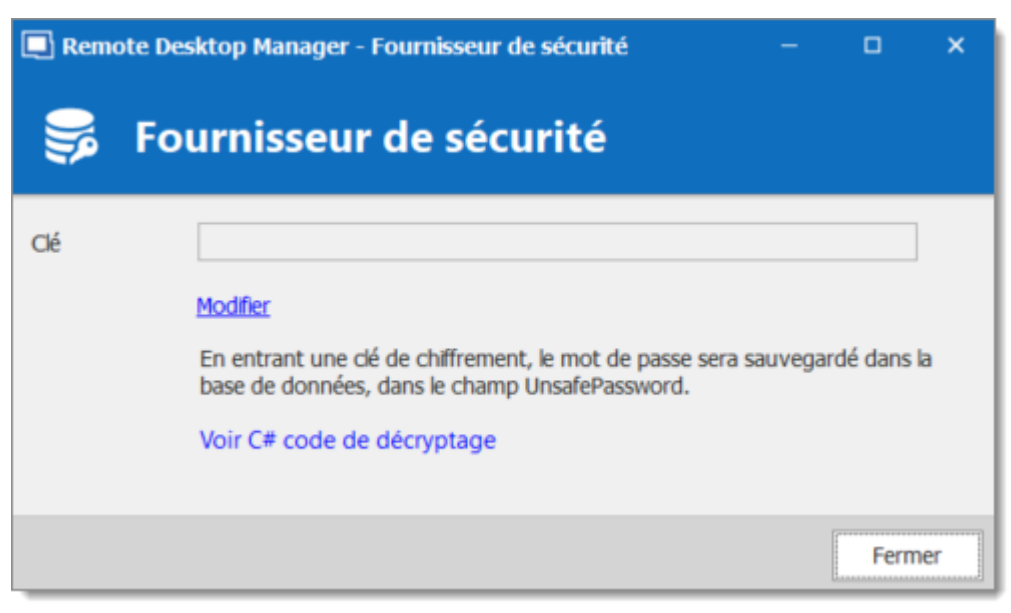

Fournisseur de sécurité

## **CODE DE DÉCRYPTAGE**

Utiliser le code .net suivant pour décrypter vos mots de passe.

```
public static string Decrypt(string encryptedString, string key)
{
  if (string.IsNullOrEmpty(encryptedString))
  {
    return encryptedString;
  }
  try
  {
    TripleDESCryptoServiceProvider tripleDesCryptoServiceProvider = new TripleDESC.
    MD5CryptoServiceProvider cryptoServiceProvider = new MD5CryptoServiceProvider(
    string strTempKey = key;
    byte[] byteHash = cryptoServiceProvider.ComputeHash(Encoding.ASCII.GetBytes(st.
    tripleDesCryptoServiceProvider.Key = byteHash;
    tripleDesCryptoServiceProvider.Mode = CipherMode.ECB;
    byte[] byteBuff = Convert.FromBase64String(encryptedString);
    string strDecrypted =
      Encoding.UTF8.GetString(
        tripleDesCryptoServiceProvider.CreateDecryptor().TransformFinalBlock(
          byteBuff, 0, byteBuff.Length));
```

```
return strDecrypted;
}
catch (Exception)
{
return null;
}
```

6.7.3.2.3 Applications

## DESCRIPTION

La section *Applications* gère la disponibilité des différentes fonctionnalités liées à l'application Remote Desktop Manager.

| 🔲 Remote Desktop Manager - Paramèt | res du système                                                                                                    | •    | ×   |
|------------------------------------|----------------------------------------------------------------------------------------------------|------|-----|
| 🕞 Paramètres du s                  | système                                                                                                    |      |     |
|                                    | I Antonio Barda                                                                                                    |      |     |
| Modeles de mot de passe            | Autoriser Facces                                                                                                    |      |     |
| Mots de passe interdits            | ✓ Windows     ✓ Android     ✓ Linux       ✓ macOS     ✓ iOS                                                                                                    |      |     |
| Validation du mot de passe         | Général       Image: Construction of the specifiques locaux       Image: Construction of the specifiques locaux   Désactiver connexion rapide                                |      |     |
| Applications                       | Permettre les modèles (locaux) Désactiver RDM Agent et Jump Désactiver la nileser-dénoser des entrées Désactiver la trace de la nile                                         |      |     |
| Applications                       | Désactiver la modification de modèles par défaut  Mot de passe                                                                                                    |      |     |
| Hors connexion                     | Permettre modèles de mots de passe locaux Désactiver l'enregistrement de mot de passe pour l'accès aux sources de données Défactiver l'enregistrement de mot de passe (fuer) |      |     |
| Variables personnalisées           | Desactiver la sauvegarde du mot de passe (local) Page d'accueil                                                                                                    |      |     |
| Chemins                            | Utiliser la page d'accueil Web ou HTML                                                                                                    |      |     |
| Nº série                           | Sécurité Forcer la sécurité de l'application avec les identifiants Windows                                                                                                   |      |     |
| Paramètres du type                 | Forcer la sécurité de l'application avec Google Authenticator Déconnecter la source de données                                                                               |      |     |
| Disponibilité de type              | Lorsque inactif     En mode veille                                                                                                    |      |     |
| Gestion de version                 | Aller en mode hors ligne si disponible lors de la déconne<br>Se reconnecter automatiquement en cas d'activité                                                                |      |     |
| Opti                               | ons de recherche 🔥 Version 2021.1.8.0 OK                                                                                                    | Annu | ler |

Paramètres du système - Applications

| Systèmes<br>d'exploitation                      | Activer l'accès à la source de données à partir des systèmes d'exploitation sélectionnés.                                                                |  |
|-------------------------------------------------|----------------------------------------------------------------------------------------------------|--|
|                                                 | DESCRIPTION                                                                                                    |  |
| Permettre<br>paramètres<br>spécifiques locaux   | Permets l'utilisation des <u>Paramètres spécifiques</u> .                                                                                                |  |
| Permettre les<br>modèles (locaux)               | Permets d'enregistrer localement les modèles d'entrée.                                                                                                   |  |
| Désactiver le glisser-<br>déposer des entrées   | La modification du groupe d'entrées à l'aide du glisser-<br>déposer sera désactivée. Utiliser ce paramètre pour<br>éviter un glisser-déposer accidentel. |  |
| Désactiver connexion rapide                     | Désactive la fonction de connexion rapide pour tous les utilisateurs de la source de données.                                                            |  |
| Désactiver RDM<br>Agent et Jump                 | Désactive l'option d'activation d'une session en tant qu'Agent RDM ou Jump.                                                                              |  |
| Désactiver la trace de<br>la pile               | Désactive les détails de trace de pile lorsqu'une erreur apparaît lors de l'exécution de l'application                                                   |  |
|                                                 |                                                                                                    |  |
| Permettre modèles<br>de mots de passe<br>locaux | Permets aux modèles de mots de passe d'être<br>enregistrés localement.                                                                                   |  |
| Désactiver<br>l'enregistrement de               | Empêche les utilisateurs d'enregistrer ou de modifier les mots de passe stockés dans les configurations de                                               |  |

| mot de passe pour<br>l'accès aux sources<br>de données                  | source de données.                                                                                                    |
|-------------------------------------------------------------------------|----------------------------------------------------------------------------------------------------|
| Désactiver la<br>sauvegarde du mot<br>de passe (local)                  | Empêche les utilisateurs d'enregistrer des mots de<br>passe dans les propriétés des entrées.                                                                                                    |
|                                                                         |                                                                                                    |
| Utiliser la page<br>d'accueil Web ou<br>HTML                            | Saisir une URL à utiliser comme page d'accueil de l'application.                                                                                                    |
|                                                                         |                                                                                                    |
|                                                                         | DESCRIPTION                                                                                                    |
| Forcer la sécurité de<br>l'application avec les<br>identifiants Windows | Obliger les utilisateurs à s'authentifier avec leurs<br>informations d'identification Windows au démarrage de<br>l'application.                                                                                                    |
| Forcer la sécurité de<br>l'application avec<br>Google Authenticator     | Obliger un appareil Google Authenticator pour accéder<br>à l'application lorsqu'elle démarre ou lorsqu'elle est<br>verrouillée.                                                                                                    |
| Déconnecter la<br>source de données                                     | <ul> <li>Définir l'application à verrouiller:</li> <li>Lors de la réduction de la fenêtre: Verrouiller<br/>automatiquement l'application lorsqu'elle est réduite<br/>dans la barre des tâches.</li> <li>Lorsqu'inactive: Verrouiller automatiquement<br/>l'application lorsqu'elle n'est pas utilisée après un<br/>nombre de minutes déterminé.</li> <li>Lors du verrouillage de Windows: Verrouiller<br/>l'application sur le verrouillage Windows.</li> </ul> |

|                                                                        | • En mode veille: Verrouiller l'application lorsqu'en veille.                                                                                         |
|------------------------------------------------------------------------|----------------------------------------------------------------------------------------------------|
| Aller en mode hors<br>ligne si disponible<br>lors de la<br>déconnexion | Va basculer RDM du mode en ligne au mode hors ligne<br>si disponible lors de la déconnexion.                                                          |
| Se reconnecter<br>automatiquement en<br>cas d'activité                 | Au lieu d'utiliser le bouton d'actualisation manuelle,<br>après une période d'inactivité, activer l'option pour faire<br>une reconnexion automatique. |

6.7.3.2.3.1 Hors connexion

## DESCRIPTION

| Remote Desktop Manager - Para | nètres du système   |                                                                                                    | •         | ×   |
|-------------------------------|---------------------|----------------------------------------------------------------------------------------------------|-----------|-----|
| 🤤 Paramètres du               | système             |                                                                                                    |           |     |
| Général                       | Hors connexion      |                                                                                                    |           | _   |
| Coffre                        | Mode hors connexion | Lecture/écriture • Expiration 7 ‡ Jour                                                                |           |     |
| Coffre privé                  |                     | Inviter à actualiser tous les coffres lors du démarrage                                               |           |     |
| Sécurité                      |                     | Demander les identifiants avant de passer en mode hors connexion                                      |           |     |
| Message système               |                     | L'option Demander les identifiants ne sera pas                                                        |           |     |
| Étiquettes                    |                     | Sécurité intégrée (Active Directory).                                                                 |           |     |
| Modèle utilisateur            |                     | Demander la double authentification (2FA) avant de passer en mode hor                                 | s connexi | on  |
| Utilisateur personnalisé      |                     | Effectuer la double authentification (2FA) avant de                                                   |           |     |
| Gestion des mots de passe     |                     | passer en mode hors connexion ne fonctionnera pas si<br>votre type de 2FA requiert un accès internet. |           |     |
| Politique de mot de passe     |                     |                                                                                                    |           |     |
| Modèles de mot de passe       |                     |                                                                                                    |           |     |
| Mots de passe interdits       |                     |                                                                                                    |           |     |
| Validation du mot de passe    |                     |                                                                                                    |           |     |
| Applications                  |                     |                                                                                                    |           |     |
| Applications                  |                     |                                                                                                    |           |     |
| Hors connexion                | •                   |                                                                                                    |           |     |
| Voir l'historique             | ptions de recherche | K Version 2020.2.14.0 OK                                                                              | Annu      | ler |

Paramètres du système - Hors connexion

| Mode hors<br>connexion                                                       | Définir la disponibilité du <u>Mode hors connexion</u> de la source<br>de données globale . Le mode hors ligne est utile lors de<br>l'utilisation d'une connexion VPN qui rend impossible<br>l'utilisation du réseau local. |
|------------------------------------------------------------------------------|----------------------------------------------------------------------------------------------------|
| Expiration                                                                   | Nombre de jours avant l'expiration du cache hors ligne.<br>Vous devez vous connecter avant la fin de cette période<br>pour revalider les données.                                                                           |
| Demander les<br>identifiants avant<br>de passer en<br>mode hors<br>connexion | Force l'utilisateur à fournir ses identifiants avant de se<br>déconnecter.                                                                                                    |

| Demander la<br>double<br>authentification<br>(2FA) avant de<br>passer en mode<br>hors connexion | Force l'utilisateur à fournir son 2FA avant de se<br>déconnecter. |
|-------------------------------------------------------------------------------------------------|-------------------------------------------------------------------|
|                                                                                                 |                                                                   |

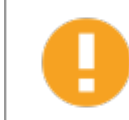

Il n'est pas recommandé de définir l'*Expiration* à 0, car cela désactivera l'expiration du cache hors ligne.

6.7.3.2.3.2 Licences

## DESCRIPTION

Stocker une *Licence* Édition Enterprise ou globale à partager dans la source de données.

Ø

Lorsque vous ajoutez une source de données avec une licence enregistrée dans une version non enregistrée de Remote Desktop Manager, la licence est automatiquement récupérée à partir des paramètres de la source de données.

## PARAMÈTRES

Vous pouvez gérer vos licences via un raccourci dans *Administration - Paramètres du système - Numéro série*.

| Commandes | 463 |
|-----------|-----|
|-----------|-----|

| Remote Desktop Manager -        | Paramètres du système |    |      | ×    |
|---------------------------------|-----------------------|----|------|------|
| 🤤 Paramètres c                  | lu système            |    |      |      |
| Modèle utilisateur              | ▲ Nº série            |    |      |      |
| Utilisateur personnalisé        | Gérer les licences    |    |      |      |
| Gestion des mots de pass        | e                     |    |      |      |
| Politique de mot de passe       |                       |    |      |      |
| Modèles de mot de passe         |                       |    |      |      |
| Mots de passe interdits         |                       |    |      |      |
| Validation du mot de passe      |                       |    |      |      |
| Applications                    |                       |    |      |      |
| Applications                    |                       |    |      |      |
| Hors connexion                  |                       |    |      |      |
| Variables personnalisées        |                       |    |      |      |
| Chemins                         |                       |    |      |      |
| Nº série                        |                       |    |      |      |
| Paramètres du type              |                       |    |      |      |
| Disponibilité de type           |                       |    |      |      |
| Gestion de version              |                       |    |      |      |
| Enregistrement de la<br>session |                       |    |      |      |
| Enregistrement de la session    |                       |    |      |      |
| Avancée                         |                       |    |      |      |
| Avancée                         | ×                     |    |      |      |
| Voir l'historique               | Options de recherche  | ОК | Annu | ıler |

Paramètres du système - Numéro série

| 🔲 Remote Desktop Manager - Gestion des usagers et de la sécurité |         |                 |     | ×     |    |   |             |               |         |   |
|------------------------------------------------------------------|---------|-----------------|-----|-------|----|---|-------------|---------------|---------|---|
| 🕥 Gestion des us                                                 | agers   | s et de la      | séc | urité | \$ |   |             |               |         |   |
| Gestion                                                          | 🕂 Ajout | ter une licence | 1   | ×     | C  |   |             |               |         |   |
| P Licences                                                       | Image   | Nom             |     |       |    | 1 | Description |               | Actif   |   |
|                                                                  |         |                 |     |       |    |   |             | 1 Utilisateur | <       |   |
|                                                                  |         |                 |     |       |    |   |             |               |         |   |
|                                                                  |         |                 |     |       |    |   |             |               | i cilli | _ |

Gestion des usagers et de la sécurité - Ajouter une licence

6.7.3.2.3.3 Disponibilité de type

# DESCRIPTIONS

| Commandes | 465 |
|-----------|-----|
|-----------|-----|

| 🔲 Remote Desktop Manager - Paramèt                                                                                   | res du système                                                                              |      | ×    |
|----------------------------------------------------------------------------------------------------|---------------------------------------------------------------------------------------------|------|------|
| 😝 Paramètres du s                                                                                                    | ystème                                                                                      |      |      |
| Modèles de mot de passe  Mots de passe interdits Validation du mot de passe Applications Applications Hors connexion | Disponibilité de type          Session         Information         Contact         Document |      |      |
| Variables personnalisées<br>Chemins<br>№ série<br>Paramètres du type                                                 | Dossier     Entrée d'identifiants     Synchroniseur     VPN     Macro/Script/Outil          |      |      |
| Gestion de version Enregistrement de la session Enregistrement de la session Avancée                                 | Application Tool                                                                            |      |      |
| Avancée                                                                                                    |                                                                                             |      |      |
| Voir l'historique Optio                                                                                              | ns de recherche Version 2020.2.14.0 OK                                                      | Anni | uler |

Paramètres du système - Disponibilité de type

| Disponibilité<br>de type | Les entrées exclues ne seront pas dans la fenêtre <i>Ajouter une nouvelle entrée</i> . |
|--------------------------|----------------------------------------------------------------------------------------|

6.7.3.2.3.4 Gestion de version

## DESCRIPTION

Vous pouvez gérer vos versions de Remote Desktop Manager pour Windows, macOS ou Linux.

# **GESTION DE VERSION**

| 📃 Remote Desktop Manager - Par                                                                   | amètres du système                                                             | ۰    | ×    |
|--------------------------------------------------------------------------------------------------|--------------------------------------------------------------------------------|------|------|
| 🤤 Paramètres d                                                                                   | u système                                                                      |      |      |
| Modèles de mot de passe<br>Mots de passe interdits<br>Validation du mot de passe<br>Applications | Windows         macOS         Linux           Windows - Remote Desktop Manager |      |      |
| Hors connexion<br>Variables personnalisées<br>Chemins                                            | Version maximale Courant Message personnalisé de version maximale              |      |      |
| № série<br>Paramètres du type<br>Disponibilité de type<br>Gestion de version                     | Chemin d'Installation du client / URL                                          |      |      |
| Enregistrement de la session<br>Enregistrement de la session<br>Avancée<br>Avancée               |                                                                                |      |      |
| Yoir l'historique                                                                                | Options de recherche K Version 2020.2.14.0 OK                                  | Annu | uler |

Paramètres de systèmes - Gestion de version

| Version minimale                         | Forcer les utilisateurs de la source de données à<br>utiliser une version minimale. Entrer le numéro de<br>version complet (2019.1.41.0) pour forcer une<br>version spécifique ou utiliser un numéro partiel pour<br>forcer une version de sous-ensemble (2019.1).<br>Utiliser cette option pour désactiver la connexion à<br>la source de données avec une ancienne version. |
|------------------------------------------|----------------------------------------------------------------------------------------------------|
| Message personnalisé<br>version minimale | Saisir un message personnalisé pour la notification de version minimale.                                                                                                    |

| Version maximale                                               | Forcer les utilisateurs de la source de données à<br>utiliser une version maximale. Entrer le numéro de<br>version complet (2019.1.41.0) pour forcer une<br>version spécifique ou utiliser un numéro partiel pour<br>forcer une version de sous-ensemble (2019.1).<br>Utiliser cette option pour désactiver la connexion à<br>la source de données avec une version plus<br>récente. |
|----------------------------------------------------------------|----------------------------------------------------------------------------------------------------|
| Message personnalisé de version maximale                       | Saisir un message personnalisé pour la notification de version maximale.                                                                                                    |
| Désactiver la notification<br>de la mise à jour<br>automatique | Désactiver le message de notification de mise à jour automatique. Utilisez-le pour mettre à jour manuellement l'application et éviter d'être averti lorsque de nouvelles versions sont disponibles.                                                                                                    |
| Chemin d'installation du<br>client / URL                       | Utilisé en conjonction avec la version minimale ou<br>maximale. Une fois qu'une exigence de version<br>minimale ou maximale n'est pas remplie, le<br>système informera l'utilisateur que la version n'est<br>plus valide et ouvrira le lien (chemin URL) pour<br>télécharger la plus récente ou la plus ancienne<br>version.                                                         |

#### 6.7.3.3 Permissions du système

## **DESCRIPTION**

Les **Permissions du système** permettent d'accorder certaines autorisations administratives aux utilisateurs standard sans en faire des administrateurs. Le paramètre **Par défaut** hérite des permissions de l'utilisateur ou du groupe d'utilisateurs.

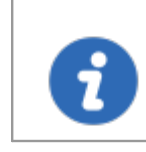

Cette fonctionnalité nécessite une Source de données avancées.

# ENTRÉES

| Remote Desktop Manager - Pern                                                | issions du système                                                  |                                                                                                    |    | ×       |
|------------------------------------------------------------------------------|---------------------------------------------------------------------|----------------------------------------------------------------------------------------------------|----|---------|
| 🔞 Permissions d                                                              | u système                                                           |                                                                                                    |    |         |
| Coffre<br>Entrées<br>Divers<br>Outis<br>Modèles<br>Administration<br>Gestion | Importer<br>Exporter<br>Ajouter à la racine<br>Paramètres du coffre | Jamais       •         Personnalisé       •         export       •         Par défaut (Autorisé)       •         Par défaut (Non autorisé)       • |    |         |
| Accorder l'accès                                                             |                                                                     |                                                                                                    |    |         |
|                                                                              |                                                                     |                                                                                                    | ОК | Annuler |

Permissions du système - Entrées

| Importer | Autoriser les utilisateurs/groupes d'utilisateurs à importer des entrées dans la source de données |
|----------|----------------------------------------------------------------------------------------------------|
| Exporter | Autoriser les utilisateurs/groupes d'utilisateurs à exporter à partir de la source de données.     |
| Ajouter à la racine     | Autoriser les utilisateurs/groupes d'utilisateurs à créer des entrées dans le dossier racine. |
|-------------------------|-----------------------------------------------------------------------------------------------|
| Paramètres du<br>coffre | Autoriser les utilisateurs/groupes d'utilisateurs à accéder aux propriétés racines.           |

## DIVERS

| 📃 Remote Desktop Manager - Peri                                              | nissions du système                                                                                                    |                                                                                                    |    | ×       |
|------------------------------------------------------------------------------|----------------------------------------------------------------------------------------------------|----------------------------------------------------------------------------------------------------|----|---------|
| 宿 Permissions d                                                              | u système                                                                                                    |                                                                                                    |    |         |
| Coffre<br>Entrées<br>Divers<br>Outis<br>Modèles<br>Administration<br>Gestion | Journaux des activités<br>Rapports<br>Entrées supprimées<br>Journaux administratifs<br>Restitution (forcé)<br>Marquer comme fermé | Par défaut (Non autorisé)       •         Par défaut (Non autorisé)       •         Par défaut (Non autorisé)       •         Par défaut (Non autorisé)       •         Par défaut (Non autorisé)       •         Par défaut (Non autorisé)       • |    |         |
| Accorder l'accès                                                             |                                                                                                    |                                                                                                    |    |         |
|                                                                              |                                                                                                    |                                                                                                    | ОК | Annuler |

Permissions du système - Divers

| Journaux des | Autoriser les utilisateurs/groupes d'utilisateurs à afficher les |
|--------------|------------------------------------------------------------------|

| activités                  | journaux d'activité.                                                                              |
|----------------------------|---------------------------------------------------------------------------------------------------|
| Rapports                   | Autoriser les utilisateurs/groupes d'utilisateurs à générer et<br>à afficher des rapports.        |
| Entrées<br>supprimées      | Autoriser les utilisateurs/groupes d'utilisateurs à afficher et restaurer les entrées supprimées. |
| Journaux<br>administratifs | Autoriser les utilisateurs/groupes d'utilisateurs à afficher les journaux d'administration.       |
| Restitution (forcé)        | Autoriser les utilisateurs/groupes d'utilisateurs à restituer les entrées en mode d'extraction.   |

OUTILS

| 🔲 Remote Desktop Manager - Pern | nissions du système                    |                         |    | ×       |
|---------------------------------|----------------------------------------|-------------------------|----|---------|
| 宿 Permissions d                 | u système                              |                         |    |         |
| Coffre                          | Outils de gestion de la console        | Par défaut (Autorisé) - |    |         |
| Entrées                         | Outils intégrés (Wake On Lan, NetStat, | Par défaut (Autorisé) 🔹 |    |         |
| Divers                          | Entrée Macro/Script/Outil              | Par défaut (Autorisé) 🔹 |    |         |
| Modèles                         | Outils à distance                      | Par défaut (Autorisé) 🔹 |    |         |
| Administration                  | Outils de gestion du Web               | Par défaut (Autorisé) 🔹 |    |         |
| Gestion                         |                                        |                         |    |         |
|                                 |                                        |                         |    |         |
|                                 |                                        |                         |    |         |
|                                 |                                        |                         |    |         |
|                                 |                                        |                         |    |         |
|                                 |                                        |                         |    |         |
| Accorder l'accès                |                                        |                         |    |         |
|                                 |                                        |                         | ОК | Annuler |

Permissions du système - Outils

| Outils de gestion<br>de la console                  | Autoriser les utilisateurs/groupes d'utilisateurs à utiliser les outils de gestion de la console. |
|-----------------------------------------------------|---------------------------------------------------------------------------------------------------|
| Outils intégrés<br>(Wake On LAN,<br>NetStat, Ping,) | Autoriser les utilisateurs/groupes d'utilisateurs à utiliser les outils liés à la session.        |
| Entrée<br>Macro/Script/Outil                        | Autoriser les utilisateurs/groupes d'utilisateurs à utiliser les entrées Macro/Script/Outil.      |
| Outils à distance                                   | Autoriser les utilisateurs/groupes d'utilisateurs à utiliser les outils à distance.               |

| Outils de gestion<br>Web | Autoriser les utilisateurs/groupes d'utilisateurs à utiliser les outils de gestion Web. |
|--------------------------|-----------------------------------------------------------------------------------------|

### ADMINISTRATION

| C La val                 | eur <b>Par défaut</b> dans (           | <b>Gestion</b> est équivalente à | Jamais |         |
|--------------------------|----------------------------------------|----------------------------------|--------|---------|
| Remote Desktop Manager - | Permissions du système<br>s du système |                                  |        | ×       |
| Coffre                   | Utilisateurs                           | Par défaut (Non autorisé) 👻      |        |         |
| Entrées                  | Coffres                                | Par défaut (Non autorisé) 👻      |        |         |
|                          | Groupes d'utilisateurs                 | Par défaut (Non autorisé) -      |        |         |
| Divers                   | Licences                               | Par défaut (Non autorisé) 👻      |        |         |
| Outils                   | Paramètres des systèmes                | Par défaut (Non autorisé) -      |        |         |
| Modèles                  |                                        |                                  |        |         |
| Administration           |                                        |                                  |        |         |
| Gestion                  |                                        |                                  |        |         |
|                          |                                        |                                  |        |         |
| Accorder l'accès         |                                        |                                  |        |         |
|                          |                                        |                                  | ОК     | Annuler |

Permissions du système - Gestion

| Utilisateur                | Autoriser les utilisateurs/groupes d'utilisateurs à accéder à la gestion des utilisateurs.           |
|----------------------------|----------------------------------------------------------------------------------------------------|
| Licences                   | Autoriser les utilisateurs/groupes d'utilisateurs à accéder à la gestion des licences.               |
| Groupes<br>d'utilisateurs  | Autoriser les utilisateurs/groupes d'utilisateurs à accéder à la gestion des groupes d'utilisateurs. |
| Coffres                    | Autoriser les utilisateurs/groupes d'utilisateurs à gérer les coffres.                               |
| Paramètres des<br>systèmes | Autoriser les utilisateurs/groupes d'utilisateurs à accéder aux paramètres des systèmes.             |

#### 6.7.3.4 Fournisseur de sécurité

## DESCRIPTION

Le *Fournisseur de sécurité* est disponible dans *Administration - Fournisseur de sécurité*. Il est responsable du cryptage des données dans la base de données.

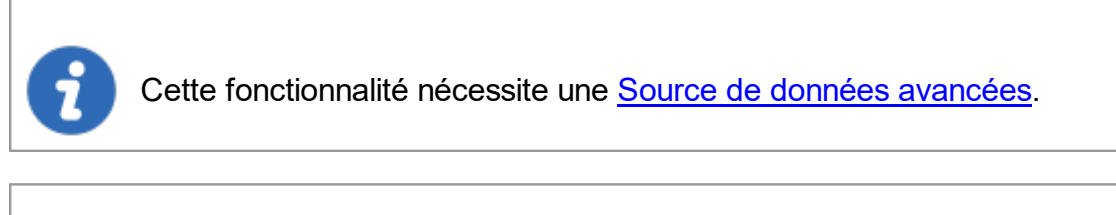

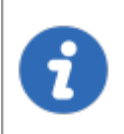

Quel que soit le fournisseur de sécurité que vous avez sélectionné, les mots de passe stockés dans la source de données sont **TOUJOURS** cryptés à l'aide du cryptage AES 256 bits.

En utilisant un fournisseur de sécurité, vous vous assurez que personne ne peut lire vos données de configuration d'entrée, même lorsque des personnes ont un accès direct à vos bases de données ou à une sauvegarde. Vous devez toujours l'utiliser lorsque vous utilisez une source de données qui n'est pas locale, en particulier lorsque vous utilisez Online Database.

Avant d'appliquer un nouveau ou de modifier le fournisseur de sécurité existant, assurez-vous que tous les utilisateurs sont déconnectés de la source de données. Si vous modifiez la phrase secrète ou un certificat partagé existant, veuillez noter que les utilisateurs auront de nouveau accès à la source de données lorsqu'ils auront la nouvelle phrase secrète ou le certificat partagé sur leur ordinateur.

## PARAMÈTRES

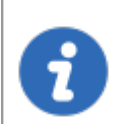

Changer un fournisseur de sécurité sur une source de données avec un grand nombre d'entrées est une opération longue.

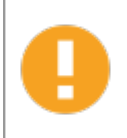

L'application d'un nouveau fournisseur de sécurité traite toute la base de données, nous vous conseillons donc de créer une sauvegarde avant cette opération.

1. Cliquer sur *Modifier les paramètres de sécurité* pour changer le fournisseur de sécurité.

| Remote Desk      | top Manager - Fournisseur de sécurité<br>Irnisseur de sécurité                                                                                                    | - |       | ×          |
|------------------|----------------------------------------------------------------------------------------------------|---|-------|------------|
| Type de sécurité | Shared passphrase (v2)<br><u>Modifier les paramètres de sécurité</u><br>Ce fournisseur de sécurité chiffre le fichier XML en utilisant AES avec une<br>phase secrète combinée à une clé privée. La phrase secrète sera |   | Ferme | 2 <b>r</b> |

Fourniseur de sécurité

2. Sélectionner votre nouveau *Type de sécurité* dans le menu déroulant.

| Remote Desk      | top Manager - Fournisseur de sécurité<br>rnisseur de sécurité                                                       | _ |      | ×  |
|------------------|----------------------------------------------------------------------------------------------------|---|------|----|
| Type de sécurité | Default<br>Shared passphrase (v2)<br>Certificate<br>phase secrète combinée à une clé privée. La phrase secrète sera | × |      |    |
|                  |                                                                                                    |   | Ferm | er |

Type de sécurité

| Default | Il s'agit du fournisseur de sécurité hérité. Les données sont<br>cryptées si la configuration des entrées est définie en<br>conséquence dans les paramètres avancés des entrées. |
|---------|----------------------------------------------------------------------------------------------------|

| Shared<br>passphrase | Configurer une phrase secrète partagée pour le fournisseur de sécurité. |
|----------------------|-------------------------------------------------------------------------|
| Certificate          | Configurer un certificat pour le fournisseur de sécurité.               |

### SHARED PASSPHRASE (V2)

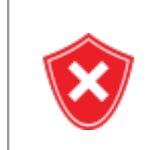

Si la phrase secrète est perdue, **rien** ne peut être fait pour récupérer les données. Copiez-le toujours dans un endroit sûr lors de sa création.

| Remote Desktop Manager - Fournisseur de sécurité |                                                                                                    |         |  |
|--------------------------------------------------|----------------------------------------------------------------------------------------------------|---------|--|
| 🥪 Fo                                             | urnisseur de sécurité                                                                                                    |         |  |
| Phrase secrète                                   |                                                                                                    | •       |  |
| Confirmer                                        |                                                                                                    | 0       |  |
|                                                  | <ul> <li>Nous ne serons pas en mesure de récupérer vos données si vous perdez votre phrase secrète. Veuilez vous assurer que vous vous en souvenez ou que vous avez sauvegardé votre phrase secrète dans un endroit sécuritaire.</li> <li>Enregistrer la phrase secrète dans le registre</li> </ul> |         |  |
|                                                  | OK                                                                                                    | Annuler |  |

Fournisseur de sécurité - Phrase secrète

Toutes les données de configuration des entrées sont cryptées avec un mélange de clés stockées dans Remote Desktop Manager et la phrase secrète que vous avez entrée. La phrase secrète est requise que lors de la configuration de la source de données.

Une stratégie peut être activée pour toujours demander la phrase secrète lors de la connexion à la source de données.

## CERTIFICATE

Si vous avez choisi le *Certificate* comme fournisseur de sécurité, il cryptera les données de configuration d'entrée avec un mélange de clés stockées dans Remote Desktop Manager et la clé privée contenue dans le certificat.

| Remote Desktop Manager - Fournisseur de certificat de sécurité |                          |                   |             |            |
|----------------------------------------------------------------|--------------------------|-------------------|-------------|------------|
| 😽 Fou                                                          | rnisseur de o            | ertificat o       | de sécurité |            |
| Emplacement                                                    | Utilisateur actuel       | •                 |             |            |
| Boutique                                                       | Mon                      | -                 |             |            |
| Empreinte numér                                                | ique                     |                   |             |            |
| Les certificats d                                              | loivent avoir une clé pr | ivée pour être mo | ontré       |            |
| Créer le cert                                                  | ificat                   |                   |             | OK Annuler |

Fournisseur de certificat de sécurité

| Emplaceme<br>nt | Indiquer l'emplacement du certificat. Choisir entre: <ul> <li>Utilisateur actuel</li> <li>Machine locale</li> </ul>                                                                  |
|-----------------|----------------------------------------------------------------------------------------------------|
| Boutique        | <ul> <li>Indiquer l'emplacement de la boutique du certificat. Choisir entre:</li> <li>Carnet d'adresses</li> <li>Racine de l'autorisation</li> <li>Autorité de certificat</li> </ul> |

|                        | • Refusé                                                                        |
|------------------------|---------------------------------------------------------------------------------|
|                        | • Mon                                                                           |
|                        | Racine                                                                          |
|                        | Personnes de confiance                                                          |
|                        | Éditeurs de confiance                                                           |
| Empreinte<br>numérique | Sélectionner un certificat qui existe déjà pour l'utiliser dans le chiffrement. |

## **CRÉER UN CERTIFICAT**

Il est possible de créer un certificat auto-signé en cliquant sur Créer le certificat .

| Remote Desktop M       | anager - Certificat d'auto-signature |   | -           |       | ×  |
|------------------------|--------------------------------------|---|-------------|-------|----|
| Certific               | cat d'auto-signatur                  | e |             |       |    |
|                        | J                                    |   |             |       |    |
| Nom commun             |                                      |   |             |       |    |
| Taile de la clé (bits) | •                                    |   |             |       |    |
| Valide à partir de     | •                                    |   |             |       |    |
| Valide jusqu'au        | •                                    |   |             |       |    |
| Enregistrer dans       | fichier (pfx)                        |   |             |       |    |
| Mot de passe           |                                      |   |             |       |    |
| Enregistrer dans       | le magasin de certificats            |   |             |       |    |
| Emplacement            | Utilisateur actuel v                 |   |             |       |    |
| Boutique               | Mon ~                                |   |             |       |    |
|                        |                                      |   |             |       |    |
|                        |                                      |   | -           |       | _  |
|                        |                                      |   | Enregistrer | Annuk | er |

Certificat d'auto-signature

| Nom commun                  | Nom du certificat.                                                                               |
|-----------------------------|--------------------------------------------------------------------------------------------------|
| Taille de la clé<br>(bits)  | Indique la taille de clé (bits) du certificat.                                                   |
| Valide à partir<br>de       | Date de début du certificat.                                                                     |
| Valide<br>jusqu'au          | Date d'expiration du certificat.                                                                 |
| Enregistrer<br>dans fichier | Enregistrer le certificat dans un fichier *.pfx et sécurisez ce certificat avec un mot de passe. |

| (pfx)                                               |                                                                    |
|-----------------------------------------------------|--------------------------------------------------------------------|
| Enregistrer<br>dans le<br>magasin de<br>certificats | Indiquer l'emplacement et le magasin où enregistrer le certificat. |

#### 6.7.4 Nettoyer

6.7.4.1 Nettoyer l'historique d'entrées supprimées

#### DESCRIPTION

L'Historique d'entrées supprimées supprime définitivement les entrées précédemment supprimées. L'historique complet est toujours conservé, car chaque "version" d'entrée est conservée dans des tableaux historiques.

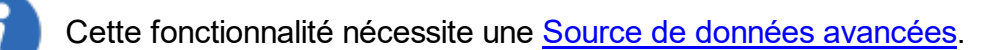

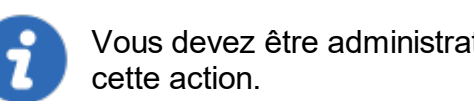

Vous devez être administrateur de la source de données pour effectuer

## **PARAMÈTRES**

1. Sélectionner la date avant laquelle vous souhaitez supprimer définitivement vos entrées supprimées.

| 📑 Rem                             | Remote Desktop Manager - Nettoyer l'historique supprimée |    |         |  |
|-----------------------------------|----------------------------------------------------------|----|---------|--|
| 🥳 Nettoyer l'historique supprimée |                                                          |    |         |  |
| Supprime                          | r tout avant cette date                                  | Ŧ  |         |  |
|                                   |                                                          | ОК | Annuler |  |

Nettoyer l'historique supprimées

2. Confirmer votre choix avant de supprimer définitivement vos entrées supprimées.

| 🔲 Remo | ote Desktop Manager 🔶 🗡                                                                   | < |  |  |  |
|--------|-------------------------------------------------------------------------------------------|---|--|--|--|
|        | Il est recommandé de sauvegarder vos fichiers avant un nettoyage.<br>Continuer néanmoins? |   |  |  |  |
|        | → Continuer néanmoins                                                                     |   |  |  |  |
|        | → Précédent                                                                               |   |  |  |  |
|        |                                                                                           |   |  |  |  |
|        | Annuler                                                                                   |   |  |  |  |

#### Fenêtre de confirmation

II n'y reco con

Il n'y aura pas de sauvegarde de votre historique. Nous vous recommandons fortement de faire une <u>Copie de sauvegarde</u> avant de continuer.

#### 6.7.4.2 Nettoyer l'historique d'entrées

#### DESCRIPTION

L'*Historique d'entrées* efface l'historique attaché à votre entrée, vous pouvez trouver l'historique avec un clic droit sur votre entrée et en sélectionnant *Affichage -Historique de l'entrée*.

Cette fonctionnalité nécessite une <u>Source de données avancées</u>.

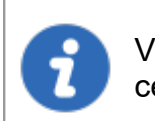

Vous devez être administrateur de la source de données pour effectuer cette action.

## PARAMÈTRES

1. Sélectionner la date avant laquelle vous souhaitez supprimer définitivement votre historique d'entrées.

| Remote Desktop Manager - Nettoyer l'historique d'entrées × |                  |                          |    |         |
|------------------------------------------------------------|------------------|--------------------------|----|---------|
| ¥                                                          | Nettoy           | er l'historique d'entrée | es |         |
| Supprime                                                   | r tout avant cet | e date                   |    |         |
|                                                            |                  | -                        |    |         |
|                                                            |                  | (                        | ок | Annuler |

Nettoyer l'historique d'entrées

2. Confirmer votre choix avant de supprimer définitivement votre historique d'entrées.

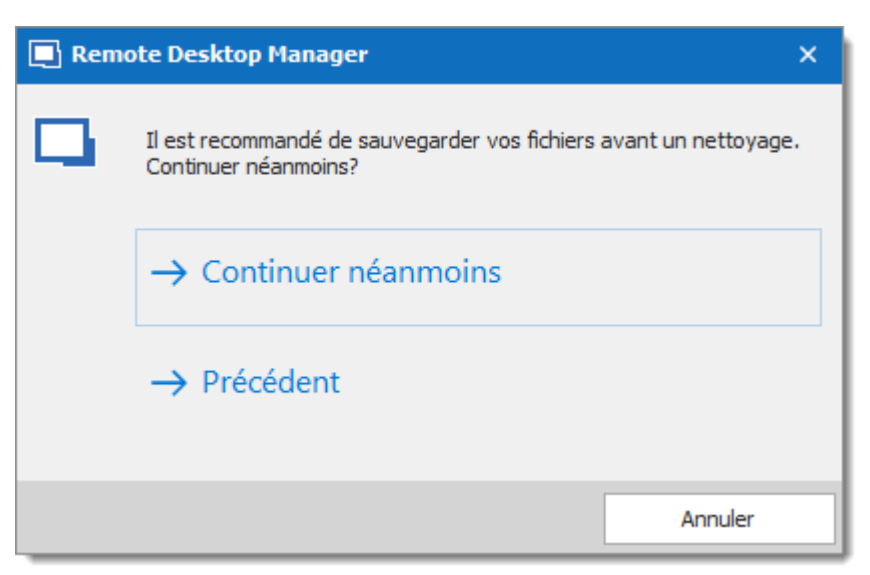

Fenêtre de confirmation

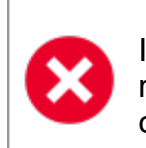

Il n'y aura pas de sauvegarde de votre historique. Nous vous recommandons fortement de faire une <u>Copie de sauvegarde</u> avant de continuer.

#### 6.7.4.3 Nettoyer les journaux d'activité

### DESCRIPTION

**Nettoyer les journaux d'activité** suppriment les journaux d'activité de votre source de données. Vous avez également la possibilité de nettoyer les **Journaux d'administration** et de configurer une sauvegarde si vous le souhaitez.

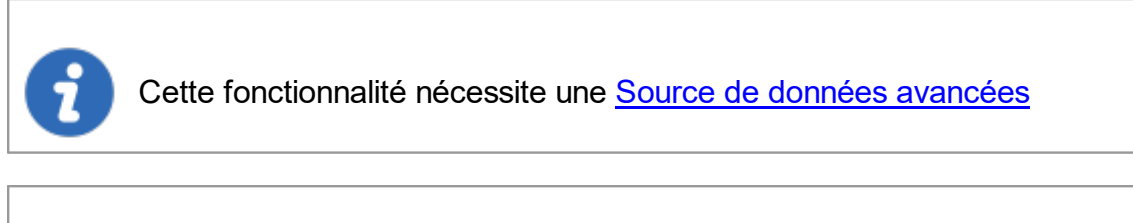

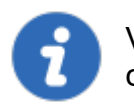

Vous devez être administrateur de la source de données pour effectuer cette action.

## PARAMÈTRES

1. Vous devez confirmer votre choix avant de supprimer définitivement vos journaux de source de données.

| Remote Desktop Manager - Nettoyer les journaux d'activité                                                                                                    |    | ×       |
|----------------------------------------------------------------------------------------------------|----|---------|
| 😪 Nettoyer les journaux d'activité                                                                                                    |    |         |
| Supprimer le filtre                                                                                                    |    |         |
| Supprimer tout avant cette date          Image: Supprimer tout avant cette date         Image: Supprimer tout avant cette date         Image: Suppr |    | •       |
| ✓ Sauvegarde journaux supprimés vers fichier (XML)                                                                                                    |    |         |
| Nom du fichier de<br>sauvegarde                                                                                                    |    |         |
|                                                                                                    | ОК | Annuler |

Nettoyer les journaux d'activité

Une sauvegarde de votre journal sera créée sous forme de fichier XML bien qu'il soit alors impossible d'importer ce fichier dans Remote Desktop Manager.

2. Une fois que vous avez entré votre nom de fichier de sauvegarde et procédé au nettoyage, une fenêtre de résultat de suppression du journal apparaîtra.

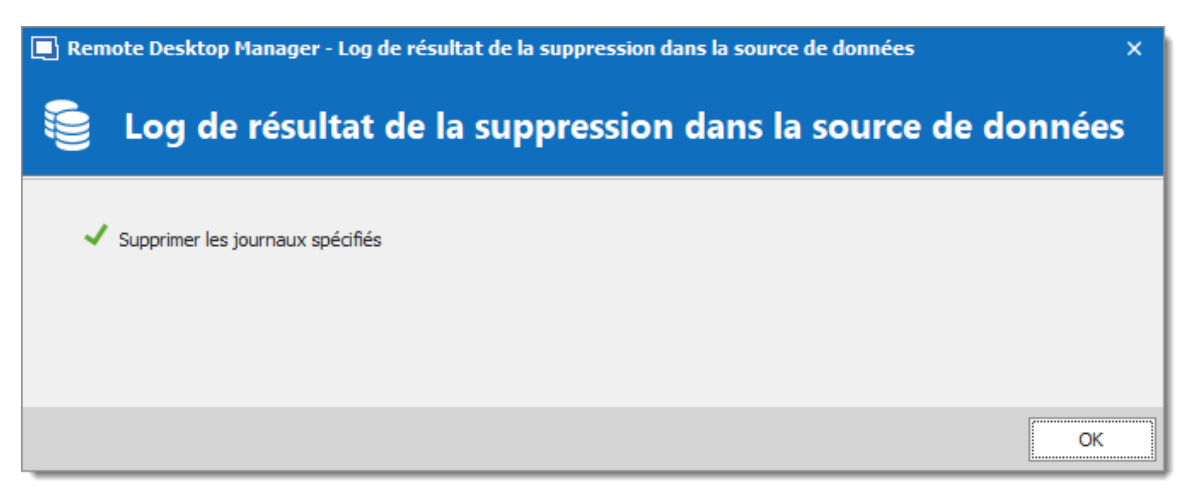

Log de résultat de la suppression dans la source de données

#### 6.7.4.4 Optimiser la source de données

### DESCRIPTION

Lorsque vous conservez un grand nombre d'entrées dans votre source de données, il est recommandé de les compresser pour éviter les problèmes de lenteur lors de l'utilisation de votre source de données. L'optimisateur de source de données analysera toutes vos entrées, les compressera puis les réenregistrera, économisant ainsi de l'espace dans votre source de données.

### PARAMÈTRES

1. Ouvrir la source de données que vous souhaitez optimiser. Dans *Administration*, cliquer sur *Optimiser la source de données*, puis sur *Analyser*.

| Remote Desktop Manager - Optimiser la source de données X                                                                                                    |                                  |                |              |          |          |  |  |
|----------------------------------------------------------------------------------------------------|----------------------------------|----------------|--------------|----------|----------|--|--|
| 🥞 Optimiser la source de                                                                                                    | 🥪 Optimiser la source de données |                |              |          |          |  |  |
| En traitement 1541 de 1541                                                                                                    |                                  |                |              |          |          |  |  |
| Entrées optimisées 4 Espace                                                                                                    | 3                                |                |              |          |          |  |  |
| ID                                                                                                    | Nom                              | Métadonnées    | Message      |          |          |  |  |
| 29E01076-1369-4D06-948F-001453B0C590                                                                                                    |                                  | Invalide       | 48 Octets (2 | 2%)      | <b>^</b> |  |  |
| 5E269BAA-BB39-4675-BAF7-00380968E0F9                                                                                                    |                                  |                |              |          |          |  |  |
| EFC609FA-93B9-46CE-80F3-005386EE6919                                                                                                    |                                  |                |              |          |          |  |  |
| DF33E379-3F27-49CE-99D3-006CDCE1B87E                                                                                                    |                                  |                |              |          |          |  |  |
| 5D1D2BA9-5B06-4C13-9E30-00D0F1B9E334                                                                                                    |                                  |                | 68 Octets (S | 5%)      |          |  |  |
| 68A3A65F-FDA9-401E-AF4B-010481F73C1E                                                                                                    |                                  |                |              |          |          |  |  |
| 1206C/JE/J.ER01_JOD5_8088_012C08C2DC85                                                                                                    |                                  |                |              |          | -        |  |  |
| Chargement des données brutes Default Analyse en cours [VDOWNSRV-PMP] (29e01076-1369-4406-948f-001453b0c590) > Optimisé 48 Octets (2%6)  Analyse en cours [VNOUVNSRV-SQL - downhil\admin] (5e269baa-bb39-4675-ba7-00380968e0f9)  Analyse en cours [IVNCD() (efc609fa-93b9-46ce-8013-005386ee6919)  Analyse en cours [IVNCD() (efc609fa-93b9-46ce-8013-005386ee6919)  Analyse en cours [IVNCD() (efc609fa-93b9-46ce-8013-005386ee6919)  Analyse en cours [IVNCD() (efc609fa-93b9-46ce-8013-005366ee6919)  Analyse en cours [IVNCD() (efc609fa-93b9-46ce-8013-005366ee6919)  Analyse en cours [IVNCD() (efc609fa-93b9-46ce-8013-005366ee6919)  Analyse en cours [IVNCD() (efc609fa-93b9-46ce-8013-0056dce1b87e)  Analyse en cours [IVNCD() (efc609fa-95b9-46ce-8013-0056dce1b87e)  Analyse en cours [IVNCD() (efc609fa-95b9-46ce-8013-0056dce1b87e)  Analyse en cours [IVNCD() (efc609fa-95b9-46ce-8013-0056dce1b87e)  Analyse en cours [IVNCD() (efc609fa-95b9-46ce-8013-09630-006dfb9e334) > Optimisé 68 Octets (5%) |                                  |                |              |          |          |  |  |
|                                                                                                    |                                  |                |              |          |          |  |  |
| Maintenance de l'index Coffre De                                                                                                    | fault                            | Optimiser tout | Optimiser    | Analyser | Fermer   |  |  |

Optimiser la source de données

 Une fois l'analyse terminée, cliquer sur *Optimiser* pour poursuivre l'optimisation de votre source de données. Vous pouvez sélectionner le coffre que vous souhaitez analyser et optimiser, ou utiliser la fonction *Optimiser tout* pour effectuer l'action *Optimiser sur tous les coffres disponibles*.

#### 6.8 Outils

#### DESCRIPTION

L'onglet **Outils** contient votre **Gestionnaire d'extensions**, les générateurs et plusieurs outils utiles.

| + 🖉 i                          | C Connexion rapide                                                                                           | <hôte></hôte>                        | 🐼 🎽                                | <b>?</b> -                          |            |                           |                            | Remote Desktop Manager                                                                                                    |
|--------------------------------|----------------------------------------------------------------------------------------------------|--------------------------------------|------------------------------------|-------------------------------------|------------|---------------------------|----------------------------|----------------------------------------------------------------------------------------------------|
| Fichier Ac                     | cueil Modifier Affich                                                                                        | age Administration                   | Outils Fe                          | iêtre Aide                          |            |                           |                            |                                                                                                    |
| Générateur de<br>mots de passe | <ul> <li>중 Générateur de dé SSH</li> <li>Générateur de certificat&lt;</li> <li>Générateur de port</li> </ul> | Analyseur de Mon in<br>mots de passe | ventaire Gestionnai<br>l'agent des | e de PowerShell<br>dés (RDM CmdLet) | Wayk Now P | <b>O</b><br>Plus d'outils | Gestionnaire<br>de modules | <ul> <li>         ⟨𝔅 Gestionnaire d'extensions         ⟨𝔅 Gestionnaire Macros/Scripts/Outils         (𝔅) Gestionnaire de traduction         </li> </ul> |
| Générateurs Outils             |                                                                                                    |                                      |                                    |                                     |            | Gestionnaires             |                            |                                                                                                    |
| Outils                         |                                                                                                    |                                      |                                    |                                     |            |                           |                            |                                                                                                    |

## GÉNÉRATEURS

| Générateur de<br>mots de passe | Ouvre la fenêtre <u>Générateur de mots de passe</u> . Vous pouvez<br>l'utiliser pour générer un mot de passe selon des critères<br>prédéterminés pour une meilleure sécurité.                          |
|--------------------------------|----------------------------------------------------------------------------------------------------|
| Générateur de<br>clé SSH       | Lance le <u>Générateur de clé SSH</u> . Les clés SSH offrent un moyen sécurisé de se connecter à un serveur privé virtuel avec SSH plutôt que d'utiliser un mot de passe seul.                         |
| Générateur de certificat       | Lance le <u>Générateur de certificat</u> . Avec cela, vous pouvez<br>créer un certificat d'auto-signature, qui est un certificat<br>d'identité signé par la même entité dont l'identité est certifiée. |
| Générateur de<br>port          | Lance le <u>Générateur de port</u> . Avec cela, vous pouvez générer des ports pour vos connexions.                                                                                                    |

### OUTILS

| Analyseur de<br>mots de passe       | Ouvre l' <u>Analyseur de mots de passe</u> . Ceci est utilisé pour<br>évaluer la force des mots de passe stockés dans la source de<br>données. Cette fonctionnalité est réservée aux<br>administrateurs uniquement. |
|-------------------------------------|----------------------------------------------------------------------------------------------------|
| Mon inventaire                      | Configurer un rapport <i>Mon inventaire</i> .                                                                                                    |
| Gestionnaire de<br>l'agent des clés | Ouvre le <u>Gestionnaire de l'agent des clés</u> . Il est utilisé pour conserver toutes vos clés SSH en mémoire, déjà décodées et prêtes à être utilisées.                                                          |

| PowerShell<br>(RDM CmdLet) | Ouvre le <u>PowerShell (RDM CmdLet)</u> .                                                                                                    |
|----------------------------|----------------------------------------------------------------------------------------------------|
| Wayk Bastion               | Lance l'application.                                                                                                    |
| Plus d'outils              | La fenêtre <b>Plus d'outils</b> contient une variété d'outils<br>d'application tels que: <u>Console Chocolatey</u> , <u>Gestionnaire</u><br><u>RDP/RemoteApp local</u> , <u>Lecture (Ansi)</u> , <u>Agent RDM</u> et plus<br>encore. |

### **GESTIONNAIRES**

| Gestionnaire de<br>modules                | Ouvre le Gestionnaire de modules. Il est utilisé pour simplifier<br>la gestion des différents modules complémentaires.                                                    |
|-------------------------------------------|----------------------------------------------------------------------------------------------------|
| Gestionnaire<br>d'extensions              | Ouvre le <b>Gestionnaire d'extensions</b> . Il est utilisé pour simplifier la gestion et l'installation des extensions du navigateur Web et d'autres extensions diverses. |
| Gestionnaire<br>Macros/Scripts/<br>Outils | Ouvre le Gestionnaire de Macros/Scripts/Outils. Ceci est<br>utilisé pour simplifier l'importation de certains outils de<br>sessions prédéterminés.                        |
| Gestionnaire de traduction                | Ouvre le Gestionnaire de traduction. Un référentiel de traduction basé sur le cloud qui est géré par une application externe nommée Devolutions Localizer.                |

#### 6.8.1 Générateurs

6.8.1.1 Générateur de mots de passe

#### DESCRIPTION

Le **Générateur de mots de passe** vous permet de créer des mots de passe aléatoires qui sont sécurisés et difficiles à interpréter ou à prédire en raison d'un mélange de lettres majuscules et minuscules, de chiffres et de symboles de ponctuation.

Vous pouvez également créer des modèles de générateur de mots de passe pour générer plus rapidement vos mots de passe. Après avoir sélectionné votre mode et vos paramètres, vous pouvez créer votre modèle.

Le Générateur de mots de passe est disponible dans **Outils - Générateur de mots de passe**.

## PARAMÈTRES

### **PARAMÈTRES AVANCÉS**

Choisir tous les types de caractères que vous désirez et générer un mot de passe.

| Remote Desktop Manager -                                                                                            | Générateur de mots de passe                                                                                                    | ×                |
|----------------------------------------------------------------------------------------------------|----------------------------------------------------------------------------------------------------|------------------|
| Générateur                                                                                                    | de mots de passe                                                                                                    |                  |
| Modèle Par défaut<br>Mode Paramètres avan                                                                           | - + ×<br>cés -                                                                                                    |                  |
| Longueur du mot de passe<br>✓ Majuscule (A, B, C,)<br>✓ Minuscules (a, b, c,)<br>✓ Chiffres (0, 1, 2,)<br>Minus (-) | 12 ↓         1 ↓       Soulignement (_)       0 ↓       Haut caractères ANSI       0         1 ↓       Espace ()       0 ↓       Conforme XML         1 ↓       ✓ Spécial (!, \$, %, &,)       1 ↓         0 ↓       Supports ([, ], {, }, (, ), <, | *                |
| Inclure les caractères suivants :<br>Exclure les caractères suivants                                                | 0 ÷                                                                                                    |                  |
|                                                                                                    | Ge                                                                                                    | énérer           |
|                                                                                                    | Copier dans                                                                                                    | e presse-papiers |
|                                                                                                    |                                                                                                    |                  |
|                                                                                                    | Compte                                                                                                    | 30 ‡             |
| Mots de passe interdits                                                                                             |                                                                                                    | Fermer           |

Générateur de mot de passe - Paramètres avancés

### MOT DE PASSE LISIBLE

Chaque mot de passe généré sera lisible, mais ne sera pas un mot dans le dictionnaire.

| Remote Desktop Manager - Générateur de mots de passe |               |                            |                              |                         | × |                |                |
|------------------------------------------------------|---------------|----------------------------|------------------------------|-------------------------|---|----------------|----------------|
| 😰 Gé                                                 | nérat         | eur de mots c              | le passe                     |                         |   |                |                |
| Modèle                                               | Par défau     | t                          | - + ×                        |                         |   |                |                |
| Mode                                                 | Mot de pa     | asse lisible               | *                            |                         |   |                |                |
| Syllabes                                             | 4             | ÷                          |                              |                         |   |                |                |
| Numérique                                            | 4             | \$                         |                              |                         |   |                |                |
| Symboles                                             | 0             | \$                         |                              |                         |   |                |                |
|                                                      |               |                            |                              |                         |   |                |                |
|                                                      |               |                            |                              |                         |   |                |                |
|                                                      |               |                            |                              |                         |   |                |                |
|                                                      |               |                            |                              |                         |   |                |                |
|                                                      |               |                            |                              |                         |   |                |                |
| BewSa1Rante                                          | 505           | fatZudgag4xew762           | Him6wintoGur966              | Nus8duGi7Yux92          |   | Géne           | érer           |
| cew0Ri5Ruzk                                          | a94           | fo8WaZak1pi44              | je6gamfokDul037              | Po1nunciw6Ke14          |   | Copier dans le | presse-papiers |
| cokTa0jagsu8                                         | 397           | giZinay0To081              | livNi0se9Vad18               | PuFedo5Nad218           |   |                |                |
| Dod9we6nun                                           | 3Gen2         | HacVamSowuj0696            | nirpar2Tusa191               | qi5QoLuf1Be04           |   |                |                |
| 4                                                    |               |                            | The fact                     |                         |   |                |                |
| DD 440 Locks I                                       | udeislas a la |                            | Tres fort                    |                         | _ |                |                |
| BRAVO   echo                                         | whiskey   :   | SIERRA   alpha   un   ROME | 0   alpha   november   tango | ecno   anq   zero   anq | ^ | Compte         | 30 🗘           |
|                                                      |               |                            |                              |                         | v |                |                |
| Mots de passe                                        | e interdits   |                            |                              |                         |   |                | Fermer         |

Générateur de mot de passe - Mot de passe lisible

### UTILISER UN MODÈLE

Appuyer sur le bouton ? et sélectionner le modèle dont vous avez besoin pour créer vos mots de passe. Une liste des modèles utilisés les plus récents sera également créée.

| 🔳 Remote Desktop Manager - Générateur de mots de passe |                                               |              |         |                               |
|--------------------------------------------------------|-----------------------------------------------|--------------|---------|-------------------------------|
| 😰 Gé                                                   | nérateur de mots d                            | e passe      |         |                               |
| Modèle                                                 | Par défaut                                    | · + ×        |         |                               |
| Mode                                                   | Utiliser un modèle                            | •            |         |                               |
| Modèle                                                 | SAsAhHp                                       |              |         | • 😧                           |
|                                                        | Caractères aléatoires                         |              |         |                               |
|                                                        |                                               |              |         |                               |
|                                                        |                                               |              |         |                               |
|                                                        |                                               |              |         |                               |
|                                                        |                                               |              |         |                               |
| Exclure les c                                          | aractères suivants                            |              |         |                               |
|                                                        |                                               |              |         |                               |
| %j_484.                                                | ,K;Db7,                                       | ;Q'k4A,      | >7\Qb3; | Générer                       |
| %z?Z40,                                                | .\\t10.                                       | [g/L0F:      | 6f+m01. | Copier dans le presse-papiers |
| (U!Uc6,                                                | /d\v5C;                                       | X%T0E,       | 7X}CdF. |                               |
|                                                        |                                               |              |         |                               |
|                                                        |                                               | Rian         | ,       |                               |
| pourceptage                                            | iuliatt I souliapament I austra I buit I au   | atra L point |         |                               |
| pourcentage                                            | Julieur   Soulighenneniu   quatre   muiu   qu | are I poinc  |         | Compte 30 🗘                   |
|                                                        |                                               |              |         |                               |
| Mots de pass                                           | e interdits                                   |              |         | Fermer                        |

Générateur de mot de passe - Utiliser un modèle

Voici les modèles pris en charge:

| Clé | Description                    | Échantillon                                                          |
|-----|--------------------------------|----------------------------------------------------------------------|
| а   | Alphanumérique en<br>minuscule | abcdefghijklmnopqrstuvwxyz 0123456789                                |
| A   | Alphanumérique à casse mixte   | ABCDEFGHIJKLMNOPQRSTUVWXYZ abcdefgh<br>ijklmnopqrstuvwxyz 0123456789 |
| b   | Parenthèse                     | ()[]{}<>                                                             |
| С   | Consonne en<br>minuscule       | bcdfghjklmnpqrstvwxyz                                                |

| Clé | Description                              | Échantillon                                               |
|-----|------------------------------------------|-----------------------------------------------------------|
| С   | Consonne à casse<br>mixte                | BCDFGHJKLMNPQRSTVWXYZ bcdfghjklmnpqrs<br>tvwxyz           |
| d   | Chiffre                                  | 0123456789                                                |
| h   | Caractère<br>hexadécimal en<br>minuscule | 0123456789 abcdef                                         |
| н   | Caractère<br>hexadécimal en<br>majuscule | 0123456789 ABCDEF                                         |
| I   | Lettre en minuscule                      | abcdefghijklmnopqrstuvwxyz                                |
| L   | Lettre à casse mixte                     | ABCDEFGHIJKLMNOPQRSTUVWXYZ abcdefgh<br>ijklmnopqrstuvwxyz |
| р   | Ponctuation                              | ···<br>,-,-                                               |
| S   | Caractère spécial<br>imprimable 7 bits   | !"#\$%&'()*+,/:;<=>?[\]^_{ }~                             |
| S   | ASCII 7 bits<br>imprimable               | A-Z, a-z, 0-9, !"#\$%&'()*+,/:;<=>?[\]^_{ }~              |
| u   | Lettre en majuscule                      | ABCDEFGHIJKLMNOPQRSTUVWXYZ                                |
| U   | Alphanumérique en majuscule              | ABCDEFGHIJKLMNOPQRSTUVWXYZ 0123456<br>789                 |
| v   | Voyelle en minuscule                     | aeiou                                                     |
| V   | Voyelle à casse mixte                    | AEIOU aeiou                                               |

| Clé | Description                     | Échantillon                                      |
|-----|---------------------------------|--------------------------------------------------|
| x   | ANSI élevé                      | De '~' à U255 (en excluant U255)                 |
| z   | Consonne en<br>majuscule        | BCDFGHJKLMNPQRSTVWXYZ                            |
| Z   | Voyelle en majuscule            | AEIOU                                            |
| ١   | Échappement<br>(caractère fixe) | Utiliser le caractère suivant tel quel           |
| {n} | Échappement<br>(répéter)        | Répéter le caractère précédent "n" fois          |
| [x] | Caractères<br>personnalisés     | Définir une séquence de caractères personnalisée |

### MOT DE PASSE PRONONÇABLE

L'application générera un mot de passe prononçable.

| 🔲 Remote D                                                                                                    | Remote Desktop Manager - Générateur de mots de passe |                     |                                                                                                    |            |    |                |                |
|----------------------------------------------------------------------------------------------------|------------------------------------------------------|---------------------|----------------------------------------------------------------------------------------------------|------------|----|----------------|----------------|
| 😰 G                                                                                                    | énérate                                              | ur de mo            | ts de passe                                                                                            |            |    |                |                |
| Modèle     Par défaut       Mode     Mot de passe prononçable       Longueur minimale du mot de passe       Mode casse       Inclure les caractères suivants : |                                                      |                     | <ul> <li>+ ×</li> <li>*</li> <li>8 *</li> <li>Casse mélangée</li> <li>✓ Chíffres (0, 1, 2,)</li> </ul> |            | •  |                |                |
|                                                                                                    |                                                      |                     | Plus prononçable                                                                                       |            |    | - ch           | fear           |
| FashMyGi5                                                                                                    |                                                      | GnojewRigh1         | HuzkavDyeth6                                                                                           | Mad2HiDot1 |    | Capier dans la |                |
| Gez2Wep8                                                                                                    |                                                      | Gla3Vas4            | Krik4Nu2                                                                                               | Me1Ghosh1  |    | Copier dans le | presse-papiers |
| GhishWy1                                                                                                    |                                                      | He7QuaShof5         | Ly2Wu8Ow7                                                                                              | Ned5Thac8  | Þ  |                |                |
|                                                                                                    |                                                      |                     | Fort                                                                                                   |            |    |                |                |
| FOXTROT   al                                                                                                    | oha   sierra   hot                                   | tel   MIKE   yankee | GOLF   india   cinq                                                                                    |            | ×. | Compte         | 30 ‡           |
| Mots de pas                                                                                                    | se interdits                                         |                     |                                                                                                    |            |    |                | Fermer         |

Générateur de mot de passe - Mot de passe prononçable

### MOT DE PASSE FORT

L'application générera un mot de passe de 8 caractères avec des alphanumériques à casse mixte et des caractères spéciaux.

| 🔲 Remote De     | Remote Desktop Manager - Générateur de mots de passe × |              |            |                                |  |  |  |
|-----------------|--------------------------------------------------------|--------------|------------|--------------------------------|--|--|--|
| 🛞 Gé            | nérateur de mots (                                     | de passe     |            |                                |  |  |  |
|                 |                                                        |              |            |                                |  |  |  |
| Modèle          | Par défaut                                             | · + ×        |            |                                |  |  |  |
| Mode            | Mot de passe fort                                      | *            |            |                                |  |  |  |
|                 |                                                        |              |            |                                |  |  |  |
|                 |                                                        |              |            |                                |  |  |  |
|                 |                                                        |              |            |                                |  |  |  |
|                 |                                                        |              |            |                                |  |  |  |
|                 |                                                        |              |            |                                |  |  |  |
|                 |                                                        |              |            |                                |  |  |  |
|                 |                                                        |              |            |                                |  |  |  |
| 117W/5080       | 0HW/75h%6                                              | 24Br/LIRc    | 3/5x4\/n2  | Générer                        |  |  |  |
| -680V/s9        | 11 kW/H6                                               | 2×6311Kis    | 44>4073B   | Copier dans le presse-papiers  |  |  |  |
| 0/z3CPtT        | 2\$k8HoLs                                              | 27\$7n4v0    | 48t%MTi2   | copier duris ie presse popiers |  |  |  |
| offeren         |                                                        | 220,0110     | ice of the |                                |  |  |  |
| •               |                                                        |              |            |                                |  |  |  |
|                 |                                                        | Bien         |            |                                |  |  |  |
| barre verticale | un   ZULU   WHISKEY   cinq   oscar                     | huit   oscar |            | Compte 30 🗘                    |  |  |  |
|                 |                                                        |              |            |                                |  |  |  |
| Mots de pass    | e interdits                                            |              |            | Fermer                         |  |  |  |

Générateur de mot de passe - Mot de passe fort

#### 6.8.1.2 Générateur de clé SSH

#### DESCRIPTION

Les clés SSH offrent un moyen sécurisé de se connecter à un serveur privé virtuel avec SSH plutôt que d'utiliser seulement un mot de passe. Alors qu'un mot de passe peut éventuellement être piraté avec une attaque par force brute, les clés SSH sont presque impossibles à déchiffrer uniquement par la force brute.

## PARAMÈTRES

| Remote Desk                                      | top Manager - G                                     | Générateur de                         | dé SSH                                                         |               |              | -            | 0      | >    |
|--------------------------------------------------|-----------------------------------------------------|---------------------------------------|----------------------------------------------------------------|---------------|--------------|--------------|--------|------|
| G Ger                                            | ierateur                                            | de cie S                              | 58                                                             |               |              |              |        |      |
| Type de clé                                      | RSA                                                 | -                                     | Longueur de la d                                               | ළ048          | -            |              |        |      |
| Format de la clé                                 | OpenSSH                                             | *                                     |                                                                |               |              |              |        |      |
| Rondes                                           | 64                                                  | \$                                    |                                                                |               |              |              |        |      |
| Commentaire                                      | username@host                                       | name                                  |                                                                |               |              | Gé           | énérer |      |
| Vous pouvez aio                                  | uter ceci dans le fic                               | chier des clés au                     | torisées d'OpenSSH                                             |               |              |              |        | ſ    |
| Zsr0KKHAa0PlQ<br>+osqidg1JRwQl<br>L/wAGwXotziPat | VgTPBsagp/PGQM<br>3bUBOwUOBnRuA<br>3LIYHYY5wfiM/fCY | 1EM3JSu<br>gpUbs6J6eROm<br>NW3Kleak10 | nEDLmRvjNFthyOh1X<br>- username@hostnam<br>C9:BC:D8:31:F2:AF:1 | /qM0nGtYwz6/  | MqPC8zWrZoo  | oj/KwSCw     | vfQbze | Œf , |
| Empreintes SHA-                                  | 1                                                   | 19:77:EA:07:                          | C0:C9:91:6D:B1:37:0                                            | 4:2B:04:65:0F | :2C:40:6A:29 | :36          |        |      |
| Phrase secrète                                   |                                                     |                                       |                                                                |               |              |              |        |      |
| Confirmer la phra                                | se secrète                                          |                                       |                                                                |               |              |              |        | _    |
| Charger la c                                     | lé privée                                           |                                       | Enregistrer la clé                                             | publique      | Enregis      | strer la clé | privée |      |
|                                                  |                                                     |                                       |                                                                |               |              |              | Ferm   | her  |

Générateur de clé SSH

| Type de clé | Vous pouvez choisir entre:<br><b>RSA</b> : Peut être utilisé pour la signature/vérification et<br>également pour le chiffrement/déchiffrement. Lors de<br>l'utilisation de RSA, il est recommandé d'utiliser une taille<br>de clé de 2048 bits.<br><b>DSA</b> : Il ne peut être utilisé que pour la<br>signature/vérification, il <b>ne crypte ni ne décrypte</b> . |
|-------------|----------------------------------------------------------------------------------------------------|

|                                | Lorsque vous utilisez DSA, il est recommandé d'utiliser une taille de clé de 1024 bits.                                                                  |
|--------------------------------|----------------------------------------------------------------------------------------------------|
| Longueur de la clé             | Vous pouvez choisir la taille de votre clé SSH entre <b>1024</b><br><b>bits</b> (taille de clé minimale) à <b>8192 bits</b> (taille de clé<br>maximale). |
| Commentaire                    | Saisir votre nom d'utilisateur et le nom de l'ordinateur vers<br>lequel vous transférez votre clé.                                                       |
| Charger la clé<br>privée       | Cette fonctionnalité vous permettra d'importer une clé<br>SSH précédemment enregistrée.                                                                  |
| Enregistrer la clé<br>publique | L'enregistrement de la clé publique générera un fichier *<br>.pub. Entrer un nom de fichier lorsque vous y êtes invité.                                  |
| Enregistrer la clé<br>privée   | Vous aurez la possibilité de sauvegarder votre clé privée sous différents formats, choisissez entre:                                                     |
|                                | Clé privé PKCS (*.pri)                                                                                                    |
|                                | <ul> <li>Clé privé Putty (*.ppk)</li> </ul>                                                                                                    |
|                                | Clé privé OpenSSH (*.pri)                                                                                                    |

Si vous n'avez pas spécifié de phrase secrète, vous devrez confirmer que vous ne souhaitez pas utiliser de phrase secrète.

Si vous utilisez le <u>Gestionnaire de l'agent des clés</u>, vous devez choisir le format de fichier Putty (.ppk) ou le format de fichier OpenSSH (.pri). La clé privée PKCS n'est pas un format de fichier pris en charge pour le gestionnaire de l'agent des clés.

6.8.1.3 Générateur de certificat

#### DESCRIPTION

Le *Générateur de certificat* vous permet de créer un certificat d'auto-signature qui est un certificat d'identité signé par la même entité dont l'identité est certifiée.

## PARAMÈTRES

| 🖪 Remote Desktop Manager - Certificat d'auto-signature 🛛 🚽 🛛 🗙 |                           |                                                                              |  |  |  |  |
|----------------------------------------------------------------|---------------------------|------------------------------------------------------------------------------|--|--|--|--|
| Eg Certifi                                                     | cat d'auto-signatur       | e                                                                            |  |  |  |  |
| Nom commun                                                     | ocalhost                  |                                                                              |  |  |  |  |
| Taile de la clé (bits)                                         | 2048 *                    | ]                                                                            |  |  |  |  |
| Valide à partir de                                             | 2020-06-12 *              | ]                                                                            |  |  |  |  |
| Valide jusqu'au                                                | 2030-06-19 -              | ]                                                                            |  |  |  |  |
| • Enregistrer dans                                             | fichier (pfx)             |                                                                              |  |  |  |  |
| Mot de passe                                                   |                           |                                                                              |  |  |  |  |
| O Enregistrer dans                                             | le magasin de certificats |                                                                              |  |  |  |  |
| Emplacement                                                    | Utilisateur actuel        | Ceci requiert des privilèges élevés! (Exécuter<br>en tant qu'administrateur) |  |  |  |  |
| Boutique                                                       | Mon ~                     | ]                                                                            |  |  |  |  |
|                                                                |                           |                                                                              |  |  |  |  |
|                                                                |                           | Enregistrer Annuler                                                          |  |  |  |  |

#### Certificat d'auto-signature

| Nom commun | Nom du certificat. |
|------------|--------------------|

| Taille de la clé<br>(bits)                          | Indique la taille de clé (bits) du certificat.                                                                          |
|-----------------------------------------------------|----------------------------------------------------------------------------------------------------|
| Valide à partir<br>de                               | Date de début du certificat.                                                                                            |
| Valide<br>jusqu'au                                  | Date d'expiration du certificat.                                                                                        |
| Enregistrer<br>dans fichier<br>(pfx)                | Enregistrer le certificat dans un fichier *.pfx et sécurisez ce certificat avec un mot de passe.                        |
| Enregistrer<br>dans le<br>magasin de<br>certificats | Indiquer l'emplacement et le magasin où enregistrer le certificat.                                                      |
| Emplacement                                         | <ul><li>Indique l'emplacement du certificat. Choisir entre:</li><li>Utilisateur actuel</li><li>Machine locale</li></ul> |
| Boutique                                            | Indiquer l'emplacement de la boutique du certificat                                                                     |

#### 6.8.1.4 Générateur de port

## DESCRIPTION

Le *Générateur de port* vous permet de générer des ports pour vos connexions.

# PARAMÈTRES

| 🔲 Remote Desktop Manager - Générateur de port 🛛 🕹 🕹 |                              |   |  |  |
|-----------------------------------------------------|------------------------------|---|--|--|
| Générateur d                                        | e port                       |   |  |  |
| ✓ Limites                                           | 1024 ‡ À 65535 ‡             |   |  |  |
| Indure les ports connus                             | Ø                            |   |  |  |
| Indure les ports enregistrés                        | 0                            |   |  |  |
| Indure les ports utilisés par d'au                  | utres sessions               |   |  |  |
|                                                     | Générer                      |   |  |  |
|                                                     | Copier dans le presse-papier | s |  |  |
|                                                     |                              |   |  |  |
|                                                     |                              |   |  |  |
|                                                     |                              |   |  |  |
|                                                     |                              |   |  |  |
|                                                     | [t                           |   |  |  |
|                                                     | Fermer                       |   |  |  |

Générateur de port

| Limites                          | Déterminer la plage de ports pour générer les ports entre ces 2 nombres.                                                                                                    |
|----------------------------------|----------------------------------------------------------------------------------------------------|
| Inclure les ports<br>connus      | Inclure les ports de la plage entre 0 et 1023. Ce sont<br>les ports connus ou les ports système. Ils sont utilisés<br>par les processus système qui fournissent des types de<br>services réseau largement utilisés. |
| Inclure les ports<br>enregistrés | Inclure les ports de la plage 1024 à 49151. Ils sont<br>attribués par l'IANA pour un service spécifique sur<br>demande par une entité requérante. Sur la plupart des                                                |

|                                                        | systèmes, les ports enregistrés peuvent être utilisés par<br>les utilisateurs non admin. |
|--------------------------------------------------------|------------------------------------------------------------------------------------------|
| Inclure les ports<br>utilisés pas d'autres<br>sessions | Inclure les ports déjà utilisés par d'autres sessions.                                   |

#### 6.8.2 Outils

6.8.2.1 Devolutions Localizer

#### DESCRIPTION

Le **Devolutions Localizer** est une application "cliquer une fois" qui sera installée dans votre dossier de données d'application et vérifiera automatiquement les mises à jour. Il est utilisé pour manipuler le référentiel de traduction basé sur le cloud.

| 🕐 De | volutions Loca | alizer |                                    |                                                                              | - | × |  |  |  |                                    |                                          |  |   |
|------|----------------|--------|------------------------------------|------------------------------------------------------------------------------|---|---|--|--|--|------------------------------------|------------------------------------------|--|---|
| File | Dashboard      | Deploy | Administration Help                |                                                                              |   |   |  |  |  |                                    |                                          |  |   |
|      |                |        |                                    |                                                                              |   |   |  |  |  | LANGUAGE<br>LAST CHANGE<br>OVERALL | Filipino (fi) + 0% (6 / 16670) Translate |  | ^ |
|      |                |        | LANGUAGE<br>LAST CHANGE<br>OVERALL | Finnish (fi)         +           0% (0 / 16670)         Translate            |   |   |  |  |  |                                    |                                          |  |   |
|      |                |        | LANGUAGE<br>LAST CHANGE<br>OVERALL | French (France) (fr-FR)         +           0% (0 / 16670)         Translate |   |   |  |  |  |                                    |                                          |  |   |
|      |                |        | LANGUAGE<br>LAST CHANGE<br>OVERALL | German (de) +<br>97% (16215 / 16679) Translate                               |   |   |  |  |  |                                    |                                          |  |   |
|      |                |        | LANGUAGE<br>LAST CHANGE<br>OVERALL | Greek (el) +<br>5% (2007/16079) Translate                                    |   | ~ |  |  |  |                                    |                                          |  |   |

#### **Devolutions Localizer**

## **PARAMÈTRES**

Dans la vue du tableau de bord, vous obtenez un aperçu rapide de la progression de chaque fichier de ressources utilisé par l'application, choisir le fichier sur lequel vous prévoyez de travailler et cliquer sur le bouton *Traduire*. L'écran suivant s'affiche.

| ② Devolution | ons Localizer - Christine+Breault                       |                    |                           |                                                                                                    | -           |               | <   |
|--------------|---------------------------------------------------------|--------------------|---------------------------|----------------------------------------------------------------------------------------------------|-------------|---------------|-----|
| File Adm     | ninistration Help                                       |                    |                           |                                                                                                    |             |               |     |
| Dashboard    | K < 1 of 3780                                           | Mark all as transl | ated Save Changes Discard | Il         File         BusinessResources.resx         V           Changes         V         V         V | 🕐 Language  |               |     |
| Status       | s Translated   Resource ActiveDirectoryComputerType_All |                    |                           |                                                                                                    |             |               |     |
| Original     | All                                                     |                    | German (de)               |                                                                                                    |             | Use Original  |     |
|              |                                                         |                    |                           |                                                                                                    |             | b Bing        |     |
|              |                                                         |                    |                           |                                                                                                    |             |               | 1   |
|              |                                                         |                    |                           |                                                                                                    |             | Previous      | i.  |
| Comment      |                                                         |                    |                           |                                                                                                    |             | Next          | ĺ   |
| 🜳 Filter     | Status <all></all>                                      | V User <all></all> | ~                         |                                                                                                    |             |               | Î   |
| Status       | Name                                                    | Original           | Translated                | Comment                                                                                                  | Modified By | Modified (UTC | ) ^ |
| Translated   | ActiveDirectoryComputerType_All                         |                    | Alle                      |                                                                                                    |             |               |     |
| Use original | ActiveDirectoryComputerType_Server                      | Server             | Server                    |                                                                                                    |             |               |     |
| Translated   | ActiveDirectoryDomainType_Custom                        | Custom             | Benutzerdefiniert         |                                                                                                    |             |               |     |
| Use original | ActiveDirectoryDomainType_LDAP                          | LDAP               | LDAP                      |                                                                                                    |             |               |     |
| Translated   | ActiveDirectoryDomainType_MyDomain                      | My domain          | Meine Domäne              |                                                                                                    |             |               | ~   |
| <            |                                                         |                    |                           |                                                                                                    |             | >             |     |
|              |                                                         |                    |                           |                                                                                                    |             |               |     |

Devolutions Localizer - Traducteur

#### 6.8.2.2 Analyseur de mots de passe

### DESCRIPTION

Les informations de cette rubrique décrivent le fonctionnement du mode "Legacy" d'analyse de mot de passe. Le mode peut être modifié dans les *Paramètres Système* pour ZXCVBN. Le mode "Legacy" n'est pas le mode par défaut.

L'Analyseur de mots de passe est disponible dans le menu Outils - Analyseur de mots de passe. Il affichera l'indicateur de force pour tous les mots de passe stockés dans votre source de données. Cette fonctionnalité est réservée aux administrateurs uniquement.

Un contrôle de l'analyseur de mot de passe est également affiché sous la plupart des champs d'entrées de mot de passe.

| Site Web                                                        |                          |                           |  |  |  |
|-----------------------------------------------------------------|--------------------------|---------------------------|--|--|--|
| Site Web                                                        | <u>URLs équivalentes</u> | Assigner un favicône      |  |  |  |
| Identifiants                                                    | Par défaut               | •                         |  |  |  |
| Nom d'utilisateur                                               | 1                        |                           |  |  |  |
| Domaine                                                         |                          |                           |  |  |  |
| Mot de passe                                                    | •••••                    | <b>€ € ●</b>              |  |  |  |
|                                                                 | Très fort                |                           |  |  |  |
| ✓ Activer Devolutions Web Login           Questions de sécurité |                          |                           |  |  |  |
| Comparer type                                                   | Par défaut 🔹             | Paramètres (OTP)          |  |  |  |
|                                                                 |                          | <u>Plus de paramètres</u> |  |  |  |

Contrôle de l'analyseur de mot de passe

L'*Analyseur de mot de passe* suit un ensemble de règles pour déterminer la force du mot de passe avec un score de 0 à 100. Il existe deux catégories de règles.

#### RENFORCER

Ce sont les règles qui renforcent les mots de passe:

- La longueur du mot de passe
- Le nombre de lettres majuscules (A-Z)
- Le nombre de lettres minuscules (a-z)
- Le nombre de chiffes (0-9)
- Le nombre de symboles (!, @, #, \$, etc.)
- Le nombre de chiffres ou de symboles dans le milieu du mot de passe
- Trois ou plusieurs des règles ci-dessus sont remplies

Les conditions minimales exigées pour un mot de passe *Fort* sont:

- Le mot de passe est au moins 5 caractères
- Le mot de passe contient des majuscules et des caractères minuscules
• Le mot de passe contient des chiffres

#### **AFFAIBLIR**

Ce sont les règles qui rendent les mots de passe plus faibles:

- Le mot de passe ne contient que des lettres
- Le mot de passe ne contient que des chiffres
- Le mot de passe a des caractères répétés
- Le mot de passe a des lettres majuscules consécutives (deux ou plus)
- Le mot de passe a des lettres minuscules consécutives (deux ou plus)
- Le mot de passe a des chiffres consécutifs (deux ou plus)
- Le mot de passe a des lettres successives (ABCD, DCBA)
- Le mot de passe a chiffres successifs (1234, 4321)

### PARAMÈTRES

| = A          | nalyseur de                                                                  | e mots de    | passe               |           |        |            |              |          |            |           |
|--------------|------------------------------------------------------------------------------|--------------|---------------------|-----------|--------|------------|--------------|----------|------------|-----------|
| Paramètres   |                                                                              |              |                     |           |        |            |              |          | Rés        | umé —     |
| Afficher to  | outes les entrées                                                            |              | Statut Affi         | cher tout | *      |            |              |          |            |           |
| Afficher l'a | Afficher l'analyse de VPN                                                    |              |                     |           |        | 672        | 75           | 5        | 12         | 607       |
| Afficher le  | Afficher les mots de passe compromis (pwned) Total Faible Populaire Réutilis |              |                     |           |        |            |              | éutilisé |            |           |
| Analyse —    |                                                                              |              |                     |           |        |            |              |          |            |           |
| Nom          | A                                                                            | Dossier      | Nom d'utilisat      | Date      | Depuis | Occurrence | Force du mot | de pa    | Longueur d | Expiratio |
|              |                                                                              |              |                     |           |        |            | Populai      | re       | 6          |           |
|              |                                                                              |              |                     |           |        |            | Faible       |          | 14         |           |
|              |                                                                              |              |                     |           |        |            | Fort         |          | 14         |           |
|              |                                                                              |              |                     |           |        |            | Fort         |          | 17         |           |
|              |                                                                              |              |                     |           |        |            | Populai      | re       | 6          |           |
|              |                                                                              |              |                     |           |        |            | Populai      | re       | 6          |           |
| <            |                                                                              |              |                     |           |        |            |              |          |            |           |
| /            | Mots de passe intere                                                         | dits 🗐 Paran | nètres d'exportatio | n         | ID     |            |              |          |            |           |

Outils - Analyseur de mots de passe

| Afficher<br>toutes les<br>entrées | Vous montre toutes les entrées de votre session, y compris ceux sans mot de passe. |
|-----------------------------------|------------------------------------------------------------------------------------|
| Afficher<br>l'analyse de<br>VPN   | Ajouter la colonne VPN.                                                            |
| 🖋 Modifier                        | Ouvre l'entrée sélectionnée afin de pouvoir la modifier.                           |
| Mots de<br>passe<br>interdits     | Créer une liste de mots de passe interdits.                                        |
| Paramètres<br>d'exportation       | Exporter les paramètres de l'analyseur de mot de passe.                            |

#### 6.8.2.3 Gestionnaire de l'agent des clés

#### DESCRIPTION

Le **Gestionnaire de l'agent des clés** est utilisé pour conserver toutes vos clés SSH en mémoire, déjà décodées et prêtes à être utilisées. Il a la même utilisation que Pageant (SSH Key Manager) pour Putty, sauf que le **Gestionnaire de l'agent des clés** est utilisé avec Remote Desktop Manager.

## PARAMÈTRES

 Lorsque vous ouvrez le Gestionnaire de l'agent des clés, vous remarquerez en bas à droite que l' agent n'est pas en cours d'exécution, vous devrez cliquer sur Démarrer Agent. Si vous souhaitez que votre agent des clés fonctionne toujours, vous pouvez activer l'option dans Fichier - Option - Agent de clés - Démarrer l'agent au démarrage de l'application.

| Remote Desktop Manager - Gestionnaire de l'agent des dés X |              |                     |             |                      |                                  |
|------------------------------------------------------------|--------------|---------------------|-------------|----------------------|----------------------------------|
| <b>&gt;</b>                                                | Gesti        | onnaire d           | e l'agent d | es clés              |                                  |
| Version                                                    | Taile        | Algorithme          | Commentaire | Empreintes digitales | Démarrer Agent     Arrêter agent |
|                                                            |              |                     |             |                      |                                  |
|                                                            |              |                     |             |                      | Ajouter la clé<br>Enlever la clé |
|                                                            |              |                     |             |                      | Enlever toutes les clés          |
|                                                            |              |                     |             |                      |                                  |
|                                                            |              |                     |             |                      |                                  |
|                                                            |              |                     |             |                      |                                  |
| Agent                                                      | n'est pas er | n cours d'exécution | !           |                      | Fermer                           |

Gestionnaire de l'agent des clés - Démarrer Agent

2. Cliquer sur *Ajouter la clé* et sélectionner le fichier pour ouvrir votre clé SSH.

| 🔲 Remot | 🛛 Remote Desktop Manager - Gestionnaire de l'agent des clés 🛛 🛛 🗙 |             |             |                      |     |                                                                                          |  |
|---------|-------------------------------------------------------------------|-------------|-------------|----------------------|-----|------------------------------------------------------------------------------------------|--|
| ⋟       | Gestio                                                            | nnaire de   | e l'agent d | es clés              |     |                                                                                          |  |
| Version | Taile                                                             | Algorithme  | Commentaire | Empreintes digitales | Eni | Démarrer Agent<br>Arrêter agent<br>Ajouter la dé<br>Enlever la dé<br>ever toutes les dés |  |
| Agent   | est en cours (                                                    | d'exécution |             |                      |     | Fermer                                                                                   |  |

Gestionnaire de l'agent des clés - Ajouter la clé

Toutes vos clés SSH ajoutées apparaîtront dans votre *Gestionnaire de l'agent des clés*.

3. Dans votre session SSH Shell, dans l'onglet *Général*, entrer un *Nom d'utilisateur* et laisser le champ *Mot de passe* vide.

| Remote Desktop Manager [Default]                            |                                            |                                                                             | o x     |
|-------------------------------------------------------------|--------------------------------------------|-----------------------------------------------------------------------------|---------|
| Propriétés A A                                              | Nom Dossier Windja                         | Ijammer\Sessions\Groupe 1                                                   |         |
| Description<br>Interface utilisateur<br>Champs personnaisés | Affichage Intégré<br>Identifiants Par défi | ré (à onglets) -                                                            |         |
| VPN/SSH/Passerelle<br>Permissions                           | Général Clé privée Pro                     | Proxy Passerelle SSH (jump host) Post connexion Avant la fermeture Terminal | ( ⊲ →   |
| Gestion des mots de passe<br>Paramètres de sécurité         | Hôte                                       | Port <u>Par défaut</u><br>Définir l'hôte de la clé publique                 | •       |
| Enregistrement de la session<br>Actif                       | Nom d'utilsateu<br>Mot de passe            | eur                                                                         |         |
| Événements<br>Sous connexions                               | Chaîne d'invite d                          | Toujours demander le mot de passe                                           |         |
| Journaux<br>Informations de l'entrée<br>Avancée             |                                            | Utiliser la carte à puce (x64 seulement)                                    |         |
| Outils de gestion v v                                       |                                            | Mode par certificat                                                         |         |
| SSH Shell                                                   |                                            |                                                                             |         |
| Variables                                                   | Options de recherche                       | Créer une autre entrée OK                                                   | Annuler |

Entrée SSH Shell - Général

4. Dans l'onglet *Clé privée* de votre session SSH Shell, laisser l'option pour le type de clé privée sur *Aucune clé privée*.

| Remote Desktop Manager [Default]                                                                   |                                             |                                           |                                                |                  |                   | 0            | ×       |
|----------------------------------------------------------------------------------------------------|---------------------------------------------|-------------------------------------------|------------------------------------------------|------------------|-------------------|--------------|---------|
| Propriétés        Général       Description       Interface utilisateur       Champs personnalisés | Nom<br>Dossier<br>Affichage<br>Identifiants | Windjammer<br>Intégré (à on<br>Par défaut | \Sessions\Groupe 1 glets) *                    | •                | Éteint            | HZZ          |         |
| VPN/SSH/Passerelle<br>Permissions<br>Gestion des mots de passe<br>Paramètres de sécurité           | Général Clé privé                           | e Proxy                                   | Passerelle SSH (jump host)<br>Aucune dé privée | Post connexion A | vant la fermeture | Terminal ( < | ^       |
| Enregistrement de la session<br>Actif<br>Événements                                                | Phrase                                      | secrète                                   | Toujours demander la pi                        | hrase secrète    |                   | • (P)        |         |
| Sous connexions<br>Journaux<br>Informations de l'entrée<br>Avancée                                 | Clé priv                                    | vée                                       |                                                |                  | ⊗ X f             |              |         |
| Outils de gestion     •       Mode avancé                                                          |                                             |                                           |                                                |                  |                   | Ÿ            | ~       |
| ••• Variables                                                                                      | Options de recherche                        |                                           | ñ                                              | Créer une autre  | entrée            | ОК           | Annuler |

Entrée SSH Shell - Clé privé

 Dans l'onglet Avancée de votre session SSH Shell, activer l'option Utiliser l'agent d'authentification SSH. L'agent d'utilisation prend automatiquement les informations de la clé SSH conservées dans votre Gestionnaire de l'agent des clés.

| Remote Desktop Manager [Default] |                     |                             |                      |                    |                   |                      |     | •     | ×  |
|----------------------------------|---------------------|-----------------------------|----------------------|--------------------|-------------------|----------------------|-----|-------|----|
| Propriétés ^ *                   | Nom                 |                             |                      |                    |                   | SSH                  |     |       |    |
|                                  | Dossier             | Windjammer\Sessi            | ons\Groupe 1         | •                  | 💽                 | Éteint               |     |       |    |
| Description                      | Affichage           | Intégré (à onglets)         | -                    |                    |                   |                      |     |       |    |
| Interface utilisateur            | Identifiants        | Par défaut                  | *                    |                    |                   |                      |     |       |    |
| Champs personnalisés             |                     |                             |                      |                    |                   |                      |     |       |    |
| VPN/SSH/Passerelle               | Post connexion      | Avant la fermeture          | Terminal Clav        | ier X11 Forwarding | Avancée           | ]                    |     | ٩     | Þ  |
| Permissions                      |                     |                             |                      |                    |                   |                      |     |       | ^  |
| Gestion des mots de passe        | SSH Prot            | ocole Internet              |                      | Par défaut         |                   |                      | -   |       |    |
| Paramètres de sécurité           | Auth                | entification interactive of | dans le termi        | Par défaut         |                   |                      | -   |       |    |
| Enregistrement de la session     | Actio               | n de déconnexion            |                      | Par défaut         |                   |                      | •   |       |    |
| Actf                             | Affic               | her les messages d'errei    | ur                   | Par défaut         |                   |                      | *   |       |    |
| fulamente.                       | Touj                | ours accepter une emp       | reinte digitale      | Par défaut         |                   |                      | *   |       |    |
| Evenements                       | Mod                 | e de clic de souris         |                      | Par défaut         |                   |                      | •   |       |    |
| Sous connexions                  |                     | Verbosité                   |                      | Activer l'au       | thentification d  | e l'API GSS          |     |       |    |
| Journaux                         |                     | Activer TCP KeepAlive       |                      | Activer la d       | lélégation des id | lentifiants de l'API | GSS |       |    |
| Informations de l'entrée         |                     | Sauter la configuration     | des variables d'envi | ronnement          |                   |                      |     |       |    |
| Avancée                          |                     | Utiliser l'agent d'authen   | tification SSH       |                    |                   |                      |     |       |    |
| Outils de gestion v v            |                     | Autoriser l'agent d'auth    | entification SSH for | varding            |                   |                      |     |       |    |
|                                  |                     | Activer la journalisation   |                      |                    |                   |                      |     |       |    |
| SSH Shell                        |                     | Chemin du journal           |                      |                    |                   |                      |     |       |    |
|                                  |                     | Mode log                    |                      | Événement          |                   |                      | Ţ   | ,     | ~  |
| Variables                        | Options de recherch | ñ                           |                      | Créer une          | autre entrée      | (                    | ок  | Annuk | er |

Entrée SSH Shell - Avancée

## ENTRÉE D'IDENTIFIANTS DE CLÉ PRIVÉE

Lorsque vous créez une nouvelle entrée d'identifiants de clé privée dans Remote Desktop Manager, vous avez la possibilité de les charger automatiquement dans votre *Gestionnaire de l'agent des clés*.

1. Créer votre nouvel identifiant de clé privée.

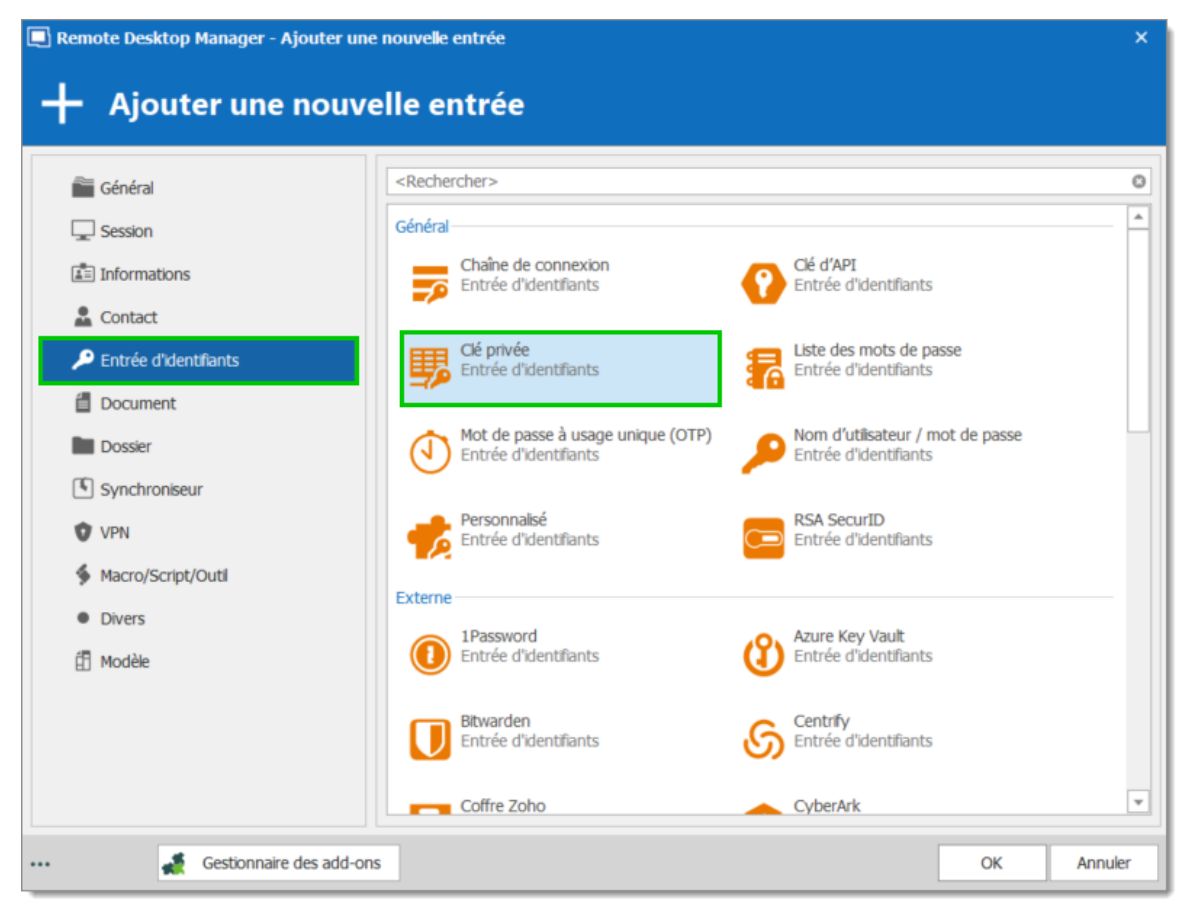

Nouvelle entrée d'identifiants - Clé privée

2. Dans l'onglet **Avancée** de votre entrée de clé privée, activer l'option **Charger la clé** à l'agent automatiquement.

| Remote Desktop Manager [Default]                                                                                                    |                                                                                                    |     | ×    |
|----------------------------------------------------------------------------------------------------|----------------------------------------------------------------------------------------------------|-----|------|
| 🔎 Identifiants                                                                                                    |                                                                                                    |     |      |
| Général         Description         Interface utilisateur         Champs personnalisés         Permissions         Gestion des mots de passe         Paramètres de sécurité         Actf         Journaux         Informations de l'entrée         Avancée         Image: Clé privée | Nom Dossier Windjammer\Sessions\Groupe 1 •  Général Avancée  Charger la clef à l'agent automatiquement |     |      |
| Uariables                                                                                                    | Options de recherche OK                                                                                | Ann | uler |

Clé privée - Avancée

### DESCRIPTION

Le **PowerShell (RDM CmLet)** ouvre automatiquement une fenêtre PowerShell intégrée. Le composant logiciel enfichable RDM permet une automatisation rapide et robuste des actions telles que l'ajout/la modification/l'ouverture de sessions, les possibilités sont infinies.

Depuis sa sortie, cette fonctionnalité très demandée est devenue très utile pour résoudre les demandes des utilisateurs. Une recherche rapide sur notre forum révèle de nombreuses utilisations des applets de commande, telles que l'automatisation de la création de raccourcis du menu Démarrer de Windows pour chaque session RDM.

Pour en savoir plus, vous pouvez trouver la documentation complète de l'applet de commande RDM disponible via la rubrique <u>Scripts PowerShell</u> ou directement dans PowerShell à l'aide de l'applet de commande Get-Help.

<sup>6.8.2.4</sup> PowerShell (RDM CmdLet)

# PARAMÈTRES

Vous trouverez sur le <u>Forum</u> plusieurs scripts PowerShell pour importer modifier ou interagir avec les données de Remote Desktop Manager.

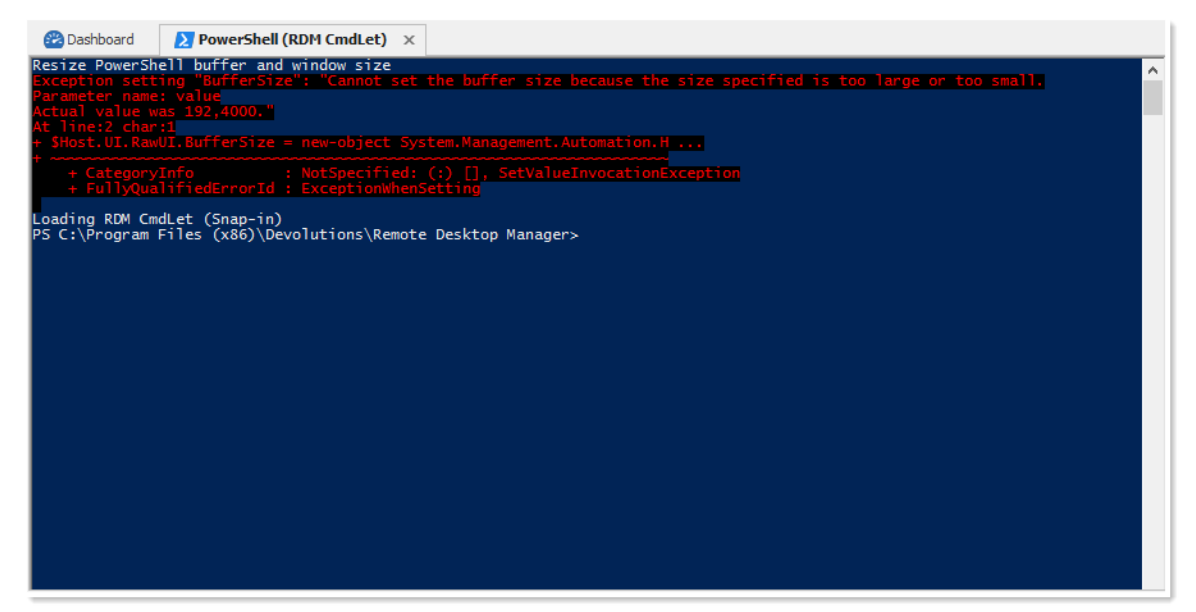

PowerShell

#### 6.8.2.5 Plus d'outils

6.8.2.5.1 Console Chocolatey

### DESCRIPTION

<u>Chocolatey</u> doit être installé sur votre ordinateur pour utiliser la console Chocolatey.

La Console Chocolatey est disponible dans le menu **Outils - Plus d'outils - Console Chocolatey**. Il vous permet d'installer toutes les applications prises en charge de Chocolatey directement depuis Remote Desktop Manager.

## PARAMÈTRES

| 😵 Dashboard 🛛 🚷 Cho                                                                    | colatey Console                                             | ×                                                                                    |                                                   |                                                                                         |
|----------------------------------------------------------------------------------------|-------------------------------------------------------------|--------------------------------------------------------------------------------------|---------------------------------------------------|-----------------------------------------------------------------------------------------|
| H                                                                                      | AutoHot                                                     | <b>key</b> 1.1.23.01                                                                 |                                                   | Open in gallery                                                                         |
| 25,517<br>Downloads                                                                    | AutoHotkey is a f<br>repetitive tasks. I<br>otherwise known | ree, open source macro-creation<br>It is driven by a custom scripting<br>as hotkeys. | n and automation softwa<br>language that is aimed | are utility that allows users to automate specifically at providing keyboard shortcuts, |
| 1,161<br>Downloads of v1.1.23.01                                                       | AutoHotkey\_L is                                            | a fork of AutoHotkey which add                                                       | ls a long list of new feat                        | ures and fixes some bugs. Anything that can                                             |
| Last update <u>Project Site</u>                                                        | be done with Aut<br>AutoHotkey\_L, v                        | oHotkey can also be done with A<br>with some exceptions.                             | AutoHotkey\_L. Scripts v                          | ritten for AutoHotkey will also run on                                                  |
| <u>License</u><br><u>Report Abuse</u><br><u>Contact Maintainers</u><br><u>Download</u> | C:\> ch                                                     | oco install auto                                                                     | ohotkey                                           |                                                                                         |
| 😋 🗷 🖉 🖉                                                                                |                                                             |                                                                                      |                                                   |                                                                                         |
| Name                                                                                   | Installed                                                   | Version Latest Version                                                               | Installed                                         |                                                                                         |
| autohotkey                                                                             |                                                             | 1.1.23.01                                                                            |                                                   |                                                                                         |
| autoit                                                                                 |                                                             | 3.3.14.2                                                                             |                                                   |                                                                                         |
| filezilla                                                                              |                                                             | 3.15.0.2                                                                             |                                                   |                                                                                         |
| Firefox                                                                                |                                                             | 44.0.2                                                                               |                                                   |                                                                                         |
| GoogleChrome                                                                           |                                                             | 48.0.2564.109                                                                        |                                                   |                                                                                         |
| HeidiSQL                                                                               |                                                             | 8.3.0.4694                                                                           |                                                   |                                                                                         |
| javaruntime                                                                            |                                                             | 8.0.66                                                                               |                                                   |                                                                                         |
| keepass                                                                                |                                                             | 2.31                                                                                 |                                                   |                                                                                         |
| mysql.workbench                                                                        |                                                             | 6.3.6                                                                                |                                                   |                                                                                         |
| powershell                                                                             |                                                             | 4.0.20141001                                                                         |                                                   |                                                                                         |
| putty.install                                                                          | 0.66                                                        | 0.66                                                                                 |                                                   |                                                                                         |
| pvm                                                                                    |                                                             | 7.1.0.0                                                                              |                                                   |                                                                                         |
| Radmin.Viewer                                                                          |                                                             | 3.4.0.20120928                                                                       |                                                   |                                                                                         |
| safari                                                                                 |                                                             |                                                                                      |                                                   |                                                                                         |
| skype                                                                                  |                                                             | 7.18.0.112                                                                           |                                                   |                                                                                         |
| sysinternals                                                                           |                                                             | 2016.02.02                                                                           |                                                   |                                                                                         |
| teamviewer                                                                             |                                                             | 11.0.53254                                                                           |                                                   |                                                                                         |
| tightype                                                                               |                                                             | 2, 7, 10, 2014050                                                                    | 3                                                 |                                                                                         |

#### Console Chocolatey

| 1 | Installer l'application sélectionnée.       |
|---|---------------------------------------------|
| 8 | Mettre à jour l'application sélectionnée.   |
| 8 | Désinstaller l'application sélectionnée.    |
| C | Actualiser la liste des détails Chocolatey. |

### UTILISATION

Lors de l'installation, vous verrez la fenêtre suivante.

| Remote Desktop Manager                                                 | ×     |
|------------------------------------------------------------------------|-------|
| Chocolatey                                                             |       |
| choco install autohotkey                                               | ^     |
| autohotkey                                                             |       |
| By installing you accept licenses for the packages.                    |       |
| autohotkey.install v1.1.23.01<br>Downloading autohotkey.install 64 bit |       |
| from 'http://ahkscript.org/download/1.1/AutoHotkey112301_Install.exe'  |       |
| Installing autohotkey.install                                          |       |
| autohotkey.install has been installed.                                 | ~     |
|                                                                        | Close |

Installation Console Chocolatey

Une fois l'installation terminée, un crochet apparaît dans la colonne Installée (Installed).

| 🚳 🐻 😴           |                   |                |           |  |  |  |
|-----------------|-------------------|----------------|-----------|--|--|--|
| Name 🔺          | Installed Version | Latest Version | Installed |  |  |  |
| autohotkey      | 1.1.23.01         |                | ✓         |  |  |  |
| autoit          | 3.3.14.2          | 3.3.14.2       |           |  |  |  |
| filezilla       |                   | 3.15.0.2       |           |  |  |  |
| Firefox         |                   | 44.0.2         |           |  |  |  |
| GoogleChrome    |                   | 48.0.2564.109  | ~         |  |  |  |
| HeidiSQL        |                   | 8.3.0.4694     |           |  |  |  |
| javaruntime     |                   | 8.0.66         |           |  |  |  |
| keepass         | 2.31              | 2.31           |           |  |  |  |
| mysql.workbench |                   | 6.3.6          |           |  |  |  |

Installation terminée

6.8.2.5.2 Gestionnaire RDP/RemoteApp local

### DESCRIPTION

Les paramètres RDP locaux et les paramètres RemoteApp sont disponibles dans **Outils - Plus d'outils - Local RDP/RemoteApp Manager**.

Si vous exécutez Remote Desktop Manager sur une machine Windows Server 2008, la console TS RemoteApp MMC sera lancée.

Si vous exécutez sous Windows Vista, la console RemoteApp intégrée à Remote Desktop Manager sera lancée, car la fonctionnalité RemoteApp est disponible dans Windows 7, mais pas la console MMC. Par conséquent, au lieu d'avoir à modifier les entrées de registre requises, vous pouvez utiliser Remote Desktop Manager RemoteApp Manager.

# PARAMÈTRES

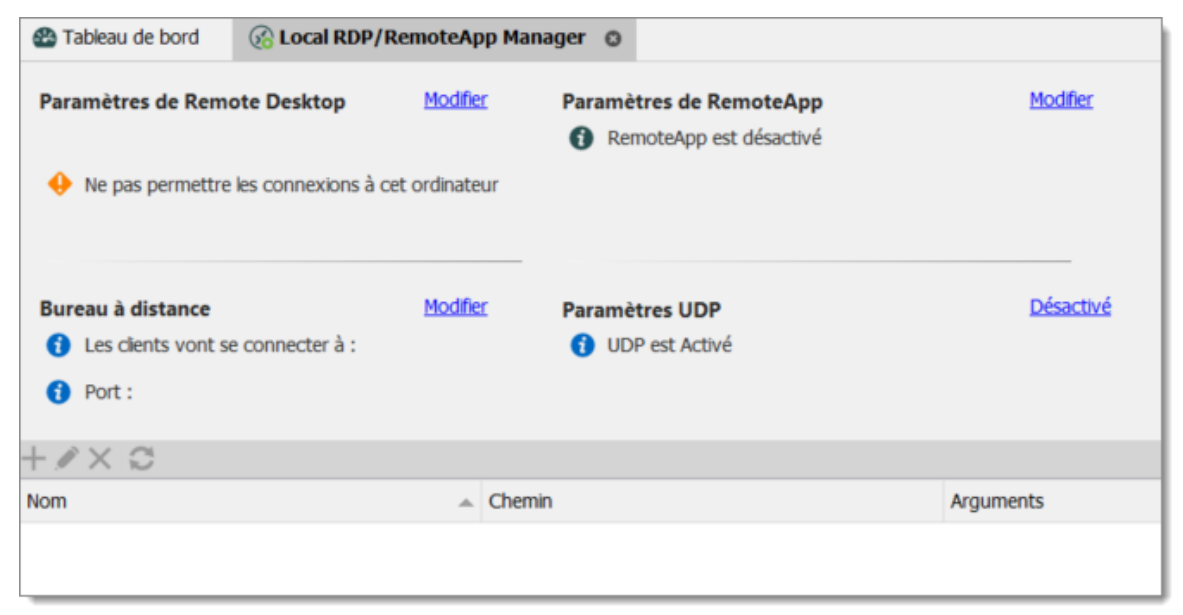

Local RDP/RemoteApp Manager

### PARAMÈTRES DU REMOTE DESKTOP

Autorisez ou interdisez les connexions à distance à votre ordinateur.

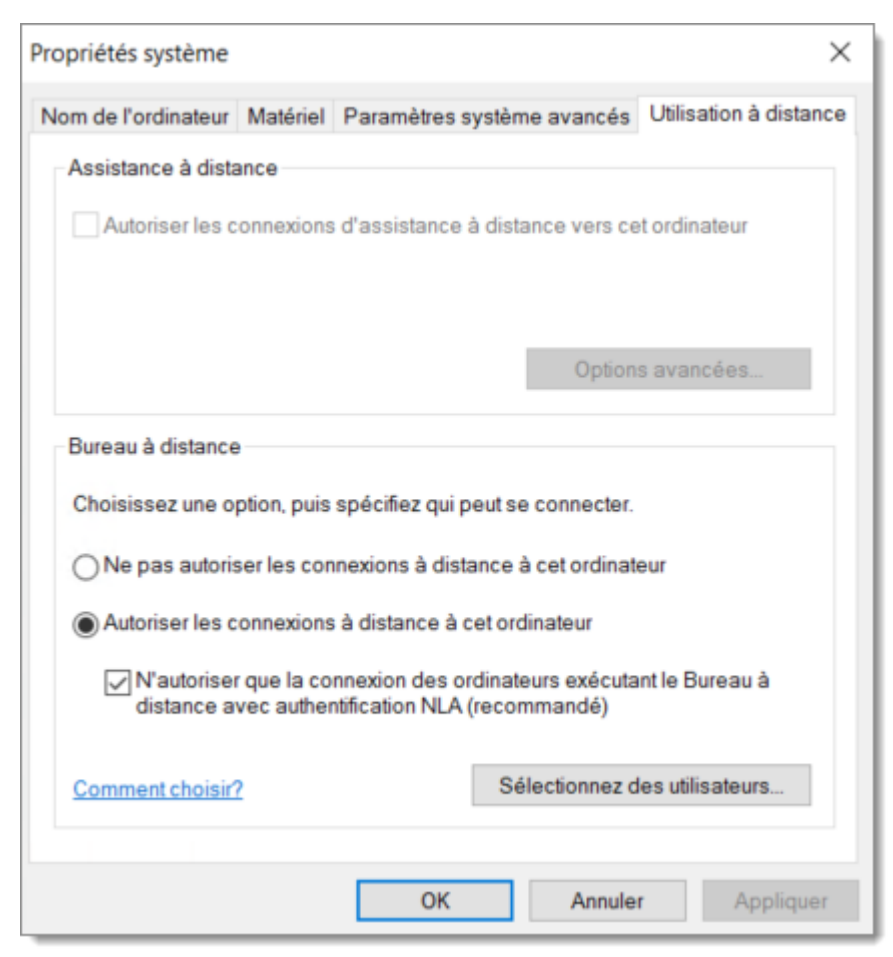

Propriétés système

#### **BUREAU À DISTANCE**

Vous permet de modifier le port RDP local.

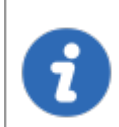

Remote Desktop Manager doit être exécuté en tant qu'administrateur pour modifier les paramètres de Bureau à distance.

| 🔲 Remote Desktop  | Manager           | ×    |
|-------------------|-------------------|------|
| Bureau à distance | RemoteApp Manager |      |
| Paramètres de con | inexion           |      |
| Hôte              |                   |      |
| Port RDP          |                   |      |
|                   |                   |      |
|                   |                   |      |
|                   |                   |      |
|                   |                   |      |
|                   |                   |      |
|                   |                   |      |
|                   |                   |      |
|                   |                   |      |
|                   |                   |      |
|                   | Fe                | rmer |

Paramètres de Bureau à distance

### PARAMÈTRES DE REMOTEAPP

Vous devez activer RemoteApp pour pouvoir créer un nouveau paramètre RemoteApp.

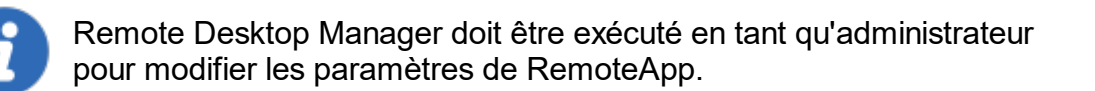

Paramètres RemoteApp Manager

### **PARAMÈTRES UDP**

Activer ou désactiver UDP (User Datagram Protocol) localement sur votre ordinateur. UDP est un protocole de communication qui offre une quantité limitée de services lorsque des messages sont échangés entre des ordinateurs d'un réseau qui utilise le protocole Internet (IP).

| Tableau de bord                                                  | emoteApp M      | tanager 🔘                                              |           |
|------------------------------------------------------------------|-----------------|--------------------------------------------------------|-----------|
| Paramètres de Remote Desktop                                     | Modifier        | Paramètres de RemoteApp<br>(1) RemoteApp est désactivé | Modifier  |
| Ne pas permettre les connexions à ce                             | t ordinateur    |                                                        |           |
| Bureau à distance<br>Les clients vont se connecter à :<br>Port : | <u>Modifier</u> | Paramètres UDP                                         | Désactivé |
| +∥× C                                                            |                 |                                                        |           |
| Nom                                                              | 🔺 Ch            | emin                                                   | Arguments |
|                                                                  |                 |                                                        |           |

Paramètres UDP est désactivé

## UTILISATION

1. Cliquer sur Déployer un nouveau RemoteApp.

| 🖀 Tableau de bord 🛛 🚱 Lo                                 | ocal RDP/RemoteAp           | p Manager 💿                                           |                  |
|----------------------------------------------------------|-----------------------------|-------------------------------------------------------|------------------|
| Paramètres de Remote Des                                 | sktop <u>Modifie</u>        | Paramètres de RemoteApp<br>() RemoteApp est désactivé | Modifier         |
| Ne pas permettre les coni                                | nexions à cet ordinate      | Jr                                                    |                  |
| Bureau à distance<br>Les clients vont se conne<br>Port : | <u>Modifier</u><br>cter à : | Paramètres UDP<br>UDP est Activé                      | <u>Désactivé</u> |
| + 🖉 X C                                                  |                             |                                                       |                  |
| Nom                                                      | <u>ـ</u>                    | Chemin                                                | Arguments        |
|                                                          |                             |                                                       |                  |

Déployer un nouveau RemoteApp

2. Configurer le RemoteApp.

| Remote I   | Desktop Manager                                                                                                    | \$      |
|------------|----------------------------------------------------------------------------------------------------|---------|
| Propriétés | ]                                                                                                    |         |
| <b>6</b>   | Nom du programme RemoteApp                                                                                             |         |
| Emplaceme  | er                                                                                                    |         |
| Alias      |                                                                                                    |         |
| • Ne       | e pas permettre les arguments de la ligne de commande                                                                  |         |
| O Pe       | ermettre tous les arguments de la ligne de commande<br>oujours utiliser les arguments de la ligne de commande suivants |         |
|            |                                                                                                    |         |
|            |                                                                                                    |         |
|            | ОК                                                                                                    | Annuler |

 Créer une nouvelle session RDP et sélectionner l'onglet *Programmes*. Activer l'option *Utiliser RemoteApp*, puis entrer le nom du programme RemoteApp et enregistrer la session. Lorsque la session est lancée, la RemoteApp s'exécute localement.

| Remote Desktop Manager [Default]                         |                           |                                   |              |                 |           |         |          | ×       |
|----------------------------------------------------------|---------------------------|-----------------------------------|--------------|-----------------|-----------|---------|----------|---------|
| Propriétés                                               | Nom<br>Dossier            | Windjammer\Sessions               |              |                 | • •       | Éteint  | <b>S</b> |         |
| Interface utilsateur<br>Champs personnailsés             | Affichage<br>Identifiants | Intégré (à onglets)<br>Par défaut | •            |                 |           |         |          |         |
| VPN/SSH/Passerelle<br>Permissions                        | Général Affichage         | Ressources locales                | Programmes   | Expérience      | Connexion | Avancée | ]        | ^       |
| Gestion des mots de passe<br>Paramètres de sécurité      | Che                       | min du programme et no            | m du fichier |                 | ")        |         |          |         |
| Actif                                                    | Dén                       | narrer dans le dossier suiv       | ant          |                 |           |         |          |         |
| Mode avancé                                              | Vtils<br>Prog             | er RemoteApp (mode tra<br>gramme  | nsparent)    |                 |           |         |          |         |
| KDP (MICrosoft Remote<br>Desktop Protocol)     Configuré | Para                      | imètres                           |              |                 |           |         |          | ~       |
| Variables                                                | Options de recherche      | ñ                                 |              | Créer une autre | entrée    | 0       | K A      | Annuler |

RDP - Général - Programmes

6.8.2.5.3 Lecture (Ansi)

### DESCRIPTION

La Lecture (Ansi) est disponible dans Outils - Plus d'outils - Lecture (Ansi).

# PARAMÈTRES

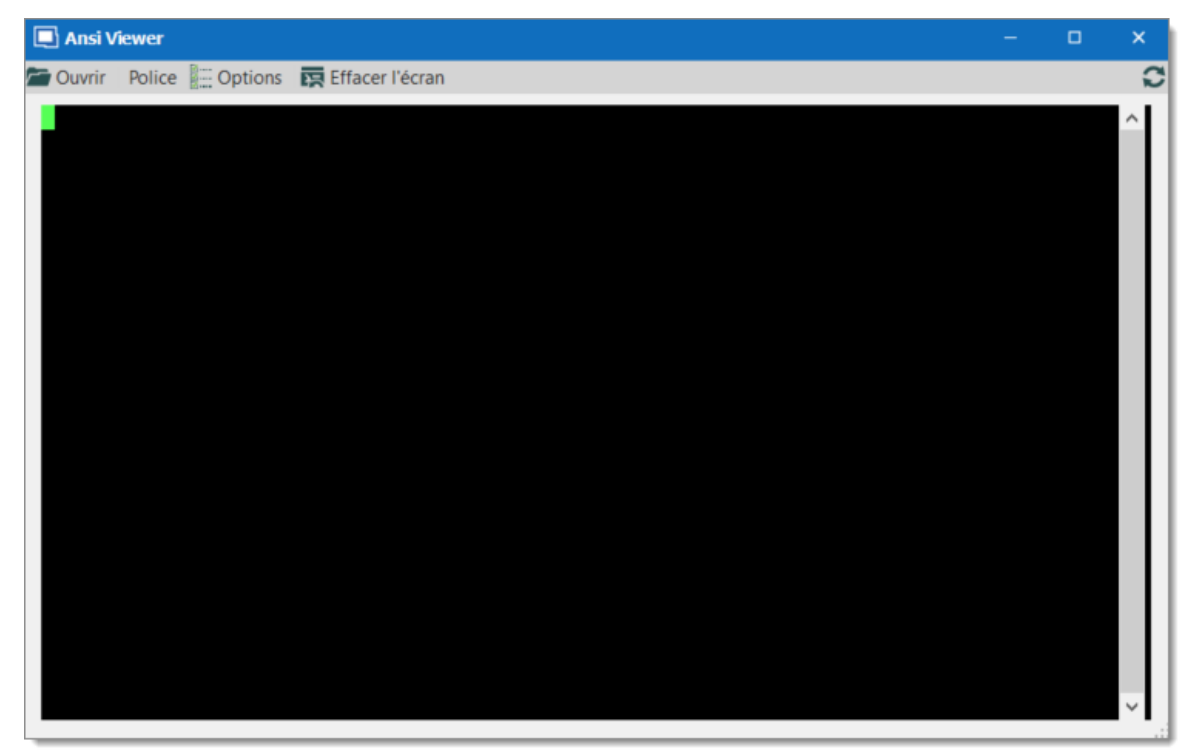

Lecture (Ansi)

| Ouvrir             | Sélectionner le fichier ansi que vous souhaitez ouvrir dans la lecture du terminal. |
|--------------------|-------------------------------------------------------------------------------------|
| Police             | Sélectionner la police pour la lecture du terminal.                                 |
| Options            | Voir la section <i>Options</i> .                                                    |
| Effacer<br>l'écran | Vider l'écran pour lire un autre fichier ansi.                                      |

### **OPTIONS**

| Remote Desktop Ma                         | nager - Options Ansi Player — 🗆 🗙<br>s Ansi Player |
|-------------------------------------------|----------------------------------------------------|
| Nom du terminal                           | xterm                                              |
| Encodage<br>Retour automatique à l        | a ligneert                                         |
| «Backspace Wrap»                          | Ouvert * rière non-destructif                      |
| Ignorer caractères<br>Retour de chariot i | de substitution<br>mplicite dans un saut de ligne  |
|                                           | OK Annuler                                         |

Options Ansi Player

| Nom du terminal                  | Indique le nom du terminal.                                                                                 |
|----------------------------------|----------------------------------------------------------------------------------------------------|
| Encodage                         | Indique l'encodage que vous souhaitez utiliser.                                                             |
| Retour automatique<br>à la ligne | Indique ce qui se passe lorsque le texte atteint le bord<br>droit de la fenêtre. Choisir entre:<br>• Ouvert |
|                                  |                                                                                                    |
|                                  | • Desactiver                                                                                                |
|                                  | Desactiver     Dos                                                                                          |

|                                                         | connu sous le nom de Control-?) Afin qu'elle puisse être distinguée de Control-H. Choisir entre:                                                                                                    |  |  |  |  |  |  |
|---------------------------------------------------------|----------------------------------------------------------------------------------------------------|--|--|--|--|--|--|
|                                                         | Désactiver                                                                                                    |  |  |  |  |  |  |
|                                                         | • Dos                                                                                                    |  |  |  |  |  |  |
| Forcer retour en<br>arrière non-<br>destructif          | Permets d'effectuer un retour arrière normal sans supprimer un caractère.                                                                                                    |  |  |  |  |  |  |
| Ignorer caractères<br>de substitution                   | Ignorer le caractère de substitution qui peut être utilisé dans Putty.                                                                                                    |  |  |  |  |  |  |
| Retour de chariot<br>implicite dans un<br>saut de ligne | La plupart des serveurs envoient deux caractères de contrôle, CR et L, pour démarrer une nouvelle ligne à l'écran. Le caractère CR fait revenir le curseur sur le côté gauche de l'écran. Le caractère LF fait déplacer le curseur d'une ligne vers le bas (et peut faire défiler l'écran).                                  |  |  |  |  |  |  |
|                                                         | Certains serveurs n'envoient que du LF et s'attendent à ce que le terminal déplace automatiquement le curseur vers la gauche. Si vous rencontrez un serveur qui fait cela, vous verrez un effet d'étage progressif sur l'écran. Si cela vous arrive, essayez d'activer l'option et les choses pourraient redevenir normales. |  |  |  |  |  |  |

6.8.2.5.4 Agent RDM

## DESCRIPTION

L'Agent Remote Desktop Manager est un outil très puissant qui permet d'exécuter des commandes sur plusieurs machines.

| + 🖉 😂                          | Connexion                                                                    | rapide <hôte></hôte>                 |                              | 🛞 🖌                                 | <b>û</b> -                        |                        |                   |                             | Remote Deski                                                                      | top Mana                           | ager [T |
|--------------------------------|------------------------------------------------------------------------------|--------------------------------------|------------------------------|-------------------------------------|-----------------------------------|------------------------|-------------------|-----------------------------|-----------------------------------------------------------------------------------|------------------------------------|---------|
| Fichier Accus                  | il Modifier                                                                  | Affichage                            | Administration               | Outils Feni                         | être Aide                         |                        |                   |                             |                                                                                   |                                    |         |
| Générateur de<br>mots de passe | 6 Générateur de dé<br>6 Générateur de cer<br>9 Générateur de po<br>nérateurs | rtificat<br>rt Mnalyseu<br>mots de p | r de Mon inveni<br>vasse     | taire Gestionnaire<br>l'agent des d | e de PowerShell<br>dés (RDM CmdLe | Wayk Now               | O Plus d'outils G | estionnaire<br>de modules   | Gestionnaire d'exte<br>Gestionnaire Macro<br>Gestionnaire de tra<br>Gestionnaires | ensions<br>is/Scripts/<br>iduction | Outils  |
| 🔲 Remote Des                   | ktop Manager - Pl                                                            | us d'outils                          |                              |                                     |                                   |                        |                   |                             | -                                                                                 | 0                                  | ×       |
| Plus                           | d'outils                                                                     |                                      | 0                            |                                     |                                   |                        |                   |                             |                                                                                   |                                    |         |
| Agent RDM                      | Analyseur de performances                                                    | Arrêt à<br>distance                  | Configuration<br>IP          | Console<br>Chocolatey               | Éditeur de<br>stratégie de        | Éditeur du<br>Registre | Fichier HOSTS     | RiashFXP                    | Gestion de<br>l'ordinateur                                                        |                                    |         |
| Gestion des périphériques      | Gestionnaire de certificats                                                  | Gestionnaire de<br>PuTTY             | Gestionnaire<br>des services | Gestionnaire<br>RDP/Remote          | Invite de commandes               | Lecture (Ansi)         | Lecture (TRP)     | Observateur<br>d'événements | Ouvrir<br>Connexions                                                              |                                    |         |
| 50                             |                                                                              |                                      | o°                           |                                     | ۲                                 | 3                      |                   |                             |                                                                                   |                                    |         |
| Ouvrir nouvea<br>Remote        | u Panneau de<br>configuration                                                | Proxy Networks<br>- Proxy            | Services                     | SQL Server<br>Management            | TOAD                              | Who Is                 |                   |                             | ОК                                                                                | Annul                              | ler     |

Outils - Plus d'outils - Agent RDM

# PARAMÈTRES

Pour lancer un script via l'Agent RDM, vous devez d'abord ouvrir une connexion RDP sur toutes les machines sur lesquelles vous souhaitez exécuter le script. Une fois ouverte, sélectionner toutes les sessions ouvertes dans le volet de navigation, cliquer dessus avec le bouton droit et sélectionner **Exécuter le script par Agent**.

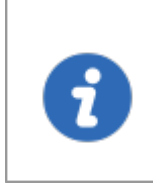

L'exécution du script via l'Agent a besoin seulement de l'Agent RDM que lorsque le script est exécuté à partir de l'onglet Quick Script. RDM doit être entièrement installé sur l'ordinateur distant lorsque le script est exécuté à partir de l'onglet Outils/Scripts/Macros.

| SQL            | +                  | Se Se          | ession 1                     |     |
|----------------|--------------------|----------------|------------------------------|-----|
| o Default      | C                  |                |                              |     |
| Nom            |                    | Actions        |                              | _   |
| v 🥶 SQL        | *                  |                | 55                           | - 1 |
| 🗸 🚞 Windjammer |                    |                |                              |     |
| Sessions       |                    | Ouvrir sess    | sion Ouvrir (plein<br>écran) | Ouv |
| ✓ Croupe 1     |                    |                | -                            |     |
| v (st Session  | Ouvrir session     |                | A                            |     |
|                | Ouvrir avec des p  | aramètres      |                              |     |
|                | Voir mot de pass   | e              |                              |     |
| Grou 🚮         | Copier nom d'uti   | lisateur et mo | ot de passe                  |     |
| 👼 DEV 🛐        | Copier le nom d'   | utilisateur    |                              |     |
| <u></u>        | Copier le mot de   | passe          |                              | - 1 |
|                | Exécuter le script | par Agent      |                              |     |
| +              | Nouvelle entrée    |                | In                           | s   |
| 5              | Dupliquer          |                | Ctrl+[                       | >   |
|                | Ajouter            |                |                              | - • |
|                | Modifier           |                |                              | -   |
|                | Déplacer           |                |                              |     |
| ×              | Supprimer          |                | Ctrl+Supp                    | r   |
| \$             | Favoris            |                |                              |     |
| ≣              | Liste d'exécution  |                |                              | - • |
|                | Presse-papiers     |                |                              | -   |
|                | Outils/Scripts/ma  | acros          |                              | - • |
|                | Affichage          |                |                              | - • |
|                | Importer           |                |                              | •   |
|                | Exporter           |                |                              | - • |
| 5-             | Développer tout    |                | Ctrl                         | •   |
| E              | Réduire tout       |                | Ctrl                         | -   |
|                | Propriétés         |                |                              |     |

Exécuter le script par Agent

### **QUICK SCRIPT - MESSAGE**

| 🔲 Remote Desktop Manager - Liste des Macros/Scripts/Outils |          |          |     |  | -        | ٥    | ×   |
|------------------------------------------------------------|----------|----------|-----|--|----------|------|-----|
| 🎸 Liste des Mao                                            | cros/Scr | ipts/Out | ils |  |          |      |     |
| Quick Script Scripts/Outils Ava                            | ancée    |          |     |  |          |      |     |
| ≡ ● Message                                                | <u> </u> | lessage  |     |  |          |      |     |
| Exécuter                                                   |          |          |     |  |          |      | A.  |
| E C Ligne de commande (cmd.exe)                            |          |          |     |  |          |      |     |
| PowerShel                                                  |          |          |     |  |          |      |     |
| Scripts/Outlis                                             |          |          |     |  |          |      |     |
|                                                            |          |          |     |  |          |      |     |
|                                                            |          |          |     |  |          |      | v   |
|                                                            |          | 4        |     |  |          | •    |     |
| III Variables                                              |          |          |     |  | Exécuter | Annu | Jer |

Quick Script - Message

| Message | Envoyer un message à toutes les cibles. |
|---------|-----------------------------------------|

# QUICK SCRIPT - LIGNE DE COMMANDE (CMD.EXE)

| Remote Desktop Manager - Liste des Macro | -                                  | ٥        | ×    |     |
|------------------------------------------|------------------------------------|----------|------|-----|
| Science des Macros/Sc                    | ripts/Outils                       |          |      |     |
| Quick Script Scripts/Outils Avancée      |                                    |          |      |     |
|                                          | Exécuter                           |          |      | _   |
| Exécuter                                 |                                    |          |      | ^   |
| (cmd.exe)                                |                                    |          |      | Y   |
| PowerShel                                | Exécuter en tant qu'administrateur |          |      |     |
| Scripts/Outlis                           | Garder ouvert                      |          |      |     |
|                                          | Changer le chemin par défaut       |          |      |     |
|                                          |                                    |          |      |     |
| I Variables                              |                                    | Exécuter | Annu | Jer |

Quick Script - Ligne de Commande

| Exécuter                              | Indique la ligne de commande que vous souhaitez exécuter.                 |
|---------------------------------------|---------------------------------------------------------------------------|
| Changer le<br>chemin par<br>défaut    | Changer le chemin par défaut lorsque vous vous connectez<br>à la session. |
| Exécuter en tant<br>qu'administrateur | Élève le processus à exécuter en tant qu'administrateur.                  |
| Garder ouvert                         | Garde la fenêtre ouverte après l'exécution de la ligne de commande.       |

### **QUICK SCRIPT - POWERSHELL**

| Remote Desktop Manager - Lie                                                                                                    | -                                                                                                    |          | ×    |      |
|----------------------------------------------------------------------------------------------------|----------------------------------------------------------------------------------------------------|----------|------|------|
| Liste des Ma                                                                                                    | cros/Scripts/Outils                                                                                                    |          |      |      |
| Quick Script Scripts/Outils Av                                                                                                    | incée                                                                                                    |          |      |      |
| <ul> <li>Message</li> <li>Exécuter</li> <li>Ligne de commande<br/>(cmd.exe)</li> <li>PowerShell</li> <li>Scripts/Outlis</li> </ul> | Commande Commande Co |          |      |      |
| III Variables                                                                                                    |                                                                                                    | Exécuter | Annu | ıler |

Quick Script - PowerShell

| Commande                                     | Indique la commande PowerShell que vous souhaitez exécuter.              |
|----------------------------------------------|--------------------------------------------------------------------------|
| Nom du<br>fichier                            | Sélectionner un fichier PowerShell sur le réseau ou sur<br>l'ordinateur. |
| Arguments                                    | Arguments ajoutés à la commande.                                         |
| Exécuter en<br>tant<br>qu'administr<br>ateur | Élève le processus à exécuter en tant qu'administrateur.                 |
| Aucun profil                                 | Ne charge pas le profil Windows PowerShell.                              |
| Ne pas<br>fermer                             | Ne se ferme pas après l'exécution des commandes de démarrage.            |

# QUICK SCRIPT - EXÉCUTER

| 🔲 Remote Desktop Manager - Lis                                                                                                   |        |                                                                                    | ×        |      |    |
|----------------------------------------------------------------------------------------------------|--------|------------------------------------------------------------------------------------|----------|------|----|
| 🎸 Liste des Mae                                                                                                    | cros/S | cripts/Outils                                                                      |          |      |    |
| Quick Script Scripts/Outils Ava                                                                                                  | ancée  |                                                                                    |          |      |    |
| <ul> <li>Message</li> <li>Exécuter</li> <li>Ligne de commande<br/>(cmd.exe)</li> <li>PowerShel</li> <li>Scripts/Outls</li> </ul> |        | Exécuter Arguments Exécuter en tant qu'administrateur Changer le chemin par défaut |          |      |    |
| I Variables                                                                                                    |        |                                                                                    | Exécuter | Annu | er |

Quick Script - Exécuter

| Exécuter                              | Sélectionner le programme ou le fichier que vous souhaitez exécuter.      |
|---------------------------------------|---------------------------------------------------------------------------|
| Arguments                             | Arguments ajoutés à la commande.                                          |
| Changer le<br>chemin par<br>défaut    | Changer le chemin par défaut lorsque vous vous connectez<br>à la session. |
| Exécuter en tant<br>qu'administrateur | Élève le processus à exécuter en tant qu'administrateur.                  |

### **QUICK SCRIPT - SCRIPTS/OUTILS**

| 🔲 Remote Desktop Manager - Liste des Macros/Scripts/Outils | -        |      | ×    |
|------------------------------------------------------------|----------|------|------|
| Scripts/Outils                                             |          |      |      |
| Quick Script Scripts/Outils Avancée                        |          |      |      |
| Message   Exécuter   Ligne de commande (cmd.exe)           |          |      |      |
| <ul> <li>PowerShel</li> <li>Scripts/Outils</li> </ul>      |          |      |      |
| THE Variables                                              | Exécuter | Annu | ıler |

Quick Script - Scripts/Outils

| Scripts/Out | Sélectionner un script ou un outil de session que vous avez déjà |
|-------------|------------------------------------------------------------------|
| ils         | créé dans Remote Desktop Manager.                                |

### LISTE DES MACROS/SCRIPTS/OUTILS

| 📮 Remote Desktop Manager - Liste des Macros/Scripts/Outils |                           |         |                 |      | ×    |
|------------------------------------------------------------|---------------------------|---------|-----------------|------|------|
| 🤞 Li                                                       | ste des N                 | lacros  | /Scripts/Outils |      |      |
| Quick Script                                               | Scripts/Outils            | Avancée |                 |      |      |
| Recherche                                                  | <rechercher></rechercher> |         |                 |      |      |
| Nom                                                        |                           |         |                 |      |      |
|                                                            |                           |         |                 |      |      |
|                                                            |                           |         |                 |      |      |
|                                                            |                           |         |                 |      |      |
|                                                            |                           |         |                 |      |      |
|                                                            |                           |         |                 |      |      |
|                                                            |                           |         |                 |      |      |
|                                                            |                           |         |                 |      |      |
|                                                            |                           |         |                 |      |      |
| Wariables                                                  |                           |         |                 |      |      |
|                                                            |                           |         | Exécuter        | Annu | iler |

Scripts/Outils

Rechercher un script ou un outil que vous souhaitez exécuter via l'agent RDM.

## PARAMÈTRES

| 🔲 Remote Desktop Manager - Liste des Macros/Scripts/Outils |          |      | ×    |
|------------------------------------------------------------|----------|------|------|
| Scripts/Outils                                             |          |      |      |
| Quick Script Scripts/Outils Avancée                        |          |      |      |
| Ouvrir toutes les connexions<br>Délai 500 C ms             |          |      |      |
| I Variables                                                | Exécuter | Annu | ıler |

Avancée

| Ouvrir toutes<br>les<br>connexions | Lorsque plusieurs sessions sont sélectionnées pour exécuter le script via l'Agent, cela ouvrira toutes les connexions sélectionnées. |
|------------------------------------|----------------------------------------------------------------------------------------------------|
| Délai                              | Entrer le délai entre l'ouverture de chaque session sélectionnée.                                                                    |

#### ÉTAT DE L'AGENT

Ouvrir une session RDP, cliquer avec le bouton droit sur cette session unique et sélectionner *État de l'Agent*. L'État de l'agent vous montrera que Remote Desktop Manager est installé sur l'ordinateur distant ou non, que l'Agent Remote Desktop Manager est actif ou non et combien de sessions Remote Desktop Manager Jump sont ouvertes.

| 🔲 Remote Desktop Manager -           | ×    |
|--------------------------------------|------|
|                                      |      |
| Remote Desktop Manager               | ٥    |
| Agent Remote Desktop Manager         | •    |
| Sessions Remote Desktop Manager Jump |      |
| Fe                                   | rmer |

État de l'Agent

### 6.9 Aide

#### DESCRIPTION

L'onglet *Aide* contient des liens vers le forum Devolutions et l'Aide en ligne, ainsi que de nombreuses fonctionnalités liées au support, telles que les *Journaux des applications*, le *Profileur* et l'*Enregistreur*.

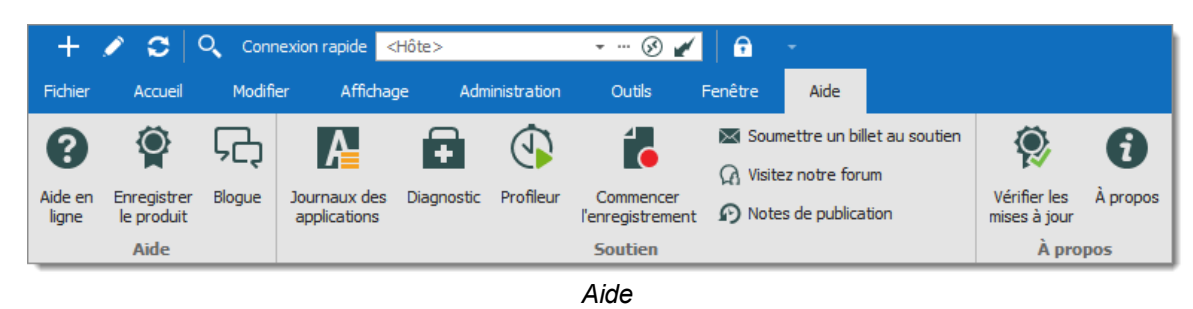

#### AIDE

| Aide en ligne | Lance l'Aide en ligne que vous consultez actuellement! |
|---------------|--------------------------------------------------------|

| Enregistrer le<br>produit | Enregistrer Remote Desktop Manager avec une clé de licence d'Essai ou d'Entreprise. Pour plus d'informations, consulter la rubrique <u>Édition Enterprise</u> . |
|---------------------------|----------------------------------------------------------------------------------------------------|
| Blogue                    | Visiter notre <u>Blogue</u> . Découvrez l'équipe Devolutions, ainsi que nos Objectifs, Produits et plus encore.                                                 |

### SOUTIEN

| Journaux des applications         | Ouvre les <u>Journaux des applications</u> . Ceci est utile pour comprendre les erreurs rencontrées.                                                                |
|-----------------------------------|----------------------------------------------------------------------------------------------------|
| Diagnostic                        | Lance la fonction <u>Diagnostic</u> .                                                                                                    |
| Profileur                         | Utiliser le <u>Profileur</u> pour acquérir des informations spécifiques.<br>Utilisé pour diagnostiquer les problèmes de connectivité avec<br>une source de données. |
| Commencer<br>l'enregistrement     | Utiliser l' <u>Enregistreur</u> pour aider notre équipe de support<br>Devolutions à résoudre le problème.                                                           |
| Soumettre un<br>billet au soutien | Soumettre un ticket billet au soutien. Aidez-nous à améliorer votre expérience en signalant des problèmes ou en demandant de nouvelles fonctionnalités.             |
| Visitez notre<br>forum            | Visitez notre <u>Forum</u> . Vous pouvez créer un compte et découvrir les dernières avancées de notre service client.                                               |
| Notes de publication              | Vous envoie directement sur notre page Web Remote<br>Desktop Manager pour afficher les nouvelles fonctionnalités et                                                 |

| améliorations lors de la sortie d'une nouvelle version. |
|---------------------------------------------------------|

### À PROPOS

| Vérifier les<br>mises à jour | Lance la vérification des mises à jour disponible. |
|------------------------------|----------------------------------------------------|
| À propos                     | En savoir plus sur Remote Desktop Manager.         |

#### 6.9.1 Soutien

6.9.1.1 Journaux des applications

### DESCRIPTION

Lorsque vous rencontrez des erreurs, vous pouvez vérifier les journaux des applications locales, qui est disponible dans *Aide - Journaux des applications*.

Ces journaux sont enregistrés dans **%LocalAppData% \Devolutions\RemoteDesktopManager\RemoteDesktopManager.log.db**. Les journaux sont affichés sous forme de liste qui peut être filtrée par date, message, version ou type de journal.

| 🖀 Tableau de bord   | 🚹 Journaux d'app     | lications © |                                                           |                                 | •        |
|---------------------|----------------------|-------------|-----------------------------------------------------------|---------------------------------|----------|
| Liste Rapport       |                      |             |                                                           |                                 |          |
| Filtre              |                      |             |                                                           |                                 |          |
| ✓ Date              | 7 derniers jours     | • 2020-04-  | -24 - À 2020-05-01 -                                      | Recherche                       |          |
| Message             |                      | Inf         | o Erreur silencieuse Erreur                               | Nettoyer                        |          |
| Version             |                      | Ŧ           |                                                           |                                 | 3 log(s) |
| Date                | Version              | Туре        | Message                                                   |                                 |          |
| 2020-04-29 13:32:07 | 2020.1.20.0 - 64-bit | Erreur      | System.Net.WebException: The remote name could not be res | solved: 'cloud.devolutions.net' | at Dev   |
| 2020-04-28 13:15:30 | 2020.1.20.0 - 64-bit | Info        | ClearCache - File does not exist                          |                                 |          |
| 2020-04-28 12:38:20 | 2020.1.20.0 - 64-bit | Info        | ClearCache - File does not exist                          |                                 |          |
|                     |                      |             |                                                           |                                 |          |
|                     |                      |             |                                                           |                                 |          |
|                     |                      |             |                                                           |                                 |          |

Journaux d'applications

#### RAPPORT

Un rapport des journaux peut également être enregistré dans un fichier texte. Accéder simplement à l'onglet **Rapport** des Journaux d'applications, puis cliquer sur le bouton *Enregistrer* pour sélectionner un emplacement pour enregistrer le fichier.

| Tableau de bord                                                                                                    | A Journaux d'applications 🙂 🗸 🗸                                                                                                    |
|----------------------------------------------------------------------------------------------------|----------------------------------------------------------------------------------------------------|
| Liste Rapport                                                                                                    |                                                                                                    |
| Envoyer au Support                                                                                                    | Enregistrer 🚺 💭 Supprimer tout                                                                                                    |
| [2020-04-28 12:38:20 - 2<br>[2020-04-28 13:15:30 - 2<br>[2020-04-29 13:15:30 - 2<br>[2020-04-29 13:207 - 2<br>at Devolutions.Remotel<br>at Devolutions.Remotel<br>at Devolutions.Remotel<br>at Devolutions.Remotel<br>at Devolutions.Remotel<br>at System.Windows.Foo<br>at System.Windows.Foo | 2020.1.20.0 - 64-bit] Info: ClearCache - File does not exist     2020.1.20.0 - 64-bit] Info: ClearCache - File does not exist     2020.1.20.0 - 64-bit] Info: ClearCache - File does not exist     2020.1.20.0 - 64-bit] Erreur: System.Net.WebException: The remote name could not be resolved: 'doud.devolutions.net'     DeektopManager.Business.DataSources.RDMOConnectionDataSource.HandleWebException[T](Func`1 method)     DesktopManager.Managers.ConnectionManager.c1d627cc9d026aa39358acaa9abc885b(Connection connection)     DesktopManager.Managers.ConnectionManager.c1d627cc9d026aa39358aca9abc885b(Connection connection, Boolean isInBatch, Boolean isInBatch, Boolean isInBatch, Boolean isInBatch, Boolean DesktopManager.Managers.ActionManager.AddConnection(Connection connection, Boolean refresh, Boolean prompt, Boolean isInBatch, Boolean     DesktopManager.Managers.ActionManager.AddEntry(IConnectionSource source, AddConnectionType addType)     rms.ToolStripItem.RaiseEvent(Object key, EventArgs e)     rms.ToolStripItem.PerformClick(     VentArgs e)     rms.ToolStripItem.PerformClick(     DesktopManager.FreDashBoardBase.ButtonOnClick(Object sender, EventArgs eventArgs)     rms.Control.OnClick(EventArgs e)     rms.Control.OnClick(EventArgs e)     rms.Control.WmMouseUp(MouseEventArgs e)     rms.Control.WmMouseUp(Message& m, MouseButtons button, Int32 clicks)     rms.Control.WmMouseUp(Message& m)     introls.ControlBase.WndProc(Message& m)     introls.ControlBase.WndProc(Message& m)     introls.ControlBase.WindProc(Message& m) |
|                                                                                                    |                                                                                                    |

Rapport

#### **NETTOYER**

Pour des raisons de sécurité, il est recommandé de nettoyer les Journaux d'applications une fois par mois. Pour ce faire, dans les Journaux d'applications, utiliser la fonction de nettoyage .

Nous vous recommandons fortement de *Supprimer tout*, mais cela peut être personnalisé pour supprimer des journaux spécifiques par type, date ou sélection.

| 🔲 Remote Desktop Manager - Supprimer l'historique des journaux 🛛 🗙 🗙 |      |          |           |         |  |  |
|----------------------------------------------------------------------|------|----------|-----------|---------|--|--|
| Supprimer l'historique des journaux                                  |      |          |           |         |  |  |
| Supprimer tout     Supprimer la sélection     Personnalisé     Type  | Date |          |           |         |  |  |
| Débogage                                                             | Date | Entre    |           | Ŧ       |  |  |
| Erreur                                                               |      | 2019-03- | 06        | -       |  |  |
|                                                                      |      | À        |           |         |  |  |
|                                                                      |      | 2019-03- | 06        | Ŧ       |  |  |
|                                                                      |      |          |           |         |  |  |
|                                                                      |      | [        | Supprimer | Annuler |  |  |

Supprimer l'historique des journaux

## NIVEAU DE DÉBOGAGE

Lorsque vous rencontrez des problèmes avec Remote Desktop Manager, notre équipe de support peut vous demander d'augmenter le niveau de débogage de l'application pendant le processus d'assistance. Nous vous suggérons fortement d'augmenter le niveau de débogage uniquement sur demande de notre équipe d'assistance.

Augmentez le niveau de débogage dans Fichier - Options - Avancée.
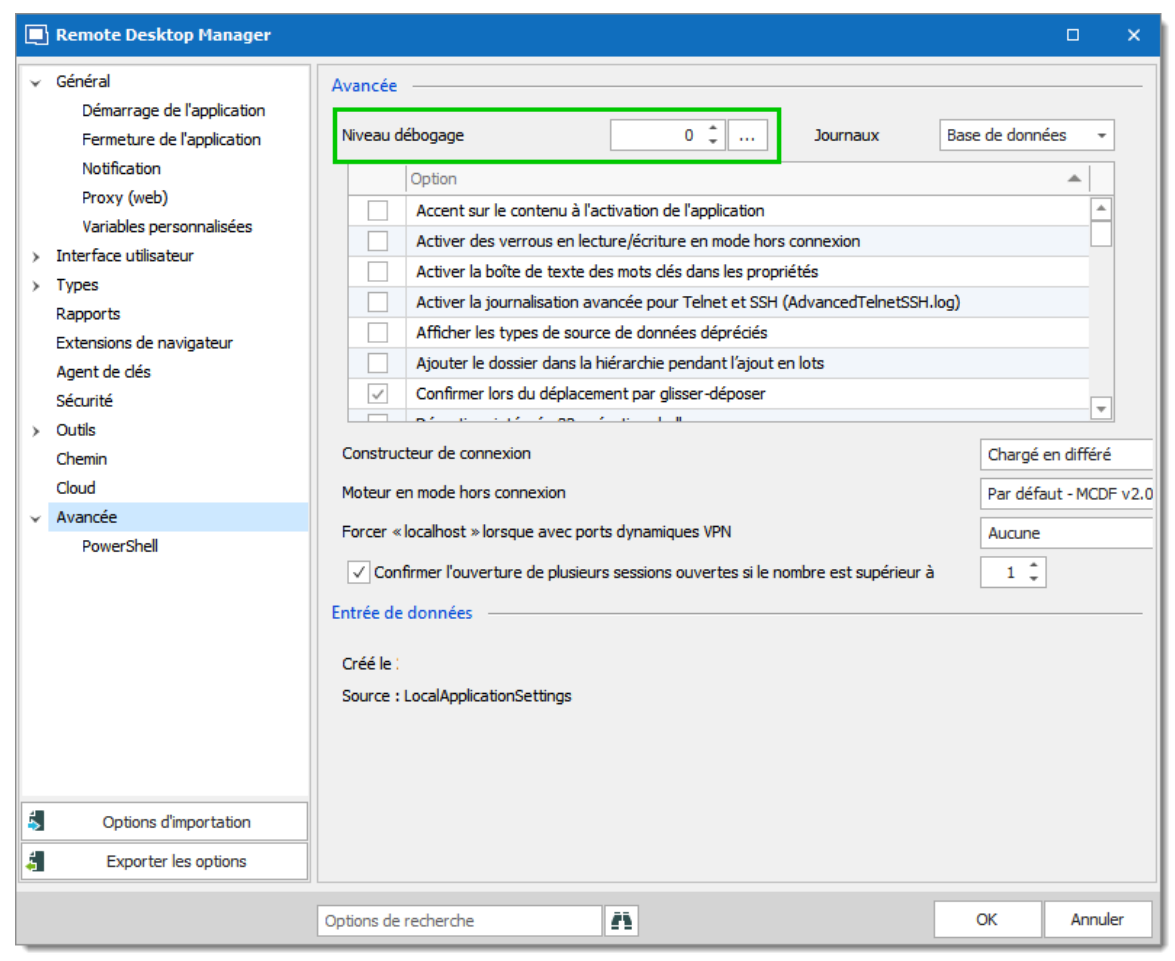

File – Options – Advanced – Debug level

#### 6.9.1.2 Diagnostic

## DESCRIPTION

Si vous rencontrez un problème avec Remote Desktop Manager, vous pouvez exécuter un Diagnostic du système, disponible dans *Aide - Diagnostic*. Cela pourrait aider à diagnostiquer ou à indiquer le type de problèmes que vous pourriez rencontrer.

#### SYSTÈME

L'élément administrateur peut être la source possible d'un problème de sécurité. Cela se produit souvent lorsqu'un utilisateur possède le SYSDBA ou est DB\_OWNER de la base de données SQL Server.

Certains autres problèmes peuvent être liés au fait que l'application s'exécute dans un Terminal Server. Cependant, Remote Desktop Manager est entièrement compatible avec les Terminal Server.

Les problèmes et solutions liés à FIPS (chiffrement) se trouvent dans la section de dépannage spécifique de FIPS (chiffrement).

Si un <u>Remote Desktop Manager Jump</u> est configuré, vous pouvez exécuter un test de votre hôte Jump en cliquant sur Jump Test.

| 🔲 Remote Desktop Manager - Diagnost         | ic du système                           |           |       | ×    |
|---------------------------------------------|-----------------------------------------|-----------|-------|------|
| Diagnostic du syst                          | tème                                    |           |       |      |
|                                             |                                         |           |       |      |
| Système Source de données Politique         |                                         |           |       |      |
| Windows 10 Version 1903 (OS Build 18362.    | 720) 64-bit                             | lump Test |       |      |
| Prend en charge la sauvegarde du mot de p   | passe local 🗸 🧹                         | Jump rest |       |      |
| Administrateur                              |                                         |           |       |      |
| Est administrateur de système               |                                         |           |       |      |
| Est administrateur de la base de données_   | <b>◆</b>                                |           |       |      |
| Est privilège élevé                         |                                         |           |       |      |
| S'exécute dans Terminal Services            |                                         |           |       |      |
| Mode FIPS désactivé                         | √ Ø                                     |           |       |      |
| L'application Communicator est en cours d'e | xécution 🗸                              |           |       |      |
| Taille de l'espace de travail               | 1570 / 825                              |           |       |      |
| Connecté à Internet                         | <b>√</b>                                |           |       |      |
| Permettre plusieurs instances               | <b>√</b>                                |           |       |      |
| Internet Explorer                           | 11.719.18362.0 - Internet Explorer 11   |           |       |      |
| Niveau débogage                             | 0                                       |           |       |      |
| Active depuis                               | Active depuis : 4 jours 2 heures 40 min |           |       |      |
| Mise à l'échelle des polices                | 100% - Dpi aware: True                  |           |       |      |
| Permettre de glisser-déposer                | <b>√</b>                                |           |       |      |
| Est autorisé par le firewall                | √ @                                     |           |       |      |
| Version de RDP ActiveX                      | 10.0.18362.1 (WinBuild.160101.0800)     |           |       |      |
| Proxy                                       | Système par défaut                      |           |       |      |
| Lancer le profileur                         |                                         | Envoyer   | Ferme | er 🗎 |

Diagnostic du système – Système

Veuillez lire la rubrique Troubleshooting si vous rencontrez des problèmes avec Remote Desktop Manager, il répertorie les messages d'erreur et peut contenir le correctif/solution de contournement pour votre problème.

## **SOURCE DE DONNÉES**

L'onglet **Source de données** contient des informations concernant la source de données actuelle, telles que le nombre d'entrées qu'elle contient, la taille de votre source de données, le nombre d'images personnalisées et l'état hors ligne.

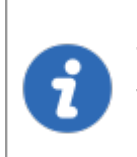

Trop d'images personnalisées pourraient considérablement augmenter la taille de la source de données et provoquer un problème de temps de chargement.

| 🔲 Remote Desktop Manager - Diagnostic du système |       | × |
|--------------------------------------------------|-------|---|
| Diagnostis du système                            |       |   |
|                                                  |       |   |
| Système Source de données Politique              |       |   |
| Data source ID:                                  |       |   |
| Server name: DPS<br>Description:                 |       |   |
| Server version:                                  |       |   |
| DB version: 600<br>Repository ID:                |       |   |
| Repository name: Showcase - Windjammer.co        |       |   |
| Data source type: Devolutions Password Server    |       |   |
| Data source settings size: 7.1 Ko                |       |   |
| User specific settings size: 0 Octets            |       |   |
| Offline: True (ReadOnly - OpenMCDFv2)            |       |   |
| Allow connection states: True                    |       |   |
| Repositories: 29                                 |       |   |
| Entries/Items: 2861/2855<br>Sessions: 1047       |       |   |
| Data entries: 465                                |       |   |
| Credentials: 464                                 |       |   |
| Sub connections: 8                               |       |   |
| Documents: 238                                   |       |   |
| Contacts: 2                                      |       |   |
| >Sub total: 2224                                 |       |   |
| Session tools: 30                                |       |   |
| Folders: 609                                     |       |   |
| > Total: 2855                                    |       |   |
| Virtual folders: 0                               |       |   |
| Diagnostic de la source de données               |       |   |
| Lancer le profileur Envoyer                      | Ferme | r |

Diagnostic du système - Source de données

#### POLITIQUE

L'onglet Politique affiche la liste des modèles de stratégie de groupe pour voir si l'un d'eux a été appliqué.

| 🔲 Remote Desktop Manager - Diagnostic du système                                                                 |          | ×     |
|----------------------------------------------------------------------------------------------------|----------|-------|
|                                                                                                    |          |       |
| + Diagnostic du système                                                                                          |          |       |
| Sustème Source de données Politique                                                                              |          |       |
|                                                                                                    |          |       |
| Nom                                                                                                    | Valeur   | ^     |
| Force the user to always be prompted for the passphrase while connecting to data source that is protected by a S | har      |       |
| Check for server certificate revocation                                                                          |          |       |
| Disable the About menu                                                                                           |          |       |
| Disable the add-on creation and the Add-on Manager. Deprecated, use DisableAddOnEntries and DisableAddOnMa       | ina      |       |
| Disable Add-on creation                                                                                          |          |       |
| Disable Add-on Manager                                                                                           |          |       |
| Disable telemetry data collection                                                                                |          |       |
| Disable all the local application tools like the Event Viewer or IIS                                             |          |       |
| Disable local drive sharing of RDP entries                                                                       |          |       |
| Disable the application automatic update check                                                                   |          |       |
| Disable caching                                                                                                  |          |       |
| Disable the custom image edition in the session configuration                                                    |          |       |
| Disable drag and drop in the connection list                                                                     |          |       |
| Disable execute scripts via terminal                                                                             |          |       |
| Disable the menu File->Data Sources                                                                              |          |       |
| Disable the menu File->Options                                                                                   |          |       |
| Disable import and export options                                                                                |          |       |
| Disable import in private vault                                                                                  |          |       |
| Disable My Personal Credentials                                                                                  |          |       |
| Disable my personal private key                                                                                  |          |       |
| Disable offline                                                                                                  |          |       |
| Disable the Devolutions Cloud usage                                                                              |          |       |
| Disable open with parameter                                                                                      |          |       |
| Disable password generator                                                                                       |          |       |
| Disable quick connect                                                                                            |          |       |
| Disable the override hard drive specific settings for RDP entries                                                |          |       |
| Disable read/write offline                                                                                       |          | 4     |
|                                                                                                    | 1        |       |
| Lancer le profileur Env                                                                                          | voyer Fe | ermer |

Diagnostic du système - Politique

#### 6.9.1.3 Profileur

# DESCRIPTION

Remote Desktop Manager dispose d'un profileur intégré pour diagnostiquer les problèmes de connectivité avec une source de données.

L'affichage de la fenêtre Profileur peut ralentir les opérations sur la source de données. Procéder avec prudence.

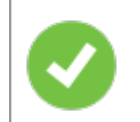

Pour diagnostiquer les problèmes de démarrage, vous pouvez activer le profileur à partir de la ligne de commande.

# PROCÉDURE

1. Une fois le profileur ouvert, actualiser la source de données.

Maintenir la touche *Ctrl* enfoncée lors de l'actualisation devrait forcer un rechargement complet de la source de données, recréant le cache hors ligne.

| + 🖍 🗢 🔍 Conne:                                                                                                    | xion rapide <hôte></hôte>    | • ··· 🛞 💉 🔒 🔒                         | -                                                                     |                                          |                   |
|----------------------------------------------------------------------------------------------------|------------------------------|---------------------------------------|-----------------------------------------------------------------------|------------------------------------------|-------------------|
| Fichier Accueil Modifier                                                                                                    | r Affichage Outils Fe        | enêtre Aide                           |                                                                       |                                          |                   |
| Image: Non-State State St | Journaux des applications    | Commencer<br>l'enregistrement Soutien | imettre un billet au soutien<br>tez notre forum<br>tes de publication | Vérifier les<br>mises à jour<br>À propos | 5                 |
| Remote Desktop Manager                                                                                                    | - Profilage des performances |                                       |                                                                       |                                          | □ ×               |
| 🕒 Profilage de                                                                                                    | es performances              |                                       |                                                                       |                                          |                   |
| Performance Débogage seuler                                                                                                    | ment                         |                                       |                                                                       |                                          |                   |
| Niveau du profileur                                                                                                    | 🗘 🗸 Afficher par fil         | Horodatage                            | ✓ Effacer automa                                                      | atic pérer                               | es journaux à dis |
|                                                                                                    |                              |                                       |                                                                       |                                          | A<br>             |
|                                                                                                    | Alautar margurur             | - A article                           |                                                                       |                                          |                   |

Actualiser la source de données

2. Les données du Profileur s'affichent dans la fenêtre *Profilage des performances*.

| 📃 Remote Desktop Manager - Profilage des performances                                                                                                    |                                   | - 🗆 X                    |
|----------------------------------------------------------------------------------------------------|-----------------------------------|--------------------------|
| • Profilage des performances                                                                                                    |                                   |                          |
| Performance Débogage seulement                                                                                                    |                                   |                          |
| Niveau du profileur                                                                                                    | Horodatage                        | pérer les journaux à dis |
| Thread : 71<br>71 - Connection States: Refresh<br>71 - ClearClosedRunning : 9 ms<br>71 - GetAllConnectionStates : 46 ms<br>71 - HasChanges : 0 ms<br>71 - Connection States: Refresh : 65 ms<br>Thread : 42<br>42 - Connection States: Refresh<br>42 - GetAllConnectionStates : 31 ms<br>42 - HasChanges : 0 ms<br>42 - HasChanges : 0 ms<br>42 - Connection States: Refresh : 31 ms<br>4 |                                   | •<br>•                   |
| Ajouter marqueur                                                                                                    | ctivé Envoyez la trace au soutien | Effacer le log           |

Profilage des performances

3. Cliquer sur *Envoyez la trace au soutien* afin d'envoyer les journaux de données du Profileur à notre équipe de support Devolutions. Vous pouvez ajouter un marqueur lors de l'exécution de plusieurs tests pour les séparer.

## DÉBOGAGE SEULEMENT

Pour en savoir plus sur l'onglet Débogage seulement, consulter la rubrique Débogage.

| 📃 Remote Desktop Manager - Profilage des performances |              |     | ×  |
|-------------------------------------------------------|--------------|-----|----|
| • Profilage des performances                          |              |     |    |
| Performance Débogage seulement                        |              |     |    |
| Niveau débogage 0 🗘                                   |              |     |    |
|                                                       |              |     | *  |
|                                                       |              |     |    |
|                                                       |              |     |    |
|                                                       |              |     |    |
|                                                       |              |     |    |
|                                                       |              |     | Ψ. |
|                                                       |              |     | P  |
| Ajouter marqueur 🗸 Activé Envoyez la trace au soutien | Effacer le l | log | í, |

Débogage seulement

#### 6.9.1.4 Enregistreur

#### DESCRIPTION

Si vous rencontrez des problèmes avec Remote Desktop Manager, vous pouvez aider notre équipe de support Devolutions à résoudre le problème en leur envoyant une courte vidéo de votre problème. Lancer l'enregistrement en utilisant la fonction **Commencer l'enregistrement** situé dans le menu **Aide - Commencer Enregistrement**.

L'**Enregistrement** est un enregistreur d'écran intégré facile à utiliser qui pourrait même être utile pour votre formation en interne, car il n'est pas limité à Remote Desktop Manager.

#### PARAMÈTRES

Les options d'enregistrement vidéo utilisent le format MP4, qui sur les installations Vanilla de Windows n'est pas pris en charge. Si vous rencontrez des difficultés pour visionner la vidéo, nous vous suggérons fortement d'utiliser un <u>lecteur VLC</u>.

| 📑 Remote Desktop  | Manager - Options d'enr                                | egistrement vidéo                       |    | ×       |
|-------------------|--------------------------------------------------------|-----------------------------------------|----|---------|
| <b>Option</b>     | ns d'enregistre                                        | ment vidéo                              |    |         |
|                   |                                                        |                                         |    |         |
| Résolution        | Par défaut                                             | <b>•</b>                                |    |         |
| Format            | Par défaut                                             | •                                       |    |         |
| Source            | Par défaut                                             | •                                       |    |         |
| Fréquence d'image | 8 ↓<br>✓ Afficher le curseur<br>✓ Ouvrir l'emplacement | lu fichier à la fin de l'enregistrement |    |         |
|                   |                                                        |                                         |    |         |
|                   |                                                        |                                         | ОК | Annuler |

#### Options d'enregistrement vidéo

# Devolutions Web Login

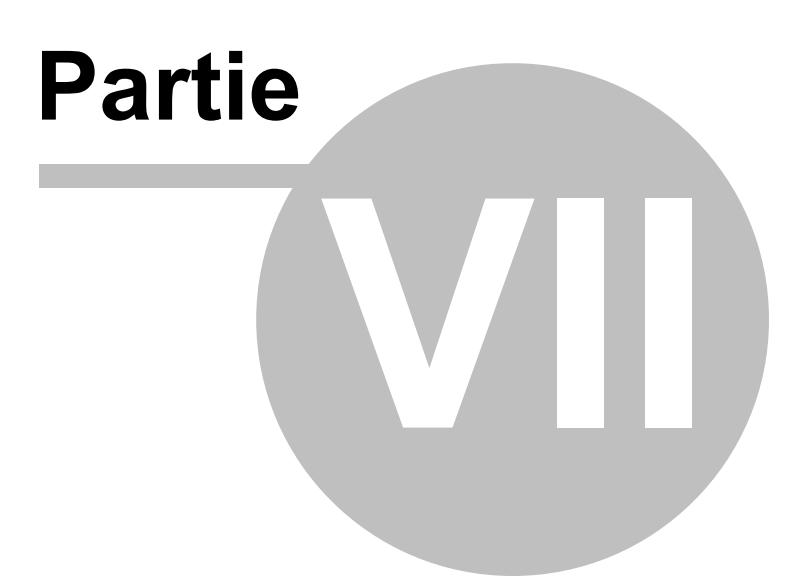

# 7 Devolutions Web Login

7.1 Survol

550

## DESCRIPTION

Devolutions Web Login est une extension de navigateur Web pour les mots de passe. Utilisée conjointement avec Remote Desktop Manager, Devolutions Server et Password Hub, elle permet aux utilisateurs d'injecter en toute sécurité des mots de passe, stockés dans leur coffre, dans des sites Web.

Elle offre aux administrateurs système un contrôle total sur la gestion des mots de passe, sans affecter la productivité des utilisateurs.

|                                                                                                    |                                                                                                    | <b>%</b>                                                                                                    |
|----------------------------------------------------------------------------------------------------|----------------------------------------------------------------------------------------------------|----------------------------------------------------------------------------------------------------|
| Remote Desktop<br>Manager<br>Centralisez, gérez et<br>lancez des<br>connexions sécurisées à<br>distance                                                                  | Devolutions Server<br>Sécurisez, gérez et<br>surveillez<br>les accès aux comptes<br>privilégiés                                                                                                    | Password Hub<br>Stockez et gérez les<br>mots<br>de passe professionnels                                       |
| Remote Desktop<br>Manager centralise<br>toutes les connexions à<br>distances sur une<br>plateforme unique<br>partagée de manière<br>sécurisée entre les<br>utilisateurs. | Devolutions Server vous<br>permet de contrôler<br>l'accès aux comptes<br>privilégiés et de gérer les<br>sessions à distances à<br>partir d'une seule<br>application pouvant être<br>déployée sur site. | Password Hub est un<br>gestionnaire<br>infonuagique de mots de<br>passe très sécuritaire<br>pour les équipes. |

Les utilisateurs expérimentés, d'autres extensions de navigateur Web, ou même l'injection de JavaScript peuvent lire le mot de passe à partir du contrôle d'édition de mot de passe, et ce, même s'il affiche des points. Toute utilisation d'un navigateur externe doit être soigneusement évaluée par rapport à vos exigences de sécurité interne.

#### Avertissement pour tous les utilisateurs de Remote Desktop Manager :

Le **Devolutions Web Login (DWL)** a été créé pour un environnement de bureau normal. Il utilise la communication interprocessus (IPC) avec l'application client. Son utilisation sur un Terminal Server introduit un niveau de risque qui peut être inacceptable pour les utilisateurs en entreprise.

En résumé, une utilisation sûre de **DWL** nécessite une configuration manuelle de **RDM** et **DWL** sur chaque profil utilisateur. Pour plus d'informations sur le sujet, visitez notre rubrique <u>Sécuriser Devolutions</u> <u>Web Login</u>.

## 7.2 Installation

## DESCRIPTION

Devolutions Web Login est un outil d'extension de navigateur gratuit. Pour le moment, il fonctionne seulement avec les produits de Devolutions.

Cliquer sur le lien de navigateur Web pour lancer l'installation du module Devolutions Web Login:

- <u>Chrome</u>
- Firefox
- Edge
- <u>Opera</u>

#### 7.2.1 Chrome

## DESCRIPTION

Suivre les étapes ci-dessous pour compléter l'installation de Devolutions Web Login dans le navigateur Web Google Chrome.

- 1. Ouvrir Google Chrome.
- 2. Accéder à <u>l'extension Devolutions Web Login</u> ou utiliser le lien de notre <u>site Web</u>.
- 3. Cliquer sur le bouton *Ajouter à Chrome*.

| • | chrome w  | eb store                                                                                                    | ¢                | Connexion |
|---|-----------|----------------------------------------------------------------------------------------------------|------------------|-----------|
|   | Accueil > | Extensions > Devolutions Web Login                                                                                                    |                  |           |
|   | *         | Devolutions Web Login Proposé par : https://devolutions.net *** * 23   Productivité   🔹 15251 utilisateurs                                                                                                    | Ajouter à Chrome |           |
|   |           | Présentation Avis Assistance Articles Similaires                                                                                                    |                  |           |
|   |           | Adapter team     C     C | >                |           |
|   |           | • • • •                                                                                                    |                  |           |

Devolutions Web Login dans le Chrome Store

4. Cliquer sur *Ajouter l'extension* dans la fenêtre de confirmation.

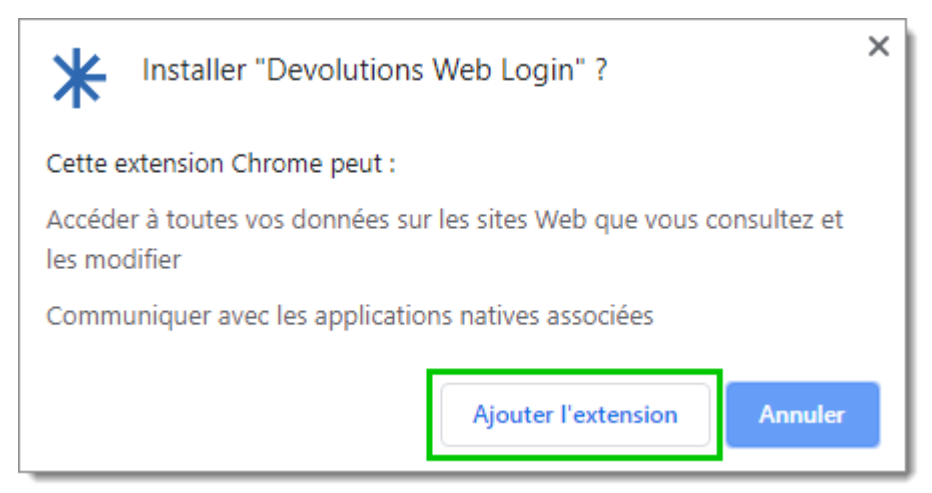

Installer Devolutions Web Login

Une fois installée, accéder à l'extension en cliquant sur \* dans le coin supérieur droit du navigateur Google Chrome.

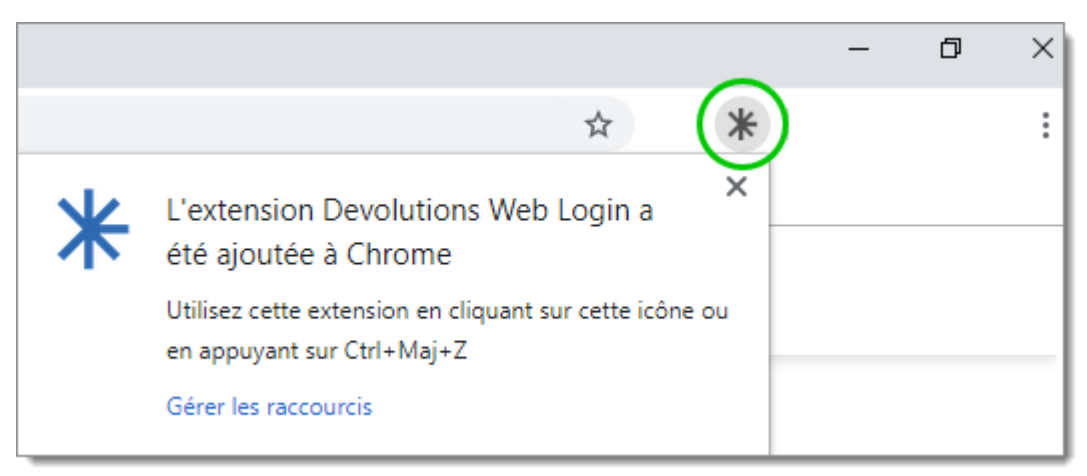

Bouton d'extension Devolutions Web Login

#### 7.2.2 Firefox

## DESCRIPTION

Suivre les étapes ci-dessous pour compléter l'installation de Devolutions Web Login dans le navigateur Firefox.

- 1. Ouvrir une fenêtre Firefox.
- 2. Télécharger l'extension <u>Devolutions Web Login</u> à partir de notre page Web.

3. Cliquer sur **Continuer l'installation** dans la fenêtre de confirmation.

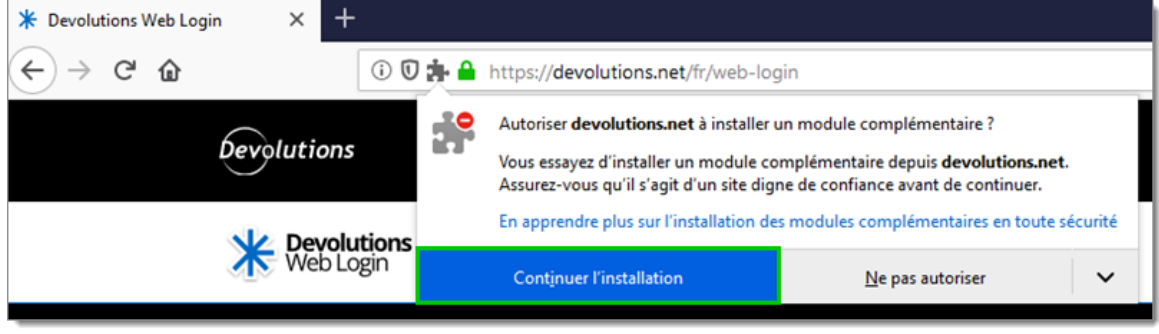

Continuer l'installation

4. Cliquer sur *Ajouter*.

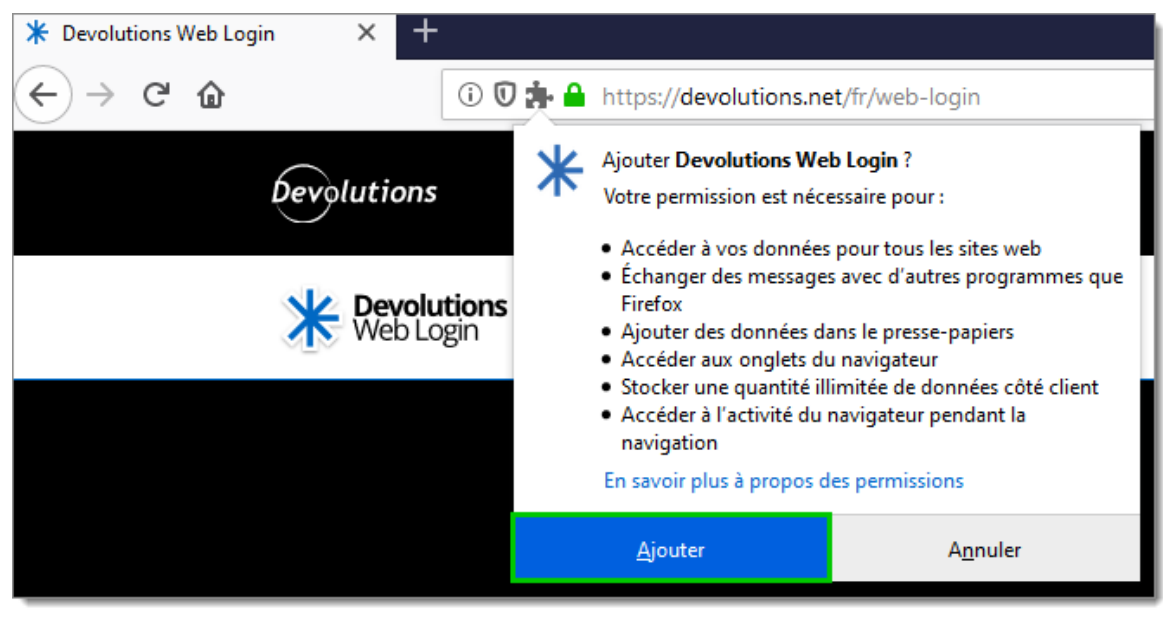

Ajouter l'extension

5. Une fois installée, accéder à l'extension en cliquant sur **\*** dans le coin supérieur droit du navigateur Firefox.

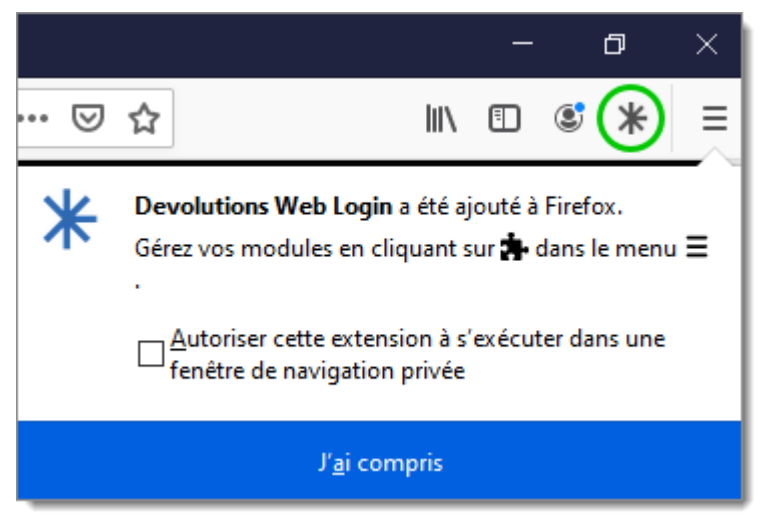

Bouton d'extension Devolutions Web Login

#### 7.2.3 Edge

## DESCRIPTION

Voici les étapes à suivre pour installer Devolutions Web Login sur Microsoft Edge Beta.

- 1. Ouvrir Microsoft Edge Beta.
- 2. Cliquer sur *Extensions* dans le menu du navigateur.

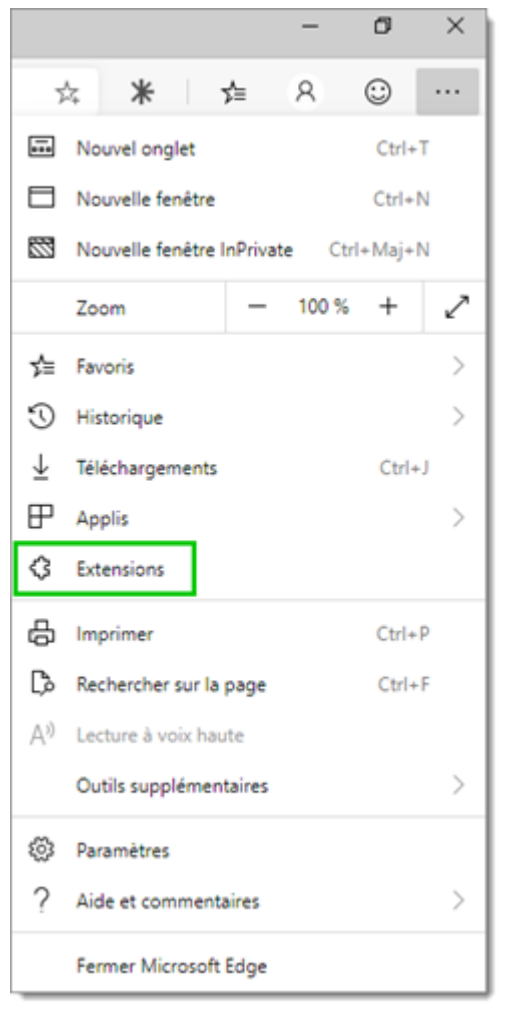

Menu Microsoft Edge Beta

3. Autoriser les extensions provenant d'autres magasins.

| Extensions                                                    | × +                   |                                                                                                    |          |            | -           |         | × |
|---------------------------------------------------------------|-----------------------|----------------------------------------------------------------------------------------------------|----------|------------|-------------|---------|---|
| $\leftarrow \rightarrow$ O (                                  | Microsoft Edge   edg  | e://extensions                                                                                                    | 公        | Σţ≡        | 8           | $\odot$ |   |
| Cottenir des extensions                                       | Microsoft Edge   edg  | e://extensions Extensions installées Vous voulez améliorer l'expérience de votre navigateur? Essayez d'ajouter des extensions à p | kartir d | <b>y</b> ≣ | A ft Store. | Q       |   |
| Autoriser les extensions ;<br>d'autres magasins. <u>En sa</u> | vovenant<br>voir plus |                                                                                                    |          |            |             |         |   |

Autoriser les extensions

4. Autoriser les extensions ne provenant pas du magasin Microsoft Store.

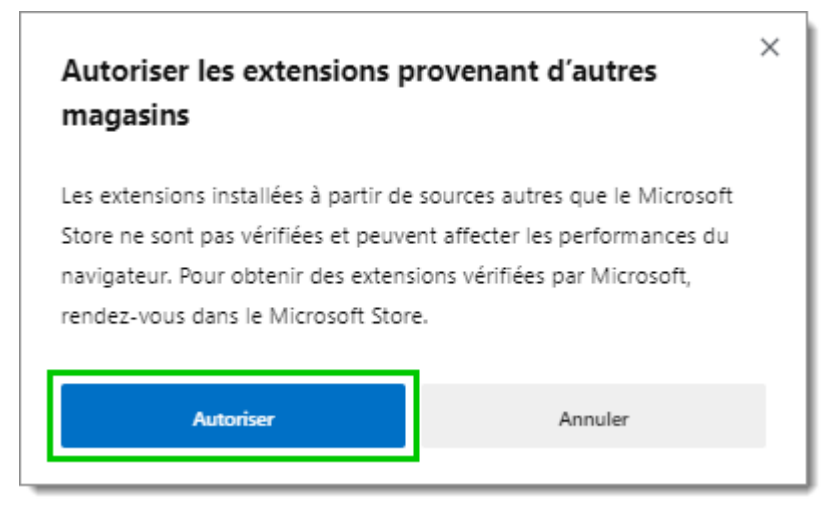

Autoriser les extensions non Microsoft

- 5. Suivre l'extension de la page Web <u>Devolutions Web Login</u> sur Chrome Web Store.
- 6. Cliquer sur *Ajouter à Chrome*.

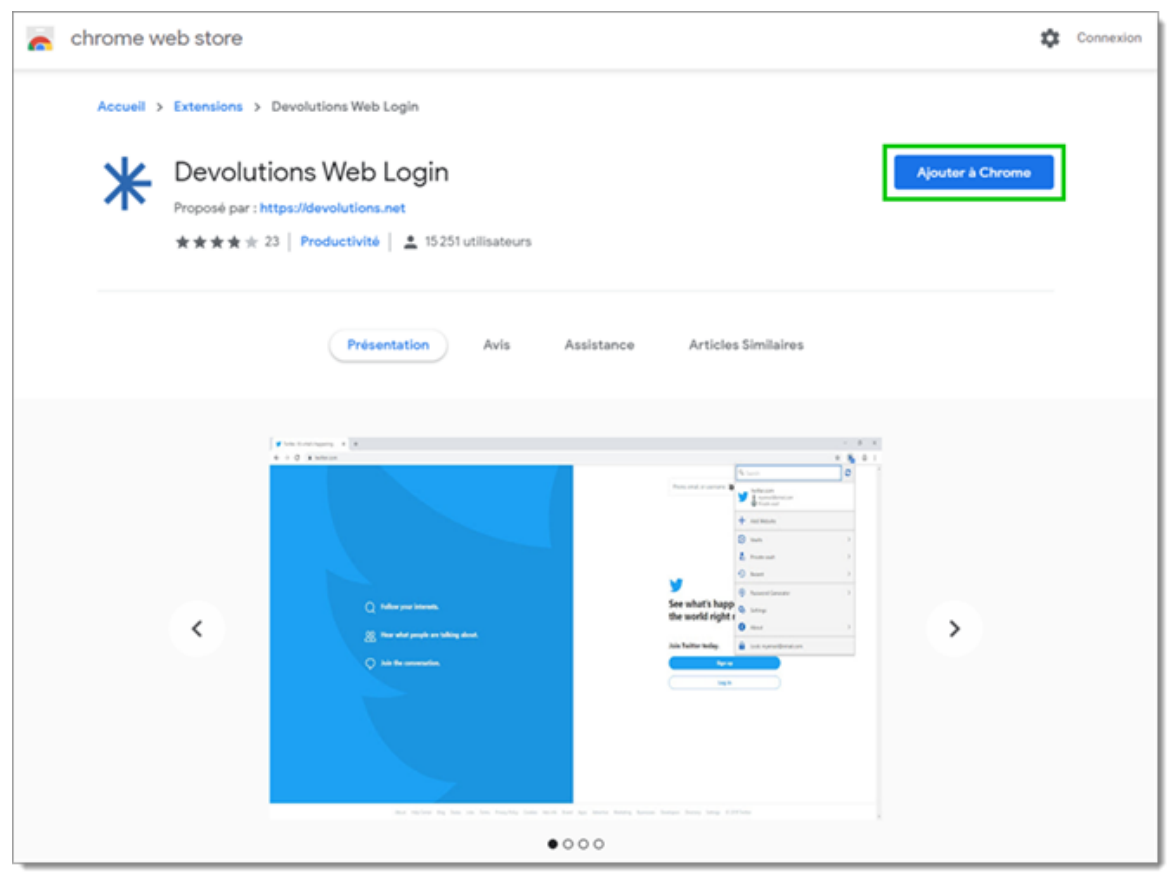

Ajouter à Chrome

7. Ajouter l'extension à Microsoft Edge Beta.

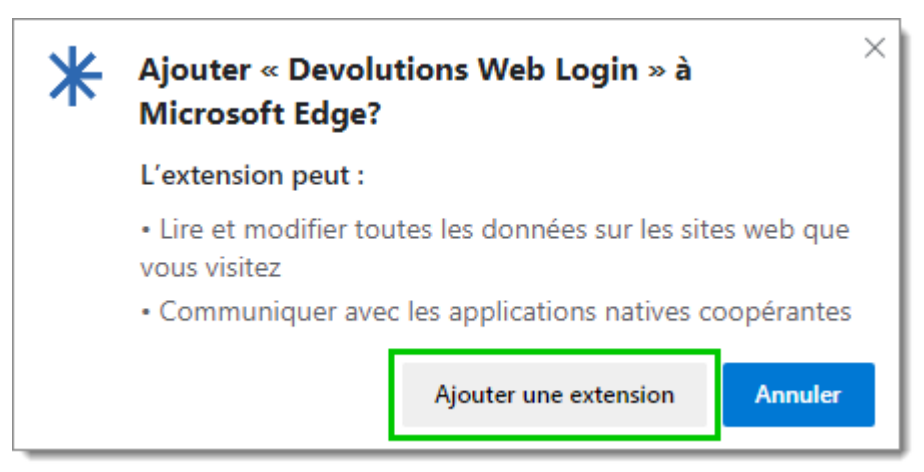

Ajouter l'extension Devolutions Web Login

L'extension est installée. Accéder à Devolutions Web Login en cliquant sur **\*** dans le coin supérieur droit du navigateur Microsoft Edge Beta.

#### 7.2.4 Opera

#### DESCRIPTION

Suivre les étapes ci-dessous pour compléter l'installation Devolutions Web Login pour le navigateur Opera.

- 1. Ouvrir Opera.
- 2. Télécharger l'extension **Devolutions Web Login** de notre site Web.
- 3. Accéder aux *Paramètres du navigateur* dans la configuration rapide d'Opera.
- 4. Glisser et déposer le fichier .crx de l'étape 2 à partir des téléchargements du navigateur.
- 5. Cliquer sur *Aller aux extensions* à partir du panneau d'information en haut de l'écran.

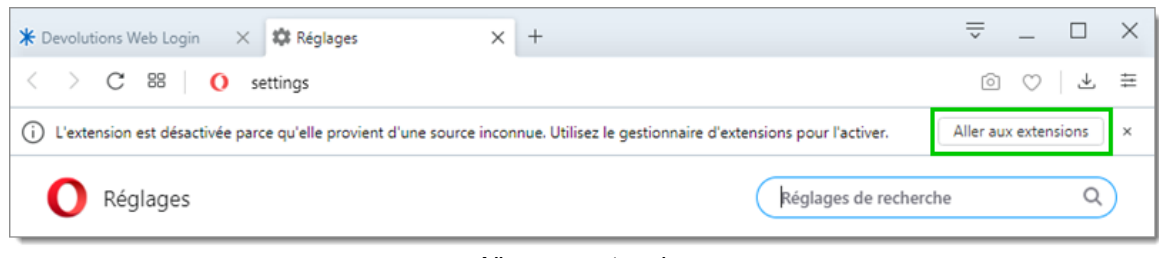

Aller aux extensions

6. Cliquer *Installer* et ensuite sur le *Oui, installer* de la fenêtre contextuelle.

| ←                                                                                                    |            |
|----------------------------------------------------------------------------------------------------|------------|
|                                                                                                    | Installer  |
| Description<br>Remplisseur de formulaires qui utilise les identifiants contenus dans Remote Desktop Manager et De<br>Password Server.                    | evolutions |
| Version<br>2019.2.0.0                                                                                                    |            |
| Taille<br>11,6 M0                                                                                                    |            |
| Permissions <ul> <li>Lire votre historique de navigation</li> <li>Communiquer avec les applications collaboratrices</li> </ul>                           |            |
| Site access                                                                                                    |            |
| This extension can read and change your data on sites. You can control which sites the extension ca<br>Automatically allow access on the following sites | in access. |
| Allow in incognito                                                                                                    |            |
| Permettre l'accès aux URLs de fichiers                                                                                                    |            |
| Autoriser l'accès aux résultats de la page de recherche                                                                                                  |            |
| Source<br>Ne fait pas partie des plugiciels Opera.                                                                                                    |            |
| Enlever extension                                                                                                    |            |

Installer Devolutions Web Login

- 7. Accéder à l'extension en cliquant sur \* dans le coin supérieur droit d'Opera.
- 7.3 **Première connexion**
- 7.3.1 Password Hub

## DESCRIPTION

## PREMIÈRE CONNEXION AVEC DEVOLUTIONS WEB LOGIN

Suivre ces étapes pour connecter Password Hub à l'extension Devolutions Web Login :

1. Cliquer sur l'extension Devolutions Web Login \* dans le coin supérieur droit de votre navigateur.

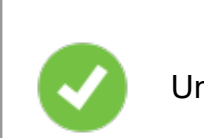

Un accès à Password Hub est requis pour continuer.

Choisir Password Hub dans la liste, puis cliquer sur *Enregistrer*. Vous pouvez, à cette étape, importer les paramètres; l'option sera également disponible dans les <u>Paramètres</u> après la connexion.

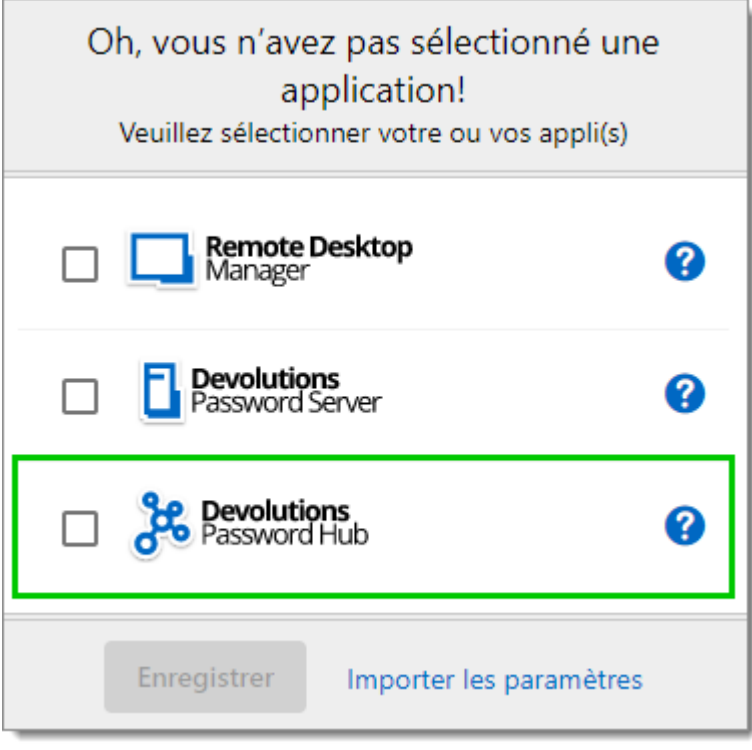

Première connexion

3. Se connecter à votre compte.

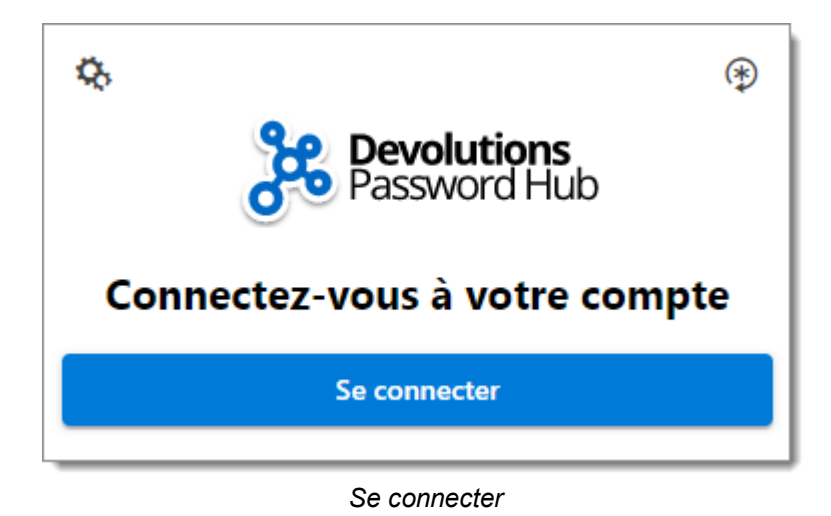

4. Entrer vos identifiants de votre compte Devolutions pour continuer.

| <b>Devolutio</b><br>Se connecter pour | <b>ons</b><br>continuer |  |  |  |  |
|---------------------------------------|-------------------------|--|--|--|--|
| Nom d'utilisateur                     | *                       |  |  |  |  |
| A Mot de passe                        | *                       |  |  |  |  |
| Continuer                             |                         |  |  |  |  |
| Mot de passe oublié Créer un compte   |                         |  |  |  |  |

Connecter compte Devolutions

5. Déverrouiller le coffre avec votre clé maîtresse.

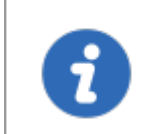

Devolutions Web Login reconnaitra automatiquement les Password Hub associés à votre compte Devolutions. Cliquer *Modifier* pour changer d'URL.

Devolutions Web Login est maintenant connectée à vos coffres.

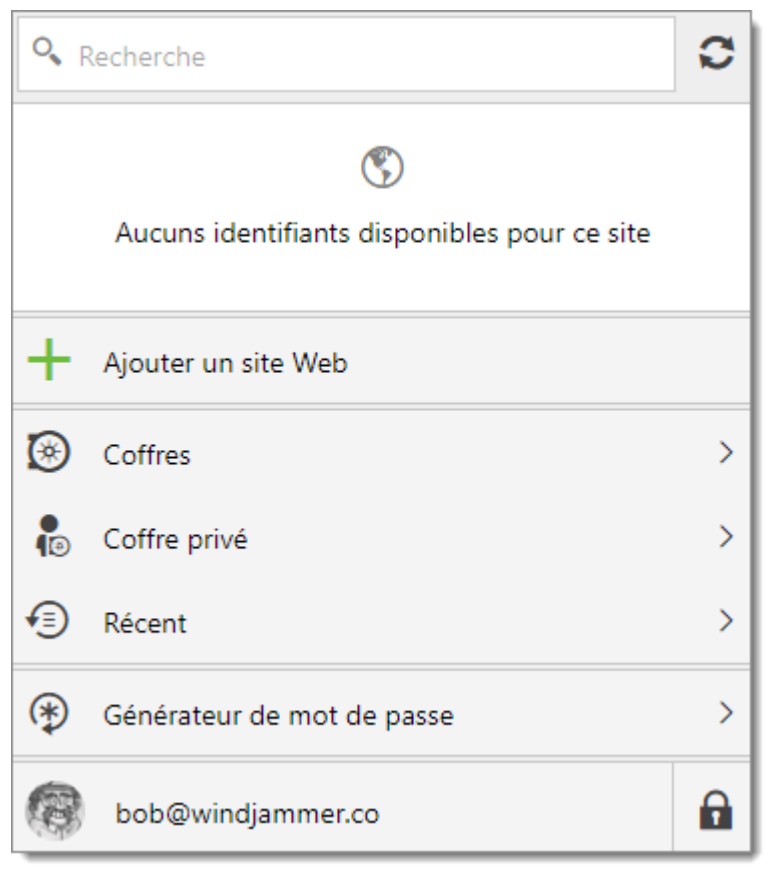

Devolutions Web Login connectée à Password Hub

#### 7.3.2 Devolutions Server

## DESCRIPTION

## PREMIÈRE CONNEXION AVEC DEVOLUTIONS WEB LOGIN

Suivre ces étapes pour connecter Devolutions Server à l'extension Devolutions Web Login :

1. Cliquer sur l'extension Devolutions Web Login **\*** dans le coin supérieur droit de votre navigateur.

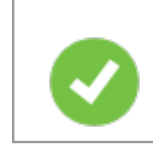

Un accès à Devolutions Server est requis pour continuer.

 Choisir Devolutions Server dans la liste et *Enregistrer*. Vous pouvez, à cette étape, importer les paramètres; l'option sera également disponible dans les <u>Paramètres</u> après la connexion.

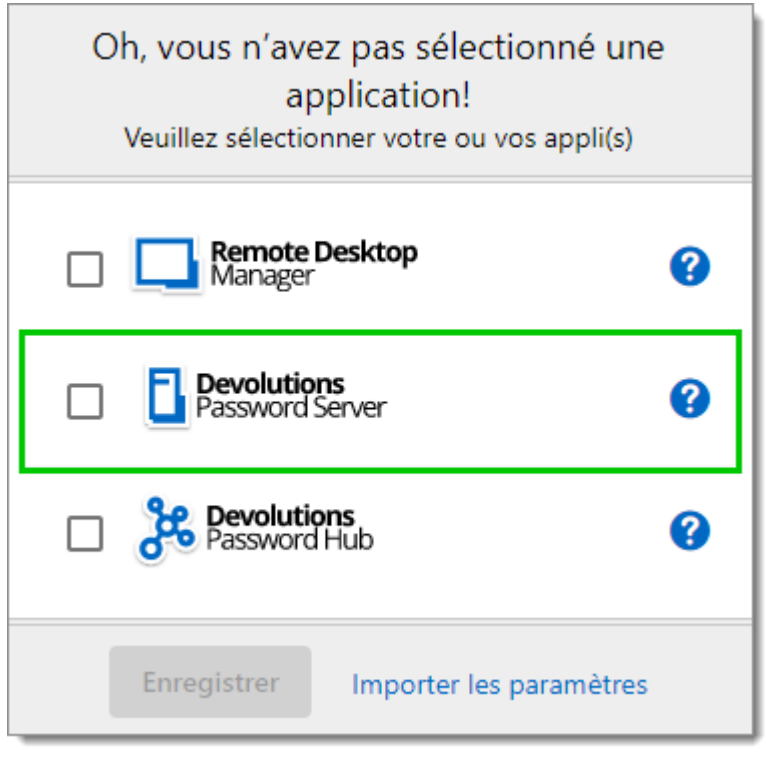

Première connexion

3. Entrer l'adresse du serveur. Tester la connexion pour la valider, puis cliquer sur *Enregistrer*.

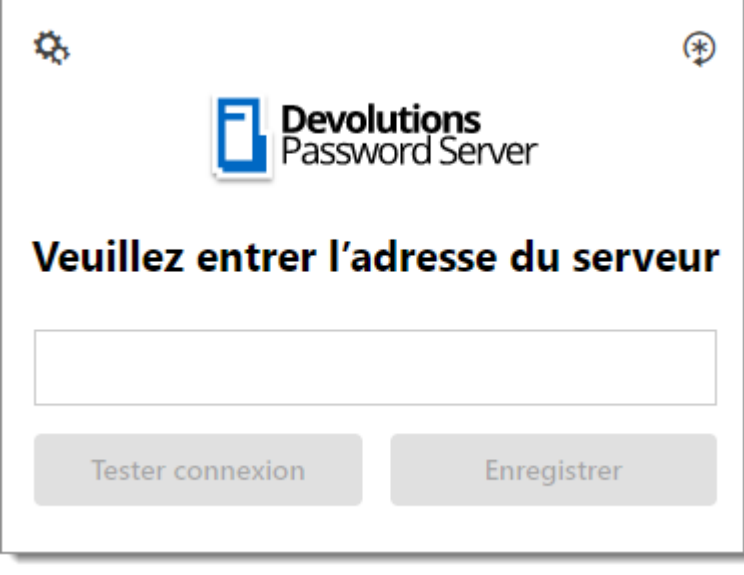

Adresse serveur

4. Cliquer sur **Se connecter** après avoir enregistré l'adresse.

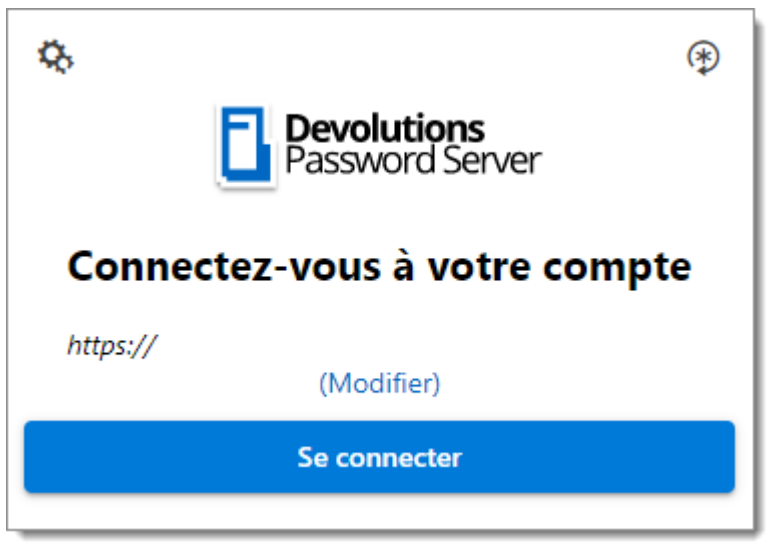

Connecter Devolutions Web Login

5. Inscrire vos identifiants de Devolutions Server et cliquer sur Se connecter.

| Connectez-vous à votre | <b>s</b><br>erver<br>compte |
|------------------------|-----------------------------|
| Nom d'utilisateur      | *                           |
| Mot de passe           | *                           |
| Se connecter           |                             |
|                        | v 2019.1.20.0               |

Connecter Devolutions Server

Devolutions Web Login est maintenant connectée à vos coffres.

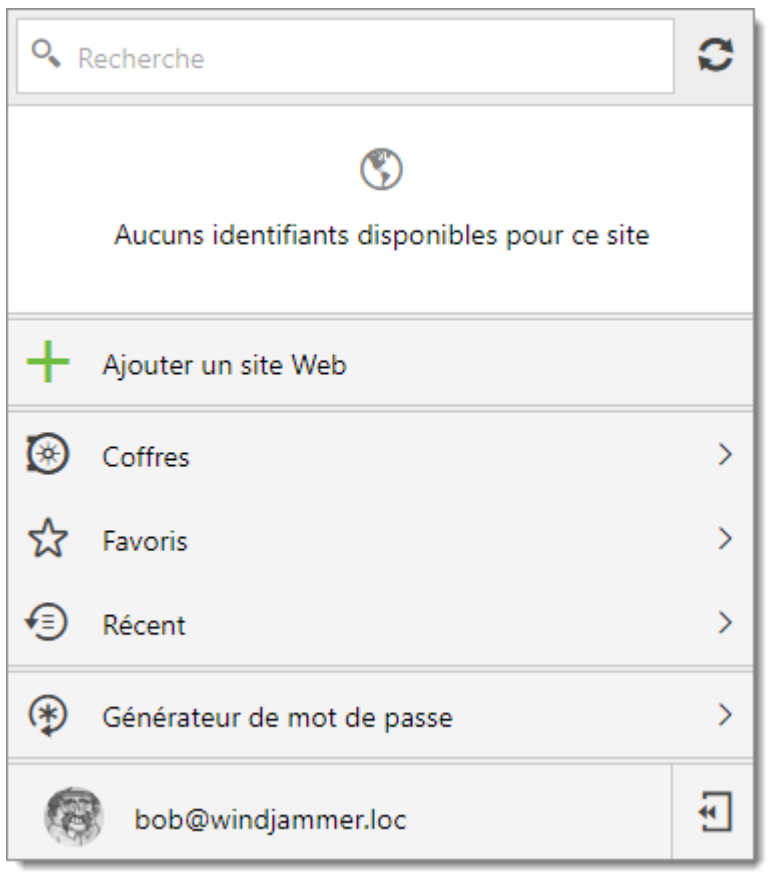

Devolutions Server connecté

#### 7.3.3 Remote Desktop Manager

## DESCRIPTION

## PREMIÈRE CONNEXION AVEC DEVOLUTIONS WEB LOGIN

Suivre ces étapes pour connecter Remote Desktop Manager à l'extension Devolutions Web Login :

1. Cliquer sur l'extension Devolutions Web Login **\*** dans le coin supérieur droit de votre navigateur.

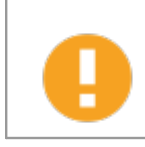

Remote Desktop Manager doit être installé et en cours d'exécution pour continuer.

 Choisir Remote Desktop Manager dans la liste et *Enregistrer*. Vous pouvez, à cette étape, importer les paramètres; l'option sera également disponible dans les <u>Paramètres</u> après la connexion.

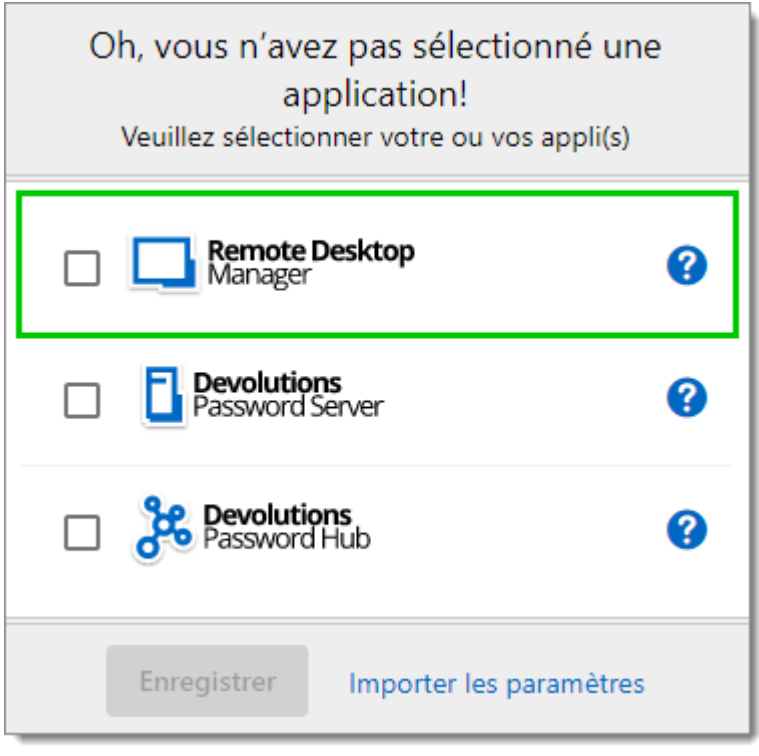

Première connexion

Vous serez automatiquement connecté à vos coffres.

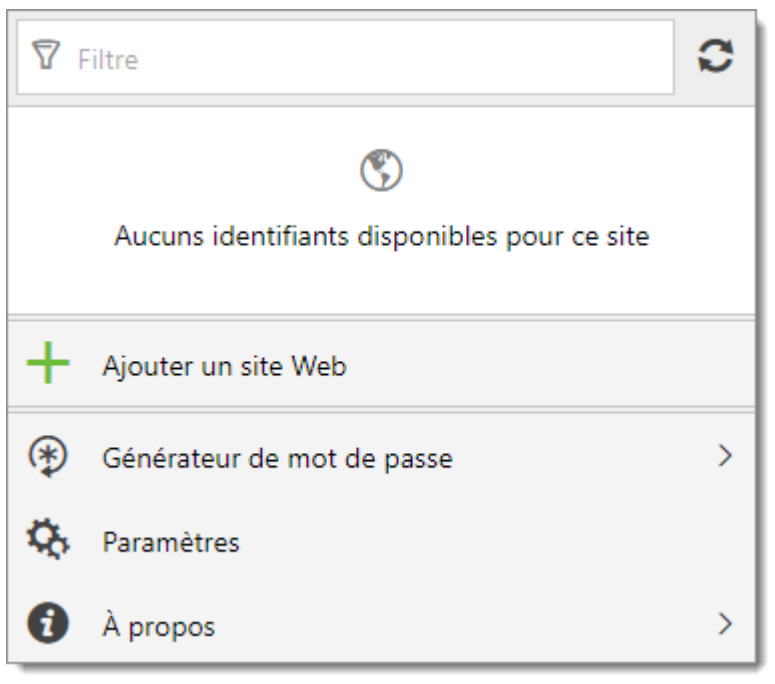

Devolutions Web Login connecté

#### 7.4 Utiliser Devolutions Web Login

#### 7.4.1 Menu

#### DESCRIPTION

L'interface utilisateur de Devolutions Web Login varie légèrement d'apparence entre les différents produits Remote Desktop Manager, Devolutions Server ou Password Hub.

Voir ci-dessous une liste du menu et des informations disponibles à partir de l'extension Devolutions Web Login :

- Affiner la liste des identifiants disponibles avec l'option recherche.
- Ajouter un site Web à partir de Devolutions Web Login dans un dossier spécifique situé dans un coffre ou votre Coffre de l'utilisateur.
- Visualiser les identifiants stockés dans les coffres si vous êtes connecté avec Devolutions Server ou Password Hub.
- Parcourir les entrées récemment utilisées ou les favoris.

- Utiliser le **générateur de mot de passe** pour créer des mots de passe personnalisés et sécurisés.
- Définir les paramètres de Devolutions Web Login.
- 7.4.1.1 Paramètres

## DESCRIPTION

Les paramètres de Devolutions Web Login sont séparés en deux catégories, <u>Configuration</u> et <u>Sources de données</u>.

| Devolutions Web Login |                           |                        |  |
|-----------------------|---------------------------|------------------------|--|
| Paramètres            |                           |                        |  |
| Configurat            | ion                       |                        |  |
| Général               | Liste des sites<br>exclus | Importer /<br>Exporter |  |
| Sources de            | données                   |                        |  |
| RDM                   | DPS                       | нив                    |  |

Paramètres de Devolutions Web Login

#### CONFIGURATION

Les paramètres dans le menu *Général* concernent l'interface utilisateur et les interactions.

- Afficher l'icône de Devolutions Web Login dans les champs des identifiants.
- Afficher la fenêtre de dialogue des identifiants lors de la sauvegarde.
- Colorer les champs de saisie remplis avec Devolutions Web Login.
- Désactiver les données analytiques dans les paramètres avancés.

La *Liste des sites exclus* affiche la liste des sites Web, ajoutés localement, auxquels l'utilisateur ne sera jamais invité à enregistrer ses identifiants.

- Les choix disponibles sont: Jamais ajouter de site, Jamais remplir automatiquement, Ne jamais rien faire ou Ne jamais afficher les icônes dans les champs.
- Les options de correspondance sont: **Domaine de base, Hôte, Commence par, RegEx** et **Exact**.

Pour supprimer un site Web de la liste des sites exclus, cliquer sur la corbeille à droite.

Pour modifier une entrée, il faut la supprimer et en créer une autre.

Le paramètre *Importer / Exporter* permet de sauvegarder et de transférer vos configurations prédéfinies de l'application.

- Importer les paramètres d'autres navigateurs ou d'utilisateurs.
- Exporter les paramètres de Devolutions Web Login, le générateur de mot de passe et la liste des sites exclus.

#### **SOURCES DE DONNÉES**

Les paramètres de la source de données permettent de personnaliser les interactions de Devolutions Web Login avec <u>Remote Desktop Manager</u>, <u>Devolutions Server</u> et <u>Password Hub</u>.

#### **REMOTE DESKTOP MANAGER**

| OPTIONS GÉNÉRALES                      | DESCRIPTION                                                                           |
|----------------------------------------|---------------------------------------------------------------------------------------|
| Activer Remote Desktop<br>Manager      | Récupérer les entrées de Remote Desktop<br>Manager lorsque l'application est ouverte. |
| Utiliser le port par défaut<br>(19443) | Communiquer avec le port par défaut 19443 entre les applications.                     |

| OPTIONS GÉNÉRALES                                                              | DESCRIPTION                                                                                                    |  |
|--------------------------------------------------------------------------------|----------------------------------------------------------------------------------------------------|--|
| Ajouter une entrée dans le<br>Coffre de l'utilisateur par<br>défaut            | Enregistrer les nouvelles entrées dans le Coffre de l'utilisateur.                                                                           |  |
| Dossier de destination                                                         | Choisir le dossier dans lequel les identifiants seront sauvegardés dans le coffre.                                                           |  |
| OPTIONS ACTIONS                                                                | DESCRIPTION                                                                                                    |  |
| Retrouver les identifiants<br>automatiquement lors du<br>chargement de la page | Devolutions Web Login recherche<br>automatiquement les identifiants dans la source<br>de données lors du chargement d'une page Web.          |  |
|                                                                                | Si cette option est désactivée, cliquer sur l'icône<br>de l'extension Devolutions Web Login pour<br>récupérer manuellement les identifiants. |  |
| Remplir automatiquement<br>les champs d'identifiants<br>lors du chargement     | Remplir automatiquement les identifiants lors du chargement d'une page Web.                                                                  |  |
| Soumettre<br>automatiquement le<br>formulaire après la saisie                  | Soumettre les identifiants automatiquement lorsque les champs sont remplis.                                                                  |  |
| OPTIONS AVANCÉES                                                               | DESCRIPTION                                                                                                    |  |
| Clé de l'application                                                           | Sécuriser le port avec une clé d'application en<br>utilisant le même dans Remote Desktop Manager<br>et Devolutions Web Login.                |  |
|                                                                                | Accéder à <i>Fichier – Options – Extensions de navigateur</i> dans Remote Desktop Manager pour inscrire la clé d'application.                |  |

| OPTIONS AVANCÉES                | DESCRIPTION                                                                                                    |
|---------------------------------|----------------------------------------------------------------------------------------------------|
| Activer la messagerie<br>native | Échanger des messages avec une application native installée sur l'ordinateur de l'utilisateur.                             |
| Utiliser l'ancienne API         | Utiliser l'ancien API du navigateur pour être<br>compatible avec les versions plus anciennes de<br>Remote Desktop Manager. |

## **DEVOLUTIONS SERVER**

| OPTIONS GÉNÉRALES                                                              | DESCRIPTION                                                                                                    |  |
|--------------------------------------------------------------------------------|----------------------------------------------------------------------------------------------------|--|
| Activer Devolutions Server                                                     | Récupérer les entrées de Devolutions Server.                                                                                                    |  |
| Dossier de destination                                                         | Choisir le dossier dans lequel les identifiants seront sauvegardés dans le coffre.                                                                                                    |  |
| URL du serveur                                                                 | Entrer l'adresse Web du Devolutions Server auquel se connecter.                                                                                                    |  |
| OPTIONS ACTIONS                                                                | DESCRIPTION                                                                                                    |  |
| Retrouver les identifiants<br>automatiquement lors du<br>chargement de la page | Devolutions Web Login recherche<br>automatiquement les identifiants dans la source<br>de données lors du chargement d'une page Web.<br>Si cette option est désactivée, cliquer sur l'icône<br>de l'extension Devolutions Web Login pour<br>récupérer manuellement les identifiants |  |
|                                                                                |                                                                                                    |  |
| Remplir automatiquement<br>les champs d'identifiants<br>lors du chargement     | Remplir automatiquement les identifiants lors du chargement d'une page Web.                                                                                                    |  |
| Soumettre<br>automatiquement le<br>formulaire après la saisie                  | Soumettre les identifiants automatiquement lorsque les champs sont remplis.                                                                                                    |  |

#### PASSWORD HUB

| OPTIONS GÉNÉRALES                                                          | DESCRIPTION                                                                 |  |
|----------------------------------------------------------------------------|-----------------------------------------------------------------------------|--|
| Activer Password Hub                                                       | Récupérer les entrées de Password Hub.                                      |  |
| URL du serveur                                                             | Entrer l'adresse Web de Password Hub auquel se connecter.                   |  |
| OPTIONS ACTIONS                                                            | DESCRIPTION                                                                 |  |
| Remplir automatiquement<br>les champs d'identifiants<br>lors du chargement | Remplir automatiquement les identifiants lors du chargement d'une page Web. |  |
| Soumettre<br>automatiquement le<br>formulaire après la saisie              | Soumettre les identifiants automatiquement lorsque les champs sont remplis. |  |
| OPTIONS AVANCÉES                                                           | DESCRIPTION                                                                 |  |
| Connexion au compte<br>Devolutions                                         | Écrire l'adresse Web de connexion de votre compte Devolutions.              |  |
| Afficher favicône                                                          | Afficher le favicône de Devolutions Web Login.                              |  |

#### 7.4.2 Récupérer les identifiants

#### DESCRIPTION

Une fois configuré dans votre produit Devolutions, les informations d'identification sont automatiquement détectées par Devolutions Web Login lors de la connexion à un site Web.

## SE CONNECTER À UN SITE WEB

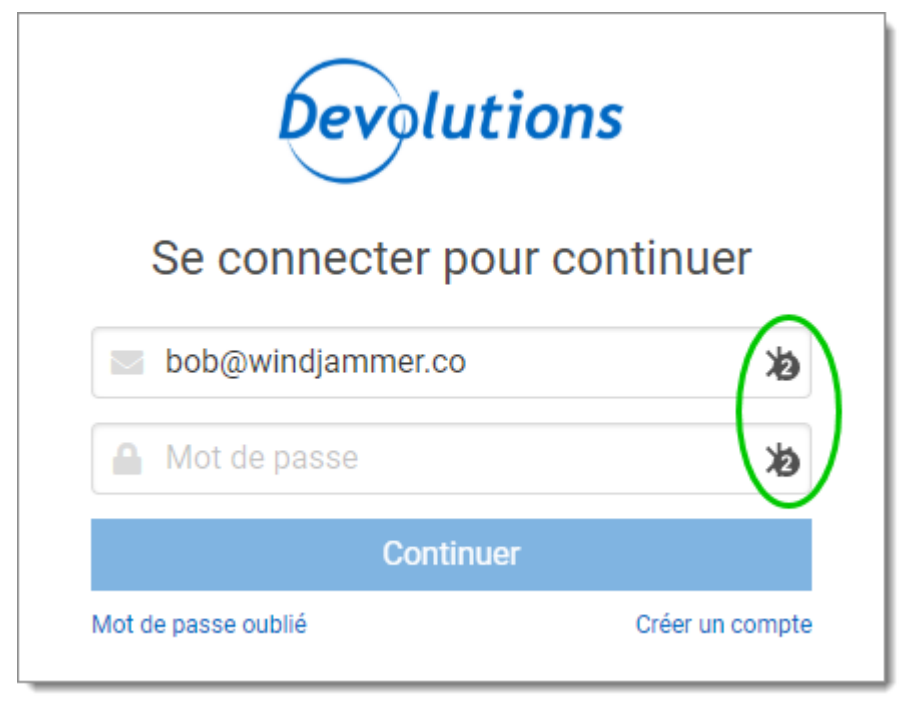

Sélectionner une entrée dans la liste de Devolutions Web Login ou cliquer sur l'icône dans le champ des identifiants pour entrer les informations de connexion.

Connexion automatique

7.4.2.1 Remote Desktop Manager

#### DESCRIPTION

Cocher **Permettre les extensions de navigateur web** dans les entrées de Remote Desktop Manager pour permettre à l'extension Devolutions Web Login de récupérer les identifiants lors de la connexion à un site Web.

| Remote Desktop Manager[     Entrée de do                                                                                                    | Customer Success]                                                                   |                                           |                                                            | □ ×              |
|----------------------------------------------------------------------------------------------------|-------------------------------------------------------------------------------------|-------------------------------------------|------------------------------------------------------------|------------------|
| Général<br>Plus<br>Gestion des mots de passe<br>Paramètres de sécurité<br>Interface utilisateur<br>Entrée de données<br>Événements<br>Avancée | Nom<br>Dossier<br>Affichage                                                         | <br>Intégré (à onglets)                   |                                                            |                  |
|                                                                                                    | Site Web<br>Site Web<br>Identifiant<br>Nom d'utilisateur<br>Domaine<br>Mot de passe | URLs équivalentes Par défaut              |                                                            | •                |
| 🖨 Site Web                                                                                                    | Comparer type                                                                       | ttensions de navigateur web<br>Par défaut | Questions de sécu<br>Paramètres (OTP)<br>Plus de paramètre | <u>rité</u><br>S |
| Variables                                                                                                    | Options de recherche                                                                | n                                         | Créer une autre entrée                                     | OK Annuler       |

Permettre les extensions de navigateur Web

#### 7.4.3 Sécuriser Devolutions Web Login

#### DESCRIPTION

Dans Remote Desktop Manager version 2021.1 et supérieure, nous avons changé la façon dont notre extension de navigateur, Devolutions Web Login, communique avec Remote Desktop Manager pour remplir les identifiants dans les pages Web. Nous avons fait ces changements pour augmenter la sécurité de cette fonctionnalité. Suivre ce <u>lien</u> pour les étapes.

Si vous utilisez une version antérieure à 2021.1 et comme indiquée dans la section <u>Survol</u> Devolutions Web Login, l'installation de l'extension dans un environnement de Terminal Services peut présenter des risques de sécurité. Dans de tels environnements, chaque utilisateur doit disposer d'un port distinct, ainsi que d'une clé d'application pour empêcher tout autre Devolutions Web Login d'écouter.
Si vous insistez pour l'utiliser, il est essentiel que chaque utilisateur se voie attribuer un port distinct. Une clé d'application doit également être définie . La première application client qui démarre pourra utiliser exclusivement le port. TOUS les Devolutions Web Login appelant sur ce port obtiendront les réponses, sauf si une clé d'application est définie. Suivre ce lien pour les étapes.

# COMMENT CONFIGURER DEVOLUTIONS WEB LOGIN POUR LA VERSION 2021.1 ET SUPÉRIEURE

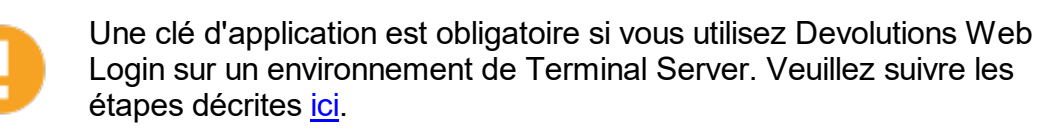

Lorsque vous ouvrirez pour la première fois Devolutions Web Login et choisirez de l'utiliser avec Remote Desktop Manager, vous serez invité à associer les deux applications.

1. Entrer un nom, pour cette association, dans la zone de texte.

| 7            | liter                                      | C |
|--------------|--------------------------------------------|---|
|              | •                                          |   |
|              | Not associated with Remote Desktop Manager |   |
| Cł           | nrome                                      | 2 |
|              | Associate with Remote Desktop Manager      |   |
| +            | Add Website                                |   |
| $\bigotimes$ | Password Generator                         | > |
| Q,           | Settings                                   |   |
| 0            | About                                      | > |

Cela peut être utilisé pour identifier une association particulière et pour lui refuser l'accès à partir de Remote Desktop Manager. Le nom par défaut est le nom du navigateur Web exécutant Devolutions Web Login.

2. Cliquer sur Associer à Remote Desktop Manager.

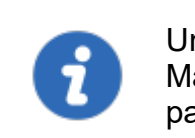

Une fenêtre contextuelle devrait apparaître dans Remote Desktop Manager vous demandant si la demande a été réellement envoyée par vous.

3. Cliquer sur *Oui* pour accepter la demande d'association.

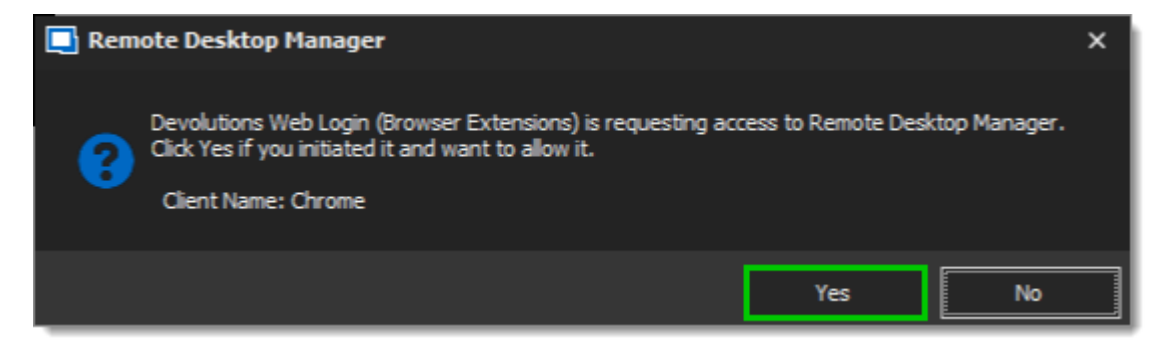

Vous êtes maintenant jumelé.

Alors que Remote Desktop Manager peut gérer plusieurs associations (par exemple, plusieurs navigateurs), Devolutions Web Login ne peut être associé qu'à une seule instance de RDM à tout moment.

# COMMENT CONFIGURER DEVOLUTIONS WEB LOGIN POUR UNE VERSION INFÉRIEURE À 2021.1

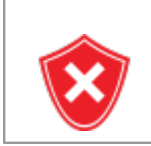

La clé de l'application est affichée en texte clair. Elle doit être gardée secrète par l'utilisateur.

Pour activer la couche de sécurité dans Remote Desktop Manager, procéder comme suit :

- 1. Accéder à Fichier Options Extensions de navigateur.
- 2. Décocher la case Utiliser le port par défaut.
- 3. Entrer un port personnalisé.
- 4. Entrer la *clé de l'application*, puis cliquer OK.

| 🔲 Remote Desktop Manager                                                                                                    |                                                                                                    |      | ×   |
|----------------------------------------------------------------------------------------------------|----------------------------------------------------------------------------------------------------|------|-----|
| <ul> <li>Général         <ul> <li>Démarrage de l'application</li> <li>Fermeture de l'application</li> <li>Notification</li> <li>Proxy (web)</li> <li>Variables personnalisées</li> </ul> </li> <li>Interface utilisateur</li> <li>Types         <ul> <li>Rapports</li> <li>Extensions de navigateur</li> <li>Agent de dés</li> <li>Sécurité</li> <li>Outils</li> <li>Chemin</li> <li>Cloud</li> <li>Avancée</li> </ul> </li> <li>Options d'importation</li> </ul> | Devolutions Web Login (Extensions du navigateur)  Activer la messagerie native Activer écouteur HTTP  Utiliser le port par défaut Port Par défaut Activer le dépôt privé Clé de l'application | s de |     |
| Exporter les options                                                                                                    |                                                                                                    |      |     |
|                                                                                                    | Options de recherche CK                                                                                                    | Annu | ler |

Extensions de navigateur Remote Desktop Manager

- 5. Dans votre navigateur, cliquer sur l'icône Devolutions Web Login **\*** et accédez aux **Paramètres Sources de données RDM**.
- 6. Désactiver Utiliser le port par défaut.
- 7. Entrer le port personnalisé créé précédemment dans Remote Desktop Manager et *Enregistrer*.

| Paramètres - | RDM                                                        |
|--------------|------------------------------------------------------------|
| Général      | Activer Remote Desktop Manager                             |
| Actions      | Utiliser le port par défaut (19443)                        |
| Avancé       | Port 7                                                     |
|              | Ajouter une entrée dans le coffre d'utilisateur par défaut |
|              | Dossier de destination                                     |
|              | Devolutions Web Login                                      |
|              | Enregistrer Annuler                                        |

8. Cliquer sur **Avancé** et entrer la même **Clé de l'application** que celle de Remote Desktop Manager.

| Paramètres - | RDM                          |         |
|--------------|------------------------------|---------|
| Général      | Clé de l'application         |         |
| Avancé       | Activer la messagerie native |         |
|              | Utiliser l'ancienne API      |         |
|              |                              |         |
|              |                              |         |
|              | Enregistrer                  | Annuler |

Paramètres de Devolutions Web Login pour Remote Desktop Manager

#### 7.4.3.1 Dissocier une Extension de Navigateur

#### DESCRIPTION

Si vous souhaitez refuser l'accès à Remote Desktop Manager à partir d'une extension de navigateur précédemment associée, vous devez la supprimer dans Remote Desktop Manager.

- 1. Dans RDM, aller dans Fichier Options Extensions de navigateur.
- 2. Dans la section *Association Devolutions Web Login*, cliquer sur le bouton **x** de l'entrée dans la liste et cliquer sur *OK* pour enregistrer les modifications.

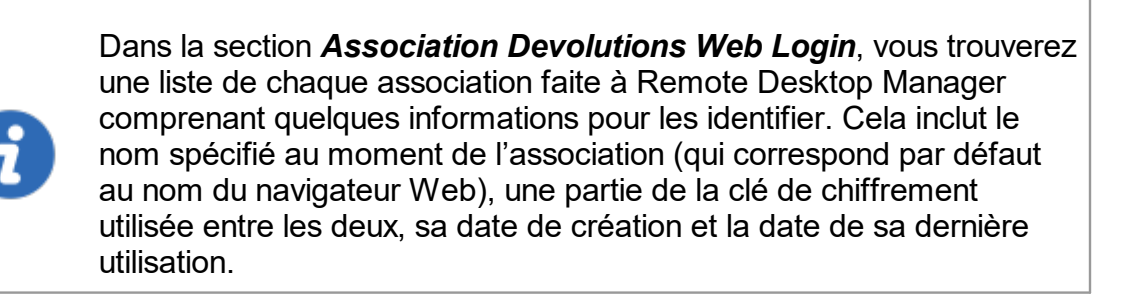

#### 7.4.4 Raccourci clavier

# DESCRIPTION

Voici la liste des raccourcis clavier disponibles pour Devolutions Web Login:

#### CTRL+MAJ+Z

Utiliser ce raccourci pour ouvrir la fenêtre Devolutions Web Login dans le navigateur qui est actif.

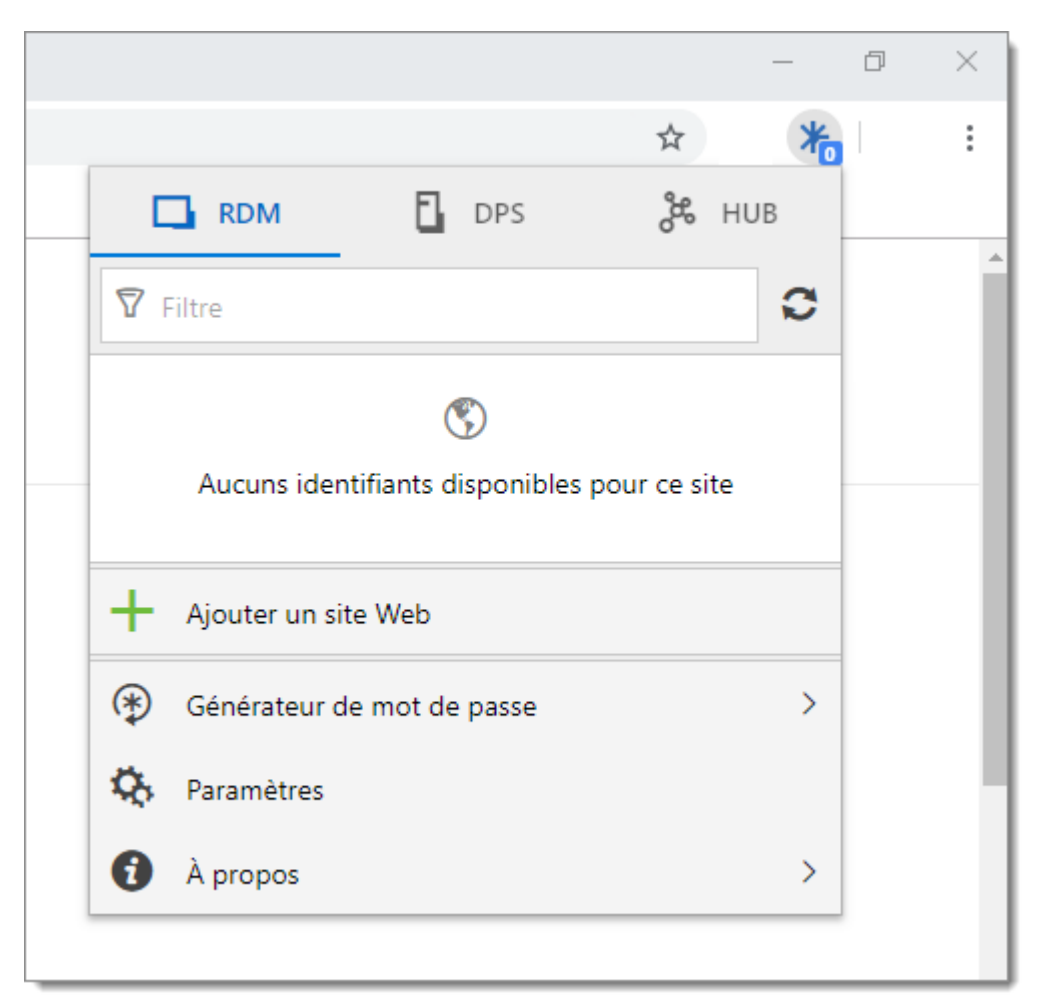

Devolutions Web Login dans Chrome

#### CTRL+MAJ+Y

Utiliser-le pour saisir automatiquement votre identifiant lorsqu'il y en a un seul de disponible pour une entrée.

| <b>Devolutio</b><br>Password | o <b>ns</b><br>I Server |
|------------------------------|-------------------------|
| Connectez-vous à vo          | otre compte             |
| Ĵfice 365 Se co              | onnecter                |
| OU                           |                         |
| Nom d'utilisateur            | ¢                       |
| Mot de passe                 | <b>\$</b>               |
| Se connecte                  | ər                      |
|                              | v 2019.2.7.0            |

Connection avec un identifiant Devolutions Web Login

# Contrôle d'accès basé sur les groupes d'utilisateurs

# 8 Contrôle d'accès basé sur les groupes d'utilisateurs

# DESCRIPTION

Le contrôle d'accès basé sur les groupes d'utilisateurs de Remote Desktop Manager permet de créer un système de protection granulaire assez flexible. Cependant, la flexibilité a un prix et parfois faire les mauvais choix pourrait augmenter le temps nécessaire à la gestion du système.

Les recommandations suivantes sont basées sur notre expérience avec le système et les idées partagées par notre communauté. Suivez ces instructions, car elles vous aideront à utiliser efficacement le contrôle d'accès basé sur les groupes d'utilisateurs.

Voici les principaux points clés du contrôle d'accès basé sur les groupes d'utilisateurs:

- La sécurité est héritée: les éléments et dossiers enfants sont couverts par la sécurité d'un dossier parent.
- Les autorisations peuvent être remplacées: un ensemble de permission sur un sous-dossier remplacera l'autorisation de l'élément parent.
- Les autorisations sont granulaires: plusieurs permissions peuvent être définies simultanément sur les entrées.

# AMÉLIORER LA SÉCURITÉ

Bien que le contrôle d'accès basé sur les groupes d'utilisateurs soit une fonctionnalité intéressante pour sécuriser l'accès aux entrées, de nombreuses autres fonctionnalités peuvent être utilisées pour ajouter davantage de couches de sécurité. Pour plus d'informations, veuillez consulter les rubriques suivantes:

- Fournisseur de sécurité
- Dépôt d'identifiant
- <u>Modèles de mot de passe</u>
- <u>Authentification 2 facteurs</u>
- Mot de passe à usage unique

# **SCÉNARIOS**

En raison de la grande flexibilité de notre système, il devient difficile de décrire comment obtenir le système de sécurité exact qui correspond à vos besoins. Pour cette raison, nous avons choisi de décrire les systèmes les plus populaires que nous avons vus en usage dans notre communauté actuelle d'utilisateurs. Nous espérons que l'un d'entre eux répondra à vos besoins. Vous pouvez évidemment mélanger et assortir les différentes stratégies utilisées dans nos scénarios pour répondre à vos besoins.

Veuillez consulter:

- Sécurité simplifiée
- Sécurité avancée

# **CONFIGURATION DES GROUPES D'UTILISATEURS**

Lorsque vous utilisez le contrôle d'accès basé sur les groupes d'utilisateurs, les groupes d'utilisateurs sont principalement utilisés pour contrôler l'accès utilisateur pour plusieurs utilisateurs à la fois.

Les groupes d'utilisateurs courants peuvent être:

- **Bureau de service**: un point de contact unique pour gérer les incidents, problèmes et questions du personnel et des clients. Fournissez une interface pour des activités telles que les demandes de modification, les licences logicielles, la gestion de la configuration, etc.
- Bureau d'aide: gérer, coordonner et résoudre les demandes d'assistance.
- **Consultants**: employés en externe sur une base temporaire, ils sont généralement des utilisateurs en lecture seule et ne peuvent qu'utiliser un sous-ensemble d'entrées.

Pour être plus précis, nous utiliserons ces noms d'équipe dans nos scénarios.

#### **CRÉER UN GROUPE D'UTILISATEURS**

Pour créer des groupes d'utilisateurs, accéder à *Administration - Groupes d'utilisateurs*, puis cliquer sur *Ajouter un groupe d'utilisateurs*.

| Remote Desktop Manager - Gest | Remote Desktop Manager - Gestion des usagers et de la sécurité |                                 |       |           |     |
|-------------------------------|----------------------------------------------------------------|---------------------------------|-------|-----------|-----|
| 🕥 Gestion des u               | sagers et de                                                   | la sécurité                     |       |           |     |
| Gestion                       | Ajouter un g                                                   | oupe d'utilisateurs 💉 🕻 🕻 🗙 💭 F | iltre |           |     |
| Usagers                       | Image                                                          | Nom                             |       | Descripti | ion |
| 🔒 Groupes d'utilisateurs      | 8                                                              | Administration                  |       |           | ^   |
| (a) Coffres                   |                                                                |                                 |       |           |     |
|                               |                                                                |                                 |       |           |     |
| Licences                      |                                                                |                                 |       |           |     |
|                               |                                                                |                                 |       |           |     |
|                               |                                                                |                                 |       |           |     |
|                               |                                                                |                                 |       |           |     |
|                               |                                                                |                                 |       |           |     |
|                               |                                                                |                                 |       |           |     |
|                               | •                                                              |                                 |       |           | • • |
|                               |                                                                |                                 |       | Ferme     | er  |

Gestion des usagers et de la sécurité

Tous les paramètres peuvent être laissés par défaut, sauf si le groupe d'utilisateurs ne contient que des administrateurs. Dans ce cas, cochez la case *Administrateur* lors de la configuration du groupe d'utilisateur. Saisir un nom pour le groupe d'utilisateurs, puis cliquer sur *OK*.

| Remote Desktop Manager - Gestion du groupe d'utilisateurs |                          |                |      |     |  |
|-----------------------------------------------------------|--------------------------|----------------|------|-----|--|
| 🔏 Gestion d                                               | u <mark>group</mark> e d | l'utilisateurs |      |     |  |
| Général                                                   | Général                  |                |      |     |  |
|                                                           | ID                       |                |      |     |  |
| Cofficia                                                  | Nom                      |                |      |     |  |
| Conres                                                    | Description              |                |      |     |  |
| Usagers                                                   |                          | Administrateur |      |     |  |
|                                                           |                          |                |      |     |  |
|                                                           |                          |                |      |     |  |
|                                                           |                          |                |      |     |  |
|                                                           |                          | ОК             | Annu | ler |  |

Gestion des Groupes d'utilisateurs

Pour attribuer des groupes d'utilisateurs aux utilisateurs, cliquer sur 🍪, puis cocher la case *Est membre* de l'utilisateur respectif.

| 🔲 Remote Desktop Manager - Assigi | •              | ×                        |        |                   |      |
|-----------------------------------|----------------|--------------------------|--------|-------------------|------|
| Assignation de                    | es groupes d'u | tilisateurs              |        |                   |      |
| Nom Administration                |                |                          |        |                   |      |
| Est membre                        | Image          | Nom                      |        | Sélectionner tou  | ıt   |
|                                   | w              | WINDJAMMER\administrator |        | Désélectionner to | out  |
|                                   | wi             | WINDJAMMER\bill          |        |                   |      |
|                                   | w              | WINDJAMMER\david         |        |                   |      |
|                                   | w              | WINDJAMMER\ladmin        |        |                   |      |
| •                                 | -              | URID34447014-4           | v<br>> |                   |      |
|                                   |                |                          | Enreg  | jistrer Annu      | ıler |

Assignation des groupes d'utilisateurs

# **CONFIGURATION UTILISATEUR**

# **MODÈLE UTILISATEUR**

Il est possible de modifier le modèle utilisateur par défaut. Pour ce faire, accéder à *Administration - Paramètres du système - Modèle utilisateur*. Ces paramètres contrôlent les paramètres par défaut d'un nouvel utilisateur. La meilleure pratique consiste à désactiver tous les privilèges.

|                            |                                |               | •  |      |
|----------------------------|--------------------------------|---------------|----|------|
| Paramètr <u>es du</u>      | ı système                      |               |    |      |
|                            |                                |               |    |      |
| Général                    | Modele utilisateur             | Loctura caula |    |      |
| Coffre                     | Mode nors connexion            |               |    |      |
| Coffre privé               | Type d'utilisateur             | Utilisateur + |    |      |
| Sécurité                   | Type de licence utilisateur    | Par défaut 👻  |    |      |
| Message système            | ✓ Permettre de glisser-déposer | ✓ Importer    |    |      |
| Étiquettes                 | ✓ Afficher l'actif             | ✓ Exporter    |    |      |
| Modèle utilisateur         | ✓ Journaux d'activité          |               |    |      |
| Gestion des mots de passe  |                                |               |    |      |
| Politique de mot de passe  |                                |               |    |      |
| Modèles de mot de passe    |                                |               |    |      |
| Mots de passe interdits    |                                |               |    |      |
| Validation du mot de passe |                                |               |    |      |
| Applications               |                                |               |    |      |
| Applications               |                                |               |    |      |
| Hors connexion             |                                |               |    |      |
| Variables personnalisées   |                                |               |    |      |
| Chemins                    |                                |               |    |      |
| Nº série                   |                                |               |    |      |
| Paramètres du type         |                                |               |    |      |
| Disponibilité de type      |                                |               |    |      |
|                            | •                              |               |    |      |
| 0                          | ptions de recherche            | B OK          | An | יוחר |

Paramètres du système - Modèle utilisateur

# **CRÉER L'UTILISATEUR**

Pour créer des utilisateurs, accéder à *Administration - Utilisateurs*, puis cliquer sur *Ajouter un utilisateur*. Saisir un nom d'utilisateur et un mot de passe et sélectionner le type d'utilisateur.

| Remote Desktop Manage Gestion d | Gestion des utilisateurs                                                    |                                                |
|---------------------------------|-----------------------------------------------------------------------------|------------------------------------------------|
| Général                         | Général                                                                     |                                                |
| Groupes d'utilisateurs          | Type d'authentification Base de données                                     |                                                |
| Coffres                         | Nom d'utilisateur<br>Mot de passe                                           | Sécurité intégrée                              |
| Accès à l'application           | Type d'utilisateur Utilisateur<br>Type de licence<br>utilisateur Par défaut | •                                              |
| Paramètres                      | L'utilisateur doit d                                                        | anger le mot de passe à la prochaine connexion |
| Informations                    | Prénom                                                                      | Nom                                            |
|                                 | Courriel                                                                    |                                                |
|                                 |                                                                             | OK Annu                                        |

Gestion des utilisateurs - Général

Un utilisateur peut être affecté à plusieurs groupes d'utilisateurs à la fois en cochant la case *Est membre* des groupes d'utilisateurs respectifs dans la section *Groupes d'utilisateurs* de la gestion des utilisateurs.

| Remote Desktop Manager - Ge | stion des utilisateurs |                          | o x                |
|-----------------------------|------------------------|--------------------------|--------------------|
| 🔓 Gestion des               | utilisateurs           |                          |                    |
| <b>A</b>                    | Rôles                  | ,                        |                    |
| Général                     | Est membre             | Small Image Nom          |                    |
| Groupes d'utilisateurs      |                        |                          | •                  |
| Coffres                     |                        |                          |                    |
| Accès à l'application       |                        |                          |                    |
| Paramètres                  |                        |                          |                    |
| Informations ^              |                        |                          | •                  |
| Détails                     | 4                      | Sélectionner tout Déséle | ►<br>ctionner tout |
|                             |                        | ОК                       | Annuler            |

Gestion des utilisateurs - Groupes d'utilisateurs

#### ADMINISTRATEUR

Les administrateurs peuvent tout faire, quelle que soit la sécurité. Ces utilisateurs sont généralement les dirigeants et les cadres supérieurs.

#### **UTILISATEURS RESTREINTS**

Les utilisateurs restreints ont un accès limité aux ressources. Ils disposent généralement que des droits d'ajout et de modification. Ces utilisateurs peuvent être des cadres intermédiaires ou de premier niveau, tels que le service d'assistance et le service d'assistance.

#### UTILISATEURS

Les utilisateurs ont également un accès limité aux ressources, tout comme les utilisateurs restreints. Cependant, les utilisateurs ont par défaut les droits ajouter, modifier et supprimer et peuvent effectuer ces actions sur toutes les entrées non sécurisées.

#### UTILISATEURS EN LECTURE SEULE

Les utilisateurs en lecture seule peuvent uniquement afficher et utiliser les ressources, mais ne peuvent pas les modifier. Ces utilisateurs sont généralement des consultants externes.

#### SÉLECTIONNER LE TYPE D'UTILISATEUR APPROPRIÉ

Lors de la création d'utilisateurs, certains points clés doivent être pris en considération. Posez-vous les questions suivantes lors de la configuration d'un nouvel utilisateur:

- Doivent-ils pouvoir accéder à n'importe quelle ressource sans restriction? Ce sont vos **administrateurs**.
- Doivent-ils être en mesure d'ajouter, de modifier ou de supprimer des entrées? Un **utilisateur** aurait tout cela. Alternativement, vous pouvez sélectionner des droits spécifiques avec **l'utilisateur restreint**.
- Devraient-ils être en mesure de voir des informations sensibles ou d'importer et d'exporter des entrées? Les utilisateurs en lecture seule sont mieux pour ceux qui devraient avoir un accès très limité.

# **CONFIGURATION D'ENTRÉE**

L'accès est accordé ou refusé aux utilisateurs en définissant une permission sur les entrées. Les permissions peuvent être définies pour les utilisateurs ou les groupes d'utilisateurs. La meilleure pratique consiste à accorder des permissions aux groupes d'utilisateurs pour contrôler l'accès de plusieurs utilisateurs à la fois.

Pour définir des permissions sur une entrée, modifier une entrée, puis accèder à la section *Permissions*.

| Remote Desktop Manager [Default]       |                |                            |                |               |                                  |                        | •         | ×  |
|----------------------------------------|----------------|----------------------------|----------------|---------------|----------------------------------|------------------------|-----------|----|
| Dossier                                |                |                            |                |               |                                  |                        |           |    |
| Général                                | Permissions    |                            |                |               |                                  |                        |           | -  |
| Description                            | Autorisatio    | on                         | Hérité         |               | *                                | Accorder               | l'accès   |    |
| Interface utilisateur                  | Général        | Sécurité                   | Pièces jointes | Documentation | Plus                             |                        |           |    |
| VPN/SSH/Passerelle                     | Affichage      |                            | Hérité         |               | Ŧ                                | Autorisé               |           |    |
| Champs personnalisés                   | Ajouter        |                            | Hérité         |               | Ŧ                                | Autorisé               |           |    |
| Permissions                            | Modifier       |                            | Hérité         |               | Ŧ                                | Autorisé               |           |    |
| Gestion des mots de passe              | Supprimer      | upprimer Hérité - Autorisé |                |               |                                  |                        |           |    |
| Paramètres de sécurité                 | Afficher le m  | not de passe               | Hérité         |               | <ul> <li>Non autorisé</li> </ul> |                        |           |    |
| Enregistrement de la session           | Connecter (    | (Exécuter)                 | Hérité         |               | ÷                                | Autorisé               |           |    |
| Actif                                  |                |                            |                |               |                                  |                        |           |    |
| Informations de l'entrée               |                |                            |                |               |                                  |                        |           |    |
| Mode avancé                            |                |                            |                |               |                                  |                        |           |    |
| Dispositif (routeur, switch, firewall) |                |                            |                |               |                                  |                        |           |    |
| Domaine                                |                |                            |                |               |                                  |                        |           |    |
| Dossier v                              |                |                            |                |               |                                  |                        |           |    |
| Variables                              | Options de rec | cherche                    | ñ              |               |                                  | Créer une autre entrée | OK Annule | 2r |

Permissions

Les permissions sont généralement définies sur les dossiers et s'appliquent à toutes les entrées enfants. Une meilleure pratique consiste à définir toutes les autorisations du coffre sur *Jamais*. Par conséquent, toutes les permissions de toutes les entrées sont refusées par défaut.

| 🔲 Remote Desktop Manager - Paramèti                                                                                                    | res du coffre                                                                                                    | •      | ×     |
|----------------------------------------------------------------------------------------------------|----------------------------------------------------------------------------------------------------|--------|-------|
| 🛅 Paramètres du c                                                                                                    | offre                                                                                                    |        |       |
| Général<br>Interface utilisateur<br>Permissions<br>Gestion des mots de passe<br>Paramètres de sécurité<br>Enregistrement de la session<br>Documentation<br>Paramètres | Racine   Ajouter à la racine   Jamais   Paramètres du coffre   Jamais   Permission héritées   Autorisation     Jamais   Accorder | ľaccès | ]     |
|                                                                                                    | Options de recherche 💦 OK                                                                                                    | An     | nuler |

Paramètres du coffre

L'accès est refusé aux utilisateurs en accordant expressément l'accès à d'autres utilisateurs. En d'autres termes, tous les utilisateurs qui ne figurent pas sur la liste d'une permission se voient refuser l'accès.

Pour qu'un utilisateur ait accès à un sous-dossier, l'utilisateur doit avoir au moins la permission d'affichage sur tous les dossiers parents.

Considérer la structure suivante:

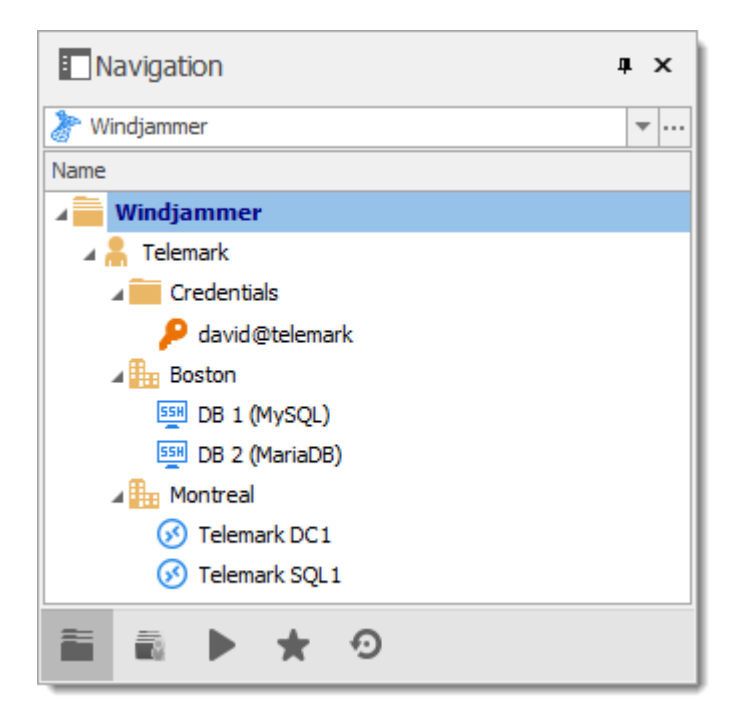

Il existe trois niveaux de dossiers: les éléments du coffre, Telemark et enfant du Telemark.

Supposons qu'un utilisateur, tel qu'un consultant, doit avoir accès au dossier Montréal uniquement. Le consultant doit également être autorisé à consulter le dossier Telemark. Toutefois, accorder l'accès à la vue au dossier Telemark donne au consultant les autorisations pour afficher tous les éléments enfants de Telemark. Pour refuser les autorisations d'affichage pour le consultant sur des éléments enfants spécifiques, les autorisations d'affichage de ces éléments doivent être expressément définies pour les autres utilisateurs.

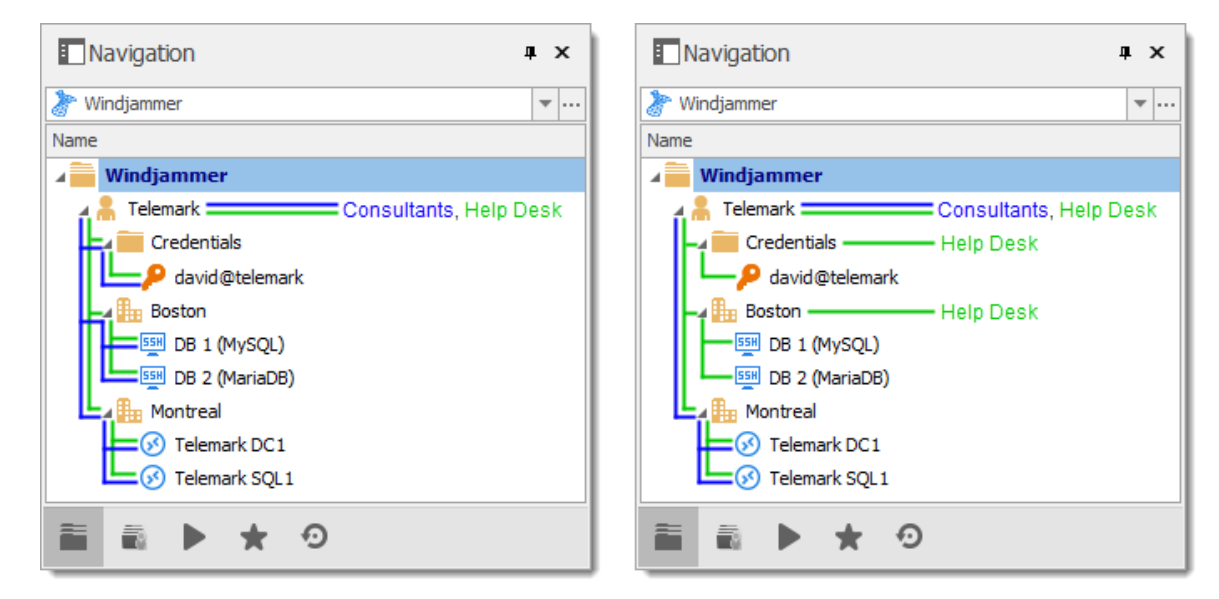

#### 8.1 Permissions

#### DESCRIPTION

Le tableau de bord des permissions, qui est seulement disponible dans une <u>source de</u> <u>données avancée</u>, se trouve dans la section **Permissions** des propriétés de toutes les entrées.

Le <u>contrôle d'accès basé sur les groupes d'utilisateurs</u> n'est pas disponible avec <u>Devolutions Online Database</u>.

Le système de contrôle d'accès basé sur les groupes d'utilisateurs permet d'attribuer granulairement les permissions. Voici un aperçu de la fenêtre des **Permissions**.

| Permissions              |                                                         |
|--------------------------|---------------------------------------------------------|
| Autorisation             | Personnalisé   Accorder l'accès                         |
| Général Sécurité Pi      | ièces jointes Documentation Plus                        |
| Affichage                | Hérité   Autorisé                                       |
| Modifier                 | Hérité   Autorisé                                       |
| Supprimer                | Personnalisé                                            |
|                          | Sélectionner des groupes d'utilisateurs ou utilisateurs |
| Afficher le mot de passe | Hérité   Non autorisé                                   |
| Connecter (Exécuter)     | Hérité - Autorisé                                       |

Permissions

| Permissions | Définir le mode d' <b>Autorisation</b> . Choisir entre: |
|-------------|---------------------------------------------------------|

|                                                                   | <ul> <li>Hérité: héritera des permissions des dossiers<br/>parents.</li> </ul>                                                                                                 |
|-------------------------------------------------------------------|----------------------------------------------------------------------------------------------------|
|                                                                   | <ul> <li>Personnalisé: permet de spécifier une valeur<br/>personnalisée pour chacune des permissions.</li> </ul>                                                               |
|                                                                   | <ul> <li>Tout le monde: tout le monde se verra accorder<br/>toutes les permissions.</li> </ul>                                                                                 |
|                                                                   | <ul> <li>Jamais: personne, sauf les administrateurs, n'aura<br/>la permission.</li> </ul>                                                                                      |
| Accorder l'accès                                                  | Permets l'accès et la modification par lots à une ou plusieurs entrées spécifiques.                                                                                            |
| Hérité                                                            | Indique ce qui est hérité des dossiers parents.                                                                                                    |
| Sélectionner les<br>groupes d'utilisateurs<br>ou les utilisateurs | Permets la sélection des groupes d'utilisateurs ou des utilisateurs pour appliquer les permissions. Disponible seulement si l'autorisation est définie à <b>Personnalisé</b> . |

| Remote Desktop Manager - Accorde                 | r l'accès en lot    |           |                                |                       | •    |    |
|--------------------------------------------------|---------------------|-----------|--------------------------------|-----------------------|------|----|
| Accorder l'accè                                  | s en lot            |           |                                |                       |      |    |
| ermissions                                       | Utilisateurs et gro | upes d'ut | ilisateurs                     |                       |      |    |
| Affichage                                        | Saisir le texte à r | echercher |                                | Rechercher            |      |    |
| Modifier                                         | Image               |           | Туре                           | Description           |      |    |
| Supprimer                                        | 6                   |           | Groupe d'utilisateurs          |                       |      |    |
| Afficher le mot de passe<br>Connecter (Exécuter) | AL                  |           | Utilisateur                    |                       |      |    |
| Modifier les permissions                         |                     |           |                                |                       |      |    |
| Historique des entrées                           |                     |           |                                |                       |      |    |
| Historique des mots de passe                     | ▲<br>Sélectionné    |           |                                |                       |      |    |
| Afficher les pièces jointes                      | Image               |           | Туре                           | Description           |      |    |
| Ajouter/modifier/supprimer les pièces            |                     |           | Double-cliquer sur l'item pour | ajouter une sélection |      |    |
| Modifier la documentation                        |                     |           |                                |                       |      |    |
| Modifier l'actif                                 |                     |           |                                |                       |      |    |
| Outils à distance                                |                     |           |                                |                       |      |    |
| Inventaire                                       | 4                   |           |                                |                       |      |    |
|                                                  |                     |           |                                | OK                    | Annı | Je |

Accorder l'accès en lot

8.2 Scenarios

#### 8.2.1 Sécurité simplifiée

#### DESCRIPTION

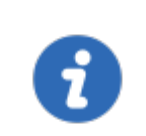

Cette fonctionnalité est disponible que lors de l'utilisation d'une <u>Source</u> <u>de données avancée</u>.

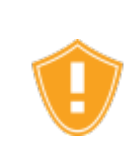

Bien que le scénario suivant soit pertinent pour les petites et moyennes entreprises, il n'est pas recommandé pour les grandes entreprises. Pour un scénario plus adapté aux grandes entreprises, veuillez consulter le scénario de <u>Sécurité avancée</u>.

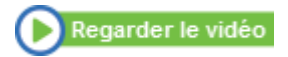

Notre société fictive, Windjammer, a quatre groupes d'utilisateurs: HelpDesk (Bureau d'aide), ServiceDesk (Bureau de service), Administrations et Consultants. Il existe deux sociétés clientes: Downhill Pro et Telemark.

L'arborescence suivante représente les entrées auxquelles les utilisateurs ont accès une fois que toutes les permissions sont définies:

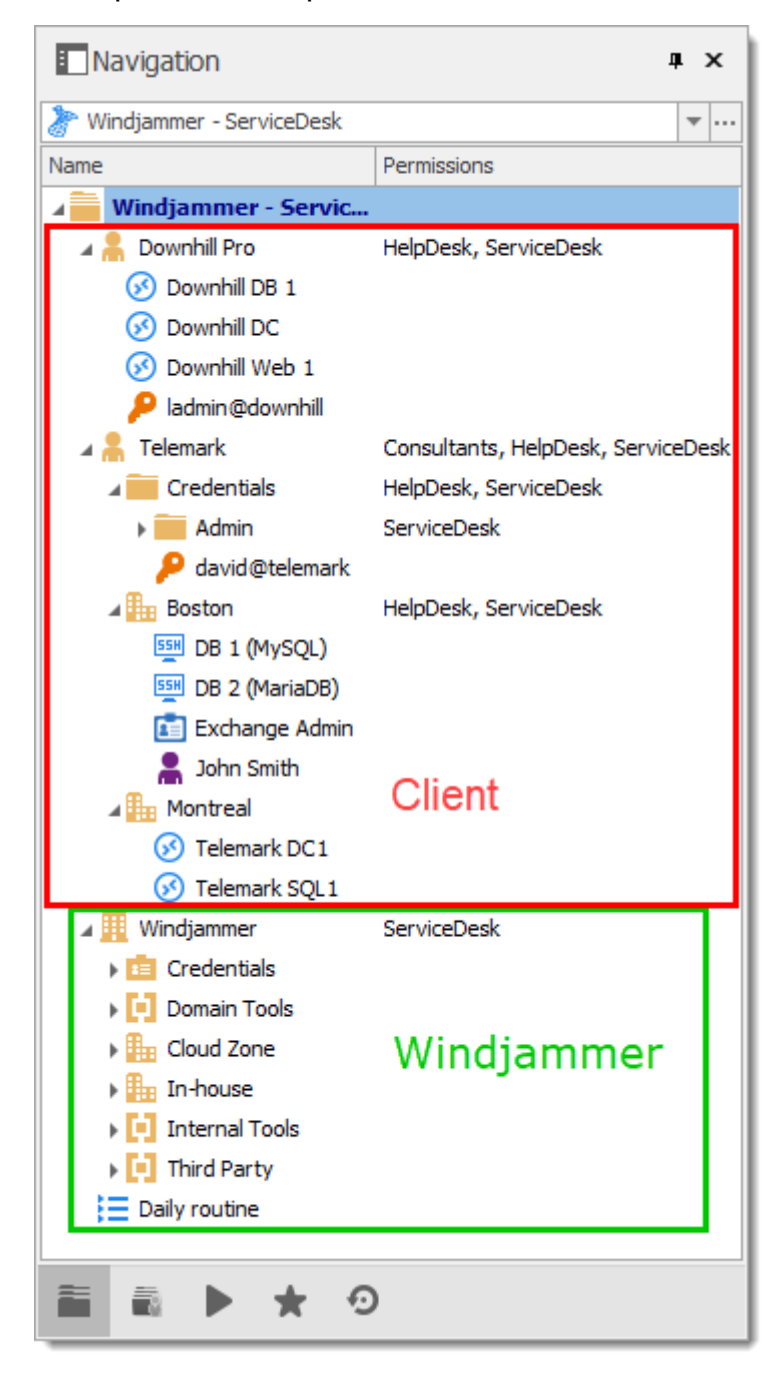

#### **CONFIGURATION UTILISATEUR**

Voici un exemple de configuration utilisateur. Pour créer des utilisateurs, accéder à *Administration - Utilisateurs - Ajouter un utilisateur*.

La sélection des droits suivante est disponible lorsque vous définissez un utilisateur sur *Utilisateur accès restreint*.

| Remote Desktop Manager | - Gestion des utilisateurs                              |                                                                                                    | ٥      | ×     |
|------------------------|---------------------------------------------------------|----------------------------------------------------------------------------------------------------|--------|-------|
| Gestion de             | es utilisateurs                                         |                                                                                                    |        |       |
| Général                | Général<br>ID                                           | 3AFEF6C2-0E12-4891-856A-248AFBD36410                                                                          |        |       |
| Groupes d'utilisateurs | Type d'authentification                                 | Base de données                                                                                               |        |       |
| Coffres                | Mot de passe                                            | Créer un utilisateur/une connexion de base                                                                    | de dor | nnées |
| Accès à l'application  | Type d'utilisateur<br>Type de licence<br>utilisateur    | Utilisateur accès restreint   Par défaut  L'utilisateur doit changer le mot de passe à la prochaine connexion |        |       |
| Paramètres             |                                                         |                                                                                                    |        |       |
| Informations           | Droits       ✓ Ajouter       ✓ Modifier       Supprimer | Déplacer                                                                                                    |        |       |
|                        | Informations<br>Prénom                                  | Nom                                                                                                    |        |       |
|                        | Courriel                                                |                                                                                                    |        |       |
|                        |                                                         | ок                                                                                                    | Annu   | ıler  |

Gestion des utilisateurs - Général - Droits

**Administrateurs** : les administrateurs ont beaucoup plus d'accès que les utilisateurs réguliers. Lors de la création de ces utilisateurs, définir le type d'utilisateur sur **Administrateur** pour leur donner accès à tout. L'administrateur peut accéder à toutes les entrées, quelles que soient les permissions.

| Gestion de             | es utilisateurs                |                                      |
|------------------------|--------------------------------|--------------------------------------|
| Général                | Général<br>ID                  | 3AFEF6C2-0E12-4891-856A-248AFBD36410 |
| Groupes d'utilisateurs | Type d'authentification        | Base de données                      |
| Coffres                | Mot de passe                   | Administrateur                       |
| Accès à l'application  | Type de licence<br>utilisateur | Par défaut                           |
| Paramètres             | Informations                   |                                      |
| Informations           | Prénom<br>Courriel             | Nom                                  |
|                        |                                |                                      |
|                        |                                |                                      |
|                        |                                | ОК Алли                              |

Gestion des utilisateurs - Général - Type d'utilisateur Administrateur

**Utilisateurs réguliers (Utilisateur)**: ces utilisateurs ont moins de droits que les administrateurs. Ils ont essentiellement tous les droits de base (à l'exception d'**Afficher le mot de passe**) mais sont susceptibles de recevoir toutes les permissions refusées. Plus tard, nous refuserons ces droits en spécifiant quels utilisateurs peuvent réellement effectuer ces actions.

**Consultants**: les consultants ne peuvent afficher qu'un sous-ensemble d'entrées, nous les définirons en *Lecture seule*. Ils ne peuvent en aucun cas ajouter, modifier ou autrement affecter les informations.

#### **CONFIGURATION DES GROUPES D'UTILISATEURS**

Maintenant que les utilisateurs sont créés, nous allons ajouter les groupes d'utilisateurs auxquels nous accorderons plus tard les permissions. Nous devons créer les groupes d'utilisateurs pour leur affecter des utilisateurs. Il n'est pas nécessaire d'accorder de privilèges à ces groupes d'utilisateurs.

- ServiceDesk (Bureau de service)
- HelpDesk (Bureau d'aide)

Consultants

| Remote Desktop Manager - Ges | stion des usagers et de | la sécurité                |                 |          | ×   |
|------------------------------|-------------------------|----------------------------|-----------------|----------|-----|
| 🍿 Gestion des u              | usagers et de           | la sécurité                |                 |          |     |
| Gestion                      | Ajouter un g            | roupe d'utilisateurs 💉 🏠 🗙 | <b>G</b> Filtre |          |     |
| Usagers                      | Image                   | Nom                        | h.              | Descript | ion |
| 🚱 Groupes d'utilisateurs     | 8                       | Administration             |                 |          | ^   |
| Coffres                      |                         |                            |                 |          |     |
| Licences                     |                         |                            |                 |          |     |
|                              |                         |                            |                 |          |     |
|                              |                         |                            |                 |          |     |
|                              |                         |                            |                 |          |     |
|                              |                         |                            |                 |          |     |
|                              | 4                       |                            |                 |          | • • |
|                              |                         |                            |                 | Ferm     | er  |

Gestion des usagers et de la sécurité

#### **CONFIGURATION DES ENTRÉES**

Maintenant, tout est prêt à accorder ou à refuser l'accès aux groupes d'utilisateurs.

- Le ServiceDesk sera autorisé à afficher et à ouvrir toutes les entrées, mais ne pourra modifier que les entrées dans les groupes/dossiers clients.
- Le HelpDesk sera autorisé à afficher et à ouvrir des entrées dans les groupes/dossiers clients uniquement et ne pourra pas les modifier.
- Les consultants auront la permission de visualiser et d'ouvrir les entrées dans le dossier de Montréal uniquement, mais ne pourront pas le modifier ni ses éléments enfants.

Nous allons commencer par les dossiers au niveau du coffre: Downhill Pro, Telemark et Windjammer.

La permission d'afficher le dossier Windjammer sera définie pour ServiceDesk uniquement, car nous voulons qu'ils puissent utiliser ses entrées enfants. Nous ne voulons pas que ServiceDesk ajoute ou modifie quoi que ce soit. Nous définirons les permissions *Ajouter*, *Modifier* et *Supprimer* sur *Jamais*. Seul l'administrateur pourra ajouter ou modifier des entrées dans le dossier Windjammer.

| Remote Desktop Manager                           |          |               |              |                |               |      |              |   |                  | •   | ×    |
|--------------------------------------------------|----------|---------------|--------------|----------------|---------------|------|--------------|---|------------------|-----|------|
| Dossier                                          |          |               |              |                |               |      |              |   |                  |     |      |
|                                                  |          |               |              |                |               |      |              |   |                  |     |      |
| Général                                          | <b>^</b> | Permissions   |              |                |               |      |              |   |                  |     |      |
| Description                                      |          | Autorisati    | on           | Personnalisé   |               | *    |              | 1 | Accorder l'accès |     |      |
| Interface utilisateur                            |          | Général       | Sécurité     | Pièces jointes | Documentation | Plus |              |   |                  |     |      |
| VPN/SSH/Passerelle                               |          | Affichage     |              | Personnalis    | 2             | Ŧ    |              |   |                  |     |      |
| Champs personnalisés                             |          |               |              | ServiceDesk    | 5             |      |              |   |                  |     |      |
| Permissions                                      |          | Ajouter       |              | Jamais         |               | •    |              |   |                  |     |      |
| Gestion des mots de passe                        |          | Modifier      |              | Jamais         |               | Ŧ    |              |   |                  |     |      |
| Paramètres de sécurité                           |          | Supprimer     |              | Jamais         |               | -    |              |   |                  |     |      |
| Enregistrement de la session                     |          | Afficher le n | not de passe | Hérité         |               |      | Non autorisé |   |                  |     |      |
| Actif                                            |          | Connecter     | (Exécuter)   | Hérité         |               | ÷    | Autorisé     |   |                  |     |      |
| Informations de l'entrée                         |          |               |              |                |               |      |              |   |                  |     |      |
| Mode avancé                                      |          |               |              |                |               |      |              |   |                  |     |      |
| Solution Dispositif (routeur, switch, firewall,) | ^        |               |              |                |               |      |              |   |                  |     |      |
| Domaine                                          |          |               |              |                |               |      |              |   |                  |     |      |
| Dossier                                          | ~        |               |              |                |               |      |              |   |                  |     |      |
| U Variables                                      |          | Options de re | cherche      | ñ              |               |      |              |   | ОК               | Ann | uler |

Windjammer - Permissions

- Affichage: Personnalisé; ServiceDesk.
- Ajouter: Jamais; Seul l'administrateur peut ajouter des entrées.
- Modifier: Jamais; Seul l'administrateur peut modifier des entrées.
- Supprimer: Jamais; Seul l'administrateur peut supprimer des entrées.

Pour Downhill Pro, nous accorderons des permissions au ServiceDesk et au HelpDesk.

| Remote Desktop Manager                                                                                                    |                             |                                   |       | ×   |
|----------------------------------------------------------------------------------------------------|-----------------------------|-----------------------------------|-------|-----|
| Dossier                                                                                                    |                             |                                   |       |     |
| Général A                                                                                                    | Permissions<br>Autorisation | Personnalsé   Accorder l'accès    |       |     |
| Interface utilisateur                                                                                                    | Général Sécurité            | Pièces jointes Documentation Plus |       |     |
| VPN/SSH/Passerelle                                                                                                    | Affichage                   | Personnalisé •                    |       |     |
| Champs personnalisés                                                                                                    |                             | ServiceDesk, HelpDesk             |       |     |
| Permissions                                                                                                    | Ajouter                     | Personnalisé •                    |       |     |
| Gestion des mots de passe                                                                                                    |                             | ServiceDesk                       |       |     |
| Paramètres de sécurité                                                                                                    | Modifier                    | Personnaisé •                     |       |     |
| Enregistrement de la session                                                                                                    |                             | ServiceDesk                       |       |     |
| Actif                                                                                                    | Supprimer                   | Jamais                            |       |     |
| Informations de l'entrée                                                                                                    | Afficher le mot de passe    | Hérité    Non autorisé            |       |     |
| • Mode avancé                                                                                                    | Connecter (Exécuter)        | Hérité - Autorisé                 |       |     |
| Second State Content of Content of Content o |                             |                                   |       |     |
| Domaine                                                                                                    |                             |                                   |       |     |
| Dossier V                                                                                                    |                             |                                   |       |     |
| Variables                                                                                                    | Options de recherche        | б                                 | Annuk | ler |

Downhill Pro - Permissions

- Affichage: Personnalisé; HelpDesk, ServiceDesk.
- Ajouter: Personnalisé; ServiceDesk.
- Modifier: Personnalisé; ServiceDesk.
- Supprimer: Jamais; Seul l'administrateur peut supprimer des entrées.

Nous avons déjà un bon exemple de la flexibilité de la sécurité de Remote Desktop Manager. Un utilisateur de ServiceDesk peut afficher et utiliser toutes les entrées du dossier Downhill Pro, même les entrées d'identifiants, mais il ne pourra jamais voir aucun mot de passe car **Afficher le mot de passe** est interdit (à partir du dossier du coffre).

Ensuite, pour le dossier Telemark, nous accorderons des permissions au ServiceDesk, au HelpDesk et aux consultants. C'est là que les choses deviennent complexes. Si nous voulons que les consultants ne puissent voir que le dossier de Montréal, qui est un élément enfant du télémark, nous devons accorder aux consultants la permission de visualiser l'intégralité du contenu du télémark. Ensuite, nous accorderons des permissions sur les éléments enfants uniquement au groupe d'utilisateurs qui devrait avoir accès à ces éléments. Cette dernière étape refusera la permission de visualisation pour les consultants sur les éléments enfants.

| Remote Desktop Manager                 |                                                    | 0   | ×    |
|----------------------------------------|----------------------------------------------------|-----|------|
| Dossier                                |                                                    |     |      |
| Général                                | Permissions                                        |     |      |
| Description                            | Autorisation Personnalisé - 🌡 Accorder l'accès     |     |      |
| Interface utilisateur                  | Général Sécurité Pièces jointes Documentation Plus |     |      |
| VPN/SSH/Passerelle                     | Affichage Personnalsé -                            |     |      |
| Champs personnalisés                   | ServiceDesk, HelpDesk, Consultants                 |     |      |
| Permissions                            | Ajouter Personnalisé -                             |     |      |
| Gestion des mots de passe              | ServiceDesk                                        |     |      |
| Paramètres de sécurité                 | Modifier Personnalsé                               |     |      |
| Enregistrement de la session           | ServiceDesk                                        |     |      |
| Actif                                  | Supprimer Jamais •                                 |     |      |
| Informations de l'entrée               | Afficher le mot de passe Hérité   Non autorisé     |     |      |
| Mode avancé                            | Connecter (Exécuter)     Hérité     Autorisé       |     |      |
| Dispositif (routeur, switch, firewall) | ^                                                  |     |      |
| Domaine                                |                                                    |     |      |
| Dossier                                | ▼                                                  |     |      |
| E Variables                            | Options de recherche                               | Ann | uler |

Telemark - Permissions

- Affichage: Personnalisé; Consultants, HelpDesk, ServiceDesk.
- Ajouter: Personnalisé; ServiceDesk.
- Modifier: Personnalisé; ServiceDesk.
- Supprimer: Jamais; Seul l'administrateur peut supprimer des entrées.

Puisque nous voulons que les utilisateurs puissent utiliser les entrées d'identifiants, nous accordons au ServiceDesk et au HelpDesk la permission d'afficher le dossier Credentials. De cette façon, ServiceDesk et HelpDesk pourront utiliser les entrées du dossier sans révéler les mots de passe. Par conséquent, en spécifiant que seuls HelpDesk et ServiceDesk disposent de la permission *Affichage*, nous refusons l'accès en vue à tout groupe d'utilisateurs ou utilisateur qui ne figure pas dans la liste de permission.

Les permissions *Ajouter*, *Modifier* et *Supprimer* peuvent être laissées à *Hérité* car elles héritent des paramètres du dossier parent Telemark. Le ServiceDesk est le seul groupe d'utilisateurs qui a reçu la permission *Ajouter* et *Modifier* dans le dossier parent et la permission *Supprimer* hérite du paramètre *Jamais*.

| Remote Desktop Manager                          |                                 |                    |              | _ × _      |
|-------------------------------------------------|---------------------------------|--------------------|--------------|------------|
| <b>Dossier</b>                                  |                                 |                    |              |            |
| Général                                         | Permissions                     |                    |              |            |
| Description                                     | Autorisation Personnalise       | •                  | Accorde      | r l'accès  |
| Interface utilisateur                           | Général Sécurité Pièces jointes | Documentation Plus |              |            |
| VPN/SSH/Passerelle                              | Affichage Personnal             | sé 🔹               |              |            |
| Champs personnalisés                            | HelpDesk.                       | ServiceDesk        |              |            |
| Permissions                                     | Ajouter Hérité                  | -                  | Autorisé     |            |
| Gestion des mots de passe                       | Modifier Hérité                 | *                  | Autorisé     |            |
| Paramètres de sécurité                          | Supprimer Hérité                | -                  | Autorisé     |            |
| Enregistrement de la session                    | Afficher le mot de passe Hérité |                    | Non autorisé |            |
| Actif                                           | Connecter (Exécuter) Hérité     |                    | Autorisé     |            |
| Informations de l'entrée                        |                                 |                    |              |            |
| Mode avancé                                     |                                 |                    |              |            |
| Solution Dispositif (routeur, switch, firewall) |                                 |                    |              |            |
| Domaine                                         |                                 |                    |              |            |
| Dossier 🗸                                       |                                 |                    |              |            |
| Uariables                                       | Options de recherche            |                    |              | OK Annuler |

Telemark - Permissions des identifiants

- Affichage: Personnalisé; HelpDesk, ServiceDesk.
- Ajouter: Hérité; ServiceDesk hérité du dossier Telemark.
- Modifier: Hérité; ServiceDesk hérité du dossier Telemark.
- Supprimer: Hérité; Jamais hérité du dossier Telemark.

Nous voulons que ServiceDesk puisse également utiliser les informations d'identifiant d'administrateur de domaine, mais pas le HelpDesk. Pour cela, nous devons accorder la permission *Affichage* au ServiceDesk. Le ServiceDesk pourra toujours modifier l'entrée d'identifiant, mais ne verra jamais le mot de passe. La permission de suppression est définie sur *Jamais*.

| Remote Desktop Manager                                                                                                    |                                |                                          |      |             |               |      |              |        |             |     | ×    |
|----------------------------------------------------------------------------------------------------|--------------------------------|------------------------------------------|------|-------------|---------------|------|--------------|--------|-------------|-----|------|
| Dossier                                                                                                    |                                |                                          |      |             |               |      |              |        |             |     |      |
|                                                                                                    |                                |                                          |      |             |               |      |              |        |             |     |      |
| Général                                                                                                    | <ul> <li>Permission</li> </ul> | Permissions                              |      |             |               |      |              |        |             |     |      |
| Description                                                                                                    | Autoris                        | ation                                    | P    | ersonnalisé |               | *    |              | Accord | der l'accès |     |      |
| Interface utilisateur                                                                                                    | Généra                         | Sécurité                                 | Pièc | es jointes  | Documentation | Plus |              |        |             |     |      |
| VPN/SSH/Passerelle                                                                                                    | Affichag                       | e                                        | [    | Personnalis | sé            | ÷    |              |        |             |     |      |
| Champs personnalisés                                                                                                    |                                |                                          |      | HelpDesk, S | ServiceDesk   |      |              |        |             |     |      |
| Permissions                                                                                                    | Ajouter                        |                                          | [    | Hérité      |               | •    | Autorisé     |        |             |     |      |
| Gestion des mots de passe                                                                                                    | Modifier                       |                                          | [    | Hérité      |               | *    | Autorisé     |        |             |     |      |
| Paramètres de sécurité                                                                                                    | Supprin                        | Supprimer                                |      | Jamais      |               | •    |              |        |             |     |      |
| Enregistrement de la session                                                                                                    | Afficher                       | Afficher le mot de passe                 |      | Hérité      |               | ÷    | Non autorisé |        |             |     |      |
| Actif                                                                                                    | Connec                         | Connecter (Exécuter)                     |      | Hóritó      |               |      | Autorisé     |        |             |     |      |
| Informations de l'entrée                                                                                                    | _                              | (2)(2)(2)(2)(2)(2)(2)(2)(2)(2)(2)(2)(2)( |      | THETHE      |               |      | Hatonoc      |        |             |     |      |
| Mode avancé                                                                                                    | •                              |                                          |      |             |               |      |              |        |             |     |      |
| Solution Content State Content State Content | ^                              |                                          |      |             |               |      |              |        |             |     |      |
|                                                                                                    |                                |                                          |      |             |               |      |              |        |             |     |      |
| Dossier                                                                                                    | ~                              |                                          |      |             |               |      |              |        |             |     |      |
| H Variables                                                                                                    | Options d                      | e recherche                              | 1    | n           |               |      |              |        | OK          | Ann | uler |

La dernière étape pour les éléments enfants Telemark consiste à définir la permission *Affichage* sur ServiceDesk et HelpDesk sur le dossier Boston et laisser toutes les autres permissions de ce dossier sur *Par défaut*. Cela empêche les consultants d'afficher le dossier Boston. Désormais, les consultants ne pourront voir et ouvrir les entrées que dans le dossier Montréal.

| Remote Desktop Manager                                                                                                    |                          |                                 |              | _ × _      |  |  |
|----------------------------------------------------------------------------------------------------|--------------------------|---------------------------------|--------------|------------|--|--|
| Dossier                                                                                                    |                          |                                 |              |            |  |  |
| Général                                                                                                    | Permissions              |                                 | -            | ]          |  |  |
| Description                                                                                                    | Autorisation             | Personnalisé *                  | Accorde      | r l'accès  |  |  |
| Interface utilisateur                                                                                                    | Général Sécurité Pi      | èces jointes Documentation Plus |              |            |  |  |
| VPN/SSH/Passerelle                                                                                                    | Affichage                | Personnalisé •                  |              |            |  |  |
| Champs personnalisés                                                                                                    |                          | HelpDesk, ServiceDesk           |              |            |  |  |
| Permissions                                                                                                    | Ajouter                  | Hérité +                        | Autorisé     |            |  |  |
| Gestion des mots de passe                                                                                                    | Modifier                 | Hérité •                        | Autorisé     |            |  |  |
| Paramètres de sécurité                                                                                                    | Supprimer                | Jamais                          | ]            |            |  |  |
| Enregistrement de la session                                                                                                    | Afficher le mot de passe | Hérité -                        | Non autorisé |            |  |  |
| Actif                                                                                                    | Connecter (Exécuter)     | Hérité •                        | Autorisé     |            |  |  |
| Informations de l'entrée                                                                                                    |                          |                                 |              |            |  |  |
| Mode avancé                                                                                                    |                          |                                 |              |            |  |  |
| Section 2015 Section 1.1.1 Section 1.1.1 Sec |                          |                                 |              |            |  |  |
| Domaine                                                                                                    |                          |                                 |              |            |  |  |
| Dossier v                                                                                                    |                          |                                 |              |            |  |  |
| E Variables                                                                                                    | Options de recherche     | ñ                               |              | OK Annuler |  |  |

Telemark\Boston - Permissions

Chaque fois qu'un nouveau dossier est ajouté, la permission *Affichage* doit être définie pour ServiceDesk et HelpDesk pour masquer le nouveau dossier et son contenu aux consultants.

Pas besoin de définir des permissions sur le dossier Montréal, car elles sont héritées des dossiers parents.

#### CONCLUSION

Les permissions sont désormais correctement définies. Notez que chaque entrée ajoutée au niveau du coffre n'aura aucune sécurité par défaut. Cela signifie qu'ils seraient disponibles pour n'importe qui, même pour les consultants. Cela peut être confirmé en regardant la capture d'écran ci-dessous dans laquelle la routine quotidienne d'entrée est disponible pour tout le monde. Voici ce que chaque utilisateur devrait voir dans l'arborescence:

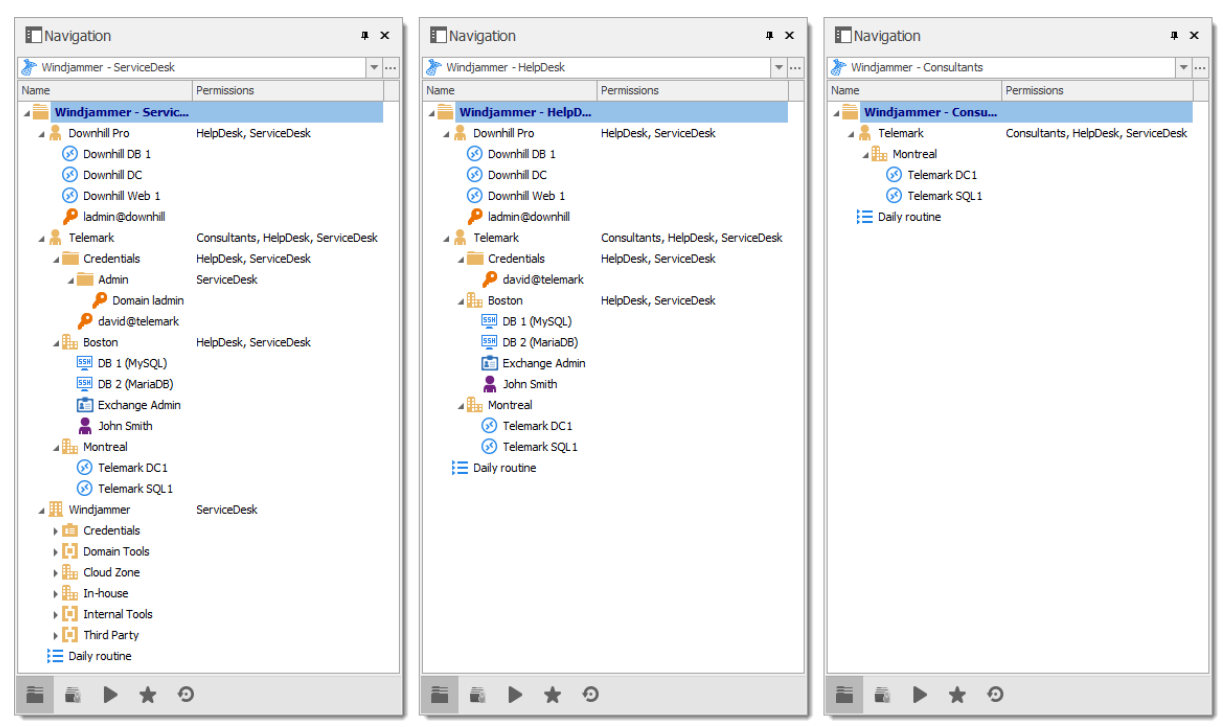

Navigation des groupes d'utilisateurs

Vous pouvez personnaliser davantage vos permissions en utilisant l'onglet **Paramètres de sécurité** lors de la modification des entrées ou l'onglet **Journaux** pour ajouter plus de traces des entrées et des sorties. Comme toujours, il faut faire très attention lors de l'octroi des permissions.

#### 8.2.2 Sécurité avancée

#### DESCRIPTION

Cette fonctionnalité est disponible que lors de l'utilisation d'une <u>Source</u> <u>de données avancée</u>.

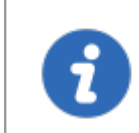

Le scénario suivant est conçu pour les grandes entreprises. Pour un scénario plus adapté aux petites entreprises, veuillez consulter notre scénario de <u>Sécurité simplifiée</u>.

Bien que cet exemple convient aux grandes entreprises, veuillez garder à l'esprit que tout privilège ne devrait être accordé que si nécessaire. Soyez prudent lorsque vous accordez des permissions à un utilisateur ou à un groupe d'utilisateurs.

Notre société fictive, Windjammer, a trois groupes d'utilisateurs: HelpDesk (Bureau d'aide), ServiceDesk (Bureau de service), Consultants. Il existe deux sociétés clientes: Downhill Pro et Telemark.

L'arborescence suivante représente les entrées auxquelles les utilisateurs ont accès une fois que toutes les permissions sont définies:

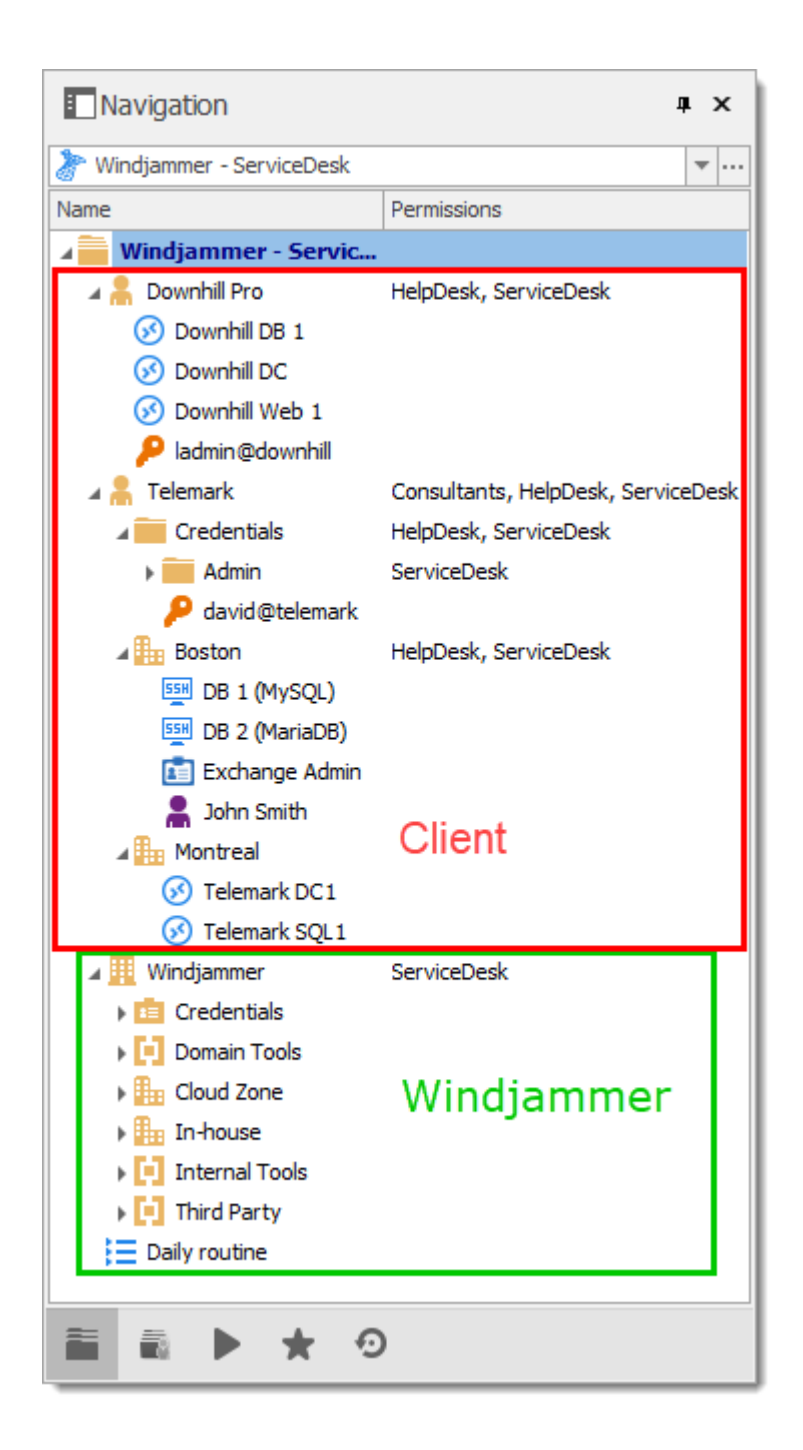

#### **CONFIGURATION UTILISATEUR**

Voici un exemple de configuration utilisateur. Pour créer des utilisateurs, accéder à *Administration - Utilisateurs - Ajouter un utilisateur*.
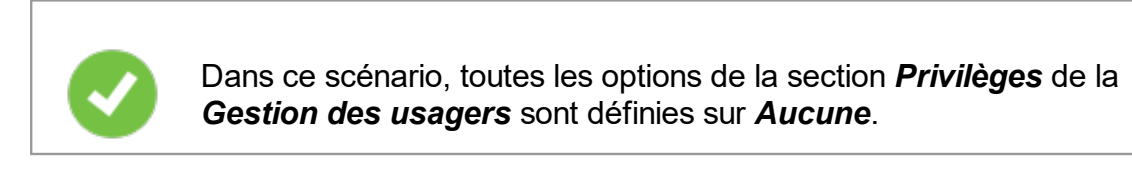

Ici, nous sélectionnons le type d'utilisateur pour leur donner les droits les plus élémentaires (*Ajouter*, *Modifier* et *Supprimer*).

Les utilisateurs de ServiceDesk sont des *Utilisateurs accès restreints*. Ils ont les droits *Ajouter* et *Modifier*. Cependant, ils ne peuvent pas ajouter d'entrées dans le dossier du coffre.

| Gestion d              | es utilisateurs                                                                                               |      |
|------------------------|----------------------------------------------------------------------------------------------------|------|
| Général                | Général           ID         3AFEF6C2-0E12-4891-856A-248AFBD36410                                             |      |
| Groupes d'utilisateurs | Type d'authentification Base de données   Nom d'utilisateur  Sécurité intégrée                                |      |
| Coffres                | Mot de passe                                                                                                  | e do |
| Accès à l'application  | Type de licence<br>utilisateur Par défaut L'utilisateur doit changer le mot de passe à la prochaine connexion |      |
| Paramètres             |                                                                                                    |      |
| Informations           | Droits     V Ajouter     Modifier     Déplacer                                                                |      |
|                        | supprimer                                                                                                    |      |
|                        | Informations       Prénom         Nom                                                                         |      |

Gestion des utilisateurs - Général - Droits

Les utilisateurs de HelpDesk sont également des *Utilisateurs accès restreints*. Ils n'ont que le droit *Ajouter*. Cependant, ils ne peuvent pas ajouter d'entrées dans le dossier du coffre.

| Remote Desktop Manager | r-Gestion des utilisateurs                                                                                                    | ٥         |     |
|------------------------|----------------------------------------------------------------------------------------------------|-----------|-----|
| Général                | Général           ID         55146D63-EFC1-4AB0-802C-1378AFB1EA6F                                                                                                    |           |     |
| Groupes d'utilisateurs | Type d'authentification Base de données                                                                                                    |           |     |
| Coffres                | Mot de passe                                                                                                    | ase de do | nn  |
| Accès à l'application  | Type d'utilisateur     Utilisateur accès restreint       Type de licence<br>utilisateur     Par défaut       Utilisateur     Utilisateur deit changer la met de parce à la prochaine connexion |           |     |
| Paramètres             | Droite                                                                                                    |           |     |
| Informations           | ✓ Ajouter<br>Modifier<br>Supprimer                                                                                                    |           |     |
|                        | Informations       Prénom       Courriel                                                                                                    |           |     |
|                        | ОК                                                                                                    | Ann       | ule |

Gestion des utilisateurs - HelpDesk - Utilisateur accès restreint

Les consultants sont des *Utilisateurs en lecture seule* et ne peuvent afficher qu'un sous-ensemble d'entrées. Ils ne peuvent rien ajouter ou modifier.

# **CONFIGURATION DES GROUPES D'UTILISATEURS**

Maintenant que les utilisateurs sont créés, nous allons ajouter les groupes d'utilisateurs auxquels nous accorderons plus tard les permissions. Nous devons créer les groupes d'utilisateurs pour leur affecter des utilisateurs. Il n'est pas nécessaire d'accorder de privilèges à ces groupes d'utilisateurs. Cela permet de contrôler plusieurs utilisateurs à la fois au lieu d'accorder des permissions à chaque utilisateur, un à la fois.

- ServiceDesk (Bureau de service)
- HelpDesk (Bureau d'aide)
- Consultants

Pour ajouter un groupe d'utilisateurs, cliquer sur le bouton *Ajouter un groupe d'utilisateurs* +, entrer un nom pour le groupe d'utilisateurs et cliquer sur *Ok*.

Pour affecter des utilisateurs à un groupe d'utilisateurs, cliquer sur le bouton **b** Assigner des utilisateurs à un groupe d'utilisateurs. Utiliser les cases à cocher **Est** membre pour ajouter des utilisateurs au groupe d'utilisateurs.

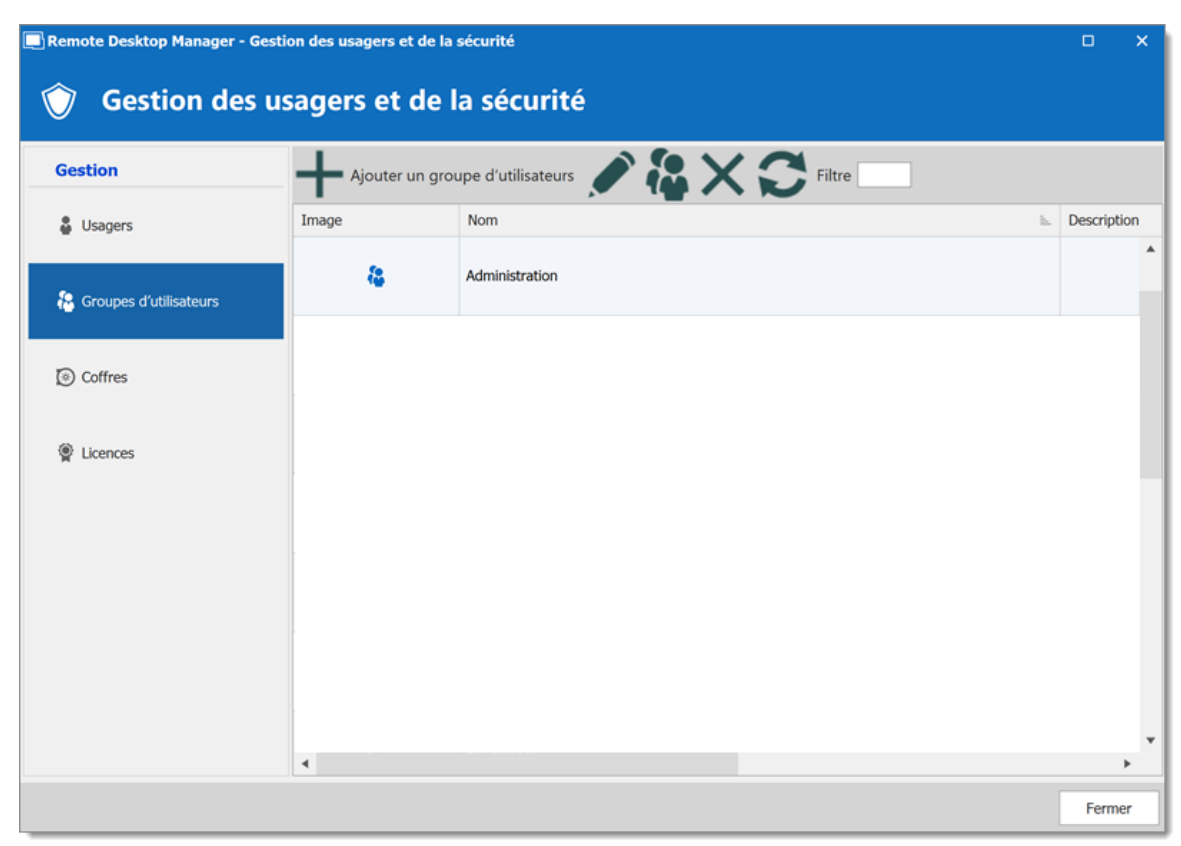

Gestion des usagers et de la sécurité - Groupes d'utilisateurs

# **CONFIGURATION DES ENTRÉES**

Maintenant, tout est prêt à accorder ou à refuser l'accès aux groupes d'utilisateurs.

- Toutes les permissions du dossier du coffre sont définies sur *Jamais*. Par héritage, cela refuse l'accès par défaut des éléments enfants à tout le monde.
- Le ServiceDesk sera autorisé à afficher et à ouvrir toutes les entrées, mais ne pourra modifier que les entrées dans les groupes/dossiers clients.
- Le HelpDesk sera autorisé à afficher et à ouvrir des entrées dans les groupes/dossiers clients uniquement et ne pourra pas les modifier.
- Les consultants auront la permission de visualiser et d'ouvrir les entrées dans le dossier de Montréal uniquement, mais ne pourront pas le modifier ni ses éléments enfants.

#### Coffre

Comme mentionné ci-dessus, **TOUTES** les permissions du dossier du coffre sont définies sur *Jamais*. Cela refuse l'accès par défaut aux autres utilisateurs.

| 🔲 Remote Desktop Manager - Paramèti                                                                                                    | res du coffre                                                                                                    | 0         | ×       |
|----------------------------------------------------------------------------------------------------|----------------------------------------------------------------------------------------------------|-----------|---------|
| 🛅 Paramètres du c                                                                                                    | offre                                                                                                    |           |         |
| Général<br>Interface utilsateur<br>Permissions<br>Gestion des mots de passe<br>Paramètres de sécurité<br>Enregistrement de la session<br>Documentation<br>Paramètres | Racine   Ajouter à la racine   Jarnais   Paramètres du coffre   Jarnais     Permission héritées   Autorisation     Jarnais     Accorde | r l'accès |         |
|                                                                                                    | Options de recherche                                                                                                    | /         | Annuler |

Paramètres du coffre - Permissions

#### Windjammer Downhill Pro et Telemark, les groupes/dossiers de niveau du coffre

La permission d'affichage pour le dossier Windjammer est définie pour ServiceDesk uniquement, car nous voulons qu'ils puissent utiliser les entrées enfants. Nous ne voulons pas que ServiceDesk ajoute, modifie ou supprime quoi que ce soit. Nous laissons les permissions *Ajouter*, *Modifier* et *Supprimer* à *Hérité* afin que seuls les administrateurs puissent effectuer ces actions sur le dossier Windjammer et ses éléments enfants.

| 🔲 Remote Desktop Manager                                                                                                    |   |               |              |                |               |      |        |                  |     | ×    |
|----------------------------------------------------------------------------------------------------|---|---------------|--------------|----------------|---------------|------|--------|------------------|-----|------|
| <b>Dossier</b>                                                                                                    |   |               |              |                |               |      |        |                  |     |      |
|                                                                                                    |   |               |              |                |               |      |        |                  |     | _    |
| Général                                                                                                    | ^ | Permissions   | 5            |                |               |      |        |                  |     |      |
| Description                                                                                                    |   | Autorisat     | ion          | Personnalisé   |               | *    | 14     | Accorder l'accès |     |      |
| Interface utilisateur                                                                                                    |   | Général       | Sécurité     | Pièces jointes | Documentation | Plus |        |                  |     |      |
| VPN/SSH/Passerelle                                                                                                    |   | Affichage     |              | Personnalis    | é             | •    |        |                  |     |      |
| Champs personnalisés                                                                                                    |   |               |              | ServiceDes     | <u>k</u>      |      |        |                  |     |      |
| Permissions                                                                                                    |   | Ajouter       |              | Hérité         |               | •    | Jamais |                  |     |      |
| Gestion des mots de passe                                                                                                    |   | Modifier      |              | Hérité         |               | *    | Jamais |                  |     |      |
| Paramètres de sécurité                                                                                                    |   | Supprimer     |              | Hérité         |               | Ŧ    | Jamais |                  |     |      |
| Enregistrement de la session                                                                                                    |   | Afficher le   | mot de passe | Hérité         |               | *    | lamais |                  |     |      |
| Actif                                                                                                    |   | Connector     | (Exécutor)   | 116-24         |               |      | ]      |                  |     |      |
| Informations de l'entrée                                                                                                    |   | Connecter     | (Executer)   | Hence          |               | ·    | Jamas  |                  |     |      |
| Mode avancé                                                                                                    | * |               |              |                |               |      |        |                  |     |      |
| Second States States St | ^ |               |              |                |               |      |        |                  |     |      |
| Domaine                                                                                                    |   |               |              |                |               |      |        |                  |     |      |
| Dossier                                                                                                    | ~ |               |              |                |               |      |        |                  |     |      |
| E Variables                                                                                                    |   | Options de re | echerche     | ñ              |               |      |        | ОК               | Ann | uler |

Windjammer - Permissions

- Affichage: Personnalisé; ServiceDesk.
- *Ajouter: Hérité; Jamais* hérité du coffre. Seul l'administrateur peut ajouter des entrées.
- *Modifier: Hérité; Jamais* hérité du coffre. Seul l'administrateur peut modifier des entrées.
- Supprimer: Hérité; Jamais hérité du coffre. Seul l'administrateur peut supprimer des entrées.

Pour Downhill Pro, nous accordons des permissions au ServiceDesk et au HelpDesk.

| Remote Desktop Manager                         |                          |                                   | o x     |
|------------------------------------------------|--------------------------|-----------------------------------|---------|
| Dossier                                        |                          |                                   |         |
|                                                | Permissions              |                                   |         |
| Description                                    | Autorisation             | Personnaisé • Accorder l'accès    |         |
| Interface utilisateur                          | Général Sécurité         | Pièces jointes Documentation Plus |         |
| VPN/SSH/Passerelle                             | Affichage                | Personnalsé •                     |         |
| Champs personnalisés                           |                          | ServiceDesk, HelpDesk             |         |
| Permissions                                    | Ajouter                  | Personnaisé +                     |         |
| Gestion des mots de passe                      |                          | ServiceDesk                       |         |
| Paramètres de sécurité                         | Modifier                 | Personnalisé                      |         |
| Enregistrement de la session                   |                          | ServiceDesk                       |         |
| Actif                                          | Supprimer                | Hérité • Jamais                   |         |
| Informations de l'entrée                       | Afficher le mot de passe | Hérité • Jamais                   |         |
| Mode avancé                                    | Connecter (Exécuter)     | Hérité - Jamais                   |         |
| Solution Dispositif (routeur, switch, firewal) |                          |                                   |         |
| Domaine                                        |                          |                                   |         |
| Dossier v                                      |                          |                                   |         |
| Variables                                      | Options de recherche     | й ок                              | Annuler |

Downhill Pro - Permissions

- Affichage: Personnalisé; HelpDesk, ServiceDesk.
- Ajouter: Personnalisé; ServiceDesk.
- Modifier: Personnalisé; ServiceDesk.
- Supprimer: Hérité; Jamais hérité du coffre. Seul l'administrateur peut supprimer des entrées.

Nous avons déjà un bon exemple de la flexibilité de la sécurité de Remote Desktop Manager. Les utilisateurs de ServiceDesk et HelpDesk peuvent afficher et utiliser toutes les entrées du dossier Downhill Pro, même les entrées d'identifiants, mais ils ne verront jamais de mots de passe car les utilisateurs de ServiceDesk et HelpDesk n'ont pas le privilège de révéler les mots de passe.

Ensuite, pour le dossier Telemark, nous accordons des permissions au ServiceDesk, au HelpDesk et aux consultants. C'est là que les choses deviennent complexes. Si nous voulons que les consultants ne puissent voir que le dossier de Montréal, qui est un élément enfant du télémark, nous devons accorder aux consultants la permission d'afficher le dossier parent, donc tout le contenu du télémark. Ensuite, nous accorderons des permissions sur les éléments enfants uniquement au groupe d'utilisateurs qui devrait avoir accès à ces éléments. Cette dernière étape refusera la permission de visualisation pour les consultants sur les articles enfants.

| Remote Desktop Manager                     |                                                             |      | ×   |
|--------------------------------------------|-------------------------------------------------------------|------|-----|
| Dossier                                    |                                                             |      |     |
| Général                                    | Permissions Autorisation Personnalisé  Accorder l'accès     |      |     |
| Description<br>Interface utilisateur       | Général Sécurité Pièces jointes Documentation Plus          |      |     |
| VPN/SSH/Passerelle<br>Champs personnalisés | Affichage Personnalisé   ServiceDesk, HelpDesk, Consultants |      |     |
| Permissions                                | Ajouter  Personnalsé  ServiceDesk                           |      |     |
| Paramètres de sécurité                     | Modifier Personnalisé -                                     |      |     |
| Enregistrement de la session<br>Actif      | Supprimer Hérité Jamais                                     |      |     |
| Informations de l'entrée                   | Afficher le mot de passe Hérité Jamais                      |      |     |
| Dispositif (routeur, switch,      frewal)  |                                                             |      |     |
| Domaine                                    |                                                             |      |     |
| Oossier     Variables                      | Options de recherche                                        | Anni | Jer |

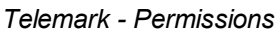

- Affichage: Personnalisé; Consultants, HelpDesk, ServiceDesk.
- Ajouter: Personnalisé; ServiceDesk.
- Modifier: Personnalisé; ServiceDesk.
- Supprimer: Hérité; Jamais hérité du coffre. Seul l'administrateur peut supprimer des entrées.

#### Articles enfants de Telemark

Puisque nous voulons que les utilisateurs puissent utiliser les entrées d'identifiants, nous accordons au ServiceDesk et au HelpDesk la permission d'afficher le dossier Credentials. Par conséquent, ServiceDesk et HelpDesk peuvent utiliser les entrées du dossier sans révéler les mots de passe. En spécifiant que seuls HelpDesk et ServiceDesk disposent de la permission d'*Affichage*, nous refusons l'accès en vue à tout groupe d'utilisateurs ou utilisateur qui ne figure pas dans la liste de permission.

Les permissions *Ajouter* et *Modifier* sont définies sur *Jamais* et la permission *Supprimer* peut être laissée à *Hérité* car elle hérite des paramètres *Jamais* du coffre. Seuls les administrateurs peuvent effectuer ces actions dans des groupes/dossiers contenant des identifiants.

| Remote Desktop Manager                 |                                                    |          |         |      | ×   |
|----------------------------------------|----------------------------------------------------|----------|---------|------|-----|
| Dossier                                |                                                    |          |         |      |     |
| Cánéral 🔺                              | Permissions                                        |          |         |      |     |
| Description                            | Autorisation Personnalisé -                        | Accorder | l'accès |      |     |
| Interface utilisateur                  | Général Sécurité Pièces jointes Documentation Plus |          |         |      |     |
| VPN/SSH/Passerelle                     | Affichage Personnalisé -                           |          |         |      |     |
| Champs personnalisés                   | ServiceDesk, HelpDesk                              |          |         |      |     |
| Permissions                            | Ajouter Jamais •                                   |          |         |      |     |
| Gestion des mots de passe              | Modifier Jamais +                                  |          |         |      |     |
| Paramètres de sécurité                 | Supprimer Hérité • Jamais                          |          |         |      |     |
| Enregistrement de la session           | Afficher le mot de passe Hérité - Jamais           |          |         |      |     |
| Actif                                  | Connecter (Exécuter) Hérité - Jamais               |          |         |      |     |
| Informations de l'entrée               |                                                    |          |         |      |     |
| Mode avancé                            |                                                    |          |         |      |     |
| Dispositif (routeur, switch, firewal,) |                                                    |          |         |      |     |
| Domaine                                |                                                    |          |         |      |     |
| Dossier 🗸                              |                                                    |          |         |      |     |
| Uariables                              | Options de recherche                               |          | ОК      | Annu | ler |

Telemark/Credentials - Permissions

- Affichage: Personnalisé; HelpDesk, ServiceDesk.
- Ajouter: Jamais; Seuls les administrateurs peuvent ajouter des entrées d'identifiants.
- Modifier: Jamais; Seuls les administrateurs peuvent modifier les entrées.
- Supprimer: Hérité; Jamais hérité du coffre. Seul l'administrateur peut supprimer des entrées.

Nous voulons que ServiceDesk puisse utiliser l'entrée d'identifiant de domaine, mais pas le HelpDesk. Pour cela, nous devons accorder la permission *Affichage* au ServiceDesk. Le ServiceDesk peut toujours utiliser l'entrée d'identifiant mais ne verra jamais le mot de passe.

| Remote Desktop Manager                                                                                                    |                                                    |     | ×    |
|----------------------------------------------------------------------------------------------------|----------------------------------------------------|-----|------|
| Dossier                                                                                                    |                                                    |     |      |
|                                                                                                    |                                                    |     | _    |
| Général                                                                                                    | Permissions                                        |     |      |
| Description                                                                                                    | Autorisation Personnalisé  Accorder l'accès        |     |      |
| Interface utilisateur                                                                                                    | Général Sécurité Pièces jointes Documentation Plus |     |      |
| VPN/SSH/Passerelle                                                                                                    | Affichage Personnalsé •                            |     |      |
| Champs personnalisés                                                                                                    | ServiceDesk                                        |     |      |
| Permissions                                                                                                    | Ajouter Hérité Jamais                              |     |      |
| Gestion des mots de passe                                                                                                    | Modifier Hérité v Jamais                           |     |      |
| Paramètres de sécurité                                                                                                    | Supprimer Hérité - Jamais                          |     |      |
| Enregistrement de la session                                                                                                    | Afficher le mot de passe Hérité - Jamais           |     |      |
| Actif                                                                                                    | Connecter (Exécuter) Hérité - Jamais               |     |      |
| Informations de l'entrée                                                                                                    |                                                    |     |      |
| Mode avancé                                                                                                    |                                                    |     |      |
| Solution Content in the second second |                                                    |     |      |
| Domaine                                                                                                    |                                                    |     |      |
| Dossier 🗸                                                                                                    |                                                    |     |      |
| E Variables                                                                                                    | Options de recherche                               | Ann | uler |

Telemark\Credentials\Admin - Permissions

- Affichage: Personnalisé; ServiceDesk.
- *Ajouter: Personnalisé; Jamais* hérité du coffre. Seuls les administrateurs peuvent ajouter des entrées d'identifiants.
- Modifier: Personnalisé; Jamais hérité du coffre. Seuls les administrateurs peuvent modifier des entrées d'identifiants.
- Supprimer: Hérité; Jamais hérité de Telemark\Credentials. Seuls les administrateurs peuvent supprimer des entrées d'identifiants.

La dernière étape pour les éléments enfants Telemark consiste à définir la permission *Affichage* sur ServiceDesk et HelpDesk sur le dossier Boston et laisser toutes les autres permissions de ce dossier à *Hérité*. Cela empêche les consultants d'afficher le dossier Boston. Désormais, les consultants ne peuvent afficher et ouvrir des entrées que dans le dossier Montréal.

| Remote Desktop Manager                                                                                                    |               |              |      |              |               |      |        |          |            |       |      | ×    |
|----------------------------------------------------------------------------------------------------|---------------|--------------|------|--------------|---------------|------|--------|----------|------------|-------|------|------|
| Dossier                                                                                                    |               |              |      |              |               |      |        |          |            |       |      |      |
| Général                                                                                                    | Permissions   | ;            |      |              |               |      |        |          |            |       |      |      |
| Description                                                                                                    | Autorisat     | ion          | F    | Personnalisé |               | *    |        | <b>1</b> | Accorder I | accès |      |      |
| Interface utilisateur                                                                                                    | Général       | Sécurité     | Pièc | ces jointes  | Documentation | Plus |        |          |            |       |      |      |
| VPN/SSH/Passerelle                                                                                                    | Affichage     |              |      | Personnalis  | é             | •    |        |          |            |       |      |      |
| Champs personnalisés                                                                                                    |               |              |      | ServiceDes   | k, HelpDesk   |      |        |          |            |       |      |      |
| Permissions                                                                                                    | Ajouter       |              |      | Hérité       |               | *    | Jamais |          |            |       |      |      |
| Gestion des mots de passe                                                                                                    | Modifier      |              |      | Hérité       |               | ٠    | Jamais |          |            |       |      |      |
| Paramètres de sécurité                                                                                                    | Supprimer     |              |      | Hérité       |               | •    | Jamais |          |            |       |      |      |
| Enregistrement de la session                                                                                                    | Afficher le   | mot de passe |      | Hérité       |               | •    | Jamais |          |            |       |      |      |
| Actif                                                                                                    | Connecter     | (Exécuter)   |      | Hérité       |               | *    | Jamais |          |            |       |      |      |
| Informations de l'entrée                                                                                                    |               | ()           |      |              |               |      |        |          |            |       |      |      |
| Mode avancé                                                                                                    |               |              |      |              |               |      |        |          |            |       |      |      |
| Solution Content State Content State Content |               |              |      |              |               |      |        |          |            |       |      |      |
| Domaine                                                                                                    |               |              |      |              |               |      |        |          |            |       |      |      |
| Dossier                                                                                                    |               |              |      |              |               |      |        |          |            |       |      |      |
| Uariables                                                                                                    | Options de re | echerche     |      | n            |               |      |        |          |            | ОК    | Annu | uler |

Telemark\Boston - Permissions

- Affichage: Personnalisé; HelpDesk, ServiceDesk.
- Ajouter: Hérité; ServiceDesk hérité de Telemark.
- Modifier: Hérité; ServiceDesk hérité de Telemark.
- Supprimer: Hérité; Jamais hérité du coffre.

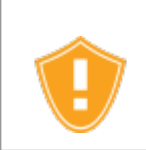

Chaque fois qu'un nouveau dossier est ajouté, la permission *Affichage* doit être définie pour ServiceDesk et HelpDesk pour masquer le nouveau dossier et son contenu aux consultants.

Pas besoin de définir des permissions sur le dossier Montréal, car elles sont héritées des dossiers parents.

| Remote Desktop Manager                                                                                                    |               |              |                |               |      |                                   |           |      | ×    |
|----------------------------------------------------------------------------------------------------|---------------|--------------|----------------|---------------|------|-----------------------------------|-----------|------|------|
| Dossier                                                                                                    |               |              |                |               |      |                                   |           |      |      |
| Général                                                                                                    | Permissions   |              |                |               |      |                                   |           |      | -1   |
| Description                                                                                                    | Autorisati    | on           | Hérité         |               | •    | Accorde                           | r l'accès |      |      |
| Interface utilisateur                                                                                                    | Général       | Sécurité     | Pièces jointes | Documentation | Plus |                                   |           |      |      |
| VPN/SSH/Passerelle                                                                                                    | Affichage     |              | Hérité         |               | Ŧ    | Consultants, HelpDesk, ServiceDes | k         |      |      |
| Champs personnalisés                                                                                                    | Ajouter       |              | Hérité         |               | Ŧ    | ServiceDesk                       |           |      |      |
| Permissions                                                                                                    | Modifier      |              | Hérité         |               | Ť    | ServiceDesk                       |           |      |      |
| Gestion des mots de passe                                                                                                    | Supprimer     |              | Hérité         |               | Ŧ    | Jamais                            |           |      |      |
| Paramètres de sécurité                                                                                                    | Afficher le n | not de passe | Hérité         |               | ~    | Jamais                            |           |      |      |
| Enregistrement de la session                                                                                                    | Connecter     | (Exécuter)   | Hérité         |               | ~    | lamais                            |           |      |      |
| Actif                                                                                                    | connector     | (Executery   | THEFICE        |               |      | Junio                             |           |      |      |
| Informations de l'entrée                                                                                                    |               |              |                |               |      |                                   |           |      |      |
| Mode avancé                                                                                                    |               |              |                |               |      |                                   |           |      |      |
| Solution Content in the second second |               |              |                |               |      |                                   |           |      |      |
| Domaine                                                                                                    |               |              |                |               |      |                                   |           |      |      |
| Dossier 🗸                                                                                                    |               |              |                |               |      |                                   |           |      |      |
| Uariables                                                                                                    | Options de re | cherche      | n              |               |      |                                   | ОК        | Annu | ıler |

Telemark\Montreal - Permissions

# CONCLUSION

Les permissions sont désormais correctement définies. Notez que chaque entrée ajoutée au niveau du coffre n'aura aucune sécurité par défaut. Cela signifie qu'ils seraient disponibles pour n'importe qui, même pour les consultants. Cela peut être confirmé en regardant la capture d'écran ci-dessous dans laquelle la routine quotidienne d'entrée est disponible pour tout le monde. Voici ce que chaque utilisateur devrait voir dans l'arborescence.

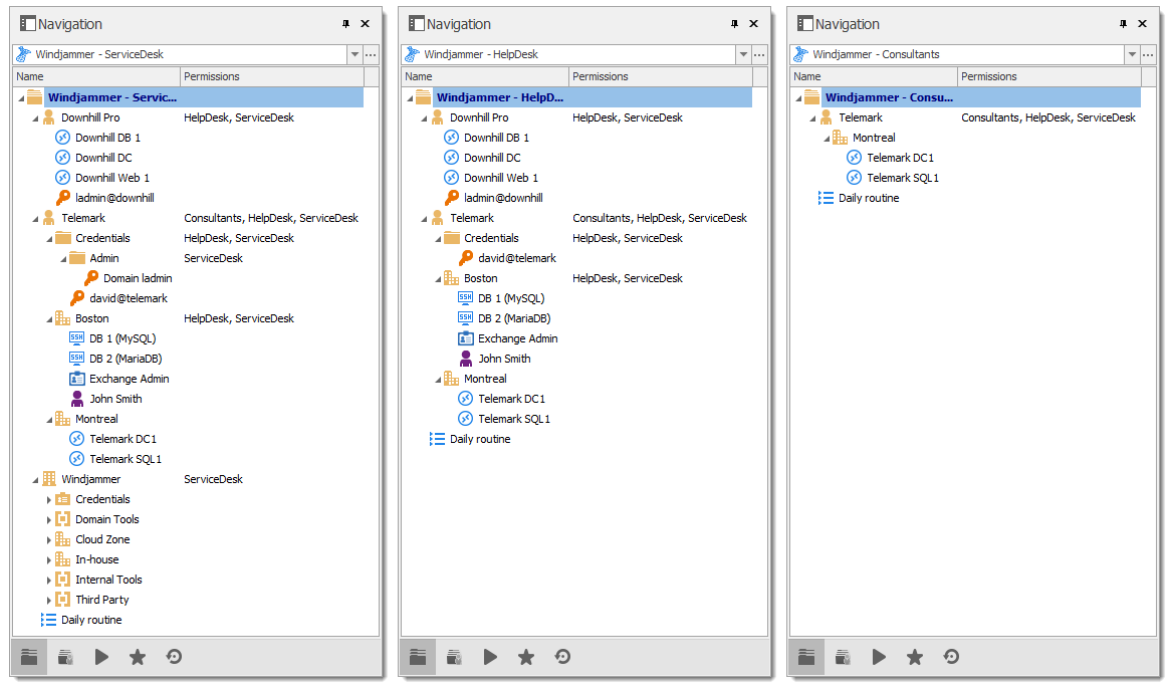

Navigation des groupes d'utilisateurs

Vous pouvez personnaliser davantage vos permissions en utilisant l'onglet **Paramètres de sécurité** lors de la modification des entrées ou l'onglet **Journaux** pour ajouter plus de traces des entrées et des sorties. Comme toujours, il faut faire très attention lors de l'octroi des permissions.

# 8.3 Information Legacy (ancien)

# DESCRIPTION

Décrire un système de sécurité aussi flexible demande beaucoup d'efforts. Ce chapitre contient des informations précieuses, mais qui peuvent avoir été optimisées pour un sujet plus récent.

#### 8.3.1 Petites et moyennes entreprises (ancien)

# DESCRIPTION

lci, nous vous donnerons un exemple de structure de sécurité qui devrait être pertinent pour les petites et moyennes entreprises.

Dans ce scénario, toutes les options de la section *Privilèges* des propriétés utilisateur resteront désactivées.

Bien que cet exemple puisse convenir à de nombreuses entreprises, veuillez garder à l'esprit que tout privilège ne devrait être accordé qu'en cas de besoin. Soyez extrêmement prudent lorsque vous accordez des permissions à un utilisateur ou à un groupe d'utilisateurs.

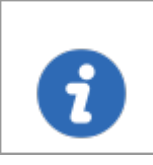

Cette fonctionnalité est disponible que lors de l'utilisation d'une <u>Source</u> <u>de données avancée</u>.

# ÉTAPES

Notre entreprise fictive Windjammer possède un HelpDesk et un ServiceDesk , un administrateur et un consultant de Montréal. Nous pouvons également voir deux clients: Downhill Pro et Telemark .

Voici une vue de la structure de l'arborescence de la source de données:

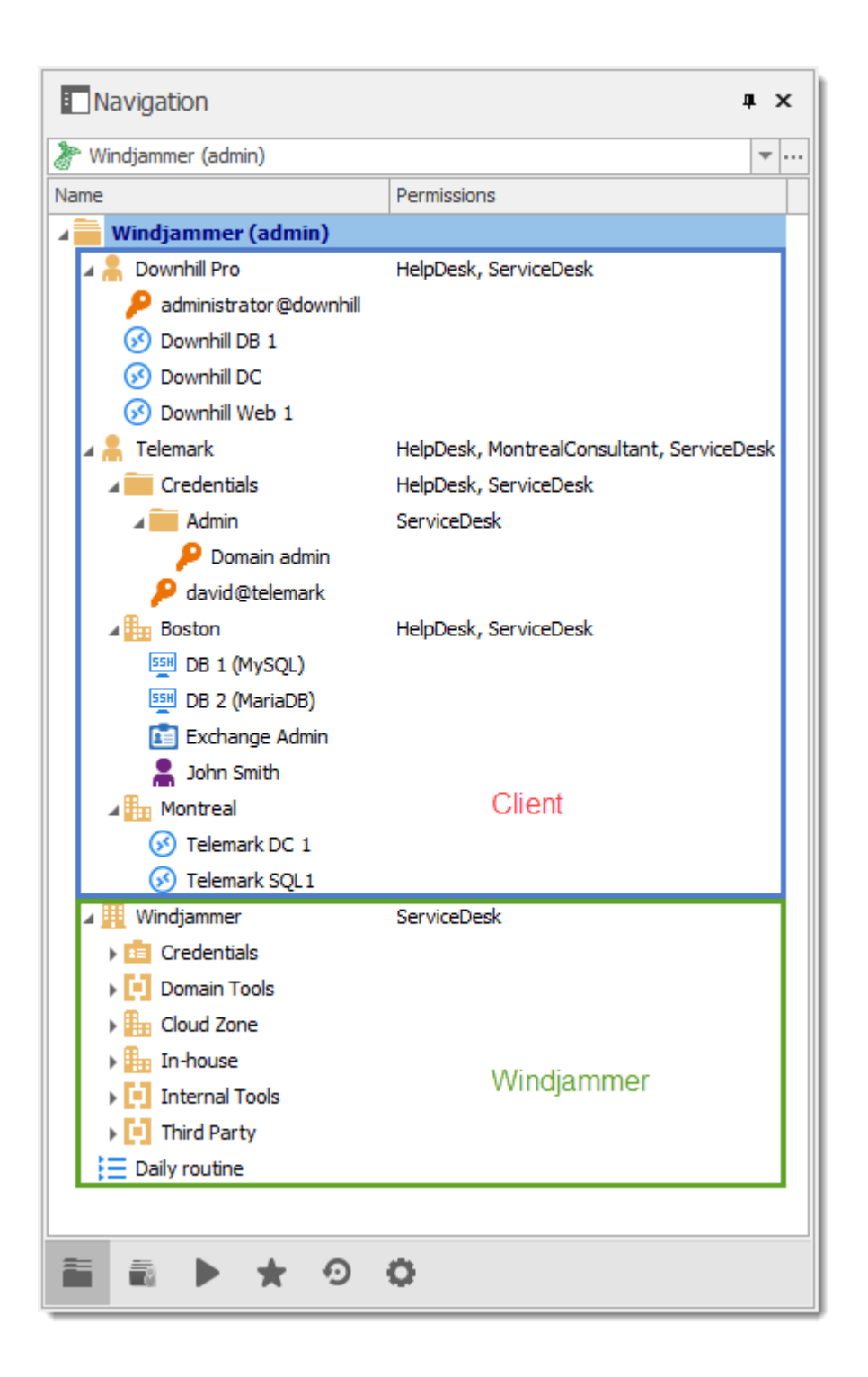

# **CONFIGURATION UTILISATEUR**

Voici un exemple pour les configurations utilisateur.

Les droits suivants doivent être activés dans la section *Permissions* lors de la création d'un utilisateur:

| Remote Desktop Manager                                                                                             |                                                                                                    | ↔ _              |       | $\times$ |
|----------------------------------------------------------------------------------------------------|----------------------------------------------------------------------------------------------------|------------------|-------|----------|
| 🔒 User Man                                                                                                    | agement                                                                                                |                  |       |          |
| General<br>General<br>Information<br>Details<br>Address<br>Phone<br>Roles<br>Privileges<br>Permissions<br>Settions | Rights         Add         Edit         Delete         Security Groups         Use simplified security |                  |       |          |
|                                                                                                    | Name                                                                                                   | Has Access<br>OK | Cance | 21       |

User Management - Permissions - Rights

L'administrateur:

 Lors de la création de l'utilisateur, cocher la case Administrateur pour lui donner accès à tout.

| General                                          | General             |                                      |
|--------------------------------------------------|---------------------|--------------------------------------|
| <ul> <li>Information</li> <li>Details</li> </ul> | ID                  | AC0921BF-A0AE-4C1B-800F-5DAA616F8D51 |
| Address<br>Phone                                 | Authentication type | Database 🗸                           |
| Roles                                            | Login               | david                                |
| Privileges                                       |                     | Administrator                        |
| Permissions                                      |                     |                                      |
| Settings                                         |                     |                                      |

Administrator Permission

Le ServiceDesk:

- Add (Ajouter)
- Edit (Modifier)
- Deny add entry in root folder (Refuser d'ajouter une entrée dans le dossier racine)

| General                         | Rights |                                 |
|---------------------------------|--------|---------------------------------|
| <ul> <li>Information</li> </ul> | Add    | 🗹 Deny add entry in root folder |
|                                 | 🗹 Edit |                                 |
| Phone                           | Delete |                                 |
| Roles                           |        |                                 |
| Privileges                      |        |                                 |
| Permissions                     |        |                                 |
| Settings                        |        |                                 |

ServiceDesk Rights

Le HelpDesk:

- Add (Ajouter)
- Deny add entry in root folder (Refuser d'ajouter une entrée dans le dossier racine)

| General       | Rights |                               |
|---------------|--------|-------------------------------|
| ✓ Information | Add    | Deny add entry in root folder |
| Details       | Edit   |                               |
| Auuress       | Delete |                               |
| Roles         | _      |                               |
| Privileges    |        |                               |
| Permissions   |        |                               |
| Settings      |        |                               |

HelpDesk Rights

Le Consultant Montreal a un accès restreint en lecture seule. Il ne peut voir aucun mot de passe ou détail d'entrée.

• Laisser tout désactiver pour cet utilisateur

| General       | Rights |
|---------------|--------|
| ✓ Information | Add    |
| Details       | Edit   |
| Address       |        |
| Phone         |        |
| Roles         |        |
| Privileges    |        |
| Permissions   |        |
| Settings      |        |

#### MontrealConsultant Rights

# **CONFIGURATION DES GROUPES D'UTILISATEURS**

Maintenant que les utilisateurs sont créés, nous allons ajouter les groupes d'utilisateurs auxquels nous accorderons plus tard les permissions. Nous avons juste besoin des groupes d'utilisateurs pour leur affecter des utilisateurs. Pas besoin de leur accorder des privilèges.

- ServiceDesk (Bureau de service)
- HelpDesk (Bureau d'aide)
- MontrealConsultant (Consultant)

| 📮 Remote Desktop Mana        | 🗖 Remote Desktop Manager — 🗆 🗙 |  |  |     |    |  |
|------------------------------|--------------------------------|--|--|-----|----|--|
| User and Security Management |                                |  |  |     |    |  |
| Management                   | 🚪 Add Role 🛛 🖋 🍓 🗙 💭           |  |  |     |    |  |
| Users                        | Name   Description             |  |  |     |    |  |
| Security Groups              | HelpDesk                       |  |  |     |    |  |
| Repositories                 | MontrealConsultant             |  |  |     |    |  |
| Roles                        | ServiceDesk                    |  |  |     |    |  |
|                              |                                |  |  |     |    |  |
|                              |                                |  |  |     |    |  |
|                              |                                |  |  |     |    |  |
|                              |                                |  |  | Clo | se |  |

#### Groupes d'utilisateurs

# **CONFIGURATION DES ENTRÉES**

Maintenant, tout est prêt à accorder ou à refuser l'accès aux groupes d'utilisateurs.

- Le ServiceDesk sera autorisé à afficher et à ouvrir toutes les entrées, mais ne pourra modifier que les entrées dans les groupes/dossiers clients.
- Le HelpDesk sera autorisé à afficher et à ouvrir des entrées sur les groupes/dossiers clients uniquement et ne pourra pas les modifier.
- Le MontrealConsultant aura la permission de visualiser et d'ouvrir les entrées sur le groupe/dossier de Montréal uniquement et ne pourra pas le modifier ni ses éléments enfants.

Nous commencerons par les groupes/dossiers de niveau racine: Downhill Pro, Telemark et Windjammer.

Pour Downhill Pro, nous accorderons des permissions au ServiceDesk et au HelpDesk.

| 🗖 Remote Desktop Manager - Downhill Pro 🦳 🗆 🗙 |                  |               |                                 |                |    |     |      |
|-----------------------------------------------|------------------|---------------|---------------------------------|----------------|----|-----|------|
| Group/Folder                                  |                  |               |                                 |                |    |     |      |
| General                                       | Security Group   |               |                                 |                |    |     |      |
| More<br>V Security                            | Security group   | <none></none> |                                 |                |    | `   | ~    |
| Permissions<br>User Interface                 | Inherited        | Group         |                                 | Security Group |    |     |      |
|                                               | Permissions      |               |                                 |                |    |     |      |
| 🧍 🖲 Customer                                  | General Security | / Attachn     | Custom                          | ~              |    |     |      |
| Database                                      | View             |               | Custom                          | ~              |    |     |      |
| Since (rotter, switch, firewall,              | Add              |               | HelpDesk, ServiceDesk<br>Custom | ~              |    |     |      |
| <u>Group/Folder</u>                           | Edit             |               | ServiceDesk<br>Custom           | ~              |    |     |      |
| Printer                                       | Delete           |               | <u>ServiceDesk</u><br>Default   | ~              |    |     |      |
| Variables                                     |                  |               | 1                               |                | ОК | Can | icel |

Downhill Pro - Permissions

- View (Affichage): HelpDesk, ServiceDesk
- Add (Ajouter): ServiceDesk
- Edit (Modifier): ServiceDesk
- Delete (Supprimer): Aucun utilisateur n'ayant le droit de supprimer, nous pouvons laisser cette permission Par défaut (Default).

Nous avons déjà un bon exemple de la flexibilité de la sécurité de Remote Desktop Manager. Un utilisateur de ServiceDesk peut afficher et ouvrir toutes les entrées du dossier Downhill Pro, même l'entrée d'identifiants, mais il ne pourra jamais voir de mot de passe. Ensuite, pour le dossier Telemark, nous accorderons des permissions au ServiceDesk, au HelpDesk et au MontrealConsultant. C'est là que les choses deviennent plus complexes. Si nous voulons que le consultant de Montréal ne puisse voir que le dossier de Montréal qui est un élément enfant du télémark, nous devons accorder au consultant la permission de visualiser le contenu complet du télémark. Ensuite, nous accorderons des permissions sur les éléments enfants uniquement au groupe d'utilisateurs qui devrait avoir accès à ces éléments. Cette dernière étape refusera la permission de visualisation pour le consultant sur les éléments enfants.

| Permissions           |                                           |
|-----------------------|-------------------------------------------|
| Permission            | Custom ~                                  |
| General Security Atta | achments                                  |
| View                  | Custom ~                                  |
|                       | HelpDesk, MontrealConsultant, ServiceDesk |
| Add                   | Custom 🗸                                  |
|                       | ServiceDesk                               |
| Edit                  | Custom ~                                  |
|                       | ServiceDesk                               |
| Delete                | Default ~                                 |

Telemark - Permissions

- View (Affichage): HelpDesk, MontrealConsultant, ServiceDesk
- Add (Ajouter): ServiceDesk
- Edit (Modifier): ServiceDesk
- Delete Supprimer): Default (Par défaut)

Étant donné que nous voulons que les utilisateurs puissent utiliser les entrées d'identifiants, nous accordons au ServiceDesk et au HelpDesk la permission d'afficher le dossier Credentials. De cette façon, ils pourront utiliser les entrées sans pouvoir voir les mots de passe.

Les permissions *Ajouter* et *Modifier* peuvent être laissées à *Par défaut* car ServiceDesk est le seul groupe d'utilisateurs qui a reçu ces permissions dans le dossier parent.

| Vietem V              |
|-----------------------|
| Justom                |
| ents                  |
| Custom ~              |
| HelpDesk, ServiceDesk |
| Default · ServiceDesk |
| Default ~ ServiceDesk |
| Default ~             |
| ne                    |

Telemark\Credentials - Permissions

- View (Affichage): HelpDesk, ServiceDesk
- Add (Ajouter): Default (Par défaut)
- Edit (Modifier): Default (Par défaut)
- Delete (Supprimer): Default (Par défaut)

Nous voulons que ServiceDesk puisse également utiliser les identifiants d'administrateur de domaine, mais pas le HelpDesk. Pour cela, nous devons accorder la permission *Affichage* uniquement à ServiceDesk et modifier la permission *Ajouter* et *Modifier* sur *Jamais*. Le ServiceDesk pourra toujours modifier l'entrée d'identifiant, mais ne verra jamais le mot de passe. Si vous préférez, vous pouvez définir la permission *Modifier* sur un utilisateur ou un groupe d'utilisateurs administrateur pour la refuser au ServiceDesk.

| Permissions             |                       |   |
|-------------------------|-----------------------|---|
| Permission              | Custom ~              |   |
| General Security Attach | nents                 | _ |
| View                    | Custom ~              |   |
|                         | <u>ServiceDesk</u>    |   |
| Add                     | Default ~ ServiceDesk |   |
| Edit                    | Custom ~              |   |
|                         | Admin                 |   |
| Delete                  | Default ~             |   |
|                         |                       |   |

Telemark\Credentials\Admin - Permissions

- View (Affichage): ServiceDesk
- Add (Ajouter): Default (Par défaut) (ServiceDesk)
- *Edit (Modifier)*: Default (Par défaut) ou utilisateur/groupes d'utilisateurs d'Administrateur
- Delete (Supprimer): Default (Par défaut)

La dernière étape pour les éléments enfants de Telemark serait de définir la permission *Affichage* sur ServiceDesk et HelpDesk sur le dossier Boston et de laisser toutes les autres permissions sur *Par défaut*.

Désormais, le MontrealConsultant ne pourra voir et ouvrir les entrées que dans le dossier de Montréal. Chaque fois qu'un nouveau dossier est ajouté, la permission *Affichage* doit être définie pour ServiceDesk et HelpDesk pour masquer le nouveau dossier et son contenu au consultant.

| Permissions           |                       |  |  |  |  |  |
|-----------------------|-----------------------|--|--|--|--|--|
| Permission            | Custom $\checkmark$   |  |  |  |  |  |
| General Security Atta | hments                |  |  |  |  |  |
| View                  | Custom 🗸              |  |  |  |  |  |
|                       | HelpDesk, ServiceDesk |  |  |  |  |  |
| Add                   | Default 🗸 ServiceDesk |  |  |  |  |  |
| Edit                  | Default 🗸 ServiceDesk |  |  |  |  |  |
| Delete                | Default $\checkmark$  |  |  |  |  |  |
|                       |                       |  |  |  |  |  |
|                       |                       |  |  |  |  |  |

Telemark\Boston - Permissions

- View (Affichage): HelpDesk, ServiceDesk
- Add (Ajouter): Default (Par défaut) (ServiceDesk)
- Edit (Modifier): Default (Par défaut) (ServiceDesk)
- Delete (Supprimer): Default (Par défaut)

Pas besoin de définir des permissions sur le dossier Montréal, car elles sont héritées des dossiers parents.

| Permissio | ons      |          |         |        |                                           |
|-----------|----------|----------|---------|--------|-------------------------------------------|
| Permiss   | sion     | C        | Default | $\sim$ |                                           |
| General   | Security | Attachme | ents    |        |                                           |
| View      |          |          | Default | $\sim$ | HelpDesk, MontrealConsultant, ServiceDesk |
| Add       |          |          | Default | $\sim$ | ServiceDesk                               |
| Edit      |          |          | Default | $\sim$ | ServiceDesk                               |
| Delete    |          |          | Default | $\sim$ |                                           |
|           |          |          |         | <br>   |                                           |

Telemark\Montreal - Permissions

Enfin, la permission d'afficher le dossier Windjammer sera définie pour ServiceDesk uniquement, car nous voulons qu'ils puissent utiliser ses entrées enfants. Nous ne voulons pas qu'ils ajoutent ou modifient quoi que ce soit, nous allons donc définir les permissions *Ajouter* et *Modifier* pour l'utilisateur/groupes d'utilisateurs Administrateur.

| Permissions   |              |             |  |  |  |  |
|---------------|--------------|-------------|--|--|--|--|
| Permission    |              | Custom ~    |  |  |  |  |
| General Secur | rity Attachr | ients       |  |  |  |  |
| View          |              | Custom ~    |  |  |  |  |
|               |              | ServiceDesk |  |  |  |  |
| Add           |              | Custom ~    |  |  |  |  |
|               |              | Admin       |  |  |  |  |
| Edit          |              | Custom ~    |  |  |  |  |
|               |              | Admin       |  |  |  |  |
| Delete        |              | Default 🗸   |  |  |  |  |

Windjammer - Permissions

# CONCLUSION

Les permissions sont désormais correctement définies. Notez que chaque entrée ajoutée plus haut que les groupes/dossiers au niveau racine n'aura aucune sécurité par défaut. Cela signifie qu'ils seraient disponibles pour n'importe qui, même le consultant. Cela peut être confirmé en regardant la capture d'écran ci-dessous dans laquelle la routine quotidienne d'entrée est disponible pour tout le monde. Voici ce que chaque utilisateur devrait voir dans l'arborescence:

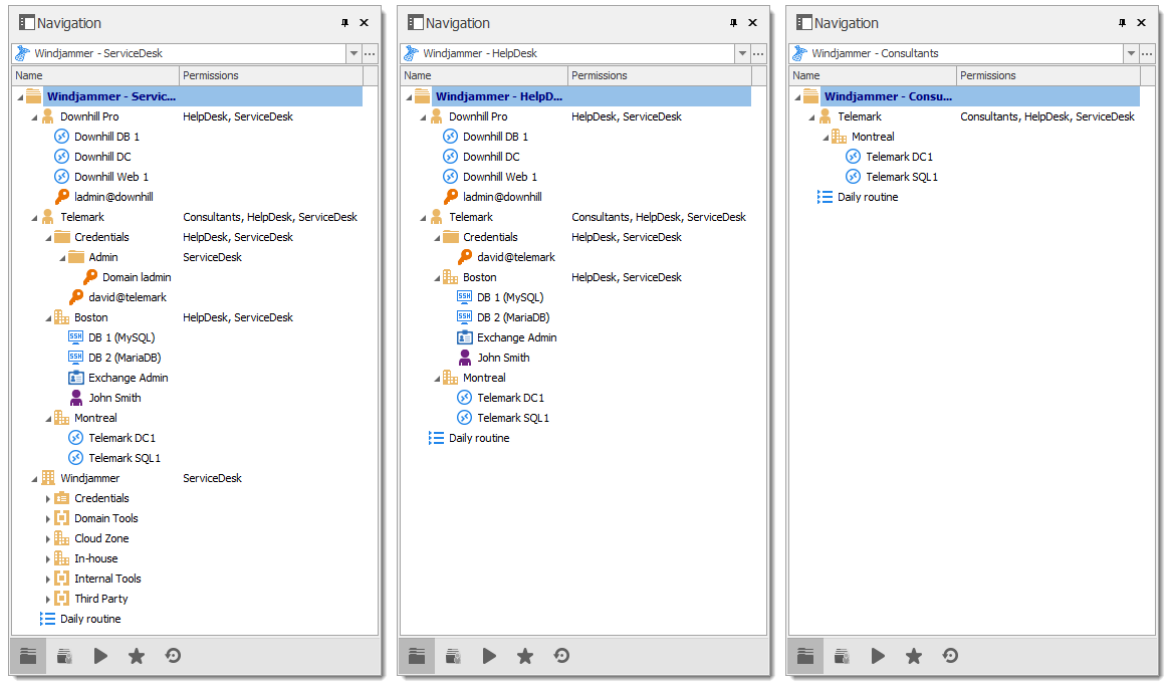

Navigation des groupes d'utilisateurs

Vous pouvez aller plus loin avec l'octroi de permissions en utilisant les onglets **Sécurité** et **Pièces jointes** de la section des permissions. Comme toujours, il faut être très prudent lors de l'octroi des permissions et les utilisateurs doivent avoir des privilèges très stricts.

# **Scripts PowerShell**

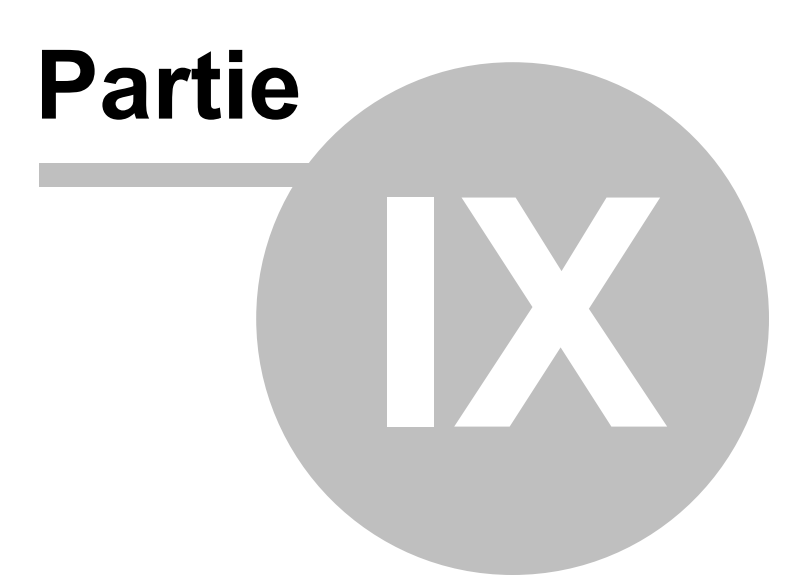

# 9 Scripts PowerShell

# DESCRIPTION

Remote Desktop Manager prend en charge Windows PowerShell. PowerShell est un puissant shell de script qui permet aux administrateurs d'automatiser Remote Desktop Manager. Ils sont fournis dans un module PowerShell.

# **COMPOSANT SNAPIN POWERSHELL**

Le Snapin est toujours livré avec Remote Desktop Manager, mais n'est pas maintenu. Si des instructions sont nécessaires sur cette technologie obsolète, veuillez vous référer au manuel de notre version précédente.

# **IMPORTER MANUELLEMENT LE MODULE POWERSHELL**

Le module PowerShell de Remote Desktop Manager, appelé RemoteDesktopManager.PowerShellModule.dll, se trouve dans le répertoire d'installation de Remote Desktop Manager. Si vous souhaitez importer manuellement le module dans une autre application, par exemple PowerShell ISE, vous pouvez utiliser le CmdLet Import-Module pour charger le module. Utiliser la commande suivante:

Import-Module "\${env:ProgramFiles(x86)}\Devolutions\Remote Desktop Manager\RemoteDesk

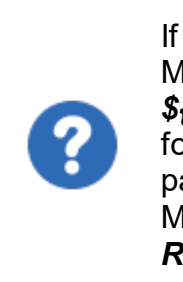

If the sample above does not work due to a different Remote Desktop Manager installation directory, simply change **\${env:ProgramFiles(x86)}\Devolutions\Remote Desktop Manager** for the correct application path. Si l'exemple ci-dessus ne fonctionne pas en raison d'un autre répertoire d'installation de Remote Desktop Manager, modifier **\$ {env: ProgramFiles (x86)} \ Devolutions \ Remote Desktop Manager** pour le bon chemin d'application.

# COMMANDES

Voici un exemple de commandes cmdlet que vous pouvez utiliser:

| Utilisé pour annuler le<br>processus qui est ouvert | Cancel { get; set; } |
|-----------------------------------------------------|----------------------|
| Contient Comment et<br>TicketNumber                 | Prompt { get; }      |
| Contient la session/connexion en cours              | Connection { get; }  |

Pour répertorier toutes les commandes cmdlet, veuillez entrer cette commande:

Get-Command -Module RemoteDesktopManager.PowerShellModule

Pour plus d'informations sur ces commandes, utilisez la commande suivante:

```
get-help [command name]
```

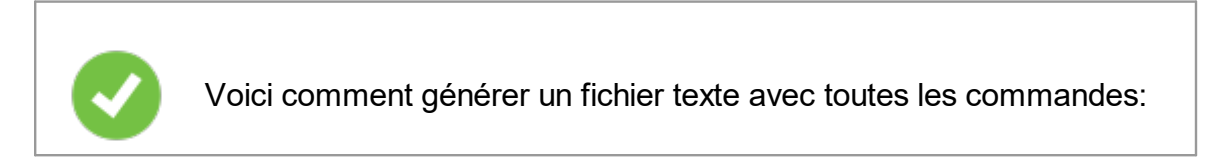

```
Get-Command -Module RemoteDesktopManager.PowerShellModule -Type Cmdlet `
 | Sort-Object -Property Name `
 | Format-Table -Property Name `
 | out-file $env:temp\pshelp.txt
Get-Command -Module RemoteDesktopManager.PowerShellModule `
 | ForEach-Object { get-help -name $_.Name -full }
 | out-file -append $env:temp\pshelp.txt
```

Pour plus d'informations sur le sujet, ou si vous avez des questions, rejoignez-nous sur le <u>forum</u> et notre équipe se fera un plaisir de vous aider.

# 9.1 Trucs et astuces

# DESCRIPTION

On nous demande souvent une liste complète des noms de propriété et, malheureusement, il est extrêmement difficile de la fournir pour plusieurs raisons. La meilleure façon est de regarder la structure xml d'une entrée du type approprié pour identifier les noms de champs.

# RÉTRO-INGÉNIERIE D'UNE STRUCTURE D'ENTRÉE

- 1. Créer une entrée du type requis, ajouter uniquement les données nécessaires pour le moment. Enregistrer l'entrée.
- 2. Cliquer avec le bouton droit sur l'entrée, puis utiliser Presse-papiers Copier.
- 3. Dans la boîte de dialogue qui apparaît, passez à l'onglet *Aperçu*, copier la structure XML dans un fichier texte. Ceci est le AVANT .
- 4. Effectuer manuellement la modification de l'entrée que vous souhaitez automatiser à l'aide de PowerShell, enregistrer l'entrée.
- 5. À l'aide du **Presse-papiers Copier**, enregistrer le fichier XML modifié dans un autre fichier. Ceci est l' APRÈS.
- Comparer les deux fichiers avec votre outil de différence préféré, vous verrez les champs qui ont changé et les valeurs qui ont été attribuées. Cela indique ce que votre script doit faire.

# INFORMATIONS ESSENTIELLES SUR LE FORMAT XML DE REMOTE DESKTOP MANAGER

- Pour économiser de l'espace, la plupart des champs ont une valeur par défaut et lorsque le champ contient cette valeur par défaut, elle n'apparaît tout simplement PAS dans le contenu. C'est pourquoi vous devez faire attention aux nouveaux champs qui apparaissent dans le contenu APRÈS.
- Les identifiants sont traités de manière spéciale. Ils contiennent un GUID lorsqu'ils font référence à d'autres entrées, mais ils contiennent des GUID statiques bien connus lorsqu'ils utilisent d'autres mécanismes.

| Par défaut                                                                                    |                                                                                                    |
|-----------------------------------------------------------------------------------------------|----------------------------------------------------------------------------------------------------|
| Dépôt d'identifiant <i>Invite de connexion</i>                                                | "45479560-173E-435D-8848-<br>C22F863FDC96"                                                          |
| Intégré                                                                                       | Dois être utilisé à des fins de<br>rétrocompatibilité, nous préférons ne pas le<br>répertorier ici. |
| Parent (uniquement pour les sous-connexions)                                                  | "E2CC9029-CA3A-4308-BA54-<br>16D5029BC8ED"                                                          |
| Hérité                                                                                        | "1310CF82-6FAB-4B7A-9EEA-<br>3E2E451CA2CF"                                                          |
| Mes identifiants personnels                                                                   | "9F3C3BCF-068A-4927-B996-<br>CA52154CAE3B"                                                          |
| Aucun                                                                                         | "B87B29D9-9239-4D7B-86D8-<br>9B53DCD3BA9F"                                                          |
| Mon Coffre de l'utilisateur,<br>associé à<br><i>PersonalConnectionID</i>                      | "245A4245-48E7-4DF5-9C4C-<br>11861D8E1F81"                                                          |
| Recherche de Coffre de<br>l'utilisateur, associée à<br>CredentialPrivateVaultsearchSt<br>ring | "88E4BE76-4C5B-4694-AA9C-<br>D53B7E0FE0DC"                                                          |

# TRUCS ET ASTUCES

• Utiliser cmdlet Set-RDMProperty pour définir presque toutes les valeurs dans l'objet de session. Pour rechercher des propriétés et des chemins, rétroingénierirer le format de fichier XML de la session. Créer un exemple de session dans RDM et exporter-le à l'aide du menu contextuel *Importer/Exporter -Exporter la session (.rdm)*. Une fois exporté, ouvrez le fichier .rdm avec votre éditeur préféré. Parcourir la structure XML pour trouver le chemin d'accès et le nom de la propriété.

 Utiliser la méthode AddDataEntryKind pour définir le type d'entrée de données sur Web (11 dans ce cas). Ce n'est pas réellement documenté - c'est juste une astuce bonus que nous utilisons ici chez Devolutions tout le temps!

# 9.2 Échantillion PowerShell

# DESCRIPTION

Ce sont les recettes pour effectuer diverses tâches à l'aide de nos scripts PowerShell cmdlets.

#### 9.2.1 Créer une entrée

# DESCRIPTION

Cet exemple crée une entrée dans Remote Desktop Manager.

# ÉCHANTILLON

```
$computerName = "wind10";
$theusername = "david";
$thedomain = "windjammer";
$thepassword = "123456";
$session = New-RDMSession -Host $computerName -Type "RDPConfigured" -Name $computerNam
Set-RDMSession -Session $session -Refresh;
Update-RDMUI;
Set-RDMSessionUsername -ID $session.ID $theusername;
Set-RDMSessionDomain -ID $session.ID $thedomain;
$pass = ConvertTo-SecureString $thepassword -asplaintext -force;
Set-RDMSessionPassword -ID $session.ID -Password $pass;
```

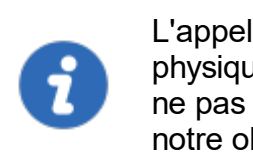

L'appel Update-RMUI consiste à permettre à l'entrée d'être physiquement enregistrée et disponible pour le reste du script. Il peut ne pas être nécessaire pour certains types de sources de données et notre objectif est de le rendre inutile pour ce scénario.

# 9.2.2 Création de structure dossiers à partir d'un fichier CSV

# DESCRIPTION

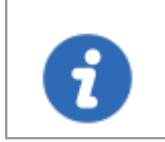

Veuillez noter que le fichier CSV doit être encodé en UTF-8 pour prendre en charge les caractères spéciaux.

Cet exemple crée une structure de dossier de groupe à partir d'un fichier CSV.

# ÉCHANTILLON

```
$csv = Import-Csv "c:\YourFolder\GroupFolder.csv"
foreach ($csvEntry in $csv) {
    $groupName = $csvEntry.Name
      # Extract the group folder name
      if ($groupName.Contains("\")) {
      $groupName = $groupName.Substring($groupName.LastIndexOf("\"), $groupName.Lengt
      $groupName = $groupName.TrimStart("\")
            }
      # Create the group folder if it is not null, empty or fill in with space charac
      if (![string]::IsNullOrWhiteSpace($groupName)) {
          $session = New-RDMSession -Type "Group" -Name $groupName
          $session.Group = $csvEntry.Name
          Set-RDMSession $session
          Write-Host "Group Folder $groupName created" -f Yellow
      }
}
Update-RDMUI
```

# REMARQUES

Le fichier CSV ne doit avoir qu'une seule colonne avec le titre défini comme Nom.

Le chemin complet doit être spécifié pour chaque sous-dossier.

Voici un exemple de ce fichier CSV:

| GroupFolder.csv 🔀 |                               |
|-------------------|-------------------------------|
| 1                 | Name                          |
| 2                 | A                             |
| 3                 | A/B                           |
| 4                 | A/B/C                         |
| 5                 | D                             |
| 6                 | D/E                           |
| 7                 | D/E/F                         |
| 8                 | G                             |
| 9                 | G\H                           |
| 10                | G/H/I                         |
| 11                | G/H/I/J                       |
| 12                | G/H/I/J/K                     |
| 13                | G/H/I/J/K/L                   |
| 14                | Test                          |
| 15                | Test\Sample                   |
| 16                | Test\Sample\Folder            |
| 17                | Test\Sample\Folder\Sub folder |
| 18                |                               |

Exemple de fichier CSV

#### 9.2.3 Exemples d'actions par lot

# DESCRIPTION

Les modifications par lots permettent de modifier rapidement plusieurs sessions à la fois, dans Remote Desktop Manager lui-même.

Pour pouvoir créer votre script PowerShell, vous aurez besoin du nom du ou des champs que vous souhaitez mettre à jour. Pour récupérer le nom exact du champ, cliquer avec le bouton droit sur votre session et sélectionnez **Presse - papiers - Copier**. Vous pouvez ensuite coller les informations dans un éditeur de texte pour récupérer le nom du ou des champs que vous souhaitez modifier via la commande PowerShell personnalisée.

Puisqu'ils utilisent la technologie Powershell, nous fournissons des exemples dans cette section, car les champs sont les mêmes lorsqu'ils sont accessibles via nos modifications par lots ou via Powershell.

# ÉCHANTILLONS

# DÉSACTIVER L'OPTION "ONLY SEND PASSWORD IN HTML PASSWORD FIELD" DANS LES SESSIONS DU NAVIGATEUR WEB

```
$connection.Web.OnlySendPasswordInPasswordField = $false;
$RDM.Save ();
```

# ACTIVER "VIEW URL EMBEDDED" (ENTRÉES D'INFORMATIONS)

```
$connection.DataEntry.ViewUrlDisplayMode = "Default";
$RDM.Save();
```

ViewUrlDisplayMode: "Default" = Intégré, "External" = Externe.

# "OPEN URL (EXTERNAL)" POUR LA CONNEXION WEB (ENTRÉES D'INFORMATIONS)

```
$connection.DataEntry.DefaultAction = "OpenUrlExternal";
$RDM.Save();
```

# MODIFIER PAR LOTS DU SSH SHELL (PARAMÈTRES DE TYPE DE SESSION)

```
$connection.Terminal.MaxScrollbackLines = 2000;
$connection.Terminal.AlwaysAcceptFingerprint = $true;
$connection.Terminal.EnableLogging = $true;
$connection.Terminal.LogPath = '$LOGPATH$\$NAME$_$DATE_TEXT_ISO$_$TIME_TEXT_ISO$.
$connection.Terminal.LogMode = 1;
$connection.Terminal.LogOverwriteMode = 0;
$RDM.Save();
```

Voici quelques valeurs que vous pouvez modifier pour cette commande;

LogPath: votre chemin entre ' ' (guillemets simples). Vous pouvez également utiliser des variables. c'est-à-dire %USERPROFILE%, \$NAME\$, etc. Dans cet exemple,

\$LOGPATH\$ est une variable personnalisée définie dans les paramètres de la source de données (<u>Paramètres du système</u>).

LogMode: 1 = Sortie imprimable, 0 = Événement

TerminalLogOverwriteMode: 0 = Par défaul, 1 = Invite, 2 = Ajouter, 3 = Remplacer

Voici également d'autres options que vous pouvez modifier;

\$connection.Terminal.BellMode = 'Visual'

\$connection.Terminal.CloseOnDisconnect = \$false

# CONVERTIR DES SESSIONS DE NAVIGATION WEB EN SESSIONS LOGMEIN

```
$connection.ConnectionType = 'LogMeIn';
$connection.ConnectionSubType = '';
$connection.LogMeIn.Url = $connection.WebBrowserUrl;
$RDM.Save();
```

Activer "Hide script errors in all your LogMeln sessions"

```
$connection.LogMeIn.ScriptErrorsSuppressed = $true;
$RDM.Save();
```

#### Masquer la barre de navigation

```
$connection.LogMeIn.ShowUrl = $false;
$RDM.Save();
```

#### Modifier l'application du navigateur Web

```
$connection.LogMeIn.WebBrowserApplication = "GoogleChrome";
$RDM.Save();
```

#### Activer le processus Sandbox

```
$connection.LogMeIn.SandboxProcess = $true;
$RDM.Save();
```

#### **Changer I'URL**

```
$connection.LogMeIn.Url = " ";
$RDM.Save();
```

#### Modifier le champ de connexion au portail

```
$connection.LogMeIn.DashboardHostUrl = " ";
$RDM.Save();
```

#### Changer le nom d'utilisateur et le mot de passe

Veuillez exécuter ces deux scripts, un à la fois.

#### Hôte;

```
$connection.LogMeIn.UserName = " ";
$RDM.Save();
$connection.LogMeIn.SafePassword = " ";
$RDM.Save();
```

#### Portail;

```
$connection.LogMeIn. DashboardEmail = " ";
$RDM.Save();
$connection.LogMeIn. SafePasswordDashboard = " ";
$RDM.Save();
```

# MODIFIER UNE VALEUR DE CHAMP PERSONNALISÉ SANS MODIFIER LES DONNÉES

```
$connection.MetaInformation.CustomField3Title = "MyField"
$RDM.Save();
```

Veuillez noter que vous devrez modifier "MyField" pour la valeur que vous souhaitez remplacer. Le champ personnalisé #3 par exemple.

# METTRE À JOUR EN LOT LES INFORMATIONS DE NOM DE DOMAINE COMPLET SUR LES SESSIONS

```
$connection.host = $Connection.name + ".mydomain.com"
$RDM.Save();
```

# METTRE À JOUR EN LOT LE CHAMP D'ENREGISTREMENT POUR LES SESSIONS PUTTY

```
$connection.Putty.RecordingMode = 1;
$connection.Putty.RecordingFileName = "C:\path\to\your\file.log"
$RDM.Save();
```

# MODIFIER LE CHAMP ORDINATEUR D'UNE SESSION RDP

```
$connection.Url = " ";
$RDM.Save();
```

# CODER

```
$connection.Putty.TelnetEncoding = "UTF-8";
$RDM.Save();
```

# MODIFIER LA DATE D'EXPIRATION D'UNE SESSION RDP

La date doit être spécifiée au format ISO8601.

```
$connection.MetaInformation.Expiration = "2018-12-25T00:00:00-05:00";
$RDM.Save();
```

# MODIFIER LA DATE D'EXPIRATION D'UNE SESSION RDP AVEC UNE DATE RELATIVE

Utilisez n'importe quel opérateur date/heure pris en charge par PowerShell.

\$connection.MetaInformation.Expiration = (Get-Date).AddMonths(6);
\$RDM.Save();

# MODIFIER LE TITRE DE L'ONGLET DANS L'INTERFACE UTILISATEUR
```
$connection.TabTitle = '$COMPANY_NAME$ - $NAME$';
$RDM.Save();
```

### **EFFACER LES MOTS CLÉS DANS LA SESSION**

```
$connection.MetaInformation.Keywords = "";
$RDM.Save();
```

### CHANGER LE NOMBRE MAX DE LIGNES DE L'HISTORIQUE DES MODIFICATIONS POUR SSH SHELL (REBEX)

```
$connection.Putty.HistoryMaxLength = 2000;
$RDM.Save();
```

#### CONVERTIR L'OUTIL DE LIGNE DE COMMANDE EN SESSION DE LIGNE DE COMMANDE

```
$connection.ConnectionType = 3;
$RDM.Save();
```

### MODIFIER LE CROCHET DU CLAVIER POUR UNE SESSION RDP

```
$connection.KeyboardHook = "OnTheRemoteComputer";
$RDM.Save();
```

# Soutien technique

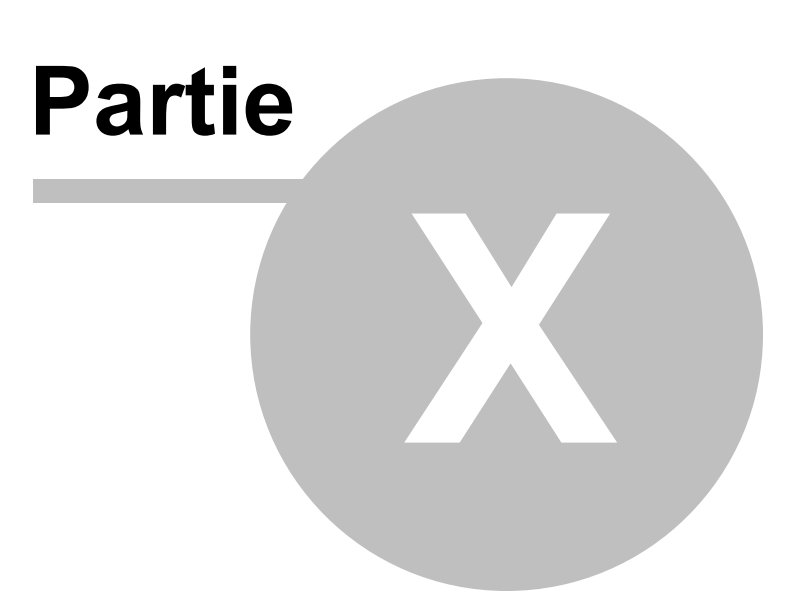

# **10** Soutien technique

Heures: Lundi au vendredi de 7 h 30 à 18 h HAE

**Knowledg**Trouver des informations et des procédures utiles concernant nos <u>produits</u>. **e base:** 

Courriel: ticket@devolutions.net

Forum: https://forum.devolutions.net/

Langue: English-Français-Deutsch

**Téléphon** +1 844 463.0419 e:

## PLANS DE SOUTIEN PRIORITAIRE ET PREMIUM

Les abonnés à un plan de soutien payant reçoivent une adresse courriel et un numéro d'identification de plan (plan ID). Vous devrez envoyer vos demandes d'assistance à l'adresse courriel ci-dessus et inscrire votre numéro d'identification (plan ID) dans l'objet du courriel.

Consultez notre Politique de soutien pour plus d'informations.

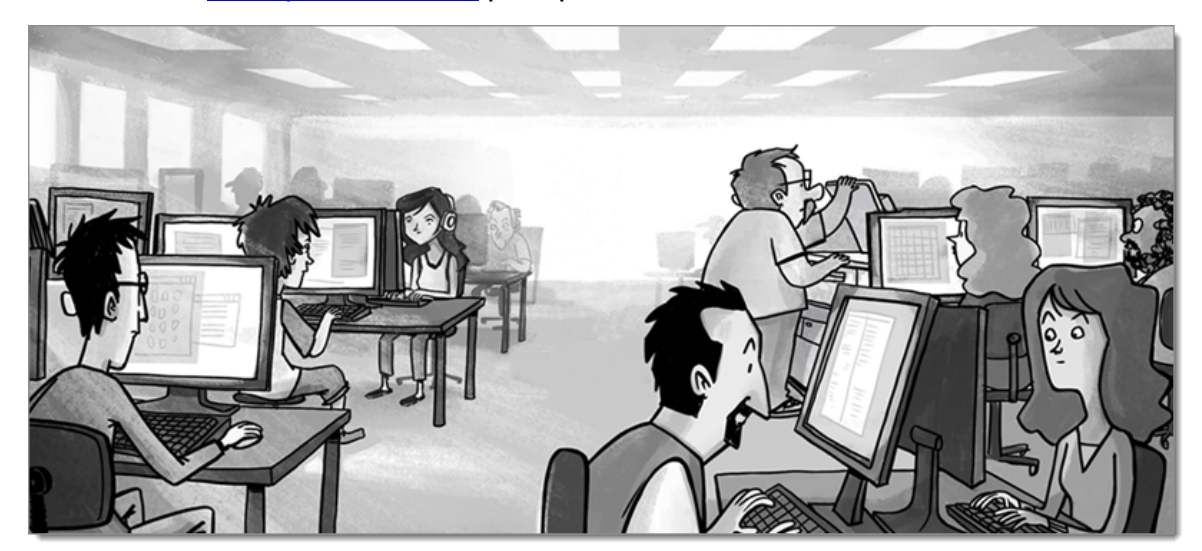

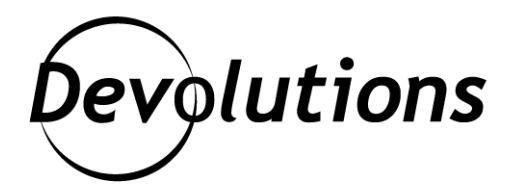

# **Contactez-nous**

Pour toutes vos questions, n'hésitez pas à nous contacter : **Soutien technique :** ticket@devolutions.net **Téléphone :** +1 844 463.0419 Lundi au vendredi de 7 h 30 à 18 h HAE

# Siège social

**Devolutions inc.** 1000 Notre-Dame Lavaltrie, QC J5T 1M1 Canada

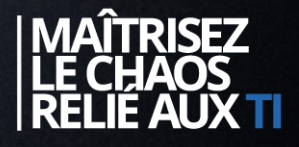